バージョン 10 リリース 0.0 2017 年 2 月 28 日

# **IBM Campaign** 管理者ガイド

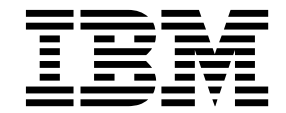

注記 本書および本書で紹介する製品をご使用になる前に、 511 ページの『特記事項』に記載されている情報をお読みください。

本書は、IBM Campaign バージョン 10、リリース 0、モディフィケーション 0 および新しい版で明記されていない 限り、以降のすべてのリリースおよびモディフィケーションに適用されます。

お客様の環境によっては、資料中の円記号がバックスラッシュと表示されたり、バックスラッシュが円記号と表示さ れたりする場合があります。

- 原典: Version 10 Release 0.0 February 28, 2017 IBM Campaign Administrator's Guide
- 発行: 日本アイ・ビー・エム株式会社
- 担当: トランスレーション・サービス・センター

© Copyright IBM Corporation 1998, 2017.

目次

| 第1章 IBM Campaign 管理の概要<br>IBM Marketing Software へのログイン        | <b>1</b><br>. 2 |
|----------------------------------------------------------------|-----------------|
| 第 2 章 IBM Campaign におけるセキュ                                     |                 |
| リティー                                                           | . 5             |
| ヤキュリティー・ポリシーの仕組み                                               | 5               |
| グローバル・セキュリティー・ポリシー                                             | . 5             |
| ユーザーを役割とセキュリティー・ポリシーに割り当                                       | .,<br>i         |
| てる方法                                                           | 7               |
| ヤキュリティー・ポリシーの所有者役割およびフォル                                       | , ,             |
| ダー所有者役割                                                        | 8               |
| 権限の状態の定義                                                       | . 8             |
| ヤキュリティー・ポリシーの設計に関するガイドライ                                       | . 0             |
|                                                                | 8               |
| Campaign によろ権限の評価方法                                            | 9               |
| ヤキュリティー・シナリオ                                                   | 10              |
| シナリオ 1. 他のすべての従業員のフォルダーと                                       | 10              |
| オブジェクトへのアクセスを許可する                                              | 10              |
| シナリオ 2 他の従業員のいくつかのフォルダー                                        | 10              |
| シナブジェクトのみへのアクセスを許可する                                           | 11              |
| セオフラエントのの、のフラビスを計入する                                           | 11              |
| ヤキュリティー・ポリシーの作成                                                | 12              |
| セキュリティー役割の作成 ・・・・・・・・・・・・・・・・・・・・・・・・・・・・・・・・・・・・              | 13              |
| セイエッティー 及出の行為 ・・・・・・・・・・・・・・・・・・・・・・・・・・・・・・・・・・・・             | 13              |
| 参昭資料· Campaign での管理権限                                          | 13              |
| 答理                                                             | 15              |
| 日生・・・・・・・・・・・・・・・・・・・・・・・・・・・・・・・・・・・・                         | 15              |
| データ・ソース                                                        | 16              |
| ディメンション階層                                                      | 16              |
| アイアンション <sup>11</sup> 1月 · · · · · · · · · · · · · · · · · · · | 16              |
| 版正 · · · · · · · · · · · · · · · · · · ·                       | 10              |
| レポート (フォルダー権限)                                                 | 17              |
| システム・テーブル                                                      | 17              |
| ユーザー・テーブル                                                      | 10              |
| ニージー リーノル ・・・・・・・・・・・・・・・・・・・・・・・・・・・・・・・・・・・・                 | 10              |
| Mindows 丛生の管理                                                  | 19              |
| Windows 偽装の日生                                                  | 20              |
| データ・フィルターを伸田して Campaign が顧客デ                                   | 20              |
| ータへのアクセスを制限する方注                                                | 21              |
|                                                                | 21              |
| 第3章 データベース表の管理                                                 | 25              |
| テーブル管理の概令                                                      | 25              |
| システム・テーブルとは                                                    | 25              |
| ユーザー・テーブルとは                                                    | 25              |
| テーブル・マッピングについて                                                 | 27              |
| データ・ソースとしてのフラット・ファイルの庙                                         | <i>L1</i>       |
| 「 「 、 、 、 ここここ、 、 、 、 、 、 、 、 、 、 、 、 、                        | 27              |
| テーブルの初期管理タスク                                                   | 27              |
| システム・テーブルのアクセスのテスト                                             | 28              |
| ユーザー・テーブルのアクセスのテスト                                             | 28              |
|                                                                | 20              |

| ユーザー・テーブルの管理                                                                                                    | . 29       |
|----------------------------------------------------------------------------------------------------|------------|
| 新しいユーザー・データ・ソースを Campaign                                                                                                    |            |
| に追加する方法                                                                                                    | . 29       |
| 出力プロセスによる新しいユーザー・テーブルの                                                                                                    | の          |
| 作成                                                                                                    | 32         |
| フローチャート内からコーザー・データ・ソー                                                                                                    | 7.02       |
| レマクセフオス古法                                                                                                    | 22         |
|                                                                                                    | . 33       |
| ユーリー・ナーノルにおいてリホートされるナー                                                                                                    |            |
| タ型                                                                                                    | . 33       |
| IBM Campaign での Amazon Redshift ユーサ                                                                                                    | -          |
| ー・データ・ソースの使用                                                                                                    | . 36       |
| Campaign での Hive ベースの Hadoop ビック                                                                                                    | グ          |
| データ・ソースの使用..........                                                                                                    | . 36       |
| ユーザー・テーブルのマッピングおよびマップ                                                                                                    | 解          |
| 除                                                                                                    | . 39       |
| マップしたユーザー・テーブルの順序の定義 .                                                                                                    | . 50       |
| システム・テーブルの管理                                                                                                    | . 51       |
| システム・テーブルのマッピングまたは再マット                                                                                                    |            |
| いガ                                                                                                    | 51         |
| シノ・・・・・・・・・・・・・・・・・・・・・・・・・・・・・・・・・・・・                                                                                                    | . 51       |
|                                                                                                    | . 32       |
| Customer」オーティエンス・レベルのシステ                                                                                                    | =0         |
|                                                                                                    | . 52       |
| セグメント・メンバーシップ・テーブルのマット                                                                                                    |            |
| ングについて.............                                                                                                    | . 53       |
| セグメント・メンバーシップ・テーブルのマッ                                                                                                    | プ          |
| 解除................                                                                                                    | . 53       |
| システム・テーブルの内容を表示する方法                                                                                                    | . 54       |
| データ・ディクショナリーの管理                                                                                                    | . 54       |
| データ・ディクショナリーとは                                                                                                    | 55         |
| データ・ディクショナリーの編集                                                                                                    | 55         |
| データ・ディクショナリーの作成                                                                                                    | . 56       |
| データ・ディクショナリーの構立                                                                                                    | . 50       |
| ) ータ・) イクショナリーの悟文                                                                                                    | . 36       |
|                                                                                                    | . 57       |
| $\mathcal{F} = \mathcal{J}\mathcal{V} \cdot \mathcal{J}\mathcal{F} = \mathcal{J}\mathcal{V} \cdot \mathcal{J}\mathcal{F}$                                                                                                    | . 57       |
| テーフル・カタロクの作成                                                                                                    | . 58       |
| 保管されたテーブル・カタログのロード                                                                                                    | . 59       |
| テーブル・カタログの削除 ........                                                                                                    | . 60       |
| テーブル・カタログ内のテーブルの事前計算され                                                                                                    | h          |
| たプロファイルを更新する方法......                                                                                                    | . 60       |
| テーブル・カタログのデータ・フォルダーの定義                                                                                                    | 義 61       |
| データベース・ロード・ユーティリティーを使用す                                                                                                    | r -        |
| るための IBM Campaign のセットアップ                                                                                                    | . 62       |
| 高速ローダーで繰り返されるトークン                                                                                                    | 65         |
| $7/OS$ + $0$ DB2 $\overline{COS}$ + $2\sqrt{-3}$                                                                                                    | . 00<br>7. |
| ーティリティーの伸田                                                                                                    | - 66       |
| $\operatorname{IBM} \operatorname{Composion} \operatorname{OT} - \operatorname{A}^{\vee} - \operatorname{Z} \cdot \operatorname{D} - \operatorname{V}^{\vee} \cdot \operatorname{Z}$                                                                                                    | . 00       |
| $= \sum_{i=1}^{n} \sum_{j=1}^{n} \sum_{i=1}^{n} \sum_{j=1}^{n} \sum_{i=1}^{n} \sum_{i=1}^{n} \sum_{i=1}^{n} \sum_{i=1}^{n} \sum_$ |            |
| ティリティーのトフノルンユーティンク                                                                                                    | . 66       |
| キャンペーショよびノローナャートのアーカイブ.                                                                                                    | . 68       |
|                                                                                                    |            |
|                                                                                                    | . 71       |

| カスタム・セル属性                                                                                                    | 71                                                                                                    |
|----------------------------------------------------------------------------------------------------|----------------------------------------------------------------------------------------------------|
| カスタム・オファー属性                                                                                                    | 72                                                                                                    |
| 静的属性とは...............                                                                                                    | 72                                                                                                    |
| 表示されない静的属性とは..........                                                                                                    | 72                                                                                                    |
| パラメーター化された属性とは.......                                                                                                    | 72                                                                                                    |
| カスタム属性の作成または編集・・・・・・・・・・・・・・・・・・・・・・・・・・・・・・・・・・・・                                                                                                    | 73                                                                                                    |
| マーケティング・キャンペーンの企業イニシアチフ                                                                                                    | -                                                                                                    |
|                                                                                                    | . 76                                                                                                    |
| - 翠品の追加                                                                                                    | . 77                                                                                                    |
| 第5章 オファー・テンプレートの管理                                                                                                    | 79                                                                                                    |
| オファーとは                                                                                                    | 79                                                                                                    |
| オファー・テンプレートとは                                                                                                    | 79                                                                                                    |
| オファー・テンプレートとヤキュリティー                                                                                                    | 80                                                                                                    |
| オファー・テンプレートおよびオファーの計画                                                                                                    | 80                                                                                                    |
| オファー・テンプレートでのカスタム属性の使用                                                                                                    | 81                                                                                                    |
| Campaign 内の標準のオファー属性                                                                                                    | 81                                                                                                    |
| カスタム属性の作成または編集                                                                                                    | 81                                                                                                    |
| オファー・テンプレートを操作する                                                                                                    | 85                                                                                                    |
| オファー・テンプレートの作成.......                                                                                                    | 85                                                                                                    |
| オファー・テンプレートの変更. . . . . .                                                                                                    | 86                                                                                                    |
| オファー・テンプレートでのドロップダウン・リ                                                                                                    |                                                                                                    |
| ストの使用                                                                                                    | 87                                                                                                    |
| アウトバウンド通信チャネルのリストの定義                                                                                                    | 88                                                                                                    |
| オファー・テンプレートの表示順序の変更                                                                                                    | 88                                                                                                    |
| オファー・テンプレートの回収.......                                                                                                    | 89                                                                                                    |
| テンプレート・アイコン                                                                                                    | . 89                                                                                                    |
|                                                                                                    |                                                                                                    |
| デフォルトのオファー属性                                                                                                    | 89                                                                                                    |
| デフォルトのオファー属性                                                                                                    | 89                                                                                                    |
| デフォルトのオファー属性                                                                                                    | 89<br>90                                                                                                    |
| <ul> <li>デフォルトのオファー属性</li> <li>Marketing Operations の資産を Campaign のオフ</li> <li>アーで使用する方法</li> <li>Campaign オファーで Marketing Operations 資</li> <li>産を使用するためのガイドライン</li> </ul>                                                                                                    | 89<br>90                                                                                                    |
| デフォルトのオファー属性                                                                                                    | 89<br>90<br>91                                                                                                    |
| <ul> <li>デフォルトのオファー属性</li> <li>Marketing Operations の資産を Campaign のオフ</li> <li>アーで使用する方法</li> <li>Campaign オファーで Marketing Operations 資</li> <li>産を使用するためのガイドライン</li> <li>第6章オーディエンス・レベルの管理</li> </ul>                                                                                                    | . 89<br>. 90<br>. 91<br>. 93                                                                                                    |
| <ul> <li>デフォルトのオファー属性</li> <li>Marketing Operations の資産を Campaign のオフ</li> <li>アーで使用する方法</li> <li>Campaign オファーで Marketing Operations 資</li> <li>産を使用するためのガイドライン</li> <li>第 6 章 オーディエンス・レベルの管理</li> <li>オーディエンス・レベルについて</li> </ul>                                                                                                    | 89<br>90<br>91<br><b>93</b>                                                                                                    |
| <ul> <li>デフォルトのオファー属性</li></ul>                                                                                                    | 89<br>90<br>91<br><b>93</b><br>93                                                                                                    |
| <ul> <li>デフォルトのオファー属性</li> <li>Marketing Operations の資産を Campaign のオフ</li> <li>アーで使用する方法</li> <li>Campaign オファーで Marketing Operations 資</li> <li>産を使用するためのガイドライン</li> <li>第6章オーディエンス・レベルの管理</li> <li>オーディエンス・レベルについて</li> <li>Campaign で複数の異なるオーディエンス・レベル</li> <li>が必要となる理由</li> </ul>                                                                                                    | . 89<br>. 90<br>. 91<br>. 93<br>. 93                                                                                                    |
| <ul> <li>デフォルトのオファー属性</li> <li>Marketing Operations の資産を Campaign のオフ</li> <li>アーで使用する方法</li> <li>Campaign オファーで Marketing Operations 資</li> <li>産を使用するためのガイドライン</li> <li>第6章オーディエンス・レベルの管理</li> <li>オーディエンス・レベルについて</li> <li>Campaign で複数の異なるオーディエンス・レベル</li> <li>が必要となる理由</li> <li>デフォルトの「Customer」オーディエンス・レベル</li> </ul>                                                                                                    | . 89<br>. 90<br>. 91<br>. 93<br>. 93<br>. 94<br>. 94                                                                                                    |
| <ul> <li>デフォルトのオファー属性</li></ul>                                                                                                    | . 89<br>. 90<br>. 91<br>. 93<br>. 93<br>. 94<br>. 94                                                                                                    |
| <ul> <li>デフォルトのオファー属性</li></ul>                                                                                                    | . 89<br>. 90<br>. 91<br>. 93<br>. 93<br>. 94<br>. 94                                                                                                    |
| <ul> <li>デフォルトのオファー属性</li> <li>Marketing Operations の資産を Campaign のオフ</li> <li>アーで使用する方法</li> <li>Campaign オファーで Marketing Operations 資産を使用するためのガイドライン</li> <li>第6章オーディエンス・レベルの管理</li> <li>オーディエンス・レベルについて</li> <li>Campaign で複数の異なるオーディエンス・レベル</li> <li>が必要となる理由</li> <li>デフォルトの「Customer」オーディエンス・レベル</li> <li>追加のオーディエンス・レベルとシステム・テーブルについて</li> <li>デフォルトの「Customer」オーディエンス・レベ</li> </ul>                                                                                                    | . 89<br>. 90<br>. 91<br>. 93<br>. 93<br>. 94<br>. 94<br>. 94                                                                                                    |
| <ul> <li>デフォルトのオファー属性</li> <li>Marketing Operations の資産を Campaign のオフ<br/>ァーで使用する方法</li> <li>Campaign オファーで Marketing Operations 資<br/>産を使用するためのガイドライン</li> <li>第6章オーディエンス・レベルの管理</li> <li>オーディエンス・レベルについて</li> <li>Campaign で複数の異なるオーディエンス・レベル<br/>が必要となる理由</li> <li>デフォルトの「Customer」オーディエンス・レベル<br/>追加のオーディエンス・レベルとシステム・テーブ<br/>ルについて</li> <li>デフォルトの「Customer」オーディエンス・レベル</li> <li>シュートーーーーーーー</li> <li>ジス・ルトーーーーー</li> <li>デフォルトの「Customer」オーディエンス・レベル</li> <li>ルのシステム・テーブル</li> <li>ハのシステム・テーブル</li> </ul> | . 89<br>. 90<br>. 91<br>. 93<br>. 93<br>. 93<br>. 94<br>. 94<br>. 95                                                                                                    |
| <ul> <li>デフォルトのオファー属性</li> <li>Marketing Operations の資産を Campaign のオフ<br/>ァーで使用する方法</li> <li>Campaign オファーで Marketing Operations 資<br/>産を使用するためのガイドライン</li> <li>第6章オーディエンス・レベルの管理</li> <li>オーディエンス・レベルについて</li> <li>Campaign で複数の異なるオーディエンス・レベル<br/>が必要となる理由</li> <li>デフォルトの「Customer」オーディエンス・レベル<br/>追加のオーディエンス・レベルとシステム・テーブ<br/>ルについて</li> <li>デフォルトの「Customer」オーディエンス・レベ<br/>ルのシステム・テーブル</li> <li>オーディエンス・レベルおよび戦略的セグメント</li> </ul>                                                                          | 89<br>90<br>91<br><b>93</b><br>93<br>93<br>94<br>94<br>94<br>94                                                                                                    |
| <ul> <li>デフォルトのオファー属性</li> <li>Marketing Operations の資産を Campaign のオフ</li> <li>アーで使用する方法</li> <li>Campaign オファーで Marketing Operations 資産を使用するためのガイドライン</li> <li>第6章オーディエンス・レベルの管理</li> <li>オーディエンス・レベルについて</li> <li>Campaign で複数の異なるオーディエンス・レベル</li> <li>が必要となる理由</li> <li>デフォルトの「Customer」オーディエンス・レベル</li> <li>追加のオーディエンス・レベルとシステム・テーブ</li> <li>ルについて</li> <li>デフォルトの「Customer」オーディエンス・レベ</li> <li>ルのシステム・テーブル</li> <li>エーディエンス・レベルおよび戦略的セグメント</li> <li>について</li> </ul>                                        | 89<br>90<br>91<br>93<br>93<br>93<br>94<br>94<br>94<br>94<br>95                                                                                                    |
| <ul> <li>デフォルトのオファー属性</li></ul>                                                                                                    | 89<br>90<br>91<br>93<br>93<br>93<br>93<br>94<br>94<br>94<br>94<br>95<br>95                                                                                                    |
| <ul> <li>デフォルトのオファー属性</li></ul>                                                                                                    | 89<br>90<br>91<br>93<br>93<br>94<br>94<br>94<br>94<br>94<br>95<br>95                                                                                                    |
| <ul> <li>デフォルトのオファー属性</li></ul>                                                                                                    | 89<br>90<br>91<br>93<br>93<br>93<br>94<br>94<br>94<br>94<br>94<br>95<br>95<br>96                                                                                                    |
| <ul> <li>デフォルトのオファー属性</li></ul>                                                                                                    | 89<br>90<br>91<br>93<br>93<br>93<br>94<br>94<br>94<br>94<br>95<br>95<br>96<br>96                                                                                                    |
| <ul> <li>デフォルトのオファー属性</li></ul>                                                                                                    | 89<br>90<br>91<br>93<br>93<br>93<br>94<br>94<br>94<br>94<br>95<br>95<br>95<br>96<br>95                                                                                                    |
| <ul> <li>デフォルトのオファー属性</li></ul>                                                                                                    | 89<br>90<br>91<br>93<br>93<br>93<br>94<br>94<br>94<br>95<br>95<br>95<br>96<br>95<br>96                                                                                                    |
| <ul> <li>デフォルトのオファー属性</li></ul>                                                                                                    | 89<br>90<br>91<br>93<br>93<br>94<br>94<br>94<br>94<br>94<br>94<br>94<br>95<br>95<br>96<br>95<br>98<br>98                                                                                                    |
| <ul> <li>デフォルトのオファー属性</li></ul>                                                                                                    | <ul> <li>89</li> <li>90</li> <li>91</li> <li>93</li> <li>93</li> <li>94</li> <li>94</li> <li>94</li> <li>94</li> <li>95</li> <li>96</li> <li>96</li> <li>98</li> <li>98</li> <li>98</li> <li>98</li> <li>98</li> </ul> |
| デフォルトのオファー属性                                                                                                    | <ul> <li>89</li> <li>90</li> <li>91</li> <li>93</li> <li>93</li> <li>94</li> <li>94</li> <li>94</li> <li>95</li> <li>95</li> <li>96</li> <li>96</li> <li>98</li> <li>98</li> <li>98</li> <li>98</li> </ul>             |
| <ul> <li>デフォルトのオファー属性</li></ul>                                                                                                    | 89<br>90<br>91<br>93<br>93<br>94<br>94<br>94<br>95<br>95<br>95<br>95<br>96<br>98<br>98<br>98<br>98                                                                                                    |

| タスク 2: Campaign での新しいオーディエン                                                                                                    |
|----------------------------------------------------------------------------------------------------|
| ス・レベルの作成                                                                                                    |
| タスク 3: IBM Campaign システム・テーブル                                                                                                    |
| からデータベース表へのマップ                                                                                                    |
| タスク 4: 関連データを含んだユーザー・テーブ                                                                                                    |
| ルから適切なオーディエンス・レベルへのマップ 102                                                                                                    |
| タスク 5: マップされたテーブルをテーブル・カ                                                                                                    |
| タログに保存する作業                                                                                                    |
| オーディエンス・レベルの削除                                                                                                    |
| オーディエンス・レベルを削除する方法 102                                                                                                    |
| グローバル抑制およびグローバル抑制ヤグメントに                                                                                                    |
| ついて 103                                                                                                    |
| グローバル抑制が設定されたオーディエンスの切                                                                                                    |
| り<br>1<br>か<br>が<br>時<br>が<br>設<br>た<br>こ<br>マ<br>・<br>「<br>「<br>「<br>「<br>「<br>「<br>「<br>」<br>、<br>、<br>の<br>切<br>」<br>の<br>の<br>の<br>の<br>の<br>の<br>の<br>の<br>の<br>の<br>の<br>の<br>の                                                                                                    |
|                                                                                                    |
| グローバル抑制セグメントの再新 105                                                                                                    |
|                                                                                                    |
| クローハル抑制セクメントの削除                                                                                                    |
| クローバル抑制のためのロキンク 105                                                                                                    |
|                                                                                                    |
|                                                                                                    |
| コンタクト履歴の概念                                                                                                    |
| コンタクト履歴とは                                                                                                    |
| 詳細コンタクト履歴とは..........108                                                                                                    |
| コンタクト・ステータスとは                                                                                                    |
| コンタクト・ステータスの更新について 108                                                                                                    |
| コンタクト履歴とオーディエンス・レベルとの関                                                                                                    |
|                                                                                                    |
| 係                                                                                                    |
| 係                                                                                                    |
| 係                                                                                                    |
| 係                                                                                                    |
| <ul> <li>係</li></ul>                                                                                                    |
| 係                                                                                                    |
| 係                                                                                                    |
| 係                                                                                                    |
| 係                                                                                                    |
| 係                                                                                                    |
| 係                                                                                                    |
| 係                                                                                                    |
| <ul> <li>係</li></ul>                                                                                                    |
| <ul> <li>係</li></ul>                                                                                                    |
| 係                                                                                                    |
| <ul> <li>係</li></ul>                                                                                                    |
| <ul> <li>係</li></ul>                                                                                                    |
| 係                                                                                                    |
| <ul> <li>係</li></ul>                                                                                                    |
| <ul> <li>係</li></ul>                                                                                                    |
| <ul> <li>係</li></ul>                                                                                                    |
| <ul> <li>係</li></ul>                                                                                                    |
| <ul> <li>係</li></ul>                                                                                                    |
| <ul> <li>係</li></ul>                                                                                                    |
| <ul> <li>係</li></ul>                                                                                                    |
| 係       109         コンタクト履歴とデータベース・テーブルおよび         システム・テーブルとの関係       109         オファー履歴とは       109         丸理履歴とは       109         処理履歴とは       110         新しいオーディエンス・レベル用のコンタクト履歴         テーブルの作成       110         コンタクト、ステータス・コードの追加       110         コンタクト、ステータス・コードの追加       111         コンタクト履歴への書き込み       112         コンタクト履歴の更新       112         コンタクト履歴の消去       113         デフォルトのコンタクト・ステータス・コードの削除       113         アオルトのコンタクト・ステータス・コード       113         デフォルトのコンタクト・ステータス・コード       113         デフォルトのコンタクト・ステータス・コード       113         デフォルトのコンタクト・ステータス・コード       115         操作テーブル       115         リンポンス履歴とレスポンス・タイプ       115         ホーディエンス・レベル用のレスポンス履歴       117         オファーの有効期限が切れた後にレスポンスを記録       する日数の設定       118         レスポンス・タイプの追加       118         デフォルトのレスポンス・タイプ       119         レスポンス・タイプの追加       119 |

タスク 1: 新しい各オーディエンス・レベルの必

# 第9章 フローチャート実行のモニター

| と制御                     | 1 | 21  |
|-------------------------|---|-----|
| 操作モニターの構成               |   | 121 |
| 「モニターされたすべての実行」ページを使用して |   |     |
| フローチャート実行を制御する          |   | 121 |
| 「モニターされたすべての実行」ページ表示の量  | 誛 |     |
| 新表示...............      |   | 122 |
| 実行中のフローチャートの停止          |   | 122 |
| 実行中のフローチャートの中断          |   | 122 |
| 中断されたフローチャートの再開         |   | 123 |
| フローチャートの状態と有効な操作....    |   | 123 |
|                         |   |     |

### 第 10 章 ディメンション階層の管理 125

| デ | ィメンシ | E \        | ン階層 | と  | は. |    |     |   |    |     |    |            |     |    | 125 |
|---|------|------------|-----|----|----|----|-----|---|----|-----|----|------------|-----|----|-----|
| デ | ィメンシ | / <b>∃</b> | ン階層 | を  | 使用 | す  | る   | 理 | 由  |     |    |            |     |    | 125 |
| デ | ィメンシ | / =        | ン階層 | お  | よて | バキ | ユ   | _ | ブ  | に・  | っい | いて         |     |    | 126 |
| デ | ィメンシ | / =        | ン階層 | お  | よて | ドデ | _   | タ | べ  | — ; | スネ | 長に         | つ   | いて | 126 |
| デ | ィメンシ | E \        | ン階層 | の  | 設計 | fの | ガ   | 1 | ド  | ラ   | イン | /.         |     |    | 127 |
| デ | ィメンシ | E \        | ン階層 | の  | 管理 | ₿. |     |   |    |     |    |            |     |    | 127 |
|   | ディメン | ンシ         | ョン『 | 皆層 | 01 | 作成 | ζ.  |   |    |     |    |            |     |    | 127 |
|   | 保管され | hС         | いるう | ディ | X: | ンシ | ⁄ ∃ | ン | /階 | 層   | の  | <b>П</b> – | - ド | •  | 128 |
|   | ディメン | ンシ         | ョン『 | 皆層 | の  | 編集 | ₹.  |   |    |     |    |            |     |    | 129 |
|   | ディメン | ンシ         | ョン『 | 皆層 | の  | 更新 | ŕ.  |   |    |     |    |            |     |    | 129 |
|   | ディメン | ンシ         | ョン『 | 皆層 | の  | 削防 | ₹.  |   | •  |     |    |            | •   |    | 130 |
|   |      |            |     |    |    |    |     |   |    |     |    |            |     |    |     |

| 第          | 11  | 章   | ト   | IJ  | ガ  |          | ·σ           | )管  | <b>篈</b> 玎   | 里. |     |    |   | • | • |   |   | . '          | 131 |
|------------|-----|-----|-----|-----|----|----------|--------------|-----|--------------|----|-----|----|---|---|---|---|---|--------------|-----|
| 着信         | 言トリ | ガー  | -と  | は   |    |          |              |     |              |    |     |    |   |   |   |   |   |              | 131 |
|            | 着信  | トリ  | ガー  | -を  | 使  | 用        | す            | る   | 理            | 由  |     |    |   |   |   |   |   |              | 131 |
|            | 着信  | トリ  | ガー  | -と  | ス  | ケ        | ジ            | ユ   | _            | ル  | • ] | プロ | セ | ス |   |   |   |              | 132 |
|            | ブロー | ード  | ++  | ヮス  | ト  | と        | は            | ?   |              |    |     |    |   |   |   |   |   |              | 132 |
| 発信         | 言トリ | ガー  | -と  | は   |    |          |              |     |              |    |     |    |   |   |   |   |   |              | 132 |
|            | 同期犭 | 笔信  | トリ  | リガ  | `  |          |              |     |              |    |     |    |   |   |   |   |   |              | 132 |
|            | 非同期 | 朝発  | 信ŀ  | 、リ  | ガ  | ·        |              |     |              |    |     |    |   |   |   |   |   |              | 133 |
|            | 発信  | トリ  | ガー  | -を  | 使  | 用        | す            | る   | 理            | 由  |     |    |   |   |   |   |   |              | 133 |
|            | 発信  | トリ  | ガー  | -の  | 戻  | り        | 値            |     |              |    |     |    |   |   |   |   |   |              | 133 |
| <u>ት</u> ! | リガー | ・をえ | と 義 | す   | る  | 方》       | 去.           |     |              |    |     |    |   |   |   |   |   |              | 133 |
| トリ         | リガー | の   | 乍成  | と   | 管Đ | 浬        |              |     |              |    |     |    |   |   |   |   |   |              | 133 |
|            | トリァ | ガー  | の作  | F成  |    |          |              |     |              |    |     |    |   |   |   |   |   |              | 133 |
|            | トリァ | ガー  | の新  | 幕   | ま  | た        | は            | 移   | 動            |    |     |    |   |   |   |   |   |              | 134 |
|            | トリァ | ガー  | の肖  | 11除 | Ξ. |          |              |     |              |    |     |    |   |   |   |   |   |              | 135 |
|            | フォノ | レダ  | ード  | うの  | ト  | リ        | ガ            | _   | の            | 編  | 戓   |    |   |   |   |   |   |              | 136 |
|            | トリァ | ガー  | • 7 | 1オ  | ル  | ダ        | _            | の   | 移            | 動  |     |    |   |   |   |   |   |              | 136 |
|            | トリァ | ガー  | • 7 | 1オ  | ル  | ダ        | _            | の   | 編            | 集  |     |    |   |   |   |   |   |              | 136 |
|            | トリァ | ガー  | • 7 | 1オ  | ル  | ダ        | _            | の   | 削            | 除  |     |    |   |   |   |   |   |              | 137 |
| 発信         | 言トリ | ガー  | -の  | セ   | ツ  | <u>۲</u> | 7            | ッ 1 | プ            |    |     |    |   |   |   |   |   |              | 137 |
|            | 発信  | トリ  | ガー  | -を  | 実  | 行        | す            | る   | た            | め  | の   | プロ | セ | ス | の | セ | ッ | $\mathbb{P}$ |     |
|            | アッフ | プ.  |     |     |    |          |              |     |              |    |     |    |   |   |   |   |   |              | 137 |
|            | 成功し | った  | とき  | きに  | 発  | 信        | $\mathbb{P}$ | IJ  | ガ            | -  | がき  | 実行 | さ | れ | る | よ | う | に            |     |
|            | するナ | きめ  | のフ  | 70  | _  | チ        | ヤ            | _   | $\mathbb{P}$ | の  | セ   | ット | ア | ッ | プ |   |   |              | 138 |
|            | 失敗し | った  | とき  | きに  | 発  | 信        | $\mathbb{P}$ | IJ  | ガ            | -  | がき  | 実行 | さ | れ | る | よ | う | に            |     |
|            | するカ | きめ  | のフ  | 70  | _  | チ        | ヤ            | _   | $\mathbb{P}$ | の  | セ   | ット | 7 | ッ | プ |   |   |              | 138 |
| 着信         | 言トリ | ガー  | -の  | セ   | ッ  | <u>۱</u> | P            | ッ : | プ            |    |     |    |   |   |   |   |   |              | 138 |
|            | 着信  | トリ  | ガー  | -を  | セ  | ッ        | $\mathbb{P}$ | 7   | ッ            | プ  | する  | るに | は |   |   |   |   |              | 138 |
|            | 着信  | トリ  | ガー  | -を  | 使  | 用        | l            | τ   | 実            | 行  | する  | るた | め | の | ス | ケ | ジ | ユ            |     |
|            | ール  | ・プ  | ロセ  | マス  | の  | 構        | 成            |     |              |    |     |    |   |   |   |   |   |              | 139 |
|            |     |     |     |     |    |          |              |     |              |    |     |    |   |   |   |   |   |              |     |

|            | トリガーのキャンペーンにあるすべてのフローチ      |
|------------|-----------------------------|
| 121        | ャートへのブロードキャスト               |
| 121        | トリガーの特定のフローチャートへのブロードキ      |
| -          | ヤスト                         |
| 121        | トリガーのすべてのキャンペーンへのブロードキ      |
| . 121<br>寻 | ャスト                         |
| 122        | リモート Windows マシンでのトリガー・ユーティ |
| 122        | リティーのセットアップ...........140   |
| . 122      | トリガーによってサポートされるトークン....141  |
| 122        | Campaign トリガー・ユーティリティーの構文およ |
| . 123      | びオプション                      |
| . 125      |                             |

### 第 **12** 章 IBM Campaign のログ・ファ

| <i>1μ</i>                          | 145 |
|------------------------------------|-----|
| IBM Campaign のログ・ファイルの名前とロケー       |     |
| ション                                | 145 |
| フローチャート・ログ                         | 146 |
| フローチャート・ロギングの構成......              | 147 |
| フローチャート・ログ・ファイルの表示および分             |     |
| 析                                  | 148 |
| フローチャートのログ・ファイルの構造                 | 149 |
| フローチャート・ログ・ファイルの消去                 | 150 |
| IBM Campaign Web アプリケーション・ログ       | 150 |
| IBM Campaign Web アプリケーション・ロギ       |     |
| ングの構成                              | 151 |
| Campaign および eMessage の ETL ログ・ファイ |     |
| $\mathcal{N}$                      | 152 |
| log4j を使用した Web アプリケーションと          |     |
| eMessage ETL ロギングの構成               | 153 |
| Campaign リスナーとマスター・リスナーのログの        |     |
| 表示と構成                              | 153 |
| Campaign Server Manager ログ         | 155 |
| セッション・ユーティリティー・ログ                  | 155 |
| セッション・ログ                           | 155 |
| Web 接続ログ                           | 156 |
| クリーンアップ・ユーティリティー・ログ                | 156 |
| Windows イベント・ログ                    | 156 |
|                                    |     |
| 第 13 章 固有コードの管理                    | 157 |
| キャンペーン・コードについて                     | 157 |
| キャンペーン・コード形式の変更                    | 157 |
| セル・コードについて                         | 158 |
| セル・コード形式の変更                        | 158 |
| オファー・コードと処理コードについて                 | 159 |
| 既存のオファー・テンプレートのオファー・コー             |     |
| ド形式または処理コード形式の変更                   | 159 |
| コード形式の要件                           | 160 |
| デフォルトのコード形式                        | 161 |
| コード・ジェネレーターについて                    | 161 |
| Campaign のデフォルトのコード・ジェネレー          |     |
| <i>q - - - - - - - - - -</i>       | 161 |
| カスタム・コード・ジェネレーターについて               | 162 |
| カスタム・コード・ジェネレーターの要件...             | 162 |
| カスタム・コード・ジェネレーターを使用するた             |     |
| めの Campaign の構成について                | 162 |

| 固有コードの出力について........    |   | 164 |
|-------------------------|---|-----|
| エラーの出力について              |   | 164 |
| カスタム・コード・ジェネレーターの配置につい  | ١ |     |
| τ                       |   | 164 |
| カスタム・オファー・コード・ジェネレーターの  | ) |     |
| 場所を指定するには..........     |   | 165 |
| コード生成に関連したプロパティー.....   |   | 165 |
| デフォルトのキャンペーンおよびセル・コード・ジ | ; |     |
| ェネレーターのパラメーター           |   | 165 |
| デフォルトのオファーのコード・ジェネレーターの |   |     |
| パラメーター                  |   | 166 |
| カスタム・コード・ジェネレーターのパラメーター |   | 166 |
|                         |   |     |

### 第14章 個々のフローチャートの詳細

| 設定                          | 69  |
|-----------------------------|-----|
| 個々のフローチャートの「全般」設定の調整        | 169 |
| フローチャート実行結果を保存する.....       | 169 |
| データベース内最適化の設定によるフローチャー      |     |
| ト・パフォーマンスの向上.........       | 170 |
| このフローチャートのグローバル抑制を無効にす      |     |
| る                           | 172 |
| 2000 年 (Y2K) しきい値.......... | 172 |
| 自動保存 (ユーザー構成中).........     | 173 |
| チェックポイント (フローチャート実行中)       | 173 |
| 最大エラー許容数                    | 174 |
| フローチャート実行エラーでトリガー送信...      | 174 |
| フローチャート成功でトリガー送信.....       | 174 |
| 個々のフローチャートのサーバー最適化設定の調整     | 175 |
| IBM Campaign による仮想メモリー使用量   | 175 |
| このフローチャートでは一時テーブルを使用しな      |     |
| い                           | 175 |
| 個々のフローチャートのテスト実行設定の調整       | 175 |

### 第 15 章 他の IBM 製品との IBM

| Campaign 統合177                           |
|------------------------------------------|
| Campaign オファーで Marketing Operations の資   |
| 産を使用するための設定                              |
| IBM Campaign との eMessage オファー統合の構        |
| 成                                        |
| eMessage オファー統合用の Campaign レスポ           |
| ンス・テーブルの調整                               |
| IBM Digital Analytics と Campaign の統合 182 |
| Campaign 統合を可能にするための Digital             |
| Analytics の構成                            |
| 変換テーブルの作成およびデータの設定 187                   |
| 変換テーブルのデータ・ソース                           |
| 変換テーブルのマッピング                             |
| IBM Digital Analytics および Campaign の統    |
| 合のトラブルシューティング                            |
| IBM Opportunity Detect の Campaign との統合   |
| の概要                                      |
| Campaign と Opportunity Detect の統合方法 198  |
| 第 16 章 IBM Campaign リスナー 205             |
| リスナー田語の完美 205                            |

| フロントエンド・コンポーネントおよびバックエン                                |
|--------------------------------------------------------|
| ド・コンポーネント                                              |
| Campaign リスナー (unica_aclsnr)                           |
| Campaign リスナーの要件                                       |
| Campaign リスナーの構文およびオプション 207                           |
| 単一ノード・リスナー構成の構成設定 207                                  |
| クラスター化リスナー構成の構成設定 208                                  |
| リスナーのクラスター化                                            |
| リスナー・クラスタリングの図 209                                     |
| サポートされるクラスター化リスナー構成 210                                |
| マスター・リスナー                                              |
| マスター・リスナーの優先順位                                         |
| 重み付けラウンドロビン・ロード・バランシング 212                             |
| リスナーのフェイルオーバー                                          |
| リスナーのフェイルオーバー・シナリオ 1: 非マ                               |
| スター・リスナー・ノードの障害                                        |
| リスナーのフェイルオーバー・シナリオ 2: マス                               |
| ター・リスナー・ノードの障害                                         |
| クラスター化リスナーのログ・ファイル 213                                 |
| クラスター化リスナーの共有ネットワーク・ロケー                                |
| $\mathcal{V} \exists \mathcal{V}$ : campaignSharedHome |
| クラスター化リスナーのユーティリティー 215                                |
| Campaign リスナーの開始と停止                                    |
| Campaign リスナーを Windows サービスとし                          |
| てインストールする方法.........216                                |
| Campaign リスナーの手動による始動 217                              |
| Campaign リスナーの停止                                       |
|                                                        |

### 第 17 章 IBM Campaign ユーティリテ 219

| 1                                                                                    |
|--------------------------------------------------------------------------------------|
| Campaign 拡張検索ユーティリティー                                                                |
| (advSrchUtil)                                                                        |
| Campaign の拡張検索エージェント                                                                 |
| (advSrchAgent)                                                                       |
| Campaign リスナー・シャットダウン・ユーティリ                                                          |
| $\overline{\tau}$ $\tau$ - (svrstop)                                                 |
| Campaign srvstop ユーティリティーの参照資料 221                                                   |
| svrstop ユーティリティーを使用した Campaign                                                       |
| リスナーのシャットダウン........222                                                              |
| svrstop ユーティリティーを使用した Contact                                                        |
| Optimization $\forall x \neq -0 $ $\forall y \neq 0$ $\therefore $ $\therefore $ 223 |
| Campaign Server Manager (unica_svradm) 223                                           |
| Campaign Server Manager (unica_svradm) の                                             |
| 実行                                                                                   |
| Campaign Server Manager コマンド                                                         |
| (unica_svradm)                                                                       |
| 実行中のフローチャートの強制終了                                                                     |
| Campaign セッション・ユーティリティー                                                              |
| (unica_acsesutil)                                                                    |
| Campaign セッション・ユーティリティーの構                                                            |
| 文およびオプション                                                                            |
| サーバー間のオブジェクトのエクスポートおよび                                                               |
| インポート                                                                                |
| セッションのバックアップ........240                                                              |
| レコード数および値のリストの更新                                                                     |
| テーブル・カタログの操作                                                                         |
|                                                                                      |

| カタログ・コンテンツの文書化                                                                                                    | 241                                                                                                    |
|----------------------------------------------------------------------------------------------------|----------------------------------------------------------------------------------------------------|
| Campaign クリーンアップ・ユーティリティー                                                                                                    |                                                                                                    |
| (unica_acclean).                                                                                                    | 242                                                                                                    |
| unica_acclean で必要な環境変数                                                                                                    | 242                                                                                                    |
| キャンペーン・クリーンアップ・ユーティリティ                                                                                                    | 242                                                                                                    |
| -00柟又わよいオノンヨノ                                                                                                    | 242                                                                                                    |
| のユースケース                                                                                                    | 244                                                                                                    |
| Campaign レポート生成ユーティリティー                                                                                                    | 211                                                                                                    |
| (unica_acgenrpt)                                                                                                    | 247                                                                                                    |
| ユースケース:フローチャート実行からのセル数                                                                                                    |                                                                                                    |
| の取得                                                                                                    | 248                                                                                                    |
| IBM Campaign レポート生成ユーティリティー                                                                                                    |                                                                                                    |
| の構文およびオフション・・・・・・・・・・・・・・・・・・・・・・・・・・・・・・・・・・・・                                                                                                    | 248                                                                                                    |
| unica_acgenrpt の -p オノションで使用するハ<br>ラメーター                                                                                                    | 240                                                                                                    |
| · · · · · · · · · · · · · · · · · · ·                                                                                                    | 249<br>251                                                                                                    |
| cxntest ユーティリティーの使用                                                                                                    | 251                                                                                                    |
| odbctest ユーティリティーの使用                                                                                                    | 252                                                                                                    |
| db2test ユーティリティーの使用                                                                                                    | 253                                                                                                    |
| oratest ユーティリティーの使用                                                                                                    | 254                                                                                                    |
|                                                                                                    |                                                                                                    |
| 第 18 章 Campaign の非 ASCII テー                                                                                                    |                                                                                                    |
|                                                                                                    | 255                                                                                                    |
| 非 ASCII データまたは非 US ロケールの使用につ                                                                                                    | 055                                                                                                    |
| $\frac{1}{2} \frac{1}{2} \frac{1}$ | 255                                                                                                    |
|                                                                                                    | 255                                                                                                    |
|                                                                                                    | 255                                                                                                    |
| 非 ASCII テータベースとの相互作用について<br>複数ロケール・フィーチャーについて                                                                                                    | 255<br>256                                                                                                    |
| 非 ASCII テーダペー人との相互作用について<br>複数ロケール・フィーチャーについて<br>非 ASCII 言語または米国以外のロケール用に                                                                                                    | 255<br>256                                                                                                    |
| <ul> <li>非 ASCII テーダペー人との相互作用について<br/>複数ロケール・フィーチャーについて</li> <li>非 ASCII 言語または米国以外のロケール用に</li> <li>Campaign を構成する</li> </ul>                                                                                                    | 255<br>256<br>258                                                                                                    |
| 非 ASCII テーダベースとの相互作用について<br>複数ロケール・フィーチャーについて<br>非 ASCII 言語または米国以外のロケール用に<br>Campaign を構成する                                                                                                    | 255<br>256<br>258<br>258                                                                                                    |
| 非 ASCII テーダペースとの相互作用について<br>複数ロケール・フィーチャーについて<br>非 ASCII 言語または米国以外のロケール用に<br>Campaign を構成する                                                                                                    | 255<br>256<br>258<br>258                                                                                                    |
| 非 ASCII テータペースとの相互作用について<br>複数ロケール・フィーチャーについて<br>非 ASCII 言語または米国以外のロケール用に<br>Campaign を構成する                                                                                                    | 255<br>256<br>258<br>258<br>259                                                                                                    |
| 非 ASCII データベースとの相互作用について<br>複数ロケール・フィーチャーについて<br>非 ASCII 言語または米国以外のロケール用に<br>Campaign を構成する<br>オペレーティング・システムの言語と地域の設定<br>Web アプリケーション・サーバーのエンコー<br>ド・パラメーターの設定 (WebSphere のみ)<br>Campaign の言語とロケールのプロパティー値                                                                                                    | 255<br>256<br>258<br>258<br>258<br>259                                                                                                    |
| 非 ASCII テータペー人との相互作用について<br>複数ロケール・フィーチャーについて<br>非 ASCII 言語または米国以外のロケール用に<br>Campaign を構成する<br>、<br>オペレーティング・システムの言語と地域の設定<br>Web アプリケーション・サーバーのエンコー<br>ド・パラメーターの設定 (WebSphere のみ)<br>Campaign の言語とロケールのプロパティー値<br>の設定                                                                                                    | 255<br>256<br>258<br>258<br>259<br>259<br>259                                                                                                    |
| 非 ASCII テータペー人との相互作用について<br>複数ロケール・フィーチャーについて<br>非 ASCII 言語または米国以外のロケール用に<br>Campaign を構成する<br>オペレーティング・システムの言語と地域の設定<br>Web アプリケーション・サーバーのエンコー<br>ド・パラメーターの設定 (WebSphere のみ)<br>Campaign の言語とロケールのプロパティー値<br>の設定                                                                                                    | 255<br>256<br>258<br>258<br>259<br>259<br>259<br>261<br>261                                                                                               |
| 非 ASCII テータペー人との相互作用について<br>複数ロケール・フィーチャーについて<br>非 ASCII 言語または米国以外のロケール用に<br>Campaign を構成する                                                                                                    | 255<br>256<br>258<br>258<br>259<br>259<br>261<br>261<br>264                                                                                               |
| 非 ASCII データペー人との相互作用について<br>複数ロケール・フィーチャーについて<br>非 ASCII 言語または米国以外のロケール用に<br>Campaign を構成する                                                                                                    | 255<br>256<br>258<br>258<br>259<br>259<br>261<br>261<br>261<br>264                                                                                        |
| 非 ASCII テータペー人との相互作用について<br>複数ロケール・フィーチャーについて<br>非 ASCII 言語または米国以外のロケール用に<br>Campaign を構成する<br>、<br>、<br>オペレーティング・システムの言語と地域の設定<br>Web アプリケーション・サーバーのエンコー<br>ド・パラメーターの設定 (WebSphere のみ)<br>Campaign の言語とロケールのプロパティー値<br>の設定.<br>、<br>、<br>、<br>、<br>、<br>、<br>、<br>、<br>、<br>、<br>、<br>、<br>、<br>、<br>、<br>、<br>、<br>、<br>、                                                                                                    | 255<br>256<br>258<br>258<br>259<br>259<br>261<br>261<br>264<br>264                                                                                        |
| 非 ASCII テータペー人との相互作用について<br>複数ロケール・フィーチャーについて<br>非 ASCII 言語または米国以外のロケール用に<br>Campaign を構成する<br>                                                                                                    | 255<br>256<br>258<br>258<br>259<br>259<br>261<br>261<br>264<br>264<br>264                                                                                 |
| 非 ASCII テータペー人との相互作用について<br>複数ロケール・フィーチャーについて<br>非 ASCII 言語または米国以外のロケール用に<br>Campaign を構成する<br>                                                                                                    | <ul> <li>255</li> <li>256</li> <li>258</li> <li>259</li> <li>259</li> <li>261</li> <li>261</li> <li>264</li> <li>264</li> <li>265</li> <li>265</li> </ul> |
| 非 ASCII テータベー人との相互作用について<br>複数ロケール・フィーチャーについて<br>非 ASCII 言語または米国以外のロケール用に<br>Campaign を構成する<br>、<br>、<br>オペレーティング・システムの言語と地域の設定<br>Web アプリケーション・サーバーのエンコー<br>ド・パラメーターの設定 (WebSphere のみ)<br>Campaign の言語とロケールのプロパティー値<br>の設定.<br>、<br>、<br>システム・テーブルのマッピング解除<br>、<br>データベースおよびサーバーの構成の検査.<br>、<br>始める前に: Campaign の構成<br>、<br>、<br>SQL Server での複数ロケールの構成                                                                                                    | 255<br>256<br>258<br>259<br>259<br>261<br>261<br>261<br>264<br>264<br>265<br>265<br>265                                                                   |
| <ul> <li>第 ASCII データペー人との相互作用について<br/>複数ロケール・フィーチャーについて</li> <li>非 ASCII 言語または米国以外のロケール用に</li> <li>Campaign を構成する</li></ul>                                                                                                    | 255<br>256<br>258<br>258<br>259<br>261<br>261<br>261<br>264<br>264<br>265<br>265<br>265<br>267                                                            |
| <ul> <li>第 ASCII データペー人との相互作用について<br/>複数ロケール・フィーチャーについて</li> <li>非 ASCII 言語または米国以外のロケール用に</li> <li>Campaign を構成する</li></ul>                                                                                                    | 255<br>256<br>258<br>259<br>259<br>261<br>261<br>264<br>264<br>265<br>265<br>265<br>267<br><b>271</b>                                                     |
| 第 ASCII データペー人との相互作用について<br>複数ロケール・フィーチャーについて<br>非 ASCII 言語または米国以外のロケール用に<br>Campaign を構成する<br>、 オペレーティング・システムの言語と地域の設定<br>Web アプリケーション・サーバーのエンコー<br>ド・パラメーターの設定 (WebSphere のみ)<br>、 Campaign の言語とロケールのプロパティー値<br>の設定.<br>、 、<br>システム・テーブルのマッピング解除<br>、 、<br>ジステム・テーブルのマッピング解除<br>、 、<br>ジステム・テーブルのマッピング解除<br>、 、<br>ジステム・テーブルのマッピング解除<br>、 、<br>ジステム・テーブルのマッピング解除<br>、 、<br>ジステム・テーブルのマッピング解除<br>、 、<br>ジステム・テーブルのマッピング解除<br>、 、<br>ジステム・テーブルのマッピング解除<br>、 、<br>ジステム・テーブルのマッピング解除<br>、 、<br>ジステム・テーブルのマッピング解除<br>、 、<br>ジステム・テーブルのマッピング解除<br>、 、<br>ジステム・テーブルのマッピング解除<br>、 、<br>ジステム・テーブルのマッピングが<br>、<br>、<br>ジステム・テーブルのマッピング解除<br>、 、<br>、<br>ジステム・テーブルのマッピング解除<br>、 、<br>、<br>ジステム・テーブルのマッピング解除<br>、 、<br>、<br>ジステム・テーブルのマッピング解除<br>、 、<br>、<br>、<br>ジステム・テーブルのマッピング解除<br>、 、<br>、<br>、<br>、<br>、<br>、<br>、<br>、<br>、<br>、<br>、<br>、<br>、<br>、                                                                                                    | 255<br>256<br>258<br>259<br>261<br>261<br>261<br>261<br>264<br>265<br>265<br>267<br><b>271</b><br>271<br>272                                              |
| 非 ASCII データペー人との相互作用について<br>複数ロケール・フィーチャーについて         非 ASCII 言語または米国以外のロケール用に         Campaign を構成する         オペレーティング・システムの言語と地域の設定         Web アプリケーション・サーバーのエンコー         ド・パラメーターの設定 (WebSphere のみ)         Campaign の言語とロケールのプロパティー値         の設定         システム・テーブルのマッピング解除         データベースおよびサーバーの構成の検査         ジステム・テーブルのマッピング解除         ジステム・テーブルのマッピング解除         ジステム・テーブルのマッピング解除         ジステム・テーブルのマッピング解除         ジステム・テーブルのマッピング解除         ウ設定         ジステム・テーブルのマッピング解除         システム・テーブルのマッピング解除         ジステム・テーブルのマッピング解除         ジストール用の Campaign の構成         協動る前に: Campaign がインストールされてい<br>る必要があります         SQL Server での複数ロケールの構成         DB2 での複数ロケールの構成         ウロパティー         キャンペーン         Campaign   collaborate         Campaign   navigation                                                                                                    | 255<br>256<br>258<br>259<br>259<br>261<br>261<br>261<br>264<br>265<br>265<br>265<br>267<br><b>271</b><br>271<br>272<br>272                                |
| 第 ASCII データペー人との相互作用について<br>複数ロケール・フィーチャーについて          非 ASCII 言語または米国以外のロケール用に         Campaign を構成する          オペレーティング・システムの言語と地域の設定         Web アプリケーション・サーバーのエンコー         ド・パラメーターの設定 (WebSphere のみ)         Campaign の言語とロケールのプロパティー値         の設定         システム・テーブルのマッピング解除         ジステム・テーブルのマッピング解除         データベースおよびサーバーの構成の検査         、システム・テーブルのマッピング解除         ジロケール用の Campaign の構成         始める前に: Campaign がインストールされてい         る必要があります         の設定         アクペースおよびサーバーの構成         アクペースおよびサーバーの構成         アクペースおよびサーバーの構成         アクペースおよびサーバーの構成         ドータベースおよびサーバーの構成         ウロパテール用の         Campaign がインストールされてい         る必要があります         ・          SQL Server での複数ロケールの構成          DB2 での複数ロケールの構成          エー          なの複数ロケールの構成          Campaign   collaborate          Campaign   navigation                                                                                                    | 255<br>256<br>258<br>259<br>261<br>261<br>264<br>264<br>264<br>265<br>265<br>265<br>267<br><b>271</b><br>272<br>277<br>277                                |
| 第 ASCII データペー人との相互作用について<br>複数ロケール・フィーチャーについて          非 ASCII 言語または米国以外のロケール用に         Campaign を構成する          オペレーティング・システムの言語と地域の設定         Web アプリケーション・サーバーのエンコー         ド・パラメーターの設定 (WebSphere のみ)         Campaign の言語とロケールのプロパティー値         の設定         システム・テーブルのマッピング解除         ジステム・テーブルのマッピング解除         データベースおよびサーバーの構成の検査         ジ酸ロケール用の Campaign の構成         る必要があります         SQL Server での複数ロケールの構成         Oracle での複数ロケールの構成         DB2 での複数ロケールの構成         Campaign   collaborate         Campaign   partitions         Campaign   partitions                                                                                                    | 255<br>256<br>258<br>259<br>261<br>261<br>261<br>264<br>265<br>265<br>265<br>265<br>265<br>267<br>271<br>272<br>272<br>277<br>279                         |
| 非 ASCII データペー人との相互作用について<br>複数ロケール・フィーチャーについて          非 ASCII 言語または米国以外のロケール用に         Campaign を構成する          オペレーティング・システムの言語と地域の設定         Web アプリケーション・サーバーのエンコー         ド・パラメーターの設定 (WebSphere のみ)         Campaign の言語とロケールのプロパティー値         の設定         システム・テーブルのマッピング解除         システム・テーブルのマッピング解除         データベースおよびサーバーの構成の検査         複数ロケール用の Campaign の構成         始める前に: Campaign がインストールされてい         る必要があります         SQL Server での複数ロケールの構成         DB2 での複数ロケールの構成         DB2 での複数ロケールの構成         Campaign   collaborate         Campaign   navigation         Campaign   partitions         Campaign   partitions                                                                                                    | 255<br>256<br>258<br>259<br>261<br>261<br>261<br>261<br>264<br>265<br>265<br>265<br>267<br><b>271</b><br>272<br>272<br>277<br>279                         |
| 第 ASCII データペー人との相互作用について<br>複数ロケール・フィーチャーについて          非 ASCII 言語または米国以外のロケール用に         Campaign を構成する          オペレーティング・システムの言語と地域の設定         Web アプリケーション・サーバーのエンコー         ド・パラメーターの設定 (WebSphere のみ)         Campaign の言語とロケールのプロパティー値         の設定         システム・テーブルのマッピング解除         ジステム・テーブルのマッピング解除         データベースおよびサーバーの構成の検査         ジステム・テーブルのマッピング解除         ジステム・テーブルのマッピング解除         ジステム・テーブルのマッピング解除         ジステム・テーブルのマッピング解除         ウ酸乙酸丁ール用の Campaign の構成         ムウォースおよびサーバーの構成の検査         ウ酸乙酸丁ール用の Campaign がインストールされてい         る必要があります         SQL Server での複数ロケールの構成         Oracle での複数ロケールの構成         DB2 での複数ロケールの構成         エー         Campaign   collaborate         Campaign   navigation         Campaign   partitions         Campaign   partitions                                                                                                    | 255<br>256<br>258<br>259<br>259<br>261<br>261<br>261<br>264<br>265<br>265<br>265<br>267<br><b>271</b><br>272<br>277<br>279<br>279                         |
| 第 ASCII データペー人との相互作用について<br>複数ロケール・フィーチャーについて          非 ASCII 言語または米国以外のロケール用に         Campaign を構成する          オペレーティング・システムの言語と地域の設定         Web アプリケーション・サーバーのエンコー         ド・パラメーターの設定 (WebSphere のみ)         Campaign の言語とロケールのプロパティー値         の設定         システム・テーブルのマッピング解除         データベースおよびサーバーの構成の検査         ジステム・テーブルのマッピング解除         データベースおよびサーバーの構成の検査         酸数ロケール用の Campaign の構成         ムシ裏があります         SQL Server での複数ロケールの構成         Oracle での複数ロケールの構成         DB2 での複数ロケールの構成         Campaign   collaborate         Campaign   arvigation         Campaign   partitions   partition[n]           eMessage                                                                                                    | 255<br>256<br>258<br>259<br>261<br>261<br>264<br>264<br>265<br>265<br>265<br>267<br>271<br>272<br>272<br>277<br>279<br>279                                |

| Campaign   partitions   partition[n]                                                                                                    |     |
|----------------------------------------------------------------------------------------------------|-----|
| Engage                                                                                                    | 283 |
| Campaign   partitions   partition[n]                                                                                                    |     |
| Engage   contactAndResponseHistTracking                                                                                                    | 286 |
| Campaign   partitions   partition[n]                                                                                                    |     |
| Coremetrics                                                                                                    | 287 |
| Campaign   partitions   partition[n]   reports                                                                                                    | 289 |
| Campaign   partitions   partition[n]                                                                                                    | _0, |
| validation                                                                                                    | 292 |
| Campaign   partitions   partition[n]                                                                                                    | _/_ |
| audiencel evels   audiencel evel                                                                                                    | 202 |
| Comparing a partition of partition [1]                                                                                                    | 293 |
| Campaign   partitions   partition[n]                                                                                                    | 202 |
| audienceLevels   audienceLevel   field[n] .                                                                                                    | 293 |
| Campaign   partitions   partition[n]                                                                                                    |     |
| dataSources                                                                                                    | 294 |
| Campaign   partitions   partition[n]                                                                                                    |     |
| systemTableMapping                                                                                                    | 354 |
| Campaign   partitions   partition[n]   server                                                                                                    | 355 |
| Campaign   partitions   partition[n]                                                                                                    |     |
| offerCodeGenerator                                                                                                    | 387 |
| Campaign   partitions   partition[n]   UBX                                                                                                    | 388 |
| Campaign   monitoring                                                                                                    | 389 |
| Campaign   ProductReindex                                                                                                    | 391 |
| Campaign   unicaACListener                                                                                                    | 392 |
| Campaign   unica ACListener   node [n]                                                                                                    | 300 |
| Campaign   campaignClustering                                                                                                    | 402 |
| Campaign   unice A COOnt A dmin                                                                                                    | 402 |
|                                                                                                    | 405 |
|                                                                                                    | 406 |
| $Campaign \mid logging $                                                                                                    | 407 |
| Campaign   proxy $\ldots$ $\ldots$ $\ldots$                                                                                                    | 407 |
| レボート作成の構成フロバティー                                                                                                    | 408 |
| レポート   統合   Cognos [バージョン]                                                                                                    | 408 |
| レポート   スキーマ   [製品]   [スキーマ名]                                                                                                    |     |
| SQL 構成                                                                                                    | 411 |
| レポート   スキーマ   Campaign                                                                                                    | 413 |
| レポート   スキーマ   Campaign   オファ                                                                                                    |     |
| ー・パフォーマンス (Offer Performance)                                                                                                    | 413 |
| レポート   スキーマ   Campaign   [スキーマ                                                                                                    |     |
| 名]   列   [コンタクト・メトリック]                                                                                                    | 414 |
| レポート   スキーマ   Campaign   [スキーマ                                                                                                    |     |
| 名]   列   [レスポンス・メトリック]                                                                                                    | 415 |
| レポート   スキーマ   Campaign   キャンペ                                                                                                    |     |
| ーン・パフォーマンス                                                                                                    | 416 |
| レポート   スキーマ   Campaign   キャンペ                                                                                                    |     |
| ーン・オファー・レスポンスの詳細                                                                                                    | 418 |
| $\nu \pi - \lambda = \lambda \pi - \lambda = \lambda - \lambda - \lambda = \lambda - \lambda - \lambda = \lambda - \lambda - \lambda$                                                                                                    | 110 |
| ーン・オファー・レスポンスの詳細   列   [レ                                                                                                    |     |
| スポンス・タイプ1                                                                                                    | 418 |
| $\lambda^{*} = \lambda + \lambda^{*}$                                                                                                    | 110 |
| $-\gamma$ , $+\gamma$ , $\gamma$ , $\gamma$ , $\gamma$ , $\gamma$ , $\gamma$ , $\gamma$ , $\gamma$ ,                                                                                                    | 110 |
| レポート しったーフ し Compaign したといる                                                                                                    | 417 |
| $V_{n-1} = 1 - \sqrt{1 - \sqrt{1 - $ |     |
| ーン・オファーのコンタクト・ステーダスの詳細                                                                                                    | 100 |
|                                                                                                    | 420 |
| レホート   人ナーマ   Campaign   キャンペ                                                                                                    |     |
| ーン・カ人ダム属性   列   [キャンペーン・カ                                                                                                    |     |
| 人ダム列]                                                                                                    | 421 |
|                                                                                                    |     |

| レポート   スキーマ   Campaign   キャンペ     |
|-----------------------------------|
| ーン・カスタム属性   列   [オファー・カスタ         |
| ム列]                               |
| レポート   スキーマ   Campaign   キャンペ     |
| ーン・カスタム属性   列   [セル・カスタム列] 422    |
| レポート   スキーマ   Interact 423        |
| レポート   スキーマ   Interact   対話実績 424 |
| レポート   スキーマ   eMessage 425        |
|                                   |

### 第 20 章 IBM Campaign オブジェクト

| 名での特殊文字........      |  | . 427 |   |
|----------------------|--|-------|---|
| サポートされていない特殊文字       |  | . 427 |   |
| 命名上の制約を持たないオブジェクト    |  | . 427 |   |
| 特定の命名上の制約を持つオブジェクト . |  | . 428 |   |
| ユーザー定義フィールドの命名上の制約   |  | . 428 | E |
|                      |  |       |   |

| 第   | 21   | 肁        |     | 国際            | 祭化 | 対   | 応  | 2   | 文  | 字: | I) | ノコ | 1- | - ド | 4 | 429 |
|-----|------|----------|-----|---------------|----|-----|----|-----|----|----|----|----|----|-----|---|-----|
| Can | npai | gn       | で   | $\mathcal{O}$ | 文字 | (エ) | ンニ | 1 — | ド  |    |    |    |    |     |   | 429 |
| Ē   | 西ヨ   | -1       | ロッ  | パ             |    |     |    |     |    |    |    |    |    |     |   | 429 |
| τ   | Jnic | od       | e 🏾 | ェン            | コ- | ード  |    |     |    |    |    |    |    |     |   | 430 |
|     | アラ   | Ľ        | ア語  | ÷.            |    |     |    |     |    |    |    |    |    |     |   | 430 |
|     | アル   | Х:       | ニア  | 語             |    |     |    |     |    |    |    |    |    |     |   | 430 |
| ,   | バル   | トž       | 毎光  | 岸             | 諙. |     |    |     |    |    |    |    |    |     |   | 430 |
| /   | ケル   | <u>ا</u> | 語.  |               |    |     |    |     |    |    |    |    |    |     |   | 431 |
| ſ   | 中央   | Э·Е      | - 1 | リッ            | パ. |     |    |     |    |    |    |    |    |     |   | 431 |
| ſ   | 中国   | 語        | (簡  | i体'           | 字お | よび  | び繁 | 《体  | 字) |    |    |    |    |     |   | 431 |
| ſ   | 中国   | 語        | (簡  | i体'           | 字) |     |    |     |    |    |    |    |    |     |   | 431 |
| t   | 中国   | 語        | (繁  | 体             | 字) |     |    |     |    |    |    |    |    |     |   | 431 |
| 3   | キリ   | ルフ       | 文字  | Ξ.            |    |     |    |     |    |    |    |    |    |     |   | 431 |
| Ţ   | 英語   |          |     |               |    |     |    |     |    |    |    |    |    |     |   | 432 |

|         | グルジァ    | 語          |      |     |      |      |      |     |     |     |      |      |    |   | • | 432 |
|---------|---------|------------|------|-----|------|------|------|-----|-----|-----|------|------|----|---|---|-----|
|         | ギリシャ    | 語          |      |     |      |      |      |     |     |     |      |      |    |   |   | 432 |
|         | ヘブライ    | 語          |      |     |      |      |      |     |     |     |      |      |    |   |   | 432 |
|         | アイスラ    | シン         | ド語   | ·   |      |      |      |     |     |     |      |      |    |   |   | 432 |
|         | 日本語.    |            |      |     |      |      |      |     |     |     |      |      |    |   |   | 432 |
|         | 韓国語.    |            |      |     |      |      |      |     |     |     |      |      |    |   |   | 433 |
|         | ラオ語.    |            |      |     |      |      |      |     |     |     |      |      |    |   |   | 433 |
|         | 北ヨーロ    | 1 ツ )      | パ    |     |      |      |      |     |     |     |      |      |    |   |   | 433 |
|         | ルーマニ    | - 7 i      | 语    |     |      |      |      |     |     |     |      |      |    |   |   | 433 |
|         | 南ヨーロ    | 1 ツ )      | r    |     |      |      |      |     |     |     |      |      |    |   |   | 433 |
|         | タイ語.    |            |      |     |      |      |      |     |     |     |      |      |    |   |   | 433 |
|         | トルコ語    | <b>Ξ</b> . |      |     |      |      |      |     |     |     |      |      |    |   |   | 433 |
|         | ベトナム    | 、<br>語     |      |     |      |      |      |     |     |     |      |      |    |   |   | 433 |
|         | その他.    |            |      |     |      |      |      |     |     |     |      |      |    |   |   | 434 |
| H       | 付と時刻    | の形         | 纣式   |     |      |      |      |     |     |     |      |      |    |   |   | 434 |
|         | DateFor | mat        | お    | よて  | ブロ   | Dat  | eTi  | me  | For | rma | at ( | の刑   | 彡式 |   |   | 434 |
|         | DateOut | put        | For  | ma  | tSti | ring | , ž  | 3よ  | び   |     |      | - /1 |    | • |   |     |
|         | DateTim | r<br>neOi  | utpi | ıtF | orn  | nať  | Stri | ing | の   | 形   | 式    |      |    |   |   | 436 |
|         |         |            | r    |     |      |      |      | 0   |     | ,   | •    |      |    |   |   |     |
| 第       | 22 章    | C          | am   | pa  | ig   | n    | Т    | ラ・  |     | • = | - L  | -    |    |   | 4 | 39  |
| IB      | M Camp  | aigi       | ιI   | :ラ  | _    | • =  | 1 —  | ドロ  | のリ  | ス   | ト    |      |    |   |   | 439 |
|         | r       | 0-         | -    | -   |      |      |      | •   |     |     |      | -    | -  | - | - |     |
| IB      | M 技術    | īサ         | ポ-   | -   | ~~   | <σ.  | )お   | 問   | い   | 合   | ゎ    | せ    | の  | 前 |   |     |
| ι       |         |            | _    | _   | _    | _    | _    |     | _   |     | _    | _    |    |   | 5 | 09  |
|         | • •     | • •        | •    |     | -    | -    | -    |     | •   | •   | •    | •    | -  | • | Ŭ | ••  |
| 特       | 記事項     |            |      |     |      |      | _    |     | -   | -   | -    | -    | -  |   | 5 | 11  |
| 商       | 桓       |            | •    | •   |      |      | -    | •   | -   | -   | •    | •    | •  | • | Ĩ | 512 |
| - 1 eq. | · · ·   | •          | •    | •   | •    | •    | •    | •   | •   | •   | •    | •    | •  | • | • |     |

| プライバ | シ | <br>・ボ | ミリ | シ- | ーお | よ | び利 | 川用 | 条 | 件に | こ関 | す | る | 萕 |     |
|------|---|--------|----|----|----|---|----|----|---|----|----|---|---|---|-----|
| 慮事項. |   |        |    |    |    |   |    |    |   |    |    |   |   |   | 513 |

## 第1章 IBM Campaign 管理の概要

「設定」メニューを使用すると、Campaign 管理者が通常実行するほとんどのタスクを行えます。

表 1. テンプレートとカスタマイズ (「設定」>「Campaign 設定」ページ)

| オプション      | 説明                                                  |
|------------|-----------------------------------------------------|
| カスタム属性の定義  | キャンペーン、オファー、セルで使用できる属性を定義します。例えば、住宅ローンのオフ           |
|            | ァーで提供される値を保管する Interest Rate (利率) というオファー属性を定義できます。 |
| オファー・テンプレー | オファー・テンプレートは、オファーの構造を定義します。オファー・テンプレートは必須           |
| トの定義       | です。ユーザーは、テンプレートに基づかないでオファーを作成することができません。            |

表 2. データ・ソース操作 (「設定」>「Campaign 設定」ページ)

| オプション               | 説明                                                                                                    |
|---------------------|----------------------------------------------------------------------------------------------------|
| テーブル・マッピング<br>の管理   | <ul> <li>ユーザー・テーブルには、マーケティング・キャンペーンで使用するための企業の顧客、<br/>見込み顧客、または製品に関するデータが格納されます。フローチャートで使用するため<br/>にデータをアクセス可能にするには、ユーザー・テーブルまたはファイルをマップする必<br/>要があります。</li> <li>システム・テーブルには、IBM<sup>®</sup> Campaign アプリケーション・データが格納されます。<br/>このテーブルは、インストール時に構成されます。</li> </ul> |
| データ・ソース・アク<br>セスの表示 | システム・テーブル・データベースと、構成済みのすべての顧客データベースを表示しま<br>す。構成に関する詳細情報を参照するデータベースを選択します。顧客データベースにログ<br>インまたはログアウトします。                                                                                                    |
| ディメンション階層の<br>管理    | ディメンション階層を使用して、値の範囲に基づいてデータをグループ化します。年齢、所<br>得、製品、流通チャネルなどがその例です。ビジネスやキャンペーンに関係のあるどのよう<br>な階層でも作成できます。                                                                                                    |
| オーディエンス・レベ<br>ルの管理  | オーディエンス・レベルは、マーケティング・キャンペーンのターゲットにできる識別可能<br>なグループです。例として、世帯、見込み顧客、顧客、アカウントがあります。フローチャ<br>ートの設計担当者は、オーディエンス間でターゲット設定と切り替えをする操作や、あるオ<br>ーディエンス・レベルを別のオーディエンス・レベルによって範囲設定する操作を行えま<br>す。例えば、世帯ごとに 1 人の個人をターゲット設定できます。                                                |
| システム・ログの表示          | このオプションは、Campaign リスナー・ログ (unica_aclsnr.log) を開きます。<br>注: 複数のパーティションがある場合、このオプションはセキュリティー上の理由から使用<br>できません。                                                                                                    |

#### 表 3. その他の管理用タスク

| 作業                          | 説明                                                                          |
|-----------------------------|-----------------------------------------------------------------------------|
| ユーザー、グループ、役割割り当             | 「設定」メニューを使用して、セキュリティーと権限を調整します。                                             |
| て、セキュリティー・ポリシー、お<br>よび権限の管理 | 手順に関しては、「IBM Marketing Platform 管理者ガイド」および「IBM<br>Campaign 管理者ガイド」に記されています。 |

#### 表 3. その他の管理用タスク (続き)

| 作業                                              | 説明                                                                                                    |
|-------------------------------------------------|----------------------------------------------------------------------------------------------------|
| 構成プロパティーの調整                                     | 「設定」 > 「構成」を選択して、構成プロパティーにアクセスします。                                                                                                    |
|                                                 | <ul> <li>「キャンペーン」カテゴリーを使用して、 IBM Campaign のプロパティーを調整します。</li> </ul>                                                                                                    |
|                                                 | <ul> <li>「レポート」カテゴリーを使用して、レポート作成プロパティーを調整します。</li> </ul>                                                                                                    |
|                                                 | <ul> <li>「一般」カテゴリーおよび「Platform」カテゴリーを使用して、IBM<br/>Marketing Software Suite に影響を与えるプロパティーを調整します。詳<br/>しくは、オンライン・ヘルプまたは「IBM Marketing Platform 管理者ガイ<br/>ド」を参照してください。</li> </ul> |
|                                                 | <ul> <li>その他の製品 (eMessage など) の構成カテゴリーについては、それらの製品の資料で説明されています。</li> </ul>                                                                                                    |
| 個々のフローチャートの設定の調整                                | フローチャートの「システム管理」メニューを使用して、個々のフローチャー<br>トの管理操作を実行します。                                                                                                    |
| コンタクト履歴とレスポンス履歴の<br>管理                          | 顧客との通信に関する情報を取り込むように、Campaign に同梱のコンタクト<br>履歴とレスポンス履歴のシステム・テーブルを変更します。詳しくは、「IBM<br>Campaign 管理者ガイド」に記されています。                                                                   |
| 管理機能を実行するためのユーティ<br>リティーの実行                     | コマンド・ライン・ユーティリティーを使用して、サーバー、セッション、お<br>よびデータベースのタスクを実行します。                                                                                                    |
| フローチャートの実行をスケジュー<br>ルに入れるための IBM スケジュー<br>ラーの使用 | 「IBM Marketing Platform 管理者ガイド」を参照してください。                                                                                                    |

#### 表 4. Campaign 統合タスク

| 作業                                 | 説明                                                   |
|------------------------------------|------------------------------------------------------|
| Cognos <sup>®</sup> に基づくレポートのインストー | Marketing Platform と共に提供されている「IBM Marketing Software |
| ルおよび構成                             | Reports インストールおよび構成ガイド」を参照してください。                    |
| Campaign と他の IBM 製品との統合            | 以下の資料を参照してください。                                      |
|                                    | <ul> <li>インストール・ガイドおよびアップグレード・ガイド</li> </ul>         |
|                                    | • 統合している製品に同梱されている統合ガイド                              |
|                                    | • IBM Marketing Platform 管理者ガイド                      |
|                                    | • IBM Campaign 管理者ガイド                                |

## IBM Marketing Software へのログイン

この手順を使用して、IBM Marketing Software にログインします。

### 始める前に

以下が必要です。

- IBM Marketing Software サーバーにアクセスするためのイントラネット (ネットワーク) 接続。
- コンピューターにインストールされた、サポートされているブラウザー。
- IBM Marketing Software にサインインするためのユーザー名およびパスワード。
- ネットワーク上の IBM Marketing Software にアクセスするための URL。

URL は次のとおりです。

http://host.domain.com:port/unica

ここで、

host は、Marketing Platform がインストールされているマシンです。

domain.com は、ホスト・マシンがあるドメインです。

port は、Marketing Platform アプリケーション・サーバーが listen するポート番号です。

注: 以下の手順では、Marketing Platform に対する管理者権限を持つアカウントを使用してログインして いるものとします。

#### 手順

ブラウザーを使って IBM Marketing Software URL にアクセスします。

- Windows Active Directory または Web アクセス制御プラットフォームと統合するよう IBM Marketing Software が構成されており、そのシステムにログインしている場合、デフォルトのダッシュ ボードのページが表示されます。ログインは完了しています。
- ログイン画面が表示される場合、デフォルトの管理者資格情報を使ってログインします。単一パーティション環境では asm\_admin を使用し、パスワードとして password を使用します。マルチパーティション環境では platform\_admin を使用し、パスワードとして password を使用します。

プロンプトが出され、パスワードの変更を求められます。既存のパスワードを入力することもできます が、セキュリティーを強化するために、新しいパスワードを選択してください。

 SSL を使用するよう IBM Marketing Software が構成されている場合、初回サインイン時のデジタル・ セキュリティー証明書を受け入れるようプロンプトが出される可能性があります。「はい」をクリック して、証明書を受け入れます。

ログインに成功すると、IBM Marketing Software でデフォルトのダッシュボードのページが表示されます。

### タスクの結果

デフォルトの権限が Marketing Platform 管理者アカウントに割り当てられている場合、「設定」メニュ ーの下にリストされるオプションを使ってユーザー・アカウントおよびセキュリティーを管理することがで きます。 IBM Marketing Software ダッシュボードに対してハイレベルな管理タスクを実行するには、 platform\_admin としてログインする必要があります。

### 第2章 IBM Campaign におけるセキュリティー

セキュリティー・ポリシーは、IBM Campaign のオブジェクトと機能へのユーザー・アクセスを制御します。

管理者は Marketing Platform のセキュリティー・インターフェースを使用して、IBM Campaign へのユ ーザー・アクセスに必要なユーザー・アカウント、グループ・メンバーシップ、役割、および権限を構成し ます。

### セキュリティーの用語

Campaign のセキュリティー役割とポリシーについて説明するとき、次の用語が使用されます。

セキュリティー・ポリシー

IBM Campaign のフォルダーとオブジェクトのセキュリティーを定義する役割のセット。

役割 ユーザーのアプリケーション・アクセスを定義するセキュリティー・ポリシー内の権限のセット。 通常、役割は、管理、レビュー、設計、実行などのジョブ機能と連携します。

権限 役割に割り当てられたアクセス権限:付与、拒否、未付与。

アプリケーション・アクセス

ユーザーが Campaign 内で実行を許可された操作のセット。

ユーザー

個別のユーザーが Campaign へのログインを許可されるアカウント。アカウントは、Marketing Platform で管理されます。

グループ

同じアプリケーションのアクセス要件を持つユーザー・アカウントの集合。

オブジェクト

ユーザーが Campaign 内で作成できる項目。オブジェクトの例として、キャンペーン、オファ ー、テンプレートがあります。

### セキュリティー・ポリシーの仕組み

セキュリティー・ポリシーは、Campaign でフォルダーとオブジェクトのセキュリティーを管理する「ル ール・ブック」です。ユーザーがアプリケーションで操作を実行するたびに参照されます。

独自のセキュリティー・ポリシーを作成できます。あるいは、Campaign に含まれるデフォルトのグロー バル・セキュリティー・ポリシーを使用することもできます。

Campaignでは、セキュリティー・ポリシーはフォルダーに割り当てられます。さらに、最上位フォルダー を作成するとき、セキュリティー・ポリシーをフォルダーに適用するよう求められます。そのフォルダー内 のオブジェクトやサブフォルダーは、フォルダーのセキュリティー・ポリシーを継承します。

最上位フォルダーがフォルダー内のオブジェクトのセキュリティー・ポリシーを決定するため、セキュリテ ィー・ポリシーをオブジェクトに直接割り当てることはできません。オブジェクトのセキュリティー・ポリ シーを変更するには、適切なセキュリティー・ポリシーを持つフォルダーの中、または最上位ルート・フォ ルダーにオブジェクトを移動する必要があります。 セキュリティー・ポリシーをユーザーに直接割り当てることもできません。セキュリティー・ポリシーに全体として割り当てられるオブジェクトやフォルダーとは異なり、ユーザーはセキュリティー・ポリシー内の 役割に割り当てられます。ユーザーが実行できることを制御するために、ユーザーをセキュリティー・ポリ シー内の役割に割り当てます。この方法で、これらのセキュリティー・ポリシーを使用するフォルダー内の オブジェクトへのユーザー・アクセスを制御します。

ユーザーがセキュリティー・ポリシーのどの役割にも明示的に割り当てられていない場合、そのユーザーは そのポリシーを使用する最上位フォルダーの下にフォルダーとオブジェクトを作成できません。また、その ユーザーは、そのフォルダーまたはサブフォルダー下のオブジェクトにアクセスできません。

次の図は、セキュリティー・ポリシー、フォルダー、オブジェクト、役割、およびユーザーの間の関係を示 しています。

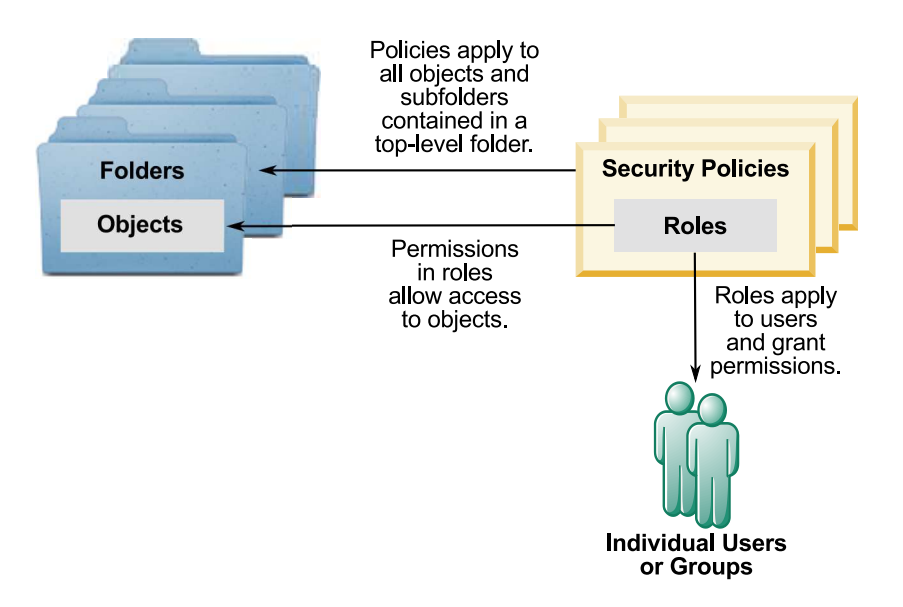

#### 最上位の管理役割

IBM Campaign での管理役割はパーティションごとに割り当てられます。これらの役割を持つユーザー は、パーティション内の任意のオブジェクトに対して、そのオブジェクトを含むフォルダー内で使用される セキュリティー・ポリシーに関係なく、許可された操作を実行できます。

#### セキュリティー・ポリシーとパーティション

セキュリティー・ポリシーは、パーティションごとに作成されます。複数のパーティション間でセキュリティー・ポリシーが共有されることはありません。

IBM Campaign の各パーティションで複数のセキュリティー・ポリシーを設定することができます。

### セキュリティー・ポリシーは、フォルダーおよびオブジェクトを移動またはコピーすると 変更されます。

複数のセキュリティー・ポリシー間でオブジェクトとフォルダーを移動またはコピーできますが、移動/コ ピーを実行するユーザーは、ソースと宛先の両方のポリシーでその操作を行う権限を持っている必要があり ます。

元のフォルダーとは異なるセキュリティー・ポリシーに割り当てられたフォルダーにオブジェクトやフォル ダーが移動/コピーされると、下位のオブジェクトやサブフォルダーのセキュリティー・ポリシーは新しい フォルダーのセキュリティー・ポリシーに自動的に変更されます。

### グローバル・セキュリティー・ポリシー

Campaign には、デフォルトのグローバル・セキュリティー・ポリシーが含まれています。このポリシー は削除できず、常に適用されます。ただし、セキュリティー・スキームは次のようにカスタマイズできま す。

- グローバル・ポリシーの役割と権限を、組織のニーズを満たすよう変更します。
- カスタム・ポリシーを作成し、グローバル・ポリシーではなくカスタム・ポリシーにのみユーザーを割り当てます。
- カスタムポリシーとグローバル・ポリシーの両方を使用します。

作成するカスタム・ポリシーは、グローバル・ポリシーの下にあります。独自のセキュリティー・ポリシー を作成しないことにした場合、ユーザーが Campaign で作成したフォルダーとオブジェクトに対して、デ フォルトでグローバル・セキュリティー・ポリシーが適用されます。

グローバル・セキュリティー・ポリシーには、事前に定義された 6 つの役割が含まれています。事前に定 義された役割を削除することはできませんが、その権限を変更することは可能です。

グローバル・セキュリティー・ポリシーで事前に定義されている役割は、次のとおりです。

- フォルダー所有者 ユーザーが作成したフォルダーのすべての権限が有効。すべてのユーザーがこの役割を持っています。ユーザーを割り当てる必要はありません。
- 所有者 ユーザーが作成したオブジェクトのすべての権限が有効。すべてのユーザーがこの役割を持っています。ユーザーを割り当てる必要はありません。
- 管理 すべての権限が有効。デフォルト・ユーザー asm\_admin は、この役割を持っています。
- 実行 すべての権限が有効。
- 設計 すべてのオブジェクトに対する読み取り権限および書き込み権限。この役割は、フローチャート やセッションをスケジュールすることはできません。
- レビュー 読み取り専用権限。

### ユーザーを役割とセキュリティー・ポリシーに割り当てる方法

セキュリティー・ポリシーに全体として割り当てられるオブジェクトやフォルダーとは異なり、ユーザーは セキュリティー・ポリシー内の役割に割り当てられます。

ユーザーは、個別に、またはグループで役割に割り当てることができます。

- ユーザーを個別に役割に割り当てるには、「設定」>「ユーザーの役割と権限」ページ(役割の詳細を表示している場合)、または各ユーザーの「設定」>「ユーザー」>「役割の編集」ページから割り当てます。
- ユーザーをグループによって割り当てるには、ユーザーをその役割に割り当てられているグループのメンバーにします。グループの作成と使用について、詳しくは「IBM Marketing Platform管理者ガイド」を参照してください。

多数のユーザーの場合は、グループで役割を割り当てる方が管理が容易です。

Windows Active Directory などの LDAP サーバーに統合されている環境の場合、グループのメンバーシップは LDAP サーバーからインポートされます。Marketing Platform のグループは、LDAP サーバーの

グループにマップされ、役割はこれらのグループに割り当てられてアプリケーションのアクセスを管理しま す。詳しくは、「IBM Marketing Platform 管理者ガイド」を参照してください。

### セキュリティー・ポリシーの所有者役割およびフォルダー所有者役割

所有者役割およびフォルダー所有者役割は、グローバル・ポリシー内に存在し、カスタム・セキュリティ ー・ポリシーを作成するときにデフォルトで作成されます。これらの役割は、そのポリシー内のその他の役 割に明示的に割り当てられることにより、セキュリティー・ポリシーのメンバーであるすべてのユーザーに 自動的に適用されます。

デフォルトで、所有者役割はユーザーが作成するすべてのオブジェクトに適用され、それらのオブジェクト のすべての権限を付与します。フォルダー所有者役割は、ユーザーが所有するすべてのフォルダーのオブジ ェクトに適用され、それらのオブジェクトのすべての権限を付与します。

これらの役割の権限を変更することもできますし、デフォルトの権限を使用することも可能です。

デフォルトの所有者役割とフォルダー所有者役割を使用して、セキュリティー・ポリシー内のユーザー・ア クセスを、所有するオブジェクトとフォルダーのみに制限するセキュリティー・ポリシーを設計する方法の 例は、シナリオを参照してください。

### 権限の状態の定義

それぞれの役割について、権限のどれを認可するか、認可しないか、または拒否するかを指定することがで きます。これらの権限は「設定」>「ユーザーの役割と権限」ページで設定できます。

これらの状態には以下の意味があります。

- 認可 チェック・マークで表します 20 。ユーザーのその他の役割で明示的に権限が否定されない限り、この特定の機能を実行する権限が明示的に認可されます。
- 拒否 「X」で表します 。ユーザーの他の役割で権限が認可されているかどうかに関係なく、この 特定の機能を実行する権限が明示的に拒否されます。
- ・ 付与しない 円で表します ↓ 。特定の機能を実行する権限を明示的に認可または拒否しません。ユ ーザーの役割のいずれかでこの権限が明示的に認可されていない場合、ユーザーはこの機能を実行する ことはできません。

### セキュリティー・ポリシーの設計に関するガイドライン

IBM Campaign のセキュリティー・ポリシーを設計するときは、以下のガイドラインに従ってください。

#### 設計を単純に保つ

Campaign では複数のセキュリティー・ポリシーおよび役割を作成することが可能ですが、セキュリティー設計はできるだけシンプルに保ち、セキュリティーの必要を満たすために使用するポリシーおよび役割の 数はできるだけ少なくするべきです。例えば、最低限のレベルとして、新しい役割やポリシーを作成せずに デフォルトのグローバル・セキュリティー・ポリシーをそのまま使用することができます。

### セキュリティー・ポリシー間の潜在的な競合を回避する

組織で複数のセキュリティー・ポリシーを実装する場合、ポリシーを設計する際に潜在的な競合について留 意してください。

例えば、複数のセキュリティー・ポリシーで移動権限およびコピー権限を持つユーザーは、その権限を持つ ポリシーを越えた場所にオブジェクトおよびフォルダーを移動またはコピーすることができます。これを行 う際、移動されたオブジェクトまたはフォルダーは宛先のセキュリティー・ポリシーを取るため(別のフォ ルダーの下にある場合)、ある場所においては正当なユーザーが、宛先のセキュリティー・ポリシーでは役 割を持たないために、移動されたオブジェクトにアクセスできなくなることがあります。あるいは、オブジ ェクトにアクセスする予定ではなかった、宛先のセキュリティー・ポリシーで役割を持つユーザーが、移動 されたオブジェクトにアクセスできるようになることもあります。

#### ユーザーがオブジェクトを変更できるようにするために表示権限を割り当てる

Campaign で以下のオブジェクトを変更するためには、そのオブジェクトの表示権限と変更権限の両方を ユーザーに付与してください。

- キャンペーン
- フローチャート
- オファー
- オファー・リスト
- オファー・テンプレート
- ・ セッション
- 戦略的セグメント

### Campaign による権限の評価方法

ユーザーがタスクを実行するか、オブジェクトへのアクセスを試みると、Campaign は以下のステップを 実行します。

グローバル・セキュリティー・ポリシー内でユーザーが所属するすべてのグループおよび役割を識別します。

ユーザーは、1 つまたは複数の役割に属することができ、役割に属さないこともできます。ユーザーは オブジェクトを所有している場合には所有者役割に属します。オブジェクトが置かれているフォルダー を所有している場合にはフォルダー所有者役割に属します。

ユーザーは、(直接的に、またはその役割に割り当てられているグループに属しているために)その他の 特定の役割に明確に割り当てられている場合のみ、その役割に属します。

- アクセス中のオブジェクトが、カスタム定義ポリシーに割り当てられているかどうかを識別します。割り当てられていれば、システムはそのカスタム・ポリシー内でユーザーが属するすべてのグループと役割を識別します。
- 3. ステップ 1 とステップ 2 の結果に基づいて、ユーザーの所属先の役割すべての権限を集約します。こ の複合役割を使用して、アクションの権限がシステムで次のように評価されます。
  - a. 対象のアクションに関していずれかの役割が「拒否」権限を持つ場合、ユーザーはそれを実行でき ません。

- b. 対象のアクションに関して「拒否」権限を持つ役割がない場合、そのアクションに関して「許可」 権限を持つ役割があるかどうかを判別するために検査されます。その役割がある場合、ユーザーは そのアクションを実行できます。
- c. a と b のどちらも当てはまらない場合、ユーザーは権限を拒否されます。

### セキュリティー・シナリオ

このセクションでは、セキュリティー・ポリシーの例を挙げ、一般的なセキュリティーのニーズに対応する ために使用する方法について説明します。

### シナリオ 1: 他のすべての従業員のフォルダーとオブジェクトへのアクセス を許可する

社内の全従業員が同じオブジェクト (キャンペーン、オファー、テンプレートなど)のセットに対して作業 を行います。オブジェクトの共有と再利用が推奨されています。従業員のグループが互いのオブジェクトに アクセスできないようにする必要はありません。アクセスは、組織内の従業員の役割でのみ制限されます。

解決方法: グローバル・セキュリティー・ポリシーを使用する

オブジェクトをグループまたは部門ごとに分ける必要はないので、必要なセキュリティー・ポリシーは 1 つだけです。既存のグローバル・セキュリティー・ポリシーで、デフォルトの役割を確認して、従業員の職 務の要件に対応するよう必要に応じて変更します。また、必要に応じてカスタムの役割を作成することもで きます。

デフォルトの所有者とフォルダー所有者の役割は、自分で作成するオブジェクトへのフル権限を自動的にユ ーザーに許可します。他のユーザーが作成したオブジェクトへのアクセスを制限するよう追加の役割を定義 することもできます。

例えば、次の表に、構成できる権限のサブセットを示します。この例では、管理者にはキャンペーンおよび オファーに対する全アクセス権限および編集権限があります。レビュー担当者は、キャンペーンおよびオフ ァーを表示することはできますが、その他の操作を実行することはできません。

役割を定義したら、職務の要件に対応する役割に従業員を割り当てます。従業員は個別に、またはいくつか のグループを作成して割り当てることができます。グループごとに別の役割を割り当て、従業員は業務に適 した役割を持つグループのメンバーにします。

|                                    | フォルダー所有者<br>役割 | 所有者役割     | マネージャー役割  | デザイナー役割   | レビューアー役割  |
|------------------------------------|----------------|-----------|-----------|-----------|-----------|
| キャンペーン                             | $\oslash$      | $\oslash$ | $\oslash$ | 0         | 0         |
| <ul> <li>キャンペーン<br/>の追加</li> </ul> | $\odot$        | $\odot$   | $\odot$   | $\odot$   | $\times$  |
| <ul> <li>キャンペーン<br/>の編集</li> </ul> | $\odot$        | $\odot$   | $\odot$   | $\odot$   | $\otimes$ |
| <ul> <li>キャンペーン<br/>の削除</li> </ul> | $\odot$        | $\odot$   | $\odot$   | $\odot$   | $\times$  |
| <ul> <li>キャンペーン<br/>の実行</li> </ul> | $\oslash$      | $\oslash$ | $\oslash$ | $\otimes$ | $\times$  |

表 5. シナリオ 1: 役割によるオブジェクト権限

表 5. シナリオ 1: 役割によるオブジェクト権限 (続き)

|                                               | フォルダー所有者<br>役割 | 所有者役割     | マネージャー役割  | デザイナー役割   | レビューアー役割  |
|-----------------------------------------------|----------------|-----------|-----------|-----------|-----------|
| <ul> <li>キャンペー<br/>ン・サマリー<br/>の表示</li> </ul>  | $\oslash$      | $\oslash$ | $\oslash$ | $\oslash$ | $\oslash$ |
| <ul> <li>キャンペー<br/>ン・フォルダ<br/>ーの追加</li> </ul> | $\odot$        | $\odot$   | $\odot$   | $\odot$   | 0         |
| <ul> <li>バッチ・フロ<br/>ーチャートの<br/>表示</li> </ul>  | $\odot$        | $\odot$   | $\odot$   | $\odot$   | $\odot$   |
| オファー                                          | $\bigcirc$     | $\oslash$ | $\oslash$ | 0         | 0         |
| <ul> <li>オファーの追加</li> </ul>                   | $\oslash$      | $\odot$   | $\odot$   | $\odot$   | $\otimes$ |
| <ul> <li>オファーの編<br/>集</li> </ul>              | $\oslash$      | $\odot$   | $\odot$   | $\odot$   | $\otimes$ |
| <ul> <li>オファーの削</li> <li>除</li> </ul>         | $\odot$        | $\odot$   | $\odot$   | $\otimes$ | $\otimes$ |
| <ul> <li>オファーの撤&lt;</li> </ul>                | $\odot$        | $\odot$   | $\odot$   | $\otimes$ | $\otimes$ |
| <ul> <li>オファー・サ<br/>マリーの表示</li> </ul>         | $\odot$        | $\odot$   | $\odot$   | $\odot$   | $\odot$   |

### シナリオ 2: 他の従業員のいくつかのフォルダーとオブジェクトのみへのア クセスを許可する

Eastern、Western という 2 つの業務部門が社内にあり、それらの間でデータは共有されません。各部門 内でそれぞれ異なる職務を果たす人は同じオブジェクト (キャンペーン、オファー、テンプレート) にアク セスする必要がありますが、そのオブジェクトに対して持つ権限はその職務に応じて異なります。アクセス は、組織内の従業員の役割と、部門の両方で制限されます。

解決方法: 部門ごとにカスタム・セキュリティー・ポリシーを作成します

各部門で 1 つずつ、2 つの別個のセキュリティー・ポリシーを定義します。各ポリシーは、部門に適した 役割と権限を持っています。

ほとんどの従業員には、部門のポリシー内の役割のみを割り当てます。グローバル・ポリシー内で役割を割 り当てないでください。キャンペーン、オファーなどを格納するための、各ポリシーに属する最上位フォル ダーを作成します。それらのフォルダーは、各部門に固有のものです。一方のポリシー内で役割を持つユー ザーは、他方のポリシーに属するオブジェクトを見ることができません。

デフォルトの所有者とフォルダー所有者の役割は、自分で作成するオブジェクトへのフル権限を自動的にユ ーザーに許可します。定義する他の役割は、同じ部門ポリシー内の他のユーザーによって作成されるオブジ ェクトに対して制限されたアクセスを許可できます。 両方の部門にまたがって作業を行う必要がある従業員 (例えば、業務担当者、部門間管理者、または CEO) に対しては、グローバル・ポリシー内で役割を割り当て、必要な権限を付与するよう必要に応じて変更しま す。グローバル・ポリシーの役割を持つユーザーは、両方の部門のオブジェクトを確認できます。

次の表に、部門のセキュリティー・ポリシーに対して構成できる役割と権限のサブセットを示します。

|                                              | フォルダー所有者<br>役割 | 所有者役割     | マネージャー役割  | デザイナー役割   | レビューアー役割  |
|----------------------------------------------|----------------|-----------|-----------|-----------|-----------|
| キャンペーン                                       | $\odot$        | $\oslash$ | $\oslash$ | 0         | 0         |
| <ul> <li>キャンペーン<br/>の追加</li> </ul>           | $\odot$        | $\odot$   | $\odot$   | $\odot$   | $\otimes$ |
| <ul> <li>キャンペーン<br/>の編集</li> </ul>           | $\odot$        | $\odot$   | $\oslash$ | $\oslash$ | $\otimes$ |
| <ul> <li>キャンペーン<br/>の削除</li> </ul>           | $\odot$        | $\odot$   | $\oslash$ | $\oslash$ | $\otimes$ |
| <ul> <li>キャンペー<br/>ン・サマリー<br/>の表示</li> </ul> | $\odot$        | $\odot$   | $\odot$   | $\odot$   | $\odot$   |
| <ul> <li>バッチ・フロ<br/>ーチャートの<br/>表示</li> </ul> | $\odot$        | $\odot$   | $\odot$   | $\odot$   | $\odot$   |
| オファー                                         | $\oslash$      | $\oslash$ | $\oslash$ | 0         | 0         |
| <ul> <li>オファーの追加</li> </ul>                  | $\odot$        | $\odot$   | $\odot$   | $\odot$   | $\otimes$ |
| <ul> <li>オファーの編<br/>集</li> </ul>             | $\odot$        | $\odot$   | $\odot$   | $\odot$   | $\otimes$ |
| <ul> <li>オファーの削</li> <li>除</li> </ul>        | $\odot$        | $\oslash$ | $\oslash$ | $\otimes$ | $\otimes$ |
| <ul> <li>オファー・サ<br/>マリーの表示</li> </ul>        | $\odot$        | $\odot$   | $\odot$   | $\odot$   | $\odot$   |

表 6. シナリオ 2:1 つの部門のポリシーの例

### セキュリティー・ポリシーの実装

IBM Campaign でセキュリティー・ポリシーを作成および削除したり、セキュリティー・ポリシーをフォ ルダーやオブジェクトに適用したりすることができます。

注: IBM Campaign セキュリティー・ポリシーに対して作業を行うには、Marketing Platform の「ユーザ ーの役割と権限」ページを管理する権限を保持している必要があります。複数パーティション環境では、 platform\_admin ユーザー、または PlatformAdminRole 役割を持つ別のアカウントだけが、すべてのパー ティションのセキュリティー・ポリシーに対して作業を行えます。

### セキュリティー・ポリシーの作成

以下のステップに従って、セキュリティー・ポリシーを作成します。IBM Campaign の各パーティション で、1 つ以上のセキュリティー・ポリシーを設定することができます。

#### 手順

- 1. 「設定」 > 「ユーザーの役割と権限」をクリックします。
- 2. 「キャンペーン」ノードの下の、セキュリティー・ポリシーを追加するパーティションを選択します。
- 3. 「グローバル・ポリシー」をクリックします。
- 4. ページの右側で、「ポリシーの追加」をクリックします。
- 5. ポリシー名と説明を入力します。
- 6. 「変更の保存」をクリックします。

新規ポリシーが「ユーザーの役割と権限」ページの「グローバル・ポリシー」の下にリストされます。 デフォルトでは、ポリシーにはフォルダー所有者役割とオブジェクト所有者役割が含まれています。

### セキュリティー役割の作成

以下のステップに従い、セキュリティー役割を作成します。IBM Campaign の各セキュリティー・ポリシ ーは、1 つ以上の役割を持つことができます。

#### 手順

- 1. 「設定」 > 「ユーザーの役割と権限」をクリックします。
- 2. 「キャンペーン」ノードの下の、役割を追加するパーティションを選択します。
- 3. 役割の追加先のポリシーをクリックします。
- 4. ページの右側で、「役割の追加と権限割り当て」をクリックします。
- 5. 「役割の追加」をクリックします。
- 6. 役割名および説明を入力します。
- 7. 「権限の保存と編集」をクリックします。

役割の権限の完全なセットが、編集モードでリストされます。

8. 必要に応じて権限を設定し、「変更の保存」をクリックします。

ポリシーの下に新しい役割がリストされます。

### セキュリティー・ポリシーの削除

IBM Campaign 内のユーザーが作成したセキュリティー・ポリシーは、使用中である場合を除いて、削除 することができます。グローバル・ポリシーは削除できません。

#### このタスクについて

IBM Campaign でオブジェクトに対して適用されたセキュリティー・ポリシーは削除しないでください。

使用中のセキュリティー・ポリシーを削除するには、まずそのセキュリティー・ポリシーを使用する各フォ ルダーまたはオブジェクト内のセキュリティー・ポリシーを、別のポリシー(例えばグローバル・ポリシ ー) に設定します。そうしないと、削除されるポリシーを使用するオブジェクトにアクセスできなくなりま す。オブジェクトのセキュリティー・ポリシーを変更するには、適切なセキュリティー・ポリシーを持つフ ォルダーの中、または最上位ルート・フォルダーにオブジェクトを移動する必要があります。 使用中ではないセキュリティー・ポリシーを削除するには、以下のステップを実行します。

### 手順

- 1. 「設定」 > 「ユーザーの役割と権限」をクリックします。
- 2. 「キャンペーン」ノードの下の、セキュリティー・ポリシーを削除するパーティションを選択します。
- 3. 「グローバル・ポリシー」の横の正符号をクリックします。
- 4. 削除するポリシーをクリックします。
- 5. 「ポリシーの削除」をクリックします。
- 6. 「**OK**」をクリックして、削除を確認します。

#### 参照資料: Campaign での管理権限

各パーティションに関して、役割ごとの機能アクセスを判別するための管理権限を割り当てることができま す。例えば、「設計」役割にはログの消去だけでなく、フローチャート・ログの表示も許可できます。

各パーティションには、事前定義された 4 つの管理役割があります。

- 管理: すべての権限が有効です。デフォルトのユーザー asm\_admin には、この役割が割り当てられま す。
- 実行: ほとんどの権限が有効です。ただし、クリーンアップ操作の実行、オブジェクト/フォルダーの所 有権の変更、genrpt コマンド行ツールの実行、グローバル抑制の管理、フローチャートにおける抑制の 無効化などの管理機能を除きます。
- 設計: 「実行」役割と同じ権限が有効です。
- レビュー: すべてのオブジェクトに対する読み取り専用アクセス権限です。フローチャートの場合、これらのユーザーはフローチャートの編集モードにアクセスできますが、保存は許可されていません。

必要に応じて、それぞれのパーティションでこの他にも管理役割を追加できます。

管理権限の設定にアクセスするには、「設定」 > 「ユーザーの役割と権限」を選択します。「キャンペー ン」ノードの下のパーティションを選択します。「役割の追加と権限割り当て」をクリックします。「管理 役割のプロパティー」ページで、「権限の保存と編集」をクリックします。

Campaign には、以下のカテゴリーの管理権限が含まれています。

- 管理
- オーディエンス・レベル
- データ・ソース
- ディメンション階層
- 履歴
- ロギング
- ・ レポート (フォルダー権限)
- システム・テーブル
- ユーザー・テーブル
- ユーザー変数

注: カテゴリー内のすべての機能の権限を設定するには、対象カテゴリーのヘッダー・ボックスをクリック します。例えば、すべてのロギング設定を同時に調整するには、「ログ」の隣にあるボックスをクリックし ます。

### 管理

管理カテゴリーの権限により、Campaign でシステム全体に影響を及ぼすレポート、ツール、およびユー ティリティーへのアクセス権限が提供されます。

### 表 7. 管理 (管理権限)

| 権限                          | 説明                                                                                                    |
|-----------------------------|----------------------------------------------------------------------------------------------------|
| モニター領域へのアクセス                | キャンペーン・モニター領域へのアクセスを許可します。                                                                                                    |
| モニター作業の実行                   | キャンペーン・モニター領域でモニター作業をユーザーが使用できるようになります。                                                                                                 |
| 分析領域へのアクセス                  | キャンペーン分析領域でのレポートへのアクセスを許可します。                                                                                                    |
| 最適化リンクへのアクセス                | Contact Optimization がインストール済みの場合、そのアプリケーションへのアクセ<br>スを許可します。                                                                           |
| svradm コマンド・ライン・<br>ツールの実行  | 管理機能に関して Campaign Server Manager (unica_svradm) をユーザーが使用でき<br>るようになります。                                                                 |
| genrpt コマンド・ライン・<br>ツールの実行  | Campaign レポート生成ユーティリティー (unica_acgenrpt) の実行を許可します。                                                                                     |
| 編集モードでのフローチャ<br>ートの引き継ぎ     | 他のユーザーからの「編集」または「実行」モードでのフローチャート制御の引き継ぎ<br>を許可します。<br>注: 「ロックされた」フローチャートの制御を引き継いだ場合、他方のユーザーが締め<br>出されて、最後の保存時より後のフローチャートの変更内容がすべて失われます。 |
| 実行中のフローチャートへ<br>の接続         | Campaign Server Manager (unica_svradm) または Campaign ユーザー・インターフ<br>ェースを介した実行中のフローチャートへの接続を許可します。                                         |
| サーバー・プロセスの終了                | Campaign Server (unica_acsvr) を、Campaign Server Manager (unica_svradm) を使<br>用してユーザーが停止できるようになります。                                      |
| Campaign リスナーの終了            | Campaign リスナー (unica_aclsnr) を、Campaign Server Manager (unica_svradm)<br>または svrstop ユーティリティーを使用してユーザーが停止できるようになります。                    |
| sesutil コマンド・ライ<br>ン・ツールの実行 | Campaign セッション・ユーティリティー (unica_acsesutil) をユーザーが実行できる<br>ようになります。                                                                       |
| 仮想メモリー設定の上書き                | フローチャート詳細設定の仮想メモリー設定をユーザーがオーバーライドできるように<br>なります。                                                                                        |
| カスタム属性へのアクセス                | Campaign 設定ページからのカスタム属性定義へのアクセスと管理を許可します。                                                                                               |
| セル・レポートへのアクセ<br>ス           | フローチャートの「編集」ページにある「レポート」アイコン 💷 からセル・レポー<br>トへのアクセスを許可します。セル内容レポートへのアクセスを除外します (この権限<br>も明示的に付与されている場合を除く)。                              |
| セル・レポートのエクスポ<br>ート          | セル・レポートへのアクセス権限が付与されている場合、セル・レポートの印刷とエク<br>スポートを許可します。                                                                                  |
| セル・コンテンツ・レポー<br>トへのアクセス     | フローチャートの「編集」ページで「レポート」アイコンからセル内容レポートにアク<br>セスできるようにします。                                                                                 |
| セル・コンテンツ・レポー<br>トのエクスポート    | セル内容レポートのエクスポートが付与されている場合、セル内容レポートの印刷とエ<br>クスポートを許可します。                                                                                 |
| クリーンアップ操作の実行                | クリーンアップ操作で、unica_acclean またはカスタム・ツールをユーザーが使用でき<br>るようになります。                                                                             |
| オブジェクト/フォルダーの<br>所有の変更      | オブジェクト/フォルダーの所有をユーザーが変更できるようになります。                                                                                                    |

### オーディエンス・レベル

このカテゴリーの権限は、キャンペーンのターゲット(顧客や世帯など)を表すオーディエンス・レベルの 操作を許可します。

表 8. オーディエンス・レベル (管理権限)

| 権限           | 説明                                          |
|--------------|---------------------------------------------|
| オーディエンス・レベルの | Campaign 設定ページの「オーディエンス・レベルの管理」の下で新しいオーディエン |
| 追加           | ス・レベルを作成できます。                               |
| オーディエンス・レベルの | Campaign 設定ページの「オーディエンス・レベルの管理」の下で既存のオーディエン |
| 削除           | ス・レベルを削除できます。                               |
| グローバル抑制の管理   | Campaign でのグローバル抑制セグメントの作成および構成を許可します。      |
| フローチャートの抑制の無 | フローチャートの詳細設定ダイアログでの「このフローチャートのグローバル抑制を無     |
| 効化           | 効にする」チェック・ボックスの選択/選択解除を許可します。               |

### データ・ソース

このカテゴリーの権限は、データ・ソースへのアクセスに影響を与えます。

表 9. データ・ソース (管理権限)

| 権限           | 説明                                        |
|--------------|-------------------------------------------|
| データ・ソース・アクセス | 管理領域からの (およびフローチャートでの) データ・ソースのログインの管理を許可 |
| の管理          | します。                                      |
| データベース認証と共に保 | テーブル・カタログおよびフローチャート・テンプレートで「データベース認証情報と   |
| 存の設定         | 共に保存」フラグを有効にすることを許可します。                   |

### ディメンション階層

このカテゴリーの権限は、レポートやキューブで使用できるディメンション階層の操作を許可します。

表 10. ディメンション階層 (管理権限)

| 権限           | 説明                       |
|--------------|--------------------------|
| ディメンション階層の追加 | 新しいディメンション階層の作成を許可します。   |
| ディメンション階層の編集 | 既存のディメンション階層の編集を許可します。   |
| ディメンション階層の削除 | 既存のディメンション階層の削除を許可します。   |
| ディメンション階層の最新 | 既存のディメンション階層の最新表示を許可します。 |
| 表示           |                          |

### 履歴

このカテゴリーの権限は、コンタクト履歴テーブルおよびレスポンス履歴テーブルへの記録に影響を与えます。

表 11. 履歴 (管理権限)

| 権限                 | 説明                                                   |
|--------------------|------------------------------------------------------|
| コンタクト履歴テーブルに<br>記録 | 接触プロセスを構成する際のコンタクト履歴テーブルへの記録を有効化または無効化で<br>きるようにします。 |
| コンタクト履歴の消去         | コンタクト履歴テーブルから項目をクリアできるようにします。                        |

表 11. 履歴 (管理権限) (続き)

| 権限           | 説明                                      |
|--------------|-----------------------------------------|
| レスポンス履歴テーブルに | 応答プロセスを構成する際のレスポンス履歴テーブルへの記録を有効化または無効化で |
| 記録           | きるようにします。                               |
| レスポンス履歴の消去   | レスポンス履歴テーブルから項目を消去できるようにします。            |

### ロギング

このカテゴリーの権限は、システムやフローチャートのログやオプションの操作に影響を与えます。

表 12. ロギング (管理権限)

| 権限                        | 説明                                     |
|---------------------------|----------------------------------------|
| システム・ログとフローチ<br>ャート・ログの表示 | フローチャート・ログおよびシステム・ログを表示できるようにします。      |
| フローチャート・ログの消<br>去         | フローチャート・ログを消去できるようにします。                |
| フローチャート・ログ・オ<br>プションの上書き  | デフォルトのフローチャート・ロギング・オプションを上書きできるようにします。 |

### レポート (フォルダー権限)

「設定」メニューから「レポート・フォルダー権限の同期」を初めて実行した後、パーティション権限ページに「レポート」ノードが表示されます。同期プロセスによって、IBM Cognos システムに物理的に置かれているレポートのフォルダー構造が決定され、それらのフォルダーの名前がこのノードの下にリストされます。

このノードの下の設定により、リストに表示されるフォルダーのレポートへのアクセスが認可または拒否されます。

### レポート・フォルダー権限の構成

「分析」メニュー項目とオブジェクト・タイプ (例えばキャンペーンやオファー)の「分析」タブへのアク セスを制御することに加えて、レポートのグループの権限を、それが物理的に保管される IBM Cognos シ ステム上のフォルダー構造に基づいて構成することができます。

#### 始める前に

「レポート・フォルダー権限の同期」を実行する前に、以下の条件が満たされていることを確認する必要が あります。

- レポートが有効になっている。
- レポートを構成する Cognos サーバーが稼働している。

#### 手順

以下のステップを実行して、レポート・フォルダー権限を構成します。

- 1. ReportSystem 役割を持つ Campaign 管理者としてログインします。
- 2. 「設定」>「レポート・フォルダー権限の同期」と選択します。

システムは、すべてのパーティションについて、IBM Cognos システムにあるフォルダーの名前を取得します。 (これは、いずれかのパーティションのフォルダー権限を構成することに決めた場合、それをすべてのパーティションに対して構成する必要があることを意味します。)

- 3. 「設定」>「ユーザーの役割と権限」>「キャンペーン」と選択します。
- 4. 「キャンペーン」ノードの下の最初のパーティションを選択します。
- 5. 「役割の追加と権限割り当て」を選択します。
- 6. 「権限の保存と編集」を選択します。
- 7. 「権限」フォームで、「レポート」を展開します。

「レポート」エントリーは、「レポート・フォルダー権限の同期」オプションの初回実行後に表示されます。

- 8. 「パフォーマンス・レポート」の権限に適切な役割を付与します。
- 9. レポート・フォルダーのアクセス設定を適切に構成し、変更を保存します。

10. パーティションごとに、ステップ 4 から 8 を繰り返します。

### システム・テーブル

このカテゴリーの権限により、 IBM Campaign システム・テーブルのマップやマップ解除などの操作が 可能かどうかが決まります。

表 13. システム・テーブル (管理権限)

| 権限           | 説明                           |
|--------------|------------------------------|
| システム・テーブルのマッ | システム・テーブルをマップできるようにします。      |
| プ            |                              |
| システム・テーブルの再マ | システム・テーブルを再マップできるようにします。     |
| ップ           |                              |
| システム・テーブルのマッ | システム・テーブルをマッピング解除できるようにします。  |
| ピング解除        |                              |
| システム・テーブル・レコ | システム・テーブルからレコードを削除できるようにします。 |
| ードの削除        |                              |

### ユーザー・テーブル

このカテゴリーの権限により、 IBM Campaign ユーザー・テーブルのマップやマップ解除などの操作が 可能かどうかが決まります。ユーザー・テーブルには、フローチャートで使用する、顧客や見込み客につい てのデータが含まれています。

表 14. ユーザー・テーブル (管理権限)

| 権限                   | 説明                                   |
|----------------------|--------------------------------------|
| ベース・テーブルのマップ         | ベース・テーブルをマップできるようにします。               |
| ディメンション・テーブル<br>のマップ | ディメンション・テーブルをマップできるようにします。           |
| 通常のテーブルのマップ          | その他のテーブルをマップできるようにします。               |
| 区切り記号付きファイルの<br>マップ  | 区切り記号付きファイルにユーザー・テーブルをマップできるようにします。  |
| 固定幅フラット・ファイル<br>のマップ | 固定幅フラット・ファイルにユーザー・テーブルをマップできるようにします。 |

表 14. ユーザー・テーブル (管理権限) (続き)

| きる   |
|------|
|      |
| 層で   |
|      |
| 限定   |
| とを   |
| る権   |
| もっ   |
| やセ   |
| を軽   |
| ステ   |
| くお   |
| 21/1 |
| 善    |

### ユーザー変数

このカテゴリーの権限は、フローチャート・プロセスの照会や式で使用できるユーザー変数を操作できるかどうかを制御します。

表 15. ユーザー変数 (管理権限)

| 権限        | 説明                                      |
|-----------|-----------------------------------------|
| ユーザー変数の管理 | フローチャートのユーザー変数のデフォルト値を作成、削除、および設定できるように |
|           |                                         |
| ユーザー変数の使用 | 出力ファイルまたはテーブルでユーザー変数を使用できるようにします。       |

### Windows 偽装の管理

Windows 偽装は、IBM Campaign の管理者が、IBM Campaign ユーザーを Windows ユーザーに関連 付けることを可能にするメカニズムです。その関連付けにより、IBM Campaign ユーザーが呼び出す IBM Campaign プロセスが、対応する Windows ユーザーの資格情報のもとで実行されるようになります。

例えば、Windows 偽装が有効になっている場合、IBM Campaign のユーザー jsmith がフローチャート を編集すると、unica\_acsvr プロセスが IBM Marketing Platform のログイン名 jsmith に関連する Windows ユーザー ID のもとで開始されます。

### Windows 偽装を使用する理由

Windows 偽装を使用することにより、ファイル・アクセスに関して Windows レベルのセキュリティー 許可の仕組みを利用することができます。NTFS を使用するようセットアップされているシステムの場 合、ユーザーおよびグループによるファイルやディレクトリーへのアクセスを制御することができます。さ らに、Windows 偽装を使用するなら、Windows システム・モニターのさまざまなツールを使用すること により、どのユーザーがサーバー上のどの unica\_acsvr プロセスを実行しているかを知ることができま す。

### Campaign ユーザーと Windows ユーザーとの関係

Windows の偽装を使用するには、Campaign ユーザーと Windows ユーザーの間に 1 対 1 の関係を確 立する必要があります。つまり、Campaign の各ユーザーが、それと正確に同じユーザー名の 1 人の Windows ユーザーに対応していなければなりません。

多くの場合、Campaign を使用することになる、一群の Windows 既存ユーザーの集合から管理作業を開 始することになります。 Marketing Platform において、Campaign ユーザーを、それぞれ関連する Windows ユーザーと正確に同じ名前で作成する必要があります。

### Windows 偽装グループ

Campaign ユーザーをセットアップする対象となる Windows ユーザーのそれぞれを、Windows 偽装グ ループに入れることが必要です。その上で、そのグループにいくつかの特定のポリシーを割り当てる必要が あります。

Campaign パーティション・ディレクトリーに対する read/write/execute 特権を、そのグループについ て付与するなら、管理作業を簡素化できます。

### Windows 偽装と IBM Marketing Software へのログイン

Windows 偽装がセットアップされている場合、ユーザーが Windows にログインした時点で、Campaign ユーザーは、シングル・サインオンを使用して自動的に IBM Marketing Software にログインすることに なります。ブラウザーを開いて IBM Marketing Software の URL に移動する際に、再度ログインする必 要がなく、IBM Marketing Software の開始ページがすぐに表示されます。

### Windows 偽装のセットアップ

以下の指示に従って、IBM Campaign 用の Windows 偽装をセットアップします。

### 始める前に

Windows 偽装の実行には、LDAP および Active Directory が必要です。 LDAP および Active Directory のセットアップについて詳しくは、「*IBM Marketing Platform* 管理者ガイド」を参照してください。

Windows 偽装グループを作成し、それをポリシーに割り当てるには、Windows サーバーにおける管理特 権が必要です。

#### 手順

1. 「構成」ページの **Campaign > unicaACListener** カテゴリーで、enableWindowsImpersonation プロ パティーの値を TRUE に設定します。

注:場合によっては、Windowsのドメイン・コントローラーのセットアップに基づいたプロパティーの付加的な要件があるかもしれません。詳しくは、「*Marketing Platform* 管理者ガイド」のうちシングル・サインオンに関するセクションを参照してください。

2. キャンペーン・ユーザーを作成します。

Marketing Platform を使用して、Campaign の内部または外部ユーザーを作成することができます。

外部ユーザーは、Active Directory のユーザーおよびグループ同期を構成することにより作成します。 作成する各ユーザーのログイン名は、そのユーザーの Windows ユーザー名と同じでなければなりま せん。

3. Windows 偽装グループの作成:

Campaign ユーザー用の Windows グループを作成します。その後、Campaign ユーザーに対応する Windows ユーザーを、このグループに追加します。

グループの作成について詳しくは、Microsoft Windows の文書を参照してください。

4. Windows 偽装グループのポリシーへの割り当て:

Campaign ユーザーに対応するユーザーを格納するための Windows グループの作成後、そのグルー プを以下のポリシーに追加する必要があります。

プロセスのメモリー割り当て量の調整

トークン・オブジェクトの作成

•

プロセス・レベル・トークンの置き換え

グループをポリシーに割り当てることについて詳しくは、Microsoft Windows の文書を参照してください。

5. Windows 偽装グループへの権限割り当て:

Windows Explorer を使用して、Campaign インストール済み環境下の partitions/partition\_name フォルダーに対する read/write/execute アクセス権限を、Windows 偽装グループに付与します。

フォルダーに対する権限割り当てについて詳しくは、Microsoft Windows の文書を参照してください。

# データ・フィルターを使用して Campaign が顧客データへのアクセスを制限する方法

管理者は、Marketing Platform でデータ・フィルターを定義し、特定の顧客データに IBM Marketing Software ユーザーがアクセスできないよう制限できます。Campaign では、データ・フィルターはフロー チャート出力に影響を及ぼします。

データ・アクセスを制限するには、Marketing Platform 管理者がデータ・フィルターを定義し、ユーザー またはユーザー・グループを異なるデータ・フィルターに割り当てます。例えば、管理者は、IBM ユーザ ーが割り当てられている地理上の販売テリトリーに基づいて顧客データへのアクセスを制御できます。

データ・フィルターをセットアップする方法については、「IBM Marketing Platform 管理者ガイド」を参照してください。

#### Campaign のデータ・フィルターの効果

データ・フィルターは、Campaign フローチャートの「選択」、「抽出」、「オーディエンス」の各プロ セスに適用されます。例えば、データベース・テーブルに 2000 レコードが含まれているものの、データ・ フィルターによってそのうち 500 レコードが制限されている場合、Campaign においてすべて選択操作を 行うと、1500 レコードのみが戻されます。

#### 10.0.0.2

フィックスパック 10.0.0.2 から、同じフローチャートで同じタイプのプロセスを複数使用 している場合に、データ・フィルターが下流のプロセスに適用されるようになりました。例えば、フローチ ャートの 2 つの位置に選択プロセスを組み込み、そのうちの 1 つを下流にすると、両方のプロセスにデー タ・フィルターが適用されます。

下流の選択プロセス・ボックスと抽出プロセス・ボックスで入力として複数のテーブルを使用すると、フィ ルターの適用されるテーブルのデータにフィルターの適用されないテーブルのデータが追加されます。その 結果、プロセスのパフォーマンスが向上します。下流のデータ・フィルターを実行する場合、TEMP TABLE はオンでもオフでもかまいません。

すべてのプロセス・ボックスのデータ・フィルターに関する注意点を以下にまとめます。

- 選択プロセスと抽出プロセスの場合、データ・フィルターは 1 つのテーブルだけに適用されます。
- 2 種類のフィルターを使用すると、OR 条件で 2 つのフィルターを使用することになるので、結果のデ ータ量が多くなります。
- データ・フィルターは、設計時のアクティビティーには影響を及ぼしません。例えば、フィールドのプロファイルが作成されるときに表示される値がデータ・フィルターによって非表示になることはありません。ユーザーは、プロセス構成ダイアログにおけるフィールドのプロファイル作成時または照会のビルド時に制限されているデータを表示できますが、制限されているデータは照会結果には含まれません。データ・フィルターは、フィルターが関連付けられているテーブルをプロセス・ボックスが照会するために使用する SQL と統合されます。
- データ・フィルターは、未加工の SQL 照会、または未加工の SQL を使用するカスタム・マクロには 適用されません。例えば、「選択プロセス構成」ダイアログで未加工の SQL 照会を作成するために 「SQL による顧客 ID の選択」を使用する場合、照会の実行時にデータ・フィルターはすべて無視さ れます。この動作は意図的なものであり、これにより、上級ユーザーは制限なしで SQL 照会を実行で きます。

重要: 未加工の SQL 照会はデータ・フィルターをオーバーライドするので、SQL 照会を実行するユーザ ーはデータ・フィルターに関係なくレコードにアクセスできます。Campaign ユーザーが未加工の SQL を使用できなくする場合には、ユーザーの権限を制限する必要があります。

#### 例

この例では、DATAFILTER\_TEST テーブルと、それに対応する DATAFILTER\_TEST.xml XML ファイルを使用 します。ご使用のデータベースやテーブルに基づいて必要な変更を以下の手順に加えてください。

データ・フィルターを DATAFILTER\_TEST テーブルに適用する例を取り上げます。そのテーブルで以下の前 提条件を満たす必要があります。

1. ユーザー・データベースで DATAFILTER\_TEST テーブルを作成します。

Oracle の場合:

```
CREATE TABLE DATAFILTER TEST
( ID NUMBER,
   NAME VARCHAR2(20)
   COUNTRY VARCHAR2(20),
   AGE NUMBER,
   ACCT TYPE VARCHAR2(20),
   RETAIL ACCT VARCHAR2(10),
   HOUSEHOLD VARCHAR2(50)
);
DB2 の場合:
CREATE TABLE SB6.DATAFILTER TEST ( ID BIGINT, NAME VARCHAR(20), COUNTRY VARCHAR(20), AGE BIGINT,
ACCT_TYPE VARCHAR(20), RETAIL_ACCT VARCHAR(10), HOUSEHOLD VARCHAR(50));
CREATE TABLE SB6.DATAFILTER TEST
  ID BIGINT,
   NAME VARCHAR(20),
   COUNTRY VARCHAR(20),
   AGE BIGINT,
   ACCT TYPE VARCHAR(20)
   RETAIL ACCT VARCHAR(10),
   HOUSEHOLD VARCHAR(50),
   BIRTHDAY TIMESTAMP,
   FIRSTOCCUPATION DATE
)
```

- 2. そのテーブルにデータを追加します。
- 3. DATAFILTER\_TEST.xml ファイルにユーザー・テーブル名 AUTODCC.DATAFILTER\_TEST を追加します。 SQL Server データベースを使用している場合は、テーブル名を dbo.DATAFILTER\_TEST と指定する必 要があります。

ユーザー・テーブルに基づいて XML ファイルに必要な変更を加えます。この XML ファイルには、 データ・レベル・フィルターのテーブル情報、論理フィールド、データ・レベル・フィルター、オー ディエンス情報などを組み込まなければなりません。

- 4. この XML ファイルを <Platform\_Home>/tools/bin フォルダーに追加します。
- 5. Campaign アプリケーションでオーディエンス・レベルを作成します。例えば、 Customer、Account、Composite、Household などです。
- 6. Platform データベースの <Platform\_Home>/db にある ManagerSchema\_PurgeDataFiltering.sql を実 行します。

注: この手順を実行すると、適用されているすべての既存のデータ・レベル・フィルターが削除されま す。

- Marketing Platform アプリケーションで、「構成」>「全般」>「データ・フィルター」を選択して、 「デフォルトのテーブル名」を消去します。「デフォルトのテーブル名」を空白にしてください。 XML ファイルをインポートすると、「デフォルトのテーブル名」に値が取り込まれます。
- 8. <Platform\_Home>/tools/bin に移動して、以下のコマンドを実行します。

./datafilteringScriptTool.sh -r <xmlfileName>

```
以下に例を示します。
./datafilteringScriptTool.sh -r DATAFILTER_TEST.xml
bash-3.2# cd /opt/ibm/Campaign/SB8606/Platform/tools/bin/
bash-3.2# ./datafilteringScriptTool.sh -r DATAFILTER_TEST.xml
Script started
Script completed successfully
bash-3.2#
```

- 9. Marketing Platform アプリケーションで、設定>「構成」>「全般」>「データ・フィルター」を選択 して、「デフォルトのテーブル名」が AUTODCC.DATAFILTER\_TEST になっていることを確認します。こ れは、XML ファイルの <Schemaname.TableName> と同じ名前です。
- 10. デフォルトの「オーディエンス」を Customer に設定します。
- 11. 「設定」>「データ・フィルター」>「ユーザーまたはグループの割り当て」を選択します。フィルタ ー基準を選択し、そのフィルターを対応するユーザーに割り当てます。

例えば、「国」で India、USA を選択し、「ユーザー」で Test を選択します。Campaign のデフォ ルトの Test ユーザーに、テーブル・マッピングの権限と、すべての Campaign オブジェクトに関す るすべての権限が与えられます。

### 第3章 データベース表の管理

IBM Campaign の管理者は、データベース表に関連した初回の一回限りの作業と日常的な管理作業を実行 する必要があります。

データベース表には主に 2 つのタイプがあります。

- システム・テーブルには、IBM Campaign アプリケーション・データが格納されます。
- ユーザー・テーブルには、マーケティング・キャンペーン・フローチャートで使用する顧客データが入ります。

ほとんどの管理作業はユーザー・テーブルに関連しています。システム・テーブルのセットアップは通常、 インストール・プロセスで処理されるからです。

フローチャートでユーザー・テーブルを使用するには、Campaign でユーザー・テーブルをマップする必要があります。

マップしたユーザー・テーブルを効率的に管理するために、テーブル・カタログをセットアップできます。

Campaign では、フラット・ファイルに格納された顧客データも使用できます。データ・ディクショナリーによって、フラット・ファイルに基づくユーザー・テーブルの構造を定義します。

### テーブル管理の概念

システム・テーブル、ユーザー・テーブル、フラット・ファイル、およびテーブル・マッピングに関連した 概念を以下にまとめます。

### システム・テーブルとは

システム・テーブルとは、IBM Campaign アプリケーション・データを格納するデータベース表です。

システム・テーブルには、キャンペーン、セッション、フローチャート、オファー、テンプレート、カスタ ム・マクロ、保管されたユーザー定義フィールド、トリガーなどの、キャンペーン・オブジェクトに関する メタデータが格納されます。コンタクト履歴情報およびレスポンス履歴情報もシステム・テーブルに格納さ れます。

Campaign のインストールおよび構成のプロセスには、Campaign システム・テーブルのセットアップが 含まれます。詳しくは、インストール文書を参照してください。

### ユーザー・テーブルとは

ユーザー・テーブルは、Campaign フローチャート内のプロセスで使用するデータを格納するテーブルで す。ユーザー・テーブルは、リレーショナル・データベース内のテーブル、または ASCII フラット・ファ イルにマップできます。

注: IBM Campaign 内のユーザー・テーブルをマップする前に、Campaign でサポートされるデータ型だ けがそのテーブルで使用されていることを確認してください。各データベースでサポートされるデータ型の リストについては、 33 ページの『ユーザー・テーブルにおいてサポートされるデータ型』を参照してくだ さい。 通常、ユーザー・テーブルには、企業の顧客、見込み顧客、または製品に関するデータが格納されます。例 えば、あるユーザー・テーブルには、アカウント ID、アカウント・タイプ、残高など、顧客アカウント・ データの列が含まれるとします。このデータは、特定のアカウント・タイプおよび残高を持つ顧客をターゲ ットにしたキャンペーンで使用できます。

ユーザー・テーブルには、ベース・テーブル、ディメンション・テーブル、汎用テーブルという 3 つの種 類があります。

#### ベース・レコード・テーブルとは

ベース・レコード・テーブルは、個別の顧客、業種、アカウント、世帯など、キャンペーンの潜在的なコン タクトに関するデータを格納するテーブルです。

各ベース・レコード・テーブルは、データベース表または ASCII フラット・ファイル (固定幅あるいは区 切り記号付き) にマップすることができます。また、ベース・レコード・テーブルにはそのコンタクトの ID が必要です。つまり、1 つ以上の列に格納される値を組み合わせたものをオーディエンス・エンティテ ィーのユニーク ID として使用する必要があります。テーブル内のどのレコードについても、これらの列 が NULL になることはありません。

ベース・レコード・テーブル内の ID を 1 つ以上のオーディエンス・レベルにマップします。

キャンペーンが実行されるとき、フローチャート内のプロセスは、これらのオーディエンス・レベル ID をベース・レコード・テーブルから選択します。

#### ディメンション・テーブルとは

ディメンション・テーブルは、データベース表にマップされるベース・レコード・テーブル内のデータを補 うデータベース表です。

注: ディメンション・テーブルは、フラット・ファイルにマップすることができません。また、フラット・ファイルにマップされるベース・テーブルと結合させることもできません。ディメンション・テーブルとそれに対応するベース・テーブルは、同じ物理データベース (つまり同じデータ・ソース) 内のデータベース 表にマップされる必要があります。

例えば、ディメンション・テーブルには、郵便番号に基づく購買層情報、1 人の顧客が保有する各アカウン ト、顧客の取り引き内容、製品情報、購入取り引きの詳細などが含まれる場合があります。

ディメンション・テーブルを定義するとき、ディメンション・テーブルをベース・レコード・テーブルに結 合させるためのキー・フィールドを指定します。

#### 汎用テーブルとは

汎用テーブルは、Campaign からデータをエクスポートできるフリー・フォーマットのテーブルです。こ れは最も簡単に作成できるテーブル・タイプで、他のアプリケーションで使用するデータを Campaign か らエクスポートするためだけに使用されます (汎用テーブルは、ベース・テーブルとしてマップされていな い限り、エクスポート後に Campaign からアクセスすることはできません)。

汎用テーブルは、区切り記号付きフラット・ファイルとして、またはデータ・ディクショナリーを設定した フラット・ファイルとして、リレーショナル・データベース内に定義できます。汎用テーブルには、キーや オーディエンス・レベルがありません。

汎用テーブルの使用法として、他のアプリケーションで使用するためのキャンペーン・データを「スナップ ショット」プロセスで取得します。例えば、エクスポートされる汎用テーブルに履歴データやメール配信リ ストを保管するように「スナップショット」プロセスを定義することができます。 汎用テーブルは、データをエクスポートするためだけに使用します。汎用テーブルのデータを Campaign で照会や操作することはできません。

### テーブル・マッピングについて

テーブルのマッピングとは、IBM Campaign でアクセス可能な外部カスタマー・テーブルまたはシステム・テーブルを作成するプロセスです。

テーブル・マッピングは、ベース・テーブル、ディメンション・テーブル、および汎用テーブルを定義する ために使用されるメタデータです。そこには、データ・ソース、テーブルの名前と場所、テーブル・フィー ルド、オーディエンス・レベル、およびデータに関する情報が格納されます。テーブル・マッピングは、テ ーブル・カタログに保管して再利用できます。

#### 10.0.0.2

テーブル・マッピングにアクセスすると、マップしたテーブルがテーブル階層に基づいて 表示されます。ベース・レコード・テーブルが最初に表示されます。ベース・レコード・テーブル (親) を 展開すると、ディメンション・テーブル (子) が表示されます。

### データ・ソースとしてのフラット・ファイルの使用

通常、フローチャートからアクセスするマーケティング・データの大半はデータベース内に存在しますが、 フラット・ファイルからデータに直接アクセスするほうが便利な場合もあります。 Campaign では、区切 り記号付きの ASCII フラット・ファイルや、データ・ディクショナリーが指定された固定幅の ASCII フ ラット・ファイルに保管されたデータを処理できます。

フラット・ファイルは、ベース・テーブルとしてマップしてフローチャート内からアクセスできます。フラ ット・ファイルをディメンション・テーブルとしてマップすることはできません。

フラット・ファイルに直接アクセスすることにより、データを Campaign で使用できるようにまずデータ ベースにアップロードする必要がなくなります。この方法は、サード・パーティー・アプリケーション (Excel や SAS など) からエクスポートされたデータを扱うときに役立ちます。また、1 回だけ使用する一 時的なデータ (キャンペーンに固有のシード・リスト、最終段階での抑制、予測モデルのスコア、その他の 使用法など) で役立ちます。

追加情報として、データ・ディクショナリーに関する資料をお読みください。

### テーブルの初期管理タスク

管理者は、IBM Campaign のインストール後に、テーブルに関連したいくつかの初期タスクを実行する必 要があります。

### 始める前に

以下の作業も含めて、Campaign のインストールを完了する必要があります。

- Campaign システム・データベースのセットアップおよび構成。
- Campaign からユーザー・テーブルの入ったデータベースにアクセスするための構成 (データ・ソース も定義します)。

詳しくは、「IBM Campaign インストール・ガイド」を参照してください。

#### 手順

- システム・テーブルのアクセスをテストします。『システム・テーブルのアクセスのテスト』を参照してください。
- ユーザー・テーブルのアクセスをテストします。『ユーザー・テーブルのアクセスのテスト』を参照してください。
- 必要なオーディエンス・レベルがさらにあれば、それを定義します。(Campaign には「顧客」という オーディエンス・レベルが用意されていますが、「世帯」などの他のオーディエンス・レベルを定義す ることもできます。) 93 ページの『第6章 オーディエンス・レベルの管理』を参照してください。
- レポートを作成するすべてのオーディエンスのオーディエンス・レベル・システム・テーブルをマップ します (「顧客」など)。 52 ページの『「Customer」オーディエンス・レベルのシステム・テーブル のマッピング』を参照してください。
- 5. ユーザー・テーブルをマップします。 39 ページの『ユーザー・テーブルのマッピングおよびマップ解除』を参照してください。

### システム・テーブルのアクセスのテスト

Campaign のインストール後、管理者は、Campaign システム・テーブルがマップされていることと、デ ータベース接続が正常に機能していることを確認する必要があります。

#### 手順

- 1. 「設定」 > 「**Campaign** 設定」を選択します。
- 2. 「テーブル・マッピングの管理」をクリックします。

「テーブル・マッピング」ダイアログが開き、「システム・テーブル表示」が選択された状態となりま す。

Campaign システム・テーブルは、ODBC 名に UA\_SYSTEM\_TABLES を使用していれば Campaign データベースをセットアップするときに、自動的にマップされます。詳しくは、インストール文書を参照してください。

IBM Campaign システム・テーブルの各エントリーには、右の列にデータベース・テーブル名が設定 されている必要があります。ただし、実装において特定の機能を使用していない場合、一部のシステ ム・テーブルはマップ解除されたままの状態になる可能性があります。

### 次のタスク

システム・テーブルがマップされない場合、Campaign のインストールと構成を実行したユーザーに連絡 してください。

### ユーザー・テーブルのアクセスのテスト

Campaign のインストール後、管理者は、必要なユーザー・テーブルにアクセスできるように Campaign が正しく構成されていることを確認する必要があります。新しいデータ・ソースを構成する時に、ユーザ ー・テーブルのアクセスをテストすることもできます。

#### このタスクについて

以下の手順を実行して Campaign からアクセスできるようにセットアップされた顧客データベースを表示 します。
注:以下の手順の代わりに、編集のためにフローチャートを開き、「設定」>「Campaign 設定」をクリッ クし、「データ・ソース・アクセスの表示」を選択することもできます。「データベース・ソース」ダイア ログが開きます。このダイアログには、システム・テーブル・データベースとすべての構成済み顧客データ ベースがリストされます。このダイアログから、顧客データベースへのログインおよびログアウトを行うこ とができます。

#### 手順

- 1. 「設定」 > 「**Campaign** 設定」を選択します。
- 2. 「テーブル・マッピングの管理」をクリックします。
- 3. 「テーブル・マッピング」ダイアログで、「ユーザー・テーブル表示」をクリックします。 初期状態 ではマップされたユーザー・テーブルがなく、リストは空です。
- 4. 「新規テーブル」をクリックします。 「新規テーブル定義」ダイアログが開きます。
- 5. 「次へ」をクリックします。

ファイルとデータベースのどちらにマップするかを指定するためのプロンプトが出されます。

- 「選択したデータベースの既存テーブルにマップ」がデフォルトで選択されます。「データ・ソースの 選択」リストに1つ以上のデータベースが表示されるはずです。初期インストールの後に「データ・ ソースの選択」ボックスに項目が表示されない場合は、Campaignでデータ・ソースを作成して構成す る必要があります。
- 7. ユーザー・データとしてフラット・ファイルを使用する場合は、「既存ファイルにマップ」を選択して から、「次へ」をクリックします。「新規テーブル定義」ウィンドウに、フラット・ファイルおよびデ ータ・ディクショナリーの場所を指定するフィールドが含まれるようになります。「参照」をクリック して必要なファイルを位置指定するか、相対パスとファイル名を入力します。ファイルにアクセスする には、それを Campaign のパーティション・ルートの下に配置する必要があります。

#### タスクの結果

ユーザー・テーブルをまだ Campaign にマップしていなければ、その作業を行えます。

# ユーザー・テーブルの管理

IBM Campaign の管理者は通常、ユーザー・テーブルに関連した以下の作業を実行します。

# 新しいユーザー・データ・ソースを Campaign に追加する方法

Campaign のフローチャートでは、データ・ソースとして独自のデータベースやフラット・ファイルを使 用できます。例えば、顧客の名前と住所を DB2<sup>®</sup> に、顧客の購入履歴を SQL Server に保管している企業 があるかもしれません。その他にも、分散ビッグデータ・システムやフラット・ファイルを持っている企業 もあります。

#### この作業の概要

通常は、Campaign のインストールの担当者が Campaign で使用する既存のデータ・ソースを準備しま す。時間が経過するにつれて、他のデータ・ソースを利用できるようになることもあります。このトピック では、追加のユーザー・データ・ソースを IBM Campaign で使用するための方法を説明します。このト ピックでは、システム・テーブルのことは取り上げません。 新しいユーザー・データ・ソースを IBM Campaign で使用するための以下の作業を実行します。その作 業が完了したら、Campaign のユーザーは、構成済みのすべてのデータ・ソースのデータにアクセスする フローチャートを作成できます。Apache Hadoop Hive や Amazon Redshift などのビッグデータも対象 になります。

重要: このトピックでは一般情報を取り上げます。個々のデータ・ソースの準備方法を説明するわけではあ りません。それぞれのデータベース・タイプ (ビッグデータを含む) の詳細な手順については、「IBM Campaign インストール・ガイド」を参照してください。

# A. IBM Campaign にユーザー・データを提供するデータベースごとに ODBC 接続またはネイティブ接続を作成します。

Campaign リスナー・サーバーでは、顧客ユーザー・テーブルが入っているデータベースまたはスキーマ ごとに ODBC 接続またはネイティブ接続が必要です。

詳しくは、「IBM Campaign インストール・ガイド」を参照してください。

サポートされるユーザー・データベース・ソースについての詳細は、「*IBM Marketing Software* 推奨されるソフトウェア環境および最小システム要件」を参照してください。

#### B. 用意されている XML テンプレートを IBM Campaign にインポートします。

IBM Campaign には、IBM Campaign で作成する各データ・ソースの基礎として使用する XML テンプ レートが用意されています。

インストール時に、IBM Campaign のシステム・テーブルで使用する XML テンプレート (SQL、DB2、Oracle のいずれか) を少なくとも 1 つインポートしているはずです。使用するユーザー・デ ータベースがこれと同じタイプであれば、その XML テンプレートを再びインポートする必要はありませ ん。一方、必要なテンプレートが IBM Campaign に存在しなければ、インポートする必要があります。 その操作は、使用するテンプレートのタイプごとに 1 回だけ実行すれば十分です。例えば、IBM Campaign に情報を提供する Teradata データベースがいくつかある場合でも、Teradata XML テンプレ ートをインポートするのは 1 回だけです。後の手順で、そのテンプレートに基づいて 2 つのデータ・ソー スを作成することになります。

IBM Campaign にテンプレートをインポートするには、configTool ユーティリティーを使用します。

- configTool は <Marketing\_Platform\_Home>/tools/bin にあります。詳細については、IBM Knowledge Center の中を検索するか、「*IBM Marketing Platform* 管理者ガイド」を参照してください。
- XML テンプレートは <Campaign\_Home>/conf にあります。それぞれのテンプレート・ファイルには、 用途がすぐに分かるような名前が付いています (OracleTemplate.xml、SQLServerTemplate.xml、NetezzaTemplate.xml など)。

OracleTemplate.xml をデフォルトの Campaign パーティション (partition1) にインポートする例を以下 に示します。

注: configTool の拡張子は、Windows の場合が .bat、Unix の場合が .sh です。

./configTool -i -p "Affinium|Campaign|partitions|partition1|dataSources" -f <Campaign\_Home>/
conf/OracleTemplate.xml

# C. インポートした XML テンプレートに基づいて IBM Campaign でデータ・ソースを 作成して構成します。

この作業では、XML テンプレートに基づいて新しいデータ・ソースを作成してから、テンプレートに値を 入力してその新しいデータ・ソースを構成します。

IBM Campaign に情報を提供するデータ・ソースごとに、この作業を 1 回ずつ実行します。例えば、2 つの Teradata データベース (コンタクト情報が入っているデータベースと購入履歴が入っているデータベ ース) がある場合は、Teradata XML テンプレートに基づいて 2 つの別個のデータ・ソースを作成しま す。

- 1. IBM Campaign で、「設定」 > 「構成」を選択します。
- 2. Campaign | partitions | partition[n] | dataSources に移動します。
- 3. 対象のテンプレートを選択します。
- 4. 「新規」フィールドに、このデータ・ソースの用途をすぐに思い出せるようなカテゴリー名を入力しま す (TD\_Customers や DB2\_Customers など)。
- 5. フィールド値を調整して、新しいユーザー・データ・ソースの構成プロパティーを設定します。

テンプレートのほとんどのプロパティーには適切なデフォルト値が用意されています。ただし、デフォ ルト値のないプロパティーもあります。

ASMUserForDBCredentials、DSN、SystemTableSchema、OwnerForTableDisplay などです。それぞ れのデータベース・インスタンスに合わせて値を指定する必要があります。また、それぞれの特定のデ ータベースに合わせて他のプロパティーを調整する必要が生じる場合もあります。詳しくは、 294 ペ ージの『Campaign | partitions | partition[n] | dataSources』を参照してください。

- 6. 変更を保存します。
- 7. Campaign リスナーを再始動して、変更内容を有効にします。

注:後でプロパティーを調整しなければならなくなった場合は、「設定」 > 「構成」を選択してください。 IBM Campaign に追加した各データ・ソースが Campaign | partitions | partition [n] | dataSources に <data-source-name> として表示されます。

#### D. IBM Campaign で新しいデータ・ソースのテーブル・マッピングを実行します。

Campaign のフローチャートからデータにアクセスするには、ユーザー・テーブルをマップする必要があ ります。

前提条件:

- ユーザー・テーブルをマップする前に、オーディエンス・レベルを定義します。 93 ページの『第6章 オーディエンス・レベルの管理』を参照してください。
- ユーザー・テーブルに入っているのが、Campaign でサポートされているデータ型だけであることを確認します。 33 ページの『ユーザー・テーブルにおいてサポートされるデータ型』を参照してください。

ユーザー・テーブルをマップするには、以下の手順を実行します。

- 「設定」 > 「Campaign 設定」 > 「テーブル・マッピングの管理」と選択します。(あるいは、編集 のためにフローチャートを開き、「管理」 > 「テーブル」を選択します。)
- 2. 「テーブル・マッピング」ダイアログで、「ユーザー・テーブル表示」をクリックします。
- 3. 「新規テーブル」をクリックします。「新規テーブル定義」ダイアログが開きます。
- 4. 「次へ」をクリックします。

- 5. 「選択したデータベースの既存テーブルにマップ」を選択します。
- 6. 以前に作成したデータ・ソースを選択して、「次へ」をクリックします。
- 7. データベースにログインするためのプロンプトが出されます。
- プロンプトに従ってテーブルをマップします。完全な説明については、 39 ページの『ユーザー・テー ブルのマッピングおよびマップ解除』を参照してください。

テーブル・マッピングをカタログ (.cat) に保管すれば、すべてのフローチャートでそのテーブル・マッピ ングを使用できるようになります。カタログを使用すれば、フローチャートで何度も同じテーブルをマッピ ングする手間が省けます。ユーザーは、編集のためにフローチャートを開き、「オプション」メニューから 「保管テーブル・カタログ」を選択して、保管カタログをロードすることができます。そのカタログに含ま れているユーザー・テーブルをフローチャートの入力として (例えば、選択プロセスの入力として) 使用で きます。

# 出力プロセスによる新しいユーザー・テーブルの作成

出力プロセスからスナップショット、コール・リスト、またはメール・リストなどのデータをエクスポート して、新しいユーザー・テーブルを作成できます。

#### 手順

- 1. フローチャートの編集中に、新しいユーザー・テーブルを作成するための出力プロセスを開きます。
- 2. 「エクスポート先」リストで、「新規マップ・テーブル」を選択します。 「新規テーブル定義」ウィ ンドウが開きます。
- 「ベース・レコード・テーブル」、「ディメンション・テーブル」、または「その他のテーブル」を選 択します。通常、既存のフラット・ファイルまたはデータベース内の新しいベース・レコード・テーブ ルにデータをエクスポートします。エクスポートしたデータを再び Campaign で読み取る必要がある 場合には、それをベース・レコード・テーブルとしてエクスポートする必要があります。
- 4. 「次へ」をクリックします。
- 5. 「新規ファイル作成」または「選択したデータベースに新規テーブル作成」を選択します。
- 6. 「選択したデータベースに新規テーブル作成」を選択した場合には、以下のことを行います。
  - a. テーブルを作成するデータベースを選択してから、「次へ」をクリックします。
  - b. エクスポートする「ソース・テーブル・フィールド」を選択します。Campaign 生成済みフィール ド、オーディエンス・レベル ID、および入力セルのフィールドを選択できます。「追加」、「削 除」、「上へ」、および「下へ」ボタンを使用して、「新規テーブル・フィールド」リスト内のフ ィールドを指定し、配列します。
  - c. 「次へ」をクリックします。
  - d. 新しいテーブルの「データベース・テーブル名」および「IBM Campaign テーブル名」を指定します。
  - e. オプション:新しいテーブル・フィールドを選択して、「**IBM Campaign** フィールド名」を変更 します。
  - f. 「次へ」をクリックします。
  - g. 新しいテーブルの「オーディエンス・レベル」を選択して新しいテーブルにオーディエンス・レベ ル・フィールドを指定し、「次へ」をクリックします。
  - h. オプション: 「追加」を使用して新しいテーブルの追加のオーディエンス・レベルを選択し、「次 へ」をクリックします。

- 新しいテーブルのプロファイルを定義します。プロファイルを作成すると、ユーザーはフローチャートの編集時や照会の作成時にテーブルの値を参照し、選択できるようになります。 48 ページの 『ユーザー・テーブルのマップ時のプロファイルの構成』を参照してください。
- j. 「完了」をクリックします。
- 7. 「新規ファイル作成」を選択した場合には、以下のことを行います。
  - a. 「次へ」をクリックします。
  - b. 「固定幅フラット・ファイル」または「区切り記号付きファイル」を選択してから、「設定」フィ ールドを適切に指定し、「次へ」をクリックします。
  - c. 新しいテーブルまたはファイルにエクスポートする「ソース・テーブル・フィールド」を選択しま す。Campaign 生成済みフィールド、オーディエンス・レベル ID、および入力セルのフィールド を選択できます。「追加」、「削除」、「上へ」、および「下へ」ボタンを使用して、「新規テー ブル・フィールド」リスト内のフィールドを指定し、配列します。
  - d. 「次へ」をクリックします。
  - e. 新しいテーブルの「オーディエンス・レベル」を選択して、新しいテーブルにオーディエンス・レ ベル・フィールドを指定し、「次へ」をクリックします。
  - f. オプション: 「追加」をクリックして新しいテーブルの追加のオーディエンス・レベルを選択し、 「次へ」をクリックします。
  - g. 新しいテーブルのプロファイルを定義します。プロファイルを作成すると、ユーザーはフローチャ ートの編集時や照会の作成時にテーブルの値を参照し、選択できるようになります。 48 ページ の『ユーザー・テーブルのマップ時のプロファイルの構成』を参照してください。
  - h. 「完了」をクリックします。

# フローチャート内からユーザー・データ・ソースにアクセスする方法

フローチャート内からユーザー・データにアクセスするには、データ・ソースとして機能する各データベー スにログインする必要があります。

#### 手順

1. 編集のためにフローチャートを開き、「システム管理」メニュー 🎱 🗸 をクリックして、「データ ベース・ソース」を選択します。

「データベース・ソース」ウィンドウに、Campaign からアクセスできるように構成されているすべて のユーザー・データベースと、システム・テーブルが入っているデータベースが表示されます。

- 2. データベースにログインするには、それを選択して「ログイン」をクリックします。
- 3. 「閉じる」をクリックします。

これで、そのデータベース内のテーブルにアクセスできるようになりました。そのデータベース内のテーブルを照会するには、そのテーブルをマップする必要があります。

# ユーザー・テーブルにおいてサポートされるデータ型

Campaign 内のユーザー・テーブルをマッピングする前に、それぞれのサポート対象のデータベースでサ ポートされるデータ型だけがテーブルで使用されていることを確認してください。以下にリストされていな いデータ型はサポートされていません。

注: テーブルのデータ型 DATE、DATETIME、または TIMESTAMP の列は、IBM Campaign フローチャート内でマップされると、DATE、DATETIME、または TIMESTAMP が大括弧に入れられた形式の

TEXT 型として示されます。例えば、[DELIM\_D\_M\_Y] や [DT\_DELIM\_D\_M\_Y] のようになります。フ ローチャート内のテーブル・マッピングでデータ型が TEXT として示されても、アプリケーションは形式 を認識してそれに応じて処理します。これらの 3 つのデータ型や、日付または時刻に関連したデータ型の 列を、オーディエンス ID 列として TEXT オーディエンス・レベルにマップすることはしないでくださ い。日付に関連した列を TEXT オーディエンス・レベルとしてマップする機能はサポートされていませ ん。

# Amazon Redshift のデータ型

BIGINT CHAR DATE DECIMAL DOUBLE PRECISION INTEGER REAL SMALLINT VARCHAR

# Apache Hadoop Hive のデータ型

BIGINT CHAR DATE DECIMAL DOUBLE FLOAT INT SMALLINT STRING TIMESTAMP TINYINT VARCHAR

# **DB2** のデータ型\*

| bigint    |
|-----------|
| char      |
| date      |
| decimal   |
| double    |
| float     |
| int       |
| numeric   |
| real      |
| smallint  |
| timestamp |
| varchar   |
|           |

\* IBM dashDB<sup>™</sup> と IBM DB2 BLU が含まれます。

# HP Vertica のデータ型

すべての基本的な (標準的な) データ型。

# Netezza<sup>®</sup>のデータ型

bigint byteint char(n) [1] date float(p) int nchar(n) [2] numeric(p, s) nvarchar(n) [2] smallint timestamp varchar(n) [1]

[1] 同じテーブル内で nchar または nvarchar と共に使用する場合はサポートされません。

[2] 同じテーブル内で char または varchar と共に使用する場合はサポートされません。

### Oracle のデータ型

DATE FLOAT (p) NUMBER [ (p , s) ] [1] TIMESTAMP VARCHAR2(size BYTE)

[1] Campaign > partitions > partition[n] > dataSources > [dataSourceName] > UseSQLToRetrieveSchema データ・ソース・プロパティーを TRUE に設定していない場合には、 NUMBER に関しては精度が必要になります。精度を指定せず、UseSQLToRetrieveSchema を TRUE に 設定しない場合、Campaign は 15 桁の精度を保持するデータ型に値を保管できると想定します。このと き、15 桁を超える精度の値がフィールドに保持されている場合には、その値が Campaign に渡されると きに精度が失われるため、問題となります。

# SQL Server のデータ型

bigint bit char(n) [1] datetime decimal float int nchar [2] numeric nvarchar(n) [2, 3] real smallint text tinyint varchar(n) [1] [1] 同じテーブル内で nchar または nvarchar と共に使用する場合はサポートされません。 [2] 同じテーブル内で char または varchar と共に使用する場合はサポートされません。

[3] nvarchar(n) はサポートされていますが、nvarchar(max) はサポートされていません。

# Teradata のデータ型

bigint byteint char date decimal float int numeric smallint timestamp varchar

# IBM Campaign での Amazon Redshift ユーザー・データ・ソースの使用

IBM Campaign では、ユーザー・データ・ソースとして Amazon Redshift を使用できます。 Redshift をシステム・テーブルとして使用することはできません。

統合を実現するには、ODBC 接続用の PostgreSQL ODBC ドライバーと SQL を使用し、データ・ソース ごとに Campaign で PostgreSQL テンプレートを構成します。

- 初期構成の手順については、「IBM Campaign インストール・ガイド」を参照してください。
- 構成設定の詳細については、「IBM Campaign 管理者ガイド」を参照してください。
- サポートされるバージョンについて詳しくは、「推奨されるソフトウェア環境および最小システム要件」を参照してください。
- Amazon Redshift については、http://aws.amazon.com/redshift/を参照してください。

# Campaign での Hive ベースの Hadoop ビッグデータ・ソースの使用

IBM Campaign では、Hive<sup>™</sup> ベースの Apache Hadoop<sup>®</sup> 実装環境をユーザー・データ・ソースとして使 用できます。

注: Campaign 用の Apache Hadoop Hive ユーザー・データ・ソースを準備する方法については、「*IBM Campaign* インストール・ガイド」を参照してください。

Hive ベースの Hadoop ビッグデータ・システムに対応できるよう構成したシステムであれば、以下のことが可能になります。

Campaign へのデータの取り込み: IBM Campaign のユーザー・データ・ソースとして、Hive ベースの Hadoop ビッグデータ・システムを使用します。例えば、ビッグデータ・インスタンスから取り込ん だ顧客アカウント・データを使用するマーケティング・キャンペーン・フローチャートを作成し、特定

のアカウントのタイプや残高に応じてターゲットの顧客を絞り込む、といった操作が可能になります。 初期構成の手順については、「IBM Campaign インストール・ガイド」を参照してください。

- Campaign からのデータのエクスポート: IBM Campaign のコンテンツを Hive ベースの Hadoop ビ ッグデータ・システムに送信します。そのためにまず、他のデータ・ソース (DB2 や Oracle のデータ ベースなど) からユーザー・データを取り出すマーケティング・キャンペーン・フローチャートを作成 できます。その Campaign フローチャートを使用して、特定の市場セグメントを作成してから、フロー チャートのスナップショット・プロセスでそのセグメントをビッグデータ・インスタンスに再びエクス ポートする、という流れです。 Hive へのデータ・エクスポートの構成については、「IBM Campaign 管理者ガイド」を参照してください。
- データベース内の最適化のために一時テーブルを作成できます。 IBM Campaign のデータベース内最 適化機能を使用すれば、フローチャートのパフォーマンスを向上させることができます。データベース 内最適化がオンになっている場合、処理はデータベース・サーバー上で行われ、出力は可能な限りその データベース・サーバー上の一時テーブルに保管されます。詳しくは、useInDbOptimization に関する 資料をお読みください。

#### Hive ベースの Hadoop データ・ソースの要件と制限事項

IBM Campaign で Hive ベースの Hadoop データ・ソースを使用する場合は、以下の要件と制限事項が 適用されます。

- 以下のいずれかのドライバーが必要です。お客様の側でそのドライバーを入手してください。
  - Progress.com の DataDirect Apache Hive ODBC ドライバー: DataDirect Connect64(R) for ODBC リリース 7.1.5
  - Cloudera, Inc. の Apache Hadoop Hive 用の Cloudera ODBC Driver for Apache Hive バージョン 2.5.16
  - HDP 2.3 向け Hortonworks 64 ビット ODBC ドライバー (v2.0.5) (http://hortonworks.com/ hdp/addons/ から入手可能)
- Apache Hive を接続ポイントとして使用できる Hadoop ディストリビューションは、 Cloudera、Hortonworks、IBM BigInsights<sup>®</sup> ™、MapR です。
- サポートされている Hive の最小バージョンは 0.14 です。
- ビッグデータ統合は、現在のところ、Linux RHEL 6.3 以上でサポートされています。
- Hive ベースの Hadoop は、ユーザー・データ・ソースとしてのみ使用できます。 Campaign のシス テム・テーブルでは使用できません。
- 現時点で、IBM Campaign のキューブ・プロセス・ボックス、最適化プロセス・ボックス、対話リスト・プロセス・ボックスや、抽出プロセス・ボックスの eMessage ランディング・ページについては、ビッグデータ統合ができません。

# Campaign から Hive ベースの Hadoop システムへのデータのエクスポート

IBM Campaign から Hive ベースの Hadoop ビッグデータ・システムにデータを送信できます。

このタスクについて

Campaign から Hive ベースの Hadoop ビッグデータ・システムにデータを送信するには、1 つ以上のデ ータ・ソース (DB2 や Oracle のデータベースなど) からユーザー・データを取り出すフローチャートを作 成します。そのフローチャートで、データをビッグデータ・インスタンスにエクスポートするためのスナッ プショット・プロセスを構成します。フローチャートを実行すると、スナップショット・データが Hive データベースにエクスポートされます。 IBM Campaign での Hive データ・ソースの構成設定によって、Campaign から Hive にデータを転送す る方法を指定します。

### 手順

- 1. 管理者が Hive データ・ソースを (Campaign | Partitions | Partition[n] | dataSources) で構成して、SCP と SSH の必要なコマンドを指定する必要があります。
  - LoaderPreLoadDataFileCopyCmd の値で SCP を使用して、IBM Campaign から Hive ベースの Hadoop システムにある /tmp という一時フォルダーにデータをコピーします。それは、Hive サー バー上の /tmp という場所でなければなりません (HDFS の場所ではなくファイル・システムの場 所です)。この値で、SCP コマンドを指定することも、その SCP コマンドを指定したスクリプトを 呼び出すこともできます。以下の 2 つの例をご覧ください。
  - LoaderPostLoadDataFileRemoveCmd の値では、Hive へのロード後に一時ファイルを削除する SSH の「rm」コマンドを指定する必要があります。

この機能をサポートするには、Campaign リスナー・サーバーで SSH を構成する必要があります。詳 しくは、「*IBM Campaign* インストール・ガイド」を参照してください。

- フローチャートで、1 つ以上のデータ・ソースから入力データを取得して Hive データベースにデータ をエクスポートするためのスナップショット・プロセスを構成します。通常どおり、選択やマージなど のプロセスも含めてフローチャートを設計してください。
- 3. フローチャートを実行します。

データ・セット全体が <Campaign\_Home>/partitions/partition[n]/tmp にある一時データ・ファイル にエクスポートされます。 LoaderPreLoadDataFileCopyCmd を使用してその一時ファイルが Hive サーバーにコピーされ、データが Hive テーブルにロードされます。一時ファイルは、 LoaderPreLoadDataFileCopyCmd を使用して Hive サーバーから削除されます。

例

例 1: MapR へのエクスポートの構成: IBM Campaign で Hive\_MapR というデータ・ソースを使用して MapR へのエクスポートを構成する例を以下に示します。 LoaderPreLoadDataFileCopyCmd で SCP を 使用して、IBM Campaign を実行するローカル・マシンから、Hive サーバーを実行するリモート・マシ ン (MapR マシン) の一時ディレクトリーにデータ・ファイルをコピーします。

LoaderPostLoadDataFileRemoveCmd では、SSH の rm を使用してそのファイルを削除します。

Campaign | Partitions | Partition[n] | dataSources | Hive\_MapR | LoaderPreLoadDataFileCopyCmd = scp <DATAFILE> mapr@example.company.com/tmp

Campaign | Partitions | Partition[n] | dataSources | Hive\_MapR | LoaderPostLoadDataFileRemoveCmd = ssh mapr@example.company.com "rm/tmp/<DATAFILE>"

例 2: スクリプトによる Cloudera へのエクスポートの構成: スクリプトを使用すれば、ファイルのアクセス権の問題を回避できて便利な場合があります。ファイルのアクセス権に関連した問題があると、LOAD コマンドでデータ・ファイルにアクセスできず、コマンドが失敗してしまいます。この種の問題を回避する ために、SCP によってデータ・ファイルを Hive にコピーしてそのデータ・ファイルのファイル・アクセ ス権を更新する独自のシェル・スクリプトまたはコマンド・ライン・スクリプトを作成できます。以下に示 すのは、IBM Campaign で、スクリプトによる Cloudera へのエクスポートを構成する例です。 LoaderPreLoadDataFileCopyCmd で SCP を使用するスクリプトを呼び出して、IBM Campaign を実行 するローカル・マシンから、リモート Cloudera マシンの一時ディレクトリーにデータ・ファイルをコピ Campaign | Partitions | Partition[n] | dataSources | Hive\_Cloudera | LoaderPreLoadDataFileCopyCmd = /opt/IBM/CampaignBD/Campaign/bin/copyToHadoop.sh <DATAFILE>

Campaign | Partitions | Partition[n] | dataSources | Hive\_Cloudera | LoaderPostLoadDataFileRemoveCmd = ssh cloudera@example.company.com "rm /tmp/<DATAFILE>"

#### LoaderPreLoadDataFileCopyCmd で呼び出すスクリプトは、以下のとおりです。

copyToHadoop.sh: #!/bin/sh scp \$1 cloudera@example.company.com:/tmp ssh cloudera@example.company.com "chmod 0666 /tmp/'basename \$1'"

このスクリプトは、IBM Campaign リスナー・マシンにあります。そのスクリプトは、ユーザー 「cloudera」として宛先サーバー (example.company.com) で SCP コマンドを実行し、ファイルを tmp ディレクトリーにコピーします。 SSH コマンドはその同じユーザーで接続し、その後のロード・プロセス と削除プロセスのために正しいアクセス権を持てるようにします。

#### Hive 照会言語への準拠

IBM Campaign を Hive ベースのビッグデータ・ソースと統合する場合は、以下の指針が適用されます。

Apache Hive には、HiveQL (または HQL) という独自の照会言語があります。 HiveQL は SQL に基づ いていますが、SQL-92 の規格全体に厳密に準拠しているわけではありません。 HiveQL には、SQL には ない拡張機能が用意されています。例えば、複数テーブルの挿入や select でのテーブルの作成などです。 一方、索引については基本的なサポートしかありません。また、HiveQL にはトランザクションやマテリ アライズ・ビューのサポートがなく、副照会のサポートも限られています。

そのため、Campaign で Hive ベースのビッグデータ・ソースを使用する場合に以下の指針が適用されます。

- SQL は HiveQL に準拠していなければなりません。
- IBM Campaign で使用するために未加工の SQL 照会を作成する場合は、Hive でその照会が正しく動 作することを確認してください。
- 未加工の SQL 照会で複数の SQL ステートメントを使用する機能はサポートされていません。
- 前処理や後処理のために、IBM Campaign のプロセス・ボックス、カスタム・マクロ、または派生フィ ールドで未加工の SQL を使用する場合は、Hive に合わせて既存の照会を変更しなければならない可能 性があります。

# ユーザー・テーブルのマッピングおよびマップ解除

ユーザー・テーブルには、マーケティング・キャンペーン・フローチャートで使用する顧客データが入りま す。フローチャートでユーザー・テーブルを使用するには、IBM Campaign でユーザー・テーブルをマッ プする必要があります。

「設定」 > 「**Campaign** 設定」 > 「テーブル・マッピングの管理」を選択して、ユーザー・テーブルを マップ、マップ解除、および再マップすることができます。または、フローチャートを編集している場合に は、「システム管理」 > 「テーブル」を選択します。フローチャートで選択プロセスを構成するときに、 ユーザー・テーブルをマップすることもできます。

ユーザー・テーブルをマップする前に、以下の手順を実行します。

- ユーザー・テーブルに入っているのが、Campaign でサポートされているデータ型だけであることを確認します。 33 ページの『ユーザー・テーブルにおいてサポートされるデータ型』を参照してください。
- オーディエンス・レベルを定義します。ユーザー・テーブルのマッピング・プロセスで、オーディエンス・レベルを選択する必要があります。 93 ページの『第6章 オーディエンス・レベルの管理』を参照してください。

ユーザー・テーブルをマップした後、そのテーブル・マッピングをテーブル・カタログに保管しておけば、 再利用が可能になります。

# ユーザー・テーブルのマッピングの命名ガイドライン

このガイドラインに沿って、マップしたテーブルの名前とフィールドの名前を作成してください。

- 名前にスペースを含めないでください。
- 名前の先頭は英字にします。
- サポートされない文字は使用しないでください。 Campaign オブジェクトでサポートされない文字および命名上の制約について詳しくは、 427 ページの『第 20 章 IBM Campaign オブジェクト名での特殊文字』を参照してください。
- データベースまたはフラット・ファイルからマップされるテーブルの列ヘッダーでは、IBM Macro Language の関数名またはキーワードを使用しないでください。マップされたテーブルの列ヘッダーで これらの予約語を使用すると、エラーが生じることがあります。これらの予約語の詳細については、 「IBM IBM Marketing Software のマクロ ユーザー・ガイド」を参照してください。
- フィールド名は、大/小文字の区別がありません。フィールドがマップされている場合、フィールド名の 大/小文字を変更してもマッピングには影響がありません。
- ユーザー・テーブルをマップする時に、予約キーワード (AGF、DF、ICGF、UCGF、PDF、ZN、UserVar) は 使用しないでください。テーブルをマップするためにそれらの予約キーワードをすでに使用していた場 合は、別の名前でテーブルを再マップしてください。

#### ベース・レコード・テーブルから既存のデータベース表へのマッピング

新しいベース・レコード・テーブルをマップして、フローチャートのプロセスからそのデータにアクセスで きるようにします。以下のようにして、新しいベース・レコード・テーブルを既存のデータベース表にマッ プできます。

#### 始める前に

ユーザー・テーブルをマップする前に、Campaign でサポートされるデータ型だけがそのテーブルで使用 されていることを確認してください。

#### 手順

1. 「設定」 > 「Campaign 設定」を選択し、「テーブル・マッピングの管理」をクリックします。

注: フローチャートを編集している場合:選択プロセスの構成を開始するか、または「システム管理」メニューを開いて、「テーブル」を選択します。選択プロセスからテーブル・マッピング・ウィ ザードにアクセスするときは、「ディメンション・テーブル」と「その他のテーブル」の各オプショ ンは、リストされません。

- 2. 「テーブル・マッピング」ダイアログで、「ユーザー・テーブル表示」をクリックします。
- 3. 「新規テーブル」をクリックします。

- 「新規テーブル定義 テーブル・タイプを選択」ダイアログで、「ベース・レコード・テーブル」を 選択し、「次へ」をクリックします。
- 5. 「選択したデータベースの既存テーブルにマップ」を選択し、データ・ソース名を選択してから、 「次へ」をクリックします。
- 6. 「ソース・テーブル」リストで、マップの対象となる既存のテーブルを選択します。

テーブルは、<所有者>.<テーブル名>の形式で、アルファベット順にリストされます。探しているテ ーブルが表示されない場合には、テーブルの特定のエントリーがフィルターで除外されるようにデー タ・ソースが構成されていないかを確認してください。

選択したテーブルのソース・フィールドは、作成するベース・レコード・テーブルのフィールドに自動的にマップされます。自動マッピングを変更するには、「ソース・テーブル・フィールド」リスト または「新規テーブル・フィールド」リストからフィールドを選択し、「追加」>>、「削除」<<、 「上へ移動」、「下へ移動」の各ボタンを使用して、テーブルに対する必要なマッピングが行われる ようにします。

「新規テーブル・フィールド」セクションの「フィールド名」列見出しをクリックして、列名をアル ファベットの昇順 (または降順) で自動的にソートすることができます。

- 7. 「次へ」をクリックします。
- オプションとして、「IBM Campaign テーブル名」フィールドを使用することにより、Campaign がベース・レコード・テーブルに使用する名前を、より分かりやすい名前に変更することができま す。また、オプションとして、「IBM Campaign フィールド名」フィールドで、フィールド名を変 更することもできます。
- 9. 「次へ」をクリックします。
- リストからオーディエンス・レベルを選択します。「オーディエンス・フィールド」リストには、選択したオーディエンス・レベルの定義に必要なフィールドが自動的に追加されます。「テーブル・フィールド」フィールドを使用することにより、新しいベース・テーブル内の、各必須キーに対応する1つ以上のフィールドに一致させる必要があります。
- 11. 固有の各オーディエンス ID が現在のベース・テーブルに重複して出現しない場合、「オーディエンス・レベルにより正規化されている」にチェック・マークを付けます。 このオプションを正しく設定することは、「オーディエンス」プロセスでオプションを正しく構成するために重要です。正しい設定が不明な場合は、このオプションのチェック・マークを外したままにしてください。
- 12. 「次へ」をクリックします。
- 13. (オプション)「追加するオーディエンス・レベルを指定します」画面で、以下の操作をします。
  - a. ベース・レコード・テーブルに含まれる 1 つ以上の追加のオーディエンス・レベルを指定する場合は、「追加」をクリックします。追加のオーディエンス・レベルを追加することにより、ユーザーはこのテーブルを「切り替えテーブル」として使用することが可能になり、フローチャートの「オーディエンス」プロセスを使用して 1 つのオーディエンス・レベルから別のオーディエンス・レベルに変換することができます。
  - b. 「オーディエンス・レベルと ID フィールド」ダイアログを使用して、「オーディエンス・レベル名」を選択します。例えば、「世帯」または「顧客」を選択します。「オーディエンス・フィールド」リストに含まれるフィールドごとに、「テーブル・フィールド」フィールドを使用することによって、対応するフィールドを選択します。このようにして、ベース・テーブルの該当するフィールドを、オーディエンス・レベルの対応するキーに一致させます。
  - c. 固有の各オーディエンス ID が現在のベース・テーブルに重複して出現しない場合、「オーディ エンス・レベルにより正規化されている」にチェック・マークを付けます。

- d. 「**OK**」をクリックします。
- e. ベース・テーブル用に追加するオーディエンス・レベルごとに、これらのステップを繰り返しま す。
- 14. 「追加するオーディエンス・レベルを指定します」ダイアログで、「次へ」をクリックします。
- 15. 現行のテーブル・カタログにディメンション・テーブルが存在する場合、「既存のディメンション・ テーブルとのリレーションシップを指定します」ダイアログが開きます。
  - a. 作成するベース・レコード・テーブルに関連したディメンション・テーブルの左側にあるボックス にチェック・マークを付けます。
  - b. 関連したディメンション・テーブルごとに、「新規テーブルのキー・フィールド」リストで、
     「ディメンション・テーブルのキー・フィールド」リストにリストされた各キーとマッチングさせるフィールドをベース・テーブルから選択し、「次へ」をクリックします。
- 16. 「事前集計フィールドを指定します」ダイアログで、特定のフィールドについての個別値と頻度カウントを管理者が事前計算することもできますし、ベース・レコード・テーブルのデータのプロファイルをリアルタイムで作成する操作をユーザーに許可することもできます。
- 17. 「完了」をクリックします。
- 18. 「閉じる」をクリックします。テーブル・マッピングをカタログ・ファイルに保存するように求める プロンプトが出されます。テーブル・カタログは、マップされたユーザー・テーブルの集合です。マ ッピングをカタログに保存すると、将来それらにアクセスすることが容易になります。

#### タスクの結果

既存のデータベース表に基づいて、ベース・レコード・テーブルが作成されました。新しいベース・テーブ ルは現行テーブル・カタログの一部となるので、テーブル・マネージャーによって管理できます。

ベース・レコード・テーブルから既存の固定幅フラット・ファイルへのマッピング

新しいベース・レコード・テーブルをマップして、フローチャートのプロセスからそのデータにアクセスで きるようにします。以下のようにして、新しいベース・レコード・テーブルを、使用するパーティション内 にある Campaign サーバー上の既存の固定幅フラット・ファイルにマップできます。このファイルは、パ ーティションのルートに配置する必要があります。

#### 始める前に

ユーザー・テーブルをマップする前に、Campaign でサポートされるデータ型だけがそのテーブルで使用 されていることを確認してください。

#### 手順

- 1. 以下のいずれかの方法を使用して、「新規テーブル定義 テーブル・タイプを選択」ダイアログを開 きます。
  - フローチャートを編集している場合は、「システム管理」メニューを開いて、「テーブル」を選択します。または
  - フローチャートを編集している場合は、選択プロセスの構成を開始します。または
  - 「設定」 > 「Campaign 設定」を選択し、「テーブル・マッピングの管理」をクリックします。
- 2. 必要な場合、「ベース・レコード・テーブル」を選択してから「次へ」をクリックします。
- 3. 「既存ファイルにマップ」を選択してから、「次へ」をクリックします。
- 4. 「ファイル・タイプ」の選択値を、デフォルトの「固定幅フラット・ファイル」のままにします。

ウィンドウの「設定」セクションで、「参照」をクリックし、キャンペーン・パーティションのルート・ディレクトリー内から「ソース・ファイル」を選択します。Campaignは、「ディクショナリー・ファイル」フィールドに、.dct 拡張子があること以外は同じパスおよびファイル名を自動的に追加します。必要であれば、このエントリーをオーバーライドできます。

ベース・レコード・テーブルから既存の区切り記号付きファイルへのマッピング

新しいベース・レコード・テーブルをマップして、フローチャートのプロセスからそのデータにアクセスで きるようにします。以下のようにして、新しいベース・レコード・テーブルを、使用するパーティション内 にある Campaign サーバー上の既存の区切り記号付きファイルにマップできます。このファイルは、パー ティションのルートに配置する必要があります。

#### 始める前に

ユーザー・テーブルをマップする前に、Campaign でサポートされるデータ型だけがそのテーブルで使用 されていることを確認してください。

重要: Campaign は、区切り記号付きファイルのフィールド・エントリーでの二重引用符 (")の使用をサポ ートしていません。使用するフィールド・エントリーに二重引用符が含まれる場合は、テーブルをファイル にマップする前にそれを別の文字に変更してください。

#### 手順

- 1. 以下のいずれかの方法を使用して、「新規テーブル定義 テーブル・タイプを選択」ダイアログを開 きます。
  - フローチャートを編集している場合は、「システム管理」メニューを開いて、「テーブル」を選択します。または
  - フローチャートを編集している場合は、選択プロセスの構成を開始します。または
  - 「設定」 > 「Campaign 設定」を選択し、「テーブル・マッピングの管理」をクリックします。
- 2. 必要な場合、「ベース・レコード・テーブル」を選択してから「次へ」をクリックします。
- 3. 「既存ファイルにマップ」を選択してから、「次へ」をクリックします。
- 4. 「ファイル・タイプ」には、「区切り記号付きファイル」を選択します。
- ベース・テーブルのフィールドを定義するためにデータの最初の行を自動的に使用する場合には、 「設定」セクションで「先頭データ行にフィールド名を含む」にチェック・マークを付けます。これ らの値は、後でオーバーライドできます。
- 6. 「フィールド区切り記号」を選択し、データの行で各フィールドを分離するための文字を示します。 TAB、COMMA、SPACE のいずれかにします。
- 7. ファイル内で文字列を区切る方法を示すための「引用符」を選択します。選択肢は、「なし」、「単 一引用符」、「二重引用符」です。

この設定は、フィールド・エントリーでスペースが含まれるスペース区切りファイルがある場合には 重要になります。例えば、 "John Smith" "100 Main Street" などのデータ行があり、フィールド区 切り記号が「スペース」で、修飾子が「二重引用符」に設定されている場合には、このレコードは正 しく 2 つのフィールド (名前と住所) として解析されます。

- 8. 「参照」をクリックして、パーティション・ディレクトリー内から「ソース・ファイル」を選択しま す。
- 9. 新しいテーブルのフィールドを定義します。

「追加」ボタンと「削除」ボタンを使用して、新しいテーブルに含める「ソース・テーブル・フィー ルド」を指定します。デフォルトでは、ファイル内のすべてのフィールドがリストされます。

「1 つ上へ」ボタンと「1 つ下へ」ボタンを使用して、フィールドの順序を調整します。「新規テー ブル・フィールド」セクションの「フィールド名」列をクリックして、列名をアルファベットの昇順 または降順で自動的にソートします。

numRowsReadToParseDelimitedFile 構成設定に基づいて自動的に検出されるフィールド・タイプ (数値またはテキスト) および幅を調整できます。例えば、ID の幅が 2 文字であることが検出される ものの、ID は最大で 5 文字で構成されていることが分かっている場合には、値を 5 に増やします。

重要:幅の値が小さすぎる場合、エラーが発生する場合があります。

- 10. 「次へ」をクリックします。
- 「テーブル名とフィールド情報を指定します」でデフォルトを受け入れるか、「IBM Campaign テ ーブル名」フィールドを編集して Campaign に表示されるテーブルの名前を変更します。各ソース・ フィールド名にマップされた IBM Campaign フィールド名を変更することもできます。これを行う には、フィールド名を選択して、「フィールド情報の編集」セクションの「IBM Campaign フィー ルド名」テキスト・ボックス内のテキストを編集します。
- 12. 「次へ」をクリックします。
- 「オーディエンス・レベルを指定して ID フィールドを割り当てます」画面で、リストから「オーデ ィエンス・レベル」を選択します。「オーディエンス・フィールド」リストには、データが自動的に 追加されます。リストされた各エントリーに対応するキーとなるフィールドを新しいベース・テーブ ルから選択する必要があります。
- 14. 「次へ」をクリックします。 「追加するオーディエンス・レベルを指定します」画面が開きます。
- オプションで、ベース・レコード・テーブルに含まれる 1 つ以上の追加のオーディエンス・レベルを 指定できます。追加のオーディエンス・レベルを追加することにより、ユーザーはこのテーブルを 「切り替えテーブル」として使用することが可能になり、フローチャートの「オーディエンス」プロ セスを使用して 1 つのオーディエンス・レベルから別のオーディエンス・レベルに変換することがで きます。
  - a. 「追加」をクリックします。
  - b. 「オーディエンス・レベル名」を選択します。
  - c. 「オーディエンス・フィールド」ごとに、ベース・テーブルの該当するフィールドを、オーディエ ンス・レベルの対応するキーにマッチングさせます。
  - d. 固有の各オーディエンス ID が現在のベース・テーブルに重複して出現しない場合、「オーディ エンス・レベルにより正規化されている」にチェック・マークを付けます。
  - e. 「**OK**」をクリックします。
  - f. ベース・テーブル用に追加するオーディエンス・レベルごとに、ステップの a から e を繰り返し、その後に「次へ」をクリックします。
- 特定のフィールドについての個別値と頻度カウントを管理者が事前計算することもできますし、ベース・レコード・テーブルのデータのプロファイルをリアルタイムで作成する操作をユーザーに許可することもできます。
- 17. 「完了」をクリックします。

#### タスクの結果

既存のファイルに基づいて、ベース・レコード・テーブルが作成されました。新しいベース・テーブルは現 行テーブル・カタログの一部となるので、テーブル・マネージャーによって管理できます。

#### ディメンション・テーブルのマッピング

新しいディメンション・テーブルをマップして、郵便番号に基づく人口統計など、ベース・テーブル内のデ ータを補うデータにフローチャートのプロセスからアクセスできるようにします。

#### 始める前に

ユーザー・テーブルをマップする前に、Campaign でサポートされるデータ型だけがそのテーブルで使用 されていることを確認してください。

#### このタスクについて

ディメンション・テーブルは、データベース表にマップする必要があります。また、同じ IBM データ・ソ ース (つまり同じデータベース)内のテーブルにマップされた 1 つ以上のベース・テーブルにディメンシ ョン・テーブルを関連付ける必要があります。ディメンション・テーブルを定義する際に、ベース・テーブ ルとディメンション・テーブルの間に結合条件を指定できます。

#### 手順

- 1. 以下のいずれかの方法を使用して、「新規テーブル定義 テーブル・タイプを選択」ダイアログを開 きます。
  - フローチャートを編集している場合は、「システム管理」メニューを開いて、「テーブル」を選 択します。または
  - 「設定」 > 「Campaign 設定」を選択し、「テーブル・マッピングの管理」をクリックします。

注: 「選択」プロセスからディメンション・テーブルをマップすることはできません。

- 2. 「ディメンション・テーブル」を選択してから、「次へ」をクリックします。
- 3. マップするテーブルを、「ソース・テーブル」リストから選択します。

選択したテーブルのソース・フィールドは、作成するベース・ディメンション・テーブル内のフィー ルドに自動的にマップされます。デフォルトの選択を変更するには、「ソース・テーブル・フィール ド」リストまたは「新規テーブル・フィールド」リストからフィールドを選択し、「追加」、「削 除」、「1 つ上へ」、「1 つ下へ」の各ボタンを使用して、テーブルに対する必要なマッピングが行 われるようにします。その後、「次へ」をクリックします。

注:「新規テーブル・フィールド」セクションの「フィールド名」列をクリックして、列名をアルファ ベットの昇順または降順で自動的にソートすることができます。

- 4. (オプション) Campaign がディメンション・テーブルおよびそのフィールドに使用する名前を変更します。
  - a. テーブル名を変更するには、「IBM Campaign テーブル名」フィールドの名前を編集します。
  - D. フィールド名を変更するには、「新規テーブル・フィールド」リストからマッピングを選択し、 「IBM Campaign フィールド名」フィールドのテキストを編集します。その後、「次へ」をクリ ックします。
- 5. ディメンション・テーブルのキーと、そのテーブルをベース・レコード・テーブルに結合する方法を 指定します。

- 6. 「キー・フィールド」リストから1つ以上のキーを選択します。
- 7. 「キー・フィールドにより正規化されている」にチェック・マークを付けます (該当する場合)。
- 8. 「テーブル結合方法」を選択してから、「次へ」をクリックします。
  - 「常に内部結合を使用」オプションを選択すると、ベース・テーブルとこのディメンション・テーブルの間で常に内部結合が使用され、ベース・テーブルからは、ディメンション・テーブル内に存在するオーディエンス ID だけが返されます。
  - 「常に外部結合を使用」オプションを選択すると、ベース・テーブルとこのディメンション・テーブルの間で常に外部結合が実行されます (ベース・テーブル内のすべてのオーディエンス ID について、対応する行がディメンション・テーブル内に必ず存在するとは限らないことが分かっている場合に、この設定は最適な結果になります)。
  - デフォルト設定の「自動」では、選択プロセスおよびセグメント・プロセスでは内部結合を使用し、出力プロセス(「スナップショット」、「メール・リスト」、および「コール・リスト」)では外部結合を使用します。この設定は、選択基準を考慮するためにディメンション・テーブル内の値が必要であり、その一方で、出力されるディメンション・テーブル・フィールドを示すオーディエンス ID が存在しないときには NULL を出力する必要もある場合に、通常は適切な動作となります。
- ベース・レコード・テーブルが存在する場合、「ベース・テーブルとの関連を指定します」画面が開きます。作成するディメンション・テーブルに関連したベース・レコード・テーブルの左側にあるボックスにチェック・マークを付けます。結合フィールドを指定して、「次へ」をクリックします。
- 特定のフィールドについての個別値と頻度カウントを管理者が事前計算することもできますし、ベース・レコード・テーブルのデータのプロファイルをリアルタイムで作成する操作をユーザーに許可することもできます。
- 11. 「完了」をクリックします。

#### タスクの結果

ディメンション・テーブルが作成されました。データをフローチャート・プロセスで使用できます。

#### 汎用テーブルからデータベース表へのマッピング

以下のようにして、新しい汎用テーブルを既存のデータベース表にマップできます。Campaign データを 他のアプリケーションで使用する目的でエクスポートするために、新しい汎用テーブルをマップします。

#### 手順

- 1. 以下のいずれかの方法を使用して、「新規テーブル定義 テーブル・タイプを選択」ダイアログを開 きます。
  - フローチャートを編集している場合は、「システム管理」メニューを開いて、「テーブル」を選択します。または
  - 「設定」 > 「Campaign 設定」を選択し、「テーブル・マッピングの管理」をクリックします。
- 2. 「その他のテーブル」を選択してから、「次へ」をクリックします。
- 3. 「選択したデータベースの既存テーブルにマップ」を選択し、顧客データベース名を選択してから、 「次へ」をクリックします。
- 4. マップするテーブルを、「ソース・テーブル」リストから選択します。

選択したテーブルのソース・フィールドは、作成する汎用テーブル内の新しいテーブル・フィールドに 自動的にマップされます。自動マッピングを変更するには、「ソース・テーブル・フィールド」リスト または「新規テーブル・フィールド」リストからフィールドを選択し、「追加」、「削除」、「1 つ上 へ」、「1 つ下へ」の各ボタンを使用して、テーブルに対する必要なマッピングが行われるようにしま す。その後、「次へ」をクリックします。

5. (オプション) Campaign が汎用テーブルおよびそのフィールドに使用する名前を変更します。

テーブル名を変更するには、「IBM Campaign テーブル名」フィールドの名前を編集します。

フィールド名を変更するには、「新規テーブル・フィールド」リストからマッピングを選択し、「IBM Campaign フィールド名」フィールドのテキストを編集します。

6. 「完了」をクリックします。

データベース表に基づいて汎用テーブルが作成されました。

#### 汎用テーブルからファイルへのマッピング

Campaign データを他のアプリケーションで使用する目的でエクスポートするために、新しい汎用テーブ ルをマップします。

#### 手順

- 1. 以下のいずれかの方法を使用して、「新規テーブル定義 テーブル・タイプを選択」ダイアログを開 きます。
  - フローチャートを編集している場合は、「システム管理」メニューを開いて、「テーブル」を選択します。または
  - 「設定」 > 「Campaign 設定」を選択し、「テーブル・マッピングの管理」をクリックします。
- 2. 「その他のテーブル」を選択してから、「次へ」をクリックします。
- 3. 「既存ファイルにマップ」を選択してから、「次へ」をクリックします。
- 4. テーブルを固定幅フラット・ファイルにマップするには、以下のようにします。
  - a. 「ファイル・タイプ」の選択値を、デフォルトのままにします。
  - b. 「参照」をクリックして、「ソース・ファイル」を選択します。Campaign は、「ディクショナリ ー・ファイル」フィールドに、.dct 拡張子があること以外は同じパスおよびファイル名を自動的に 追加します。必要であれば、このエントリーをオーバーライドできます。
- 5. テーブルを区切り記号付きファイルにマップするには、以下のようにします。
  - a. 「ファイル・タイプ」として「区切り記号付きファイル」を選択します。
  - b. 「先頭行にフィールド名を含む」にチェック・マークを付けます (これが該当する場合)。
  - c. 「フィールド区切り記号」を選択し、データの行で各フィールドを分離するための文字を示しま す。**TAB、COMMA、SPACE**のいずれかにします。
  - d. ファイル内で文字列を区切る方法を示すための「引用符」を選択します。選択肢は、「なし」、 「単一引用符」、「二重引用符」です。
  - e. 「参照」をクリックし、「ソース・ファイル」を選択してから、「次へ」をクリックします。 「新 規テーブルのフィールドを指定します」ウィンドウが表示されます。
- 6. 新しいテーブルで使用するフィールドを指定します。デフォルトでは、ファイル内のすべてのフィール ドがリストされます。

「追加」、「削除」、「1 つ上へ」、「1 つ下へ」の各ボタンを使用して、新しいテーブルに含まれる 「ソース・テーブル・フィールド」およびその順序を指定します。 numRowsReadToParseDelimitedFile 構成設定に基づいて自動的に検出されるフィールド・タイプ (数値またはテキスト) および幅を調整できます。例えば、ID の幅が 2 文字であることが検出される ものの、ID は最大で 5 文字で構成されていることが分かっている場合には、値を 5 に増やします。

重要:幅の値が小さすぎる場合、エラーが発生する場合があります。

注: データをディスク上の固定幅フラット・ファイルにエクスポートする場合、そのファイルのデー タ・ディクショナリーを編集して、事前設定されたフィールドの長さをオーバーライドできます。

7. 「次へ」をクリックします。

「テーブル名とフィールド情報を指定します」ウィンドウが開きます。

- デフォルトを受け入れるか、または「IBM Campaign テーブル名」フィールドを編集して Campaign に表示されるテーブルの名前を変更します。さらに、ソース・フィールド名にマップされる IBM Campaign フィールド名を変更します。
- 9. 「完了」をクリックします。

#### タスクの結果

ファイルに基づいて汎用テーブルが作成されました。

#### ユーザー・テーブルのマップ時のプロファイルの構成

ユーザー・テーブルをマップするとき、特定のフィールドについての個別値と頻度カウントを事前計算する ことも、ベース・レコード・テーブルのデータのプロファイルをリアルタイムで作成する操作をユーザーに 許可することもできます。

#### このタスクについて

プロファイルを作成することにより、ユーザーは生データを参照しなくてもフローチャートの編集中にテー ブルの値を知ることができ、照会の作成中に有効な値を容易に選択できるようになります。事前計算された プロファイルを使用すると、データベースを照会しなくても、個別フィールド値と件数を素早く参照できま す。リアルタイムでプロファイルを作成すると、最新のデータを参照できます。これは、データベースが頻 繁に更新される場合に役立つことがあります。プロファイルを事前計算する場合、プロファイルが再生成さ れる頻度を管理者が制御できます。

プロファイルを事前計算して、なおかつユーザーが動的にリアルタイムでプロファイルを作成できるように することもできますし、リアルタイムのプロファイル作成を許可せず、ユーザーが必ず事前計算されたプロ ファイルを使用することを強制することもできます。

#### 手順

1. ユーザー・テーブルをマッピングする際には、Campaign で個別値および頻度件数を事前計算するフィ ールドにチェック・マークを付けます。

デフォルトでは、Campaign は、事前計算されたプロファイルを Campaign > partitions > partitions[n] > profile カテゴリーに data source\_table name\_field name の形式で保管します。

- 2. 個別値および件数が別個のデータベース表に保管されていて、Campaign がそれを使用する必要がある 場合、「データ・ソースの構成」をクリックします。「他のテーブルの集計項目の指定」を選択して、 テーブル名、値を格納するフィールド、および件数を格納するフィールドを選択します。次に「OK」 をクリックします。
- 3. 「リアルタイム・プロファイルを許可する」にチェック・マークを付けて、選択されたフィールドの値 のレコードを Campaign がリアルタイムで更新するようにします。このオプションにより、フローチ

ャートを編集中のユーザーはそれらのフィールドの現行値を参照できます。ただし、ユーザーが「プロ ファイル」をクリックするたびにデータベース照会も必要になるため、パフォーマンスが低下する可能 性があります。

注: 「リアルタイム・プロファイルを許可する」オプションを有効または無効に設定すると、チェック・マークを付けたテーブル・フィールドだけではなく、すべてのテーブル・フィールドに適用されます。

リアルタイムのプロファイル作成を不許可にした上で、事前生成されたプロファイルを使用する代替手 段を指定しない場合、ユーザーは、このテーブルのすべてのフィールドについて値や件数を表示できな くなります。

リアルタイムのプロファイル作成を不許可にした上で、事前計算されたプロファイルを 1 つ以上のフ ィールドに提供した場合、ユーザーはテーブル全体の事前計算されたプロファイルを使用できるように なります。ユーザーは、プロセスの入力セルの値だけについてのプロファイルを作成することはできま せん。

柔軟性を最大にするためには、リアルタイム・プロファイルを許可する必要があります。

#### ユーザー・テーブルの再マップ

ユーザー・テーブルは、いつでも再マップできます。

#### このタスクについて

ユーザー・テーブルは、以下の目的で再マップできます。

- 不要なフィールドを削除して、テーブルの作業を簡単にする。
- 使用可能にする必要のある新しいフィールドを追加する。
- テーブルまたはそのフィールドの名前を変更する。
- オーディエンス・レベルを追加する。
- プロファイルの特性を変更する。

フローチャートで参照されているフィールドを削除する場合、またはテーブルや参照先フィールドの名前を 変更する場合は、フローチャートが構成解除されます。その場合、テーブルが使用されている各プロセス・ ボックスを手動で編集して、参照を修正する必要があります。

ユーザー・テーブルを再マップすると、現在のフローチャートのローカル・テーブル・マッピングだけが変 更されます。更新されたテーブル・マッピングをテーブル・カタログに保存するには、テーブル・カタログ を保存する必要があります。テーブル・カタログに保存された後、そのテーブル・カタログを使用するまた はインポートする後続のフローチャートはその変更を認識するようになります。

#### 手順

- 1. 以下のいずれかの方法を使用します。
  - フローチャートを編集している場合は、「システム管理」メニューを開いて、「テーブル」を選択します。または
  - 「設定」 > 「Campaign 設定」 > 「テーブル・マッピングの管理」と選択します。
- 2. 「テーブル・マッピング」ダイアログで、「ユーザー・テーブル表示」をクリックします。
- 3. 再マップするマップ済みテーブルを選択します。
- 4. 「テーブル再マッピング」をクリックします。

テーブルをマッピングするときと同じステップを実行してください。

#### ユーザー・テーブルのマッピング解除

ユーザー・テーブルは、いつでもマップ解除できます。ユーザー・テーブルをマップ解除すると、そのユー ザー・テーブルを参照する現行フローチャート内のプロセスがすべて構成解除されます。ただし、テーブル をマップ解除しても、基礎となる元のデータが削除されることも、他のフローチャートが影響を受けること もありません。

#### このタスクについて

重要:このプロセスは、元に戻すことはできません。マップ解除されたテーブルを復元するには、初めてマ ップする場合と同様に行うか、またはマップされたテーブル定義を格納する保管テーブル・カタログをイン ポートする必要があります。テーブルを完全にマップ解除してよいか確信がない場合には常に、現行のテー ブル・マッピングをテーブル・カタログに保存して、後で必要になった場合に復元できるようにします。

#### 手順

1. 以下のいずれかの方法を使用します。

- フローチャートを編集している場合は、「システム管理」メニューを開いて、 「テーブル」を選択 します。または
- 「設定」 > 「Campaign 設定」 > 「テーブル・マッピングの管理」と選択します。
- 2. マップ解除するテーブルを選択します。
- 3. 「テーブルのマップ解除」をクリックします。確認を求めるプロンプトが出されます。
- 4. 「**OK**」をクリックしてテーブルをマップ解除します。

# マップしたユーザー・テーブルの順序の定義

10.0.0.2

マップしたユーザー・テーブルを「テーブル・マッピング」ウィンドウに表示する順序を 定義できます。その順序を定義すれば、「テーブル・マッピング」ウィンドウを開いた時に、マップしたユ ーザー・テーブルのうち、頻繁に使用するテーブルや新しく追加したテーブルを上部に表示できます。

#### このタスクについて

フローチャートから「テーブル・マッピング」を開くと、マップしたユーザー・テーブルが定義済みの順序 で表示されます。選択と抽出のプロセスの構成ウィンドウの「入力」ドロップダウンでも、その順序で表示 されます。「選択可能なフィールド」リストと「選択フィールド」リストでも、その同じ順序で表示されま す。

注: この順序の適用対象は、選択、スナップショット、抽出のプロセスだけになります。

#### 手順

編集モードでフローチャートを開き、「管理」>「テーブル」をクリックします。

2. 「テーブル・マッピング」ウィンドウでユーザー・テーブルを選択し、「上へ移動」または「下へ移 動」をクリックして、そのテーブルの表示順序を変更します。同時に複数のテーブルを選択することも 可能です。

注:テーブル・マッピングをソートしていた場合は、前に保存した項目順序が復元されます。その後、 「上へ移動」または「下へ移動」の操作を実行します。

 フローチャートを編集する場合は、「管理」>「テーブル」をクリックして、マップしたユーザー・テ ーブルを再配列できます。ただし、その順序の適用対象は、そのフローチャートだけに限定されます。 すべてのフローチャートでその順序を設定する場合は、マップしたユーザー・テーブルをテーブル・カ タログとして保存してください。

#### タスクの結果

「テーブル・マッピング」ウィンドウを閉じると、テーブル・マッピングの順序が保存されます。ただし、 その順序の適用対象は、そのフローチャートだけに限定されます。すべてのフローチャートでその順序を設 定する場合は、マップしたユーザー・テーブルをテーブル・カタログとして保存してください。

「設定」>「**Campaign** 設定」 > 「テーブル・マッピングの管理」からテーブル・マッピングにアクセス すれば、テーブル・カタログでテーブル・マッピングの順序を変更して、その順序を保存できます。

# システム・テーブルの管理

IBM Campaign の管理者は、システム・テーブルに関連した以下の作業を実行できます。

# システム・テーブルのマッピングまたは再マッピング

大半のシステム・テーブルは、システム・テーブル・データ・ソース UA\_SYSTEM\_TABLES が使用されていれ ば、初期のインストールおよび構成時に自動的にマップされます。 IBM Campaign のシステム・テーブ ルにはアプリケーション・データが入っているので、慎重にマッピングを行ってください。

#### このタスクについて

システム・テーブルのマッピングに関する重要な情報をインストールの資料で確認してください。以下の説 明では、便宜上、簡略化した手順だけを記載します。

重要: ユーザーが Campaign を使用している場合には、システム・テーブルのマップも再マップも行わな いでください。

#### 手順

- 1. 「設定」 > 「Campaign 設定」を選択します。
- 2. 「テーブル・マッピングの管理」をクリックします。
- 3. 「テーブル・マッピング」ダイアログで、「システム・テーブル表示」を選択します。
- 4. マップするテーブルを「IBM Campaign システム・テーブル」リストから選択し、それをダブルクリ ックするか、「テーブル・マッピング」または「テーブル再マッピング」をクリックします。

「ソース・データベースを選択し、必須フィールドを照合します」ダイアログが開きます。

5. 「ソース・テーブル」リストでテーブルが自動的に選択されない場合は、テーブルを選択します。エントリーは、owner.table 名でアルファベット順にリストされます。Campaign データベース内のソース・テーブル・フィールドは、必須フィールドに自動的にマップされます。システム・テーブルでは、フィールド・マッピングを追加または削除する必要はありません。すべてのフィールド・エントリーは自動的に照合されます。

注: システム・テーブルをマッピングするとき、「ソース・テーブル」リストから別のテーブルを選択 しないでください。これを行うと、マッピングを完了できなくなります。間違えて選択した場合には、 「キャンセル」をクリックし、「テーブル・マッピング」ダイアログで正しいテーブルを選択します。

6. 「完了」をクリックします。

# システム・テーブルのマッピング解除

システム・テーブルをマップ解除すると、フィーチャーや既存のキャンペーンの処理が停止することがあり ます。システム・テーブルをマップ解除する必要がある場合、Campaign を誰も使用していないときにの みマップ解除を行います。

# このタスクについて

重要:システム・テーブルを再マップすることなくマップ解除すると、重大なアプリケーション問題が発生 する恐れがあります。

#### 手順

- 1. 「設定」 > 「Campaign 設定」を選択します。
- 2. 「テーブル・マッピングの管理」をクリックします。
- 3. 「テーブル・マッピング」ダイアログで、「システム・テーブル表示」を選択します。
- テーブルを「IBM Campaign システム・テーブル」リストから選択し、「テーブルのマップ解除」を クリックします。マップ解除の確認を求めるプロンプトが出されます。

#### 次のタスク

ご使用の環境でシステム・テーブルをマップする必要がないことがはっきりしている場合を除き、すぐにシ ステム・テーブルを再マップしてください。

# 「Customer」オーディエンス・レベルのシステム・テーブルのマッピング

Campaign の出荷時には、「Customer」という名前のオーディエンス・レベルが設定されています。この オーディエンス・レベルを使用する予定の場合、Campaign のインストール後に「Customer」オーディエ ンス・レベル・テーブルをマッピングする必要があります。

#### このタスクについて

インストール資料で説明されているように、「Customer」オーディエンス・レベルをサポートするシステム・データベース表は、提供されているシステム・テーブル作成スクリプトを実行するときに作成されます。インストール後、以下のようにこれらのテーブルをマッピングする必要があります。

注: 選択のキーが異なる場合、提供されているコンタクト履歴テーブルおよびレスポンス履歴テーブルを変 更するか、必要に応じて独自のテーブルを作成できます。

#### 手順

- 1. 「設定」 > 「**Campaign** 設定」を選択します。
- 2. 「テーブル・マッピングの管理」をクリックします。
- 3. 「テーブル・マッピング」ダイアログで、リストをアルファベット順にソートする IBM Campaign シ ステム・テーブルのヘッダーをクリックします。
- システム・テーブルのリストにある項目をダブルクリックし、以下に示されているように該当するデー タベース表名にマッピングします。

| IBM Campaign システム・テーブル | データベース表名           |
|------------------------|--------------------|
| Customer コンタクト履歴テーブル   | UA_ContactHistory  |
| Customer 詳細コンタクト履歴テーブル | UA_DtlContactHist  |
| Customer レスポンス履歴テーブル   | UA_ResponseHistory |

| IBM Campaign システム・テーブル                                                                           | データベース表名         |
|--------------------------------------------------------------------------------------------------|------------------|
| Customer セグメント・メンバーシップ・テーブル                                                                      | UA_SegMembership |
| 注:戦略的セグメントを使用しない場合は、このテーブル<br>をマップしないでください。詳しくは、『セグメント・メ<br>ンバーシップ・テーブルのマッピングについて』を参照し<br>てください。 |                  |

5. 「テーブル・マッピング」ダイアログを閉じます。

# セグメント・メンバーシップ・テーブルのマッピングについて

セグメント・メンバーシップ・テーブルは、ユーザーが新しいオーディエンスを定義する際に Campaign によって作成されるオーディエンス・レベルのシステム・テーブルの 1 つです。Campaign フローチャー ト、または Contact Optimization 内の最適化セッションで戦略的セグメントを使用する場合、セグメン ト・メンバーが定義されているデータベース表に対して、セグメント・メンバーシップ・テーブルをマップ する必要があります。

例えば、戦略的セグメントと一緒にデフォルトの「Customer」オーディエンスを使用する予定の場合、 「Customer セグメント・メンバーシップ」システム・テーブルを「UA\_SegMembership」セグメント・メン バーシップ・データベース表にマップする必要があります。戦略的セグメントで使用する他のオーディエン スに関しては、「<オーディエンス名>セグメント・メンバーシップ」というシステム・テーブルを、セグメ ント・メンバーが定義されているデータベース表にマップします。UA\_SegMembership を、データベース表 のテンプレートとして使用できます。

セグメント作成プロセスを実行する場合、データベース表がセグメント・メンバーシップ・システム・テー ブルに既にマップされていると、そのデータベース表にデータが追加されます。データベース表がセグメン ト・メンバーシップ・システム・テーブルにマップされていないときにセグメント作成プロセスを実行する 場合には、後からテーブルをマップしてそのテーブルにデータを追加するためには、セグメント作成プロセ スを再実行しなければなりません。そのようにしないと、戦略的セグメントを使用する Contact Optimization 内の最適化セッションにおける結果が不正確になる場合があります。

フローチャートまたは最適化セッションで戦略的セグメントを使用しない場合

Campaign フローチャートおよび Contact Optimization セッションで戦略的セグメントを使用するかどう かは任意です。戦略的セグメントを使用しない場合には、セグメント・メンバーシップ・テーブルをマップ しないのがベスト・プラクティスです。オーディエンスのセグメント・メンバーシップ・システム・テーブ ルをマップすると、Campaign または Contact Optimization において、対象のオーディエンスが含まれる フローチャートまたは最適化セッションを実行するたびにそのテーブルがリフレッシュされます。戦略的セ グメントを使用していない場合、これは処理上の不要なオーバーヘッドとなります。

# セグメント・メンバーシップ・テーブルのマップ解除

セグメント・メンバーシップ・テーブルは、ユーザーが新しいオーディエンスを定義する際に Campaign によって作成されるオーディエンス・レベルのシステム・テーブルの 1 つです。セグメント・メンバーシ ップ・テーブルをマップ解除するときは、既存のキャッシュ・ファイルを消去して、 Campaign および Contact Optimization リスナーを再始動することも必要です。

### このタスクについて

注: Contact Optimization を使用している場合、オーディエンスを使用する Optimize セッションが実行 している間は、そのオーディエンスのセグメント・メンバーシップ・テーブルのマッピングを変更しないで ください。

# 手順

- Campaign で、オーディエンスのセグメント・メンバーシップ・テーブルをマップ解除します。「設定」 > 「Campaign 設定」を選択し、「テーブル・マッピングの管理」をクリックして「システム・ テーブルの表示」を選択し、テーブルを選択して、「テーブルのマップ解除」をクリックします。
- 2. Campaign インストール済み環境の conf ディレクトリーから unica\_tbmgr.cache を削除します。

デフォルトでは、このファイルは Campaign¥partitions¥<partition[n]>¥conf にあります。

3. Contact Optimization インストール済み環境の conf ディレクトリーから unica\_tbmgr.cache を削除 します。

デフォルトでは、このファイルは Optimize¥partitions¥<partition[n]>¥conf にあります。

- 4. Campaign リスナー (unica\_aclsnr) を再始動します。
- 5. Contact Optimization リスナー (unica aolsnr) を再始動します。

# システム・テーブルの内容を表示する方法

利便性を考慮し、Campaign テーブル・マネージャーからほとんどのシステム・テーブルの内容を参照できます。

#### このタスクについて

表示できるのは、テーブルの最初の 1000 行のデータだけです。そのため、コンタクト履歴テーブルやレス ポンス履歴テーブルなどの非常に大きなテーブルでは、この機能の使用が限定されます。システム・テーブ ル・データは、表示しながら編集することはできません。

#### 手順

- 1. 「設定」 > 「Campaign 設定」を選択します。
- 2. 「テーブル・マッピングの管理」をクリックします。
- 3. 「システム・テーブル表示」を選択します。
- システム・テーブルを選択して「参照」をクリックします。 ウィンドウが開いてテーブル・データが 表示されます。
- 5. ソート基準となるいずれかの列をクリックします。ソート順を逆にするにはもう一度列をクリックしま す。ウィンドウを閉じるには、右上隅にある「X」をクリックします。

# データ・ディクショナリーの管理

データ・ディクショナリーは、固定幅の ASCII フラット・ファイルのデータ・フォーマットを定義しま す。データ・ディクショナリーは、作成する固定幅出力ファイルが特定の構成に従うようにするためのもの で、「スナップショット」プロセスで使用します。

ベース・テーブルまたは汎用テーブルに対するデータ・ディクショナリーを編集することもできますし、既 存の固定幅フラット・ファイルから新しいデータ・ディクショナリーを作成することができます。 注: データ・ディクショナリーは、テーブル・マッピングに使用するために、Campaign サーバー上に保管 するか、またはそのサーバーからアクセス可能でなければなりません。

# データ・ディクショナリーとは

データ・ディクショナリーは、IBM Campaign でベース・テーブルまたは汎用テーブルとして使用される 固定幅 ASCII フラット・ファイルのデータ・フォーマットを定義するファイルです。

データ・ディクショナリーは、固定幅 ASCII テキスト・ファイルの構造とフォーマットを解釈するために 必要です。その中では、フィールド名、それらの順序、データ型 (文字列または数値)、およびファイル内 で占めるバイト位置を定義します。データ・ディクショナリーは、Campaign によって作成される固定幅 フラット・ファイルでは自動的に作成され、通常は手動で作成や編集を行う必要はありません。

データ・ディクショナリーは、作成するフラット・ファイル・テーブルが必ず特定の構成に従うようにする ためのもので、「スナップショット」、「メール・リスト」、「コール・リスト」などの出力プロセスで使 用されます。

データ・ディクショナリーでは、テーブル・フィールド、データ型、およびサイズを定義します。管理者 は、ベンダーまたはチャネルに固有の出力用データ・ディクショナリーを作成して、事前に決められたフォ ーマットの出力を作成するためにそれらを再利用することができます。

IBM 以外のサード・パーティー・アプリケーションによって作成された固定幅フラット・ファイルを使用 する場合は、関連するデータ・ディクショナリーを手動で、またはプログラムで作成する必要が生じること があります。あるいは、既存のデータ・ディクショナリーをコピーして編集することにより、新しいファイ ルを作成することもできます。データ・ディクショナリーを編集してフィールド名を変更することもできま す。データ・ディクショナリーに含まれる他のフィールドを編集する場合は、データを破損しないように注 意する必要があります。

# データ・ディクショナリーの編集

以下の手順を実行して、スナップショット・プロセスで使用するデータ・ディクショナリーを編集します。 データ・ディクショナリーは、固定幅 ASCII フラット・ファイルのデータ形式を定義して、作成する固定 幅出力ファイルが特定の構成に従うようにします。

#### 手順

- 必要なデータ・ディクショナリーを見つけてから、それをメモ帳や他の任意のテキスト・エディターで 開きます。
- 必要に応じてファイル内の情報を変更し、関連したテーブルに保管されるデータが、設定するパラメー ターを確実に使用できるようにします。
- 3. データ・ディクショナリーへの変更を適用するには、フローチャートを保存、クローズ、および再オー プンする必要があります。

#### タスクの結果

データ・ディクショナリー・ファイルの内容は、以下の例に示すようになります。

CellID, ASCII string, 32, 0, Unknown, MBRSHP, ASCII string, 12, 0, Unknown, MP, ASCII Numeric, 16, 0, Unknown, GST\_PROF, ASCII Numeric, 16, 0, Unknown, ID, ASCII Numeric, 10, 0, Descriptive/Names, Response, ASCII Numeric, 10, 0, Flag, AcctAge, ASCII Numeric, 10, 0, Quantity, acct\_id, ASCII string, 15, 0, Unknown, src\_extract\_dt, ASCII string, 50, 0, Unknown, extract\_typ\_cd, ASCII string, 3, 0, Unknown,

関連資料:

『データ・ディクショナリーの構文』

# データ・ディクショナリーの作成

新しいデータ・ディクショナリーを手動で作成できます。 Campaign によって作成された既存のデータ・ ディクショナリーを基に作成を開始する方法が簡単です。

#### このタスクについて

データ・ディクショナリーは、固定幅の ASCII フラット・ファイルのデータ・フォーマットを定義しま す。データ・ディクショナリーは、作成する固定幅出力ファイルが特定の構成に従うようにするためのもの で、「スナップショット」プロセスで使用します。

#### 手順

1. 空の .dat ファイル (長さ = 0) および対応する .dct ファイルを作成します。

2. .dct ファイル内に、フィールドを次のフォーマットで定義します。

<変数名>, <"ASCII string" または "ASCII Numeric">, <長さ (バイト単位)>, <小数点>, <フォーマ ット>, <コメント>

以下の例に示されているように、フォーマットには Unknown を使用して、コメント・フィールドはブ ランクにします。

acct\_id, ASCII string, 15, 0, Unknown, hsehld\_id, ASCII Numeric, 16, 0, Unknown, occptn\_cd, ASCII string, 2, 0, Unknown, dob, ASCII string, 10, 0, Unknown, natural\_lang, ASCII string, 2, 0, Unknown, commun lang, ASCII string, 2, 0, Unknown,

これで、このデータ・ディクショナリーを使用して新しいテーブルをファイルにマップできます。
 関連資料:

『データ・ディクショナリーの構文』

# データ・ディクショナリーの構文

データ・ディクショナリーの各行は、ここで説明する構文を使用して、固定幅フラット・ファイルのフィー ルドを定義します。

<変数名>, <"ASCII string" または "ASCII Numeric">, <長さ (バイト単位)>, <小数点>, <フォーマット >, <コメント>

<小数点> 値は、小数点より右側の桁数を指定し、「ASCII Numeric」フィールドでのみ有効です。 「ASCII string」フィールドでは、この値は常に 0 にする必要があります。 IBM Campaign は、「フォーマット」フィールドおよび「コメント」フィールドを使用しません。最適な 結果を得るには、フォーマット値には「Unknown」を使用して「コメント」フィールドはブランクにして ください。

データ・ディクショナリー・ファイルの内容は、以下の例に示すようになります。

CellID, ASCII string, 32, 0, Unknown, MBRSHP, ASCII string, 12, 0, Unknown, MP, ASCII Numeric, 16, 0, Unknown, GST\_PROF, ASCII Numeric, 16, 0, Unknown, ID, ASCII Numeric, 10, 0, Descriptive/Names, Response, ASCII Numeric, 10, 0, Flag, AcctAge, ASCII Numeric, 10, 0, Quantity, acct\_id, ASCII string, 15, 0, Unknown, src\_extract\_dt, ASCII string, 50, 0, Unknown, extract\_typ\_cd, ASCII string, 3, 0, Unknown,

例えば、次のような行があるとします。

acct\_id, ASCII string, 15, 0, Unknown,

この行は、ファイル内のレコードに「acct\_id」という名前のフィールドがあり、そのフィールドは 15 バ イトの文字列で小数部がなく (文字列のフィールドなので)、フォーマットは不明でコメントの文字列は空 白であることを意味します。

関連タスク:

55 ページの『データ・ディクショナリーの編集』

56 ページの『データ・ディクショナリーの作成』

# テーブル・カタログの管理

テーブル・カタログは、マップされたユーザー・テーブルの集合です。管理者は、テーブル・カタログの作 成およびロード、さらにはテーブル・カタログを Campaign ユーザーが使用できるようにするためのその 他の操作を実行できます。

### テーブル・カタログとは

テーブル・カタログは、マップされたユーザー・テーブルの集合です。テーブル・カタログには、各フロー チャートで再利用するための、ユーザー・テーブル・マッピング・メタデータ情報すべてが保管されます。 また、包含規則および排他規則のために、テーブル・カタログのコンタクト履歴テーブルおよびレスポンス 履歴テーブルをマップできます。

テーブル・カタログは、デフォルトでは .cat 拡張子を使用してバイナリー・フォーマットで保管されま す。 XML ファイルとして保存することもできます。

テーブル・カタログは、以下の目的で使用できます。

- 共通に使用するユーザー・テーブルの保存、ロード、および更新を簡単に行う。
- 代替データ・マッピングを作成する (例えば、実行対象をサンプル・データベースと実稼働データベー スとで切り替えるため)。

マップされたユーザー・テーブルをテーブル・カタログに保存した後に、同じテーブル・カタログを他のフ ローチャートで使用できます。つまり、以下を行うことができます。

- あるフローチャートに含まれるテーブル・カタログを変更してから、更新されたテーブル・カタログを 各フローチャートにインポートして、それらの変更を他のフローチャートに伝搬させる。
- あるフローチャートのために最初にロードした内部カタログを保持した状態で、それを他のフローチャ ートにコピーし、そこで変更する。
- 1 つの「テンプレート」となるテーブル・カタログから開始して、複数の異なるフローチャートの内部 カタログに対して別々の変更を行う。

# テーブル・カタログの作成

テーブル・カタログを作成するには、現行フローチャートの内部テーブル・カタログにあるユーザー・テー ブルを保存します。テーブル・カタログを共通に定義されたテーブル・マッピングと共に保存すると、共有 やテーブル・マッピングの復元が容易になります。

#### このタスクについて

注: フローチャートの編集中に、「オプション」メニューからテーブル・カタログにアクセスすることもで きます。

以下のステップに従って、テーブル・カタログを作成します。

#### 手順

- 1. 「設定」 > 「Campaign 設定」を選択します。
- 2. 「テーブル・マッピングの管理」をクリックします。
- 3. 「テーブル・マッピング」ダイアログで、「ユーザー・テーブル表示」を選択します。テーブル・カ タログとして保存するユーザー・テーブルが、Campaign でマッピングされていなければなりませ ん。
- 4. カタログとして保存するユーザー・テーブルを選択し、「保存」をクリックします。
- 5. 「テーブルの保存」ダイアログで、すべてのテーブル・マッピングをテーブル・カタログに保存する か、または選択されたテーブル・マッピングだけをテーブル・カタログに保存するかを指定してか ら、「**OK**」をクリックします。

「テーブル・マッピングをカタログ・ファイルに保存」ダイアログが開きます。

6. テーブル・カタログの名前を入力します。拡張子として .XML を使用する場合、テーブル・カタログ はバイナリー .cat ファイルではなく XML 形式で保存されます。

テーブル・カタログを XML として保存すると、値の表示や解釈が可能になります。 XML 形式は、 編集目的で使用すると特に役立ちます。 XML 形式の一般的な使用方法として、グローバルな検索を 行い、実稼働データ・ソース名として出現するすべての語句をテスト・データ・ソース名に置き換え る操作があります。これにより、テーブル・カタログを他のデータ・ソースに簡単に移植できます。

注: この名前はフォルダーの中で固有でなければなりません。そうでない場合は、同じ名前の既存のテ ーブル・カタログを上書きすることを確認するプロンプトが出されます。この名前には、ピリオド、 アポストロフィ、単一引用符を使用できません。それは文字で開始して、文字 A から Z、数字 0 か ら 9、および下線文字 (\_) だけを含めることができます。

- 7. (オプション) 「説明」フィールドにテーブル・カタログの説明を入力します。
- 8. カタログと一緒に認証情報を保管するかどうかを決定します。
  - 「データベース認証情報と共に保存」にチェック・マークを付けない場合、このテーブル・カタロ グのユーザーは、テーブル・カタログで参照されるすべてのデータ・ソースに対して、データベー

スのログイン名およびパスワードを入力する必要があります。これらのパスワードは、ASM ユー ザー・プロファイルに既に保存されていることがあります。ユーザーが有効なログイン名およびパ スワードを保存していない場合、それらの入力を求めるプロンプトがユーザーに出されます。この 設定は、セキュリティーの観点からはベスト・プラクティスです。

- 「データベース認証情報と共に保存」にチェック・マークを付ける場合、データ・ソースにアクセスするために現在使用している認証情報がテーブル・カタログと一緒に保存されます。このテーブル・カタログに対するアクセス権限を持つすべてのユーザーは、テーブル・カタログに保管されている認証情報を使用してデータ・ソースに自動的に接続されます。そのため、このカタログのユーザーは、ログイン名やパスワードを入力しなくてもこれらのデータ・ソースにアクセスでき、このデータ・ソースの読み書き用に保管されたログイン名が持つすべての特権を付与されます。セキュリティーの観点から、この設定を避けることができます。
- 9. 「保存先」オプションを使用して、カタログの保存場所を指定します。

特定のフォルダーを選択しない場合、または「なし」を選択する場合、カタログは最上位に保存され ます。テーブル・カタログをフォルダーに編成する場合には、「項目リスト」からフォルダーを選択 するか、「新規フォルダー」ボタンを使用してフォルダーを作成します。

10. 「保存」をクリックします。

テーブル・カタログは、拡張子を指定しなかった場合にはバイナリー .cat ファイルとして、ファイル 名に .xml を含めた場合には XML ファイルとして保存されます。

### 保管されたテーブル・カタログのロード

マップされたユーザー・テーブルをテーブル・カタログに保存した場合、そのカタログをフローチャートで 使用するためにロードできます。

#### このタスクについて

注: default.cat テーブル・カタログを定義した場合、新しいフローチャートが作成されるたびにこのカタ ログがデフォルトでロードされます。ただし、cookie を受け入れるようにブラウザーを設定し、別のテー ブル・カタログをロードした場合は、デフォルトでそのカタログが default.cat の代わりにロードされま す。これは保管されたディメンション階層についても同じです。

以下のステップに従って、保管されたテーブル・カタログをロードします。

#### 手順

- 1. 「設定」 > 「**Campaign** 設定」を選択します。
- 2. 「テーブル・マッピングの管理」をクリックします。
- 3. 「テーブル・マッピング」ウィンドウで、「ユーザー・テーブル表示」を選択します。
- 4. 「ロード」をクリックします。
- 5. 次のオプションのいずれかを選択してください。
  - 「保管テーブル・カタログからテーブル・マッピングをロードする (既存のマッピングを消去)」:現在のマッピング (フローチャート内に存在するマッピング済みテーブル)は、ロードされるカタログのマッピングにすべて置き換えられます。これはデフォルト・オプションです。
  - 「テーブル・カタログからテーブル・マッピングをマージする(既存のマッピングを上書き)」:既存のマッピングを保持しつつ、新しいマッピングが追加されます。新しいテーブル・カタログに存在しない既存のテーブル・マッピングは保持されます。
- 6. 「**OK**」をクリックします。

「保管テーブル・カタログ」ダイアログが開きます。

- 7. ロードするテーブル・カタログの名前を選択します。
- 8. 「カタログのロード」をクリックします。

### テーブル・カタログの削除

テーブル・カタログを、どのキャンペーンのどのフローチャートでも使用できなくなるように、完全に削除 することができます。

#### このタスクについて

テーブル・カタログを削除すると、.cat ファイルが削除されます。このファイルは、データベース・テー ブルおよび (おそらくは) フラット・ファイルを指し示します。テーブル・カタログを削除しても、データ ベース内の基礎となるテーブルは影響を受けません。ただし、カタログ・ファイルは完全に削除されます。

重要: テーブル・カタログの削除やテーブル操作の実行には、Campaign インターフェースだけを使用して ください。ファイル・システムで直接テーブルを削除したりテーブル・カタログ変更したりすると、 Campaign はデータ保全性を保証できません。

#### 手順

1. フローチャートを「編集」モードで開きます。

2. 「オプション」メニュー 🗾 🞽 を開いて、「テーブル・カタログ」を選択します。

「保管テーブル・カタログ」ダイアログが開きます。

「項目リスト」でテーブル・カタログを選択します。

「情報」領域に、選択したテーブル・カタログの詳細情報 (テーブル・カタログ名とファイル・パスを 含む) が表示されます。

4. 「削除」をクリックします。

選択したテーブル・カタログの削除を確認するよう求める確認メッセージが表示されます。

- 5. 「**OK**」をクリックします。
- 6. 「閉じる」をクリックします。

#### タスクの結果

カタログが「項目リスト」から削除されて、どのキャンペーンのどのフローチャートでも使用できなくなり ます。

# テーブル・カタログ内のテーブルの事前計算されたプロファイルを更新する 方法

基礎となるマーケティング・データが変更された場合、Campaign を使用してテーブル・フィールドのプ ロファイル情報を事前計算するときは、レコード数とテーブルに指定した事前計算値とを再計算して、テー ブル・カタログを更新する必要があります。

#### 手順

1. 「設定」 > 「**Campaign** 設定」を選択します。

- 2. 「テーブル・マッピングの管理」をクリックします。
- 60 IBM Campaign 管理者ガイド v10.0

- 「テーブル・マッピング」ダイアログで、「ユーザー・テーブル表示」を選択します。
- ユーザー・テーブルのサブセットのレコード数および値を更新するには、テーブルのリストでそれらの テーブルを選択します。 Ctrl + クリックを使用して、複数のテーブルを選択することもできます。

すべてのユーザー・テーブルのレコード数および値を更新するとき、どのテーブルも選択する必要はあ りません。

5. 「計算」をクリックします。

「再計算」ダイアログが開きます。

ユーザー・テーブルをまったく選択しなかった場合、デフォルトで「すべてのテーブルのレコード数を 再計算する」が選択されます。

テーブルのサブセットを選択した場合、「選択したテーブルのレコード数を再計算する」が選択されます。

注: テーブルをまったく選択せず、選択したテーブルの値を再計算するオプションを有効にする場合に は、「再計算」ダイアログで「キャンセル」をクリックします。このダイアログが閉じ、「テーブル・ マッピング」ダイアログに戻ります。これで、レコード件数と値を計算するテーブルを選択できます。

6. 選択を確定するには、「**OK**」をクリックします。

計算が完了すると、「テーブル・マッピング」ダイアログに戻ります。

# テーブル・カタログのデータ・フォルダーの定義

テーブル・カタログを作成する際、そのテーブル・カタログを関連付ける 1 つ以上のデータ・フォルダー を指定できます。「スナップショット」などの出力プロセスでは、ファイルの場所を選択するダイアログ で、これらの指定フォルダーは、事前定義されたフォルダーの場所として示されます。

#### 手順

- 1. 編集モードのフローチャートで「管理」メニュー 🗳 🖌 を開き、「テーブル」を選択します。
- 「テーブル・マッピング」ダイアログで、カタログに保存するマップ済みユーザー・テーブルを選択します。
- 3. 「保存」をクリックします。
- 4. 「テーブル・マッピングをカタログ・ファイルに保存」ダイアログで「**IBM Campaign** データ・フォ ルダー」セクションをクリックして、項目を追加します。
- 5. 追加するデータ・フォルダーの名前と場所を、現行パーティションのホーム・ディレクトリーからの相 対位置で入力します。 例えば、パーティション 1 で作業している場合、指定するフォルダーの場所 は、partitions/partition1 フォルダーからの相対位置となります。
- 6. 「保存」をクリックします。

#### タスクの結果

「スナップショット」などの出力プロセスが含まれるフローチャート内のカタログを再ロードすると、ファ イルの場所を選択するダイアログでこれらのフォルダーがオプションとして示されます。

例えば、MyFolder というデータ・フォルダーをフォルダー場所 temp に追加するとします。「スナップショット」プロセスを構成するときに、「エクスポート先」リストに「MyFolder のファイル」が表示されま

す。「**MyFolder** のファイル」を選択すると、「出力ファイルの指定」ダイアログの「ファイル名」フィー ルドに自動的に相対パス temp/ が設定されます。

# データベース・ロード・ユーティリティーを使用するための IBM

# Campaign のセットアップ

すべてのデータ・ソースを対象としたデータベース・ロード・ユーティリティーを使用することで、パフォ ーマンスを向上させることができます。

#### このタスクについて

注: 以下の指示は、z/OS<sup>®</sup> 以外のサポートされるオペレーティング・システムの DB2 データベースを使 用していることを前提としています。別のデータベースを使用している場合、それに応じて指示を調整して ください。z/OS で DB2 を使用している場合は、 66 ページの『z/OS 上の DB2 でのデータベース・ロ ード・ユーティリティーの使用』を参照してください。

IBM Campaign は、データベース・ロード・ユーティリティーの使用をサポートしています。このユーティリティーは、ご使用のデータベースのベンダーから入手できます。ライセンス交付を受けたデータベース・ロード・ユーティリティーのコピーを入手する必要があります。

データベース・ロード・ユーティリティーにより、一時テーブルに ID リストをプッシュするときや、 IBM Campaign からデータベースにデータをエクスポートするときに、パフォーマンスを向上させること ができます。例えば、スナップショット処理、メール・リスト処理、またはコール・リスト処理の間に、デ ータがエクスポートされます。

ロード・ユーティリティーによりパフォーマンスを大幅に向上させることができます。DB2 でのテストでは、ロード・ユーティリティーなしでは、100 万行の挿入に約 5 倍の CPU 使用率と、大量のディスク I/O が必要であることが示されます。結果は、使用中のハードウェアに応じて異なります。

重要:以下の調整は、システム・リソースに影響を与える可能性があり、潜在的にパフォーマンス数値にも 影響を与える可能性があります。

### 手順

データベース・ロード・ユーティリティーを使用するように IBM Campaign をセットアップするには、 データ・ソースごとに実行する 3 つの主なステップがあります。 2 つのロード制御ファイル・テンプレー トの作成、ロード・ユーティリティーを開始するスクリプトまたは実行可能ファイルの作成、そして IBM Campaign でローダー構成プロパティーの設定です。

1. 2 つのロード制御ファイル・テンプレートを作成します。

ほとんどのデータベース・ロード・ユーティリティーで、制御ファイルを使用する必要があります。 IBM Campaign は、作成した制御ファイル・テンプレートに基づいて、動的に制御ファイルを生成す ることができます。

a. 追加レコード用のロード制御ファイル・テンプレートを作成します。テンプレートは、以下の行で 構成されていなければなりません。この例のテンプレートの名前は loadscript.db2 です。

connect to <DATABASE> user <USER> using <PASSWORD>; load client from <DATAFILE> of del modified by coldel| insert into <TABLE>( <FIELDNAME><,> ) nonrecoverable; b. 追加レコード用のロード制御ファイル・テンプレートを作成します。テンプレートは、以下の行で 構成されていなければなりません。この例のテンプレートの名前は loadappend.db2 です。

```
connect to <DATABASE> user <USER> using <PASSWORD>;
load client from <DATAFILE> of del modified by coldel| insert into <TABLE>(
<FIELDNAME><,>
)
```

nonrecoverable;

これで、データを新規データベース表や空のデータベース表にロードしたり、既存のデータベース 表にデータを追加したりするためのテンプレートができました。

IBM Campaign は、テンプレート内の DATABASE、USER、PASSWORD、DATAFILE、TABLE、および FIELDNAME の各トークンに入力し、DB2 ロード用に CONTROLFILE という名前の構成ファイルを作 成します。

2. ロード・ユーティリティーを開始するためのスクリプトまたは実行可能ファイルを作成します。

ロード・ユーティリティーを呼び出すために、IBM Campaign は Loadercommand 構成プロパティー に指定されているシェル・スクリプト (Windows の場合は実行可能ファイル) を使用します。データ ベース・ロード・ユーティリティーの実行可能ファイルに対する直接呼び出しを指定することも、デー タベース・ロード・ユーティリティーを起動するスクリプトに対する呼び出しを指定することもできま す。

a. この例では、ローダーを開始するための db2load.sh という名前のシェル・スクリプトを作成しま す。 /tmp パスは、ユーザーが選択したディレクトリーで置き換えることもできます。

#!/bin/sh
cp \$1 /tmp/controlfile.tmp
cp \$2 /tmp/db2load.dat
db2 -tvf \$1 >> /tmp/db2load.log

b. スクリプト・ファイルの権限を、実行権限を持つように変更します。

chmod 755 db2load.sh

3. IBM Campaign でローダー構成プロパティーを設定します。

ローダー構成プロパティーは、制御ファイル・テンプレートを識別し、スクリプトまたは実行可能ファ イルの場所を示します。必ずデータ・ソースごとに構成設定を調整してください。

- a. 「設定」 > 「構成」と選択してから、Campaign|partitions|partition1|dataSources|<データ・ ソース名> を選択します。
- b. Loader というワードで始まるプロパティーを設定します。重要情報について、 294 ページの 『Campaign | partitions | partition[n] | dataSources』を参照してください。
  - LoaderCommand: データベース・ロード・ユーティリティーを呼び出すスクリプトまたは実行 可能ファイルへのパス。スクリプトは、CAMPAIGN\_HOME/partition/partition[n] になければな りません。ほとんどのデータベース・ロード・ユーティリティーでは、正常に起動するために複 数の引数が必要です。 DB2 が必要とするトークンは、以下の例では不等号括弧で囲んで示され ます。トークンは、表示されているとおりに正確に入力してください。これらのトークンは、コ マンドが実行されると、指定された要素によって置き換えられます。例: /IBM/Campaign/ partition/partition1/db2load.sh <CONTROLFILE> <DATAFILE>
  - LoaderCommandForAppend: レコードをデータベース表に追加するためのデータベース・ロード・ユーティリティーを呼び出すスクリプトまたは実行可能ファイルへのパス。スクリプトは、CAMPAIGN\_HOME/partition/partition[n] になければなりません。例: /IBM/Campaign/partition/partition1/db2load.sh <CONTROLFILE>

- LoaderDelimiter および LoaderDelimiterForAppend: ローダー制御ファイル・テンプレート で使用される区切り文字。
- LoaderControlFileTemplate: Campaign 用に構成される制御ファイル・テンプレート。例: loadscript.db2
- LoaderControlFileTemplateForAppend: 付加レコード用の制御ファイル・テンプレート。例: loadappend.db2
- その他すべての「ローダー」設定:実装の必要に応じて、『294 ページの『Campaign | partitions | partition[n] | dataSources』』のトピックに示される情報に従って指定します。
- c. このステップは、IBM Contact Optimization も使用している場合に実行します。

注: IBM Contact Optimization はユーザー ・データベースのデータ・ソースを更新しないため、 次の情報はユーザー・データベースのデータ・ソースには適用されません。

IBM Contact Optimization は UA\_SYSTEM\_TABLES データ・ソース・ローダー設定を使用し て、セッションの実行中に Contact Optimization テーブルを更新します。これらの設定は IBM Campaign と IBM Contact Optimization に共通であるため、ローダーを次のように構成する必要 があります。

- IBM Contact Optimization ローダーの設定: UA\_SYSTEM\_TABLES データ・ソースのローダー 構成で、ローダー・スクリプトに相対パスを使用しないでください。代わりに絶対パスを使用し ます。
- Campaign および Contact Optimization が別のマシンにインストールされる場合は、
   Campaign マシンと Contact Optimization マシンの絶対パスが同一のフォルダー構造になるように作成します。絶対パスは、各マシンから Campaign リスナーと Contact Optimization リスナーの両方にアクセスできるようにしてください。
- Campaign と Contact Optimization が同じマシンにインストールされている場合は、フォルダ ー構造が既に存在しているため、作成する必要はありません。

例:

この例では、Campaign と Contact Optimization は別のマシンにインストールされ、Campaign は次のローダー構成を持っています。

LoaderCommand: /IBM/Campaign/partitions/partition1/db2load.sh <CONTROLFILE> <DATAFILE>

LoaderCommandForAppend: //IBM/Campaign/partitions/partition1/db2load.sh <CONTROLFILE>
<DATAFILE>

この例では、/IBM/Campaign/partitions/partition1/ ディレクトリーを Contact Optimization マ シンに作成し、ローダー固有のすべての必要なスクリプト・ファイルを Contact Optimization マ シンのそのディレクトリーにコピーします。詳しくは、「*Contact Optimization* ユーザーズ・ガイ ド」のデータベース・ロード・ユーティリティーの構成に関する項目を参照してください。

#### タスクの結果

IBM Campaign は、データベースへの書き込み時に、以下のアクションを実行します。最初に、一時デー タ・ファイルを固定幅テキストまたは区切りテキストとして作成します。 LoaderControlFileTemplate プ ロパティーで指定されている場合、一時制御ファイルは、テンプレート・ファイルおよびデータベースに送 信されるフィールドのリストに基づいて、動的に作成されます。次に、LoaderCommand 構成プロパティ
ーで指定されているコマンドを発行します。最後に、一時データ・ファイルおよび一時制御ファイルをクリ ーンアップします。

# 高速ローダーで繰り返されるトークン

LoaderControlFileTemplate または LoaderControlFileTemplateForAppend を作成する際、アウトバウン ド・テーブルのフィールドごとに一度ずつ、特別なトークンのリストが繰り返されます。

次の表で、利用できるトークンが説明されています。

表 16. 高速ローダーで繰り返されるトークン

| トークン                        | 説明                                                                                                    |
|-----------------------------|----------------------------------------------------------------------------------------------------|
| <controlfile></controlfile> | このトークンは、LoaderControlFileTemplate パラメーターで指定されたテ<br>ンプレートに応じて Campaign が生成する一時制御ファイルへの絶対パス<br>およびファイル名に置き換えられます。                                                       |
| <dsn></dsn>                 | このトークンは、DSN プロパティーの値に置換されます。 DSN プロパティー<br>が設定されていない場合、 <dsn> トークンは、このデータ・ソースのカテゴ<br/>リー名で使用されるデータ・ソース名に置換されます (<database> トークン<br/>の置換に使用されるのと同じ値)。</database></dsn> |
| <database></database>       | このトークンは、Campaign がデータをロードしているデータ・ソースの名<br>前で置き換えられます。これは、このデータ・ソースのカテゴリー名で使用<br>されるのと同じデータ・ソース名です。                                                                    |
| <datafile></datafile>       | このトークンは、ロード・プロセス中に Campaign によって作成される一<br>時データ・ファイルへの絶対パスおよびファイル名で置き換えられます。こ<br>のファイルは、Campaign の一時ディレクトリー UNICA_ACTMPDIR にありま<br>す。                                  |
| <numfields></numfields>     | このトークンは、テーブル中のフィールドの数に置換されます。                                                                                                    |
| <password></password>       | このトークンは、現在のフローチャートからデータ・ソースへの接続のデー<br>タベース・パスワードに置換されます。                                                                                                    |
| <table></table>             | このトークンは廃止されていますが、後方互換のためにサポートされていま<br>す。 <tablename> を参照してください。バージョン 4.6.3 現在、<table><br/>の代わりにそれが使用されています。</table></tablename>                                       |
| <tablename></tablename>     | このトークンは、Campaign がデータをロードしているデータベース表名で<br>置き換えられます。これは、スナップショット・プロセスのターゲット・テ<br>ーブルか、Campaign によって作成される一時テーブルの名前です。                                                   |
| <user></user>               | このトークンは、現在のフローチャート接続からデータ・ソースへのデータ<br>ベース・ユーザーに置換されます。                                                                                                    |

これらの特別なトークンに加えて、すべての行に他の文字が含まれています。最後の行を除くすべての行に 単一の文字を組み込む場合は、文字を不等号括弧で囲みます。この機能では、不等号括弧 (< >) 文字で単 一の文字だけを囲むことができます。

これは、一般的には、フィールドのリストをコンマで区切るために使用されます。例えば、次の構文は、フ ィールド名のコンマ区切りリストを生成します。

#### <FIELDNAME><,>

コンマを囲む不等号括弧 (< >) 文字は、最後の行を除く、各行のすべての挿入フィールド名の末尾にコン マが存在している必要があることを示します。 どの文字シーケンスもこの要件に適合しないと、最後の行を含め、これが毎回繰り返されます。それで例え ば、括弧付きの、各フィールド名の先頭にコロンを付けたフィールド名のコンマ区切りリストを生成するに は、次の構文を使用します。

#### ( :<FIELDNAME><,> )

コロンは不等号括弧 (< >) 文字で囲まれていないので、これは各行で繰り返されます。しかし、コンマは 最後の行を除く各行に現れます。次のような出力が生成されます。

( :FirstName, :LastName, :Address, :City, :State, :ZIP )

コンマは最後のフィールド名 (ZIP) の末尾には現れていませんが、コロンはすべてのフィールド名の先頭 に現れています。

# z/OS 上の DB2 でのデータベース・ロード・ユーティリティーの使用

データベース・ロード・ユーティリティーにより、Campaign のパフォーマンスを向上させることができ ます。以下の手順に従い、z/OS の DB2 ユーザー・データベースにデータベース・ロード・ユーティリテ ィーを使用するよう Campaign を構成します。

## このタスクについて

この手順は、特に z/OS 上の DB2 に適用されます。別のオペレーティング・システムで DB2 を使用し ている場合は、 62 ページの『データベース・ロード・ユーティリティーを使用するための IBM Campaign のセットアップ』を参照してください。

## 手順

- 1. z/OS 上で z/OS UNIX System Services (USS) のパイプをセットアップします。
- DSNUTILU を起動するストアード・プロシージャーと、そのストアード・プロシージャーを起動する スクリプトを作成します。
- 3. Campaign|partitions|partition1|dataSources|<*datasourcename*> に移動し、Loader というワードで 始まるプロパティーを設定します。

注: LoaderControlFileTemplate と LoaderControlFileTemplateForAppend は、z/OS 上の DB2 で は使用されません。

4. Campaign|partitions|partition1|dataSources|<datasourcename> に移動して、 DB2NotLoggedInitially と DB2NotLoggedInitiallyUserTables の両方を FALSE に設定します。

# IBM Campaign のデータベース・ロード・ユーティリティーのトラブルシ ューティング

データベース・ローダー・ユーティリティーの既知の問題のいくつかが、回避策や解決策と共に以下にリス トされています。 **タイムアウトおよびロッキングの問題: DB2 データベース・ロード・ユーティリティー** 以下のヒントを使用して、IBM Campaign に DB2 データベース・ロード・ユーティリティーを使用する 際に発生する可能性のあるタイムアウトおよびロッキングの問題をトラブルシューティングしてください。

#### 症状

複数のフローチャートが同時に実行されており、同じ表に書き込まれます。以下のエラーが表示され、フロ ーチャートを実行できません。

- IBM Campaign UI:「ローダー・コマンドがエラー・ステータス 4 で終了しました。」
- ローダー・ログ:「SQL0911N デッドロックまたはタイムアウトのため、現在のトランザクションがロ ールバックされました。」

例えば、「メール・リスト」プロセス・ボックスを使用している UA\_ContactHistory 表にレコードを挿入 するのに、複数のフローチャートを使用しています。

#### 原因

ロード・ユーティリティーでは、階層レベルのデータのロードはサポートされていません。同じ表にデータ をロードするフローチャートを同時に複数実行する場合、各ロード・プロセスで表がロックされます。各ロ ード・プロセスは、前のロードが完了するのを待たなければなりません。プロセスが完了するのに時間がか かる場合は、キューに入れられている次のロード・プロセスがタイムアウトになり、上記のエラーが表示さ れます。

ロード操作中の表ロック:大抵の場合、ロード・ユーティリティーは、表レベル・ロックを使用して、表へのアクセスを制限します。ロックのレベルは、ロード操作の段階、およびロード操作が読み取りアクセスを 許可するように指定されているかどうかによって異なります。

ALLOW NO ACCESS モードのロード操作は、ロード中に表に対して超排他ロック (Z ロック) を使用し ます。ALLOW READ ACCESS モードのロード操作を開始する前に、ロード・ユーティリティーは、ロー ド操作前に開始したすべてのアプリケーションが、ターゲット表に対するロックを解放するのを待機しま す。ロード操作の始めに、ロード・ユーティリティーは表に対する更新ロック (U ロック) を獲得します。 これは、データがコミットされるまで、このロックを保持します。ロード・ユーティリティーが表に対する U ロックを獲得する際、そのロード操作の開始前に表に対するロックを保持しているすべてのアプリケー ションがそれらのロック (互換性のあるロックでも)を解放するのを待機します。これは U ロックを Z ロックに一時的にアップグレードすることによって達成されます。ターゲット表に対する新しい表ロック要 求が出されても、要求されるロックがロード操作の U ロックと互換性のあるものである限り、Z ロックが これと競合することはありません。データがコミットされるときに、ロード・ユーティリティーはロックを Z ロックにアップグレードするため、コミット時には、競合するロックを持つアプリケーションが終了す るまでロード・ユーティリティーが待機することで、幾らかの遅延が発生する場合があります。

注:

- MinReqForLoaderCommand および MinReqForLoaderCommandForAppend は、コンタクト履歴テーブル、詳細コンタクト履歴テーブル、およびレスポンス履歴テーブルには適用されません。
- アプリケーションが表に対するロックを解放するのを待機する間に、ロード操作がロードを開始しない うちにタイムアウトになる可能性があります。ただし、データをコミットするために必要な Z ロックを 待機している間に、ロード操作がタイムアウトになることはありません。

#### 問題の解決

回避策: IBM Campaign は、Loadercommand 構成プロパティーで指定されたシェル・スクリプト (Windows の場合は、実行可能ファイル) を使用して、データベース・ロード・ユーティリティーを呼び出 します。シェル・スクリプトまたは実行可能ファイルにキューイング・ロジックを追加して、この問題を回 避できます。このロジックは、表に対するロード操作を実行しているローダーが 1 つかどうかを確認しま す。その場合、他のローダーは前のローダーが完了するまでロードを開始できません。

「チェック・ペンディング」の問題: DB2 データベース・ロード・ユーティリティー

「チェック・ペンディング」の問題は、DB2 データベース・ロード・ユーティリティーを IBM Campaign で使用すると発生する可能性があります。以下のヒントを使用して、これらのタイプの問題をトラブルシュ ーティングします。

#### 症状

SQL0668N エラーが発生します。

#### 原因

表にレコードを挿入するのにデータベース・ローダーが使用され、その表に参照制約が存在する場合、その 表はロード操作の後、「チェック・ペンディング」の状態になります。参照制約には、ユニーク制約、パー ティション表の範囲制約、生成される列、および LBAC セキュリティー規則が含まれます。表がこのよう な状態にあり、select 照会がその表で実行された場合、SQL0668N エラーが発生します。

#### 問題の解決

表を「チェック・ペンディング」ではない状態にするには、以下のコマンドを実行します。

SET INTEGRITY FOR TABLE <TABLENAME> IMMEDIATE CHECKED

以下のコードを、スクリプトで使用できます。

```
load client from <DATAFILE> of del modified by coldel| insert into <TABLE>(
    <FIELDNAME><,>
)
nonrecoverable;
set integrity for <TABLE> immediate checked;
```

## キャンペーンおよびフローチャートのアーカイブ

IBM Campaign アプリケーションには、回収済みのマーケティング・キャンペーンやフローチャートを自 動的にアーカイブする方法は用意されていません。ただし、必要なファイルをバックアップしてから、IBM Campaign ユーザー・インターフェースを使用して、不要なキャンペーンやフローチャートを削除できま す。

### このタスクについて

IBM Campaign システム・データベース内には、フローチャートの状況に関するデータを収めたいくつか のテーブルがあります。ただし、これらのテーブルには、IBM Campaign プロジェクトやフローチャート をアーカイブして消去しても良いかどうかを判別するための、詳細な情報は入っていません。

ニーズに合わせたアーカイブ・ソリューションの開発については、IBM Professional Services にご相談ください。それが行えない場合には、以下のステップを実行できます。

以下の手順は手動による処理ですが、システムがクリーンに保たれ、ファイル・システムやシステム・テー ブル内にあるすべての関連コンポーネントが削除されます。 手順

- 1. 以下の情報を使用して、フローチャートがアーカイブ可能であるかどうかを判別します。
  - 各フローチャートおよびフローチャート・セッションのログ・ファイルを調べて、最終実行/変更日とタイム・スタンプを確認します。
  - そのキャンペーンに関連する (何らかのアクティビティーに依存してキャンペーンを実行する) トリ ガーの有無を確認します。
  - そのキャンペーンのフローチャートに関連するスケジュールの有無を確認します。レスポンス・フ ローチャートの場合、レスポンダーを考慮する時間が既に経過していることを確認してください。
- 特定のキャンペーンやフローチャートをアーカイブすることにした場合、Campaign/partitions/ partition[n] ですべてのデータベースと IBM Campaign ファイル・ディレクトリー構造のスナップ ショットを取ります。 Campaign/partitions/partition[n] 内にある tmp フォルダーをバックアップ する必要はありません。

クラスター化リスナーがある場合は、Campaign|campaignClustering|campaignSharedHome で指定され たロケーションにあるすべてのファイルおよびフォルダーもバックアップします。

重要: 非常に重要なのは、ファイル・ディレクトリーのバックアップと、データベースのスナップショ ットの両方を、必ず同時に取ることです。 IBM Campaign は、データベースに基づいて GUI をレン ダリングしますが、関連するデータベース・オブジェクトの OS オブジェクトも存在するはずです。 最良の結果を得るため、バックアップを試みる前に IBM Professional Services にご相談ください。

- Campaign ユーザー・インターフェースを使用して、フォルダー内のキャンペーンやフローチャートを 管理します。以下のガイドラインでは、例として、6 カ月 / 12 カ月を使用しています。それぞれのビ ジネス・ルールや法的必要条件に応じて、スケジュールは異なります。
  - a. アーカイブ・フォルダーを作成し、次にその中に各月のサブフォルダーを作成します。
  - b. 6 カ月が経過したキャンペーンやフローチャートを、アーカイブ・ディレクトリー内の該当月のサ ブフォルダーに移動します。
  - c. 12 カ月が経過した月のフォルダーと内包するすべてのキャンペーンを削除します。

重要:ファイル・システムの保全性を維持するため、また、テーブルにエンティティー・リレーション シップがあるため、Campaign ユーザー・インターフェースを使用してキャンペーンやフローチャート を削除することをお勧めします。

#### 次のタスク

オブジェクト復元で重要なことは (アーカイブの場合と同じで)、Campaign に有効なオブジェクトを作成 するためには、Campaign がデータベース・エントリーと OS 上のファイルの両方を必要とするというこ とです。 IBM Professional Services が、バックアップおよびリカバリーの戦略をお手伝いします。

# 第4章 キャンペーンのカスタマイズ

管理者は、カスタム・キャンペーン属性、イニシアチブ、および製品を使用して、キャンペーンをカスタマ イズできます。

## カスタム・キャンペーン属性

キャンペーンをカスタマイズするには、各キャンペーンについてのメタデータを保管するカスタム・キャン ペーン属性を追加します。

注: Campaign インストール済み環境が Marketing Operations と統合されている場合、Marketing Operations を使用してカスタム・キャンペーン属性を作成する必要があります。詳細については、 Marketing Operations の資料を参照してください。

カスタム属性は、キャンペーンをさらに定義して分類するために役立ちます。例えば、カスタム・キャンペ ーン属性の「部門」を定義して、組織内においてキャンペーン企画を担当している部門の名前を保管するこ とができます。定義したカスタム属性は、各キャンペーンの「サマリー」タブに表示されます。

カスタム・キャンペーン属性は、システム内のすべてのキャンペーンに適用されます。既存のキャンペーン があるときにカスタム・キャンペーン属性を追加した場合、それらのキャンペーンの属性値は NULL にな ります。それらのキャンペーンは、後で編集してカスタム属性の値を指定することができます。

注: カスタム属性の名前は、キャンペーン、オファー、およびセル全体にわたって固有なカスタム属性名で なければなりません。

## カスタム・セル属性

カスタム・セル属性を作成できます。例えば、カスタム・セル属性の「マーケティング方式」を定義して、 「抱き合わせ販売」、「上位商品販売」、「離反」、「ロイヤリティー」などの値を保管できます。カスタ ム・セル属性は、既に作成されているキャンペーンも含めすべてのキャンペーンのターゲット・セル・スプ レッドシート (TCS) に組み込まれます。

カスタム・セル属性は、すべてのキャンペーンで同じです。ユーザーは、キャンペーンのターゲット・セ ル・スプレッドシートでカスタム・セル属性の値を入力します。例えば、カスタム・セル属性「マーケティ ング方式」を作成した場合、ユーザーがターゲット・セル・スプレッドシートの行を編集するときに「マー ケティング方式」フィールドが表示されます。

フローチャートの出力処理において、カスタム・セル属性の出力値を Campaign 生成済みフィールド (UCGF) として生成することもできます。その後、ユーザーはセル属性の値に基づくレポートを表示できま す (レポートがこれをサポートするようにカスタマイズされている場合)。詳しくは、「Campaign ユーザ ー・ガイド」を参照してください。

注: Campaign が Marketing Operations と統合されている場合、Marketing Operations を使用してカス タム・セル属性を作成する必要があります。詳細については、Marketing Operations の資料を参照してく ださい。

### カスタム・オファー属性

Campaign には、オファー・テンプレートで使用できる標準的なオファー属性のセットが備わっていま す。カスタム・オファー属性を作成することで、定義、出力、または分析に関する追加のオファー・メタデ ータを保管できます。

例えば、住宅ローンのオファーで提供される利率の値を保管する Interest Rate (利率) というカスタム・オ ファー属性を定義できます。

オファー・テンプレートを定義するとき、特定の種類のオファーでどの標準/カスタム・オファー属性を表示するかを選択できます。その後、ユーザーは、オファーを作成したり使用したりするときにこれらの属性の値を提供します。

以下の 3 つのいずれかの方法で、カスタム属性をオファー・テンプレートで使用できます。

- 静的属性として
- 表示されない静的属性として
- パラメーター化された属性として

## 静的属性とは

静的属性とは、値が一度だけ設定されて、オファーの使用時にその値が変わらないオファー・フィールドで す。

オファー・テンプレートを作成するときに、すべての静的属性の値を提供します。そのテンプレートに基づ いてユーザーがオファーを作成するとき、既に入力されている値がデフォルト値として使われます。ユーザ ーは必要に応じてこれらのデフォルト値をオーバーライドできます。ただし、フローチャート処理でオファ ーを使用するときには、ユーザーは静的属性の値をオーバーライドできません。

すべてのオファー・テンプレートに自動的に含まれる静的属性もあります。

## 表示されない静的属性とは

表示されない静的属性は、そのテンプレートに基づいてユーザーがオファーを作成するときにユーザーに表 示されないオファー・フィールドです。例えば、オファーを管理するための組織にとってのコストを、表示 されない静的属性にすることができます。

オファーを作成しているユーザーは、表示されない静的属性の値を編集 (および表示) できません。ただし 管理者は、他のオファー属性の場合と同じ方法で、表示されない静的属性の値を追跡してレポートを生成す ることができます。

オファー・テンプレートを作成するとき、表示されない静的属性として入力した値は、そのテンプレートに 基づくすべてのオファーに適用されます。

## パラメーター化された属性とは

パラメーター化された属性とは、フローチャート内のセルにオファーが関連付けられるインスタンスごとに ユーザーが変更できるフィールドです。

オファー・テンプレートを作成するときには、パラメーター化された属性のデフォルト値を提供します。そ の後、このテンプレートに基づいてユーザーがオファーを作成するとき、既に入力されているデフォルト値 を受け入れたり、変更したりすることができます。最後に、パラメーター化された属性を含むオファーがフ ローチャート内のセルに関連付けられるとき、ユーザーはオファーに入力されたデフォルト値を受け入れる か、変更することができます。

## カスタム属性の作成または編集

キャンペーン、オファー、またはターゲット・セル・スプレッドシート上のセルで使用するためにカスタム 属性を定義できます。属性を作成する際、キャンペーン、オファー、またはセルでその属性を使用できるか どうかを指定します。この選択は、属性の保存後には変更できません。

#### 始める前に

キャンペーン、オファー、セルの属性を追加/変更する権限が必要です。

#### 手順

- 1. 「設定」 > 「Campaign 設定」を選択します。
- 2. 「テンプレートとカスタマイズ」セクションで、「カスタム属性の定義」をクリックします。
- 3. 「カスタム属性の追加」アイコン 📑 をクリックするか、変更対象の属性の名前をクリックしま す。
- 4. 属性を定義します。

| オプション: | アクション:                                                                                                    |
|--------|----------------------------------------------------------------------------------------------------|
| 属性表示名  | ユーザーが対象属性を識別するためのラベルを指定しま<br>す。例えば、「Interest Rate」(利率)などとします。属性<br>の表示名での二重引用符の使用は、ターゲット・セル・ス<br>プレッドシートではサポートされていません。ターゲッ<br>ト・セル・スプレッドシートでは、属性の表示名に対する<br>特殊な装飾はエスケープされます。例えば、ターゲット・<br>セル・スプレッドシートでの列名は、太字の赤色のテキス<br>トで表示される代わりに、正確に <strong style='¥"color:&lt;br'>red;¥"&gt;Name</strong> として表示されます。<br>注: Campaign によって提供されている標準のオファー属 |
|        | 性名は変更できません。<br>IBM Marketing Software 式 (照会、カスタム・マクロな<br>ど) を作成するときにこの属性を識別するための名前を指<br>定します。「属性表示名」と同じ名前を、スペースなしで<br>使用します (例えば、「InterestRate」(利率))。                                                                                                    |
|        | 内部名はグローバルに固有の名前でなければならず、先頭<br>文字を英字にする必要があります。さらに、スペースを含<br>めることができず、大/小文字の区別はありません。<br>エラーを避けるため、フローチャートで使用されている属<br>性の内部名は変更しないでください。                                                                                                    |

| オプション: | アクション:                                                                                                    |
|--------|----------------------------------------------------------------------------------------------------|
| 分類     | 対象属性を使用できる場所を示します。このオプション<br>は、属性の保存後には変更できません。                                                                                                    |
|        | <ul> <li>「キャンペーン」属性は、既に存在しているキャンペーンも含め、すべてのキャンペーンに組み込まれます。</li> </ul>                                                                                                    |
|        | <ul> <li>「オファー」属性は、新規オファー・テンプレートで<br/>使用できます。オファー・テンプレートにこの属性を<br/>組み込むと、そのテンプレートに基づくすべてのオフ<br/>ァーにその属性が組み込まれます。</li> </ul>                                                                                                    |
|        | <ul> <li>「セル」属性は、既に存在しているキャンペーンも含め、すべてのキャンペーンのターゲット・セル・スプレッドシートに組み込まれます。</li> </ul>                                                                                                    |
| 説明     | オプション。                                                                                                    |
| 必須     | 対象属性で値が必要である場合、「必須」を選択します。<br>この設定により、以下の結果が生じます。                                                                                                    |
|        | <ul> <li>キャンペーンの場合、ユーザーは属性の値を指定する<br/>必要があります (このフィールドは空白にはできません)。</li> </ul>                                                                                                    |
|        | <ul> <li>セルの場合、ユーザーはターゲット・セル・スプレッドシートに値を指定する必要があります (このセルは空白にはできません)。</li> </ul>                                                                                                    |
|        | <ul> <li>オファーの場合、管理者は、属性がオファー・テンプレートに追加されるときに値を指定する必要があります。ユーザーがオファーを作成または編集するときに別の値を指定した場合を除き、そのテンプレートに基づくすべてのオファーで、この指定値が使用されます。</li> <li>注:オファー・テンプレートに「表示されない静的属性」または「パラメーター化された属性」としてオファー属性を追加する場合、その属性が「必須」として定義されていない場合でも、値が常に必要になります。オファー・テンプレートに「静的属性」としてオファー属性を追加する場合、値が必要であるかどうかは「必須」の設定によって決まります。</li> </ul> |
|        | 属性が使用されているときにこのオプションを変更する場<br>合:                                                                                                    |
|        | <ul> <li>「必須」を必須でない設定に変更すると、その属性が<br/>使用されるときに値が必要でなくなります。</li> </ul>                                                                                                    |
|        | <ul> <li>必須でない設定を「必須」に変更すると、今後この属<br/>性が使用されるときには必ず値が必要になります。こ<br/>の変更による既存のオブジェクトへの影響は、それを<br/>編集する場合を除いて、ありません。例えば、「編<br/>集」モードでキャンペーン、ターゲット・セル・スプ<br/>レッドシート、またはオファーを開くとき、保存する<br/>前に値を指定する必要があります。</li> </ul>                                                                                                    |

| オプション:    | アクション:                                            |
|-----------|---------------------------------------------------|
| フォーム要素タイプ | オファーまたはセルの属性フィールドに保管されるデータ<br>の型を指定します。           |
|           | <b>重要:</b> カスタム属性を追加した後に、そのデータ型を変更<br>することはできません。 |

# 5. 選択した「フォーム要素タイプ」によっては、さらに情報を指定します。

| 選択したフォーム要素タイプ:     | アクション:                        |
|--------------------|-------------------------------|
| テキスト・フィールド - 数値    | 小数点以下に表示される桁数を指定します。          |
|                    | 注:既存の属性に関してこの値を小さくすると、ユーザ     |
|                    | ー・インターフェースでの表示は切り捨てられます。ただ    |
|                    | し、儿の値はサーダペースに休存されます。          |
| テキスト・フィールド - 通貨    | 小数点以下の桁数を指定します (上を参照)。        |
|                    | 重要:通貨値には、その地域通貨で通常使用される小数点    |
|                    | 以下の桁数が反映されます。小数点以下の桁数を通常使用    |
|                    | される数よりも小さい値に指定した場合、通貨の値は切り    |
|                    | 捨てられます。                       |
| テキスト・フィールド – ストリング | 「最大ストリング長」を指定して、対象属性の値として保    |
|                    | 管する最大バイト数を示します。例えば、32 と入力する   |
|                    | と、英語などの 1 バイト言語の場合には 32 文字が格納 |
|                    | されますが、2 バイト言語の場合には 16 文字しか格納さ |
|                    | れません。                         |
|                    | 重要:既存の属性の長さを小さくすると既存の値は切り捨    |
|                    | てられるので、そのフィールドが突き合わせのために使用    |
|                    | される場合には、レスポンス・トラッキングに不具合が生    |
|                    | じる可能性があります。                   |

| 選択したフォーム要素タイプ: | アクション:                                                                                                    |
|----------------|----------------------------------------------------------------------------------------------------|
| 選択ボックス – ストリング | <ul> <li>「最大ストリング長」を指定します(上を参照)。</li> <li>オプションで、「編集フォーム内からのリスト項目の<br/>追加を許可」にチェック・マークを付けると、この属<br/>性が組み込まれるキャンペーン、オファー・テンプレ<br/>ート、またはオファーをユーザーが作成または編集す<br/>るときに、使用可能な値のリストに新しい固有値を追<br/>加できます。(このオプションはセルには適用されま<br/>せん。)例えば、オファー・テンプレートの「選択ボ<br/>ックス」に小、中、大 という値が設定されている場<br/>合、オファーの作成時やオファー・テンプレートの編<br/>集時に、ユーザーは特大 という値を追加することがで<br/>きます。</li> </ul>                                                                                                    |
|                | <ul> <li>重要: ユーザーは、キャンペーン、オファー・テンプレート、またはオファーを一度保存すると、新しいリスト項目を削除できなくなります。値はカスタム属性定義に保存されて、すべてのユーザーが使用できるようになります。管理者のみが、カスタム属性を変更することによってリストから項目を削除できます。</li> <li>「選択ボックス」で選択可能な項目を指定するために「使用可能な値のソース・リスト」にデータを設定します。「新規項目または選択した項目」フィールドに値を入力し、「承認」をクリックします。値を削除するには、それを「使用可能な値のソース・リスト」で選択し、「削除」をクリックします。</li> <li>オプションで、「選択ボックス」の「デフォルト値」を指定します。そのデフォルト値がキャンペーン、オファー、またはターゲット・セル・スプレッドシートで使用されますが、ユーザーがキャンペーン、オファー、またはセルを作成または編集するときに別の値を指定した場合にはその値が使用されます。</li> <li>「ソート順」を指定して、リスト内で値が表示される方法を決定します。</li> </ul> |

6. 「変更の保存」をクリックします。

# マーケティング・キャンペーンの企業イニシアチブの定義

Campaign では、「イニシアチブ」という名前の組み込み属性が提供されています。「イニシアチブ」属 性は、キャンペーンの「サマリー」タブにあるドロップダウン・リストです。初期状態では、このリストに は値が含まれていません。管理者は、ユーザーが選択できるイニシアチブを定義する必要があります。

## このタスクについて

以下の手順に従って、キャンペーンの「サマリー」タブの「イニシアチブ」リストからユーザーが選択でき る値を定義してください。イニシアチブは、データベース表 UA\_Initiatives に直接追加します。

ユーザーは、マーケティング・キャンペーンを作成する際に、ここで定義されたリストからイニシアチブを 選択します。

#### 手順

- 1. データベース管理システムを使用して、Campaign システム・テーブル・データベースにアクセスしま す。
- データベース表 UA\_Initiatives の「InitiativeName」列に値を追加します。それぞれの値は最大 255 文字まで可能です。
- 3. 変更内容を UA Initiatives テーブルに保存します。

## 製品の追加

ユーザーがオファーに関連付けることのできる製品を追加できます。製品は、データベース表 UA\_Product に直接追加します。

#### このタスクについて

ユーザーは、オファーに 1 つ以上の関連製品を関連付けることができます。製品 ID は、Campaign シス テム・テーブル・データベースの UA\_Product テーブルに保管されます。初期状態では、このテーブルにレ コードは含まれていません。管理者は、このテーブルにデータを追加できます。

#### 手順

- 1. データベース管理システムを使用して Campaign システム・テーブル・データベースにアクセスしま す。
- 2. UA\_Product テーブルを見つけます。

テーブルには、次の2つの列があります。

- ProductID (bigint、長さ 8)
- UserDefinedFields (int、長さ 4)
- 3. オプションで、テーブルを変更して追加の列を組み込みます。 「UserDefinedFields」列を削除することもできます。
- 4. 必要に応じてテーブルにデータを追加し、オファーと関連付けることのできる製品を含めます。
- 5. 変更内容を UA\_Product テーブルに保存します。

#### タスクの結果

これで、ユーザーはオファーの作成または編集時に関連製品を関連付けることができます。

# 第5章 オファー・テンプレートの管理

管理者がオファー・テンプレートの管理用タスクを実行する前に、理解しておく必要がある重要な概念がい くつかあります。

オファーは常に、オファー・テンプレートに基づいています。オファー・テンプレートには、「オファー 名」や「チャネル」など、標準の属性が含まれます。管理者はカスタム属性を作成して、オファー・テンプ レートに追加できます。そのテンプレートに基づくすべてのオファーには、カスタム属性が組み込まれま す。

カスタム属性には、例えば「利率」のドロップダウン・リストなど、ユーザーがオファーを作成する時に選 択できるものがあります。

## オファーとは

オファーとは、1 つ以上の経路 (チャネル)を使って特定の人々のグループに送られる、マーケティング上 の特定のコミュニケーションです。単純なオファーも複雑なオファーも可能であり、通常は、創造的部分、 コスト、チャネル、終了日がオファーに含まれます。

例えば、オンライン小売業者からの単純なオファーは、「4 月中にオンラインで購入される全品目の配送料 が無料になる」という項目から成ることがあります。より複雑なオファーとしては、金融機関からのクレジ ット・カードに、対象となる顧客の信用格付けと地域に基づいてアートワーク、初期の利率、有効期限を個 人別に組み合わせて付帯することがあります。

Campaign では、オファーは

- 管理されるオファー・テンプレートに基づきます。
- キャンペーンで使用され、ターゲット・セルに関連付けられます。

関連付けられたオファーは、その後、これらのターゲット・セルで識別される顧客に向けて送られます。

また、複数のオファーをリストとしてグループ化し、オファー・リストをターゲット・セルに割り当てることもできます。

注: オファー名とオファー・リスト名の文字には、固有の制約事項があります。詳しくは、 427 ページの 『第 20 章 IBM Campaign オブジェクト名での特殊文字』を参照してください。

# オファー・テンプレートとは

オファー・テンプレートは、オファーの構造を定義します。オファー・テンプレートに基づいて、ユーザー はオファーを作成します。

重要:オファー・テンプレートは必須です。ユーザーは、テンプレートに基づかないでオファーを作成する ことができません。

企業においてさまざまな種類のオファーを管理するために、適切な数のオファー・テンプレートを作成する ことができます。オファー・テンプレートを定義するときには、関連するオファー属性とそれらの使用方法 を一緒に指定します。 オファー・テンプレートには、以下の利点があります。

- オファー・テンプレートを作成することにより、ユーザーにとってオファー作成が単純化されます。特定の種類のオファーに関連するオファー属性だけが表示されるためです。
- オファー属性のデフォルト値を提供することにより、オファー作成プロセスが速くなります。
- オファー・テンプレート内でパラメーター化されたオファー属性を指定することにより、新規オファー が作成される時点、およびオファー・バージョンが代わりに使用可能になる時点を制御できます。
- カスタム属性を使って特定のデータ (例えばオファーに関連付けられた割引率やボーナス・ポイント)を 取得することにより、キャンペーンのレポート機能および分析を改善することができます。

## オファー・テンプレートとセキュリティー

オファー・テンプレートに対して設定されるセキュリティー・ポリシーは、どのユーザーがオファー・テン プレートを使用できるかを決定します。

オファー・テンプレートのセキュリティー・ポリシーは、このオファー・テンプレートを使って作成される オファーに適用されるセキュリティー・ポリシーとは無関係です。つまり、テンプレートに基づくオファー にはセキュリティー・ポリシーが伝搬されません。

ユーザーが新しいオファーを作成するとき、オファーのセキュリティー・ポリシーは、それが格納されるフ ォルダーに基づきます。そのフォルダーが最上位のオファー・フォルダー内に作成される場合、ユーザーは そのフォルダーに対して他の有効なセキュリティー・ポリシーを選択できます。

オファー・テンプレートの操作 (オファー・テンプレートの追加、編集、回収などの作業) を行うには、オ ファー・テンプレートの表示権限を含む適切な権限が必要です。例えばオファー・テンプレートを追加する には、「オファー・テンプレートの追加」と「オファー・テンプレートの表示」の両方の権限を付与される 必要があります。

Campaign のセキュリティーについて、詳しくは「Marketing Platform 管理者ガイド」を参照してください。

## オファー・テンプレートおよびオファーの計画

オファーを計画するときには、どのテンプレートを使用するか、どの属性をパラメーター化するか、このオ ファーが割り当てられるセルで検証コントロール・グループを使用するかどうかなどを考慮します。

以下の点で、さまざまに異なるオファーが可能です。

- 有効期限日付を含む、パラメーター化されたさまざまなオファー・フィールド
- さまざまなオファー・コード (コードの数、長さ、形式、カスタム・コード・ジェネレーター)
- 特定の種類のオファーで表示されるカスタム属性 (例えばクレジット・カード・オファーには初期の年 利率と通常の利率があり、住宅ローン・オファーには支払い頻度と期間があります)。

ベスト・プラクティスとしては、オファーの中でパラメーター化された値を最小限に抑えてください。ほと んどのオファー属性は、パラメーター化されるべきではありません。オファーの「本質」を変えない属性 (開始日、終了日など) にのみ、パラメーターを作成すべきです。

オファーおよびオファー・テンプレートの設計を注意深く考慮してください。設計は、キャンペーンの詳細 をどのように分析および報告できるかに大きな影響を与えることがあります。

オファーを使った作業について、詳しくは「Campaign ユーザー・ガイド」を参照してください。

## オファー・テンプレートでのカスタム属性の使用

オファー属性を作成し、オファー・テンプレートおよびオファーでそうしたオファー属性を使用できます。

カスタム・オファー属性を作成すると、それを新しいオファー・テンプレートに追加できるようになりま す。そのテンプレートに基づいて作成されたすべてのオファーには、カスタム属性が組み込まれます。

- 『Campaign 内の標準のオファー属性』
- 73 ページの『カスタム属性の作成または編集』
- 87 ページの『オファー・テンプレートでのドロップダウン・リストの使用』

## Campaign 内の標準のオファー属性

次の表は、Campaign と共に提供されるオファー属性のリストです。

表 17. 標準のオファー属性

| 属性表示名            | 属性内部名                   | フォーム要素タイプ          |
|------------------|-------------------------|--------------------|
| 平均 レスポンス収益       | AverageResponseRevenue  | テキスト・フィールド - 通貨    |
| チャネル             | Channel                 | 選択ボックス – ストリング     |
| チャネル・タイプ         | ChannelType             | 選択ボックス – ストリング     |
| オファー当たりのコスト      | CostPerOffer            | テキスト・フィールド - 通貨    |
| クリエイティブ URL      | CreativeURL             | テキスト・フィールド - ストリング |
| 開始日              | EffectiveDate           | テキスト・フィールド - 日付    |
| 終了日              | ExpirationDate          | テキスト・フィールド - 日付    |
| 期間               | ExpirationDuration      | テキスト・フィールド - 数値    |
| フルフィルメント・コスト     | FulfillmentCost         | テキスト・フィールド - 通貨    |
| インタラクション・ポイント ID | UACInteractionPointID   | テキスト・フィールド - 数値    |
| インタラクション・ポイント    | UACInteractionPointName | テキスト・フィールド – ストリング |
| オファー固定コスト        | OfferFixedCost          | テキスト・フィールド - 通貨    |

# カスタム属性の作成または編集

キャンペーン、オファー、またはターゲット・セル・スプレッドシート上のセルで使用するためにカスタム 属性を定義できます。属性を作成する際、キャンペーン、オファー、またはセルでその属性を使用できるか どうかを指定します。この選択は、属性の保存後には変更できません。

## 始める前に

キャンペーン、オファー、セルの属性を追加/変更する権限が必要です。

## 手順

- 1. 「設定」 > 「Campaign 設定」を選択します。
- 2. 「テンプレートとカスタマイズ」セクションで、「カスタム属性の定義」をクリックします。
- 3. 「カスタム属性の追加」アイコン 📑 をクリックするか、変更対象の属性の名前をクリックしま す。
- 4. 属性を定義します。

| オプション: | アクション:                                                                                                    |
|--------|----------------------------------------------------------------------------------------------------|
| 属性表示名  | ユーザーが対象属性を識別するためのラベルを指定しま<br>す。例えば、「Interest Rate」(利率)などとします。属性<br>の表示名での二重引用符の使用は、ターゲット・セル・ス<br>プレッドシートではサポートされていません。ターゲッ<br>ト・セル・スプレッドシートでは、属性の表示名に対する<br>特殊な装飾はエスケープされます。例えば、ターゲット・<br>セル・スプレッドシートでの列名は、太字の赤色のテキス<br>トで表示される代わりに、正確に <strong style='¥"color:&lt;br'>red;¥"&gt;Name</strong> として表示されます。<br>注: Campaign によって提供されている標準のオファー属 |
|        | IBM Marketing Software 式 (照会、カスタム・マクロな<br>ど)を作成するときにこの属性を識別するための名前を指<br>定します。「属性表示名」と同じ名前を、スペースなしで<br>使用します (例えば、「InterestRate」(利率))。                                                                                                    |
|        | 内部名はグローバルに固有の名前でなければならず、先頭<br>文字を英字にする必要があります。さらに、スペースを含<br>めることができず、大/小文字の区別はありません。<br>エラーを避けるため、フローチャートで使用されている属<br>性の内部名は変更しないでください。                                                                                                    |
| 分類     | <ul> <li>対象属性を使用できる場所を示します。このオプションは、属性の保存後には変更できません。</li> <li>「キャンペーン」属性は、既に存在しているキャンペーンも含め、すべてのキャンペーンに組み込まれます。</li> <li>「オファー」属性は、新規オファー・テンプレートで使用できます。オファー・テンプレートにこの属性を組み込むと、そのテンプレートに基づくすべてのオファーにその属性が組み込まれます。</li> <li>「セル」属性は、既に存在しているキャンペーンも含め、すべてのキャンペーンのターゲット・セル・スプレッドシートに組み込まれます。</li> </ul>                                        |
| 説明     | オプション。                                                                                                    |

| オプション:    | アクション:                                                                                                    |
|-----------|----------------------------------------------------------------------------------------------------|
| 必須        | 対象属性で値が必要である場合、「必須」を選択します。<br>この設定により、以下の結果が生じます。                                                                                                    |
|           | <ul> <li>キャンペーンの場合、ユーザーは属性の値を指定する<br/>必要があります (このフィールドは空白にはできません)。</li> </ul>                                                                                                    |
|           | <ul> <li>セルの場合、ユーザーはターゲット・セル・スプレッドシートに値を指定する必要があります (このセルは空白にはできません)。</li> </ul>                                                                                                    |
|           | <ul> <li>オファーの場合、管理者は、属性がオファー・テンプレートに追加されるときに値を指定する必要があります。ユーザーがオファーを作成または編集するときに別の値を指定した場合を除き、そのテンプレートに基づくすべてのオファーで、この指定値が使用されます。</li> <li>注: オファー・テンプレートに「表示されない静的属</li> </ul>                                  |
|           | 性」または「パラメーター化された属性」としてオフ<br>アー属性を追加する場合、その属性が「必須」として<br>定義されていない場合でも、値が常に必要になりま<br>す。オファー・テンプレートに「静的属性」としてオ<br>ファー属性を追加する場合、値が必要であるかどうか<br>は「必須」の設定によって決まります。                                                     |
|           | 属性が使用されているときにこのオプションを変更する場<br>合:                                                                                                    |
|           | <ul> <li>「必須」を必須でない設定に変更すると、その属性が<br/>使用されるときに値が必要でなくなります。</li> </ul>                                                                                                    |
|           | <ul> <li>必須でない設定を「必須」に変更すると、今後この属<br/>性が使用されるときには必ず値が必要になります。こ<br/>の変更による既存のオブジェクトへの影響は、それを<br/>編集する場合を除いて、ありません。例えば、「編<br/>集」モードでキャンペーン、ターゲット・セル・スプ<br/>レッドシート、またはオファーを開くとき、保存する<br/>前に値を指定する必要があります。</li> </ul> |
| フォーム要素タイプ | オファーまたはセルの属性フィールドに保管されるデータ<br>の型を指定します。                                                                                                    |
|           | <b>重要:</b> カスタム属性を追加した後に、そのデータ型を変更<br>することはできません。                                                                                                    |

## 5. 選択した「フォーム要素タイプ」によっては、さらに情報を指定します。

| 選択したフォーム要素タイプ:  | アクション:                                                                          |
|-----------------|---------------------------------------------------------------------------------|
| テキスト・フィールド - 数値 | 小数点以下に表示される桁数を指定します。                                                            |
|                 | 注:既存の属性に関してこの値を小さくすると、ユーザ<br>ー・インターフェースでの表示は切り捨てられます。ただ<br>し、元の値はデータベースに保持されます。 |

| 選択したフォーム要素タイプ:                        | アクション:                                                                                                    |
|---------------------------------------|----------------------------------------------------------------------------------------------------|
| テキスト・フィールド - 通貨<br>テキスト・フィールド - ストリング | 小数点以下の桁数を指定します(上を参照)。<br>重要:通貨値には、その地域通貨で通常使用される小数点<br>以下の桁数が反映されます。小数点以下の桁数を通常使用<br>される数よりも小さい値に指定した場合、通貨の値は切り<br>捨てられます。<br>「最大ストリング長」を指定して、対象属性の値として保                                                                                                    |
|                                       | 管する最大バイト数を示します。例えば、32 と入力する<br>と、英語などの 1 バイト言語の場合には 32 文字が格納<br>されますが、2 バイト言語の場合には 16 文字しか格納さ<br>れません。<br><b>重要:</b> 既存の属性の長さを小さくすると既存の値は切り捨<br>てられるので、そのフィールドが突き合わせのために使用<br>される場合には、レスポンス・トラッキングに不具合が生<br>じる可能性があります。                                                                                                    |
| 選択ボックス – ストリング                        | <ul> <li>「最大ストリング長」を指定します(上を参照)。</li> <li>オプションで、「編集フォーム内からのリスト項目の<br/>追加を許可」にチェック・マークを付けると、この属<br/>性が組み込まれるキャンペーン、オファー・テンプレ<br/>ート、またはオファーをユーザーが作成または編集す<br/>るときに、使用可能な値のリストに新しい固有値を追<br/>加できます。(このオプションはセルには適用されま<br/>せん。)例えば、オファー・テンプレートの「選択ボ<br/>ックス」に小、中、大 という値が設定されている場<br/>合、オファーの作成時やオファー・テンプレートの編<br/>集時に、ユーザーは特大 という値を追加することがで<br/>きます。</li> </ul> |
|                                       | 重要: ユーザーは、キャンペーン、オファー・テンプ<br>レート、またはオファーを一度保存すると、新しいリ<br>スト項目を削除できなくなります。値はカスタム属性<br>定義に保存されて、すべてのユーザーが使用できるよ<br>うになります。管理者のみが、カスタム属性を変更す<br>ることによってリストから項目を削除できます。                                                                                                    |
|                                       | <ul> <li>「選択ボックス」で選択可能な項目を指定するために<br/>「使用可能な値のソース・リスト」にデータを設定し<br/>ます。「新規項目または選択した項目」フィールドに<br/>値を入力し、「承認」をクリックします。値を削除す<br/>るには、それを「使用可能な値のソース・リスト」で<br/>選択し、「削除」をクリックします。</li> </ul>                                                                                                    |
|                                       | <ul> <li>オプションで、「選択ボックス」の「デフォルト値」<br/>を指定します。そのデフォルト値がキャンペーン、オファー、またはターゲット・セル・スプレッドシート<br/>で使用されますが、ユーザーがキャンペーン、オファー、またはセルを作成または編集するときに別の値を<br/>指定した場合にはその値が使用されます。</li> </ul>                                                                                                    |
|                                       | <ul> <li>リノート順」を指定して、リスト内で値が表示される<br/>方法を決定します。</li> </ul>                                                                                                    |

6. 「変更の保存」をクリックします。

## オファー・テンプレートを操作する

各オファーの基礎になるのは、オファー・テンプレートです。そのため、管理者がオファー・テンプレート を作成しておかないと、ユーザーはオファーを作成できません。

テンプレート (それに基づくオファーがあるもの) は、限定的に変更できます (基本的なオプションと属性 のデフォルト値を変更できます)。他の項目を変更する場合、元のオファー・テンプレートを回収して、必 要な変更点を反映した新しいオファー・テンプレートを作成することにより、置き換える必要があります。

オファー・テンプレートの操作を始める前に、必要になる可能性があるカスタム・オファー属性を作成する 必要があります。例えば、ユーザーがオファーを作成するときに選択できるように、いくつかの選択項目で 構成されるドロップダウン・リストを作成しておくこともできます。

注: オファー・テンプレートを操作するには、適切な権限が必要です。例えばオファー・テンプレートを追加するには、「オファー・テンプレートの追加」と「オファー・テンプレートの表示」の両方の権限が必要です。詳しくは、 5 ページの『第 2 章 IBM Campaign におけるセキュリティー』を参照してください。

# オファー・テンプレートの作成

Campaign 管理者がオファー・テンプレートを作成しておかないと、ユーザーはオファーを作成できません。以下の指示に従って、オファー・テンプレートを作成します。

#### 手順

1. 「設定」>「Campaign 設定」を選択します。

「Campaign 設定」ページが開き、様々な管理タスクへのリンクが表示されます。

「テンプレートとカスタマイズ」セクションで、「オファー・テンプレートの定義」をクリックします。

「オファー・テンプレートの定義」ウィンドウが開きます。

3. オファー・テンプレートのリストの下部で、「オファー・テンプレートの追加」をクリックします。

新規オファー・テンプレートの「手順 1/3: メタデータ」ウィンドウが開きます。

- 4. オファー・テンプレートのメタデータを次のように入力します。
  - a. 基本オプションとして「テンプレート名」、「セキュリティー・ポリシー」、「説明」、「推奨される使い方」、「テンプレート・アイコン」のデータを入力します。
  - b. このオファー・テンプレートを Interact と共に使用するには、「このテンプレートから作成した オファーをリアルタイム対話で使用できます」を選択します。(構成プロパティー内で「IBM Marketing Operations - オファー統合」が有効な場合は、このオプションは使用できません。)
  - c. 「オファー・コード形式」、「オファー・コード・ジェネレーター」、「処理コード形式」、「処 理コード・ジェネレーター」では、デフォルトを受け入れるか、オファー/処理のコード形式とジ ェネレーターに関するデータを変更します。

重要:オファー・コード形式ではスペース文字を使用できません。

「処理コード・ジェネレーター」フィールドを空白のままにした場合、デフォルトの処理コード・ ジェネレーターが使用されます。

5. 「進む >>」をクリックします。

新規オファー・テンプレートの「手順 2/3: オファー属性」ウィンドウが開きます。

必要に応じて、標準およびカスタムの属性をオファー・テンプレートに追加します。矢印ボタンを使用すると、オファー・テンプレートの属性リストの中に属性を移動したり除去したりでき、含まれる属性の順序と種類(静的、表示されない、パラメーター化)を変更することもできます。

注: フローチャート内でオファーが使用可能になるには、少なくとも 1 つの標準属性またはカスタム 属性を持っている必要があります。

7. 「進む >>」をクリックします。

新規オファー・テンプレートの「手順 3/3: デフォルト値」ウィンドウが開きます。

- オファー・テンプレートに追加した属性に関して、ユーザーがこのテンプレートを使ってオファーを 作成するときに使用されるデフォルト値を提供します。オファーの作成時に、ユーザーは静的属性お よびパラメーター化された属性のデフォルト値を変更できますが、表示されない静的属性としてオフ ァー・テンプレートに入力した値は変更できません。
- 9. ドロップダウン・リストで値が提供されるパラメーター化された属性の場合、オファー・テンプレートの作成時に、リスト項目をここで追加することもできます。ここで追加した新しいリスト項目を除去できますが、既に存在していたリスト項目はどれも除去できません。ここで追加したリスト項目は、オファーのカスタム属性に保存されます。

重要:パラメーター化された属性として「オファー有効期間」属性をテンプレートに追加した場合、 「フローチャート実行日」オプションがこの画面に表示されます。デフォルトのオファー有効日を入 力する代わりにこのオプションを選択した場合、Campaign はフローチャート全体の実行日ではな く、オファーを使用する処理の実行日を使用します。

10. 「このテンプレートから作成したオファーをリアルタイム対話で使用できます」を選択した場合、 「インタラクション・ポイント ID」および「インタラクション・ポイント名」を入力します。

インタラクション・ポイント ID のデフォルト値として任意の整数を入力でき、インタラクション・ ポイント名として任意の文字列を入力できます。実行時環境では値として正しいデータが自動的に入 りますが、設計環境ではデフォルト値が必要です。

11. 「完了」をクリックします。

#### タスクの結果

これでオファー・テンプレートが作成されました。オファーの作成でこれを使用できるようになりました。

### オファー・テンプレートの変更

オファー・テンプレートにそのテンプレートに基づくオファーがある場合は、テンプレート内の基本オプシ ョンと属性のデフォルト値を変更できます。ただし、オファー・コードやオファー・カスタム属性について のテンプレート・データは変更できません。これらを変更するには、元のオファー・テンプレートを回収し て、必要な変更点を反映した新しいオファー・テンプレートを作成することにより、置き換えます。

#### 手順

- 1. 「設定」>「Campaign 設定」を選択します。
- 2. 「オファー・テンプレートの定義」をクリックします。
- 3. オファー・テンプレートの名前をクリックします。

新規オファー・テンプレートの「手順 1/3: メタデータ」ウィンドウが開きます。

オファー・テンプレートがオファーによって現在使用されている場合は、基本オプションの編集だけが 可能です。オファー・テンプレートが使用されていない場合、オファーと処理のコード・データもまた 編集可能です。

4. 「進む >>」をクリックします。

新規オファー・テンプレートの「手順 2/3: オファー属性」ウィンドウが開きます。

5. 必要に応じて属性の設定を変更します。

注: オファー・テンプレートがオファーによって現在使用されている場合、オファー属性の設定を変更 することはできません。テンプレートが使用されていない場合は、必要に応じてオファー・テンプレー トで属性を変更できます。矢印ボタンを使用すると、オファー・テンプレートの属性リストの中に属性 を移動したり除去したりでき、含まれる属性の順序と種類 (静的、表示されない、パラメーター化)を 変更することもできます。

6. 「進む >>」をクリックします。

新規オファー・テンプレートの「手順 3/3: デフォルト値」ウィンドウが開きます。

7. オファー・テンプレートの属性のデフォルト値を指定します。

オファーの作成時に、ユーザーは静的属性およびパラメーター化された属性のデフォルト値を変更でき ます。しかし、ユーザーは、表示されない静的属性として入力した値を変更することができません。

重要:パラメーター化された属性として「オファー有効期間」属性をテンプレートに追加した場合、 「フローチャート実行日」オプションがこの画面に表示されます。オファー有効日を入力する代わりに このオプションを選択した場合、Campaign は (フローチャート全体ではなく) オファーを使用する処 理の実行日を使用します。

8. 「完了」をクリックします。

## オファー・テンプレートでのドロップダウン・リストの使用

ドロップダウン・リストは選択ボックスとも呼ばれ、ユーザーがオファーを定義する際に 1 つの項目を選 択できる値リストです。

#### このタスクについて

以下の手順に従って、ドロップダウン・リストをオファー・テンプレートで (したがって、オファーでも) 使用できるようにします。

### 手順

- 「選択ボックス ストリング」タイプのカスタム・オファー属性を定義します。カスタム・オファー 属性を定義するときに、使用可能な値のリストを指定します。 73 ページの『カスタム属性の作成また は編集』 を参照してください。
- 2. オファー・テンプレートに属性を追加します。 85 ページの『オファー・テンプレートの作成』 を参 照してください。
- コンタクト・プロセスを構成するときにユーザーが追加の値を指定できるかどうかを決定するには、 「設定」 >「構成」と選択し、グローバル・プロパティー Campaign | partitions | partition[n] | server | flowchartConfig | disallowAdditionalValForOfferParam を調整します。

### タスクの結果

オファー・テンプレートに基づくオファーすべてには、ドロップダウン・リストが組み込まれます。ユーザ ーは、オファーを定義するときにドロップダウン・リストから値を選択できます。

## アウトバウンド通信チャネルのリストの定義

Campaign には、オファー・テンプレートで使用するための「チャネル」属性が組み込まれています。 「チャネル」属性を変更して、E メール、電話など、オファーに関して使用可能なアウトバウンド通信チ ャネルのリストを定義します。

#### このタスクについて

出荷時の状態では、「チャネル」属性には使用可能な値が含まれていません。「チャネル」属性を利用する には、属性を変更して、ユーザーが選択可能な値を指定する必要があります。属性を変更して選択可能な値 を定義するには、 73 ページの『カスタム属性の作成または編集』を参照してください。

#### 手順

- 1. 「設定」>「Campaign 設定」を選択します。
- 2. 「カスタム属性の定義」をクリックします。
- 3. 「チャネル」属性をクリックします。
- 「チャネル」属性は、「選択ボックス ストリング」として定義されます。属性を変更し、選択可能 な値のリストを指定します。

詳しくは、 73 ページの『カスタム属性の作成または編集』を参照してください。

5. オファー・テンプレートに属性を追加します。そのためには、「設定」 > 「**Campaign** 設定」を選択 し、「オファー・テンプレートの定義」をクリックします。

詳しくは、 86 ページの『オファー・テンプレートの変更』を参照してください。

 「設定」>「構成」を選択し、グローバル・プロパティー Campaign | partitions | partition[n] | server | flowchartConfig | disallowAdditionalValForOfferParam を調整し、ユーザーが、「メー ル・リスト」、「コール・リスト」、「最適化」のいずれかのプロセスを構成するときに追加の値を指 定できるかを決定します。

## オファー・テンプレートの表示順序の変更

ユーザーが新しいオファーを作成するときにオファー・テンプレートが表示される順序を調整できます。デ フォルトでは、作成された順序でオファー・テンプレートがリストされます。

### このタスクについて

ユーザーに表示されるのは、オファー・テンプレートとユーザー役割のセキュリティー・ポリシーで許可さ れた特定のオファー・テンプレートだけです。そのため、ユーザーごとに表示されるのが異なるオファー・ テンプレートの集合となる可能性があります。指定する順序は、これらのテンプレートが表示される順序で す。

#### 手順

- 1. 「設定」 > 「Campaign 設定」を選択します。
- 2. 「テンプレートとカスタマイズ」セクションで「オファー・テンプレートの定義」をクリックします。
- 3. オファー・テンプレートのリストの上部または下部で、「並べ替え」をクリックします。

- 4. 一度に 1 つのテンプレートを選択し、「上へ」または「下へ」アイコンをクリックして、テンプレートをリスト内で上下に移動します。
- 5. 「変更の保存」をクリックします。

## オファー・テンプレートの回収

オファー・テンプレートは削除はできませんが、今後使用しないように管理者が回収することは可能です。 回収されたテンプレートは、オファー・テンプレートのリストでグレー化され、新しいオファーを作成する ために使用できません。

### このタスクについて

ユーザーが、特定のオファー・テンプレートに基づいて新しいオファーを作成できなくする場合には、オフ ァー・テンプレートを回収してください。テンプレートに基づいて既に作成されたオファーは、影響を受け ません。

注: オファー・テンプレートを回収した後、回収を取り消すことはできません。同じ特性を持つ新しいオフ ァー・テンプレートを作成する必要があります。

#### 手順

- 1. 「設定」>「Campaign 設定」を選択します。
- 2. 「オファー・テンプレートの定義」をクリックします。
- 3. オファー・テンプレートの右側で、「回収する」をクリックします。
- 4. 確認して「**OK**」をクリックします。

## テンプレート・アイコン

オファー・テンプレートを作成または変更するときには、「基本オプション」の1 つとしてテンプレート・アイコンを選択します。テンプレート・アイコンは、ユーザーがこのテンプレートに基づいて新しいオファーを作成するときの目に見える手掛かりとなります。

使用可能なアイコンを参照するには、オファー・テンプレートを作成または変更する際に「テンプレート・ アイコン」リストから選択します。

## デフォルトのオファー属性

オファー・テンプレートを作成するとき、必要に応じてテンプレート属性を追加できます。

デフォルトでは、以下の静的属性がすべてのオファー・テンプレートに含まれています。

- 名前
- 説明
- オファー・コード
- 関連製品

これらの静的属性をテンプレートから除去することはできません。

## Marketing Operations の資産を Campaign のオファーで使用する方法

Marketing Operations と Campaign の両方がインストールされていて、Marketing Operations 用の IBM Marketing Asset Management アドオンのライセンス交付を受けている場合、Marketing Operations の資産ライブラリー内のデジタル資産をキャンペーンに組み込むことができます。Campaign では、 Marketing Operations との統合が可能ですが、その必要はありません。

この機能の例としては、Marketing Operations 資産ライブラリーに格納されている製品ロゴが含まれるオファーの作成があります。

Marketing Operations 資産をオファーに組み込むには、CreativeURL 属性を持つテンプレートを基にし てオファーを作成します。「クリエイティブ URL」とは、Marketing Operations の資産の場所を指すポ インターのことです。CreativeURL 属性が指す資産が、オファーに組み込まれます。

「**CreativeURL**」属性を使用すると、オファー、オファー・テンプレート、またはキャンペーンの構成時 に、Campaign から Marketing Operations ヘシームレスに移動することができます。

例えば、キャンペーンを作成または編集する際に、ターゲット・セル・スプレッドシート (TCS) 内のセル から、そのセルに関連するオファーに移動することができます。そのオファーから、Marketing Operations 内の関連する資産に移動して、この資産を表示または変更することができます。キャンペーン ですぐに使用できるように、新しい資産をライブラリーにアップロードすることもできます。

システムの実行可能なワークフローの 1 つを次の例に示します。この例は、統合されていないシステム用 です。実際のワークフローは、この例とは異なる場合があります。

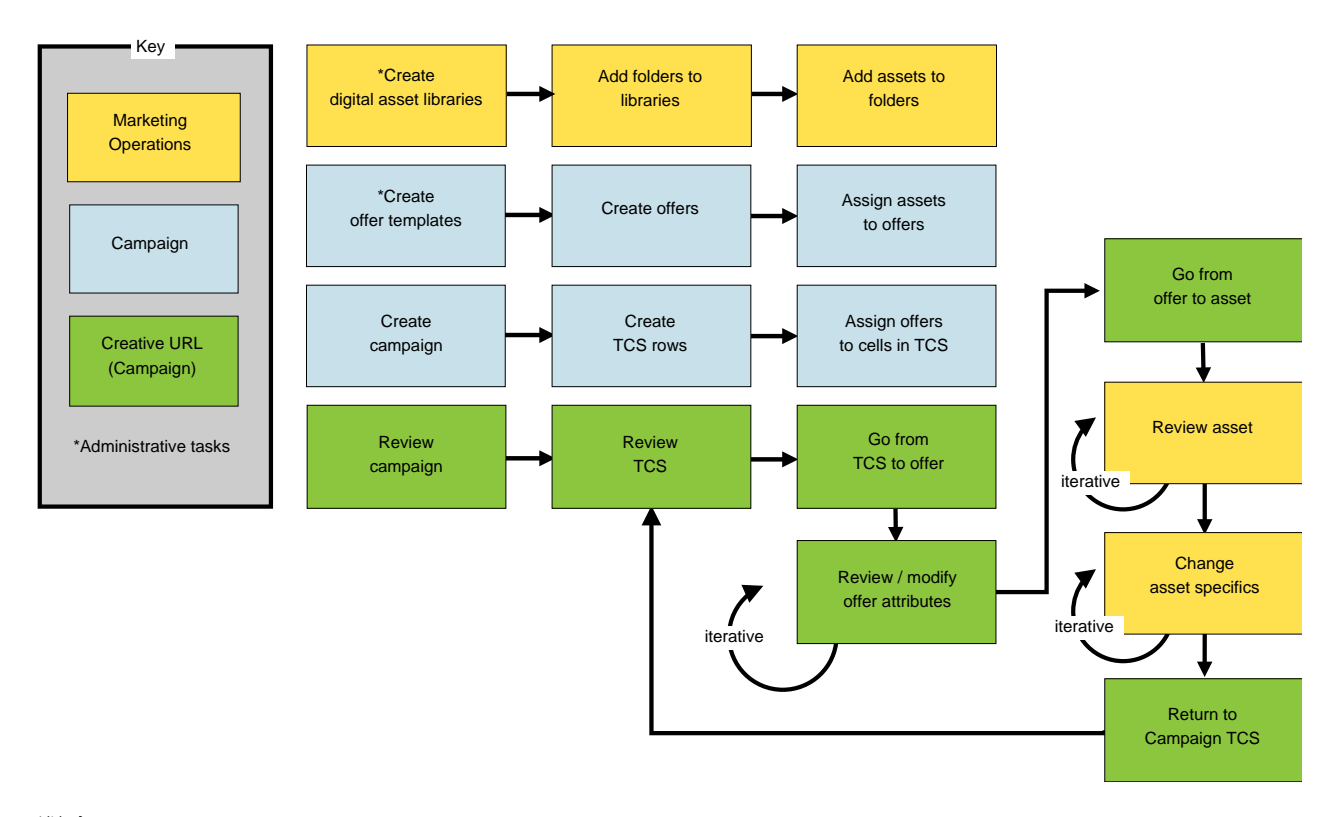

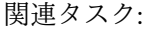

177 ページの『Campaign オファーで Marketing Operations の資産を使用するための設定』

# **Campaign** オファーで Marketing Operations 資産を使用するためのガイ ドライン

このトピックでは、Campaign オファーで Marketing Operations 資産を使用するための前提条件と要件 をリストします。この機能は、CreativeURL オファー属性に依存します。

- Marketing Operations と Campaign の両方をインストールする必要があります。 (CreativeURL 属性 は、Campaign と共にインストールされます。ただし、Marketing Operations もインストールされて いないと、この機能を使用することはできません。)
- Marketing Operations の IBM マーケティング資産管理アドオンの使用を許諾している必要があります。
- Campaign は、Marketing Operations と統合されている場合も、されていない場合もあります。 UMO-UC の統合が無効でも、ユーザーは資産をオファーに割り当てることができます。
- CreativeURL は、標準の Campaign オファー属性ですが、必須ではありません。オファー・テンプレートは、この属性があってもなくても作成できます。
- CreativeURL 属性がテンプレートに組み込まれている場合は、そのテンプレートに基づく各オファーに Marketing Operations 資産ライブラリーから資産を組み込まなければなりません。
- オファー・テンプレート、およびそれに基づくオファーには、CreativeURL を 1 つしか組み込むこと ができません。このため、各オファーには、Marketing Operations からの資産を 1 つしか組み込むこ とができません。

注: オファーは 1 つの資産としか関連できません。ただし、1 つの資産は複数のオファーと関連できます。

関連タスク:

177 ページの『Campaign オファーで Marketing Operations の資産を使用するための設定』

# 第6章 オーディエンス・レベルの管理

IBM Campaign の出荷時には、「Customer」という名前のオーディエンス・レベルだけが設定されていま す。必要に応じて、追加のオーディエンス・レベルを定義できます。オーディエンス・レベルによって、フ ローチャートの設計担当者はマーケティング・キャンペーンにおいて、「世帯」のような特定のグループを ターゲットにすることができます。

Campaign 管理者は、以下のタスクを実行できます。

- 企業のキャンペーンに必要なオーディエンス・レベルの作成。
- Campaign システム・データベース内での、新しいオーディエンス・レベルをサポートするデータベー ス表の作成。
- Campaign システム・データベース内での、新しいオーディエンス・レベルをサポートするデータベー ス表とシステム・テーブルの間のマッピング。
- ユーザー・テーブルをマッピングする際の、オーディエンス・レベルおよび関連データベース・フィールドの指定。
- 1 つ以上のオーディエンス・レベルに対するグローバル抑制セグメントの作成。

# オーディエンス・レベルについて

オーディエンス・レベルは、キャンペーンのターゲットにできる ID の集合です。

例えば、一連のキャンペーンでは、オーディエンス・レベルとして、「世帯」、「見込み顧客」、「顧 客」、「アカウント」などを使用できます。これらの各レベルは、キャンペーンで使用可能なマーケティン グ・データの特定の視点を表すものです。

オーディエンス・レベルは、通常は階層として編成されます。上記の例を使用すると、次のようになりま す。

- 「世帯」は階層の最上位にあり、各世帯には、複数の「顧客」と 1 つ以上の「見込み顧客」を含めるこ とができます。
- 「顧客」は階層の次の段階にあり、それぞれの顧客は複数のアカウントを持つことができます。
- 「アカウント」は、階層の最下位にあります。

その他、より複雑なオーディエンス階層の例としては、企業間取引の環境があります。その場合にはオーデ ィエンス・レベルとして、業種、企業、部署、グループ、個人、アカウントなどが必要になるかもしれませ ん。

これらのオーディエンス・レベルには、互いに「1 対 1」、「多対 1」、「多対多」などの異なる関係が存 在する場合があります。オーディエンス・レベルを定義すると、このような概念を Campaign で表すこと ができるので、ユーザーは、ターゲティングで利用するためにこれら異なるオーディエンス間の関係を管理 できます。例えば、1 つの世帯に複数の見込み顧客がいる場合には、メール配信を各世帯につき 1 人の見 込み顧客だけに限定することもできます。

オーディエンス・レベルは、一定数のキーまたはデータベース表フィールドから構成され、それらの組み合わせによってそのオーディエンス・レベルのメンバーが一意的に識別されます。

例えば、オーディエンス・レベル「Custromer」は、「IndivID」フィールドだけで識別できたり、 「HouseholdID」フィールドと「MemberNum」フィールドを組み合わせて識別できたりするかもしれません。

オーディエンス・レベルについて詳しくは、「*Campaign* ユーザー・ガイド」でオーディエンス・プロセス に関するセクションを参照してください。

# Campaign で複数の異なるオーディエンス・レベルが必要となる理由

複数の異なるオーディエンス・レベルを使用することにより、フローチャートの設計担当者は、キャンペー ンで使用する識別可能な特定のグループ間でターゲット設定と切り替えをする操作や、あるオーディエン ス・レベルを別のオーディエンス・レベルによって範囲設定する操作 (世帯別に 1 人の個人をターゲット 設定するなど)を行えるようになります。

例えば、複数のオーディエンス・レベルを使用すると、開発者は以下を行うことができます。

- 世帯ごとに、勘定残高が最も多い顧客を選択する。
- 特定の顧客群に属する、残高がマイナスのアカウントをすべて選択する。
- 少なくとも1人の個人が当座勘定を持つ世帯をすべて選択する。

オーディエンス・レベルについて詳しくは、「*Campaign* ユーザー・ガイド」でオーディエンス・プロセス に関するセクションを参照してください。

# デフォルトの「Customer」オーディエンス・レベル

Campaign の出荷時には、「Customer」という名前のオーディエンス・レベルだけが設定されています。 ユーザー・テーブルおよびキャンペーンの必要に合わせて、追加のオーディエンス・レベルを定義できま す。

デフォルトでは、Campaign システム・データベースには、「Customer」オーディエンス・レベルをサポ ートするために必要なテーブルが含まれています。 Campaign をインストールした後、これらのテーブル をマップする必要があります。

# 追加のオーディエンス・レベルとシステム・テーブルについて

追加のオーディエンス・レベルが必要な場合、デフォルトの「Customer」オーディエンス・レベルに対し て行ったように、追加オーディエンス・レベルをサポートするための同等のシステム・テーブルのセットを 作成してマップする必要があります。

各オーディエンス・レベルは、ユーザー・テーブルをマップする前に定義する必要があります。これは、ユ ーザー・テーブルのマッピング・プロセス中にオーディエンス・レベルを指定できるようにするためです。 特定のオーディエンス・レベルでマップされたベース・テーブルを照会すると、そのオーディエンス・レベ ルの ID が返されます。

追加のオーディエンス・レベルを作成する前に、Campaign システム・テーブル・データベースに 4 つの テーブルを作成する必要があります。

作成するオーディエンス・レベルごとに、関連する以下のシステム・テーブルが必要になります。

- コンタクト履歴テーブル
- 詳細なコンタクト履歴テーブル
- レスポンス履歴テーブル

• セグメント・メンバーシップ・テーブル

オーディエンス・レベルを作成するときに、システム・テーブルの項目が自動的に作成されます。

オーディエンス・レベルを作成した後で、これらのシステム・テーブルをデータベース表にマップします。

注: 戦略的セグメントを Campaign フローチャートまたは Contact Optimization の Optimize セッショ ンと共に使用する場合にのみ、セグメント・メンバーシップ・テーブルをマップすることを IBM はお勧め します。

デフォルトの「**Customer**」オーディエンス・レベルのシステム・テーブル

Campaign では、デフォルトの「Customer」オーディエンス・レベルをサポートするテーブルを作成する ための、システム・テーブル ddl スクリプトが提供されています。

Campaign をインストールした後、以下の方法で、これらのシステム・テーブルを、Campaign システム・データベース内のテーブルにマップする必要があります。

表 18. デフォルトのオーディエンス・レベルのシステム・テーブル

| IBM Campaign システム・テーブル | データベース表名           |
|------------------------|--------------------|
| Customer コンタクト履歴       | UA_ContactHistory  |
| Customer レスポンス履歴       | UA_ResponseHistory |
| Customer 詳細コンタクト履歴テーブル | UA_DtlContactHist  |
| Customer セグメント・メンバーシップ | UA_SegMembership   |

これらのテーブルが上記のリストと同様にマップされている場合、Campaign で提供されるサンプル・レポートを処理するときの変更箇所は、最小限に抑えられます。

これらのテーブルおよび関連した索引の作成に使用される SQL ステートメントは、他のオーディエンス・ レベルのテーブルを作成するためのテンプレートとして使用できます。

## オーディエンス・レベルおよび戦略的セグメントについて

戦略的セグメントを使用するフローチャートまたは Optimize セッションに含まれるオーディエンスごと に、セグメント・メンバーシップ・システム・テーブルを、セグメント・メンバーを定義する物理テーブル にマップします。

例えば、戦略的セグメントが含まれる最適化セッションでデフォルトの「Customer」オーディエンスを使用 する場合、オーディエンス・システム・テーブル「Customer セグメント・メンバーシップ」を UA\_SegMembership セグメント・データベース表にマップする必要があります。データベース表には、「セ グメント化」プロセスを使用してデータを追加します。

注: IBM では、戦略的セグメントを使用するフローチャートか Optimize セッションでオーディエンスを 使用する計画の場合のみ、オーディエンスのセグメント・メンバーシップ・テーブルをマップすることが勧 められています。

Campaign フローチャートまたは Contact Optimization セッションでの戦略的セグメントの使用はオプシ ョンです。セグメント・メンバーシップ・テーブルをマップする場合、フローチャートまたは Optimize セッションを実行するたびに、Campaign または Contact Optimization はテーブルを更新します。戦略的 セグメントを使用していない場合、これは処理上の不要なオーバーヘッドとなります。

## オーディエンス・レベルのユニーク ID

新しいオーディエンス・レベルを作成するとき、そのオーディエンス・レベルのメンバーのユニーク ID として使用するために、少なくとも 1 つのフィールドを指定する必要があります。オーディエンスの各メ ンバーを一意的に識別するために、複数のフィールドを使用しなければならないこともあります。

以下に例を示します。

- 「世帯」は、フィールド「HHold ID」で識別できるとする。
- 「顧客」は、フィールド「HHold ID」と「MemberNum」で識別できるとする。
- 「見込み顧客」は、フィールド「Prospect ID」で識別できるとする。
- 「アカウント」は、フィールド「Acct\_ID」で識別できるとする。

新しいオーディエンス・レベルのフィールド名 (特にユニーク ID のフィールド名) は、マッピングに支障 がないように、データベース表のフィールド名と厳密に一致する必要があります。このようにすると、 Campaign の機能により、オーディエンス・レベル作成時に、データベース・フィールドは該当するシス テム・テーブル・フィールドに自動的に対応するようになります。

注: オーディエンス・レベル・フィールド名には、文字に関する特定の制限があります。詳しくは、 427 ページの『第 20 章 IBM Campaign オブジェクト名での特殊文字』を参照してください。

# オーディエンス・レベルに固有のテーブルの必須フィールド

このセクションでは、各オーディエンス・レベルで必要なシステム・テーブルの必須フィールドのリストを 示します。

- 『コンタクト履歴テーブルの必須フィールド』
- 97 ページの『詳細コンタクト履歴テーブルの必須フィールド』
- 97 ページの『レスポンス履歴テーブルの必須フィールド』
- 98 ページの『セグメント・メンバーシップ・テーブルの必須フィールド』

### コンタクト履歴テーブルの必須フィールド

Campaign システム・データベース内の各オーディエンス・レベルのコンタクト履歴テーブルには、少な くともこのセクションで説明するフィールドが含まれている必要があります。

表 19. コンタクト履歴テーブルの必須フィールド

| キー  | 列名              | データ型      | 長さ | NULL の許可 |
|-----|-----------------|-----------|----|----------|
| はい  | オーディエンス・レベルの ID | 数値またはテキスト |    | いいえ      |
| はい  | CellID          | bigint    | 8  | いいえ      |
| はい  | PackageID       | bigint    | 8  | いいえ      |
| いいえ | ContactDateTime | datetime  | 8  | はい       |
| いいえ | UpdateDateTime  | datetime  | 8  | はい       |
| いいえ | ContactStatusID | bigint    | 8  | はい       |
| いいえ | DateID          | bigint    | 8  | はい       |
| いいえ | TimeID          | bigint    | 8  | はい       |

注: Campaign の出荷時には、「Customer」オーディエンス・レベルの UA\_ContactHistory テーブルに追 加のフィールド (ValueBefore および UsageBefore) が設定済みであるため、サンプル・レポートがサポー トされます。必要に応じて、独自の「追加トラッキング・フィールド」をコンタクト履歴レポートおよびカ スタマイズ・レポート用に定義できます。

### 詳細コンタクト履歴テーブルの必須フィールド

Campaign システム・データベース内の各オーディエンス・レベルの詳細コンタクト履歴テーブルには、 少なくともこのセクションで説明するフィールドが含まれている必要があります。

| キー  | 列名              | データ型      | 長さ | NULL の許可 |
|-----|-----------------|-----------|----|----------|
| はい  | オーディエンス・レベルの ID | 数値またはテキスト |    | いいえ      |
| いいえ | TreatmentInstID | bigint    | 8  | いいえ      |
| いいえ | ContactStatusID | bigint    | 8  | はい       |
| いいえ | ContactDateTime | datetime  | 8  | はい       |
| いいえ | UpdateDateTime  | datetime  | 8  | はい       |
| いいえ | DateID          | bigint    | 8  | いいえ      |
| いいえ | TimeID          | bigint    | 8  | いいえ      |

表 20. 詳細コンタクト履歴テーブルの必須フィールド

### レスポンス履歴テーブルの必須フィールド

Campaign システム・データベース内の各オーディエンス・レベルのレスポンス履歴テーブルには、少な くともこのセクションで説明するフィールドが含まれている必要があります。

表 21. レスポンス履歴テーブルの必須フィールド

| キー  | 列名                 | データ型      | 長さ | NULL の許可 |
|-----|--------------------|-----------|----|----------|
| はい  | オーディエンス・レベルの ID    | 数値またはテキスト |    | いいえ      |
| はい  | TreatmentInstID    | bigint    | 8  | いいえ      |
| はい  | ResponsePackID     | bigint    | 8  | いいえ      |
| いいえ | ResponseDateTime   | datetime  | 8  | いいえ      |
| いいえ | WithinDateRangeFlg | int       | 4  | はい       |
| いいえ | OrigContactedFlg   | int       | 4  | はい       |
| いいえ | BestAttrib         | int       | 4  | はい       |
| いいえ | FractionalAttrib   | float     | 8  | はい       |
| いいえ | CustomAttrib       | float     | 8  | はい       |
| いいえ | ResponseTypeID     | bigint    | 8  | はい       |
| いいえ | DateID             | bigint    | 8  | はい       |
| いいえ | TimeID             | bigint    | 8  | はい       |
| いいえ | DirectResponse     | int       | 4  | はい       |

新しいオーディエンス・レベル用に作成する各レスポンス履歴テーブルでは、UA\_Treatment テーブルの「TreatmentInstID」フィールドに対する外部キー制約を設定する必要があります。

### セグメント・メンバーシップ・テーブルの必須フィールド

Campaign または Contact Optimization で戦略的セグメントを使用する場合、戦略的セグメントで使用す るオーディエンス・レベルごとにセグメント・メンバーシップ・テーブルを作成する必要があります。その テーブルには、少なくともこのセクションで説明するフィールドが含まれている必要があります。

表 22. セグメント・メンバーシップ・テーブルの必須フィールド

| キー | 列名              | データ型      | 長さ | NULL の許可 |
|----|-----------------|-----------|----|----------|
| はい | SegmentID       | bigint    | 8  | いいえ      |
| はい | オーディエンス・レベルの ID | 数値またはテキスト |    | いいえ      |

# オーディエンス・レベルおよびユーザー・テーブルについて

ユーザー・テーブルは、単一のオーディエンス・レベルにも、複数のオーディエンス・レベルにも関連付け できます。

このセクションには、以下の情報が記載されています。

- 『単一のオーディエンス・レベルを指定したユーザー・テーブル』
- 『複数のオーディエンス・レベルを指定したユーザー・テーブル』

## 単一のオーディエンス・レベルを指定したユーザー・テーブル

ユーザー・テーブルをマップするとき、少なくとも 1 つのオーディエンス・レベルをそのテーブルのプラ イマリー・オーディエンスとして指定する必要があります。

オーディエンス・レベルの作成時に指定したフィールドは、このステップの際に、Campaign によってユ ーザー・テーブル内の同じ名前の ID フィールドに関連付けられます。これを指定することにより、デフ ォルト状態では、Campaign がこのユーザー・テーブルから選択を行うときに、プライマリー・オーディ エンス・レベルから ID が返されます。

例えば、「アカウント」という名前のオーディエンス・レベルとそのフィールド「Acct\_ID」を作成し、ユ ーザー・テーブル「アカウント」をマップするときにこのオーディエンス・レベルをプライマリー・オーデ ィエンスとして選択すると、「Acct\_ID」オーディエンス・レベル・フィールドが、「アカウント」データ ベース表のユニーク ID (1 次キー) であるユーザー・テーブル・フィールドに関連付けられます。

## 複数のオーディエンス・レベルを指定したユーザー・テーブル

ユーザー・テーブルは複数のオーディエンス・レベルに関連付けることができます。その中の1つのオー ディエンス・レベルはプライマリー・オーディエンス・レベルとして指定し、その他のオーディエンス・レ ベルは代替オーディエンス・レベルとして指定します。

注: あるオーディエンス・レベルから別のオーディエンス・レベルに切り替える操作や、あるオーディエン ス・レベルを別のオーディエンス・レベルによって範囲設定する操作をフローチャート設計担当者が行える ようにするには、必要なすべてのオーディエンス・レベルを指定したユーザー・テーブルを少なくとも 1 つ定義する必要があります。このテーブルを使用すると、Campaign は必要に応じて 1 つのオーディエン ス・レベルを別のオーディエンス・レベルに「変換」することができます。

例えば、顧客アカウントに関するデータを格納するユーザー・テーブルに以下の列が含まれるとします。

- Acct ID
- Indiv\_ID

• HHold\_ID

このテーブルで、「Acct\_ID」はレコードごとに固有のものにできます。個人が複数のアカウントを持つこ とが可能であり、世帯に複数の個人を含めることができるので、「Indiv\_ID」フィールドの値と 「HHold ID」フィールドの値は、レコードごとに固有であるとは限りません。

「アカウント」、「顧客」、「世帯」の3つのオーディエンス・レベルがあると想定すると、このユーザ ー・テーブルをマップするとき、これら3つのオーディエンス・レベルすべてを指定して、対応する上記 のユーザー・テーブル・フィールドに関連付けることができます。これにより、フローチャート設計担当者 は、このテーブルを使用するときに、対象オーディエンスを切り替える操作や、あるオーディエンス・レベ ルを別のオーディエンス・レベルによって範囲設定する操作(顧客別のアカウント、世帯別の顧客、世帯別 のアカウントなど)を行えるようになります。

## 新しいオーディエンス・レベルをセットアップするためのワークフロー

リストされるタスクでは、新しいオーディエンス・レベルをセットアップするためのワークフローが提供されます。

特定の手順については、それぞれのタスクを参照してください。

- 『タスク 1: 新しい各オーディエンス・レベルの必須データベース表の作成』
- 100 ページの『タスク 2: Campaign での新しいオーディエンス・レベルの作成』
- 101 ページの『タスク 3: IBM Campaign システム・テーブルからデータベース表へのマップ』
- 102 ページの『タスク 4: 関連データを含んだユーザー・テーブルから適切なオーディエンス・レベル へのマップ』
- 102 ページの『タスク 5: マップされたテーブルをテーブル・カタログに保存する作業』

## タスク 1: 新しい各オーディエンス・レベルの必須データベース表の作成

このタスクは、新しいオーディエンス・レベルをセットアップするためのワークフローの一部です。

このタスクについて

作成する新しい各オーディエンス・レベルをサポートするために、 Campaign システム・データベース内 に物理データベース表を作成する必要があります。オーディエンス・レベルごとに必要なテーブルは以下の とおりです。

- コンタクト履歴テーブル
- 詳細なコンタクト履歴テーブル
- レスポンス履歴テーブル
- セグメント・メンバーシップ・テーブル

必要なそれぞれのテーブルには必須フィールド・セットがあります。オーディエンス・テーブルには追加の カスタム・フィールドを作成できます。

注: 作成するテーブルには、索引を作成する必要があります。例えば、新しい「個人」オーディエンス・レベル用に INDIV\_ContactHistory テーブルを作成する場合、次のようにして索引を作成できます: CREATE INDEX XIE1INDIV\_ContactHistory ON INDIV\_ContactHistory ( IndivID )。

他のオーディエンス・レベル用のテーブルを作成するために、 Campaign のデフォルトのオーディエン ス・レベル・テーブルと関連した索引の作成に使用した SQL ステートメントを、テンプレートとして使用 できます。例えば、UA\_ContactHistory を Acct\_ContactHistory (オーディエンス・レベル「アカウント」 用)のテンプレートとして使用できます。使用可能な SQL ステートメントを調べるには、/Campaign/ddl ディレクトリーでデータベース管理システムのシステム・テーブルを作成するスクリプトを探してください。

注: 基礎となる同一の物理データベース表 (必要なすべてのオーディエンス・レベルで使用するための十分 なオーディエンス・フィールドを含むもの) に新しいオーディエンス・レベルのシステム・テーブルを複数 マップすることもできますし、オーディエンス・レベルごとに別個のデータベース表を作成することもでき るなど、柔軟な設定が可能です。 IBM コンサルティングまたは実装パートナーは、ご使用の環境でコンタ クト履歴テーブルとレスポンス履歴テーブルを実装する最善の方法を決定する上で支援をすることができま す。

## タスク 2: Campaign での新しいオーディエンス・レベルの作成

このタスクは、新しいオーディエンス・レベルをセットアップするためのワークフローの一部です。

### 手順

- 1. 「設定」 > 「Campaign 設定」を選択します。
- 2. 「Campaign 設定」ページの「データ・ソース操作」で、「オーディエンス・レベルの管理」をクリックします。

「オーディエンス・レベル」ダイアログが開いて、既存のオーディエンス・レベルが表示されます。

- 3. 「新規作成」をクリックします。
- 4. 「オーディエンス・レベル名」に、そのオーディエンス・レベルにおける ID グループを反映する固有 の名前を入力します。

注:オーディエンス・レベル名には、文字に関する特定の制限があります。

5. 「フィールド・リスト」で、オーディエンス・レベルの各メンバーを一意的に識別するために使用され る各フィールドに名前を入力し、そのタイプ (数値またはテキスト)を選択します。

注: オーディエンス・レベル・フィールド名には、文字に関する特定の制限があります。

このオーディエンス・レベルのデータベース表内のフィールド名と完全に等しい名前を指定する必要が あります。 Campaign が完全に一致するフィールド名を検出しない限り、次のステップでフィールド をマップすることはできません。

例えば、オーディエンス・レベル「世帯」を作成するとき、1 つのフィールドを「HouseholdID」とい う名前の固有のオーディエンス・レベル ID に指定する場合は、各オーディエンス・レベル固有のデー タベース表の ID フィールドがこれと厳密に一致する (つまりそのフィールドの名前も 「HouseholdID」にする) 必要があります。

6. 「**OK**」をクリックします。

#### タスクの結果

「オーディエンス・レベル」ダイアログで、新しいオーディエンス・レベルを選択すると、必要なテーブル が「マップされていません」としてリストされます。次のステップでは、IBM Campaign システム・テー ブルをデータベース表にマップします。
# タスク 3: IBM Campaign システム・テーブルからデータベース表へのマ ップ

このタスクは、新しいオーディエンス・レベルをセットアップするためのワークフローの一部です。

#### このタスクについて

新しい各オーディエンス・レベルの物理データベース表と各オーディエンス・レベルとを Campaign に作成した後、IBM Campaign システム・テーブルをそれらのデータベース表にマップする必要があります。

ユーザー・テーブルから作成済みオーディエンス・レベルへのマッピングは、IBM Campaign システム・ テーブルからデータベース表へのマッピングを行わなくても実行できますが、コンタクト履歴テーブル、詳 細コンタクト履歴テーブル、およびレスポンス履歴テーブルをマップしなければ、コンタクト履歴やレスポ ンス履歴をログに記録することはできません。

IBM では、戦略的セグメントが含まれる Campaign フローチャートまたは Contact Optimization セッションで使用されるオーディエンスに対してのみ、セグメント・メンバーシップ・システム・テーブルを物理 データベース表にマップすることをお勧めします。 Campaign および Contact Optimization での戦略的 セグメントの使用はオプションです。

#### 手順

- 1. 「設定」 > 「Campaign 設定」を選択します。
- 2. 「Campaign 設定」ページの「データ・ソース操作」で、「オーディエンス・レベルの管理」をクリックします。

「オーディエンス・レベル」ダイアログが開いて、既存のオーディエンス・レベルが表示されます。

- 3. データベース表をマップするオーディエンス・レベルを選択して、「履歴テーブル」をクリックしま す。
- 4. 「テーブル・マッピング」ダイアログで各 IBM Campaign システム・テーブルを選択し、「テーブ ル・マッピング」をクリックします。
- 「テーブル・マッピング」ダイアログで、そのオーディエンス・レベルの IBM Campaign システム・ テーブルに対応するデータベース表を選択します。「ソース・テーブル・フィールド」リストに、選択 したデータベース表のフィールドのデータが追加されます。「必須フィールド」リストに、「選択済み フィールド」(ソース・データベース表のフィールド)と、対応する「必須フィールド」(IBM Campaign システム・テーブルのフィールド)のデータが追加されます。

重要:フィールドをマップできるのは、Campaign がフィールド名の完全一致を検出した場合のみです。

- 6. 「次へ」をクリックして、データベース表内のカスタム・フィールドのマッピングを指定します。
- 7. 「次へ」をクリックして、カスタム・フィールドの表示名を指定します。このオプションは、すべての テーブルで使用可能であるとは限りません。
- 8. 「完了」をクリックしてマッピングを完了します。オーディエンス・レベルで必要な IBM Campaign システム・テーブルごとに、この手順を繰り返します。

注: 「Campaign 設定」ページの「テーブル・マッピングの管理」リンクからも、このタスクを実行できます。

# タスク 4: 関連データを含んだユーザー・テーブルから適切なオーディエン ス・レベルへのマップ

このタスクは、新しいオーディエンス・レベルをセットアップするためのワークフローの一部です。

#### このタスクについて

ユーザー・テーブルをマップするとき、1 つのプライマリー・オーディエンス・レベルを指定する必要があ ります。また、1 つ以上の代替オーディエンス・レベルを指定することもできます。

オーディエンス・レベルごとに、そのオーディエンス・レベルのエンティティーを示す ID が含まれるユ ーザー・テーブルにマップします。

# タスク 5: マップされたテーブルをテーブル・カタログに保存する作業

これは、新しいオーディエンス・レベルをセットアップするためのワークフローの最後のタスクです。

#### このタスクについて

(オプション)。マップされたテーブルをテーブル・カタログに保存して、個別のテーブルを再マップしなく てもカタログを再ロードできるようにします。

# オーディエンス・レベルの削除

オーディエンス・レベルを削除すると、システム・テーブルが削除されますが、基礎となるデータベース表 は残ります。そのため、オーディエンス・レベルを削除すると、そのオーディエンス・レベルに依存する (つまりそのオーディエンス・レベルのテーブルに書き込もうとする) プロセスおよびフローチャートでは エラーが発生します。

重要: Campaign 内で使用されたオーディエンス・レベルは削除しないでください。以下に示すように、重 大なシステム問題の原因となるためです。

重要: IBM では、オーディエンス・レベルを削除する前に、Campaign システム全体をバックアップして、削除後に問題が発生した場合に現在のシステム状態をリカバリーできるようにすることが勧められています。

削除されたオーディエンス・レベルの復元は、同じ名前の「新しい」オーディエンス・レベルを同じ必須フ ィールドを持つテーブルと共に作成し、オーディエンス・レベルのテーブルを再マップすることによって可 能です。

### オーディエンス・レベルを削除する方法

オーディエンス・レベルの削除は慎重に行ってください。 Campaign 内で使用されているオーディエン ス・レベルは削除しないでください。重大なシステムの問題が発生する原因となります。

#### 手順

1. 「設定」>「Campaign 設定」を選択します。

「Campaign 設定」ページが表示されます。

2. 「データ・ソース操作」で、「オーディエンス・レベルの管理」をクリックします。

「オーディエンス・レベル」ウィンドウが開いて、既に定義されたオーディエンス・レベルが表示され ます。

- 3. 削除するオーディエンス・レベルを選択します。
- 4. 「削除」をクリックします。

削除の確認を求められます。

5. 「**OK**」をクリックします。

# グローバル抑制およびグローバル抑制セグメントについて

グローバル抑制機能を使用して、Campaign でフローチャート内のすべてのセルから自動的に除外される ID のリスト (オーディエンス・レベル別)を指定します。

注: グローバル抑制セグメントの指定および管理には、Campaign 内でのグローバル抑制の管理権限が必要 です。

これを行うには、このユニーク ID のリストを戦略的セグメントとして作成してから、そのセグメントを 特定のオーディエンス・レベルのグローバル抑制セグメントとして指定します。オーディエンス・レベルご とに 1 つのグローバル抑制セグメントしか構成できません。

あるオーディエンス・レベルに対してグローバル抑制セグメントを構成した場合、そのオーディエンス・レ ベルに関連付けられた最上位の「選択」、「抽出」、または「オーディエンス」のいずれかのプロセスを実 行すると、グローバル抑制セグメントの ID が出力結果から自動的に除外されます (特定のフローチャート においてグローバル抑制が明示的に無効になっている場合を除く)。デフォルトでは、各フローチャートで グローバル抑制が有効になっているため、構成したグローバル抑制を適用するために操作を行う必要はあり ません。

グローバル抑制を無効にする方法について詳しくは、「Campaign ユーザー・ガイド」を参照してください。

デフォルトではグローバル抑制が有効になりますが、グローバル戦略的セグメントそのものを作成した「セ グメント化」プロセスが含まれるフローチャートの場合は、例外となります。この場合、グローバル抑制は 常に無効になります (グローバル抑制セグメントが作成されたオーディエンス・レベルについてのみ)。

### グローバル抑制が設定されたオーディエンスの切り替え

フローチャート内でオーディエンス 1 からオーディエンス 2 に切り替える場合、これらのオーディエン ス・レベルごとに 1 つのグローバル抑制が定義されているときは、オーディエンス 1 のグローバル抑制セ グメントが入力テーブルに適用され、オーディエンス 2 のグローバル抑制セグメントが出力テーブルに適 用されます。

### グローバル抑制セグメントの作成について

グローバル抑制セグメントを作成するには、以下のタスクを実行します。

- 『フローチャート内にグローバル抑制セグメントを作成する方法』
- 104 ページの『セグメントをグローバル抑制セグメントとして指定する方法』

#### フローチャート内にグローバル抑制セグメントを作成する方法

グローバル抑制セグメントを作成または更新するときのベスト・プラクティスは、操作対象と同じオーディ エンス・レベルのフローチャートが実行されていない (つまりセグメントが使用される可能性がない) とき にその操作を行うことです。グローバル抑制セグメントがフローチャートによって使用されているときにそ れらのセグメントを作成または更新すると、抑制リストの整合性は保証されません。

#### 手順

- 1. 通常の方法でフローチャート内に戦略的セグメントを作成し、リストから選択する際に容易に識別でき るような名前を付けます。戦略的セグメントの作成方法について詳しくは、「Campaign ユーザー・ガ イド」を参照してください。
- 2. セグメント化プロセス構成ダイアログの「セグメントの定義」タブで、「編集…」をクリックします。
- 3. 「セグメントの編集」ウィンドウの「一時テーブルのデータ・ソース」フィールドで、1 つ以上のデー タ・ソースを選択します。

グローバル戦略的セグメントが通常使用されるすべてのデータ・ソースを指定する必要があります。戦略的セグメントがデータ・ソース内で持続しない場合、バイナリー・ファイルを使用して Campaign サーバーで抑止が行われます。「セグメント化」プロセスで戦略的セグメントを作成することやセグメントを指定データ・ソースに書き込むことができない場合、そのセグメントは構成解除されるかまたは実行時に失敗します。

ー時テーブルのデータ・ソースに対する変更は、フローチャートの保存時や実行時ではなく、プロセス 構成を保存するときに行われます。

4. 「**OK**」をクリックします。

「セグメントの定義」タブで、選択したデータ・ソースが現在のセグメントの「一時テーブル DS」列 に表示されます。

#### セグメントをグローバル抑制セグメントとして指定する方法

セグメントをグローバル抑制セグメントとして指定する場合には、この手順を使用します。

#### 手順

グローバル抑制セグメントとして使用するセグメントを作成した後に、Campaign で「設定」
 「Campaign 設定」を選択します。

「Campaign 設定」ページが表示されます。

- 2. 「Campaign 設定」ページで、「オーディエンス・レベルの管理」をクリックします。
- 3. 「オーディエンス・レベル」ウィンドウで、グローバル抑制セグメントを指定するオーディエンス・レ ベルを選択します。
- 4. 「グローバル抑制...」をクリックします。

「グローバル抑制セグメント」ウィンドウで、現在のオーディエンス・レベルと一致するセグメントの リストがドロップダウン・リストに表示されます。

- 5. 現在のオーディエンス・レベルのグローバル抑制セグメントとして使用するセグメントを選択してか ら、「**OK**」をクリックします。
- 6. 「閉じる」をクリックします。

#### タスクの結果

選択した戦略的セグメントが、そのオーディエンス・レベルのグローバル抑制セグメントとして指定されま す。 グローバル抑制セグメントが定義されると、Marketing Platform の「構成」ページで、次のパスのオーディエンス・レベル・プロパティーに表示されます。

「partition] > 「partition[n]] > 「audienceLevels] > 「audienceLevelN] >
「globalSuppressionSegmentID」

# グローバル抑制セグメントの更新

グローバル抑制セグメントは、戦略的セグメントを更新するときと同じ方法で更新します。戦略的セグメントを編集する方法について詳しくは、「IBM Campaign ユーザー・ガイド」を参照してください。

重要: グローバル抑制セグメントを作成または更新するときのベスト・プラクティスは、操作対象と同じオ ーディエンス・レベルのフローチャートが実行されていない (つまりセグメントが使用される可能性がな い) ときにその操作を行うことです。グローバル抑制セグメントがフローチャートによって使用されている ときにそれらのセグメントを作成または更新すると、抑制リストの整合性は保証されません。

# グローバル抑制セグメントの削除

グローバル抑制セグメントは、戦略的セグメントを削除するときと同じ方法で削除します。戦略的セグメントを削除する方法について詳しくは、「IBM Campaign ユーザー・ガイド」を参照してください。

グローバル抑制セグメントを作成したフローチャートが削除されると、そのセグメントも削除されます。

# グローバル抑制のためのロギング

グローバル抑制に関する情報が、フローチャート・ログに含まれます。

以下の情報が含まれます。

- 適用対象となるプロセスのグローバル抑制セグメント名 (およびパス)
- 抑制の前の ID 数
- 抑制の後の ID 数

# 第7章 コンタクト履歴の管理

コンタクト履歴は、オーディエンス・レベルごとに別個のテーブルとして、IBM Campaign システム・デ ータベースに保管されます。したがって、コンタクト履歴の作業を開始する前に、オーディエンス・レベル をセットアップする必要があります。

コンタクト履歴の作業を開始する前に、オーディエンス・レベルの管理に関するトピックをすべて読み、必 要なオーディエンス・レベルをセットアップする必要があります。

さらに、コンタクト履歴に関する基本概念、およびコンタクト履歴を記録するフローチャートのセットアップ方法に関する情報が、「Campaign ユーザー・ガイド」に説明されています。

#### コンタクト履歴の概念

コンタクト履歴は、Campaign システム・データベースの基本コンタクト履歴テーブルと詳細コンタクト 履歴テーブルに保持されます。コンタクト履歴は、オーディエンス・レベルごとに保持されます。オファー 履歴と処理履歴がコンタクト履歴と一緒に使用されて、送信されるオファーの完全な履歴レコードが構成さ れます。

以下のトピックには、コンタクト履歴についての概念情報が記載されています。

#### コンタクト履歴とは

コンタクト履歴とは、ダイレクト・マーケティングの活動や通信の履歴レコードであり、これには、コンタ クトを取った相手、日時、メッセージやオファーの内容、使用したチャネルについての詳細情報が含まれま す。

通常、コンタクト履歴には、キャンペーンでコンタクトの対象にするターゲットに加えて、ターゲットのグ ループとの比較のために測定される、通信を受けない検証制御 (グループ) も含まれます。

Campaign のコンタクト履歴には、各 ID に提供される厳密なバージョン・オファーのレコードが含まれ ます。これにはパーソナライズされたオファー属性の値が含まれ、マーケティング・コミュニケーションの 完全な履歴ビューが提供されます。

例えば、キャンペーンによってターゲットの顧客リストが生成される場合があります。このリストは、「コ ール・リスト」プロセスまたは「メール・リスト」プロセスから出力されます。その顧客リストは、サンプ ルの「Customer」オーディエンス・レベルのコンタクト履歴テーブルである、Campaign システム・デー タベース内の UA ContactHistory に書き込まれます。

コンタクト履歴は、Campaign システム・データベースに記録されて保管されます。作成するオーディエ ンス・レベルごとに、ベース・コンタクト履歴システム・テーブルのための別個のエントリーがあります。 同じセルに含まれるすべてのオーディエンス・エンティティーが厳密に同じオファーを受け取る場合、ベー ス・コンタクト履歴には、マーケティング・キャンペーンで使用されるそれぞれのターゲット・セルとコン トロール・セルの中のオーディエンス・メンバーシップが格納されます。ベース・コンタクト履歴テーブル のデータは UA\_Treatment システム・テーブルと連携して使用され、誰がどのオファーを受け取るかが厳密 に決定されます。 注: ユーザーが「コール・リスト」プロセスまたは「メール・リスト」プロセスでのコンタクト履歴ロギン グをオフにした場合、そのプロセスで作成されるコンタクト履歴はデータベースに書き込まれません。

コンタクト履歴は、実稼働実行の場合にのみデータベースに書き込まれ、テスト実行の際には書き込まれま せん。

#### 詳細コンタクト履歴とは

詳細コンタクト履歴にデータが追加されるのは、オファーのデータ駆動型パーソナライズが使用される (複数の個人が同じセルに含まれる場合に、受け取るオファー・バージョンが個人によって異なる、つまりパー ソナライズされたオファー属性ごとに異なる値のオファーを受け取る)場合のみです。これらの詳細は、オ ーディエンス・レベルごとに詳細コンタクト履歴テーブル (UA Dt1ContactHist など)に書き込まれます。

作成するオーディエンス・レベルごとに、詳細コンタクト履歴システム・テーブルのための別個のエントリ ーがあります。詳細コンタクト履歴には、各オーディエンス・エンティティーが受け取った厳密な処理が格 納されます。

詳細コンタクト履歴は、オーディエンス ID とオファー・バージョンの対ごとに 1 行を記録します。例え ば、ある個人が 3 つの異なるオファー・バージョンを受け取る場合、その個人の詳細コンタクト履歴には 3 行が書き込まれ、UA\_Treatment テーブルには 3 つの処理が示されます。

注: ユーザーが「コール・リスト」プロセスまたは「メール・リスト」プロセスでのコンタクト履歴ロギン グをオフにした場合、そのプロセスで作成される詳細コンタクト履歴はデータベースに書き込まれません。

詳細コンタクト履歴は、実稼働実行の場合にのみデータベースに書き込まれ、テスト実行の際には書き込ま れません。

### コンタクト・ステータスとは

コンタクト・ステータスは、作成されるコンタクトのタイプの指標です。

Campaign ユーザーは、「コール・リスト」プロセスまたは「メール・リスト」プロセスを構成するとき に、使用するコンタクト・ステータスを指定します。

注: コントロール・セルは、Defaults 列に値が 2 のコンタクト・ステータスを自動的に受け取ります。デ フォルトでは、その行の名前は「コンタクト」になります。

Campaign では、デフォルトのコンタクト・ステータス・コードのセットが提供されています。管理者 は、追加のステータス・コードを追加できます。

### コンタクト・ステータスの更新について

「トラッキング」プロセスを使用して、コンタクト・ステータス、およびコンタクト履歴内の他のトラッキ ング対象フィールドを更新します。

例えば、「メール・リスト」プロセスは、顧客コンタクトを UA\_ContactHistory テーブルに記録する場合 があります。このコンタクトでは、一時的なコンタクト・ステータスとして「CountsAsContact」フィール ドに 0 の値が設定されます。その後、キャンペーン・マネージャーは、このコンタクト・リストをメー ル・ハウスに送信します。メール・ハウスは、リストに対する後処理を実行して無効アドレスを除去してか ら、実際にコンタクトを受けた顧客のリストを返します。その返されたリストから、別のフローチャートを 使って顧客を選択し、「トラッキング」プロセスを使用してコンタクト・ステータスの

「CountsAsContact」フィールドを 1 に更新します。

### コンタクト履歴とオーディエンス・レベルとの関係

Campaign は、定義したオーディエンス・レベルごとに異なるコンタクト履歴および詳細コンタクト履歴 を記録して、保守することができます。

オーディエンス・レベルごとに、関連するコンタクト履歴テーブルおよび詳細コンタクト履歴テーブルを Campaign システム・データベースに保管する必要があります。

# コンタクト履歴とデータベース・テーブルおよびシステム・テーブルとの関係

コンタクト履歴テーブルは、Campaign システム・データベースに保管する必要があり、各オーディエン ス・レベルの履歴コンタクトを保管します。

「Customer」オーディエンス・レベルが例として用意されていて、顧客をターゲットとするコンタクトの履 歴は、Campaign システム・データベース内の UA\_ContactHistory に保管できます。 「Customer」オー ディエンス・レベルの詳細履歴は、UA DtlContactHist テーブルに保管できます。

追加のオーディエンス・レベルを作成する場合、そのコンタクト履歴テーブルと詳細コンタクト履歴テーブ ル、および関連した索引を、Campaign システム・データベースに作成する必要があります。サンプルの 「Customer」オーディエンス・レベルのテーブルをテンプレートとして使用できます。

新しいオーディエンス・レベル用のテーブルを Campaign システム・データベースに作成した後、そのオ ーディエンス・レベルのコンタクト履歴用の新しいテーブルを詳細コンタクト履歴にマップする必要があり ます。

### オファー履歴とは

オファー履歴は、キャンペーンで実施されたオファーの履歴レコードです。これはキャンペーンで行われた コンタクトの全体的な履歴レコードの一部です。

オファー履歴は、Campaign システム・テーブル・データベースにある、以下の複数のテーブルに格納されます。

- UA OfferHistory テーブル
- UA OfferHistAttrib テーブル (パラメーター化されたオファー属性用)
- UA OfferAttribute テーブル (静的オファー属性用)

例えば、典型的なフローチャートによってターゲットの顧客リストが生成されます。このリストは、「コー ル・リスト」プロセスまたは「メール・リスト」プロセスから出力されます。そのフローチャートで作成さ れるオファーのレコードは、UA\_OfferHistory テーブルのオファー履歴に書き込まれます。

注: ユーザーが「コール・リスト」プロセスまたは「メール・リスト」プロセスでのコンタクト履歴ロギン グをオフにした場合、そのプロセスで作成されるオファー履歴はデータベースに書き込まれません。

オファー履歴は、実稼働実行の場合にのみデータベースに書き込まれ、テスト実行の際には書き込まれません。

オファー履歴は、オーディエンス・レベル別に異なるテーブルに保管されるのではなく、すべてのオファー 履歴が、同じセットに含まれるシステム・テーブルに保管されます。

### 処理履歴とは

処理履歴とは、キャンペーンで生成された処理の記録のことで、ターゲット処理と制御処理の両方が含まれ ます。処理は、セル、オファー、および時間 (特定のフローチャートの実行)の固有の組み合わせです。同 じフローチャートを複数回実行すると、そのたびに新しい処理が生成されます。

処理履歴は、Campaign システム・テーブル・データベースの UA\_Treatment テーブルに保存され、コン タクト履歴と共に使用することにより、セル内の ID に送られたオファーと、送られた各オファーの属性 の具体的詳細とに関する完全な履歴レコードとなります。

セル・メンバーシップは、該当するオーディエンス・レベルの UA\_ContactHistory テーブルに記録され、 各セルに対して行われる処理は、UA\_Treatment テーブルに記録されます。これは完全な履歴情報を保管す るための、高圧縮で効率的な手段です。例えば、セル内の 10,000 人がすべて同じ 3 つのオファーを受け 取る場合、コンタクト履歴に 3 \* 10,000 = 30,000 レコードを書き込む代わりに、セル内の個人を記録する 10,000 行がコンタクト履歴に書き込まれ、処理を表す 3 行が UA Treatment テーブルに書き込まれます。

注: ユーザーが「コール・リスト」プロセスまたは「メール・リスト」プロセスでのコンタクト履歴ロギン グをオフにした場合、そのプロセスで作成される処理履歴はデータベースに書き込まれません。

オファー履歴は、実稼働実行の場合にのみデータベースに書き込まれ、テスト実行の際には書き込まれません。

処理履歴は、オーディエンス・レベル別に異なるテーブルに保管されるのではなく、すべての処理履歴が UA Treatment テーブルに保管されます。

# 新しいオーディエンス・レベル用のコンタクト履歴テーブルの作成

新しいオーディエンス・レベルを作成するとき、そのオーディエンス・レベルのターゲットおよびコントロ ールの、コンタクト履歴および詳細コンタクト履歴を保管するテーブルを、Campaign システム・テーブ ル・データベースに作成しなければならないことがあります。

これらのテーブルを作成するときは、その索引を作成する必要があります。例えば、新しい「個人」オーディエンス・レベル用に INDIV\_ContactHistory テーブルを作成する場合、次のようにして索引を作成できます。

CREATE INDEX XIE1INDIV\_ContactHistory ON INDIV\_ContactHistory ( IndivID )

新しいオーディエンス・レベルを作成する際、新しいオーディエンス・レベルのコンタクト履歴システム・ テーブルおよび詳細コンタクト履歴システム・テーブルをマップする必要があります。

### コンタクト・ステータス・コードの追加

Campaign に備わっているコンタクト・ステータスを補足するために、独自のコンタクト・ステータス・ コードを追加できます。新しいコンタクト・ステータス・コードを、Campaign システム・データベース の UA\_ContactStatus テーブルで定義します。コンタクト・ステータスは、行われたコンタクトのタイプ (配信済み、未配信、制御など)を示します。

### このタスクについて

Campaign によって提供されるコンタクト・ステータスがニーズに合わない場合は、以下の手順によって コンタクト・ステータスを追加してください。 Campaign ユーザーは、「コール・リスト」プロセスまた は「メール・リスト」プロセスを構成するときにコンタクト・ステータスを指定します。「トラッキング」 プロセスを構成して、コンタクト・ステータスを更新します。

### 手順

- 1. Campaign システム・テーブル・データベースを格納するデータベース管理システムにログインしま す。
- 2. UA\_ContactStatus テーブルを開きます。
- 3. 新しいコンタクト・ステータス用の行を追加します。新しいステータスごとに、以下を行います。
  - a. 固有の ContactStatusID を入力します。

注: ContactStatusID は、Marketing Platform の「構成」ページで定義されている構成パラメータ ー internalIdLowerLimit と internalIdUpperLimit の値の範囲内にある、任意の固有の正整数とす ることができます。

- b. 「名前」を入力します。
- c. オプションで、「説明」を入力します。
- d. 固有の ContactStatusCode を入力します。値 A から Z、および 0 から 9 を使用できます。
- e. CountsAsContact 列に、ステータスがコンタクトの成功を示す場合には 1、そうでない場合には 0 を入力します。

注: この列は、コンタクトの負担を管理するために Contact Optimization によって使用されま す。この列は、コンタクト履歴テーブルに対する照会で、一定の期間内に特定回数のコンタクトを 受けた個人を抑制するときにも役立つ場合があります。

- f. Defaults 列に、そのステータスをデフォルトにしない場合は 0、デフォルトにする場合は 1 を入力します。コントロール・セルのデフォルトのステータスには 2 を入力します。この列では、1 つの行だけに値 1 があり、1 つの行に値 2 があるようにします。
- 4. テーブルの変更内容を保存します。

#### 次のタスク

テーブル内のデータの変更方法について詳しくは、データベース管理システムの資料を参照してください。

#### コンタクト・ステータス・コードの削除

使用する予定のないコンタクト・ステータス・コードは削除できます。ただし、使用されているコンタクト・ステータスは削除しないでください。

#### このタスクについて

コンタクト・ステータスは、配信済み、未配信、制御など、行われたコンタクトのタイプを示します。 Campaign ユーザーは、「コール・リスト」プロセスまたは「メール・リスト」プロセスを構成するとき にコンタクト・ステータスを指定します。「トラッキング」プロセスを構成して、コンタクト・ステータス を更新します。コンタクト・ステータスを削除する場合、以下の手順を使用します。

#### 手順

- 1. Campaign システム・テーブル・データベースを格納するデータベース管理システムにログインしま す。
- 2. UA\_ContactStatus テーブルを開きます。
- 3. 使用されていない、任意のステータスのコンタクト・ステータス行を削除します。

4. テーブルの変更内容を保存します。

#### 次のタスク

テーブル内のデータの変更方法について詳しくは、データベース管理システムの資料を参照してください。

#### コンタクト履歴への書き込み

コンタクト履歴を記録するには、ユーザーは 1 つ以上のコンタクト・プロセス (「コール・リスト」や 「メール・リスト」など)を構成し、その後、(テスト・モードではなく) 実稼働モードでフローチャートを 実行します。コンタクト履歴は、対象フローチャートで使用されるオーディエンス・レベルに関連したテー ブルに書き込まれます。

注: このトピックで取り上げられている設定は、eMessage および Interact には影響は及ぼしません。これ らの製品は独自の ETL プロセスを使用して、Campaign コンタクト履歴テーブルおよびレスポンス履歴テ ーブルへのデータの抽出、変換、ロードを行います。

コンタクト履歴を書き込めるかどうかは、コンタクト履歴ログ・オプションに依存しています。管理者はこ のオプションを使用して、ロギングを許可または禁止できます。以下のグローバル構成設定は、コンタク ト・プロセスと「トラッキング」プロセスに影響を及ぼします。

- 「logToHistoryDefault」構成設定は、コンタクト・プロセス・ボックスまたは「トラッキング」プロセス・ボックスにおいて「コンタクト履歴テーブルに記録」オプションにデフォルトでチェックを入れるか、入れないかを決定します。「logToHistoryDefault」が有効な場合、「コンタクト履歴テーブルに記録」にデフォルトでチェックが入り、コンタクト履歴の更新が許可されます。
- 「overrideLogToHistory」構成設定は、適切な権限を持つユーザーが、コンタクト・プロセスまたは 「トラッキング」プロセスを構成する際に「コンタクト履歴テーブルに記録」設定を変更できるかどう かを制御します。

すべてのフローチャート実稼働実行がコンタクト履歴に常に書き込まれるようにするには、 「**logToHistoryDefault**」を有効にし、「**overrideLogToHistory**」を無効にします。

コンタクト履歴がログに記録されるときは、オファー履歴と処理履歴も書き込まれます。

注: プロセスが、コンタクト履歴をログに記録するように構成されてはいても、ターゲットが選択されてい ないセルで実行される場合、履歴レコードは書き込まれません。

詳しくは、「Campaign ユーザー・ガイド」を参照してください。

### コンタクト履歴の更新

既に記録されているコンタクト履歴を更新するには、ユーザーは「トラッキング」プロセスを構成し、それ を実稼働モードで実行します。コンタクト履歴の更新が必要な場合としては、コンタクト・ステータスを更 新する場合や、トラッキング・フィールドを追加する場合などがあります。

更新されたコンタクト・リストをメール・ハウスから受け取り、そこにコンタクトできなかったターゲット のリストが含まれる場合について考慮します。この場合、更新されたリストを、「トラッキング」プロセス への入力として使用します。「トラッキング」プロセスが含まれるフローチャートが実稼働モードで実行さ れる場合、コンタクト履歴は、使用されるオーディエンス・レベルに関連したテーブルに関して更新されま す。 構成設定「**logToHistoryDefault**」と「**overrideLogToHistory**」が、コンタクト履歴を更新できるかどうか を判別します。

これらの構成設定に応じて、「トラッキング」プロセスを構成する際に「コンタクト履歴テーブルおよびト ラッキング・テーブルに記録」オプションのチェック・マークを付けることも外すこともできます。

# コンタクト履歴の消去

ユーザーは、コンタクト・プロセスで生成されるコンタクト履歴を構成するときに、その履歴を消去できま す。また、既存のコンタクト履歴を持つプロセスまたはブランチを再実行する際に、実行履歴オプションの 選択を求めるプロンプトがユーザーに出されます。それは、このタイプの実行によってフローチャートの実 行 ID がインクリメントされないためです。

ユーザーは、その特定のプロセスによって生成されたすべてのコンタクト履歴の消去、特定の実行インスタ ンス (実行日時によって識別される)の消去、または指定したコンタクト日付範囲内に行われたすべてのコ ンタクトの消去のいずれかを実行できます。その後、そのオーディエンス・レベルのコンタクト履歴テーブ ルから、該当するレコードが完全に削除されます。次にフローチャートが実行されるとき、コンタクト履歴 テーブルの中で、コンタクト履歴は追加されるのではなく置き換えられます。

詳しくは、「Campaign ユーザー・ガイド」を参照してください。

# デフォルトのコンタクト・ステータス・コード

Campaign では、UA\_ContactStatus テーブルで定義された以下のコンタクト・ステータスが提供されています。

| Contact- |          |               | Contact-   | Counts-   |          |
|----------|----------|---------------|------------|-----------|----------|
| StatusID | Name     | Description   | StatusCode | AsContact | Defaults |
| 1        | キャンペーン送信 | <null></null> | CSD        | 1         | 0        |
| 2        | 配信済み     | <null></null> | DLV        | 1         | 1        |
| 3        | 未配信      | <null></null> | UNDLV      | 0         | 0        |
| 4        | コントロール   | <null></null> | CTRL       | 0         | 2        |

表 23. デフォルトのコンタクト・ステータス・コード

# 第8章 レスポンス履歴の管理

レスポンス履歴の操作を始める前に、オーディエンス・レベル管理についてのトピックを参照して、必要な オーディエンス・レベルをセットアップしてください。

レスポンス履歴は、オーディエンス・レベルごとに別個のテーブルとして Campaign システム・データベ ースに保管されます。このため、レスポンス履歴を操作する前に、オーディエンス・レベルをセットアップ する必要があります。

「Campaign ユーザー・ガイド」で、コンタクト履歴とレスポンス履歴についての基本概念、およびレスポンス・プロセスを使用するようフローチャートをセットアップする方法について参照してください。

### レスポンス履歴とレスポンス・タイプ

レスポンス履歴 は、キャンペーンに対するレスポンスの履歴レコードです。対象レスポンダー、または検 証メンバー (コンタクトされなくても望まれていた操作を実行したコントロール・グループのメンバー) に よるレスポンスを扱います。レスポンス・タイプ は、キャンペーンでトラッキングする特定の操作です。

レスポンス履歴について、およびレスポンスを記録するようフローチャートを設計する方法についての詳細 は、「*Campaign* ユーザー・ガイド」を参照してください。

#### レスポンス・タイプとは

レスポンス・タイプは、クリックスルー、問い合わせ、購入、アクティベーション、使用などの、トラッキ ング対象操作です。各レスポンス・タイプは、固有のレスポンス・コードによって表されます。レスポン ス・タイプとコードは UA\_UsrResponseType テーブルでグローバルに定義され、すべてのオファーで使用で きます。ただし、すべてのレスポンス・タイプがすべてのオファーに関連しているわけではありません。例 えば、ダイレクト・メール・オファーでクリックスルー・レスポンス・タイプを見受けることは考えられま せん。

Campaign にはデフォルトのレスポンス・タイプのセットが備わっています。管理者は、さらにレスポン ス・タイプを追加できます。

レスポンス・タイプの追加については、「*Campaign* 管理者ガイド」で説明されています。レスポンス・タ イプの使用とトラッキングの方法について詳しくは、「*Campaign* ユーザー・ガイド」を参照してください。

### レスポンス履歴とオーディエンス・レベルの関係

Campaign は、定義されたオーディエンス・レベルごとに別個のレスポンス履歴を記録し、保守します。 各オーディエンス・レベルには、Campaign システム・データベース内にそれぞれ関連するレスポンス履 歴テーブルがあり、関連する IBM Campaign システム・テーブルもあります。

#### レスポンス履歴とデータベース表の関係

レスポンス履歴テーブルは Campaign システム・データベース内に存在する必要があり、各オーディエン ス・レベルのレスポンス履歴を保管します。 「Customer」オーディエンス・レベルがデフォルトで備わっていて、顧客からのレスポンスの履歴を Campaign システム・データベース内の UA ResponseHistory に保管することができます。

追加のオーディエンス・レベルを作成する場合、それに関するレスポンス履歴テーブルを Campaign シス テム・データベースの中に作成する必要があります。

新しいオーディエンス・レベル用のテーブルを Campaign システム・データベース内に作成した後、その 新しいテーブルをオーディエンス・レベルのレスポンス履歴用の IBM Campaign システム・テーブルに マップする必要があります (このシステム・テーブルは、オーディエンス・レベル作成時に自動的に作成さ れます)。

#### レスポンス履歴テーブルでの外部キー制約

新しいオーディエンス・レベル用に作成するレスポンス履歴テーブルごとに、UA\_Treatment テーブルの TreatmentInstID フィールドで外部キー制約が必要です。この制約のセットアップ方法の詳細については、 システム・テーブルを作成する DDL ファイルを参照してください。

# 操作テーブル

操作テーブルとは、顧客にオファーが提示された後に収集されるレスポンス・データが入れられるオプショ ンのデータベース表またはファイルのことです。

操作テーブルは、オーディエンス・レベル固有です。通常、Campaign のオーディエンス・レベルごとに 1 つの操作テーブルを作成します。

操作テーブルは、キャンペーン・フローチャートにおけるレスポンス・プロセスでの入力セルのソース・デ ータとして機能できます。Campaign は操作テーブルを読み込み、関連属性またはレスポンス・コード (あ るいはその両方) で一致する項目が見つかると、Campaign によってレスポンス履歴テーブルにデータが設 定されます。

ターゲットのレスポンスについての十分なデータを確実に記録するためには、操作テーブルを使用するのが ベスト・プラクティスです。

重要:管理者は、レスポンスのトラッキングに使われる操作テーブルが、レスポンス処理中に必ずロックさ れることを確認する必要があります。また管理者は、レスポンスが複数回考慮されないように、各レスポン ス・プロセスの後に行をクリアする必要もあります。例えば、Campaign を使用して、レスポンス・プロ セス後に SQL を実行して操作テーブルをパージできます。

#### 操作テーブルに何が含まれるか

操作テーブルには、顧客 ID、レスポンス・コード、対象の属性などのデータが含まれます。組織内でレス ポンスをトラッキングする方法によっては、レスポンスを、購入、契約、配信登録などのトランザクショ ン・データと直接関連付けることも可能です。

操作テーブルの各行は 1 つのイベントを表し、少なくともオーディエンス ID、レスポンス・タイプ、お よびレスポンス日付がそれに含まれる必要があります。通常、操作テーブルには 1 つ以上のレスポンス・ コード (キャンペーン、セル、オファー、または処理のコード)、および予想されるレスポンス・トラッキ ング用の 1 つ以上の標準/カスタム・オファー属性 (例えば購入された製品やサービス) が含まれます。イ ベントの中でデータが入っているすべてのフィールドを使って、そのオファー属性を持つ処理の候補に対し て照合を行います。NULL のフィールドは無視されます。 すべてのレスポンダーとレスポンス・タイプを結合する操作テーブルを使用するのが、ベスト・プラクティ スです。

#### 操作テーブルをどこに配置するか

操作テーブルをどこに配置するかの決定はケースバイケースで、通常、その決定は初期実装の一部として行 います。

操作テーブルがユーザー・データマートにある場合、他のデータマート・テーブルからの対象テーブルへの データ設定、結合操作、および同様のデータベース操作の実行が容易になります。ただし、各レスポンス・ プロセスの実行後に操作テーブルをパージする権限があることを確認する必要があります。

使用しているレスポンス・ロジックがかなり単純な場合 (例えば、操作テーブルには ETL ルーチンを使用 して既にデータ設定が行われており、そのテーブルからデータを読み取ればよいだけの場合)、操作テーブ ルを Campaign システム・テーブルと一緒に配置するよう選択することも可能です。

Campaign システム・テーブルには、UA\_ActionCustomer という「Customer」オーディエンス・レベルの サンプル操作テーブルが含まれていて、管理者は必要に応じてこのテーブルをカスタマイズできます。サン プル・テーブルには、CustomerId、レスポンス・コード、トラッキング・コードなどの、レスポンス・ト ラッキングで使用可能な列がいくつか含まれています。

# サンプル操作テーブル (UA\_ActionCustomer)

Campaign システム・テーブルには、UA\_ActionCustomer という名前の、「Customer」オーディエンス・ レベル用のサンプル操作テーブルが含まれています。このテーブル内のフィールドは、レスポンス履歴の生 成に役立つフィールドの例となります。管理者は、必要に応じてこのテーブルをカスタマイズできます。通 常、Campaign 内の各オーディエンス・レベルには、独自の操作テーブルがあり、レスポンス・トラッキ ングに使用されます。

| 列名               | データ型     | 長さ | NULL の許可 |
|------------------|----------|----|----------|
| CustomerID       | bigint   | 8  | いいえ      |
| ActionDateTime   | datetime | 8  | いいえ      |
| ResponseChannel  | varchar  | 16 | はい       |
| CampaignCode     | varchar  | 32 | いいえ      |
| OfferCode        | varchar  | 64 | いいえ      |
| CellCode         | varchar  | 64 | いいえ      |
| TreatmentCode    | varchar  | 64 | いいえ      |
| ProductID        | bigint   | 8  | いいえ      |
| ResponseTypeCode | varchar  | 64 | はい       |

表 24. サンプル UA\_ActionCustomer テーブル

# 新しいオーディエンス・レベル用のレスポンス履歴テーブルの作成

新しいオーディエンス・レベルを作成するときには、そのオーディエンス・レベルでのターゲットに関する レスポンス履歴を保管するために、Campaign システム・データベース内にテーブルを作成する必要があ ります。 また、このテーブルを作成するとき、パフォーマンスの改善のためにインデックスを作成する必要もありま す。例えば、新しい Individual オーディエンス・レベル用の INDIV\_ResponseHistory テーブルを作成す る場合、以下のようにインデックスを作成できます。

#### INDEX XIE1INDIV\_ResponseHistory ON INDIV\_ResponseHistory ( IndivID )

新しいオーディエンス・レベル用のレスポンス履歴テーブルを作成した後、オーディエンス・レベルのレス ポンス履歴用の IBM Campaign システム・テーブルにそれをマップする必要があります。

# オファーの有効期限が切れた後にレスポンスを記録する日数の設定

レスポンス履歴テーブルには、レスポンスを受け取ったのが、特定のオファー・バージョンの有効期限の前 と後のどちらであるかを記録できます。この機能は、構成プロパティー allowResponseNDaysAfterExpiration に依存しています。

#### 始める前に

このタスクを実行するには、Marketing Platform を使用するための適切な権限が必要です。詳しくは、 「Marketing Platform 管理者ガイド 」を参照してください。

### 手順

- 1. 「設定」 > 「構成」を選択します。
- 2. Campaign | partitions | partition[n] | server | flowchartConfig に移動します。
- 3. AllowResponseNDaysAfterExpiration の値を目的の日数に設定します。デフォルト値は 90 日です。

# レスポンス・タイプの追加

レスポンス・タイプは、Campaign システム・データベースの UA\_UsrResponseType テーブルで定義します。

#### このタスクについて

Campaign には、デフォルトのレスポンス・タイプのセットが含まれています。デフォルトのレスポン ス・タイプでは不十分な場合、管理者は追加のレスポンス・タイプを定義できます。詳しくは、 119 ペー ジの『デフォルトのレスポンス・タイプ』を参照してください。

#### 手順

1. Campaign システム・データベースを含むデータベース管理システムにログインします。

テーブルのデータを変更する方法についての詳しい説明は、データベース管理システムの資料を参照し てください。

- 2. UA\_UsrResponseType テーブルを開きます。
- 3. 以下のようにして、追加するレスポンス・タイプごとに 1 行を追加します。
  - a. 固有の ResponseTypeID を入力します。
  - b. 「名前」を入力します。
  - c. オプションで、「説明」を入力します。
  - d. 固有の ResponseTypeCode を入力します。

e. CountsAsResponse 列で、成功レスポンスを表すタイプの場合は 1、レスポンスとしてカウントしな い場合は 0、拒否を表す場合は 2 をそれぞれ入力します。

各レスポンス・タイプに関して CountsAsResponse 値は相互に排他的です。つまり、同じレスポン ス・タイプを応答および拒否の両方としてカウントすることはできません。

- f. IsDefault 列で、デフォルトにするレスポンス・タイプには 1 と入力します。この列の中で 1 つの行だけが値 1 を持つことを確認してください。その他すべての行の値は 0 でなければなりません。
- 4. テーブルの変更内容を保存します。
- 5. UA UsrResponseType システム・テーブルを再マップします。

#### 次のタスク

注: eMessage オファー統合が有効で、対象レスポンス・タイプが eMessage に由来している場合: eMessage レスポンス・タイプの ETL をサポートするには、レスポンス・タイプが eMessage UACE\_ResponseType テーブルと Campaign UA\_UsrResponseType テーブルで定義されている必要がありま す。その後、レスポンス・タイプを UA RespTypeMapping テーブルでマッピングしなければなりません。

# デフォルトのレスポンス・タイプ

Campaign の新規インストールには、以下のレスポンス・タイプが含まれています。これらは、 UA\_UsrResponseType テーブルに定義されています。アップグレードには、9、10、11 以外のすべてのレス ポンス・タイプが含まれています。9、10、11 については、eMessage オファー統合を使用する予定の場 合、手動で追加する必要があります。

「ResponseTypeID」および「ResponseStatusCode」は固有でなければなりません。デフォルトのレスポンス・タイプについて提供されている値は変更しないでください。

「IsDefault」については、1 に設定できるのは 1 行のみです。他の行すべては、0 にしなければなりません。

各レスポンス・タイプに関して CountsAsResponse 値は相互に排他的です。つまり、同じレスポンス・タイプを応答および拒否の両方としてカウントすることはできません。有効な値は、以下のとおりです。

0 - レスポンスとしてカウントしません

1 - 肯定的レスポンスとしてカウントします

2 - 否定的レスポンスとしてカウントします

| Response- |             |               | Response-  | Counts-    |           |
|-----------|-------------|---------------|------------|------------|-----------|
| TypeID    | Name        | Description   | StatusCode | AsResponse | IsDefault |
| 1         | Explore     | <null></null> | EXP        | 0          | 0         |
| 2         | Consider    | <null></null> | CON        | 0          | 0         |
| 3         | Commit      | <null></null> | CMT        | 1          | 0         |
| 4         | Fulfill     | <null></null> | FFL        | 0          | 0         |
| 5         | Use         | <null></null> | USE        | 0          | 0         |
| 6         | Unsubscribe | <null></null> | USB        | 0          | 0         |
| 7         | Unknown     | <null></null> | UKN        | 1          | 1         |
| 8         | Reject      | <null></null> | RJT        | 2          | 0         |

表 25. デフォルトのレスポンス・タイプ

表 25. デフォルトのレスポンス・タイプ (続き)

| Response-                                                      |                    |               | Response-  | Counts-    |           |  |
|----------------------------------------------------------------|--------------------|---------------|------------|------------|-----------|--|
| TypeID                                                         | Name               | Description   | StatusCode | AsResponse | IsDefault |  |
| 9                                                              | Link Click*        | <null></null> | LCL        | 1          | 0         |  |
| 10                                                             | Landing Page*      | <null></null> | LPA        | 1          | 0         |  |
| 11                                                             | SMS Reply Message* | <null></null> | SRE        | 1          | 0         |  |
| * レスポンス・タイプ 9、10、11 は、eMessage オファー統合用です。新規インストールの場合、これらのレスポン  |                    |               |            |            |           |  |
| ス・タイプがデフォルトで追加されます。eMessage オファー統合を使用する予定の場合、アップグレードではこれ       |                    |               |            |            |           |  |
| らのレスポンス・タイプを手動で追加し、それを UA_RespTypeMapping にマップする必要があります。「ランディン |                    |               |            |            |           |  |
| グ・ページ」および「SMS 応答メッセージ」は、現在 ETL プロセスによってデータ設定されません。             |                    |               |            |            |           |  |

# レスポンス履歴のログ

レスポンス履歴をログに記録するには、ユーザーがレスポンス・プロセスを構成します。その後、フローチ ャートの実行時に、フローチャートで使われるオーディエンス・レベルに関連したテーブルにレスポンス履 歴が書き込まれます。

詳しくは、「IBM Campaign ユーザー・ガイド」を参照してください。

# 第9章 フローチャート実行のモニターと制御

すべてのアクティブなフローチャートのステータスを表示し、フローチャートの実行を中断、再開、または 停止するには、「キャンペーン」 > 「モニター」を選択して、「モニターされたすべての実行」ページを 使用します。

操作モニターは、GUI (手動実行とスケジュール実行) および unica\_svradm コマンド行ユーティリティー の両方によって実行される Campaign フローチャートをトラッキングします。実行したフローチャートの セッションはトラッキングしません。

### 操作モニターの構成

実際の環境に適した方法でモニターを構成する必要があります。これには、過去のフローチャート実行に関 するモニター情報を保管および表示する期間についてのパラメーターの設定が含まれます。また、セキュリ ティー権限を適切に設定しておく必要があります。

#### 手順

- 1. 「設定」 > 「構成」を選択します。
- 2. Campaign | monitoring カテゴリーを開き、プロパティーを設定します。
- 3. ユーザーのセキュリティー権限が適切に設定されていることを確認します。
  - 「モニターされたすべての実行」ページを表示するには、「モニター・ページへのアクセス」または「モニター作業の実行」権限がユーザーに必要です。
  - フローチャートの実行の中断、再開、または停止を行えるのは、「モニター作業の実行」権限を持つユーザーだけです。この権限を持つユーザーは、個別の各フローチャートに対してどんな通常のアクセス権限を持っているかに関わらず、表示されるすべてのフローチャートを制御することができます。実行中のフローチャートを中断、再開、または停止する権限を意図的に与えようとしている場合を除き、この権限をユーザーに与えないでください。

詳しくは、「IBM Marketing Platform 管理者ガイド」を参照してください。

# 「モニターされたすべての実行」ページを使用してフローチャート実行を制 御する

「モニターされたすべての実行」ページを使用して、実行中のフローチャートを表示、停止、中断、または 再開できます。

#### 始める前に

「モニターされたすべての実行」ページにアクセスして操作ボタンを使用できるかどうかは、セキュリティー権限によって決まります。 『操作モニターの構成』を参照してください。

注: フローチャート・ページの「実行」メニューからフローチャートを一時停止、続行、または停止することもできます。一時停止および続行操作は、フローチャートの「実行」メニューからのみ実行可能です。詳しくは、「*Campaign* ユーザー・ガイド」を参照してください。

#### 手順

1. 「キャンペーン」 > 「モニター」を選択します。

「モニターされたすべての実行」ページでは、アクティブなフローチャートがそれぞれの属するキャン ペーン別にグループ化されます。各フローチャートのステータスは「ステータス」列に示され、色付き のステータス標識でも示されます。

各フローチャートに対して使用できる操作ボタンは、フローチャートのステータスによって異なりま す。また、操作ボタンを使用するには、適切なセキュリティー権限が必要です。

- 2. オプション: キャンペーンの名前をクリックすると、関連付けられたキャンペーンのサマリーが表示されます。
- 3. オプション: フローチャートの名前をクリックすると、フローチャートが読み取り専用モードで表示さ れます。
- 4. 実行を停止、中断、または再開する方法の手順については、以下のトピックを参照してください。

### 「モニターされたすべての実行」ページ表示の最新表示

「モニターされたすべての実行」ページを更新して操作上の最新の詳細情報を表示するには、「最新表示」 を使用します。

#### 手順

- 1. 「キャンペーン」 > 「モニター」を選択します。
- 2. 右上にある「最新表示」をクリックします。ページが最新表示されて、最新のデータが表示されます。

### 実行中のフローチャートの停止

実行中のフローチャートに対して停止操作を実行できます。

#### 手順

- 1. 「キャンペーン」 > 「モニター」を選択します。
- 2. 「モニターされたすべての実行」ページで、停止させるフローチャートを見つけます。
- 3. フローチャート・ステータスの横にある「停止」ボタン をクリックします。

フローチャートが停止します。そのステータスが「停止」に変わり、ステータス標識の色が赤に変化し ます。

### 実行中のフローチャートの中断

実行中のフローチャートに対してのみ、中断操作を実行できます。

#### このタスクについて

フローチャートを中断すると、プロセス実行が終了してシステム・リソースが解放されます。中断された位置からフローチャートの実行を再開できるよう、プレースホルダーが残されます。これは(フローチャートの「実行」メニューから操作する)フローチャートの一時停止とは異なります。フローチャートを一時停止した場合はプロセスが残り、(メモリーなどの)システム・リソースは解放されません。

#### 手順

- 1. 「キャンペーン」 > 「モニター」を選択します。
- 2. 「すべてのモニターされている実行」ページで、中断の対象となるフローチャートを見つけます。
- 3. フローチャート・ステータスの横にある「中断」ボタン 🌄 をクリックします。

中断処理が始まります。フローチャートのステータスが「中断中」に変わり、ステータス標識の色が黄 色に変わります。「中断中」ステータスの間は、フローチャートに対してどんな操作も実行できませ ん。

注: 実行中のフローチャートを正常に中断するには、実行中のプロセス・ボックスを安全に保存および 再開できる状態になるまで待つ必要があるため、しばらく時間がかかる可能性があります。

中断処理が完了すると、フローチャートのステータスが「中断」に変わります。ステータス標識の色は 黄色のままです。

#### 中断されたフローチャートの再開

中断されたフローチャート実行を再開することができます。中断されたフローチャート実行が再開される と、中断された位置から実行が続けられます。

#### 手順

- 1. 「キャンペーン」 > 「モニター」を選択します。
- 2. 「モニターされたすべての実行」ページで、中断されたフローチャートを見つけます。
- 3. フローチャート・ステータスの横にある「再開」ボタン をクリックします。

フローチャートの実行が再開されます。そのステータスが「実行中」に変わり、ステータス標識の色が 緑に変化します。

### フローチャートの状態と有効な操作

次の表は、「モニターされたすべての実行」ページ(「キャンペーン」 > 「モニター」)に表示される有 効なフローチャートの状態と、各ステータスに対して実行できる操作を示しています。

フローチャート・ステータスは、最後の実行のステータスを反映します。

注: ユーザーがフローチャートを実行したときに 1 つのブランチが成功しても、(そのフローチャート内の) そのブランチに含まれない別のプロセスが失敗した場合には、フローチャート・ステータスは「失敗」にな ります。

表 26. フローチャートの状態と操作

| ステータス (色) | 説明             | 有効な操作  |
|-----------|----------------|--------|
| 実行中       | フローチャートは実行中です。 | • 一時停止 |
| (緑色)      |                | • 停止   |

表 26. フローチャートの状態と操作 (続き)

| ステータス (色) | 説明                                                                                                    | 有効な操作          |
|-----------|----------------------------------------------------------------------------------------------------|----------------|
| 一時停止      | フローチャートの「実行」メニューから、実行中のフロ                                                                                                    | 「すべてのモニターされて   |
|           | ーチャートが一時停止されました。 (「すべてのモニタ                                                                                                    | いる実行」ページからは、   |
| (黄色)      | ーされている実行」ページからフローチャートを一時停                                                                                                    | ありません (フローチャート |
|           | 止させることはできません。)                                                                                                    | からは「実行」>「続行」)  |
|           | フローチャートが一時停止すると、プロセスは保持されたまま処理が停止します。これにより、フローチャートの実行が結合されるときに作業内容が生われませく                                                                                                    |                |
|           | の天11が税11されるとさに作来内谷が大404はよせん。                                                                                                    |                |
|           | ト 時存立」採作にようてノスノム・リノースが解放されたいことに注音してください(CPU の使田は傷止しま                                                                                                    |                |
|           | すが、メモリーは解放されません)。                                                                                                    |                |
|           |                                                                                                    |                |
|           | フローチャートの「実行」メニューから、一時停止中の<br>フローチャートの実行を続行できます。                                                                                                    |                |
|           | フローチャートの実行の一時停止および続行について、                                                                                                    |                |
|           | 詳しくは「Campaign ユーザー・ガイド」を参照してく                                                                                                    |                |
|           | ださい。                                                                                                    |                |
| 中断中       | 「すべてのモニターされている実行」ページからフロー                                                                                                    | なし             |
|           | チャートの「中断」操作が開始されたため、フローチャ                                                                                                    |                |
| (頁巴)      | ートはこのステータスに移行中です。                                                                                                    |                |
| 中断        | フローチャートの中断操作が完了し、フローチャートは                                                                                                    | • 再開           |
| (娄舟)      | 中断された状態になっています。プロセスはシャットダ                                                                                                    |                |
| (與巴)      | ウンされ、システム・リソースが既に解放されました。                                                                                                    |                |
|           | 中断された位置からフローチャート実行を再始動するた                                                                                                    |                |
|           | $\left  00000 - x \cdot x \cdot y - x \cdot y \cdot z + x \cdot y \cdot z + x \cdot y \cdot y + x \cdot y \cdot z + x \cdot y \cdot z + x \cdot y \cdot z + x \cdot y \cdot z + x \cdot y \cdot z + x \cdot y \cdot z + x \cdot y \cdot z + x \cdot y \cdot z + x \cdot y \cdot z + x \cdot y \cdot z + x \cdot y \cdot z + x \cdot y + x \cdot y$ |                |
|           | 「すべてのモニターされている実行」ページの「再開」                                                                                                    |                |
|           | ボタンを使用すると、中断されたフローチャートの実行                                                                                                    |                |
|           | を再開できます。                                                                                                    |                |
|           | 注: 最初から再実行できる (結果として実質的に同じ動                                                                                                    |                |
|           | 作になる)実行中のフロセス・ホックスは、中断コマン                                                                                                    |                |
|           | 「か出されると但らに停止して、部力的に元」した作来<br>内容けすべて生われます。フローチャートの実行が再開                                                                                                    |                |
|           | されるときに、これらのプロセス・ボックスは再実行さ                                                                                                    |                |
|           | れます。                                                                                                    |                |
| 成功        | フローチャートの実行が正常に完了し、エラーはありま                                                                                                    | なし             |
| (四フ)、主な、  | せん。                                                                                                    |                |
| (明るい育色)   |                                                                                                    |                |
| 停止        | フローチャートの実行が停止されました。フローチャー                                                                                                    | なし             |
| (赤色)      | 下の「夫行」メニューからユーリー探作により停止され                                                                                                    |                |
|           | $  c_{M}, s_{C}(u+j) - M_{M}   d \in g(j, s, j) / u - j + v - k$<br>内の 1 つ以上のプロセス・ボックスでエラーが給出さ                                                                                                    |                |
|           | 132 1 201120 1 201 201 201 201 201 201 201                                                                                                    |                |
|           | ローチャートの停止について、詳しくは「Campaign ユ                                                                                                    |                |
|           | ーザー・ガイド」を参照してください。                                                                                                    |                |
| 失敗        | 実行が失敗しました。未処理エラーまたはサーバー・エ                                                                                                    | なし             |
|           | ラー (つまり予期しないフローチャート・サーバー・プ                                                                                                    |                |
| (赤色)      | ロセスの終了) が原因です。                                                                                                    |                |

# 第10章 ディメンション階層の管理

ディメンション階層とは、データを値の範囲に基づいてビンにグループ化するデータ構造のことです。ディ メンション階層は、さまざまなレポートの基礎となります。

注: ディメンション階層を使用してキューブを作成するとき、キューブ・プロセスを使用して、フローチ ャートからアプリケーションの「セッション」領域に動的データ・キューブを作成します。

## ディメンション階層とは

ディメンション階層とは、データを値の範囲に基づいてビンにグループ化するのに使用されるデータ構造の ことです。ディメンション階層に複数レベルを含めることができ、レベルごとにそれぞれのビンのセットを 持ちます。各下位のビンは、上位ビンにきちんとロールアップされなければなりません。

例えば、「年齢」ディメンション階層は、最下位とロールアップの 2 つのレベルを持つことができます。 顧客はそれぞれのレベルのビンにグループ化されます。

最下位: (21-25)、(26-30)、(31-35)、(36-45)、(45-59)、(60+)

ロールアップ:若年 (21-35)、中年 (36-59)、高齢 (60+)

注: 上位にロールアップされる場合、下位ビン (例えば、上記のビン 26-30) を分割して、26-27 歳の個人 を「若年」、28-30 を「中年」に分割することはできません。下位の単一ビンはどれも、上位ビンの範囲に 完全に入らなければなりません。実際に「若年」を 21-27 歳の人と定義する場合は、下位に別々のビン (例えば、26-27 と 28-30) を作成し、それぞれ「若年」と「中年」にロールアップされるようにする必要が あります。

ー般に指定される他のディメンション階層として、時間、地理、製品、部門、流通チャネルがあります。た だし、ビジネスやキャンペーンに関係のあるどのようなディメンション階層でも作成できます。

# ディメンション階層を使用する理由

キューブの構成要素であるディメンション階層は、データ探索やクイック・カウントに使用できる、あるい はターゲット・キャンペーンの基本として使用できる、さまざまなレポートの基本です。

キューブは、数値フィールド (例えば、集約レベルが増加している全製品の総売上高、地理別の経費対売上 高のクロス集計分析など)のカウントや単純計算 (合計、最小、最大、平均、標準偏差)を事前集約できま す。

ディメンション階層は、(キューブを作成したりクロス集計レポートからキューブが機能したりすることを 必要とせずに)戦略セグメントから直接選択する手段としても使用可能です。

#### Campaign は、以下をサポートします。

- レベルとエレメント (それぞれ数の制限なし) から成るディメンション
- 顧客分析レポート作成および視覚的選択の入力として作成されたデータ・ポイント
- ドリルダウン機能をサポートするためのカテゴリー (数の制限なし) へのロールアップ

# ディメンション階層およびキューブについて

ディメンション階層は、動的データ・キューブを作成するために使用します。これらのキューブは、戦略的 セグメント上に作成される、顧客データを基に事前計算された 2 ディメンションまたは 3 ディメンション の集合体です。

キューブを使用すると、データに対してドリルスルーを行い、その結果生成される顧客セットをフローチャ ートでの新しいセルとして使用できるため、データの探索や視覚的選択のために使用されます。

キューブについて詳しくは、「IBM Campaign ユーザー・ガイド」を参照してください。

# ディメンション階層およびデータベース表について

Campaign にディメンション階層を作成するとき、それをデータベース内のテーブルまたはフラット・ファイルにマップします。

そのテーブルには、以下のための列が含まれている必要があります。

- ディメンション名
- ディメンション階層に含まれる各レベル
- オーディエンス・エンティティーを bin に定義する未加工 SQL 式または IBM Marketing Software 式
- データ・ソース

例えば、「年齢」ディメンション階層に 3 つのレベルがある場合を考えます。第 1 レベルは「すべての年 齢」で、その後に 2 つのレベルが続きますが、これは以下のリストに示されている 2 つのレベルに対応し ます。

- 30 未満
  - 20 未満
  - 20 から 25
  - 26 から 30
- 30 から 50
  - 30 から 40
  - 41 から 50
- 50 より上
  - 51 から 60
  - 60 より上

このディメンション階層は、以下のデータベース表に基づいています。

| ディメンション   |          |          |           |               |          |
|-----------|----------|----------|-----------|---------------|----------|
| 名         | Dim1Name | Dim2Name | Dim3Name  | 式             | データ・ソース  |
| MemberAge | すべての年齢   | 30 未満    | < 20 歳    | 年齡 < 20       | ユーザー・データ |
|           |          |          |           |               | マート      |
| MemberAge | すべての年齢   | 30 未満    | 20 - 25 歳 | 年齡 between 20 | ユーザー・データ |
|           |          |          |           | and 25        | マート      |

表 27. ディメンション階層のデータベース表

表 27. ディメンション階層のデータベース表 (続き)

| ディメンション   |          |           |           |               |          |
|-----------|----------|-----------|-----------|---------------|----------|
| 名         | Dim1Name | Dim2Name  | Dim3Name  | 式             | データ・ソース  |
| MemberAge | すべての年齢   | 30 未満     | 26 - 30 歳 | 年齡 between 26 | ユーザー・データ |
|           |          |           |           | and 30        | マート      |
| MemberAge | すべての年齢   | 30 - 50 歳 | 30 - 40 歳 | 年齡 between 31 | ユーザー・データ |
|           |          |           |           | and 40        | マート      |
| MemberAge | すべての年齢   | 30 - 50 歳 | 41 - 50 歳 | 年齡 between 41 | ユーザー・データ |
|           |          |           |           | and 50        | マート      |
| MemberAge | すべての年齢   | 50 より上    | 51 - 60 歳 | 年齡 between 51 | ユーザー・データ |
|           |          |           |           | and 60        | マート      |
| MemberAge | すべての年齢   | 50 より上    | 60 より上    | 年齢 > 60       | ユーザー・データ |
|           |          |           |           |               | マート      |

# ディメンション階層の設計のガイドライン

ディメンション階層を設計するときには、以下のことを考慮する必要があります。

- ・ ディメンションの相互関係 (例:年齢/地域/期間)。
- 各ディメンションおよびキューブの詳細レベル。
- ディメンションは単一のキューブに限定されず、多数のキューブで使用できる。
- ディメンションの境界をまたぐときに明確にロールアップする必要があるため、エレメントは相互に排 他的で、オーバーラップしないようにする必要がある。

# ディメンション階層の管理

ディメンション階層とは、データを値の範囲に基づいてビンにグループ化するデータ構造のことです。ディ メンション階層は、さまざまなレポートの基礎となります。管理者は、ディメンション階層を作成し、編集 することができます。

# ディメンション階層の作成

外部テーブルやフラット・ファイルでディメンション階層を定義したら、IBM Campaign でディメンション階層を作成できます。

#### 始める前に

IBM Campaign でディメンション階層を作成する前に、ユーザーまたは IBM コンサルティング・チーム は、データマート内のデータベース表、区切り記号付きフラット・ファイル、または固定幅フラット・ファ イルに、ディメンション階層定義を作成する必要があります。

これは Campaign の外部で行われる操作です。

ディメンション階層の最下位では、未加工 SQL 式または純粋な (カスタム・マクロ、ユーザー変数、ユー ザー定義フィールドのない) IBM Marketing Software 式を使用して、各 bin の個別オーディエンス ID メンバーシップを定義する必要もあります。 手順

以下のステップを実行して、IBM Campaign にディメンション階層を作成します。

- 1. 次のいずれかの方法を使用することにより、「ディメンション階層」ダイアログを開きます。
  - フローチャートを編集する際に、「管理」メニュー
     を開き、「ディメンション階層」を 選択します。
  - 「Campaign 設定」ページから、「ディメンション階層の管理」をクリックします。
- 2. 「ディメンション階層」ダイアログで、「ディメンションの新規作成」をクリックします。
- 3. 新規ディメンション階層の詳細を入力します。
  - 「ディメンション名」
  - 「説明」
  - ディメンション階層の「階層数」。このディメンション階層をマップするテーブルの階層レベルに 対応している必要があります。
  - このディメンション階層をキューブの基本として使用する場合は、「データの重複を許可しない」 にチェック・マークを付けておく必要があります (デフォルトでは、このオプションにチェック・マ ークが付いています)。そうしないと、キューブ内でエレメントがオーバーラップできないため、こ のディメンション階層を使用してキューブを作成するときにエラーを受け取ります。

単に戦略セグメントからの選択用にディメンション階層を作成する場合は、このオプションを無効 にしてオーバーラップ定義を作成することも可能です。ただし、作成するディメンション階層をキ ューブの作成にも戦略セグメントでも自由に使用できるように、非オーバーラップ・ビンを作成す ることをお勧めします。

4. 「テーブル・マッピング」をクリックします。

「テーブル定義の編集」ダイアログが開きます。

 ディメンション階層テーブルをデータベース内のテーブルかまたはディメンション階層定義が含まれる フラット・ファイルのどちらかにマップするには、40ページの『ベース・レコード・テーブルから既 存のデータベース表へのマッピング』の手順に従ってください。

ディメンション階層のマッピングを完了すると、「ディメンションの編集」ダイアログに戻ります。こ の時点で、そこには新しいディメンション階層の詳細が表示されています。

- 6. 「**OK**」をクリックします。
- 7. (オプション、ただし推奨)「保存」をクリックすることにより、テーブル・カタログで将来使用するためにディメンション階層を保管できます。ディメンション階層を保管すると、そうした階層を再作成しなくても、別の使用目的で後で取り出したり、他のユーザーと共有したりできます。

#### 保管されているディメンション階層のロード

ディメンション階層は、フローチャート内のマップされた他のテーブルとともに、テーブル・カタログに保 管されます。

#### 手順

- 1. 次のいずれかの方法により、「ディメンション階層」ウィンドウを開きます。
  - フローチャートの編集時に、「管理」メニュー
     を開いて、「ディメンション階層」を選択します。
- 128 IBM Campaign 管理者ガイド v10.0

• 「Campaign 設定」ページから、「ディメンション階層の管理」をクリックします。

- 2. 「ロード」をクリックします。
- ロードするディメンション階層が含まれるテーブル・カタログを選択します。
- 4. 「カタログのロード」をクリックします。

# ディメンション階層の編集

ディメンション階層の名前、説明、レベル、およびテーブル・マッピングを変更できます。

#### 手順

- 1. 次のいずれかの方法により、「ディメンション階層」ウィンドウを開きます。
  - フローチャートの編集時に、「管理」メニュー
     を開いて、「ディメンション階層」を選択します。
  - 「Campaign 設定」ページから、「ディメンション階層の管理」をクリックします。
- 2. 編集するディメンション階層のロードが必要なこともあります。
- 3. 編集するディメンション階層を選択します。
- 4. 「編集」をクリックします。
- 5. 以下の詳細を変更します。
  - 「ディメンション名」
  - 「説明」
  - ディメンション階層の「階層数」。このディメンション階層をマップするデータベース表の階層レベルに対応している必要があります。
  - このディメンション階層をキューブの基本として使用する場合は、「データの重複を許可しない」 にチェック・マークを付けておく必要があります (デフォルトでは、このオプションにチェック・ マークが付いています)。そうしないと、キューブ内でエレメントがオーバーラップできないため、 このディメンション階層を使用してキューブを作成するときにエラーを受け取ります。
- 6. テーブル・マッピングを変更するには、「テーブル・マッピング」をクリックします。

「テーブル定義の編集」ウィンドウが開きます。

- 7. 40 ページの『ベース・レコード・テーブルから既存のデータベース表へのマッピング』の手順に従ってください。
- 8. ディメンションをマップした後で、「ディメンションの編集」ウィンドウに戻ります。この時点で、 このウィンドウには新規のディメンション階層の詳細が表示されます。
- 9. 「**OK**」をクリックします。

「ディメンション」ウィンドウに戻ります。

10. (オプション、ただし推奨) 「保存」をクリックすることにより、テーブル・カタログで将来使用する ためにディメンション階層に対する変更を保管できます。

# ディメンション階層の更新

基礎データが変わった場合は、ディメンション階層を手動で更新する必要があります。

#### このタスクについて

IBM Campaign は、ディメンション階層の自動更新をサポートしていません。基礎データが変わった場合 は、ディメンションを手動で更新する必要があります。

注: キューブは戦略セグメントに基づいたディメンション階層から成っているので、戦略セグメントを更新 するときは必ずキューブを更新する必要があります。

#### 手順

1. 次のいずれかの方法により、「ディメンション階層」ウィンドウを開きます。

- フローチャートの編集時に、「管理」メニュー
   を開いて、「ディメンション階層」を選択します。
- 「Campaign 設定」ページから、「ディメンション階層の管理」をクリックします。
- 2. 編集するディメンション階層のロードが必要なこともあります。
- 3. 更新するディメンション階層が含まれるテーブル・カタログを選択します。
- 4. 「更新」をクリックします。

### ディメンション階層の削除

ディメンション階層を削除すると、戦略セグメントで使用できなくなります。ディメンション階層に基づいたキューブは、削除されたディメンション階層を使用している場合は、構成解除された状態になります。

#### このタスクについて

テーブル・カタログからディメンション階層を削除しても、既存のフローチャートには影響を及ぼしません。これらのフローチャートには、ディメンション階層定義のコピーが含まれているためです。

#### 手順

- 1. 次のいずれかの方法により、「ディメンション階層」ウィンドウを開きます。
  - フローチャートの編集時に、「管理」メニュー
     を開いて、「ディメンション階層」を選択します。
  - 「Campaign 設定」ページから、「ディメンション階層の管理」をクリックします。
- 2. 更新するディメンション階層のロードが必要なこともあります。
- 3. 削除するディメンション階層を選択します。
- 4. 「削除」をクリックします。

削除の確認を求められます。

# 第11章 トリガーの管理

IBM Campaign では、パーティション内のすべてのフローチャートで使用できるインバウンド・トリガー および発信トリガーを定義することができます。

ベスト・プラクティスは、「トリガーの実行」などのトリガー・レベルの権限を、限定された特権ユーザー のみに付与することです。トリガー権限は、グローバル・ポリシーのもとで、またはカスタムの役割を作成 してそれにこの権限を付与することによって、有効にされます。

トリガーは、Campaign リスナーを実行するユーザーのコンテキストの中で実行されます。そのため、 Campaign リスナーの実行ユーザーとしてログインしているユーザーには、以下の権限が必要です。

- システム・ファイル/ディレクトリーに対する制限付きアクセス権限
- システム・レベルのコマンドの制限付き実行権限

ストアード・プロシージャーは、ユーザーと同じ特権で実行されます。したがって、追加/編集のストアード・プロシージャーは、Campaign 管理者が十分に検討したうえで、このアクティビティーを実行する必要のあるユーザーに提供する必要があります。

注: より高いパフォーマンスを得るために、IBM Marketing Software スケジューラーを使用して、トリガ ーを Campaign に送ります。スケジューラーについて詳しくは、「*IBM Marketing Platform* 管理者ガイ ド」を参照してください。

# 着信トリガーとは

着信トリガーとは、1 つ以上のキャンペーンにブロードキャストされるメッセージのことです。特定のトリ ガーを「listen」して 1 つ以上のプロセスの実行を開始するようにフローチャートを構成することができま す。

サード・パーティー・システムは通常、何らかの外部イベントの発生に基づいてトリガーを送信します。

# 着信トリガーを使用する理由

着信トリガー様々なイベントで使用して、Campaign のプロセスを開始します。

以下に例を示します。

- データベースの更新により、すべての戦略的セグメントの再計算がトリガーされます (例えば、最近の 購入アクティビティーに基づいた高い値、中程度の値、低い値による顧客の分類)。
- データベース内のスコアを更新する予測モデルにより、獲得キャンペーンがトリガーされます。これは、最新のスコアが実行されるのを待ちます。
- サード・パーティーのスケジューリング・ツールは、フローチャートの実行をスケジュールおよびトリ ガーするために使用されます。
- 最適化セッションの実行の完了により、参加キャンペーンの実行による、最適化された結果の取得と処理がトリガーされます。

# 着信トリガーとスケジュール・プロセス

これを行うように構成すると、スケジュール・プロセスは着信トリガーを listen し、そのいずれかがブロ ードキャストされたときに実行されます。

## ブロードキャストとは?

ブロードキャストとは、Campaign 内のすべてのフローチャート、特定のキャンペーン、または特定のフ ローチャートに、着信トリガーが実行されたことを通知するプロセスのことです。その後、その着信トリガ ーを listen するように構成されているスケジュール・プロセスが実行されます。

着信トリガーをキャンペーンまたはフローチャートに送信するには、トリガー・ユーティリティー CAMPAIGN\_HOME/bin/unica\_actrg.exe を使用してトリガーを Campaign にブロードキャストする必 要があります。

# 発信トリガーとは

発信トリガーとは、フローチャートまたはプロセスの実行後に行われるコマンド、バッチ・ファイル、また はスクリプトの実行のことです。何らかのアクション (アプリケーションのオープン、E メールの送信、ま たはプログラムの実行など) を仮想実行するようにトリガーを定義することができます。

Campaign は、スケジュール・プロセス、「コール・リスト」プロセス、または「メール・リスト」プロ セスを実行するときに発信トリガーを実行できます。例えば、「コール・リスト」プロセスが完了したとき に、発信トリガーは、コンタクトのリストの準備が整ったことを管理者に知らせる自動 E メールを送信す ることができます。

注: トリガーは、テスト実行および実稼働実行の完了時に実行されます。

Campaign は、フローチャートの実行時に発信トリガーを自動的に実行することもできます。フローチャートが正常に完了したときと失敗したときのそれぞれに対してトリガーを構成することができます。

発信トリガーには、同期のものと非同期のものがあります。

# 同期発信トリガー

Campaign が発信トリガーを同期的に実行する際、それを呼び出したプロセスは、実行されたコマンドが 完了し、成功または失敗のステータスを返すのを待ちます。

言い換えると、フローチャートは、トリガーの結果が返されるまで実行を続行しません。トリガーが失敗する場合 (非ゼロの戻り値によって示される)、プロセス・ボックスは処理を続行せず、エラー (赤い X) および該当するエラー・メッセージを示します。

フローチャートが外部プロセスによる作業の完了を待ってから続行する場合は、同期実行が便利です。例え ば、同期発信トリガーはサード・パーティーの予測モデル・スコアをリアルタイムで実行でき、フローチャ ートはその完了を待った後、更新されたモデル・スコアからの選択を行います。

発信トリガーを同期発信トリガーにするには、プロセス構成でトリガーを指定する際に、トリガー名の後ろ に疑問符 (?) を置きます。以下に例を示します。

EmailUpdate ?

# 非同期発信トリガー

非同期発信トリガーを実行すると、フローチャートの処理は即時に続行されます。トリガーを呼び出したプ ロセスは、それが成功または失敗するのを待ちません。

発信トリガーを非同期にするために終了文字を追加する必要はありません。ただし、トリガーが非同期であることを明示的に知らせるために、プロセス構成でトリガーを指定する際に、トリガー名の後ろにアンパーサンド (&) を置くことができます。以下に例を示します。

EmailUpdate &

# 発信トリガーを使用する理由

発信トリガーは、キャンペーンに関連するものの、キャンペーン外にあるアクションを実行するさまざまな 状況で役立ちます。

役立つ発信トリガーの代表的な例を以下に挙げます。

- キャンペーンのフローチャートの完了時に E メール通知を送信する。
- フローチャートが失敗した場合に E メール通知を送る、または他の何らかのタスクを実行する。
- サード・パーティーのモデリング・ツール (SAS など) を実行して、フローチャート・ロジックを使っ てインラインの結果をリアルタイムで生成する。
- UNIX シェル・スクリプトを実行して、ファイル作成後に FTP で出力ファイルを送信する。
- 顧客データベースの更新を起動する。
- 別のフローチャートを起動またはトリガーする。

### 発信トリガーの戻り値

発信トリガーによって実行されるプログラムは、成功したときは 0 を、失敗したときは非ゼロの値を戻し ます。

# トリガーを定義する方法

フローチャートを編集する際にトリガーを定義します。 1 つのフローチャートで定義するトリガーは、同 じパーティション内のすべてのフローチャートで使用できます。

トリガーの実行可能ファイルは、*CAMPAIGN\_HOME*/partitions/partition\_name ディレクトリーに保管す る必要があります。必要に応じて、この場所にサブディレクトリー triggers を作成することも、その他の サブフォルダーを使用することもできます。

# トリガーの作成と管理

インバウンド・トリガーおよび発信トリガーを作成し、それらをフォルダー内に編成することができます。

### トリガーの作成

パーティション内のすべてのフローチャートで使用できるインバウンド・トリガーおよび発信トリガーを定 義することができます。

### 始める前に

トリガーを作成するための権限が必要です。

手順

1. フローチャートを編集する際に、「オプション」メニュー E ~ を開き、「保管されたトリガー」 を選択します。

「トリガー」ウィンドウが開きます。

2. 「新規項目」をクリックします。

新規トリガーのデータ・フィールドがウィンドウの右側に表示されます。

3. オプションで、トリガーの保存先フォルダーを「保存先」リストから選択します。

注: フォルダーの場所によって、フォルダーのセキュリティー・ポリシーに基づいてどのユーザーがト リガーにアクセスできるかが決まります。

- 4. トリガーの名前を「名前」フィールドに入力します。
  - 文字列にスペースを使用することはできませんが、下線 (\_) は使用できます。
  - この名前は、トリガーを保存するフォルダー内で固有でなければなりません。
- 5. トリガーを最上位フォルダーに作成する場合は、セキュリティー・ポリシーを選択するか、デフォルト のままにします。
- 6. オプションで、トリガーの説明を「説明」フィールドに入力します。

トリガーのテキスト記述は、文書の目的で、フリー・フォームで入力できます。誰がトリガーを変更し たか、いつ、また何が変更されたかに関する変更履歴を保持することもできます。

7. 「コマンド」フィールドに、現行パーティション・ルートへの相対パスおよび IBM Campaign サーバ ー上の実行可能ファイルのファイル名を入力します。「参照」をクリックすると、現行パーティション 内の実行可能ファイルを選択することができます。

発信トリガーを作成する場合にそれを同期発信トリガーにするには、コマンドの最後に疑問符 (?) を置きます。

トリガーを非同期にするには、コマンドの最後に特殊文字を置かないで、アンパーサンド (&) を使用 してください。

8. 「保存」して、「閉じる」をクリックします。

### トリガーの編集または移動

トリガーの名前や説明メモを変更したり、別のフォルダーに移動したりすることができます。トリガー名を 変更する場合、そのトリガーを参照しているプロセスはすべて構成解除され、実行できなくなります。新規 トリガー名を参照するように各プロセスを編集する必要があります。

#### 始める前に

トリガーを編集または移動するための権限が必要です。

手順

1. フローチャートを編集する際に、「オプション」メニュー を開き、「保管されたトリガー」 を選択します。 「トリガー」ウィンドウが開き、現行 IBM Campaign パーティション内で定義されているすべてのト リガーが表示されます。

- 2. 「項目リスト」で、編集するトリガーを見つけて選択します。
- 3. 「編集/移動」をクリックします。

トリガーのデータ・フィールドがウィンドウの右側に表示されます。

4. オプションで、「保存先」リストから別のフォルダーを選択できます。

注: フォルダーの場所によって、フォルダーのセキュリティー・ポリシーに基づいてどのユーザーがト リガーにアクセスできるかが決まります。

- 5. オプションで、「名前」フィールドのトリガー名を変更します。
  - 文字列にスペースを使用することはできませんが、下線 (\_) は使用できます。
  - この名前は、トリガーを保存するフォルダー内で固有でなければなりません。
- 6. 最上位フォルダーのトリガー変更する場合、またはトリガーを最上位フォルダーに移動する場合、セキ ュリティー・ポリシーを選択するか、デフォルトのままにします。
- 7. オプションで、「説明」フィールドのトリガーの説明を変更します。
- 8. オプションで、「コマンド」フィールドの現行パーティション・ルートへの相対パスおよび Campaign サーバー上の実行可能ファイルのファイル名を変更します。「参照」をクリックすると、現行パーティ ション内の実行可能ファイルを選択することができます。

発信トリガーを作成する場合にそれを同期発信トリガーにするには、コマンドの最後に疑問符 (?) を置きます。

トリガーを非同期にするには、コマンドの最後に特殊文字を置かないで、アンパーサンド (&) を使用 してください。

9. 「保存」して、「閉じる」をクリックします。

#### 次のタスク

トリガーを名前変更した場合は、新規トリガー名を参照するように各プロセスを編集します。

#### トリガーの削除

トリガーを削除する場合、そのトリガーを参照しているプロセスはすべて構成解除され、実行できなくなり ます。各プロセスを編集して、削除されるトリガーへの参照を削除する必要があります。

### 始める前に

注:トリガーを削除するための権限が必要です。

#### 手順

- 1. フローチャートを編集する際に、「オプション」メニュー 「保管されたトリガー」 を選択します。
- 「項目リスト」で、トリガーを見つけて選択します。このリストには、現行のパーティション内で定義 されているすべてのトリガーが表示されます。
- 3. 「削除」をクリックします。
- 4. 「**OK**」をクリックして、削除を確認します。

5. 「閉じる」をクリックします。

#### 次のタスク

各プロセスを編集して、削除したトリガーへの参照を削除します。

### フォルダー内のトリガーの編成

フォルダーを使用して、トリガーを編成することができます。

#### 始める前に

トリガー用のフォルダーを作成するための権限が必要です。

#### 手順

- 1. フローチャートを編集用に開きます。
- 2. 「オプション」メニュー 💷 🎽 を開き、「保管されたトリガー」を選択します。
- 3. 「新規フォルダー」 をクリックします。
- 4. フォルダーに名前を付け、説明メモを入力します。
- 5. 「保存先」リストで、新規フォルダーの作成先フォルダーを選択するか、「なし (None)」を選択して 最上位フォルダーを作成します。
- 6. 最上位フォルダーを作成する場合、セキュリティー・ポリシーを選択します。

サブフォルダーは、その親フォルダーからのセキュリティー・ポリシーを自動的に継承します。

7. 「保存」をクリックします。

### トリガー・フォルダーの移動

トリガー・フォルダーを移動できます。トリガー・フォルダーを移動するための権限が必要です。

#### 手順

- フローチャートを編集する際に、「オプション」メニュー
   を開き、「保管されたトリガー」
   を選択します。
- 2. 左側のペインでフォルダーを選択します。
- 3. 「編集/移動」をクリックします。
- 4. 「保存先」リストで、選択したフォルダーの移動先フォルダーを選択するか、「なし (None)」を選択 してフォルダーを最上位フォルダーにします。
- 5. フォルダーを最上位に移動する場合、セキュリティー・ポリシーを選択します。

サブフォルダーは、その親フォルダーからのセキュリティー・ポリシーを自動的に継承します。

6. 「保存」をクリックします。

# トリガー・フォルダーの編集

トリガー・フォルダーの名前や説明メモを変更できます。トリガー・フォルダーを編集するための権限が必要です。
#### 手順

- 1. フローチャートを編集する際に、「オプション」メニュー E v を開き、「保管されたトリガー」 を選択します。
- 2. 左側のペインでフォルダーを選択します。
- 3. 「編集/移動」をクリックします。
- 4. フォルダーの「名前」および「説明」を変更します。
- 5. 「保存」をクリックします。

## トリガー・フォルダーの削除

トリガー・フォルダーを削除できます。

#### 始める前に

トリガー・フォルダーを削除するための権限が必要です。

#### 手順

- 1. フローチャートを編集する際に、「オプション」メニュー E ~ を開き、「保管されたトリガー」 を選択します。
- 2. 左側のペインでフォルダーを選択します。
- 3. 「削除」をクリックします。

削除の確認を求めるプロンプトが出されます。

4. 「**OK**」をクリックします。

## 発信トリガーのセットアップ

フローチャートでトリガーを使用するための権限が必要です。

## 発信トリガーを実行するためのプロセスのセットアップ

3 つのプロセスが、実行時に発信トリガーを実行します。

これらのプロセスは次のとおりです。

- スケジュール
- コール・リスト
- メール・リスト

スケジュール・プロセスでは、実行するトリガーを「スケジュール」タブで指定します。

「コール・リスト」プロセスおよび「メール・リスト」プロセスで実行するトリガーを「実現」タブで指定 します。

これらのプロセスの構成について詳しくは、「Campaign ユーザー・ガイド」を参照してください。

## 成功したときに発信トリガーが実行されるようにするためのフローチャート のセットアップ

フローチャートの実行 (実稼働実行とテスト実行の両方の場合) に成功したときに選択したトリガーが実行 されるようフローチャートをセットアップすることができます。

#### 手順

 フローチャートを編集する際に、「システム管理」メニュー

 *を*クリックし、「詳細設定」を 選択します。

「詳細設定」ウィンドウが開きます。

2. 「フローチャート成功でトリガー送信」で、実行するトリガーを選択します。

複数のトリガーを使用するには、各トリガーの名前をコンマおよびスペースで区切って入力します。

3. 「**OK**」をクリックします。

## 失敗したときに発信トリガーが実行されるようにするためのフローチャート のセットアップ

フローチャートの実行中 (実稼働実行とテスト実行の両方の場合) にエラーが発生したときに選択したトリ ガーが実行されるようフローチャートをセットアップすることができます。

#### 手順

1. フローチャートを編集する際に、「システム管理」アイコン Sepuration Sepuration

「詳細設定」ウィンドウが開きます。

2. 「フローチャート実行エラーでトリガー送信」で、実行するトリガーを選択します。

複数のトリガーを使用するには、各トリガーの名前をコンマおよびスペースで区切って入力します。

3. 「**OK**」をクリックします。

#### 着信トリガーのセットアップ

フローチャートでトリガーを使用するための権限が必要です。

#### 着信トリガーをセットアップするには

この手順を使用して、着信トリガーをセットアップします。

#### 手順

- 1. 133 ページの『トリガーの作成』の説明に従って、フローチャート内にトリガーを作成します。
- 139 ページの『着信トリガーを使用して実行するためのスケジュール・プロセスの構成』の説明に従って、着信トリガーを受け取ったときに実行するすべてのフローチャートのスケジュール・プロセスを構成します。
- 以下の説明に従って、Campaign Trigger Utility unica\_actrg (フォルダー Campaign\_home/bin にあ る) を使用してトリガーをブロードキャストします。

- 『トリガーのキャンペーンにあるすべてのフローチャートへのブロードキャスト』
- 『トリガーの特定のフローチャートへのブロードキャスト』
- 140 ページの『トリガーのすべてのキャンペーンへのブロードキャスト』

## 着信トリガーを使用して実行するためのスケジュール・プロセスの構成

着信トリガーを使用してフローチャートを実行するには、ここで説明されている構成したスケジュール・プロセスを使ってそのフローチャートを開始する必要があります。

- 「実施頻度」リストで、「カスタム設定」を選択します。
- 「トリガー指定」にチェック・マークを付けます。
- 「トリガー指定」フィールドに、ブロードキャストされたときにフローチャートを実行するトリガーの 名前を入力します。複数のトリガーをそれぞれ 1 つのコンマと 1 つのスペースで区切ってください。

その他の条件に基づいて実行されるようにスケジュール・プロセスを構成することもできます。トリガー条件を構成すると、指定されたトリガーを受け取ったときに、後続のプロセスを追加で実行します。

重要:着信トリガーを受け取ったときにフローチャートが実行されるようにするには、前述のとおりフロー チャートでスケジュール・プロセスを構成し、そのフローチャートを実行しておく必要があります。フロー チャートを実行すると、フローチャートの状態が「待機中」または「listen 中」になります。これにより、 トリガーを受け取ったときにフローチャートを実行する準備が整ったことになります。トリガーがブロード キャストされたときに実行されていないフローチャートは、実行されません。

スケジュール・プロセスの構成について詳しくは、「Campaign ユーザー・ガイド」を参照してください。

## トリガーのキャンペーンにあるすべてのフローチャートへのブロードキャス ト

着信トリガーをキャンペーンのすべてのフローチャートに送信できます。

#### このタスクについて

Campaign Trigger Utility を次の構文で実行します。

unica\_actrg campaign\_code trigger\_name

以下に例を示します。

unica\_actrg C003 web\_hit

指定されたキャンペーンのフローチャートが、web\_hit 着信トリガーに基づいてブロードキャストを受信し たときに実行されるように構成されているスケジュール・プロセスを使って開始される場合、そのフローチ ャートはブロードキャスト・トリガーを受け取ったときに実行されます。

## トリガーの特定のフローチャートへのブロードキャスト

着信トリガーを指定された名前を持つ実行中のすべてのフローチャートに送信できます。

このタスクについて

Campaign Trigger Utility を次の構文で実行します。

unica\_actrg -n flowchart\_name trigger\_name

以下に例を示します。

unica\_actrg -n account\_inquiry\_flowchart web\_hit

指定された名前のフローチャートが、web\_hit 着信トリガーに基づいてブロードキャストを受信したときに 実行されるように構成されているスケジュール・プロセスを使って開始される場合、そのフローチャートは ブロードキャスト・トリガーを受け取ったときに実行されます。

## トリガーのすべてのキャンペーンへのブロードキャスト

この手順を使用して、すべてのキャンペーンに着信トリガーを送信します。

#### このタスクについて

Campaign Trigger Utility を次の構文で実行します。

unica\_actrg \* trigger\_name

以下に例を示します。

unica\_actrg \* web\_hit

トリガーは、すべてのキャンペーンのすべてのフローチャートにブロードキャストされます。任意のフロー チャートが、web\_hit 着信トリガーに基づいてブロードキャストを受信したときに実行されるように構成さ れているスケジュール・プロセスを使って開始される場合、そのフローチャートはブロードキャスト・トリ ガーを受け取ったときに実行されます。

注: UNIX サーバーでは、アスタリスクはエスケープするか (\\*)、二重引用符で囲む ("\*") 必要があります。

# リモート Windows マシンでのトリガー・ユーティリティーのセットアップ

トリガーを UNIX 上の Campaign インストールに送信するように Windows マシンを構成できます。以 下のステップに従い、リモート Windows マシン上で unica\_actrg ユーティリティーおよび必要なファイ ルのセットアップを行います。

#### 手順

1. 必要なファイルを取得します。

| <campaign_home>¥bin</campaign_home> | iconv.dll        |
|-------------------------------------|------------------|
|                                     | intl.dll         |
|                                     | libeay32.dll     |
|                                     | ssleay32.dll     |
|                                     | tls4d.dll        |
|                                     | unica_actrg.exe  |
|                                     | xerces-c_1_4.dll |

| <campaign_home>¥conf</campaign_home> | config.xm] |
|--------------------------------------|------------|
|                                      |            |

ファイルを取得するために、Windows の別の Campaign のインストールからコピーしたり、IBM Campaign インストーラーを実行したりできます。インストーラーを実行してファイルを取得し、不要 なファイルを削除する場合、トリガー・ユーティリティーに必要なファイルを別の場所にコピーしてか ら、Campaign をアンインストールします。詳しくは、「IBM Campaign インストール・ガイド」を参照してください。

- 2. リモート Windows マシン上でコマンド・プロンプトを開きます。
- 3. まだ設定されていない場合は、リモート Windows マシン上で CAMPAIGN\_HOME 環境変数を設定しま す。以下に例を示します。

set CAMPAIGN\_HOME=C:¥IBM¥IMS¥Campaign

#### 次のタスク

unica\_actrg をリモートで実行する際、IBM Campaign リスナーがインストールされているマシンのポー トおよびサーバー名を指定します。クラスター化リスナー構成の場合のベスト・プラクティスは、マスタ ー・リスナーのサーバーとポートを指定することです。

## トリガーによってサポートされるトークン

トークンを発信トリガーのコマンド・ラインで使用して、実行中のフローチャートから特定の情報を渡すこ とができます。

次の表は、トリガーによってサポートされているトークンと、特定のトークンが使用可能なプロセスをリス トしています。

表 28. トリガーによってサポートされるトークン

| トークン                        | 説明                                                                          | 使用場所             |
|-----------------------------|-----------------------------------------------------------------------------|------------------|
| <amuser></amuser>           | フローチャートを実行しているユーザーの                                                         | 発信トリガーをサポートしているプ |
|                             | IBM Marketing Software ユーザー名。                                               | ロセス。             |
| <campcode></campcode>       | 現行キャンペーンに関連付けられているキ                                                         | トリガー、失敗時のトリガー、成功 |
|                             | ャンペーン・コード。                                                                  | 時のトリガーをサポートしているプ |
|                             |                                                                             | ロセス。             |
| <contactlist></contactlist> | コンタクト・プロセスで指定されるコンタ                                                         | 「コール・リスト」プロセスおよび |
|                             | クト・リスト。                                                                     | 「メール・リスト」プロセス。   |
|                             | コンタクト・リストがファイルに書き込ま<br>れる場合、適切な絶対パス名およびファイ<br>ル名によってトリガー・トークンが置き換<br>えられます。 |                  |
|                             | コンタクト・リストがデータベース表に書                                                         |                  |
|                             | き込まれる場合、トークンは単に削除され<br>ます。                                                  |                  |
| <contactlog></contactlog>   | 特定のコンタクト・プロセスのログ。                                                           | 「コール・リスト」プロセスおよび |
|                             | ログがファイルに書き込まれる場合、適切<br>な絶対パス名およびファイル名によってト<br>リガー・トークンが置き換えられます。            | 「メール・リスト」プロセス。   |

表 28. トリガーによってサポートされるトークン (続き)

| トークン                                     | 説明                                                                                                    | 使用場所                                         |
|------------------------------------------|----------------------------------------------------------------------------------------------------|----------------------------------------------|
| <flowchartfilename></flowchartfilename>  | フローチャートの .ses ファイルの絶対パ<br>ス名                                                                                                    | 発信トリガーをサポートしているプ<br>ロセス。                     |
| <ixuser></ixuser>                        | Distributed Marketing ユーザーのユーザ<br>一名。                                                                                                    | トリガー、失敗時のトリガー、成功<br>時のトリガーをサポートしているプ<br>ロセス。 |
| <outputtemptable></outputtemptable>      | <ul> <li>一時テーブルを作成するために、「詳細設定」ウィンドウの下の前処理および後処理において未加工 SQL で使用するトークン。例: Create <outputtemptable> as</outputtemptable></li> <li>SELECT CustIDs from CustomerTable</li> <li>WHERE</li> </ul> | 選択プロセス。                                      |
| <owner></owner>                          | フローチャートを作成したユーザーの<br>Marketing Platform セキュリティー・ユ<br>ーザー名。                                                                                                    | トリガー、失敗時のトリガー、成功<br>時のトリガーをサポートしているプ<br>ロセス。 |
| <processname></processname>              | 現行プロセス・ボックスの名前。                                                                                                    | トリガーをサポートしているプロセ<br>ス。                       |
| <processid></processid>                  | 現行プロセス・ボックスの ID。                                                                                                    | トリガーをサポートしているプロセ<br>ス。                       |
| <sessionid></sessionid>                  | 現行フローチャートの ID。                                                                                                    | トリガー、失敗時のトリガー、成功<br>時のトリガーをサポートしているプ<br>ロセス。 |
| <sessionname></sessionname>              | 現行フローチャートの名前。                                                                                                    | トリガー、失敗時のトリガー、成功<br>時のトリガーをサポートしているプ<br>ロセス。 |
| <uservar.<i>UserVarName&gt;</uservar.<i> | 任意のユーザー変数の値。現行フローチャ<br>ートでユーザー変数を定義する必要があり<br>ます。                                                                                                    | トリガー、失敗時のトリガー、成功<br>時のトリガーをサポートしているプ<br>ロセス。 |

# Campaign トリガー・ユーティリティーの構文およびオプション

トリガー・ユーティリティー (unica\_actrg) では、以下の構文およびオプションがサポートされています。

[-p <port> [-S]] [-s <server\_name>] [-v] [<campaign\_code> | -n "<flowchart\_name>"] "<trigger1>"
"<trigger2>"...

unica\_actrg ユーティリティーは、以下のオプションをサポートしています。

## 表 29. Campaign トリガー・ユーティリティーのオプション

| パラメーター                                               | 使用法                                                                                                    |
|------------------------------------------------------|----------------------------------------------------------------------------------------------------|
| -p <port></port>                                     | リスナーが実行されているポート。                                                                                                    |
|                                                      | 単一ノード・リスナー構成の場合: リモート・マシンからトリガーを実行し<br>ていない場合、ポートとサーバーはオプションです。                                                                                                    |
|                                                      | クラスター化リスナー構成の場合: リモート・マシンからトリガーを実行し<br>ていない場合、ポートとサーバーはオプションです。ローカルで実行する場<br>合、トリガーは自動的にマスター・リスナーに移動します。リモート・マシ<br>ンからトリガー・ユーティリティーを実行している場合のベスト・プラクテ<br>ィスは、マスター・リスナーのサーバーとポートを指定することです。 |
|                                                      | リスナー・サーバーの名前。                                                                                                    |
| -s <seroer_nume></seroer_nume>                       | 単一ノード・リスナー構成の場合: リモート・マシンからトリガーを実行し<br>ていない場合、ポートとサーバーはオプションです。                                                                                                    |
|                                                      | クラスター化リスナー構成の場合: リモート・マシンからトリガーを実行し<br>ていない場合、ポートとサーバーはオプションです。ローカルで実行する場<br>合、トリガーは自動的にマスター・リスナーに移動します。リモート・マシ<br>ンからトリガー・ユーティリティーを実行している場合のベスト・プラクテ<br>ィスは、マスター・リスナーのサーバーとポートを指定することです。 |
| -v                                                   | Campaign Trigger Utility のバージョンを報告します。                                                                                                    |
| -S                                                   | -p を使用してポートを指定する場合は、-S も指定して SSL 接続を確立できます。                                                                                                    |
| <campaign_code></campaign_code>                      | 実行するすべてのフローチャートが含まれているキャンペーンの ID。この<br>パラメーターを -n " <i><flowchart_name></flowchart_name></i> " パラメーターと一緒に使用すること<br>はできません。                                                                |
| -n " <flowchart_name>"</flowchart_name>              | 実行するフローチャートの名前。フローチャート名は必ずしも固有名ではな<br>いため、この名前を持つすべてのフローチャートがブロードキャスト・トリ<br>ガーを受け取ります。このパラメーターを <campaign_code> パラメーター<br/>と一緒に使用することはできません。</campaign_code>                              |
| " <trigger1>"<br/>"<trigger2>"</trigger2></trigger1> | 使用するトリガーの名前。トリガーは、少なくとも 1 つは指定しなければな<br>りません。オプションで、複数のトリガーをスペースで区切って指定できま<br>す。                                                                                                    |
|                                                      |                                                                                                    |

# 第 12 章 IBM Campaign のログ・ファイル

IBM Campaign は、情報をいくつかの異なるログ・ファイルに記録します。

デフォルトでは、ほとんどのログ・ファイルは以下のロケーションにあります。

<Campaign\_home>/logs <Campaign\_home>/partitions/partition[n]/logs

クラスター化リスナー構成の場合、追加のログ・ファイルが以下のロケーションにあります。

<campaignSharedHome>/logs <campaignSharedHome>/partitions/partition[n]/logs

## IBM Campaign のログ・ファイルの名前とロケーション

ログ・ファイルは、IBM Campaign Web アプリケーション、リスナー、ユーティリティー、フローチャート、および操作に関する情報を記録します。

注:次の表に示す <campaignSharedHome> は、インストール時に指定される共有ロケーションです。これは Campaign|campaignClustering|campaignSharedHome で構成できます。<Campaign\_home> は、Campaign が インストールされているロケーションです。

表 30. IBM Campaign ログ・ファイルのリスト

| ログ・ファイル             | 説明                                                                                              | デフォルト名およびロケーション                                                                                                    |
|---------------------|-------------------------------------------------------------------------------------------------|----------------------------------------------------------------------------------------------------|
| フローチャート・            | フローチャートごとに、                                                                                     | 単一ノード・リスナーの場合: <campaign_home>/</campaign_home>                                                                         |
| ログ                  | CampaignName_Campaign                                                                           | partitions/partition [n]/logs/ <flowchart>.log</flowchart>                                                              |
|                     | Code_FlowchartName.log という名前<br>の独自のログ・ファイルを持ちま<br>す。                                           | クラスター化リスナーの場合: <campaignsharedhome>/<br/>partitions/partition [n]/logs/<flowchart>.log</flowchart></campaignsharedhome> |
| Web アプリケーシ          | IBM Campaign Web アプリケーシ                                                                         | Web アプリケーション・サーバー上:                                                                                                    |
| ョン・ログ               | ョンが生成したイベント。                                                                                    | <campaign_home>/logs/campaignweb.log</campaign_home>                                                                    |
| eMessage ETL ロ<br>グ | IBM Campaign との eMessage オフ<br>ァー統合を調整する ETL プロセスに<br>よって生成されたイベント。                             | <campaign_home>/logs/ETL.log</campaign_home>                                                                            |
| Engage ログ           | Campaign との統合のために Engage<br>が生成したイベント。                                                          | <campaign_home>/logs/Engage.log</campaign_home>                                                                         |
| Engage ETL ログ       | 処理された E メール・イベントおよ<br>び Campaign システム・スキーマの<br>DtlcontactHist およびレスポンス履歴<br>テーブルに対する ETL        | <campaign_home>/logs/EngageETL.log</campaign_home>                                                                      |
| リスナー・ログ             | IBM Campaign リスナー<br>(unica_aclsnr) によって生成されたイ<br>ベント。クラスター化構成では、各<br>リスナーが独自のログ・ファイルを<br>持ちます。 | リスナー・サーバー上: <campaign_home>/logs/<br/>unica_aclsnr.log</campaign_home>                                                  |

表 30. IBM Campaign ログ・ファイルのリスト (続き)

| ログ・ファイル                       | 説明                                                                                                    | デフォルト名およびロケーション                                                                                                    |
|-------------------------------|----------------------------------------------------------------------------------------------------|----------------------------------------------------------------------------------------------------|
| マスター・リスナ<br>ー・ログ              | ロード・バランシング、ハートビー<br>ト、ノード選択、およびフェイルオ<br>ーバーに関連するアクティビティー<br>の、クラスター関連のイベント。(ク<br>ラスター化リスナー構成のみ)。              | <campaignsharedhome>/logs/ masterlistener.log</campaignsharedhome>                                                                                                    |
| Campaign Server<br>Manager ログ | Campaign Server Manager ユーティ<br>リティー (unica_svradm) の実行時に<br>エラーが発生すると生成されます。                                 | ユーティリティーが実行されるリスナー・サーバー上:<br><campaign_home>/logs/unica_svradm.log</campaign_home>                                                                                                    |
| クリーンアップ・<br>ユーティリティ<br>ー・ログ   | クリーンアップ・ユーティリティー<br>(unica_acclean) の実行時にエラーが<br>発生すると生成されます。                                                 | ユーティリティーが実行されるリスナー・サーバー上:<br><campaign_home>/logs/unica_acclean.log</campaign_home>                                                                                                    |
| セッション・ユー<br>ティリティー・ロ<br>グ     | Campaign セッション・ユーティリ<br>ティー (unica_acsesutil) の実行中に<br>エラーが発生すると生成されます。                                       | ユーティリティーが実行されるリスナー・サーバー上:<br><campaign_home>/logs/unica_acsesutil.log</campaign_home>                                                                                                    |
| セッション・ログ                      | フローチャートを開いたときのサー<br>バー接続に関する情報。                                                                               | 単一ノード・リスナーの場合: <campaign_home>/<br/>partitions/partition [n]/logs/ac_sess.log<br/>クラスター化リスナーの場合: <campaignsharedhome>/<br/>partitions/partition [n]/logs/ac_sess.log</campaignsharedhome></campaign_home> |
| UBX ログ                        | Campaign システム・スキーマの<br>Campaign のイベント・テーブルに<br>UBX からダウンロードされたイベン<br>ト。                                       | <campaign_home>/logs/UBX.log</campaign_home>                                                                                                    |
| Web 接続ログ                      | IBM Campaign システム・データベ<br>ースへのユーザー接続に関する情<br>報。ユーザーが IBM Campaign に<br>ログインすると、ac_web.log ファイ<br>ルに情報が記録されます。 | 単一ノード・リスナーの場合: <campaign_home>/<br/>partitions/partition [n]/logs/ac_web.log<br/>クラスター化リスナーの場合: <campaignsharedhome>/<br/>partitions/partition [n]/logs/ac_web.log</campaignsharedhome></campaign_home>   |
| UBX ツール・ログ                    | IBM Campaign を UBX エンドポイ<br>ントとして登録するために<br>RegisterEndPoint ユーティリティー<br>が実行されたときに生成されます。                     | <campaign_home>/tools/UBXTools/ubx_tools.log</campaign_home>                                                                                                    |

関連資料:

213 ページの『クラスター化リスナーのログ・ファイル』

# フローチャート・ログ

各フローチャートは、フローチャートの編集時または実行時に常に独自のログ・ファイルに書き込むことが できます。フローチャート・ログ・ファイルは、フローチャートのパフォーマンスやデータベースの相互作 用を分析するために役立ちます。

フローチャート・ログ・ファイルのデフォルトのファイル名は、<CampaignName>\_<CampaignCode>\_<FlowchartName>.log です。

デフォルトのロケーションは <Campaign\_home> (単一リスナー・ノード構成の場合) または<campaignSharedHome> (クラスター化構成の場合) の下の partitions/partition name/logs です。

#### フローチャート・ログで一時ファイルのリストを表示する方法

#### 10.0.0.2

フローチャート・ログ・ファイルには、フローチャートの実行中にフローチャート・プロ セスによって作成されたり削除されたりする一時ファイルに関するすべての情報が書き込まれます。例え ば、データのダウンロード、ユーザー定義フィールドの計算、バルク挿入などのプロセスがあります。その 情報に基づいて、大きなサイズの一時ファイルを作成しているフローチャートを特定し、必要に応じてその フローチャートのロジックを変更できます。

前提条件: Campaign|unicaACListener|loggingLevels プロパティーを High に設定しておく必要があります。

フローチャート・ログで一時ファイルをリストする機能を有効にするには、以下の手順を実行します。

- 1. フローチャートを編集モードで開き、「ログ・オプション」>「ログ・オプション」をクリックしま す。
- 2. 「重要度レベル」セクションで「デバッグ」を選択します。
- 3. 「イベント」セクションで「ファイル操作 (開く、読み取り、書き込み、その他)」を選択します。

## フローチャート・ロギングの構成

管理者は、パーティション内のすべてのフローチャートに対してロギングを構成し、オプションでユーザー が個々のフローチャートの設定をオーバーライドできるよう許可することができます。

#### このタスクについて

この手順を実行するには、IBM Marketing Platform の「構成の管理ページ」の権限が必要です。

| 作業                                                                       | 説明                                                                                                    |
|--------------------------------------------------------------------------|----------------------------------------------------------------------------------------------------|
| グローバル構成プロパティー<br>を設定して、パーティション<br>内のすべてのフローチャート<br>に対するロギング方法を決定<br>します。 | <ol> <li>「設定」 &gt; 「構成」を選択します。</li> <li>Campaign partitions partition[n] server logging の下のプロパティーを設定<br/>します。</li> <li>例えば、ロギングを有効または無効にしたり、ロギング・レベルを設定したり、ログ<br/>に記録されるイベントを指定したり、ユーザーがログ・ファイル・パスを変更できる<br/>ようにしたりできます。</li> </ol> |
| 管理特権を設定して、ユーザ<br>ーが個々のフローチャートに<br>対するロギング・オプション<br>を調整できるようにします。         | <ol> <li>「設定」 &gt; 「ユーザーの役割と権限」を選択します。</li> <li>「キャンペーン」ノードの下のパーティションを選択します。</li> <li>「役割の追加と権限割り当て」をクリックします。</li> <li>「管理役割のプロパティー」ページで、「権限の保存と編集」をクリックします。</li> <li>「ログ」の場合、「フローチャート・ログ・オプションの上書き」にチェック・マークを付けます。</li> </ol>      |

| 作業                                                | 説明                                                                                                    |
|---------------------------------------------------|----------------------------------------------------------------------------------------------------|
| (オプション) トラブルシュー<br>ティング目的の場合に限り、<br>トレース・ロギングを有効に | トレース・ロギングは IBM サポートと共に作業するときに役立ちます。トレース・<br>ロギングを有効にすると、トレース・イベントがリスナー・ログ unica_aclsnr.log<br>とフローチャート・ログ <flowchart>.log の両方に書き込まれます。</flowchart> |
|                                                   | トレース・イベントは、ログ・ファイル内で [T] によって識別されます。<br>トレース・ロギングを有効にするには、以下のようにします。                                                                               |
|                                                   | <ol> <li>次の項目を setenv.sh ファイルまたは setenv.bat ファイルに追加します:<br/>UNICA_ACTRACE=Trace</li> <li>リスナーを再始動します。</li> </ol>                                   |
|                                                   | <b>注:</b> トレース・ロギングはパフォーマンスを低下させることがあるので、完了した後<br>には必ず無効にしてください (行をコメント化してリスナーを再始動します)。                                                            |

#### タスクの結果

これで、パーティション内のすべてのフローチャートで、ロギング用に構成されたプロパティーが使用されます。

しかし、フローチャート・ログ・オプションの上書きを許可されているユーザーは、フローチャートの編集 時にロギング・オプションを変更できます。それらのユーザーは、 フローチャートを編集用に開いて、

Log options メニュー を使用することにより、重要度レベルやログに記録されるイベントなど のロギング・オプションを調整できます。選択したオプションは、編集中のフローチャートのみに適用され ます。選択したオプションが現行セッションを超えて永続することはありません。次回ユーザーがフローチ ャートを編集する際には、「ログ・オプション」はデフォルト設定に戻ります。

グローバル構成で AllowCustomLogPath が有効になっている場合、適切な権限を保持するユーザーは、フローチャートの編集時に「ログ・オプション」 > 「ログ・パスの変更」を選択してログ・ファイルのロ ケーションを変更できます。

グローバル構成で enableLogging が有効になっている場合、適切な権限を保持するユーザーは、「ログ・ オプション」メニューで「ログを有効にする」にチェック・マークを付けたり外したりして、個々のフロー チャートに対するロギングのオンとオフを切り替えることができます。

関連資料:

375 ページの『Campaign | partitions | partition[n] | server | logging』

## フローチャート・ログ・ファイルの表示および分析

各フローチャートは独自のログ・ファイルを持ち、各フローチャートとプロセスの実行中のイベントを記録 します。ログ・ファイルを分析して、フローチャートがどのように動作しているか判断し、エラーのトラブ ルシューティングを行うことができます。記録されるイベントのレベルとロギング・レベルは、フローチャ ートの「ログ・オプション」で決定されます。

#### 手順

1. フローチャートを編集用に開きます。

- 「ログ・オプション」メニュー
   を開いて、「ログの表示」を選択します。
   ログ・ファイル が別のウィンドウで開きます。
- 3. ログ・ファイルを解釈するには、『フローチャートのログ・ファイルの構造』の例を参照してください。
- ログ・ファイルの情報が多すぎる(または十分でない)場合は、「ログ・オプション」を使用して、ログに記録する重要度レベル(情報、警告、エラー、デバッグ)とイベント・カテゴリーを調整し、プロセスのテスト実行を行ってログ・ファイルを再検査します。終了したら、パフォーマンスの問題を回避するために、デフォルトのロギング・レベルに戻します。
- 5. ログ・ファイルが非常に長くなった場合は、「ログの消去」を使用して既存の項目をすべて削除しま す。ログ・ファイルを消去する前にバックアップするためには、それを表示用に開いて、内容を別のフ ァイルにコピーします。

関連資料:

『フローチャートのログ・ファイルの構造』

## フローチャートのログ・ファイルの構造

フローチャートのログ・ファイルを分析する際には、ログ・ファイルの構造について理解することが役に立 ちます。

以下の例で、ログ・ファイルの構造について説明します。ロギング・オプションを表示または設定するに

は、フローチャートを編集用に開いて、「ログ・オプション」メニュー を使用します。「ロ グ・オプション」を選択することにより、ロギング・レベル (情報、警告、エラー、デバッグ) を調整した り、ログに記録するイベント・カテゴリーを指定したり、ログ項目にプロセス ID を組み込んだりするこ とができます。

| Level (I, W, E)         |        |     |              |           |                                               |
|-------------------------|--------|-----|--------------|-----------|-----------------------------------------------|
| Timestamp               | PID    |     | Category Pro | ocess nar | ne Message body                               |
| 04/20/2005 17:14:20.667 | (1752) | [1] | [PROCESS]    |           | SESSION_RUN_START                             |
| 04/20/2005 17:14:20.797 | (1752) | [1] | [PROCESS]    | [Active]  | Select PROCESS_RUN_START                      |
| 04/20/2005 17:14:20.907 | (1752) | [1] | [DB QUERY]   | [Active]  | Northwind (thread 000004B8): SELECT           |
| 04/20/2005 17:14:20.957 | (1752) | [1] | [TABLE ACC]  | [Active]  | Northwind (thread 000004B8): Query completed; |
| 04/20/2005 17:14:22.069 | (1752) | [1] | [TABLE ACC]  | [Active]  | Northwind (thread 000004B8): Data retrieval   |
| 04/20/2005 17:14:22.089 | (1752) | [1] | [PROCESS]    | [Active]  | Select: N_RECORDS = 89                        |
| 04/20/2005 17:14:22.099 | (1752) | [1] | [PROCESS]    | [Active]  | Select PROCESS_RUN_DONE                       |

以下の例は、フローチャートのログ・ファイルの一部を示しています。ログ・ファイルを分析するときに は、各プロセスの実行が開始および終了されるロケーションを識別し、データベース照会を生成した SQL を参照しておくと役に立ちます。フローチャートによっては、ユーザー定義フィールドや、分析時に興味の 対象となるその他のエンティティーに関する情報も調べることができます。

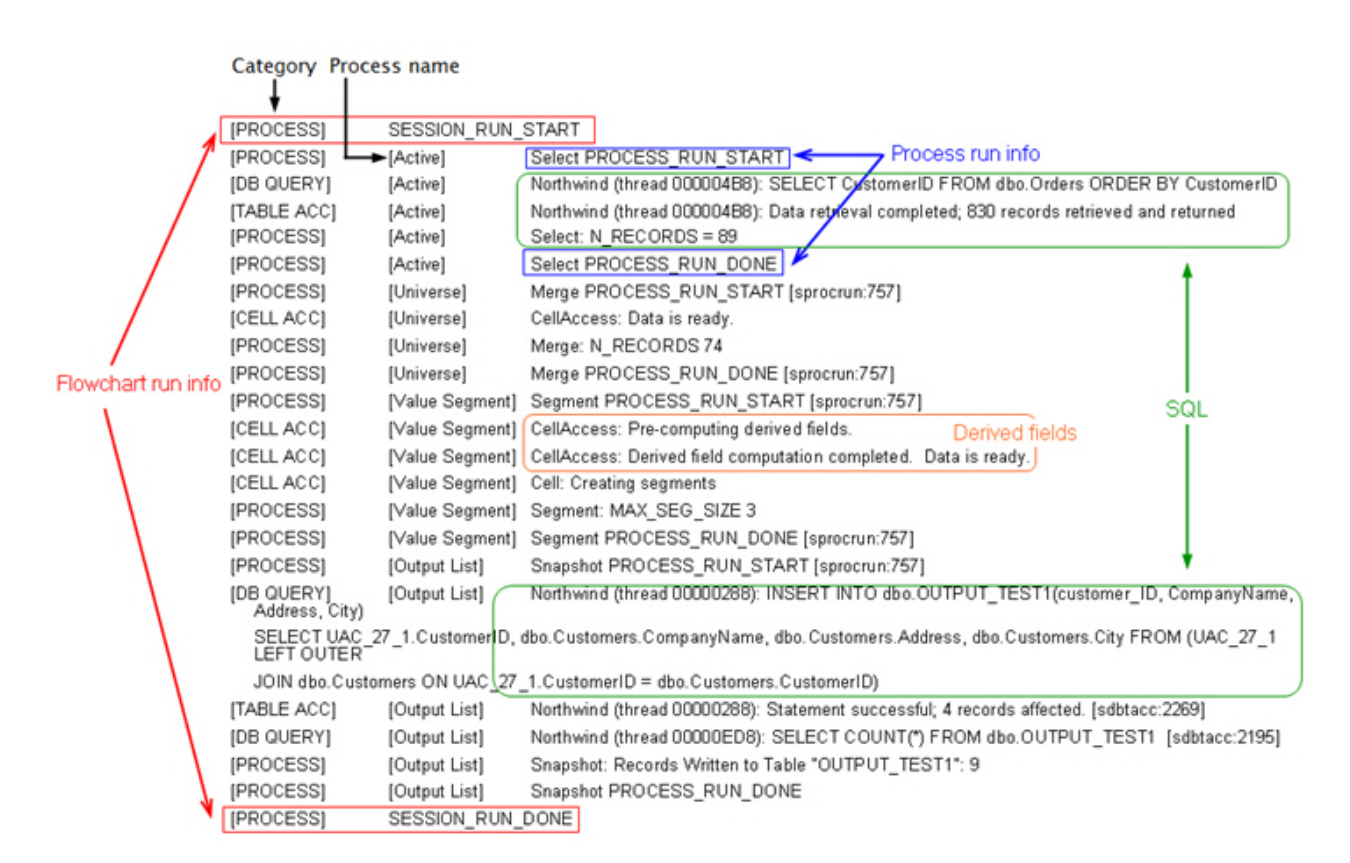

関連タスク:

148 ページの『フローチャート・ログ・ファイルの表示および分析』

## フローチャート・ログ・ファイルの消去

フローチャート・ログ・ファイルが長すぎる場合は、消去してログ・ファイルのすべてのエントリーを削除 できます。ログ・ファイルを消去するには、ユーザーが適切なロギング権限を持っている必要があります。 プロセスまたはフローチャートを次に実行するときに、新しいエントリーがログに書き込まれます。

#### 手順

- 1. フローチャートを編集用に開きます。
- オプション:内容を消去する前に、ログ・ファイルをバックアップします。バックアップの最も簡単な 方法は、「ログ・オプション」 > 「ログの表示」を選択し、内容をコピーして、別のファイルに保存 することです。
- 3. 「ログ・オプション」メニュー 🛄 🎽 を開いて、「ログの消去」を選択します。
- 4. プロンプトが出されたら、ログ・ファイルの内容を削除することを確認します。

## IBM Campaign Web アプリケーション・ログ

Web アプリケーション・ログ・ファイル (campaignweb.log) は、IBM Campaign Web アプリケーション によって生成されるイベントを記録します。 campaignweb.log ファイルは、IBM Campaign Web アプリケーション・サーバー上にあります。デフォ ルトのファイル名と場所は Campaign\_home/logs/campaignweb.log です。

ロギング設定に応じて、Campaign Web アプリケーションの複数の履歴ログが含まれることがあります。 各ログは拡張番号で終わります (例えば campaignweb.log.1、campaignweb.log.2 など)。

campaignweb.log のロギング・プロパティーを調整するには、デフォルトでは Campaign\_home/conf にある campaign\_log4j.properties ファイルを変更します。

## IBM Campaign Web アプリケーション・ロギングの構成

IBM Campaign Web アプリケーション・ログ・ファイル (campaignweb.log) のロギング設定を調整する には、campaign\_log4j.properties ファイルを変更します。

### 手順

1. テキスト・エディターで campaign log4j.properties ファイルを開きます。

デフォルトでは、ファイルは Campaign\_home/conf/campaign\_log4j.properties にあります。ファイル がデフォルトの場所にない場合、構成プロパティー Campaign|logging|log4jconfig で指定された場所 にあります。

 campaign\_log4j.properties ファイルのコメントを使用して、campaignweb.log のロギング設定の調整 方法を判断します。

以下に例を示します。

- ロギング・レベルは調整できます。ALL (デバッグに相当)、HIGH (情報)、MEDIUM (警告)、または LOW (エラー)のオプションがあります。
- 生成する Web ログ・ファイルを 1 つまたは複数 (campaignweb.log.1、campaignweb.log.2、campaignweb.log.3)のいずれにするか指定できます。
- campaignweb.log のパスとファイル名を変更できます。デフォルトでは、ログ・ファイルは IBM Campaign Web アプリケーション・サーバーの Campaign\_home/logs/campaignweb.log にありま す。
- 3. campaign\_log4j.properties ファイルを保存します。
- 4. IBM Campaign Web アプリケーションを再始動します。

特定のユーザーまたはユーザー・グループに対してデバッグ・レベルのロギングを有効にする場合の重要な注意事項:

IBM Campaign 10.0.0.1 フィックスパック 1 では、顧客が特定のユーザー (複数可) に対してデバッ グ・レベルのロギングを設定することができます。この機能を使用すると、特定のユーザーについての ログ・ファイルが別個に作成され、また、他のユーザーのシステム・パフォーマンスに影響を与えるこ ともないため、デバッグ・ログの分析が行いやすくなります。

この機能を有効にするには、一般に、ユーザーが campaign\_log4j.xml ファイルを修正して IBM Campaign Web アプリケーションのログ・ファイルのロギング設定を調整する必要があります。デフ ォルトでは、ロギング・プロパティーは campaign\_log4j.properties ファイルからロードされます。 しかし、この機能については、Campaign Web アプリケーションのロギング・プロパティーを XML ファイル形式で指定して構成することもできます。

デフォルトでは、Campaign をインストールすると、XML 形式の Campaign ロギング・プロパティーを含む campaign\_log4j.xml ファイルが ./Affinium/Campaign/conf ロケーションに生成されます。

この XML ファイルとプロパティー・ファイルのどちらをロードするかは、構成可能です。Campaign Web アプリケーションの 「構成」設定で変更できます。これらのプロパティーにアクセスするには、 「設定」 > 「構成」を選択します。

#### log4jConfig

Campaign | logging

説明

log4jConfig プロパティーは、Campaign ログ特性ファイル campaign\_log4j.properties の場 所を指定します。 Campaign ホーム・ディレクトリーに対する相対パスを、ファイル名を含め て指定します。UNIX の場合にはスラッシュ (/) を使用し、Windows の場合には円記号 (¥) を使用します。

デフォルト値

./conf/campaign\_log4j.properties

Campaign log4j.xml ファイルを構成するには、以下の手順を実行します。

- a. 管理者ユーザー役割で IBM Campaign Web アプリケーションにログインします。
- b. 「構成」にナビゲートします。
- c. 「Affinium」>「Campaign」>ロギングの場所にナビゲートします。
- d. ロギング構成ファイルの場所を保存する log4jConfig プロパティーを編集して、XML 形式のロギ ング・プロパティー・ファイルの正確なパスを指定します。
- e. 「変更の保存」をクリックします。
- f. IBM Campaign Web アプリケーションを再始動します。

Campaign\_log4j.xml ファイルで CampaignWeb アプリケーションを構成するには、以下の手順を実行 します。

- a. 「アプリケーション」>「Campaign」>「ロギング (logging)」>プロパティーで指定されたファイ ルを見つけます。このファイルはデフォルトでは Campaign\_home/conf/campaign\_log4j.xml にあり ます。
- b. このファイル内に示されているコメントに従って、Web アプリケーション・ロギング設定を変更 します。
- c. ファイルを保存し、Campaign Web アプリケーションを再始動して、ファイル名と Campaign Web アプリケーション・ログの場所を変更します。

注: このタスクを完了するには、Marketing Platform を使用するための適切な権限が必要です。詳 しくは、「Marketing Platform 管理者ガイド」を参照してください。

d. 顧客がユーザー固有のロギングを必要とする場合は、以下のコメントを XML 構成ファイルから削 除し、サーバーを再始動します。

```
<!-- <filter class="com.unica.manager.logger.UserMatchFilter">
<param name="matchString" value="asm_admin"/>
</filter> -->
```

## Campaign および eMessage の ETL ログ・ファイル

ETL.log ファイルには、Campaign との eMessage オファー統合を調整する ETL プロセスによって生成 されたイベントが記録されます。デフォルトのファイル場所は *Campaign\_home*/logs/ETL.log です。

Campaign ETL プロセスは、eMessage トラッキング・テーブルから Campaign コンタクト履歴テーブル とレスポンス履歴テーブルへのオファー・レスポンス・データの抽出、変換、ロードを行います。ETL ロ グ・ファイルには、エンベロープ、処理、レスポンスに関連したイベントの成功、失敗、および他のステー タスが記録されます。

ETL ロギング動作を調整するには、campaign\_log4j.properties ファイルのロギング・プロパティーを変 更します。これは、Campaign Web アプリケーション・ログ・ファイルを構成するために使用するのと同 じプロパティー・ファイルです。このプロパティー・ファイルの場所は、「設定」>「構成」 >「Campaign」>「Logging」で指定します。デフォルトの場所は、Campaign\_home/conf です。

ETL ログ・ファイルのサイズが大きくなり 10MB を超えると、ETL ログ・ファイルは、Campaign Web アプリケーション・ログ・ファイルと同じ方法で交替します。それぞれの正常なログ・ファイルには、 ETL.log.1、ETL.log.2 などと数字が追加されます。この動作を調整するには、log4j プロパティー・ファイ ルを変更します。

# **log4j** を使用した Web アプリケーションと eMessage ETL ロギングの構成

IBM Campaign Web アプリケーションと eMessage ETL プロセスは、構成、デバッグ、エラー情報の記 録に、Apache log4j ユーティリティーを使用します。 Apache log4j は、オープン・ソースの Java<sup>™</sup> ベ ースのロギング・ユーティリティーです。

#### このタスクについて

IBM Campaign Web アプリケーションと eMessage ETL プロセスのロギングを構成するには、 campaign log4j.properties ファイルを編集します。

#### 手順

1. <Campaign\_home>/conf/campaign\_log4j.properties ファイルを開きます。

プロパティー・ファイルが /conf ディレクトリーにない場合は、Campaign|logging|log4jconfig で指 定された場所を探します。

2. プロパティー・ファイルのプロパティー値を調整します。

プロパティー値の変更について詳しくは、以下の情報源を参照してください。

- campaign\_log4j.properties ファイル内のコメント。
- Apache Web サイト (http://logging.apache.org/log4j/1.2/manual.html) にある log4j 資料
- 3. IBM Campaign Web アプリケーション・サーバーを再始動します。

## Campaign リスナーとマスター・リスナーのログの表示と構成

リスナーにより、Campaign Web アプリケーションなどのクライアントがバックエンドの分析サーバー・ プロセスに接続できます。各リスナーは、独自のログ・ファイルにイベントを記録します。また、クラスタ ー化構成の場合は、マスター・リスナーのログ・ファイルがあります。

#### このタスクについて

単一ノード構成の場合:

リスナー・ログ・ファイルは、リスナー・サーバー・マシンの <Campaign\_Home>/logs/unica\_aclsnr.log にあります。

クラスター化構成の場合:

- 各リスナーは、独自のログ・ファイルを独自のサーバー・マシンの <Campaign\_Home>/logs/ unica aclsnr.log に生成します。
- また、ロード・バランシング、ハートビート、リスナー・ノードの選択、およびフェイルオーバーに関連するクラスター関連のイベントは、マスター・リスナーのログ・ファイル (<campaignSharedHome>/ logs/masterlistener.log) に記録されます。<campaignSharedHome> は、インストール時に指定された 共有の場所です。これは Campaign|campaignClustering|campaignSharedHome で構成できます。

| 作業                                     | 操作                                                                                                    | Notes®                                                                                                    |
|----------------------------------------|----------------------------------------------------------------------------------------------------|----------------------------------------------------------------------------------------------------|
| リスナー・ログ・ファイルを表示する<br>には                | Campaign サーバーで、「設定」 ><br>「Campaign 設定」 > 「システム・<br>ログの表示」を選択します。<br>注: 複数のパーティションがある場<br>合、このオプションはセキュリティー<br>上の理由で使用できません。<br>リスナーがインストールされた任意の<br>マシンに移動して、テキスト・エディ<br>ターで <campaign_home>/logs/<br/>unica_aclsnr.log を開くこともでき<br/>ます。</campaign_home> | ログが新しいブラウザー・ウィンドウ<br>で開きます。ログ・ファイルを開いた<br>後で発生したイベントは、リストに含<br>まれません。                                                         |
| マスター・リスナー・ログを表示する<br>には (クラスター化構成のみ)   | マスター・リスナー・サーバーで、テ<br>キスト・エディターを使用して<br><campaignsharedhome>/logs/<br/>masterlistener.log を開きます。</campaignsharedhome>                                                                                                    | どのマシンがマスター・リスナーかわ<br>からない場合は、「Campaign  <br>unicaACListener   node [n]  <br>masterListenerPriority」を探しま<br>す。                 |
| 各リスナー・ノードのロギングを構成<br>するには              | <ol> <li>「設定」 &gt; 「構成」。</li> <li>「Campaign  <br/>unicaACListener」に移動して、<br/>「log」で始まる設定を調整しま<br/>す。</li> </ol>                                                                                                    | ロギングの構成方法に応じて、各リス<br>ナーが 1 つのログ・ファイル、また<br>は unica_aclsnr.log.1、<br>unica_aclsnr.log.2、のような順番に<br>名前の付いた複数のログ・ファイルを<br>生成します。 |
| マスター・リスナー・ロギングを構成<br>するには (クラスター化構成のみ) | <ol> <li>「設定」 &gt; 「構成」。</li> <li>Campaign  <br/>campaignClustering</li> </ol>                                                                                                    | このタスクを実行するには、IBM<br>Marketing Platform の「構成の管理<br>ページ」の権限が必要です。                                                               |

| 作業                         | 操作                                                                                                    | Notes®                                                                                                    |
|----------------------------|----------------------------------------------------------------------------------------------------|----------------------------------------------------------------------------------------------------|
| 診断目的でトレース・ロギングを有効<br>にする方法 | <ol> <li>次の項目を setenv.sh ファイルま<br/>たは setenv.bat ファイルに追加<br/>します: UNICA_ACTRACE=Trace</li> <li>リスナーを再始動します。</li> </ol> | <ul> <li>トレース・ロギングは IBM サポート<br/>と共に作業するときに役立ちます。ト<br/>レース・ロギングを有効にすると、ト<br/>レース・イベントが<br/>unica_aclsnr.log とフローチャー<br/>ト・ログ・ファイル <flowchart>.log<br/>の両方に書き込まれます。</flowchart></li> <li>トレース・イベントは、ログ・ファイ<br/>ル内で [T] によって識別されます。</li> <li>注:トレース・ロギングはパフォーマ<br/>ンスを低下させることがあるので、完<br/>了した後には必ず無効にしてください<br/>(行をコメント化してリスナーを再始<br/>動します)。</li> </ul> |

関連資料:

213 ページの『クラスター化リスナーのログ・ファイル』

## **Campaign Server Manager** ログ

Campaign Server Manager ログ・ファイル (unica\_svradm.log) は、unica\_svradm ユーティリティーの 実行時にエラーが発生すると、生成されます。

このログは、ユーティリティーが実行されているリスナー・サーバーの <Campaign\_home>/logs/ unica svradm.log にあります。

## セッション・ユーティリティー・ログ

Campaign セッション・ユーティリティー・ログ・ファイルは、unica\_acsesutil ユーティリティーの実 行時にエラーが発生すると生成されます。

このログは、ユーティリティーが実行されているリスナー・サーバーの <Campaign\_home>/logs/ unica acsesutil.log にあります。

## セッション・ログ

ac\_sess.log ファイルには、フローチャートが開いたときのサーバー接続についての情報が記録されます。

ユーザーが編集前にフローチャートを表示したとき、そのフローチャートのセッション情報のログが ac\_sess.log ファイルに書き込まれます。ログ・ファイルの場所は、クラスター化構成とシングル・ノー ド・リスナー構成のどちらを使用しているかに応じて異なります。

シングル・リスナー構成: リスナー・サーバー上の <Campaign\_home>/partitions/partition [n]/logs/ac\_sess.log

クラスター化構成: <campaignSharedHome>/partitions/partition [n]/logs/ac\_sess.log

### Web 接続ログ

ac\_web.log ファイルには、Campaign システム・データベースへのユーザー接続についての情報が記録されます。

ユーザーが Campaign にログインすると、情報が ac\_web.log ファイルにログとして記録されます。ロ グ・ファイルの場所は、クラスター化構成とシングル・ノード・リスナー構成のどちらを使用しているかに 応じて異なります。

シングル・リスナー構成: リスナー・サーバー上の<Campaign\_home>/partitions/partition [n]/logs/ac\_web.log

クラスター化構成: <campaignSharedHome>/partitions/partition [n]/logs/ac\_web.log

## クリーンアップ・ユーティリティー・ログ

クリーンアップ・ユーティリティー・ログ・ファイルは、unica\_acclean ユーティリティーの実行時にエラ ーが発生すると生成されます。

このログは、ユーティリティーが実行されているリスナー・サーバーの <Campaign\_home>/logs/ unica\_acclean.log に生成されます。デフォルトの名前は unica\_acclean.log ですが、実行時に別の名前 を割り当てることもできます。

## Windows イベント・ログ

IBM Campaign が Microsoft Windows にインストールされている場合、トラブルシューティングの目的 で、オプションで Windows のイベント・ログにイベントを記録できます。

重要: Windows イベントのロギングは、フローチャートの実行に問題を引き起こす場合があります。技術サポートの指示がある場合を除き、この機能は有効にしないでください。

リスナー・イベントの Windows イベント・ログへの記録は、Campaign|unicaACListener の構成プロパティーにより制御されます。

フローチャート・イベントの Windows イベント・ログは、 Campaign|partitions|partition[n]|server|logging の構成プロパティーにより制御されます。

これらのプロパティーを調整するには、IBM Marketing Platform の「構成の管理」ページの権限が必要です。

## 第13章 固有コードの管理

Campaign の各キャンペーン、セル、オファー、および処理には、コード・ジェネレーターによって生成 される識別コードがあり、指定された形式に準拠します。

IBM Campaign 管理者は、以下のことを行えます。

- 各タイプのコードを生成する方法やコードの有効な形式を制御するために構成パラメーターを設定します。
- デフォルトのジェネレーターが必要を満たさない場合は、カスタム・コード・ジェネレーターを作成します。

キャンペーン・コードやセル・コードを構成するためのすべてのプロパティー、コード・ジェネレーター、 およびオファー・コードの特定の属性は、「マーケティング・プラットフォーム構成」ページで設定されま す。

オファー・コード形式は、パラメーターを使用して構成されるのではなく、オファー・テンプレートで定義 されます。

#### キャンペーン・コードについて

キャンペーン・コードとは、キャンペーンのグローバル・ユニーク ID のことです。各キャンペーンにコ ードが必要であり、同じ Campaign パーティション内で 2 つのキャンペーン・コードが同じであっては なりません。

注: キャンペーン・コードは各パーティション内で固有でなければなりませんが、キャンペーン名は固有で ある必要はありません。

ユーザーがキャンペーンを作成すると、コード・ジェネレーターによって「キャンペーン・コード」フィー ルドに固有値が自動的に取り込まれます。

ユーザーは「コードの再生成」をクリックしてコード・ジェネレーターによって新規 ID が提供されるようにすることも、コードを手動で入力することもできます。ユーザーがコードを手動で入力する場合は、指定された形式の固有のコードでなければなりません。

#### キャンペーン・コード形式の変更

キャンペーン・コード形式を変更すると、新規形式がすべての新規キャンペーンに適用されます。既存のキ ャンペーンは引き続き以前の形式の現行コードを使用します。ただし、ユーザーがキャンペーン・コードを 編集する場合、新規コードはキャンペーン・コードの現行の形式に従う必要があります。

#### このタスクについて

このタスクを完了するには、Marketing Platform を使用するための適切な権限が必要です。

#### 手順

1. 「設定」 > 「構成」を選択します。

2. 「Campaign」 > 「partitions」 > 「partition[n]」 > 「server」 > 「systemCodes」を選択しま す。 3. campCodeFormat プロパティーを設定します。必ずコード形式の要件に従ってください。 関連資料:

161 ページの『デフォルトのコード形式』

160 ページの『コード形式の要件』

## セル・コードについて

セル・コードは、フローチャートまたはターゲット・セル・スプレッドシート内の各セルの ID です。

新規出力セルを作成するフローチャート・プロセス (例えば、選択、マージ、セグメント、サンプル、オー ディエンス、抽出などのプロセス)では、プロセスの出力のセル・コードが「全般」タブで構成されます。

デフォルトでは、セル・コードは自動的に生成されます。ユーザーは「自動生成」チェック・ボックスをク リアし、有効な形式でコードを入力することにより、生成されたセル・コードを手動でオーバーライドでき ます。

セル・コードがフローチャート内で固有でなければならないかどうかは、AllowDuplicateCellCodes 構成パ ラメーターの設定によって異なります (『コード生成の参照』で説明されています)。

AllowDuplicateCellCodes の値が FALSE の場合、セル・コードはフローチャート内で固有でなければなり ません。異なるフローチャートおよびキャンペーンであれば、同じセル・コードを使用できます。 AllowDuplicateCellCodes の値が TRUE の場合、単一フローチャート内のセル・コードは固有である必要は ありません。

複製セル・コードが許可されていない場合にユーザーが同じフローチャートのどこかで既に使用されている セル・コードを入力する場合、エラーは即時生成されません。ただし、複製セル・コードが許可されていな い場合、ユーザーはフローチャート検証ツールを使用して、フローチャートを検証して複製セル・コードを 検出することができます。フローチャートの検証について詳しくは、「*Campaign* ユーザー・ガイド」のフ ローチャートの検証に関するセクションを参照してください。

重要: ユーザーがどのセル・コードもオーバーライドしない場合のみ、自動的に生成されるセル・コードの 固有性は保証されます。セルの処理について詳しくは、「*Campaign* ユーザー・ガイド」を参照してください。

#### セル・コード形式の変更

ユーザーがフローチャートを作成した後は、セル・コード形式を変更しないでください。それを行うと、既 存のフローチャートが無効になります。

#### このタスクについて

このタスクを完了するには、Marketing Platform を使用するための適切な権限が必要です。

#### 手順

- 1. 「設定」 > 「構成」を選択します。
- 2. 「Campaign」 > 「partitions」 > 「partition[n]」 > 「server」 > 「systemCodes」を選択しま す。
- 3. cellCodeFormat プロパティーを設定します。必ずコード形式の要件に従ってください。 関連資料:

161 ページの『デフォルトのコード形式』

160 ページの『コード形式の要件』

## オファー・コードと処理コードについて

オファー・コードとは、オファーのグローバル・ユニーク ID のことです。処理コードとは、セル (ID の リスト) とオファーの組み合わせの、グローバル・ユニーク ID のことです。

Campaign の各オファーにはコードが必要であり、同じ Campaign パーティション内で 2 つのオファ ー・コードが同じであるべきではありません。オファー・コードは、1 つから 5 つのパートで構成できま す。これはオファー・テンプレートを作成するときに指定します。

ユーザーがオファーを作成すると、コード・ジェネレーターによって「オファー・コード」のフィールドに 固有値が自動的に取り込まれます。

ユーザーは「コードの再生成」をクリックしてコード・ジェネレーターによって新規 ID が提供されるようにすることも、コードを手動で入力することもできます。オファー・コードをオーバーライドするには、 ユーザーに適切な権限が必要です。

重要: ユーザーがどのオファー・コードもオーバーライドしない場合のみ、自動的に生成されるセル・コー ドのグローバルな固有性は保証されます。

特定の時点で使用されるセルとオファーの固有の組み合わせのことを、処理と呼びます。各処理は、処理コ ードによって一意的に識別されます。

フローチャートが実行されるたびに、処理と処理コードが個別に生成されます。ユーザーが 1 月 1 日にフ ローチャートを実行し、1 月 15 日に再び実行する場合、2 つの別個の処理が作成されます。これにより、 オファーに対するレスポンスを可能な限り詳細にトラッキングすることができます。

注:処理コードは、生成後にオーバーライドすることができません。

## 既存のオファー・テンプレートのオファー・コード形式または処理コード形 式の変更

既存のオファー・テンプレートのオファーおよび処理コード形式の変更は、オファーを作成するためにテン プレートがまだ使用されていない場合のみ行えます。

#### このタスクについて

作成するオファー・テンプレートごとに、オファーおよび処理コード形式を定義します。オファーまたは処 理コード形式は、それぞれのオファー・テンプレートを作成する時点で設定します。テンプレートを編集す ることによって、既存のオファー・テンプレートのオファーおよび処理コード形式を変更することもできま す。ただし、オファーを作成するためにテンプレートがまだ使用されていない場合に限ります。

#### 手順

- 1. 「設定」 > 「Campaign 設定」を選択します。
- 2. 「オファー・テンプレートの定義」をクリックします。
- 変更するオファーまたは処理コード形式が含まれるオファー・テンプレートのリンクをクリックします。

 「オファー・テンプレートの定義」ページで、「オファー・コード形式」または「処理コード形式」を 変更します。必ずコード形式の要件に従ってください。

重要:オファー・コード形式にはスペース文字を使用しないでください。

5. 「完了」をクリックします。

関連資料:

161 ページの『デフォルトのコード形式』

『コード形式の要件』

## コード形式の要件

各タイプの生成コードのデフォルトおよび有効な形式では、文字タイプを表す一連の文字が使用されます。 Campaign の標準装備コード・ジェネレーターにより生成されるコードのデフォルトの形式は、オーバー ライドできます。

キャンペーン、セル、処理、オファーの固有のコードは、32 文字以下でなければなりません。この制限 は、デフォルトおよびカスタムのコード・ジェネレーターによって生成されるコードにも、手動で入力する コードにも適用されます。オファー・コードには、スペース文字を含めてはなりません。

コード形式を制御するために使用できる文字を、以下の表に挙げます。

表 31. コード形式の制御

| 文字                       | 扱い                                                                                                    |
|--------------------------|----------------------------------------------------------------------------------------------------|
| A-Z、任意の記号、b-z (c、n、x 以外) | 生成コードの定数値                                                                                                    |
| a                        | 任意の大文字 A-Z                                                                                                    |
| c または x                  | 任意の大文字 A-Z、または任意の数値 0-9                                                                                                    |
| x                        | 任意の大文字 A-Z、任意の数値 0-9。ただし、ユーザーは生成文字を任意の<br>ASCII 文字で置き換えることができます。<br>可変長コードを指定するには、コード形式の末尾に 1 つ以上の "x" 文字を<br>置き、allowVariableLengthCodes プロパティーを "TRUE" に設定する必要が<br>あります。 |
| n                        | 任意の数値 0-9                                                                                                    |

例CAMP\_aaannn という形式定義で生成されるコード : CAMP\_DWP839 (CAMP\_ の後に、ランダムに生成された 3 つの大文字、さらにランダムに生成された 3 桁の数値が続く)

関連タスク:

157 ページの『キャンペーン・コード形式の変更』

158 ページの『セル・コード形式の変更』

159 ページの『既存のオファー・テンプレートのオファー・コード形式または処理コード形式の変更』

## デフォルトのコード形式

IBM Campaign に組み込まれているコード・ジェネレーターによって生成されるキャンペーン、セル、オファー、および処理の各コードのデフォルトの形式を以下の表に示します。

表 32. デフォルトのコード形式

| コード・タイプ | デフォルト値   | 定義される場所                                               |
|---------|----------|-------------------------------------------------------|
| キャンペーン  | Cnnnnnnn | Marketing Platform の「構成」ページの<br>campCodeFormat パラメーター |
| セル      | Annnnnnn | Marketing Platform の「構成」ページの<br>cellCodeFormat パラメーター |
| オファー    | nnnnnnn  | Campaign で定義される各オファー・テンプ<br>レート内                      |
| 処理      | nnnnnnn  | Campaign で定義される各オファー・テンプ<br>レート内                      |

関連タスク:

- 157 ページの『キャンペーン・コード形式の変更』
- 158 ページの『セル・コード形式の変更』

159 ページの『既存のオファー・テンプレートのオファー・コード形式または処理コード形式の変更』

## コード・ジェネレーターについて

コード・ジェネレーターとは、Campaign で必要な形式のキャンペーン、セル、オファー、および処理な どの各コードを自動生成するために使用されるプログラムのことです。

組み込みコード・ジェネレーターに加えて、Campaign は、ユーザーが独自に開発するカスタム・コー ド・ジェネレーターもサポートしています。

## Campaign のデフォルトのコード・ジェネレーター

Campaign には、各タイプのコードに対して指定されているデフォルトの形式と一致するキャンペーン、 セル、オファー、および処理の各コードを自動的に生成するコード・ジェネレーターが備えられています。

各タイプのコードの組み込みコード・ジェネレーターの名前とその場所を以下の表に示します。

| コード・タイプ | デフォルトのジェネレーター   | 場所                                       |
|---------|-----------------|------------------------------------------|
| キャンペーン  | uaccampcodegen  | <install_dir>/Campaign/bin</install_dir> |
| セル      | uaccampcodegen  | <install_dir>/Campaign/bin</install_dir> |
| オファー    | uacoffercodegen | <install_dir>/Campaign/bin</install_dir> |
| 処理      | uaccampcodegen  | <install_dir>/Campaign/bin</install_dir> |

表 33. デフォルトのコード・ジェネレーター

<install\_dir> を、Campaign がインストールされている実際のディレクトリーに置き換えます。

Campaign に組み込まれているコード・ジェネレーターでは貴社の必要が満たされない場合には、カスタム・コード・ジェネレーターを開発して使用することができます。

## カスタム・コード・ジェネレーターについて

Campaign のデフォルトのコード・ジェネレーターでは必要が満たされない場合、独自のコード・ジェネ レーターを開発して使用することができます。

カスタム・コード・ジェネレーターとは、固有のキャンペーン、オファー、またはセルのコード (あるいは 3 つすべて) を出力するように開発するプログラムのことです。カスタム・コード・ジェネレーターは、 Campaign Web アプリケーションが配置されているオペレーティング・システム用の実行可能ファイルに コンパイルできるプログラミング言語であれば、どの言語ででも開発できます。

重要: Campaign Web および分析サーバーが別のマシンに配置される場合は、コード・ジェネレーターを すべてのマシンに配置してください。

カスタム・コード・ジェネレーターを作成する最も一般的な理由は、所属する会社のビジネスの必要を満た すコードを生成することです。例えば、キャンペーン所有者のイニシャルと現在日付が含まれるキャンペー ン・コードが作成されるようにカスタム・コード・ジェネレーターをセットアップすることもできます。

## カスタム・コード・ジェネレーターの要件

カスタム・コード・ジェネレーターは、いくつかの要件を満たしている必要があります。

- 実行可能ファイル名は、スペースを含まない単一の語でなければなりません。
- 生成される固有コードは、指定されているコード形式と一致している必要があります。これは、カスタム・コード・ジェネレーターへの入力として渡されます。
- カスタム・コード・ジェネレーターは、固有のコードまたはエラーを標準出力ストリーム (stdout) に出 力する必要があります。
- カスタム・キャンペーンおよびセル・コード・ジェネレーターは /Campaign/bin ディレクトリーに置く 必要があります。カスタム・オファー・コード・ジェネレーターは、任意の場所に置くことができま す。これは、Marketing Platform の「構成」ページのオファー・コード・ジェネレーターの構成プロパ ティーで指定する必要があります。

## カスタム・コード・ジェネレーターを使用するための Campaign の構成に ついて

Marketing Platform の「構成」ページのプロパティーを使用して、キャンペーン・コードおよびセル・コードの形式およびジェネレーターを指定します。

注: このタスクを完了するには、IBM Marketing Software で適切な権限が必要です。詳しくは、 「*Marketing Platform* 管理者ガイド 」を参照してください。

作成するオファー・テンプレートごとに、オファーおよび処理コード・ジェネレーターを指定します。テン プレートに基づいて作成される各オファーは、固有のオファー・コードおよび処理コードを生成するために 指定するプログラムを使用します。

#### キャンペーン・コード・ジェネレーターを指定するには

必要に応じて、「構成」ページの Campaign > partitions > partition[n] > server > systemCodes カテゴ リーの campCodeGenProgFile プロパティーの値をカスタム・キャンペーン・コード・ジェネレーターの実 行ファイル名に設定します。

#### このタスクについて

注: このタスクを完了するには、Marketing Platform を使用するための適切な権限が必要です。詳しくは、「*Marketing Platform* 管理者ガイド 」を参照してください。

#### セル・コード・ジェネレーターを指定するには

必要に応じて、「構成」ページの Campaign > partitions > partition[n] > server > systemCodes カテ ゴリーの cellCodeGenProgFile プロパティーの値をカスタム・キャンペーン・コード・ジェネレーターの 実行可能ファイル名に設定します。

#### このタスクについて

注: このタスクを完了するには、Marketing Platform を使用するための適切な権限が必要です。詳しく は、「Marketing Platform 管理者ガイド 」を参照してください。

#### オファー・コード・ジェネレーターを指定するには

「設定」>「Campaign 設定」ページでオファー・コード・ジェネレーターを指定できます。

#### 手順

- 1. Campaign にログインし、「設定」>「Campaign 設定」をクリックします。
- 2. 「Campaign 設定」ページで、「オファー・テンプレートの定義」をクリックします。
- 指定するオファー・コード・ジェネレーターが含まれるオファー・テンプレートのリンクをクリックします。
- 新しいオファー・テンプレートの定義のページの「手順 1」で、カスタム・オファー・コード・ジェネ レーターの実行可能ファイル名を「オファー・コード・ジェネレーター」フィールドの値として入力し ます。
- 5. 「完了」をクリックします。

#### 処理コード・ジェネレーターを指定するには

「設定」>「Campaign 設定」ページで処理コード・ジェネレーターを指定できます。

#### 手順

- 1. Campaign にログインし、「設定」>「Campaign 設定」をクリックします。
- 2. 「Campaign 設定」ページで、「オファー・テンプレートの定義」をクリックします。
- 指定するオファー・コード・ジェネレーターが含まれるオファー・テンプレートのリンクをクリックします。
- 「手順1:オファー・テンプレートの定義」ページで、カスタム処理コード・ジェネレーターの実行可 能ファイル名を「処理コード・ジェネレーター」フィールドの値として入力します。このフィールドを 空白のままにする場合、デフォルトの処理コード・ジェネレーターが使用されます。
- 5. 「完了」をクリックします。

## カスタム・コード・ジェネレーターの作成について

カスタム・コード・ジェネレーターは、Campaign を実行しているオペレーティング・システム用の実行 可能ファイルにコンパイルできる言語であれば、どの言語ででも作成できます。

## 固有コードの出力について

カスタム・コード・ジェネレーターは、32 文字以下の固有のコードを標準出力ストリーム (stdout) に出 力する必要があります。

重要: Campaign は、オファー・コードおよびセル・コードを保存する際に、その固有性を検査しません。 使用するカスタム・コード・ジェネレーターがグローバル固有コードを生成できるようにする必要がありま す (ユーザーが生成コードをオーバーライドしないことを前提としています)。

出力行は、次の形式でなければなりません。

- 1 で始まる。
- その後に 1 つ以上の空白スペースが続く。
- その後に二重引用符で囲まれた固有のコードが続く。

#### 例

以下の例は、正しいコード出力形式を示しています。

1 "unique\_code"

## エラーの出力について

カスタム・コード・ジェネレーターは、正しい形式の固有のコードを正しく生成できない場合に、標準出力 ストリーム (stdout) にエラーを出力する必要があります。

エラーの出力行は、次の形式でなければなりません。

- 0 で始まる。
- その後に 1 つ以上の空白スペースが続く。
- その後に二重引用符で囲まれたエラー・メッセージが続く。

#### 例

以下の例は、正しいコード出力形式を示しています。

0 "error\_message"

注: カスタム・コード・ジェネレーターによって生成されるエラー・メッセージは、ユーザーに表示され、 ログに書き込まれます。

## カスタム・コード・ジェネレーターの配置について

キャンペーン・コードまたはセル・コードを生成するアプリケーションを Campaign インストールの bin ディレクトリーに配置する必要があります。

カスタム・オファー・コード・ジェネレーターを任意の場所に配置した後、IBM Marketing Software を使用して場所を指定することができます。

## カスタム・オファー・コード・ジェネレーターの場所を指定するには

「構成」ページで、「Campaign | partitions | partition\_N | offerCodeGenerator」カテゴリーの offerCodeGeneratorConfigString プロパティーの値をカスタム・オファー・コード・ジェネレーターの実 行ファイルの場所に変更します。この場所は、Campaign Web アプリケーション・ホームに対する相対位 置です。

#### このタスクについて

注: このタスクを完了するには、Marketing Platform を使用するための適切な権限が必要です。詳しくは、「*Marketing Platform* 管理者ガイド 」を参照してください。

## コード生成に関連したプロパティー

「設定」>「構成」ページで、構成プロパティーを変更してコード形式およびジェネレーターをカスタマイズできます。

これらのプロパティーについて詳しくは、コンテキスト・ヘルプまたは「IBM Marketing Platform 管理者 ガイド」を参照してください。

| プロパティー                         | パス                                                                               |
|--------------------------------|----------------------------------------------------------------------------------|
| allowVariableLengthCodes       | Campaign   partitions <i>partition</i> [ <i>n</i> ]   server   systemCodes       |
| campCodeFormat                 | Campaign   partitions   <i>partition</i> [ <i>n</i> ]   server   systemCodes     |
| campCodeGenProgFile            | Campaign   partitions   <i>partition</i> [ <i>n</i> ]   server   systemCodes     |
| cellCodeFormat                 | Campaign   partitions   <i>partition</i> [ <i>n</i> ]   server   systemCodes     |
| cellCodeGenProgFile            | Campaign   partitions   <i>partition</i> [ <i>n</i> ]   server   systemCodes     |
| displayOfferCodes              | Campaign   partitions   <i>partition</i> [ <i>n</i> ]   server   systemCodes     |
| offerCodeDelimiter             | Campaign   partitions   <i>partition</i> [ <i>n</i> ]   server   systemCodes     |
| allowDuplicateCellcodes        | Campaign   partitions   <i>partition</i> [ <i>n</i> ]   server   flowchartConfig |
| defaultGenerator               | Campaign   partitions   <i>partition</i> [ <i>n</i> ]   offerCodeGenerator       |
| offerCodeGeneratorClass        | Campaign   partitions   <i>partition</i> [ <i>n</i> ]   offerCodeGenerator       |
| offerCodeGeneratorClasspath    | Campaign   partitions   <i>partition</i> [ <i>n</i> ]   offerCodeGenerator       |
| offerCodeGeneratorConfigString | Campaign   partitions   <i>partition</i> [ <i>n</i> ]   offerCodeGenerator       |

表 34. コード形式およびジェネレーターをカスタマイズするためのプロパティー

デフォルトのキャンペーンおよびセル・コード・ジェネレーターのパラメー ター

uaccampcodegen プログラムは、このセクションで説明されるパラメーターをサポートします。 uaccampcodegen プログラムは、IBM Campaign インストール・ディレクトリーの bin ディレクトリーに あります。

表 35. デフォルトのキャンペーンおよびセル・コード・ジェネレーターのパラメーター

| パラメーター | 使用法                                                     |
|--------|---------------------------------------------------------|
| -c     | セル名を渡します。                                               |
| -d     | 日を渡します。1 桁または 2 桁の整数を受け入れることができます。値は 31 を超え<br>てはなりません。 |

表 35. デフォルトのキャンペーンおよびセル・コード・ジェネレーターのパラメーター (続き)

| パラメーター | 使用法                                          |
|--------|----------------------------------------------|
| -f     | コード形式を渡します。デフォルトの形式をオーバーライドするために使用されま        |
|        | す。                                           |
| -i     | 追加の整数を渡します。固有のコードを生成するために使用されます。             |
| -m     | 月を渡します。1 から 12 までの、1 桁または 2 桁の整数を受け入れることができま |
|        | す。                                           |
| -n     | キャンペーン名を渡します。                                |
| -0     | キャンペーン所有者を渡します。                              |
| -S     | 追加の文字列を渡します。固有のコードを生成するために使用されます。            |
| -u     | キャンペーン ID を渡します。システム生成 ID の代わりに使用します。        |
| -V     | 最初の引数を標準出力ストリーム (STOUT) に出力します。              |
| -у     | 年を渡します。4 桁の整数を受け入れます。                        |

## デフォルトのオファーのコード・ジェネレーターのパラメーター

uacoffercodegen プログラムは、このセクションで説明されるパラメーターをサポートします。 uacoffercodegen プログラムは、IBM Campaign インストール・ディレクトリーの bin ディレクトリー にあります。

表 36. デフォルトのオファー・コード・ジェネレーターのパラメーター

| パラメーター | 使用法                                              |
|--------|--------------------------------------------------|
| -a     | オファー・コード部分の数値 (1 から 5) を渡します。                    |
| -d     | 日を渡します。1 桁または 2 桁の整数を受け入れることができます。値は 31 を超えてはなりま |
|        | せん。                                              |
| -f     | コード形式を渡します。デフォルトの形式をオーバーライドするために使用されます。          |
| -i     | 追加の整数を渡します。固有のコードを生成するために使用されます。                 |
| -m     | 月を渡します。1 から 12 までの、1 桁または 2 桁の整数を受け入れることができます。   |
| -n     | キャンペーン名を渡します。                                    |
| -s     | 追加の文字列を渡します。固有のコードを生成するために使用されます。                |
| -u     | キャンペーン ID を渡します。システム生成 ID の代わりに使用します。            |
| -V     | 最初の引数を標準出力ストリーム (STOUT) に出力します。                  |
| -у     | 年を渡します。4 桁の整数を受け入れます。                            |

#### 例

## カスタム・コード・ジェネレーターのパラメーター

Campaign は、Campaign で使用するために構成するカスタム・コード・ジェネレーターへの入力として カスタム・パラメーターをサポートしています。

これらのパラメーターに対する検証は実行されませんが、次の制限が当てはまります。

- デフォルトの Campaign のコード・ジェネレーターのフラグを、カスタム・コード・ジェネレーターの パラメーターのフラグとして再利用することはできません。
- カスタム・コード・ジェネレーターの実行可能ファイル名にスペースを使用しないでください。
- パラメーターまたは実行可能ファイル名の前後に二重引用符を使用しないでください。
- コード・ジェネレーターの実行ファイル名の間、およびパラメーターの間のスペースは区切り文字と見なされます。最初のスペースは実行可能ファイル名の末尾のマーキングとして解釈され、次に見つかるスペースは複数のパラメーターの区切り文字として解釈されます。
- 構成マネージャーのコード・ジェネレーター・フィールドとオファー・テンプレート・インターフェー スは、200 文字に制限されています。

## 第14章 個々のフローチャートの詳細設定

フローチャートを編集のために開いたときに、管理者は「管理」メニューの「詳細設定」オプションを選択 して、現行のフローチャートだけに影響を与える管理変更を加えることができます。

#### このタスクについて

「詳細設定」オプションの多くは、個々のフローチャートのグローバル構成設定をオーバーライド可能で す。例えば、構成設定で自動保存機能が1分に設定されていても、個々のフローチャートで2分に設定さ れている場合、フローチャートは2分ごとにリカバリーされます。グローバル・レベルで値が設定されて いない場合は、フローチャート・レベルで設定された値が使用されます。

#### 手順

1. フローチャートを「編集」モードで開きます。

- 2. 「システム管理」メニュー 🕍 🎽 を開き、「詳細設定」をクリックします。
- 3. 「詳細設定」ダイアログのタブにある、以下の使用可能なコントロールを使用してください。
  - 「全般」:フローチャートの実行結果の保存、データベース内最適化の使用、 グローバル抑制の無効化、および現行のフローチャートに対するその他の設定を行います。また、フローチャート実行のエラーまたは成功に対してトリガーを送信します。
  - 「サーバー最適化」:対象フローチャートの仮想メモリーおよび一時テーブルの使用を制御します。
  - 「テスト実行設定」:対象フローチャートのテスト実行結果をデータベースに書き込むかどうかを指定します。

### 個々のフローチャートの「全般」設定の調整

「システム管理」 > 「詳細設定」の下の「全般」タブを使用して、個々のフローチャートの管理設定を調整します。例えば、現行のフローチャートのグローバル構成設定をオーバーライドできます。

#### 手順

- 1. フローチャートを「編集」モードで開きます。
- 2. 「システム管理」メニュー 🖳 💛 を開き、「詳細設定」をクリックします。

「全般」タブがデフォルトで選択されています。 コントロールを使用して、現行のフローチャートの 管理設定を調整します。

## フローチャート実行結果を保存する

「管理者 (Admin)」 > 「詳細設定」 の 「フローチャート実行結果を保存する」 オプション で、個別のフローチャートの実行結果を保存できます。このオプションを使用して、グローバル構成設定の Campaign | partitions | partition [n] | server | flowchartRun | saveRunResults をオーバーライドします。

フローチャートを編集用に開く際に、「フローチャート実行結果を保存する」を選択して、フローチャート 実行により出力されたセルすべてを実行の終了時に保存するように指定することができます。次にフローチ ャートを開くときに、実行の終了したプロセスの結果のプロファイルを作成したり、フローチャートの中間 からプロセスまたはブランチの実行を開始したりできます。結果を保存しない場合、フローチャート実行の 結果を表示するたびに、フローチャート全体を最初から再実行する必要があります。

保存することが必要な成果物を作成するフローチャートの場合、「フローチャート実行結果を保存する」を 選択しなければなりません。例えば、セグメント化プロセスを含むフローチャートがある場合、実行結果を 保存しなければなりません。実行結果を保存しないと、戦略的セグメントは永続しません。

デフォルトで、このオプションは選択されています。

## データベース内最適化の設定によるフローチャート・パフォーマンスの向上

データベース内最適化の使用により、フローチャートのパフォーマンスを向上させることができます。デー タベース内最適化がオンになっている場合、処理はデータベース・サーバー上で行われ、出力は可能な限り そのデータベース・サーバー上の一時テーブルに保管されます。

#### このタスクについて

データベース内最適化を適用する方法は、グローバルに適用する方法と、個々のフローチャートに適用する 方法の 2 とおりがあります。ベスト・プラクティスは、グローバル構成設定をオフにし、フローチャー ト・レベルでオプションを設定する方法です。

#### 手順

- 1. オプションをグローバルに調整するには、パーティション・レベルで、次のようにします。
  - a. 「設定」 > 「構成」を選択します。
  - b. Campaign > partitions > partition[n] > server > optimization を選択します。
  - c. useInDbOptimization を TRUE (オン) または FALSE (オフ) に設定します。
- 2. 個々のフローチャートのオプションをオーバーライドする手順は、以下のとおりです。
  - a. フローチャートを「編集」モードで開きます。
  - b. 「システム管理」メニュー 🗳 🔪 を開き、「詳細設定」をクリックします。
  - c. 「フローチャート実行中にデータベース内最適化を使用する」を選択または選択解除します。

|                                               | Advanced se | ettings             |                   |  |
|-----------------------------------------------|-------------|---------------------|-------------------|--|
|                                               | General     | Server optimization | Test run settings |  |
| Save flowchart run results                    |             |                     |                   |  |
| Use In-DB optimization during flowchart run   |             |                     |                   |  |
| Disable global suppression for this flowchart |             |                     |                   |  |

フローチャートを保存および実行する際に、データベース内最適化を使用している場合は、可能な限り データベース内処理が使用されます。 注: 出力セル・サイズに何らかの制限を指定した場合、またはプロセスに対して一時テーブルが使用不可になっている場合、データベース内処理は実行できません。

#### データベース内最適化に関する詳細

データベース内最適化は、処理のために ID がデータベースから IBM Campaign サーバーにコピーされ るのを可能な限り回避します。このオプションにより、フローチャートのパフォーマンスを向上させること ができます。

データベース内最適化により、以下が決まります。

- 操作がデータベース・サーバーまたはローカル IBM Campaign サーバーのどちらで行われるか。
- 操作結果の保管場所。

データベース内最適化がオンの場合、次のようになります。

- 処理タスク (データのソート、結合、およびマージなど) は、可能な場合には常に、データベース・サー バーで行われます。
- プロセスの出力セルは、データベース・サーバーの一時テーブルに保管されます。

データベース内最適化は、次のように CPU 使用量に影響を与えます。

- データベース内最適化がオンの場合、データベース・サーバーでの CPU 使用量が多くなります。
- データベース内最適化がオフの場合、IBM Campaign サーバーでの CPU 使用量が多くなります。

データベース内最適化は、グローバルに適用してから、個々のフローチャートについてそのグローバル設定 をオーバーライドすることができます。ベスト・プラクティスは、グローバル構成プロパティー (データベ ース内最適化の使用)をオフにし、フローチャート・レベルでオプションを設定する方法です(「詳細設 定」 > 「管理」 > 「フローチャート実行中にデータベース内最適化を使用する」)。

重要:出力セル・サイズに何らかの制限を指定した場合、またはプロセスに対して一時テーブルが使用不可 になっている場合、データベース内処理は実行できません。

データベース内最適化の制限

- データベース内最適化は、一部のデータベースではサポートされていません。
- 必要なロジックによっては、データベース内処理がオンになっていても、IBM Campaign サーバーで何 らかの機能が実行されます。いくつかの例を以下に示します。
  - 照会は、異なるデータ・ソースのテーブルを使用する。

例えば、選択プロセスが異なるデータ・ソースを照会する場合、IBM Campaign は、アプリケーション・サーバーの場合に備えて、ID リストを自動的に保管します。

- 照会に、非 SQL マクロまたはユーザー定義フィールドが含まれている。

例えば、ユーザー定義フィールドを計算するために、IBM Campaign は、ユーザー定義フィールド の公式を評価して、計算のいずれかの部分を SQL で実行できるかどうかを調べることができます。 単純 SQL ステートメントを使用できる場合、計算はデータベース内で行われます。それ以外の場合 は、その計算を処理し、フローチャート内の各プロセスでその結果を保持するために IBM Campaign サーバー上に一時テーブルが作成されます。

マクロ内の未加工 SQL の処理

以下のガイドラインの下、未加工 SQL ステートメントで構成されるカスタム・マクロをデータベース内で 処理することができます。

- 未加工 SQL カスタム・マクロはすべて select で始まり、残りのテキストに正確に 1 つの from が含 まれる必要があります。
- INSERT INTO <TempTable> 構文のみをサポートするデータベースの場合、未加工 SQL カスタム・マクロと同じオーディエンス・レベルで少なくとも 1 つの基本表を同じデータ・ソースにマップする必要があります。未加工 SQL カスタム・マクロによって選択されるフィールドが一時テーブルのフィールドとして大きすぎる場合、ランタイム・エラーが発生します。
- 入力セルを持つ選択プロセスで未加工 SQL 照会を使用する場合、<TempTable> トークンを使用して、 オーディエンス ID の正しいリストを取得する必要があります。また、<OutputTempTable> トークンを 使用して、オーディエンス ID がデータベースから取り出されて IBM Campaign サーバーに戻されな いようにします。
- データベース内最適化を設定して未加工 SQL を使用する場合は、上流プロセスからの一時テーブルと 結合するように未加工 SQL をコーディングする必要があります。そうしないと、上流のプロセスからの結果によって結果の有効範囲が指定されません。

#### このフローチャートのグローバル抑制を無効にする

グローバル抑制では、Campaign でフローチャート内のすべてのセルから自動的に除外される ID のリスト (オーディエンス・レベル別)を指定します。

該当する権限がある場合は、このフローチャートのグローバル抑制を無効にすることができます。

注: 適切な権限がない場合は、設定を変更できないので、既存の設定でフローチャートを実行する必要があ ります。デフォルトでは、新しいフローチャートはこの設定がクリアされた状態で作成されるので、グロー バル抑制が適用されます。

## 2000 年 (Y2K) しきい値

「システム管理」 > 「詳細設定」の下の「2000 年 (Y2K) しきい値」オプションにより、2 桁だけで表記 される年を IBM Campaign が解釈する方法が決まります。

注:データベースに保管する日付には4桁の年を使用するように強くお勧めします。

有効な値は 0 から 100 までです。100 よりも高い値は 100 に設定されます。デフォルトの設定は 20 で す。

IBM Campaign はこのしきい値を使用して年の範囲を計算します。下限はしきい値 + 1900、上限はそれ に 99 を加えた年となります。

例えば、しきい値を 50 に設定した場合、年の範囲は、下限が 1900 + 50 = 1950 で、上限がそれに 99 を加えた年である 2049 となります。

このとき、しきい値 (この例では 50) 以上の 2 桁の年を入力した場合、日付は 1900 年代のものとして解 釈されます。しきい値より小さい 2 桁の年を入力した場合、日付は 2000 年代のものとして解釈されま す。

しきい値を最大値の 100 に設定した場合、年の範囲は 1900 + 100 = 2000 から 2099 までになります。 この場合、2 桁の年はすべて、2000 年代のものとして解釈されます。

このしきい値は、必要に応じて変更できます。
# 自動保存 (ユーザー構成中)

「システム管理」 > 「詳細設定」の下の「自動保存 (ユーザー構成中)」オプションは、指定された間隔で 個々のフローチャートを自動的に保存します。このオプションを使用して、グローバル構成設定の Campaign|partitions|partition[n]|server|flowchartSave|autosaveFrequency をオーバーライドします。

自動保存機能を設定することにより、リカバリーの目的で定期的に作業を自動保存できます。フローチャートの編集中に Campaign サーバー・プロセス (unica\_acsvr) が終了した場合、フローチャートを再び開く と、最後に自動保存されたバージョンのフローチャートが表示されます。

注: この機能が作動するためには、事前に現行のフローチャートを (ファイル名を指定して)保存しておく 必要があります。

フローチャートの保存頻度を制御するための分数を指定できます。例えば、5 を入力すると、フローチャー トは 5 分ごとに保存されます。

Campaign は自動保存ファイルを拡張子 .asf として一時ディレクトリー (CAMPAIGN\_HOME¥partitions¥partitionN¥tmp) に保管するので、元のフローチャート・ファイルは変更され ません。フローチャートを手動で保存して終了すると、.asf ファイルは削除され、フローチャートは .ses ファイルとして保存されます。

リカバリーを行わない状態 (フローチャートを保存せずに手動でフローチャートの「編集」モードを終了した場合など) では、自動保存バージョンは取得されません。この状態のときは、保存せずに手動で終了したフローチャートを再び開くと、最後に手動で保存したバージョンが表示されます。

選択されたプロセスの実行中に自動保存が発生する場合でも、一時停止状態のフローチャートは自動保存で 保存されません。

自動保存のデフォルト設定は、「なし」です。

# チェックポイント (フローチャート実行中)

「システム管理」 > 「詳細設定」の下の「チェックポイント(フローチャート実行中)」オプションは、指 定された間隔でフローチャートの実行を自動的に保存します。このオプションを使用して、特定のフローチ ャートのグローバル構成設定の

Campaign|partitions|partition[n]|server|flowchartSave|checkpointFrequency をオーバーライドしま す。

チェックポイント機能には、リカバリーの目的で、実行中のフローチャートの「スナップショット」を取得 する機能があります。チェックポイントの保存は、「ファイル」>「保存」を選択した場合と同じ効果があ ります。この機能を使用すると、サーバーが停止またはダウンした場合にフローチャートを最新のチェック ポイント保存の状態にリカバリーできます。

チェックポイントの頻度間隔を設定すると、フローチャートを実行するサーバーのタイマーがその設定に従って制御されます。チェックポイントの保存は指定された間隔で行われます。

フローチャートの実行中、およびフローチャートでブランチを実行するとき、チェックポイントはアクティ ブになります。実行中のフローチャートが保存されるとき、Campaign は「一時停止」モードでそれを保 存します。フローチャートを開くときは、そのフローチャートを停止または再開する必要があります。再開 すると、現在実行中のプロセスは最初から再実行されます。 Campaign はチェックポイント・ファイルを拡張子 .asf として一時ディレクトリー (CAMPAIGN\_HOME¥partitions¥partitionN¥tmp) に保存します。この .asf ファイルは、フローチャートの実 行が正常に完了すると削除されます。

フローチャートの実行中にサーバー・プロセス (unica\_acsvr) がダウンすると、.asf ファイルから自動的に フローチャートの実行がリカバリーされます。そのため、プロセスが失敗する前に保存された最新のチェッ クポイントから実行フローを再開できるので、プロセス・ボックスからフローチャートの実行を再始動する 必要がありません。

チェックポイントのデフォルト設定は、「なし」です。

## 最大エラー許容数

「システム管理」 > 「詳細設定」の下の「最大エラー許容数」オプションで、現行のフローチャートについて、データ・エクスポート中のデータ・エラー許容数を決定します。

Campaign がデータをファイルまたはマップされたテーブルにエクスポートするとき (「スナップショット」プロセスまたは「最適化」プロセスなどの場合)、フォーマット上のエラー (データがテーブルに収まらないなど) が検出されることが時々あります。「最大エラー許容数」オプションにより、Campaign は最初のエラーで失敗するのではなく、ファイルに対する処理を続行できます (エラー発生数が N より小さい場合)。

デフォルトのエラー数はゼロ(0)です。

注: エクスポートの問題をデバッグする場合、エラーをログ・ファイルに書き込むときには、この値をより 大きく設定してください。

# フローチャート実行エラーでトリガー送信

「システム管理」 > 「詳細設定」の下の「フローチャート実行エラーでトリガー送信」オプションにより、キャンペーン・フローチャートの実行中にエラーが発生した場合に行われる操作を指定できます。

フローチャートを編集のために開いたときに、このオプションを使用して、発信トリガーのリストから 1 つ以上のトリガーを選択できます。選択したトリガーは、キャンペーンでフローチャートの実行中にエラー が発生した場合に実行されます。エラーは赤い X で表されます。

このオプションを使用する最も一般的な例は、問題の発生を管理者に通知するために E メールをトリガー する場合です。選択したトリガーは、失敗したプロセス実行ごとに実行されます。

# フローチャート成功でトリガー送信

「システム管理」 > 「詳細設定」の下の「フローチャート成功でトリガー送信」オプションにより、フロ ーチャートの実行が正常に完了した場合に行われる操作を指定できます。

フローチャートを編集のために開いたときに、このオプションを使用して、発信トリガーのリストから 1 つ以上のトリガーを選択できます。

このオプションを使用する最も一般的な例は、実行の成功を管理者に通知するために E メールをトリガー する場合です。選択したトリガーは、フローチャート実行全体が正常に完了した場合にのみ実行されます。

## 個々のフローチャートのサーバー最適化設定の調整

「システム管理」 > 「詳細設定」の下の「サーバー最適化」タブを使用して、仮想メモリー使用制限を指 定して、特定のフローチャートの一時テーブルの使用をオーバーライドします。

#### 手順

- 1. フローチャートを「編集」モードで開きます。
- 2. 「システム管理」メニュー 🎬 🎽 を開き、「詳細設定」をクリックします。

「サーバー最適化」タブを選択してから、コントロールを使用して現行のフローチャートの設定を調整 します。

# IBM Campaign による仮想メモリー使用量

「システム管理」 > 「詳細設定」の下の「Campaign による仮想メモリー使用量」オプションを使用する と、特定のフローチャートの実行時に使用するシステム仮想メモリーの最大量 (MB) を指定できます。

この値を大きくするとパフォーマンスが向上し、この値を小さくすると単一のフローチャートによって使用 されるリソースを制限することができます。最大値は 4095 MB です。これより大きな値を入力すると、 Campaign により自動的に 4095 MB に制限されます。表示されるデフォルト値は、構成設定 Campaign | partitions | partition[n] | server | optimization | maxVirtualMemory により決まります。

# このフローチャートでは一時テーブルを使用しない

「システム管理」 > 「詳細設定」の下の「このフローチャートでは一時テーブルを使用しない」オプションにより、現行のフローチャートでは一時テーブルを使用しないように指定できます。

#### このオプションは、グローバル構成設定の

Campaign|partitions|partition[n]|dataSources|dataSourcename|AllowTempTables をオーバーライドします。

このオプションは、システム・データ・ソースには影響を及ぼしません。フローチャートの一時テーブルを 不許可にしても、データソース UA\_SYSTEM\_TABLES に対しては引き続き一時テーブルが作成されま す。フローチャートの一時テーブルは、システム・データ・ソース・テーブルからは独立しています。

## 個々のフローチャートのテスト実行設定の調整

「システム管理」 > 「詳細設定」の下の「テスト実行設定」タブを使用して、テスト実行の結果を特定の フローチャートのデータベースに書き込むかどうかを指定します。

#### このタスクについて

通常、テスト実行の結果はデータベースに書き込まれません。しかし、必要であれば、実行結果が適切に記録されているかどうかを確認できます。そのためには、セル・サイズを制限してから、以下の手順を実行します。セル・サイズを制限することで、確実に限られた量のデータを使用してフローチャートの実行とその出力をテストできます。

# 手順

- 1. フローチャートを「編集」モードで開きます。
- 2. 「システム管理」メニュー 🗳 🖌 を開き、「詳細設定」をクリックします。
- 3. 「テスト実行設定」タブを選択します。
- 4. 「出力を有効にする」を選択します。
- 5. フローチャートを保存してから、テスト実行を行います。

# 第15章 他の IBM 製品との IBM Campaign 統合

IBM Campaign は、オプションで他の多くの IBM 製品と統合します。

統合の手順については、各アプリケーションに同梱されている資料と、以下に示す任意の資料を参照してく ださい。

| 表 | 37. | Campaign | と他の | IBM | 製品の統合 |
|---|-----|----------|-----|-----|-------|
|---|-----|----------|-----|-----|-------|

| 作業                                                                   | 資料                                                                                                    |  |  |
|----------------------------------------------------------------------|----------------------------------------------------------------------------------------------------|--|--|
| IBM Engage との統合                                                      | IBM Campaign およびEngage 統合ガイド (IBM Marketing Cloud                                                      |  |  |
|                                                                      | 用)                                                                                                    |  |  |
| IBM Journey Designer との統合                                            | http://www.ibm.com/support/knowledgecenter/SSER4E/                                                     |  |  |
|                                                                      | JourneyDesigner/kc_welcome_journeydesigner.dita?lang=en                                                |  |  |
| IBM Digital Analytics との統合                                           | IBM Campaign 管理者ガイド: 統合を構成する方法。                                                                        |  |  |
|                                                                      | IBM Campaign ユーザー・ガイド: キャンペーンで IBM Digital                                                             |  |  |
|                                                                      | Analytics セグメントをターゲットとして設定する方法。                                                                        |  |  |
| IBM Marketing Operations との統合                                        | IBM Marketing Operations および IBM Campaign 統合ガイド                                                        |  |  |
| IBM Opportunity Detect との統合                                          | IBM Campaign 管理者ガイド:統合を構成する方法。                                                                         |  |  |
|                                                                      | <i>IBM Opportunity Detect</i> 管理者ガイド と <i>IBM Opportunity</i><br><i>Detect</i> ユーザー・ガイド: 製品の管理方法と使用方法。 |  |  |
| IBM eMessage との統合                                                    | IBM Campaign インストール・ガイド/アップグレード・ガイド:<br>ローカル環境で eMessage の各コンポーネントをインストールし<br>て準備する方法。                 |  |  |
|                                                                      | IBM eMessage 起動および管理者ガイド: ホスト・メッセージン<br>グ・リソースに接続する方法。                                                 |  |  |
|                                                                      | IBM Campaign 管理者ガイド:オファーの統合を構成する方法。                                                                    |  |  |
| IBM SPSS <sup>®</sup> Modeler Advantage Enterprise                   | IBM Campaign および IBM SPSS Modeler Advantage Enterprise                                                 |  |  |
| Marketing Management Edition との統合                                    | Marketing Management Edition 統合ガイド                                                                     |  |  |
| 注: 場合によっては、この表に挙げていない追加の統合も可能です。 Product tools and utilities for IBM |                                                                                                    |  |  |
| Campaign を参照してください。 IBM Solution Engineering Projects も参照してください。     |                                                                                                    |  |  |

# **Campaign** オファーで **Marketing Operations** の資産を使用するための設定

このトピックでは、Marketing Operations からのデジタル資産を Campaign のオファーに関連させる操作を Campaign ユーザーに許可するために管理者が行う必要がある操作を説明します。

### このタスクについて

資産は、マーケティング・プログラムで使用することを意図した電子ファイルです。例えば、ロゴ、ブランド・イメージ、マーケティング調査文書、参照資料、企業販促用品、文書テンプレートなどがあります。資産を Campaign のオファーに追加するには、CreativeURL 属性を使用します。CreativeURL 属性は、

Campaign と共にインストールされる標準のオファー属性です。「クリエイティブ URL」は、Marketing Operations の資産ライブラリー内のファイルを指すポインターです。

| 作業          | 詳細                                                                                                    | 資料                           |
|-------------|----------------------------------------------------------------------------------------------------|------------------------------|
| デジタル資産を保持する | 通常、この作業は、Marketing Operations 管理者に                                                                                                    | IBM Marketing Operations 管理者 |
| ためのライブラリーを作 | よって行われます。                                                                                                    | ガイド                          |
| 成する。        |                                                                                                    |                              |
|             | IBM Marketing Operations では、「設定」                                                                                                    |                              |
|             | >「Marketing Operations 設定」を選択し、「資産ラ                                                                                                    |                              |
|             | イブラリー定義」をクリックしてライブラリーを追加                                                                                                    |                              |
|             | します。                                                                                                    |                              |
| 資産をライブラリーに追 | 通常、この作業は、Marketing Operations ユーザー                                                                                                    | IBM Marketing Operations ユーザ |
| 加する。        | によって行われます。                                                                                                    | ー・ガイド                        |
|             | IBM Marketing Operations では、「操作」>「資<br>産」を選択します。ライブラリーを開き、特定のフォ<br>ルダーまで移動して、「資産の追加」アイコンをクリ<br>ックします。資産名、説明などの情報を指定し、「ア<br>ップロード」を使用してファイルの選択とライブラリ<br>ーへのアップロードを行います。 |                              |

表 38. Campaign オファーで Marketing Operations の資産を使用するための設定

| 作業                                                    | 詳細                                                                                                    | 資料                                                                                                    |
|-------------------------------------------------------|----------------------------------------------------------------------------------------------------|----------------------------------------------------------------------------------------------------|
| TF本<br>CreativeURL 属性が組<br>み込まれたオファー・テ<br>ンプレートを作成する。 | <ul> <li>通常、この作業は、Campaign 管理者によって行われます。</li> <li>オファー属性とは、オファーを定義するフィールドのことをいいます。「クリエイティブ URL」は、</li> <li>Campaign で提供される標準の属性です。「クリエイティブ URL」属性をテンプレートに追加すると、そのテンプレートに基づくすべてのオファーでその属性を使用できます。</li> <li>例えば、Marketing Operations と Campaign を統合していないシステムでは、「設定」&gt;「Campaign 設定」を選択し、「オファー・テンプレートの定義」をクリックします。「追加」をクリックしてから、プロンプトに従います。</li> <li>1. 手順 1/3 で、テンプレートを定義します。</li> <li>2. 手順 2/3 で、「クリエイティブ URL」を「選択した属性」リストに移動します。</li> <li>3. 手順 3/3 で、「クリエイティブ URL」フィールドの「ライブラリーの参照」をクリックします。<br/>資産ライブラリー内のフォルダーに移動し、このオファーで使用する資産を選択します。あるいは資産を作成する場合には、ライブラリーの名前をクリックしてから「資産の追加」をクリックし、必要な情報を入力します。「ファイル」フィールドで「アップロード」をクリックしてから特定のファイルを参照します。アップロードできるのは、ファイル、プレビュー・ファイル、およびサムネールです。プロンプトに従ってアクションを実行してください。</li> <li>資産の URL が「クリエイティブ URL」フィールドに組み込まれるようになります。</li> <li>4. オファー・テンプレートを保存します。</li> </ul> | Marketing Operations と<br>Campaign を統合しないシステム<br>の場合、「Campaign 管理者ガイ<br>ド」の 85 ページの『オファー・<br>テンプレートの作成』を参照して<br>ください。<br>Marketing Operations と<br>Campaign を統合しているシステ<br>ムの場合、「IBM Marketing<br>Operations および Campaign 統合<br>ガイド」を参照してください。 |
| Campaign を使用し<br>て、Marketing                          | Campaign ユーザーは、「クリエイティブ URL」属<br>性が組み込まれたテンプレートに基づいてオファーを                                                                                                    | Campaign ユーザー・ガイド                                                                                                    |
| Operations からの資産<br>が組み込まれたオファー                       | 作成できる状態になっています。ユーザーはオファー<br>を完美するときに 資産ライブラリーに移動して 資                                                                                                    |                                                                                                    |
| を作成します。                                               | 産を選択または作成できます。                                                                                                    |                                                                                                    |

表 38. Campaign オファーで Marketing Operations の資産を使用するための設定 (続き)

#### 関連概念:

90 ページの『Marketing Operations の資産を Campaign のオファーで使用する方法』

91 ページの『Campaign オファーで Marketing Operations 資産を使用するためのガイドライン』

# IBM Campaign との eMessage オファー統合の構成

Campaign を eMessage オファー統合をサポートするように構成し、オファー通信を E メール・チャネ ルでトラッキングするようにできます。Campaign レポートに、eMessage の詳細なレスポンス・トラッキ ングを含めることが可能です。

## 始める前に

eMessage オファー統合を構成する前に、IBM Campaign のインストールとアップグレードのガイドに記 されているように eMessage コンポーネントをローカルにインストールし、準備する必要があります。さ らに、「IBM eMessage Startup and Administrator's Guide」で説明されているように、ホストされている E メール・リソースに接続していなければなりません。

## このタスクについて

以下の表に、Campaign 管理者が eMessage オファー統合を構成するために実行する必要があるタスクを リストします。

表 39. eMessage オファー統合の構成

| 作業            | 詳細                                        | 参照資料                            |
|---------------|-------------------------------------------|---------------------------------|
| 1. 対象パーティショ   | Campaign は独自の ETL プロセスを使用して、              | 280 ページの『Campaign 丨             |
| ンのコンタクト履歴お    | eMessage トラッキング・テーブルから Campaign コ         | partitions   partition[n]       |
| よびレスポンス履歴の    | ンタクト履歴テーブルおよびレスポンス履歴テーブル                  | eMessage                        |
| ETL プロセスを構成   | へのオファー・レスポンス・データの抽出、変換、ロ                  | contactAndResponseHistTracking』 |
| します。          | ードを行います。この ETL プロセスは、必要なテーブ               | を参照してください。                      |
|               | ルの間での情報の調整を行います。                          |                                 |
|               | <br>  FTI プロセスを構成するには 次のようにします            |                                 |
|               |                                           |                                 |
|               | 1. IBM Campaign において、「設定」>「構成」を選          |                                 |
|               | 択します。                                     |                                 |
|               | 2. 以下のパラメーターのプロパティーを調整します。                |                                 |
|               | Campaign   partitions   partition[n]      |                                 |
|               | eMessage   contactAndResponseHistTracking |                                 |
| 2. オプションで、ETL | ETL ロギングは、デフォルトで有効になります。デフ                | 152 ページの『Campaign および           |
| ロギング・プロパティ    | オルトのファイル場所は Campaign_home/logs/ETL.log    | eMessage の ETL ログ・ファイ           |
| ーを調整します。      | です。ロギング動作を調整する場合、                         | ル』 を参照してください。                   |
|               | campaign_log4j.properties ファイルを変更します。     |                                 |
|               | このファイルのデフォルト場所は、                          |                                 |
|               | Campaign_home/conf です。                    |                                 |

表 39. eMessage オファー統合の構成 (続き)

| 作業                                                        | 詳細                                                                                                    | 参照資料                                                             |
|-----------------------------------------------------------|----------------------------------------------------------------------------------------------------|------------------------------------------------------------------|
| 3. アップグレードの<br>場合のみ: Campaign<br>レスポンスのトラッキ<br>ング・テーブルとマッ | 新規インストールの場合、このステップはスキップで<br>きます。これらのテーブルは、インストール・プロセ<br>スで更新されたからです。                                                                                                    | 『eMessage オファー統合用の<br>Campaign レスポンス・テーブルの<br>調整』 を参照してください。     |
| ビング・テーブルを調<br>整します。                                       | eMessage オファー統合を使用するアップグレード・ユ<br>ーザーは、「リンク・クリック」、「ランディング・<br>ページ」、および「SMS 応答メッセージ」の各レスポ<br>ンス・タイプを UA_UsrResponseType テーブルに追加<br>してから UA_RespTypeMapping テーブルを更新し、こ<br>れらのレスポンス・タイプを eMessage にマップする<br>必要があります。* |                                                                  |
|                                                           | UA_RespTypeMapping テーブルは、必要な Campaign<br>テーブルおよびeMessage テーブルにおけるデータ転送<br>を調整するために必要になります。                                                                                                    |                                                                  |
| 4. オプションで、<br>Campaign パフォーマ<br>ンス・レポートを調整<br>します。        | 「キャンペーン詳細オファー・レスポンスの詳細」レ<br>ポートには、デフォルトで「リンク・クリック」、<br>「ランディング・ページ」、および「SMS 応答メッセ<br>ージ」の各 E メール・レスポンスが含まれるので、こ<br>のレポートに関しては調整は不要です。*                                                                            | 「IBM Marketing Software Reports<br>インストールおよび構成ガイド」を<br>参照してください。 |
|                                                           | その他のパフォーマンス・レポートには、使用された<br>すべてのチャネルのコンタクトまたはレスポンダーの<br>合計が表示されます。ただし、情報はチャネルごとに<br>は明確になっていません。こうしたレポートをカスタ<br>マイズし、必要なチャネル情報を含めることができま<br>す。                                                                    |                                                                  |
| * eMessage オファー統                                          | 変更内容は、キャンペーンとオファーの「分析」タブ<br>のオブジェクト固有のレポートと、「分析」メニュー<br>のレポートの両方に影響を及ぼします。<br>合で現在使用されるのは、「リンク・クリック」レスポ                                                                                                    | ンス・タイプのみです。「ランディン                                                |

# eMessage オファー統合用の Campaign レスポンス・テーブルの調整

eMessage オファー統合を使用している場合、Campaign レスポンスのトラッキング・テーブルとマッピン グ・テーブルが正しくセットアップされていることを確認する必要があります。

# このタスクについて

注:新規インストールの場合、このタスクはスキップできます。これらのテーブルは、インストール・プロ セスで更新されたからです。eMessage オファー統合を使用するアップグレード・ユーザーは、以下のステ ップを実行しなければなりません。

Campaign と eMessage 間の ETL のレスポンス・タイプをサポートするには、レスポンス・タイプが UACE\_ResponseType テーブル (eMessage 用) および UA\_UsrResponseType テーブル (Campaign 用) の両 方で定義されている必要があります。その後、レスポンス・タイプを UA\_RespTypeMapping テーブルでマッ ピングしなければなりません。 UA\_RespTypeMapping テーブルは、UA\_UsrResponseType の **CampaignRespTypeID** を、UACE\_ResponseType の EMessageRespTypeID にマップします。

# 手順

- 1. 以下に示す値を使用して、「リンク・クリック」、「ランディング・ページ」、および「SMS 応答メ ッセージ」レスポンス・タイプを UA UsrResponseType テーブルに追加します。
  - ua\_usrresponsetype (ResponseTypeId, Name, Description, ResponseTypeCode, CountsAsResponse, isDefault) に値 (9, 'Link Click', NULL, 'LCL', 1, 0) を挿入します。
  - ua\_usrresponsetype (ResponseTypeId, Name, Description, ResponseTypeCode, CountsAsResponse, isDefault) に値 (10, 'Landing Page', NULL, 'LPA', 1, 0) を挿入します。
  - ua\_usrresponsetype (ResponseTypeId, Name, Description, ResponseTypeCode, CountsAsResponse, isDefault) に値 (11, 'SMS Reply Message', NULL, 'SRE', 1, 0) を挿入しま す。

詳しくは、 119 ページの『デフォルトのレスポンス・タイプ』を参照してください。

- UA\_RespTypeMapping テーブルを、以下のように「リンク・クリック」(9,1,3)、「ランディング・ページ」(10,14,3)、および「SMS 応答メッセージ」(11,18,3) が含まれるように更新します。
  - ua\_resptypemapping (campaignresptypeid, emessageresptypeid, applicationtype) に値 (9,1,3) を 挿入します。
  - ua\_resptypemapping (campaignresptypeid, emessageresptypeid, applicationtype) に値 (10,14,3) を挿入します。
  - into ua\_resptypemapping (campaignresptypeid, emessageresptypeid, applicationtype) に値 (11,18,3) を挿入します。

ApplicationType 3 は、eMessage を変更すべきではないことを示します。

注: 「リンク・クリック」レスポンス・タイプだけが、eMessage オファー統合で現在使用されていま す。「ランディング・ページ」および「SMS 応答メッセージ」は、現在 ETL プロセスによってデー タ設定されません。

# 次のタスク

eMessage オファー統合についての追加情報は、「eMessage ユーザー・ガイド」および「Campaign ユーザー・ガイド」に記載されています。

# IBM Digital Analytics と Campaign の統合

Digital Analytics で定義されたオンライン・セグメントを IBM Campaign で使用して、Web でのアクティビティーと振る舞いに基づいて対象となるお客様を絞り込みます。重要! このトピックは IBM Digital Analytics for On Premises ではなく、IBM Digital Analytics に関係しています。

# 始める前に

- 統合している IBM Campaign 環境 (開発、テスト、ステージ、実動) に関係なく、Campaign インス トールでは IBM Digital Analytics 環境の (テストバージョンではなく) 実動バージョンを指し示す必 要があります。これは、必要な「エクスポート」機能があるのがこの環境だけであるためです。
- ホストされる Coremetrics URL (https://export.coremetrics.com/eb/segmentapi/1.0/api.do) と通信 するために、IBM Campaign リスナーが稼働しているサーバー・マシンを IBM Digital Analytics デー タ・センターにアクセスできるようにしておく必要があります。https のデフォルト・ポートであるポ

ート 443 を使用してください。リスナー・マシン (セキュア・ファイアウォールの背後に設置されてい る可能性があります) とデータ・センター間で直接アクセスを行えないと、統合は機能しません。

# このタスクについて

統合は、次のようないくつかのコンポーネントに依存します。

- 2 つの製品間の統合点として機能する統合サービス。
- Digital Analytics キーを IBM Campaign オーディエンス ID にマップする変換テーブル。
- パーティションごとの統合を可能にする、IBM Campaign の構成設定。
- Digital Analytics、Marketing Platform、および IBM Campaign で設定された権限およびアカウント。

## 手順

1. IBM Digital Analytics および IBM Campaign で、以下の調整を行ってください。

| 作業                                                                          | 実行者                                                       | 詳細                                                                                                    | 資料                                                                       |
|-----------------------------------------------------------------------------|-----------------------------------------------------------|----------------------------------------------------------------------------------------------------|--------------------------------------------------------------------------|
| A. Digital<br>Analytics クライア<br>ント ID を、統合<br>をサポートするよ<br>うに構成します。          | IBM プロビジョニ<br>ング                                          | グローバル・ユーザー認証を有効にして、<br>Digital Analytics クライアント ID に<br>ExportBuilderSegmentAPI の役割を追加する<br>必要があります。                                                                                                    | このステップは、IBM が実<br>行します。                                                  |
| <b>B</b> . Campaign と統<br>合するために<br>Digital Analytics<br>を構成します。            | 管理権限のある<br>Digital Analytics<br>ユーザー                      | Digital Analytics 実稼働環境で、Campaign<br>でアクセスするすべてのクライアント ID に<br>対してユーザー・グループとユーザー・アカ<br>ウントを作成します。グループにユーザーを<br>割り当ててから、グローバル・ユーザー認証<br>を設定します。Export<br><b>重要:</b> このタスクの実行後、IBM プロビジ<br>ョニングは新しいユーザー・グループに対し<br>て ExportBuilderSegmentAPI の役割を有効<br>にする必要があります。 | 186 ページの『Campaign<br>統合を可能にするための<br>Digital Analytics の構成』<br>を参照してください。 |
| C. Digital<br>Analytics セグメン<br>トを、Campaign<br>で使用するために<br>ブロードキャスト<br>します。 | 管理権限のある<br>Digital Analytics<br>ユーザー                      | Digital Analytics で、「管理」 > 「レポー<br>ト・オプション」 > 「レポート・セグメン<br>ト」と選択します。「アクション」メニュー<br>で、Campaign と共有するセグメントの隣に<br>ある「ブロードキャスト」アイコンをクリッ<br>クします。セグメント・フォームが開くの<br>で、記入してください。                                                                                       | Digital Analytics および<br>Export の製品資料を参照<br>してください。                      |
| <b>D</b> . 変換テーブルを<br>作成し、データを<br>設定します。                                    | IBM コンサルティ<br>ング、IBM ビジネ<br>ス・パートナー、<br>またはお客様の IT<br>チーム | 変換テーブルは、Digital Analytics<br>registrationid (オンライン・キー) を<br>Campaign オーディエンス ID (オフライ<br>ン・キー) にマップします。                                                                                                    | 187 ページの『変換テー<br>ブルの作成およびデータの<br>設定』を参照してくださ<br>い。                       |
| E. オプション:<br>SSO を構成しま<br>す。                                                | 管理権限のある<br>Campaign ユーザ<br>ー                              | シングル・サインオン (SSO) を使用すると、<br>Campaign ユーザーはログイン・プロンプト<br>を表示されることなく Digital Analytics に<br>アクセスでき、製品間をより簡単にナビゲー<br>ションできます。                                                                                                    | 「 <i>IBM Marketing Platform</i><br>管理者ガイド」を参照して<br>ください。                 |

| 作業                        | 実行者              | 詳細                                                                                                    | 資料                                   |
|---------------------------|------------------|----------------------------------------------------------------------------------------------------|--------------------------------------|
| F. 統合サービスに                | 管理権限のある          | このステップはステップ G の前後に実行で                                                                                                    | <b><i>IBM Marketing Platform</i></b> |
| アクセスするため                  | Campaign ユーザ     | きます。                                                                                                    | 管理者ガイド」を参照して                         |
| の Marketing               | -                |                                                                                                    | ください。                                |
| Platform アカウン             |                  |                                                                                                    |                                      |
| トとデータ・ソー                  |                  | ASMUserForCredentials じ正義されている                                                                                                    |                                      |
| スを構成します。                  |                  | $   0 \ge   0 \ge   0 \le - 1 = 0 \le - 1 = 0 = 0 = 0 = 0 = 0 = 0 = 0 = 0 = 0 =$ |                                      |
|                           |                  | バしし、「」 ータ・ノースの編集」 をクリッ                                                                                                    |                                      |
|                           |                  |                                                                                                    |                                      |
|                           |                  | • アータ・ソース名は、Campaign で                                                                                                    |                                      |
|                           |                  | ASMDatasourceForCredentials に正義さ<br>れた使い工作に、新生え次亜ビネルます                                                                                                    |                                      |
|                           |                  | 4した他と正確に一致する必要があります。                                                                                                    |                                      |
|                           |                  | ● 「データ・ソース・ログイン」と「パスワ                                                                                                    |                                      |
|                           |                  | ード」は、『ステッフ B. Campaign と統<br>$A = 2 \pm 4 \pm 2 = 2 \pm 4 \pm 4 \pm 2 \pm 4 \pm 4 \pm 4 \pm 4 \pm 4 \pm 4 \pm$                                                                                                    |                                      |
|                           |                  | 合うるために Digital Analytics を構成し                                                                                                    |                                      |
|                           |                  | ます。』で正義された、Digital Analytics                                                                                                    |                                      |
| 0 4t A 2 +++10- 1-        | 林田佐田のよう          |                                                                                                    |                                      |
| G. 総合を有効にす                | 官理権限のある          | 「設定」 > 「傅成」を選択します。<br>                                                                                                    | $287 \times -50$ Campaign            |
| る谷ハーティンヨ                  | Campaign $ \tau$ | Campaignを参照してください。                                                                                                    | partitions   partition[n]            |
| ノの Campaign 神<br>成プロパティーを |                  | partitions   partition[n]   Coremetrics T                                                                                                    | 「Coremetrics』 を参照し<br>てください          |
| 成プロハブイ を<br>設定します         |                  | 以下のプロパティーを設定します。                                                                                                    |                                      |
|                           |                  | • ServiceURL: https://                                                                                                    |                                      |
|                           |                  | export.coremetrics.com/eb/segmentapi/                                                                                                    |                                      |
|                           |                  | 1.0/api.do                                                                                                    |                                      |
|                           |                  | CoremetricsKey: registrationid                                                                                                    |                                      |
|                           |                  | ClientID: お友様の会社に割り当てられる                                                                                                    |                                      |
|                           |                  | Digital Analytics ID. 複数の ID をお持                                                                                                    |                                      |
|                           |                  | ちの場合は、『ステップ B. Campaign と                                                                                                    |                                      |
|                           |                  | 統合するために Digital Analytics を構成                                                                                                    |                                      |
|                           |                  | します。』でユーザー・アカウント用に選                                                                                                    |                                      |
|                           |                  | 択されたいずれかのクライアント ID を使                                                                                                    |                                      |
|                           |                  | 用してください。                                                                                                    |                                      |
|                           |                  | • TranslationTableName: 変換テーブルの                                                                                                    |                                      |
|                           |                  | 名前。                                                                                                    |                                      |
|                           |                  | ・ ASMUserForCredentials: 統合サービスに                                                                                                    |                                      |
|                           |                  | アクセスすることを許可された Marketing                                                                                                    |                                      |
|                           |                  | Platform アカウント。デフォルトは                                                                                                    |                                      |
|                           |                  | asm_admin です。                                                                                                    |                                      |
|                           |                  | ASMDatasourceForCredentials:                                                                                                    |                                      |
|                           |                  | Marketing Platform アカウントに割り当                                                                                                    |                                      |
|                           |                  | てられるデータ・ソース。デフォルトは                                                                                                    |                                      |
|                           |                  | UC_CM_ACCESS です。                                                                                                    |                                      |

| 作業                                                                                   | 実行者                          | 詳細                                                                                                    | 資料                                                                                      |
|--------------------------------------------------------------------------------------|------------------------------|----------------------------------------------------------------------------------------------------|-----------------------------------------------------------------------------------------|
| H. 変換テーブルを<br>マップします。                                                                | 管理権限のある<br>Campaign ユーザ<br>ー | 「設定」>「Campaign 設定」>「テーブル・<br>マッピングの管理」と選択します。プロンプ<br>トが出されたら、ユーザー・テーブルが存在<br>するユーザー・データベースに対応するデー<br>タ・ソース (ASMDatasourceForCredentials<br>用に定義したデータ・ソースではなく)を指<br>定します。<br>変換テーブル、テーブル・フィールド、およ<br>びオーディエンス・レベルを選択します。<br>テーブル・マッピングをデフォルト・カタロ<br>グ (default.cat) に保管して、すべてのフロー                                                                                       | 193 ページの『変換テー<br>ブルのマッピング』 を参<br>照してください。                                               |
| I. Campaign ユー<br>ザーに、フローチ<br>ャート内の Digital<br>Analytics セグメン<br>トを使用する権限<br>を付与します。 | 管理権限のある<br>Campaign ユーザ<br>ー | <ul> <li>チャートで使用できるようにします。</li> <li>「設定」 &gt; 「ユーザーの役割と権限」を選択します。</li> <li>Campaign   Partition[n]   Global Policy<br/>に移動します。</li> <li>「役割の追加と権限割り当て」をクリックしてから、「権限の保存と編集」をクリックします。</li> <li>Campaigns の下で、「IBM Digital<br/>Analytics セグメントにアクセス」するための権限を付与します。</li> <li>注: シングル・サインオン (SSO) を使用している場合であっても、セグメントにアクセス<br/>可能にするためにはグローバル・ポリシーを設定する必要があります。</li> </ul> | 12 ページの『セキュリテ<br>ィー・ポリシーの実装』<br>を参照してください。                                              |
| J. Campaign パー<br>ティションごとに<br>統合を有効にしま<br>す。                                         | 管理権限のある<br>Campaign ユーザ<br>ー | 「設定」 > 「構成」を選択します。<br>Campaign   partitions   partition[n]  <br>server   internal に移動して、<br>「UC_CM_integration」を「はい」に設定し<br>ます。                                                                                                    | 383 ページの『Campaign<br>  partitions   partition[n]<br>  server   internal』 を参<br>照してください。 |

- 2. Campaign ユーザーは、フローチャート内の Digital Analytics セグメントを選択できるようになりました。
  - a. フローチャートに「選択」プロセスを追加します。
  - b. 「入力」として「Digital Analytics セグメント」を選択します。
  - c. 「クライアント ID」を選択して、その ID のブロードキャストだったセグメントを確認します。
  - d. セグメントを選択します。「セグメントの選択」リストには、選択されているクライアント ID 用 に作成されたセグメントだけが表示されています。その他のセグメントを表示するには、別のクラ イアント ID (そのクライアント ID を表示する権限を保持していると想定)を選択してください。
  - e. ダイアログの下部にある「セグメント範囲」という日付とカレンダーの制御を使用して、選択した セグメントに関するデータを取得する日付範囲を指定します。

「選択」プロセスが実行されたときに、次のようになります。

- 統合サービスを介してデータが Digital Analytics からプルされます。セグメント・データは、登録 ID のリストに過ぎません。
- マップされた変換テーブルを使用すると、登録 ID は Campaign オーディエンス ID に変換されま す。
- これでオーディエンス ID は、フローチャート内の下流プロセスで使用できるようになります。

フローチャートについて詳しくは、「IBM Campaign ユーザー・ガイド 」を参照してください。

関連概念:

188 ページの『変換テーブルのデータ・ソース』

関連タスク:

187 ページの『変換テーブルの作成およびデータの設定』

# Campaign 統合を可能にするための Digital Analytics の構成

この作業は、Campaign と統合するために Digital Analytics を構成する方法について説明します。この作 業では、ユーザー・グループを作成し、ユーザーを作成してグループに割り当て、グローバル・ユーザー認 証を設定します。通常、この作業は管理者権限を保持する IBM Digital Analytics ユーザーが行います。

## 手順

- 1. 管理者として、有効にするクライアント ID の Digital Analytics にログインし、「システム管理」 ページにナビゲートします。
- 2. 「グループの管理 全リスト」または「グループの管理 グループ別」をクリックします。
- 3. 「新規ユーザー・グループ」をクリックします。
- 4. 「新規ユーザー・グループ」ダイアログで、以下の情報を指定します。
  - 「グループ名」: 例えば、「MyCompany IBM Campaign Integration Group」など。
  - 「クライアント ID」: 複数のクライアント ID を保持している場合、Campaign で使用するすべ ての ID を選択する必要があります。「選択」ボタンをクリックします。Campaign UI でアクセ ス可能にするすべての ID のチェック・ボックスにチェック・マークを付けて、「OK」をクリッ クします。
  - 「標準アクセス」を選択します。
  - 「許可オプション」:「IBM Digital Analytics」、「IBM Digital Analytics Explore」、および 「IBM Digital Analytics Export」にチェック・マークを付けます。
- 5. 「保存」をクリックします。
- 6. 「ユーザーの管理 ユーザー別」または「ユーザーの管理 全リスト」をクリックします。
- 7. 「新規ユーザー」をクリックします。
- 8. 「新規ユーザー」ダイアログで、以下の情報を指定します。
  - 「名前」: 例えば、「Demo image campaign API」など。
  - 「ユーザー名」と「パスワード」:ここで指定するユーザー名とパスワードは、IBM Marketing Platform データ・ソースで定義された「データ・ソース・ログイン」および「パスワード」と同じ でなければなりません。
  - 「E メール」: E メール・アドレスを入力します。

 「クライアント ID」: Campaign でアクセス可能にする各クライアント ID のチェック・ボック スにチェック・マークを付けます。「ユーザー・グループ」で、前に指定したグループ名を選択し ます。

注: クライアント ID のパスワード設定によっては、自ら積極的にカレンダー項目をセットアップ し、パスワードが期限切れになる前に更新しなければならない場合があります。最良の結果を得るた めには、同じパスワードに設定します。そうしないと、そのパスワードが Campaign でも更新されて いる場合を除いて、統合が中断されます。

- 9. 「保存」をクリックします。
- 10. 「グローバル・ユーザー認証」をクリックして、以下の情報を変更します。
  - 「共有パスワード」:前に作成したものと同じパスワードを使用してください。
  - 「ユーザー・アカウントの自動作成」:有効にします。
  - 「グループ・アカウントの自動作成先」:前に指定したグループ名を選択します。

#### 次のタスク

重要:新規ユーザー・グループの作成後、IBM プロビジョニングは新しいユーザー・グループに対して ExportBuilderSegmentAPI の役割を有効にする必要があります。

統合を完了するため、 182 ページの『IBM Digital Analytics と Campaign の統合』のトピックで説明さ れている残りのステップを実行してください。

# 変換テーブルの作成およびデータの設定

変換テーブルは、IBM Digital Analytics と Campaign の統合をサポートするために必要です。通常、 IBM コンサルティング、IBM ビジネス・パートナー、またはお客様の IT チームが、統合を構成する最初 のステップとして変換テーブルを作成し、データを設定します。

#### このタスクについて

通常、変換テーブルは IBM Digital Analytics からのオンライン・キー (registrationid) 用の列と、IBM Campaign が使用する対応するオフライン・キー (オーディエンス ID) 用の列の 2 つの列で構成されま す。テーブルを作成してから、データを設定する必要があります。

#### 手順

1. 以下のガイドラインに従って変換テーブルを作成します。

このテーブルは、IBM Campaign に選択を提供するユーザー・データ・ソース (通常は、エンタープライズ・データ ウェアハウスまたはデータマート) について構成する必要があります。

このデータ・ソースでは、ユーザーに対してテーブル作成権限を許可する必要があります。これは、IBM Campaign が、実行時に、データ・ソース上にセグメント定義を満たす ID のリストを収める一時テーブルを作成する必要があるためです。

最初の列の名前は、registrationid でなければなりません。

- これに完全に一致する名前を使用する必要があります。
- このフィールドには、IBM Digital Analytics RegistrationID (オンライン・キー) が入ります。
- データ型は、IBM Digital Analytics の registrationID に定義されたものと同じデータ型でなければなりません。 例えば、いずれも VARCHAR である、など。
- このフィールドのサイズは、何を registrationID に使用しているかに応じて異なります。例えば、registrationID に E メール・アドレスが含まれる場合、妥当なサイズは 256 です。

- 2 番目の列には、IBM Campaign のプライマリー・オーディエンス・レベル ID (オフライン・キー) が入ります。
- IBM Campaign に定義されているオーディエンス名を使用してください。
- オーディエンス ID とそのデータ型は、統合するシステムを保持するお客様によって決定されます。例えば、オー ディエンス ID が CustomerID または AccountID であり、データ型が BIGINT であるなど。

このテーブルには、1 つ のオーディエンスのみ含めることができますが、オーディエンスは複数のフィールド (列) で構成されていても構いません。

- パフォーマンスと保管時の利便性を考慮すると、ベスト・プラクティスは単一キー・オーディエンスを使用することです。
- プライマリー・オーディエンスが複数の物理キー (複合キー) で構成される場合、変換テーブルには、各オーディ エンス・キー用の列と、registrationID 用の列が含まれている必要があります。例えば、プライマリー・オーディ エンスがキー CustomerID および AccountID で構成されている場合、変換テーブルには registrationid、CustomerID、AccountID の 3 つの列が含まれていなければなりません。この要件は、複合オーデ ィエンスに対してマッピングしている場合にのみ関係します。
- 変換テーブルにデータを設定します。ガイドラインについては、『変換テーブルのデータ・ソース』を 参照してください。

変換テーブルにデータを設定する方法は、それぞれのお客様の要件と構成によって異なります。

- どの IBM Digital Analytics 登録 ID がどの IBM Campaign オーディエンス ID に一致するかを 識別するための、共通ロジックを決定します。
- IBM Digital Analytics からの registrationid と顧客データからのオーディエンス情報を最初に変換 テーブルを完全にロードした後、事前定義されたスケジュールに基づいてその変換テーブルにデル タをロードできます。これは、お客様に固有であり、実装に応じて異なります。

重要:変換テーブルに「registrationid の CustomerID に対する」マッピング情報が含まれていない 場合、フローチャートの実行中に、特定のレコードが選択から除去されます。したがって、データ の欠落を防ぐため、このテーブルを最新の状態に保つことが重要です。

#### 次のタスク

追加の必要なステップを実行して、統合を構成してください。例えば、IBM Campaign 内の変換テーブル をマップする必要があります。全ステップのリストについては、 182 ページの『IBM Digital Analytics と Campaign の統合』を参照してください。

関連概念:

『変換テーブルのデータ・ソース』

関連タスク:

182 ページの『IBM Digital Analytics と Campaign の統合』

193 ページの『変換テーブルのマッピング』

# 変換テーブルのデータ・ソース

以下の図に、変換テーブルにデータを設定する方法を決定する際に検討可能な、さまざまなシナリオを表示 します。変換テーブルは、IBM Digital Analytics と IBM Campaign との間でデータの転送を調整する際 に必要です。 変換テーブルには、IBM Digital Analytics の「registrationID」用の列が 1 つと、IBM Campaign オー ディエンス ID (CustomerID や AccountID など) 用の列が 1 つ含まれています。このメカニズムは、あ るデータ・ソースの ID と別のデータ・ソースの ID をマッチングします。

通常の統合では、以下のように、オンライン (SaaS) のデータ・ソースとオンプレミス・データ・ソースの 両方にアクセスする可能性があります。

- Web データは、Web チャネル・インターフェースからの情報が含まれる Web データマートで使用可 能です。
- データは、SaaS IBM Digital Analytics ソリューションから IBM Digital Analytics Export (registrationid) および Livemail (その他の Web 関連データの場合) を使用してエクスポートできま す。
- 顧客データ・ソース (データベースやフラット・ファイル (オンプレミス) など)。

以下の図は、データ・ソースを変換テーブルにフィードする方法を示しています。変換テーブルは、IBM Digital Analytics registrationID と IBM Campaign オーディエンス ID (この例では、CustomerID) を 使用して、複数製品にまたがるレコードを関連付けます。

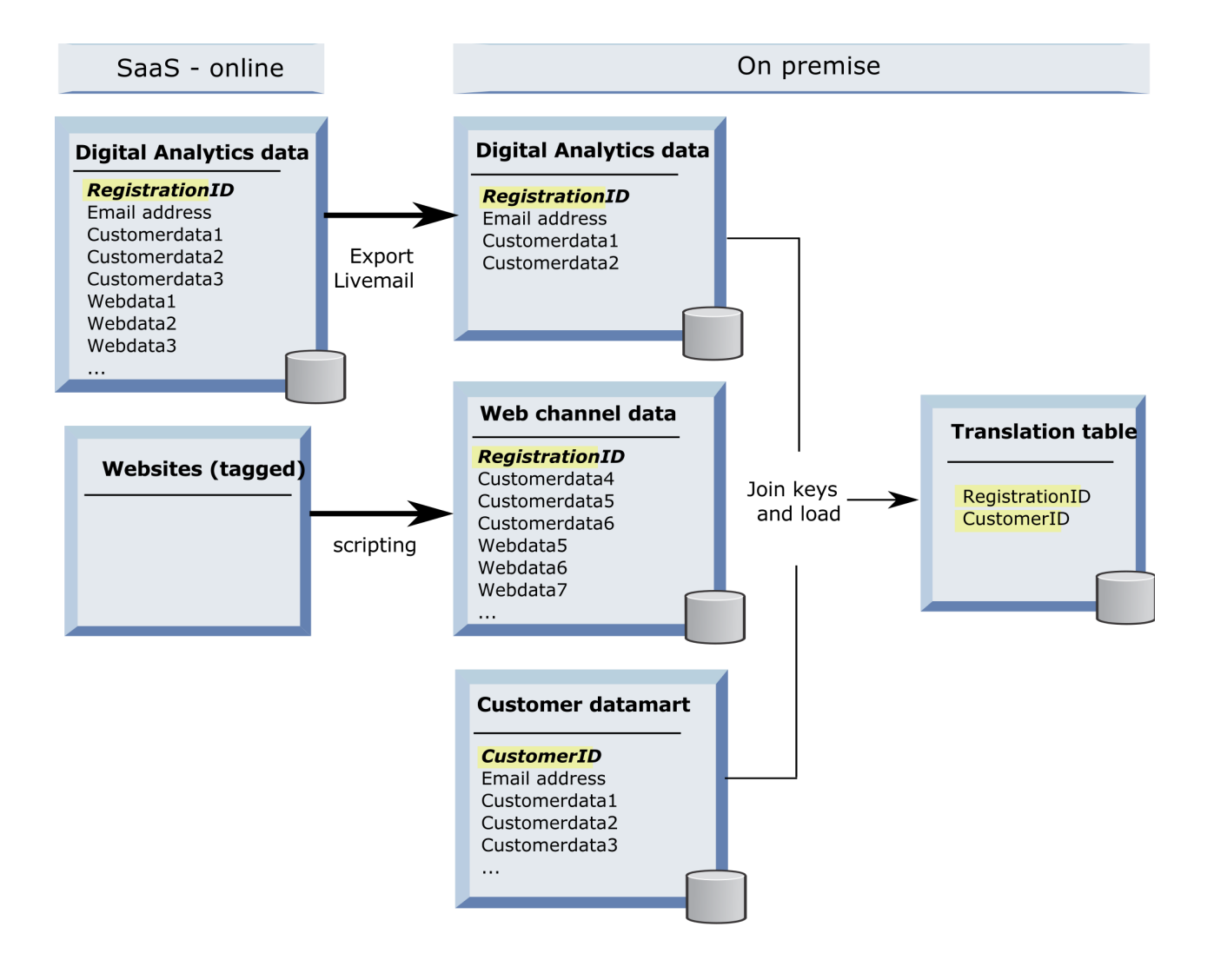

以下の例では、変換テーブルにデータを設定する方法を決定する際に検討可能な、さまざまなシナリオを示 しています。これらのシナリオは、複数データベースにまたがり、同じエンティティーに対応するレコード を識別するために、データ・マッチングを使用する例を示しています。

シナリオ 1: Web データと IBM Campaign で同一のキー

シナリオ 1 では、Web データと顧客データの両方に同一のキー「RegistrationID」が含まれています。 RegistrationID でマッチングを行い、対応するレコードを識別することができます。

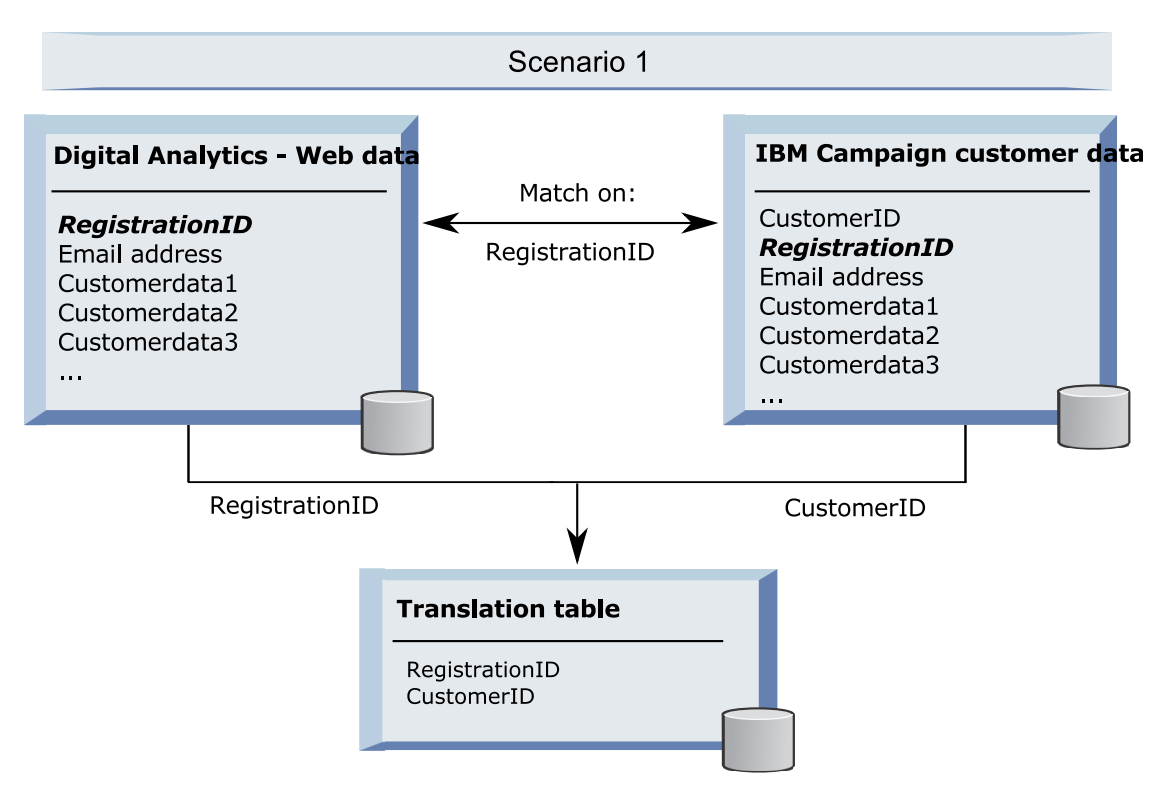

#### で同一のキー

# シナリオ 2: Web データと Campaign で異なるキー、1 つの固有キーのバインディン グ

シナリオ 2 では、Web データはキーとして RegistrationID を使用し、顧客データはオーディエンス ID (CustomerID) を使用します。キーをバインドするために、E メール・アドレスが使用されます。

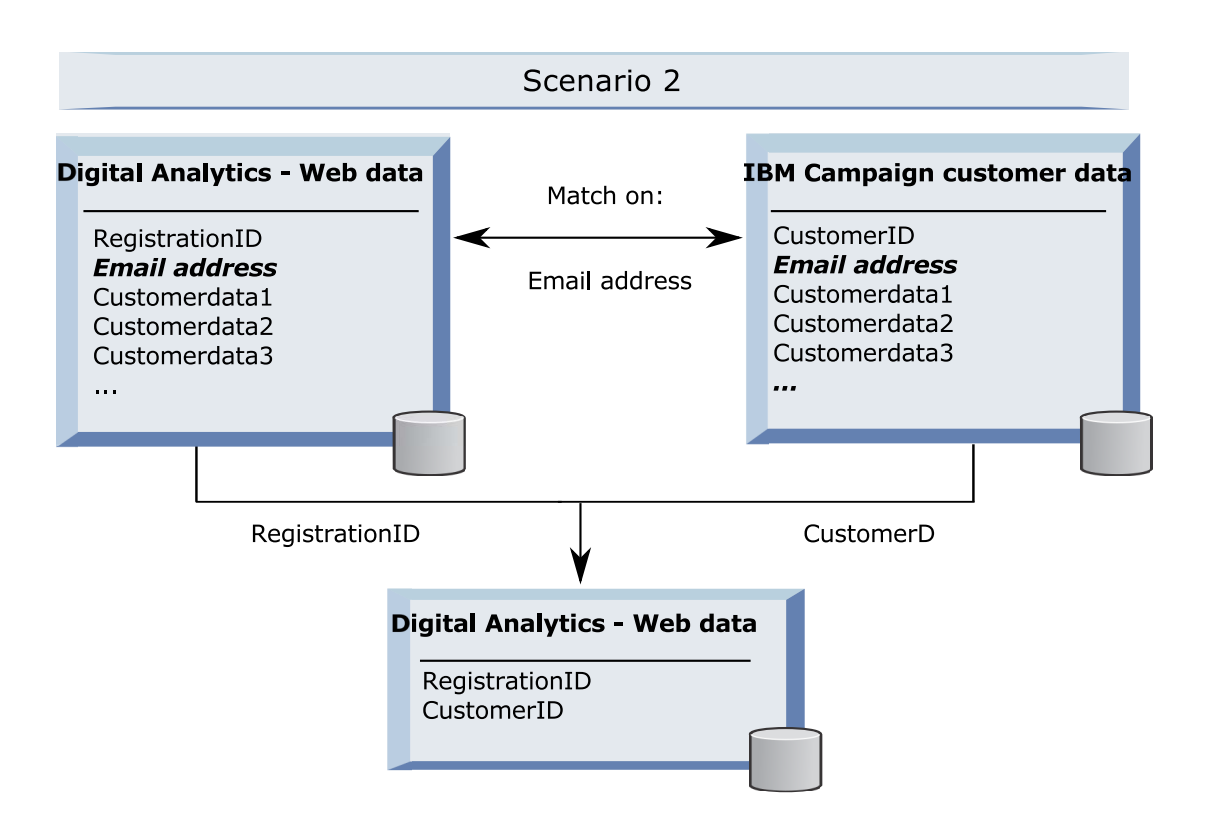

シナリオ 3: Web データと IBM Campaign で異なるキー、複数の固有キーのバインディング

- シナリオ 3a:1 つのテーブルで複数の固有キーのバインディング
- シナリオ 3b: 複数のテーブルで複数の固有キーのバインディング
- シナリオ 3c: 複数のデータベースで複数の固有キーのバインディング (図はなし)

以下の例は、シナリオ 3a の『1 つのテーブルで複数の固有キーのバインディング』を示します。このシナ リオでは、Web データはキーとして RegistrationID を使用し、顧客データはオーディエンス ID (CustomerID) を使用します。キーをバインドするために、E メール・アドレスと、追加の固有に識別する データ・フィールド (Customerdata1、Customerdata2) が使用されています。

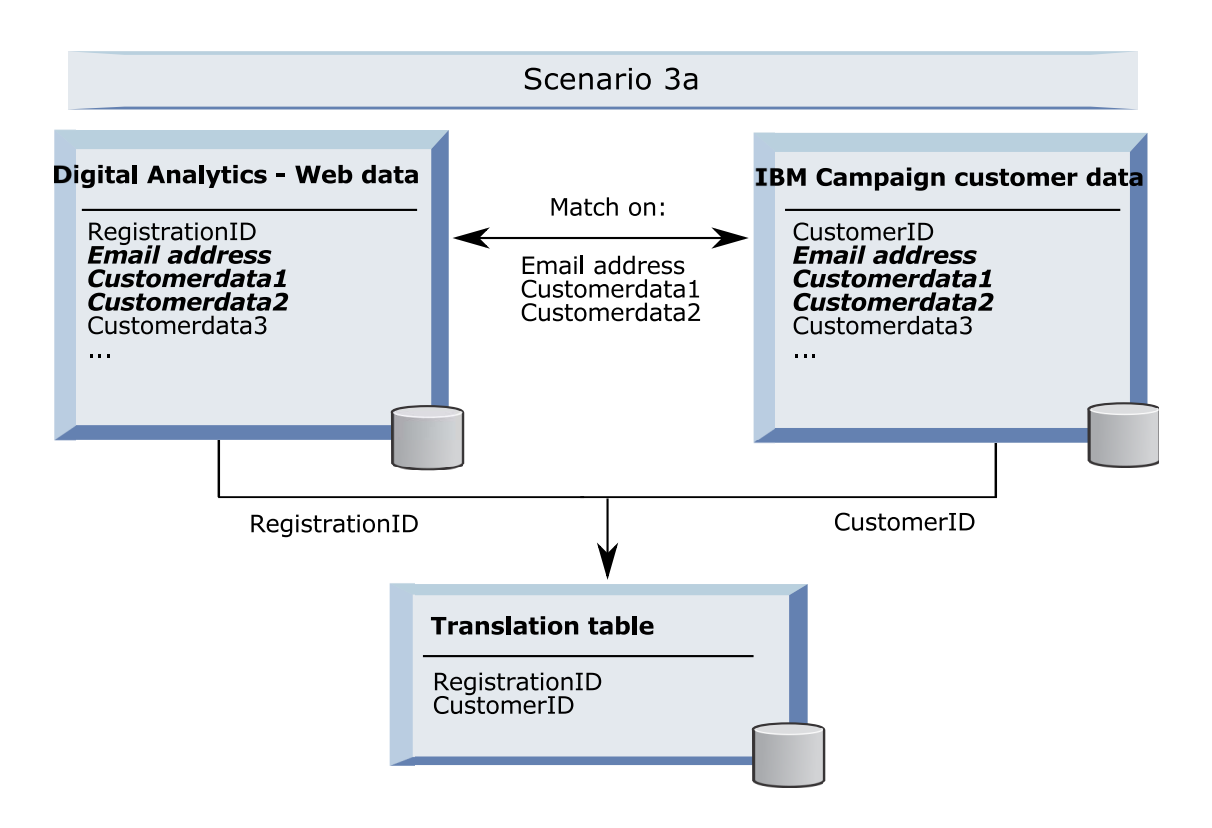

以下の例は、シナリオ 3b の『複数のテーブルで複数の固有キーのバインディング』を示します。このシ ナリオでは、Web データはキーとして RegistrationID を使用し、複数のディメンション・テーブルから のデータがビューを使用して表示されます。この結合されたビューは、キーとしてオーディエンス ID (CustomerID) を使用します。キーをバインドするために、E メール・アドレスと、いくつかの固有に識別 するデータ・フィールドが使用されています。いずれの例でも、変換テーブルは次に RegistrationID と CustomerID を使用して個々のレコードを識別します。

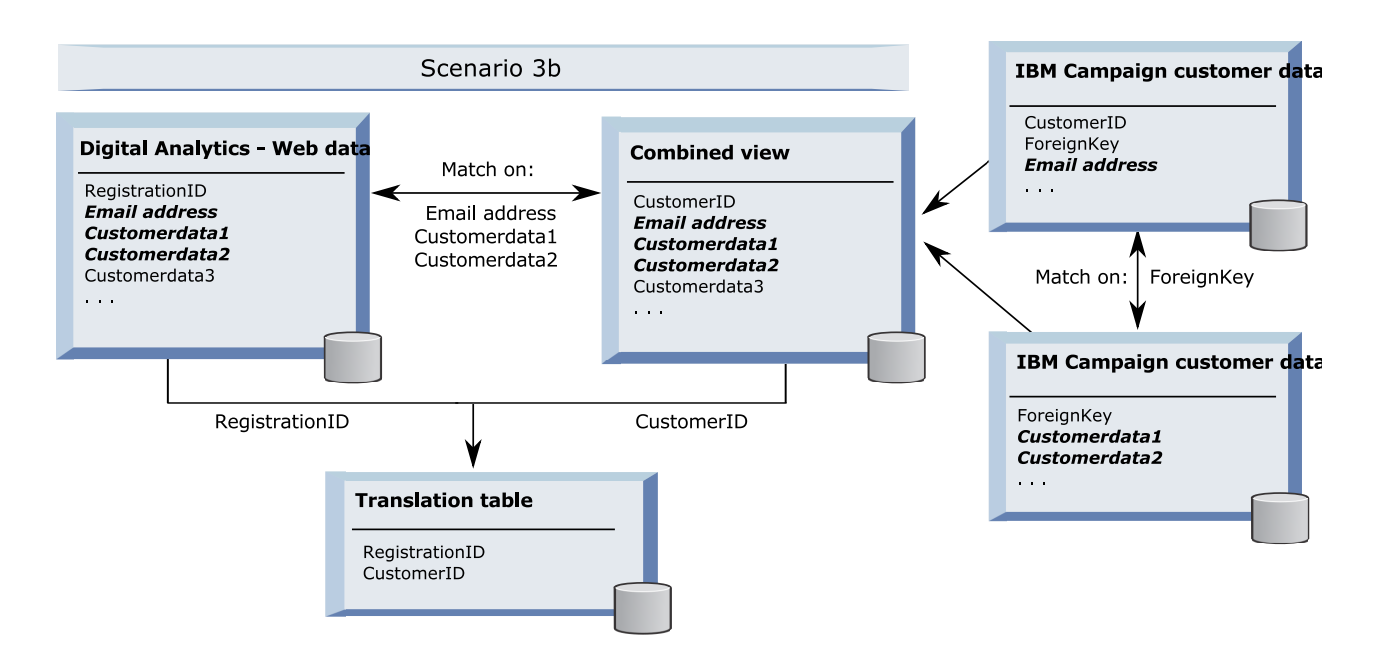

# API 呼び出しを使用したセグメント・データのキャプチャー

以下の図は、変換テーブルが Campaign と Digital Analytics の間で選択をマップする方法を示していま す。 IBM Digital Analytics セグメント・データと関連する情報は、IBM Campaign フローチャートで使 用するために、API 呼び出しを使用してキャプチャーされます。

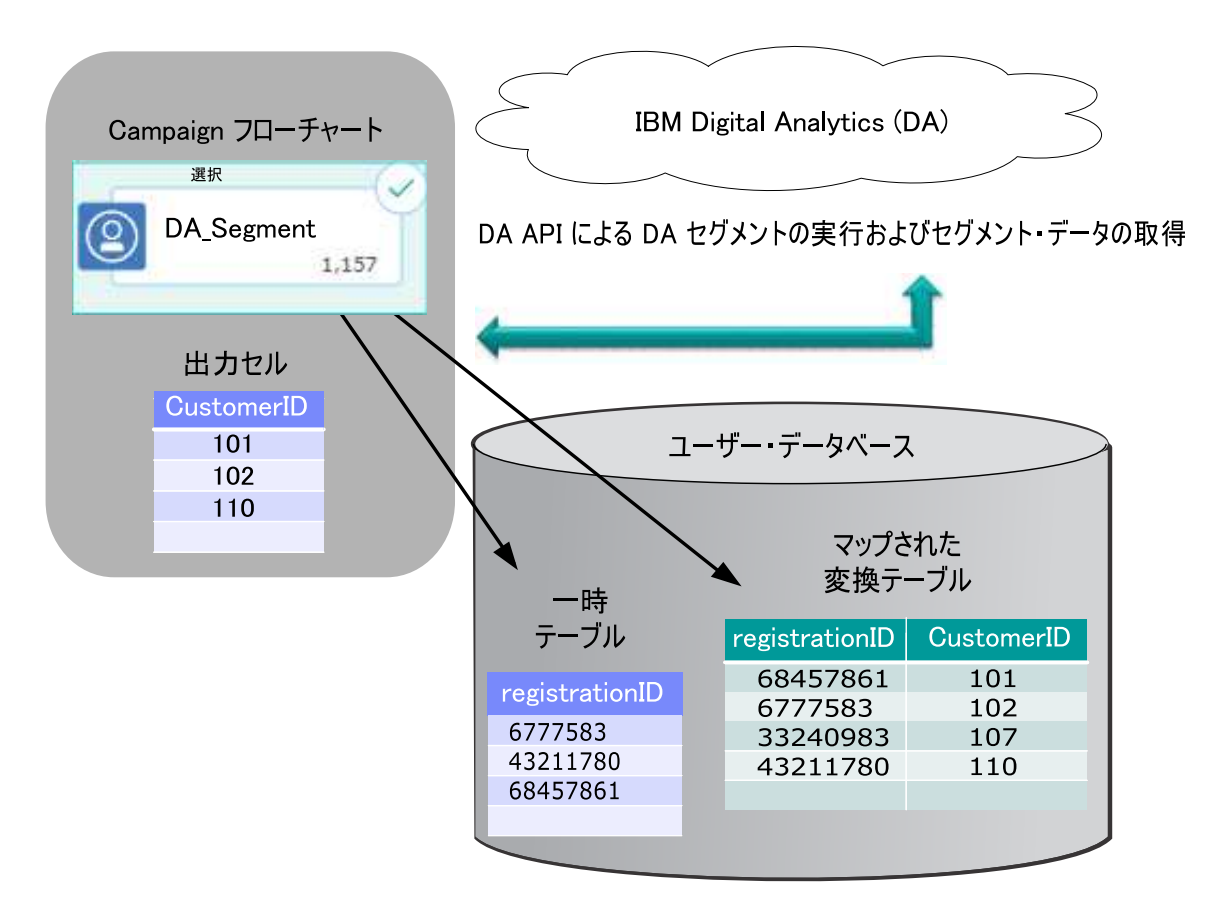

関連タスク:

187 ページの『変換テーブルの作成およびデータの設定』

『変換テーブルのマッピング』

182 ページの『IBM Digital Analytics と Campaign の統合』

# 変換テーブルのマッピング

変換テーブルをマップして、IBM Campaign で IBM Digital Analytics セグメントにアクセスできるよう にします。テーブル・マッピングは、データ・ソース、テーブルの名前とフィールド、オーディエンス・レ ベルなどの重要な情報を識別します。

#### 始める前に

変換テーブルをマッピングする前に、テーブルを作成してデータを設定する必要があります。タスクの詳細 なリストについては、 182 ページの『IBM Digital Analytics と Campaign の統合』を参照してくださ い。

#### このタスクについて

新しいベース・レコード・テーブルをマッピングすると、フローチャートのプロセスからデータにアクセス できるようになります。新しいベース・レコード・テーブルをグローバルに使用するためにマップする方法 について、以下で説明します。新しいベース・レコード・テーブルは、フローチャートを編集する際に「シ ステム管理」>「テーブル」を使用してマップすることもできます。

## 手順

1. 「設定」>「Campaign 設定」>「テーブル・マッピングの管理」と選択します。

詳しくは、 39 ページの『ユーザー・テーブルのマッピングおよびマップ解除』を参照してください。

 オプション: テーブル・カタログにマッピング情報を保存して再利用できるようにします。この情報を すべてのフローチャートで使用できるようにするには、デフォルトのカタログ (default.cat) に保存し ます。 Campaign ユーザーは、その保存されたカタログをロードして、マッピングを取得できます。

詳しくは、 57 ページの『テーブル・カタログの管理』を参照してください。

 物理テーブルが変更された (例えば、列が追加または削除された) ときには、テーブルを再マップする 必要があります。テーブルを再マップしないと、IBM Digital Analytics セグメントを使用するフロー チャートの実行時に、テーブル・スキーマが変更されたことを示すエラーが返されます。

重要: テーブルをマップまたは再マップするとき、テーブル定義ウィザードで割り当てられた「IBM Campaign テーブル名」は、IBM Campaign 構成設定で定義された TranslationTableName と厳密に 一致する必要があります。テーブル定義ウィザードを使用するときにテーブル名を編集しなければ、名 前は一致します。 287 ページの『Campaign | partitions | partition[n] | Coremetrics』を参照して ください。

#### 次のタスク

182 ページの『IBM Digital Analytics と Campaign の統合』のトピックで説明されている残りのステップを実行してください。

#### 関連概念:

188 ページの『変換テーブルのデータ・ソース』
関連タスク:
187 ページの『変換テーブルの作成およびデータの設定』
関連資料:

287 ページの 『Campaign | partitions | partition[n] | Coremetrics』

# IBM Digital Analytics および Campaign の統合のトラブルシューティン グ

このトピックには、統合した IBM Digital Analytics および Campaign システムのセットアップおよび使 用に関するトラブルシューティング情報を掲載しています。

## Digital Analytics 統合のトラブルシューティング: エラー 1714

このトピックでは、IBM Campaign フローチャートで選択プロセス・ボックスを開いて IBM Digital Analytics セグメントを選択した際に、エラー 1714 が発生したときの対処方法について説明します。

### 症状

エラー 1714 は、選択プロセス・ボックスで「IBM Digital Analytics セグメント」を選択したときに発 生します。

## 原因

IBM Campaign バックエンド・リスナー・サーバーは、ネットワーク接続の問題が原因で export.coremetrics.com API URL にアクセスできません。したがって、フローチャートで使用するため にエクスポートした Digital Analytics セグメントをプロセス・ボックスにリストできません。

#### 問題の解決

ホストされる Coremetrics URL (https://export.coremetrics.com/eb/segmentapi/1.0/api.do) と通信する ために、IBM Campaign リスナーが稼働しているサーバー・マシンを IBM Digital Analytics データ・セ ンターにアクセスできるようにしておく必要があります。https のデフォルト・ポートであるポート 443 を使用してください。リスナー・マシン (セキュア・ファイアウォールの背後に設置されている可能性があ ります) とデータ・センター間で直接アクセスを行えないと、統合は機能しません。

# Digital Analytics 統合のトラブルシューティング: エラー 11528

このトピックでは、Digital Analytics セグメントが入力として使用される場合に、選択プロセスの実行中 にエラー 11528 が発生したときの対処方法について説明します。

#### 症状

エラー 11528 は、IBM Campaign フローチャートで選択プロセスを実行しているときに発生します。こ のエラーには、SQL 呼び出しが失敗したこと、およびデータ型が不一致であることが示されています。

#### 原因

このエラーは、変換テーブルの registrationid のデータ型が、IBM Digital Analytics に定義されているデ ータ型と一致しない場合に発生する可能性があります。変換テーブルの registrationid のデータ型が、IBM Digital Analytics 内の registrationID に定義されているデータ型と一致しません。例えば、一方が NUMERIC であるのに、もう一方が VARCHAR であるなど。

#### 問題の解決

Digital Analytics セグメントが選択プロセスへの入力として使用されている場合、変換テーブル内の registrationid のデータ型を、IBM Digital Analytics に定義されているデータ型と一致するように変更す ることで、エラー 11528 を解決できます。例えば、両方のデータ型を VARCHAR に設定するなど。詳し くは、変換テーブルの作成およびデータの設定についてお読みください。

# Digital Analytics 統合のトラブルシューティング: エラー 13156

このトピックでは、「IBM Digital Analytics セグメントの選択」ポップアップ・ウィンドウの使用時に、 エラー 13156 が発生したときの対処方法について説明します。

## 症状

IBM Campaign ユーザーが、フローチャートで選択プロセス・ボックスを構成しているときに、IBM Digital Analytics セグメントを選択しようとすると、エラー 13156 が表示されます。このエラーには、 「*IBM Digital Analytics* 応答でエラーを受け取りました。詳しくはログを参照してください」と示されて います。

#### 原因

マップされた変換テーブル内の Digital Analytics ID の列名が registrationid として定義されておらず、 Campaign 内の CoremetricsKey 構成プロパティーが registrationid に設定されていない可能性がありま す。 また、UC\_CM\_ACCESS データ・ソースに割り当てられた資格情報が間違っている可能性もあります。 UC\_CM\_ACCESS データ・ソースは、統合サービスへのアクセスを提供する資格情報を格納するために Marketing Platform が使用するメカニズムです。このケースに該当するかどうかを検査するには、フロー チャートのログ・ファイルのロギング・レベルを DEBUG に上げてください。ログ・ファイルに、 {"error":{"message":"User authentication failed","code":"1000"}} というエラーが含まれている場合 は、認証に問題があります。

#### 問題の解決

Digital Analytics ID が入っている変換テーブルの列の名前が「registrationid」であることを確認するに は、「設定」>「構成」> Campaign | partitions | partition[n] | Coremetrics を選択し、 「CoremetricsKey」が「registrationid」に設定されていることを確認します。

データ・ソースの資格情報を修正するには、「設定」>「ユーザー」と選択し、

「ASMUserForCredentials」構成設定で定義されているユーザーを選択し、「データ・ソースの編集」リ ンクをクリックして、データ・ソースを編集します。

- 「データ・ソース・ログイン」と「データ・ソース・パスワード」には、必ず Digital Analytics クラ イアント ID と同じ資格情報を使用してください。
- データ・ソースが、IBM Campaign 構成設定に定義されている 「ASMDatasourceForCredentials」 (例えば、「UC\_CM\_ACCESS」など)と完全に一致することを確認してください。

#### Digital Analytics 統合のトラブルシューティング: エラー 13169

このトピックでは、選択プロセスの実行中にエラー 13169 が発生したときの対処方法について説明します。

#### 症状

エラー 13169 は、IBM Campaign フローチャートで選択プロセスを実行しているときに発生します。

#### 原因

IBM Digital Analytics セグメントに実行障害がありました。 IBM Digital Analytics でセグメントが適切 に定義されていない可能性があります。

#### 問題の解決

エラーを良く読み、適切な処置を実行してください。例えば、「選択された IBM Digital Analytics セグメ ントに対する開始日がありません」というエラーは、日付範囲が無効であることを示しています。

IBM Campaign フローチャート内の選択プロセスから「IBM Digital Analytics セグメント選択」ダイア ログを開いて、セグメントの定義を調べます。このダイアログには、IBM Digital Analytics で定義された セグメントが表示されます。 IBM Campaign 内ではセグメント定義を変更できません。

例えば、「開始日」および「終了日」の値は、IBM Digital Analytics から取得します。IBM Digital Analytics に開始日が定義されていない場合、管理者は IBM Digital Analytics でセグメント構成を修正 し、セグメントを IBM Campaign に再公開する必要があります。

ダイアログの下部で定義する「セグメントの範囲」に、そのセグメントに対して定義された開始日と終了日 の範囲内に収まる日付範囲が指定されていることを確認してください。

フローチャートのデバッグ・レベルのロギングをオンにしてプロセスを実行し、フローチャートのログ・フ ァイルを確認することをお勧めします。 (デバッグ・レベルのロギングはパフォーマンスに影響を与えるた め、実行後には必ずデフォルトのロギング・レベルに戻してください。)

# **Digital Analytics** 統合のトラブルシューティング:「IBM Digital Analytics セグメント」オプションが使用不可

このトピックでは、IBM Campaign フローチャート内の選択プロセス・ボックスで、IBM Digital Analytics リンクが使用不可になっているときの対処方法について説明します。

## 症状

ユーザーがフローチャートで「選択プロセス構成」ダイアログを開いたときに、入力リストにオプションとして「IBM Digital Analytics セグメント」が含まれていません。

#### 原因

構成設定 UC\_CM\_integration が無効になっている可能性があります。また、IBM Campaign でユーザーの権限が正しく設定されていない可能性もあります。

#### 問題の解決

構成を有効にする場合: 「設定」>「構成」> Campaign | partitions | partition[n] | server | internal を選択し、「UC\_CM\_integration」を「はい」に設定します。

ユーザー権限を付与する場合:「設定」>「ユーザーの役割と権限」>「Campaign」>「Partition[n]」>「グ ローバル・ポリシー」を選択します。「役割の追加と権限割り当て」をクリックしてから、「権限の保存と 編集」をクリックします。Campaignsの下で、「IBM Digital Analytics Segments にアクセス」するた めの権限を付与します。

# Digital Analytics 統合のトラブルシューティング: セグメントがリストされない

このトピックでは、「**IBM Digital Analytics** セグメントの選択」ダイアログ・ボックスにセグメントが リストされないときの対処方法について説明します。

#### 症状

IBM Campaign フローチャートの選択プロセス構成ダイアログで、ユーザーが入力リストを開いて「IBM Digital Analytics セグメント」をクリックします。クライアント ID を選択しても、IBM Digital Analytics セグメントがリストされません。

#### 原因

IBM Digital Analytics アカウントが、IBM Campaign にセグメントを公開しませんでした。

#### 問題の解決

Digital Analytics 管理者は、Digital Analytics でセグメントを定義して、それらを IBM Campaign で使用するために公開する必要があります。

Digital Analytics で、「管理」 > 「レポート・オプション」 > 「レポート・セグメント」と選択します。「アクシ ョン」メニューで、Campaign と共有するセグメントの隣にある「ブロードキャスト」アイコンをクリックします。セ グメント・フォームが開くので、記入してください。

# **Digital Analytics** 統合のトラブルシューティング: レコード数の不一致

フローチャートが実行されるとき、IBM Campaign は、マップされた変換テーブルにおいて IBM Digital Analytics キーの数と IBM Campaign オーディエンス ID の数の間に不一致があれば検出します。 registrationID の数が、オーディエンス ID の数と一致しないと、警告が出されます。

症状

不一致が検出されると、IBM Campaign は、マップされた変換テーブルに更新されたレコードが含まれていることを確認するよう求める警告メッセージをフローチャート・ログ・ファイルに書き込みます。

#### 原因

この動作は、IBM Digital Analytics キーと、マップされた変換テーブル内の IBM Campaign オーディエ ンス ID が矛盾することを検出し、防止するためのものです。 ETL ルーチンが完了していないために、変 換テーブルにまだ追加されていない IBM Digital Analytics セグメントの registrationID がある場合を例 に考えます。この場合、IBM Digital Analytics セグメントから取得した 100 人の顧客がいるものの、 IBM Campaign 内には 95 個の CustomerID しかないということがあり得ます。結果が現時点でスキュー (100 レコード対 95 レコード) していても、ETL ルーチンが完了すると解決されます。

#### 問題の解決

この問題を解決するには、社内ポリシーに従ってオンライン・キーとオフライン・キーを (再度) 一致さ せ、変換テーブルに最新のデータを再設定します。ユーザーは、マップされた変換テーブルが更新された後 に、フローチャートを再実行する必要があります。

# **IBM Opportunity Detect** の Campaign との統合の概要

Opportunity Detect を Campaign と統合すると、Opportunity Detect が生成する顧客取り引きに関する データを Campaign フローチャートで使用できるようになります。

Opportunity Detect を使用すると、指定された顧客の振る舞いとパターンを顧客データ内で探すことがで きます。 Opportunity Detect が探す取り引きとパターンを定義して、これらの基準が満たされるときにデ ータベースに書き込まれるデータを指定します。

例えば、通常とは違う購入額や活動の減少に関するデータを提供するように Opportunity Detect を構成で きます。このデータは、育成や保持を目的としたドリップ・キャンペーンのターゲットとなる顧客を絞り込 むために使用できます。

統合の構成については、「IBM Campaign 管理者ガイド」で説明しています。Opportunity Detect につい て詳しくは、「IBM Opportunity Detect ユーザー・ガイド 」および「IBM Opportunity Detect 管理者ガイ ド 」を参照してください。

# Campaign と Opportunity Detect の統合方法

Campaign と Opportunity Detect の間の統合は、データ・レベルで行われます。ユーザー・インターフェースの統合はありません。

Campaign との統合を可能にするフィーチャーは、Opportunity Detect Expanded Outcome データ・ソース・コネクターです。 Expanded Outcome コネクターは、データを Campaign が取り込むことができる形式で 2 つのデータベース表に書き込みます。

Opportunity Detect は、バッチでデータを処理することも、Web サービスから入力データを受け入れてよ り対話式のモードで機能することもできます。このセクションには、バッチ・モードと対話モード両方の使 用例が示されています。

#### Expanded Outcome テーブルについて

Expanded Outcome コネクターは、出力データを 2 つのデータベース・テーブルに書き込みます。これ らのデータベース・テーブルは、Opportunity Detect が備わっているスクリプトを使用して作成する必要 があります。 Expanded Outcome テーブルがサポートするデータベースのタイプは DB2 のみです。

テーブルは次のとおりです。

- 「操作」コンポーネントにある「メッセージ」フィールドに指定されているテキスト・ストリングが含 まれるプライマリー・テーブル。
- 「操作」コンポーネントの「追加情報」フィールドに指定されたデータが含まれるセカンダリー・テーブル。

ExpandedTable.sql スクリプトを実行してテーブルを作成する際に、Expanded Outcome テーブルのベー ス名を指定します。スクリプトによって、プライマリー・テーブルの名前には数値 1 が、セカンダリー・ テーブルの名前には数値 2 がそれぞれ付加されます。

例えば、ベース名に ExpandedOutcome を指定した場合、スクリプトによって ExpandedOutcome1 と ExpandedOutcome2 が作成されます。

# Expanded Outcome テーブルのフィールド

Expanded Outcome テーブルのフィールドの説明は、次のように定義されているスカラー値と表形式の値 を参照します。

スカラー

単一のデータ単位。

表形式

データベースの行内にあるデータ・セット。 Opportunity Detect 出力では、表形式のデータは XML 形式で保存されます。

出力データの指定に応じて、出力にはいずれかのタイプの値、または両方のタイプの値が含まれます。 Campaign 統合に表形式のデータを含める場合、Campaign がそれを使用する前に、追加の処理が必要に なります。

| 表 40. Expanded Outcome プライマリー・テーブルのフィールド |    |      |  |  |
|------------------------------------------|----|------|--|--|
| フィールド                                    | 説明 | データ型 |  |  |
|                                          |    |      |  |  |

| フィールド      | 説明                                                                                                    | データ型                                                                                                    |
|------------|----------------------------------------------------------------------------------------------------|----------------------------------------------------------------------------------------------------|
| OUTCOMEID  | 固有のシーケンス ID。セカンダリー<br>Expanded Outcome テーブルにリンク<br>するプライマリー・キーとして使用され<br>ます。                                                                 | Integer                                                                                                    |
| AUDIENCEID | トリガー・システムが起動される、オー<br>ディエンス・メンバーの ID。オーディ<br>エンスの例は、アカウント、顧客、世帯<br>などです。オーディエンス ID は、スト<br>リングとして保管されます。複数列のオ<br>ーディエンス ID はサポートされていま<br>せん。 | NVARCHAR(60)<br>Oracle のシステム・テーブルを使用している状況<br>で、Campaign との統合を計画している場合は、<br>このフィールドのデータ型を NVARCHAR(60) か<br>ら Varchar2(60) に変更する必要があります。<br>Campaign は NVARCHAR(60) データ型をサポー<br>トしていないからです。 |

表 40. Expanded Outcome プライマリー・テーブルのフィールド (続き)

| フィールド         | 説明                                                                                                    | データ型                                                                                                    |
|---------------|----------------------------------------------------------------------------------------------------|----------------------------------------------------------------------------------------------------|
| AUDIENCELEVEL | Opportunity Detect の「オーディエン<br>ス・レベル」ページに割り当てられる単<br>一文字のオーディエンス・コード。                                                                                          | NVARCHAR(60)<br>Oracle のシステム・テーブルを使用している状況<br>で、Campaign との統合を計画している場合は、<br>このフィールドのデータ型を NVARCHAR(60) か<br>ら Varchar2(60) に変更する必要があります。<br>Campaign は NVARCHAR(60) データ型をサポー<br>トしていないからです。 |
| COMPONENTID   | 出力を生成するために起動される「操<br>作」コンポーネントの固有 ID。                                                                                                    | Varchar                                                                                                    |
| OUTCOMEDATE   | 「操作」コンポーネントを起動した最後<br>のイベントのタイム・スタンプ。                                                                                                    | タイム・スタンプ                                                                                                    |
| RUNID         | 実行の ID (バッチ・モードのみ)。実行<br>ID は、ある 1 つの実行の出力と、その<br>前後の実行の出力とを区別するのに役立<br>ちます。実行 ID があるため、各実行ご<br>とに出力テーブルを切り捨てる必要はあ<br>りません。特定の実行によってすべての<br>出力のテーブルを照会できるためです。 | Integer                                                                                                    |
| MESSAGE       | 「操作」コンポーネントの「メッセー<br>ジ」フィールドに指定されたテキスト・<br>ストリング。                                                                                                    | NVARCHAR(60)<br>Oracle のシステム・テーブルを使用している状況<br>で、Campaign との統合を計画している場合は、<br>このフィールドのデータ型を NVARCHAR(60) か<br>ら Varchar2(60) に変更する必要があります。<br>Campaign は NVARCHAR(60) データ型をサポー<br>トしていないからです。 |
| PROCESSED     | データが Campaign に使用されたかど<br>うかを示すフラグ。                                                                                                    | Integer                                                                                                    |

# 表 41. Expanded Outcome セカンダリー・テーブルのフィールド

| フィールド     | 説明                                                                           | データ型                                                                                                    |
|-----------|------------------------------------------------------------------------------|----------------------------------------------------------------------------------------------------|
| OUTCOMEID | 固有のシーケンス ID。レコードをプラ<br>イマリー Expanded Outcome テーブル<br>にリンクする外部キーとして使用しま<br>す。 | Integer                                                                                                    |
| NAME      | 「操作」コンポーネントの「追加情報」<br>フィールドに割り当てられた名前。                                       | NVARCHAR(60)<br>Oracle のシステム・テーブルを使用している状況<br>で、Campaign との統合を計画している場合は、<br>このフィールドのデータ型を NVARCHAR(60) か<br>ら Varchar2(60) に変更する必要があります。<br>Campaign は NVARCHAR(60) データ型をサポー<br>トしていないからです。 |

表 41. Expanded Outcome セカンダリー・テーブルのフィールド (続き)

| フィールド    | 説明                                                                                                    | データ型                                                                                                    |
|----------|----------------------------------------------------------------------------------------------------|----------------------------------------------------------------------------------------------------|
| VALUE    | 「アクション」コンポーネントの「追加<br>情報」フィールドに指定されたスカラー<br>または表形式のデータ。表形式の値は<br>XML 形式で保存されます。                                                                                                    | Clob                                                                                                    |
| DATATYPE | スカラー値の場合、データ型は次のいず<br>れかです。<br>・ boolean<br>・ currency<br>・ date<br>・ double<br>・ integer<br>・ string<br>表形式の値の場合、データ型は string<br>に設定されます。表形式の値は XML<br>形式で保管され、XML のデータ型が<br>string であるためです。 | NVARCHAR(60)<br>Oracle のシステム・テーブルを使用している状況<br>で、Campaign との統合を計画している場合は、<br>このフィールドのデータ型を NVARCHAR(60) か<br>ら Varchar2(60) に変更する必要があります。<br>Campaign は NVARCHAR(60) データ型をサポー<br>トしていないからです。 |

## 表形式の値の XML 形式

表形式の値の XML の例を以下に示します。レコードには以下のフィールドが含まれています。

- Field\_1
- Field 2
- Field\_3

例

```
<SELECT name="S1">
<ROW>
<FIELD name="Field_1">abc</FIELD >
<FIELD name="Field_2">123.45</FIELD >
<FIELD name="Field_3">xyz</FIELD >
</ROW >
</SELECT >
```

# バッチ・モードを使用した Opportunity Detect と Campaign の統合

以下の例では、Expanded Outcome データを Campaign で、バッチ・モードで使用する方法を説明します。

# 始める前に

Campaign と Opportunity Detect がインストールされ、実行している必要があります。

## このタスクについて

以下の図は、この手順で説明している例を図解しています。

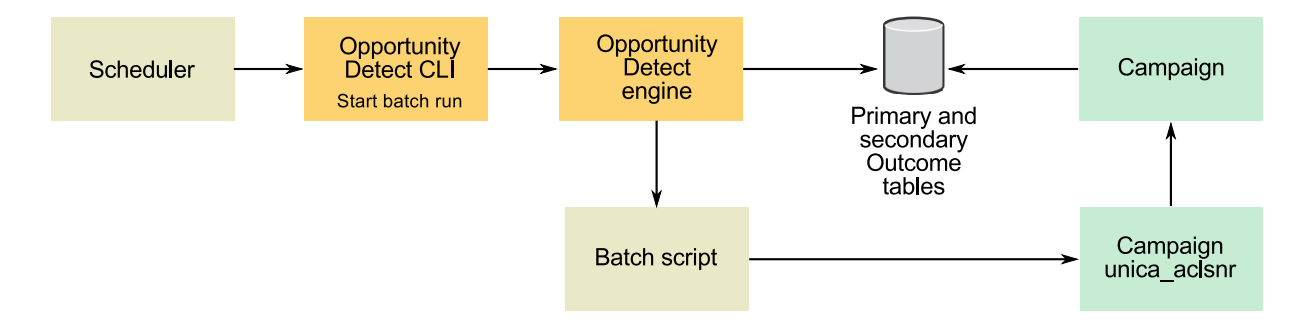

#### 手順

- 1. Opportunity Detect にあるスクリプトを使用して、データベースに Expanded Outcome テーブルを 作成します。
- 2. Opportunity Detect の「サーバー・グループ」ページで、次のようにします。
  - Expanded Outcome テーブルを作成したデータベースのデータベース接続がない場合は作成しま す。
  - Expanded Outcome データ・ソース・コネクターがない場合は作成します。

コネクターを共有可能にする場合、コネクターを「サーバー・グループ」ページまたはワークスペースの「配置」タブにあるプライマリー Expanded Outcome テーブルにマップすることができま す。コネクターを共有可能にしない場合は、「配置」タブにのみマップできます。

- Opportunity Detect ワークスペースを作成し、そのワークスペースが「サーバー・グループ」ページ またはワークスペースの「配置」タブにある出力データにマップするのに Expanded Outcome デー タ・ソース・コネクターを使用するように構成します。
- 4. Opportunity Detect ワークスペースの「配置」タブで、実行が正常に完了した後にバッチ・ファイル を呼び出すように配置を構成します。

設計した Campaign フローチャートを実行するため、Campaign リスナー・サービスの unica\_aclsnr を呼び出すバッチ・スクリプトを作成します。

5. ワークスペースを実行するため、Opportunity Detect コマンド行ユーティリティーの RemoteControlCLI (CLI) を使用します。

CLI バッチ・スクリプトを希望する間隔 (毎日など) で実行する、独自のスケジューリング・ユーティ リティーを使用します。

ワークスペースが実行されると、Opportunity Detect は出力データを Expanded Outcome テーブル に挿入します。

- 6. Campaign フローチャートを次のように構成します。
  - a. 選択プロセスで、次のように新しいテーブル・マッピングを作成します。
    - Campaign の主なオーディエンスをプライマリー Expanded Outcome テーブルの OUTCOMEID フィールドにマップします。これは、フローチャートで使用する出力レコードを 選択できるようにするために必要です。選択には OUTCOMEID フィールドを使用する必要が あります。同じ AUDIENCEID フィールドを複数の出力レコードで繰り返し使用できるためで す。

 Campaign の代替オーディエンスを、プライマリー Expanded Outcome テーブルの AUDIENCEID フィールドにマップします。このマッピングは残りのフローチャート・ロジック を実行するオーディエンスを定義します。

注: 複数のフローチャートで Opportunity Detect 出力データを使用する予定の場合、マップされ たテーブル情報をテーブル・カタログに保存し、このカタログを別のフローチャートでロードしま す。

b. プライマリー Expanded Outcome テーブルの PROCESSED フィールドの値が 0 のレコードを選択 します。

この値は、レコードが未処理であることを示します。

c. プライマリー Expanded Outcome テーブルの PROCESSED フィールドの値を、レコードが処理さ れたことを示す 1 に設定します。

選択プロセスで SQL を記述して、この値を設定することができます。

- d. オーディエンス・プロセスで、オーディエンスを OUTCOMEID から AUDIENCEID に切り替え ます。
- e. Opportunity Detect データを、必要に応じてフローチャートで使用します。
- f. メール・リスト・プロセスを使用して、オファーを割り当ててコンタクト履歴を更新します。

#### 対話モードを使用した Opportunity Detect と Campaign の統合

以下の例では、Expanded Outcome データを Campaign で、対話モードで使用する方法を説明します。

#### 始める前に

Campaign と Opportunity Detect がインストールされ、実行している必要があります。

## このタスクについて

以下の図は、この手順で説明している例を図解しています。

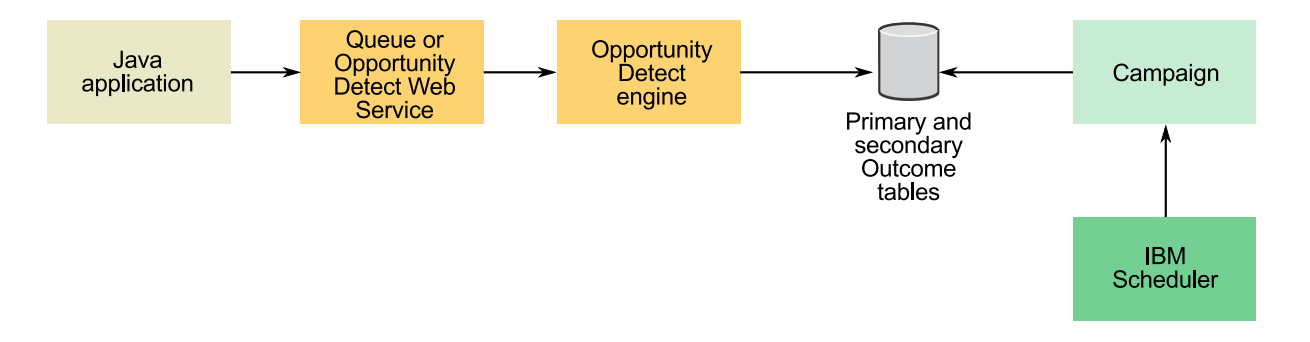

#### 手順

- 1. Opportunity Detect にあるスクリプトを使用して、データベースに Expanded Outcome テーブルを 作成します。
- 2. 以下のいずれかを実行します。
  - キュー・コネクターを使用する場合は、キュー・サーバーでトランザクション・データのキューを 構成します。
  - Web サービスを使用する場合は、必要な Java クラスを開発します。

- 3. Opportunity Detect の「サーバー・グループ」ページで、次のようにします。
  - Expanded Outcome テーブルを作成したデータベースのデータベース接続がない場合は作成します。
  - Expanded Outcome データ・ソース・コネクターがない場合は作成します。

コネクターを共有可能にする場合、コネクターを「サーバー・グループ」ページまたはワークスペースの「配置」タブにあるプライマリー Expanded Outcome テーブルにマップすることができま す。コネクターを共有可能にしない場合は、「配置」タブにのみマップできます。

- 4. トランザクション・データで Web サービスまたはキュー・データ・ソース・コネクターを使用し、出 カデータで Expanded Outcome データ・ソース・コネクターを使用するように、Opportunity Detect ワークスペースを構成します。
- 5. Campaign フローチャートを次のように構成します。
  - a. 選択プロセスで、次のように新しいテーブル・マッピングを作成します。
    - Campaign の主なオーディエンスをプライマリー Expanded Outcome テーブルの OUTCOMEID フィールドにマップします。これは、フローチャートで使用する出力レコードを 選択できるようにするために必要です。選択には OUTCOMEID フィールドを使用する必要が あります。同じ AUDIENCEID フィールドを複数の出力レコードで繰り返し使用できるためで す。
    - Campaign の代替オーディエンスを、プライマリー Expanded Outcome テーブルの AUDIENCEID フィールドにマップします。このマッピングは残りのフローチャート・ロジック を実行するオーディエンスを定義します。

注: 複数のフローチャートで Opportunity Detect 出力データを使用する予定の場合、マップされ たテーブル情報をテーブル・カタログに保存し、このカタログを別のフローチャートでロードしま す。

b. プライマリー Expanded Outcome テーブルの PROCESSED フィールドの値が 0 のレコードを選択 します。

この値は、レコードが未処理であることを示します。

c. プライマリー Expanded Outcome テーブルの PROCESSED フィールドの値を、レコードが処理さ れたことを示す 1 に設定します。

選択プロセスで SQL を記述して、この値を設定することができます。

- d. オーディエンス・プロセスで、オーディエンスを OUTCOMEID から AUDIENCEID に切り替え ます。
- e. Opportunity Detect データを、必要に応じてフローチャートで使用します。
- f. メール・リスト・プロセスを使用して、オファーを割り当ててコンタクト履歴を更新します。
- 6. ご自身のスケジューリング・ユーティリティーまたは IBM Marketing Software スケジューラーを使用して、希望する間隔 (毎分など) でフローチャートの実行をスケジュールします。

# 第 16 章 IBM Campaign リスナー

リスナーは IBM Campaign のキー・コンポーネントです。これは、フロントエンドのクライアントと、 バックエンドの分析サーバー・プロセスとの間のインターフェースを提供します。

# リスナー用語の定義

以下の用語は、IBM Campaign リスナーおよびリスナー・クラスタリングについて議論する際に使用します。

| 用語                    | 定義                                                                                                    |
|-----------------------|----------------------------------------------------------------------------------------------------|
| バックエンド                | IBM Campaign リスナーおよびこのリスナーと他のバックエンド・サーバー・プロセスとの<br>対話に関連するコンポーネントおよび通信。                                                                                                    |
| クラスター                 | リスナー・クラスターは、1 つの単位として動作する複数のリスナーのセットであり、最小の<br>ダウン時間でロード・バランシングとハイ・アベイラビリティーを提供します。クラスター化<br>ノードは、システム・コンポーネントで障害が起こったときに、継続的なサービスを提供しま<br>す。 IBM Campaign リスナー・クラスターは Active-Active です。つまり、各ノードが、ロ<br>ード・バランスが調整されたアプローチを使用して要求にサービスを提供します。 |
| フェイルオーバー              | クラスター内の代替ノードに自動的に切り替えます。                                                                                                    |
| フロントエンド               | ユーザー・インターフェースを提供する IBM Campaign Web アプリケーションに関連する<br>コンポーネントおよび通信。                                                                                                    |
| ハイ・アベイラビリ<br>ティー (HA) | 継続的に作動可能なシステムまたはコンポーネント。                                                                                                    |
| リスナー                  | バックエンド分析サーバー・プロセスにインターフェースを提供するサーバー・プロセス。こ<br>のインターフェースは、クライアント (Campaign Web アプリケーションと Campaign<br>Server Manager) が、バックエンド・サーバーに接続するために使用します。各リスナーは、<br>ユーザーおよびフローチャートの対話を処理するプロセスを作成します。このリスナーは、分<br>析サーバーとも呼ばれることがあります。                  |
| ロード・バランサー             | クラスター化リスナー・ノード間のロード・バランシングを調整することを目的とした、IBM<br>Campaign マスター・リスナーのコンポーネント。                                                                                                    |
| マスター・リスナー             | クラスター化ノードの調整を制御するリスナー。クラスターごとに 1 つのマスター・リスナ<br>ーがあります。クラスター内のノードは、いずれもマスター・リスナーとして動作できます。<br>マスター・リスナーには、ロード・バランサー・コンポーネントが含まれます。                                                                                                    |
| ノード                   | クラスター内の各リスナー。クラスター内のノード (マスター・リスナーも含む) は、いずれ<br>も、Web アプリケーションからの要求にサービスを提供できます。                                                                                                    |
| 重み付きラウンドロ<br>ビン       | ユーザーの指定した各サーバーのランキング (重み付け) に基づいて、サーバーに対して均等<br>にトラフィックを分散するロード・バランシング・アルゴリズム。                                                                                                    |

# フロントエンド・コンポーネントおよびバックエンド・コンポーネント

IBM Campaign は、2 つの主要コンポーネントで構成されます。

• フロントエンド側: ユーザー・インターフェースを提供する Campaign Web アプリケーション。ユー ザーは、Web ブラウザーを使用してこの J2EE コンポーネントにアクセスします。  バックエンド側: フロントエンド・クライアント (Campaign Web アプリケーションや Campaign Server Manager など) とバックエンド分析サーバー・プロセスとの間にインターフェースを提供する Campaign リスナー。リスナー構成は、単一ノード構成にすることも、クラスター化構成にすることも できます。

Campaign Web アプリケーション (フロントエンド) とリスナー (バックエンド) は、TCP/IP を介して通信し、要求やトランザクションを処理します。

リスナーは unica\_aclsnr プロセスです。各 unica\_aclsnr プロセスは、ログインごと、およびアクティ ブ・フローチャートごとに、別個の Campaign サーバー・プロセス (unica\_acsvr) を作成します。例え ば、あるユーザーがログインしてフローチャートをオープンすると、リスナーは unica\_acsvr の 2 つのイ ンスタンスを spawn することになります。

1 つのクラスターとして実行するように複数のリスナーを構成できます。クラスター化構成では、1 つのリ スナーがマスター・リスナーとして動作して、クラスター化ノードに対する着信要求を調整します。

# **Campaign** リスナー (unica\_aclsnr)

Campaign リスナー (unica\_aclsnr) により、Campaign Web アプリケーションなどのクライアントがバ ックエンドの分析サーバー・プロセスに接続できます。

IBM Marketing Software にログインするユーザーが Campaign の機能を操作する前に、Campaign リス ナーが実行され、Campaign Web アプリケーションがデプロイおよび実行されている必要があります。

リスナーは、ログインごと、およびアクティブ・フローチャートごとに別個の unica\_acsvr プロセスを自動的に spawn します。例えば、あるユーザーがログインしてフローチャートをオープンすると、リスナー は unica acsvr の 2 つのインスタンスを spawn することになります。

リスナーの開始と停止は、手動でも自動でも可能です。

Campaign が実行されているシステムで Campaign サーバーが自動的に始動するようにするには、次のようにします。

- Campaign が Windows サーバーにインストールされている場合、リスナーをサービスとしてセットア ップしてください。詳しくは、 216 ページの『Campaign リスナーを Windows サービスとしてイン ストールする方法』を参照してください。
- Campaign が UNIX サーバーにインストールされている場合、リスナーを init プロセスの一部としてセットアップします。 init プロセスのセットアップについて詳しくは、UNIX ディストリビューションの資料を参照してください。

# **Campaign** リスナーの要件

Campaign リスナーを使用するには、Marketing Platform が実行されている必要があります。

リスナーは config.xml ファイル内の configurationServerBaseURL プロパティーの値を使って Marketing Platform に接続します。このファイルは、Campaign インストールの conf ディレクトリーに あります。通常、この値は http://hostname:7001/Unica です。 Marketing Platform が実行されていな い場合、Campaign リスナーを開始できません。

リスナーが正常に開始するためには Marketing Platform に依存するため、リスナーを開始する前に、 Web アプリケーション・サーバーを稼働し、Marketing Platform Web アプリケーションを配置しておく 必要があります。

# Campaign リスナーの構文およびオプション

これらのオプションを使用して、Windows サービスとしての unica\_aclsnr のインストールまたはアンイ ンストール、フローチャートのリカバリーの実行や、リスナーのバージョンの表示を行うことができます。

unica aclsnr コマンドでは次の構文を使用します。

unica\_aclsnr {[-a] | [-i]} {[-n] | [-r]} [-d <service\_dependencies>] [-u] [-v]

unica aclsnr ユーティリティーは、以下のオプションをサポートしています。

表 42. Campaign リスナー・オプション

| オプション      | 説明                                                                                                    |
|------------|----------------------------------------------------------------------------------------------------|
| -a         | このオプションは、自動再始動機能を持つ Windows サービスとしてリスナーをインストールします。リスナー・プロセスが起動に失敗した場合や、予期せず停止する場合、このオプションにより自動的に再始動しようとします。指定された期間内に、再試行を 2 回行います。このオプションは、単一ノードとクラスター化リスナー構成の両方でサポートされます。                                                                                                    |
| -i         | このオプションは、自動再始動機能を持たない Windows サービスとしてリスナーをインストー<br>ルします。リスナーが利用できない場合に再始動されません。                                                                                                    |
| -r (デフォルト) | このオプションは、実行中のフローチャートを検索して登録するようリスナーに強制することに<br>より、リカバリーの実行を開始します。このパラメーターは、リスナーが何らかの理由でダウン<br>し、フローチャート (unica_acsvr) は引き続き実行されている場合に使用します。リスナーは、<br>フローチャート情報をテキスト・ファイル (unica_acslnr.udb) に保管します。 -r を使用する<br>と、リスナーは実行されているフローチャートを求めて .udb ファイルを検査し、接続を再確立<br>します。                                                                                                    |
|            | 実行中のフローチャート・プロセス (フローチャートとブランチの実稼働実行のみ) がリスナー<br>とともにダウンした場合でも、リスナーはそのフローチャートを再ロードし、最後に保存したチ<br>ェックポイントから実行を再開します。                                                                                                    |
| -n         | -r の逆です。このオプションは、リスナーが unica_acs1nr.udb ファイルを検査しないようにします。                                                                                                    |
| -d         | [-d <service_dependencies>] は、Campaign のリスナーを起動するときに<br/><service_dependencies> 内のサービスが完全に開始するまで待機するよう Microsoft Windows<br/>オペレーティング・システムに通知するオプションの引数です。最も一般的なユース・ケース<br/>は、IBM Campaign を実行する Web アプリケーション・サーバーもサービスとしてインストー<br/>ルされている場合です。これは、Campaign リスナーを起動するには、その前に Web アプリケ<br/>ーション・サーバーが完全に起動して実行されている必要があるためです。複数のサービスを指<br/>定する場合は、コンマ区切りのリストを使用します。Windows Services で定義されるサービス<br/>名を使用します。</service_dependencies></service_dependencies> |
| -u         | このオプションは、リスナーをサービスとしてアンインストールします (Windows のみ)。                                                                                                    |
| -V         | このオプションは、リスナーの現行バージョンを表示します。                                                                                                    |

# 単一ノード・リスナー構成の構成設定

単一ノード・リスナー環境の構成プロパティーは、インストールまたはアップグレード時に自動的に設定されます。しかし、「設定」 > 「構成」を選択してこのプロパティーを調整できます。

本トピックの目的は、単一ノード・リスナー構成に関連する構成プロパティーを識別することです。構成の 詳細については、各構成設定の該当するトピックを参照してください。 以下の構成オプションは、単一ノード・リスナーの構成に関連するものです。

- Campaign | unicaACListener: 非クラスター化リスナー環境の構成設定を定義する際には、このカテゴ リーのみを使用してください。 enableWindowsImpersonation、 enableWindowsEventLogging、 logMaxBackupIndex、 logStringEncoding、 systemStringEncoding、 loggingLevels、 maxReuseThreads、 threadStackSize、 logMaxFileSize、 windowsEventLoggingLevels、 useSSL、 keepalive などのプロパティーがあります。
- **Campaign** | **campaignClustering**: enableClustering を FALSE に設定します。こうすると、このカテゴ リーにある他のすべてのプロパティーは、単一ノード構成に当てはまらないため無視されます。
- **Campaign**|**unicaACListener**|**node**[**n**]: 非クラスター化リスナー構成では、このカテゴリー下にノード があってはなりません。クラスター化リスナー構成でのみ、ノードが作成されて使用されます。
- Campaign | partitions | partition[n] | server | flowchartSave: autosaveFrequency および checkpointFrequency を構成するのが、ベスト・プラクティスです。これらのグローバル設定は、フロ ーチャートを編集して「システム管理」 > 「詳細設定」を選択し、「自動保存 (ユーザー構成中)」お よび「チェックポイント (フローチャート実行中)」を設定することでオーバーライドできます。

関連資料:

『クラスター化リスナー構成の構成設定』

# クラスター化リスナー構成の構成設定

クラスター化リスナーの構成プロパティーは、インストール時に自動的に設定されます。しかし、「設定」 > 「構成」を選択してこのプロパティーを調整できます。

本トピックの目的は、クラスター化 (複数ノード) リスナー構成に関連する構成プロパティーを識別するこ とです。構成の詳細については、各構成設定の該当するトピックを参照してください。

クラスター構成を変更した後、unica\_svradm ユーティリティーの **Refresh** コマンドを使用して、変更に ついてマスター・リスナーに通知します。

以下の構成オプションは、クラスター化リスナー構成に関連するものです。

- Campaign | campaign Clustering: これらのプロパティーは、全体としてクラスターに関連しています。 enableClustering を TRUE に設定してから、このカテゴリー内の残りすべてのプロパティー (masterListenerLoggingLevels、 masterListenerHeartbeatInterval、 webServerDelayBetweenRetries、 webServerRetryAttempts、 campaignSharedHome) を設定します。
- Campaign | unicaACListener | node[n]: クラスター内の各リスナーの個々の下位ノードを構成します。
   enableClustering が TRUE の場合、1 つ以上の下位ノードを構成する必要があります。そうしないと、始動時にエラーが発生します。各リスナー・ノードで使用可能なプロパティーは、以下のとおりです。serverHost、serverPort、useSSLForPort2、serverPort2、masterListenerPriority、loadBalanceWeight。
- Campaign | unicaACListener:以下は、クラスター内のすべてのリスナー・ノードに関連するプロパティーです。enableWindowsImpersonation、enableWindowsEventLogging、logMaxBackupIndex、logStringEncoding、systemStringEncoding、loggingLevels、maxReuseThreads、threadStackSize、logMaxFileSize、windowsEventLoggingLevels、useSSL、keepalive。
重要: enableClustering が TRUE の場合、以下の **Campaign | unicaACListener** プロパティーは無視さ れます。serverHost、serverPort、useSSLForPort2、serverPort2。代わりに、 **Campaign | unicaACListener | node[n]** を使用して、個々のノードそれぞれにこれらのプロパティーを 設定してください。

 Campaign | partitions | partition[n] | server | flowchartSave: autosaveFrequency および checkpointFrequency を構成するのが、ベスト・プラクティスです。これらのグローバル設定は、フロ ーチャートを編集して「システム管理」 > 「詳細設定」を選択し、「自動保存 (ユーザー構成中)」お よび「チェックポイント (フローチャート実行中)」を設定することでオーバーライドできます。

関連資料:

207 ページの『単一ノード・リスナー構成の構成設定』

## リスナーのクラスター化

クラスター化には、ハイ・アベイラビリティーおよびロード・バランシングを目的とした複数リスナーの使 用が関係します。

クラスター化リスナーは、あるマシンから別のマシンに、確実に自動的なフェイルオーバーが行われるよう にします。さらに、クラスター化リスナーは、パフォーマンス向上のために並列処理およびロード・バラン シングを提供します。

リスナーのクラスター化 (バックエンドのクラスター化とも呼ばれる) は、フローチャートの実行がバック エンドで発生するため、重要です。フローチャートの実行で、接続履歴、オファー履歴、およびその他の構 成テーブルが作成され、更新されます。

複数のリスナーがクラスターとして構成されると、フロントエンドの Web アプリケーションは TCP/IP 経由ですべてのリスナー・ノードと通信します。クラスター自体の内部では、1 つのノードがマスター・リ スナーとして動作し、ノード全体に渡るクライアント要求のロード・バランシングの実行を担当します。

リスナーのクラスター化には、以下の利点があります。

- 安定度: クラスター内の複数のマシンに渡って複数のリスナーが並列で実行します。
- ロード・バランシング:バックエンドの負荷は、重み付けラウンドロビンを使用して負荷を分散することにより、リスナー・ノード全体で共有されます。
- フェイルオーバー:リスナーがハードウェア、ソフトウェア、またはネットワークの障害が原因でダウンすると、フェイルオーバーが自動的に行われ、中断を最小限に抑えます。
- スケーラビリティー:追加のリスナーを実行するために、追加のノードを加えることができます。

# リスナー・クラスタリングの図

この図は、3 ノード・リスナー・クラスター構成を説明するものです。

注: 以下に、コンポーネントの大まかな概要をまとめています。詳細は、個々のトピックに記載していま す。

クラスターは複数のリスナー・ノードで構成されます。各ノード (unica\_aclsnr) は別個の物理マシン上に あり、ノードごとに Campaign システム・データベースに対する固有の ODBC 接続があります。単一ノ ード構成では、各 unica\_aclsnr プロセスが、ログインおよびフローチャート用の追加のバックエンド・プ ロセスを作成します。 各ノードには、バックエンド・ユーザー・データベース (図には示されません) に対する接続もあります。

クラスター化構成では、1 つのノードがマスター・リスナーとして動作します。マスター・リスナーのジョ ブは、着信要求を各ノードに分散することにより、ロード・バランシングを実行することです。 Campaign Web アプリケーションは、TCP/IP 経由でクライアント要求を送信し、ロード・バランサー・ コンポーネントは TCP/IP 経由でクラスター化ノードと通信します。すべてのノードは、ネットワーク・ ファイル・システムを共有するので、共有ファイルにアクセスできます。さらに、ノードごとに独自のロー カルー時フォルダーと、共有されないそれ独自のファイル・セットを保持します。

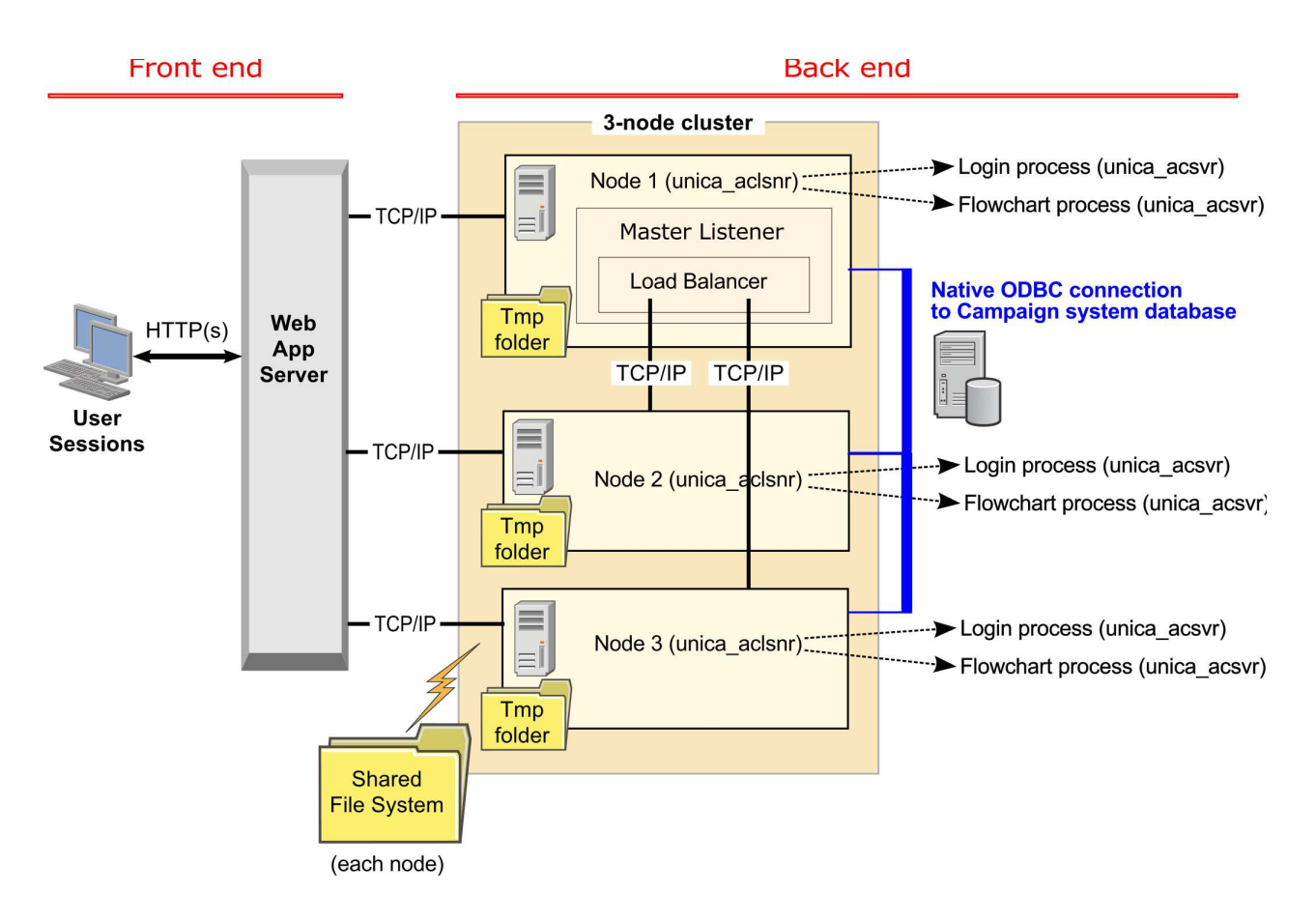

# サポートされるクラスター化リスナー構成

このトピックは、クラスター化リスナー構成に関するものです。

IBM Campaign リスナー・クラスター構成の前提条件および要件は以下のとおりです。

- リスナーは、物理ホスト・マシンごとに1つだけです。
- クラスター化リスナーのすべてのバックエンド・マシンは、同じタイプのオペレーティング・システム で稼働している必要があります。
- クラスター化リスナーのすべてのバックエンド・マシンには、同じバージョンの IBM Campaign がイ ンストールされている必要があります。
- 共有ネットワーク・ロケーション (campaignSharedHome) が設定されており、リスナー・ノードのインストールを予定している各物理ホスト・マシンからアクセス可能でなければなりません。これは、リスナー・ノードのインストール前に設定する必要があります。

## マスター・リスナー

クラスター化リスナー構成には、常にマスター・リスナーが含まれます。マスター・リスナーは軽量のアプ リケーションであり、ロード・バランシングの実行を担当します。クラスター内で実行中の各リスナーに、 要求を割り振ります。

マスター・リスナーには、クラスター全体で負荷分散を調整するロード・バランサー・コンポーネントが組 み込まれています。マスター・リスナーとロード・バランサーは、1 つの単位として機能します。

マスター・リスナーが何らかの理由 (ハードウェア、ソフトウェア、またはネットワークの障害) でダウン すると、IBM Campaign Web アプリケーションがその障害を検出します。 Web アプリケーションは、 次のノードにマスター・リスナーになることを依頼します。要求されたリスナーは、マスター・リスナーの 選択を実行し、最も優先順位の高い使用可能なノードがマスター・リスナーになります。フェイルオーバー は自動的に行われます。ロード・バランサーはマスター・リスナーのコンポーネントなので、その後は新し いマスター・リスナーがロード・バランシングを処理します。

クラスター内には必ず 1 つのマスター・リスナーがあります。クラスター内のノードは、いずれもマスタ ー・リスナーとして動作できます。 Campaign の構成設定が、最初にマスター・リスナーとして動作する ノード (masterListenerPriority) と、クラスター化ノード全体に渡ってロード・バランシングが行われる方 法 (loadBalanceWeight) を決定します。

単一リスナーしか持たない場合は、ロード・バランシングもフェイルオーバーも実行不可能です。他の追加 リスナー・ノードがない単一のリスナーは、すべての責務を実行します。ただし、障害が発生したときに再 接続は可能であり、リスナーは可能であればいつでも自動的に再開されます。再始動時に、リスナーはその すべてのバックエンド・プロセス接続をリカバリーします。

例えば、リスナー・プロセスが再開されると、Web サーバーとリスナーとの間の通信は、ユーザーの介入 なしで復元されます。 Web サーバーは、リスナーが使用可能になるまで再試行し、進行中だった各ユー ザー・セッションのリスナーと再接続します。

# マスター・リスナーの優先順位

リスナー・クラスターには、クラスター全体でロード・バランシングを担当するマスター・リスナーが常に 1 つ組み込まれています。 masterListenerPriority 構成設定で、最初にマスター・リスナーとして使用さ れるノードが決定されます。

クラスター内の各ノードの構成設定には、masterListenerPriority 値が割り当てられています。値 1 は最 も高い優先順位であり、そのノードが最初にマスター・リスナーとして動作します。指定されたマスター・ リスナーに接続できない場合、その masterListenerPriority 値 (例えば 2) に基づいて、次のノードがマス ター・リスナーになります。

クラスター内のすべてのリスナーが、優先順位の値を保持する必要があります。リスナーがマスターとして 指定されることをユーザーが禁止することはできません。特定のリスナー・ノードをマスター・リスナーと して動作させないようにするには、そのノードに最も低い優先順位 (例えば、10)を割り当てます。

詳しくは、構成設定 Campaign|unicaACListener|node[n]|masterListenerPriority について説明するトピックを参照してください。

注: masterListenerPriority を変更した場合、unica\_svradm refresh コマンドを実行して、リスナー・クラスターにその変更について通知する必要があります。

# 重み付けラウンドロビン・ロード・バランシング

このトピックは、クラスター化リスナー構成に関するものです。ロード・バランシングを達成するために、 IBM Campaign は重み付けラウンドロビン・アルゴリズムを使用します。このアルゴリズムでは、サーバ ーの重み付けリスト (重みがある (高い) ほど優先されることを示す)を保守します。

クラスター内の各ノードで、アプリケーション・トラフィック全体の一部を処理できます。

**loadBalanceWeight** 構成設定では、トランザクションをどのようにクラスター化ノードに割り振るかを決 定します。新規接続は、各ノードの割り当てられた重みに比例して転送されます。その結果、要求の処理能 力が高いサーバーとしてユーザーがランク付けしたものに、より効率的にトラフィックが分散されます。

loadBalanceWeight は、相対値を各ノードに割り当てます。高い値を指定するほどノードの負荷の比率が 増えるので、そのリスナーにはより多くのトランザクションが割り振られます。処理能力に劣るまたはより 負荷の高いマシンには低い値を割り当て、それらのリスナーには比較的少数のトランザクションが送信され るようにします。値 0 を指定すると、そのリスナーがトランザクションを処理することが禁止されます。 通常は使用されません。

詳細および例については、Campaign|unicaACListener|node[n]|loadBalanceWeight 構成設定について説明 するトピックを参照してください。

**loadBalanceWeight** を変更した場合、unica\_svradm **refresh** コマンドを実行して、マスター・リスナー にその変更について通知します。

# リスナーのフェイルオーバー

このトピックは、クラスター化リスナー構成に関するものです。少なくとも 1 つの存続可能な IBM Campaign リスナーがあれば、中断なしでフェイルオーバーが行われます。

フェイルオーバーでは、クラスター内の代替ノードへの自動的な切り替えが行われます。リスナーのフェイ ルオーバーは、以下のいずれかの理由で発生します。

- ネットワークの問題 (TCP/IP)
- リスナー (ソフトウェア) 障害
- ハードウェア障害

フェイルオーバーによって、リスナー・ノードが何らかの理由で応答不可になったときに、クラスター内の 別のノードが確実に引き継げるようになります。可能であれば常に、障害を発生したリスナーによって作成 されたフローチャート・セッション (unica\_acsvr) もリカバリーされ、フローチャートの作業が失われな いようにします。

まれに、リカバリー不能状態が発生して、メモリー内のすべての作業が失われることがあります。この場合、この状態についてユーザーに警告するメッセージが出され、ユーザーは再実行が必要なフローチャート の変更についてメモを取ることができます。

フローチャートの作業が失われることを防ぐためのベスト・プラクティスは、Campaign パーティションの設定で、checkpointFrequency および autosaveFrequency を構成することです。「システム管理」 > 「詳細設定」オプションを使用して、個々のフローチャートのグローバル構成設定をオーバーライドできます。

# リスナーのフェイルオーバー・シナリオ **1:** 非マスター・リスナー・ノード の障害

このトピックは、クラスター化リスナー構成に関するものです。このシナリオでは、非マスター・リスナ ー・ノードが応答不能です。ノードがダウンしているか、ネットワークの問題が原因で到達不能になってい ます。

ノードは、特定の期間中の限定された再試行回数に基づいて、応答不能と判別されます。

その場合、マスター・リスナーが、そのノードがダウンしているという結論を下します。ノードのダウン時 間中、マスター・リスナーはそのノードへの要求のルーティングを停止します。代わりに、割り当てられた masterListenerPriority および loadBalanceWeight に基づいて、クラスター内の残りのいずれかのリスナ ーに要求がルーティングされます。実行可能なリスナーが他にない場合、単一の残りのリスナーが、すべて の要求を処理します。

応答不能のノードが回復した場合、要求は再びそのノードにルーティングされます。このシナリオでは、中 断およびリカバリーは masterlistener.log に記録されます。ユーザーが処置を取る前にリスナー・ノード が回復した場合、接続が復元されているため、ユーザーは中断に気付きません。リスナー・ノードがダウン している間にユーザーが処置を実行すると、フェイルオーバーが行われ、フローチャートは別のリスナーに 移動されます。この場合、ユーザーにメッセージでアラートが出されます。

# リスナーのフェイルオーバー・シナリオ **2:** マスター・リスナー・ノードの 障害

このトピックは、クラスター化リスナー構成に関するものです。このシナリオでは、マスター・リスナー・ ノードが応答不能です。ノードがダウンしているか、ネットワークの問題が原因で到達不能になっていま す。

ノードは、特定の期間中の限定された再試行回数に基づいて、応答不能と判別されます。

この場合、IBM Campaign Web アプリケーションが、masterListenerPriority に基づき、クラスター内の 次のノードにマスター・リスナーになることを依頼します。そのノードが、マスター・リスナーの選択に基 づいてマスター・リスナーになり、ロード・バランシングの責務を引き継ぎます。マスター・リスナーは、 複数リスナー間のセッションの同期も実行します。

応答不能のノードが回復した場合、そのノードは非マスター・リスナーとして実行されます。自動的にマス ター・リスナーに戻ることはありません。別のリスナーをマスター・リスナーにするには、まず現在サービ スを提供しているマスター・リスナーを停止する必要があります。

クラスターの構成変更は masterlistener.log に記録されます。

注: ユーザーがフローチャートやその他のオブジェクトに編集を加えていた場合、保存されていないデータ は失われます。クラスターは「編集」モードのフローチャートに対して、同じセッション・ファイル (.ses) への接続を自動的に再確立します。ただし、(手動で、または checkpointFrequency および autosaveFrequency を構成することによって)保存されていないデータはすべて失われます。

# クラスター化リスナーのログ・ファイル

クラスター化リスナー構成のログ・ファイルは、以下のロケーションにあります。

<Campaign\_home>/logs <Campaign\_home>/partitions/partition[n]/logs <campaignSharedHome>/logs <campaignSharedHome>/partitions/partition[n]/logs

<*campaignSharedHome*> は、インストール時に指定される共有ロケーションです。これは Campaign|campaignClustering|campaignSharedHome で構成できます。

<*Campaign\_home*> は、IBM Campaign アプリケーションのインストール・ディレクトリーを表す環境変数です。この変数は、cmpServer.bat (Windows) または rc.unica\_ac.sh (UNIX) で設定されます。 関連タスク:

153 ページの『Campaign リスナーとマスター・リスナーのログの表示と構成』 関連資料:

145 ページの『IBM Campaign のログ・ファイルの名前とロケーション』

# クラスター化リスナーの共有ネットワーク・ロケーション:

# campaignSharedHome

IBM Campaign のクラスター化リスナー構成は、クラスター内のすべてのリスナーが特定のファイルおよ びフォルダーを共有し、それらにアクセスできることを必要とします。したがって、共有ファイル・システ ムを設定しなければなりません。

## 要件

- 共通域は、リスナー・クラスター内の他のすべてのマシンがアクセスできるマシンまたはロケーションのいずれであっても構いません。
- クラスター内の各リスナーは、共有ファイルおよびフォルダーに対するフルアクセス権限を保持している必要があります。
- ベスト・プラクティスは、すべてのリスナーを同じネットワークに配置し、そのネットワークに共有ホームも配置し、待ち時間の問題を回避することです。
- 単一障害点を回避するには、共有ファイル・システムで、ミラーリングされた RAID またはそれに相当 する冗長メソッドを使用します。
- 単一リスナー構成をインストールする場合、将来リスナー・クラスターを実装することが決定している ときには、共有ファイル・システムがベスト・プラクティスになります。

# 共有ファイルおよびフォルダー

クラスター化構成では、すべてのリスナーが以下に示すフォルダー構造を共有します。共有ロケーション (<*campaignSharedHome>*) はインストール時に指定され、

「**Campaign | campaignClustering | campaignSharedHome**」で構成可能です。共有パーティションには、 すべてのログ、キャンペーン、テンプレート、およびその他のファイルが含まれます。

campaignSharedHome

```
|--->/conf
|----> activeSessions.udb
|----> deadSessions.udb
|----> etc.
|--->/logs
|----> masterlistener.log
```

```
|-----> etc.
|--->/partitions
|----> partition[n]
|-----> {similar to <Campaign_home> partition folder structure}
```

## 共有されないファイルおよびフォルダー

各 IBM Campaign リスナーは、<*Campaign\_home*>下に、共有されない一連のフォルダーおよびファイル を持ちます。 Campaign\_home は、IBM Campaign アプリケーションのインストール・ディレクトリー を表す環境変数です。この変数は、cmpServer.bat (Windows) または rc.unica\_ac.sh (UNIX) で設定され ます。パーティションはローカル・リスナーに固有です。各ローカル・パーティション・フォルダーには、 フローチャート実行中の一時ファイル用の tmp フォルダーと、テーブル・マネージャーのキャッシュ・フ ァイル用の conf フォルダーが含まれます。

#### Campaign\_home

```
|--->/conf
|----> config.xml
|----> unica_aclsnr.pid
|----> etc.
|--->/logs
|----> etc.
|--->/partitions
|----> partition[n]
|---->/tmp
|----->{onf
|---->{other files specific to the partition}
```

# クラスター化リスナーのユーティリティー

一般に、クラスター化リスナー環境では、単一ノード環境と同様の方法で IBM Campaign ユーティリティーを使用します。ただし、注意すべきいくつかの相違点があります。

以下の表は、クラスター化リスナー環境でユーティリティーを使用する際の相違点について要約していま す。

注: この表は単なる要約です。詳細については、ユーティリティーの使用に関する該当するトピックを参照 してください。

| 表 43. クラスター化リスナーでの IBM Campaign ユーティリ | ティーの使用 |
|---------------------------------------|--------|
|---------------------------------------|--------|

| ユーティリティー                           | クラスター化リスナー構成に関する注意事項                                                                                                    |
|------------------------------------|----------------------------------------------------------------------------------------------------|
| Campaign リスナー・シャッ<br>トダウン・ユーティリティー | svrstop ユーティリティーを使用してリスナー・ノードを適切にシャットダウンします。例えば、サーバーで保守を実行する前に、このコマンドを実行します。                                                                                                    |
| (svrstop)                          | クラスター化環境で、停止するノードを示す -s (サーバー・ホスト名) オプションを<br>指定して svrstop コマンドを実行します。ポートを指定する必要はありません。ホス<br>ト名を指定しないと、ユーティリティーは現行ホストのリスナーを停止します。<br>注: svrston コマンドで、クラスター全体が停止するわけではありません、クラスタ |
|                                    | ーをシャットダウンするには、Campaign Server Manager の Shutdown コマンドを<br>使用してください。                                                                                                    |

表 43. クラスター化リスナーでの IBM Campaign ユーティリティーの使用 (続き)

| ユーティリティー                | クラスター化リスナー構成に関する注意事項                                                |
|-------------------------|---------------------------------------------------------------------|
| Campaign Server Manager | クラスター化リスナー環境では、unica_svradm 実行時にはデフォルトでマスター・リ                       |
| (unica_svradm)          | スナーに接続します。マスター・リスナーに接続している場合、コマンド Loglevel、                         |
|                         | Refresh、Shutdown、Status、Version をマスター・リスナーに発行して、これらのコ               |
|                         | マンドをクラスター全体に対するコマンドとして処理することができます。                                  |
|                         | 単一リスナーにのみ影響を与えるには、Connect -s を使用してノードを指定してか                         |
|                         | ら、コマンドを実行してください。                                                    |
|                         | unica_svradm コマンド・ライン・プロンプトは、接続しているリスナー・マシンのサ                       |
|                         | ーバーおよびポートを示します。                                                     |
|                         | タコマンドの詳細についてけ Compaign Sourcer Managor の使用に関する該当する                  |
|                         | 合うマンドの計構については、Campaign Server Manager の使用に関する該当する<br>トピックを参昭してください。 |
| Campaign セッション・スー       | 必要に応じて タリスナー・ノードで unica accesutil を実行します このユーティリ                    |
| ティリティー                  | ディーは、ses ファイルに対して動作します。                                             |
| (unica_acsesutil)       |                                                                     |
| Campaign クリーンアップ・       | 必要に応じて、各リスナー・ノードで unica_acclean を実行します。                             |
| ユーティリティー                |                                                                     |
| (unica_acclean)         |                                                                     |
| Campaign レポート生成ユー       | 必要に応じて、各リスナー・ノードで unica_acgenrpt を実行します。このユーティリ                     |
| ティリティー                  | ティーは、.ses ファイルに対して動作します。                                            |
| (unica_acgenrpt)        |                                                                     |
| Campaign トリガー・ユーテ       | カニフカールリフト、理性では、すべての西北が白動的にフフカー・リフト、に送信                              |
| ィリティー (unica_actrg)     | クラスター化リステー環境では、リハモの要求が日動的にマスター・リステーに送信                              |
|                         | ッセージをブロードキャストします。例: unica actrg COO3 web hit                        |
|                         |                                                                     |
|                         | リモート・マシンまたはスクリプトからコマンドを実行する場合を除いて、ポートや                              |
|                         | サーバー名を指定する必要はありません。                                                 |

# Campaign リスナーの開始と停止

リスナーを Windows サービスとしてインストールするか、UNIX の init プロセスの一部としてインス トールした場合、リスナーはサーバーの始動時に自動的に開始されます。リスナーを手動で開始および停止 することもできます。

# Campaign リスナーを Windows サービスとしてインストールする方法

Campaign リスナーを Windows サービスとしてインストールし、Windows が開始するときにはいつで も自動的に開始されるようにします。

## 手順

1. Campaign インストール・ディレクトリーの下にある bin ディレクトリーを、ユーザー PATH 環境変数に追加します。ユーザーの PATH 環境変数がない場合には、作成します。

このパスを、システム PATH 変数ではなく、必ずユーザー PATH 変数に追加するようにしてください。

Campaign bin ディレクトリーがシステム PATH 環境変数にある場合には、それを削除します。 Campaign リスナーをサービスとしてインストールするには、そのディレクトリーがシステム PATH 環 境変数にある必要はありません。

- 2. サーバーがサービスとしてインストールされている旧バージョンの Campaign からアップグレードす る場合には、サービスを停止してください。
- 3. コマンド・ウィンドウを開き、ディレクトリーを Campaign インストールの下の bin ディレクトリー に変更します。
- 4. Campaign リスナーを Windows サービスとしてインストールするには、以下のコマンドを実行しま す。

unica\_aclsnr -a

注: -a オプションには、自動再始動の機能が含まれています。サービスが自動的に再始動を試行しない ようにする場合は、unica aclsnr -i を使用します。

これで、リスナーがサービスとしてインストールされました。

注: CAMPAIGN\_HOME がシステム環境変数として作成されたことを確認してから、Campaign リスナー・ サービスを開始します。

- 5. 「Unica Campaign リスナー・サービス」プロパティー・ダイアログ・ボックスを開きます。「ログオ ン」タブをクリックします。
- 6. 「このアカウント」を選択します。
- 7. ユーザー名 (システム・ユーザー) およびパスワードを入力して、サービスを開始します。

#### Campaign リスナーの手動による始動

Campaign リスナーを始動するには、Windows の場合は cmpServer.bat ファイルを、UNIX の場合は rc.unica\_ac コマンドを実行します。

#### このタスクについて

ご使用のオペレーティング・システムに対応する指示に従ってください。

#### Windows

Campaign インストール済み環境の bin ディレクトリーにある cmpServer.bat ファイルを実行すること により、Campaign リスナーを始動します。unica\_aclsnr.exe プロセスが「Windows タスク マネージ ャ」の「プロセス」タブに表示されていれば、それはサーバーが正常に始動したことを示しています。

#### UNIX

start 引数を設定した rc.unica\_ac プログラムを実行することにより、Campaign リスナーを始動しま す。このコマンドは、root として実行する必要があります。以下に例を示します。

./rc.unica\_ac start

unica aclsnr プロセスが正常に開始したかどうかを判別するには、以下のコマンドを実行します。

ps -ef | grep unica\_aclsnr

始動したサーバーのプロセス ID を判別するには、Campaign インストール済み環境の conf ディレクト リーにある unica aclsnr.pid ファイルを確認します。

注: Campaign はリスナーのクラスター化をサポートしているため、リスナーがダウンしたり異常終了した 場合に自動的にリスナーを再始動するループが rc.unica\_ac に追加されています。また、プロセス rc.unica\_ac は、リスナーを開始した後も残ります。親プロセスは変わる可能性があります。例えば、リリ ース 8.6.0.4 からリリース 9.1.1 にアップグレードした場合は、unica\_aclsnr の親プロセスは init (従来 の親プロセス) ではなく rc.unica\_ac に変わります。また、プロセス rc.unica\_ac はリスナーを開始した 後も残ります。

# **Campaign** リスナーの停止

Campaign リスナーを停止するには、svrstop -p 4664 コマンドを使用します。 UNIX システムでは、シ ステム・プロンプトでコマンド rc.unica ac stop を入力することもできます。

#### このタスクについて

次の説明は、svrstop ユーティリティーを使用してリスナーを停止する基本的な手順を示しています。この ユーティリティーが提供する追加のオプションは、Campaign svrstop ユーティリティーの参照トピックで 説明しています。 svrstop コマンドでクラスター全体が停止するわけではないことに注意してください。 クラスターをシャットダウンするには、Campaign Server Manager (unica\_svradm) を使用します。

#### 手順

1. Campaign bin ディレクトリーに移動して、次のコマンドを入力します。svrstop -p 4664

CAMPAIGN\_HOME 環境変数を求めるプロンプトが出されたら、それを次の例のように設定し、svrstop コ マンドを再度実行します。

set CAMPAIGN HOME=C:¥<installation path>¥Campaign

- 2. ログイン・プロンプトで、Campaign のユーザー名を入力します。
- 3. パスワード・プロンプトで、Campaign ユーザーのパスワードを入力します。

関連資料:

221 ページの『Campaign srvstop ユーティリティーの参照資料』

# 第 17 章 IBM Campaign ユーティリティー

管理者は、Campaign ユーティリティーを使用して、リスナー、セッション、フローチャートを管理し、 その他の重要な管理タスクを実行します。

# Campaign 拡張検索ユーティリティー (advSrchUtil)

Campaign v10 では、フローチャート検索機能が導入されました。ただし、フローチャートの検索は、そのインデックスを作成しないと実行できません。 advSrchUtil を使用して、指定したパーティション内の すべてのフローチャートのインデックスを作成します。

#### このタスクについて

フローチャートを検索できるようにするには、次の2つの方法があります。

- advSrchUtil (.bat または .sh) を実行して、パーティション内のすべてのフローチャートのインデッ クスをバッチで作成する。このユーティリティーは、unica\_acsesutil を呼び出すラッパー・スクリプ トです。
- -J オプションを指定した unica\_acsesutil を実行して、単一フローチャートのインデックスを作成する。

既存のインデックスは自動的には更新されません。正確な検索結果が得られるように、以下のガイドライン に従ってください。

- 1. IBM Campaign をアップグレードした後、直ちに advSrchUtil を実行して、パーティション内のすべ ての既存フローチャートのインデックスを作成してください。
- advSrchUtil を定期的に実行して、パーティション内のすべてのフローチャートの検索インデックスを 作成または更新してください。
- 3. 単一フローチャートのみを対象とする場合は、-J オプションを指定した unica\_acsesutil セッショ ン・ユーティリティーを実行します。

初めて advSrchUtil を実行するときには、指定したパーティション内のすべてのフローチャートが処理されて JSON にシリアライズされ、それらのフローチャートのインデックスが作成されます。

次回 advSrchUtil を実行すると、最後の実行以降に変更または追加されたフローチャートのみが処理されます。

このため、最初の実行はその後の実行よりも時間がかかります。非常に大きいフローチャートでは、処理に 数分かかることがあります。したがって、フローチャートが多数ある場合は、ツールが完了するまで長い時 間を要することがあります。ツールを定期的に実行することがベスト・プラクティスです。例えば、週に何 百ものフローチャートを追加したり変更したりすることが普通であれば、週に 2 回ツールを実行すること を検討してください。

#### 手順

- 1. ご使用のオペレーティング・システムに応じて、次のいずれかのコマンドを実行します。
  - Unix/Linux: <Campaign\_Home>/bin/advSrchUtil.sh <partition> <campaignSharedHome if clustered>

 Windows: <Campaign\_Home>¥bin¥advSrchUtil.bat <partition> <campaignSharedHome if clustered>

各部分の意味は次のとおりです。

<partition> は、フローチャート・ファイルが存在するパーティションの名前です。

<campaignSharedHome if clustered> は、クラスター化リスナーの共有ネットワーク・ロケーションで す (クラスター化環境の場合のみ必要)。

ユーティリティーは資格情報を求める対話式プロンプトを出します。指定したパーティション内のすべてのフローチャートにアクセスする権限のあるアカウントのユーザー名とパスワードを入力してください。

## タスクの結果

ユーティリティーは、指定されたパーティションの中で、ユーティリティーが最後に実行されてから作成ま たは変更されたすべてのフローチャート・ファイル (.ses) を探します。フローチャート・セッション・フ ァイル (キャンペーン・フローチャートとセッション・フローチャートの両方) ごとに、unica\_acsesutil を呼び出します。次に Unica\_acsesutil は、.ses ファイルを JSON に変換してそのインデックスを作成 することで、ファイルを検索できるようにします。

# Campaign の拡張検索エージェント (advSrchAgent)

advSrchAgent は、フローチャートの変更時にフローチャートのインデックスを自動的に作成して検索機能 で利用できるようにするためのエージェントです。

## このタスクについて

この検索エージェント (Aix/Linux では advSrchAgent.sh、Windows では advSrchAgent.bat) は、 <CAMPAIGN\_HOME>/bin ディレクトリーにあります。Campaign のすべてのパーティションでこのエージェ ントを実行し続ける必要があります。

注: Campaign でリスナー・クラスターを使用するように構成した場合は、[cluster\_home] が必須パラメー ターになります。リスナー・クラスターを使用するセットアップでは、このパラメーター (リスナー・クラ スターの共有ホーム・ディレクトリー) を正確に指定しなければなりません。

#### 手順

ご使用のオペレーティング・システムに応じて、次のいずれかのコマンドを実行します。

- Unix/Linux: advSrchAgent.sh
  - 使用法: ./advSrchAgent.sh <start | stop> <partition\_name> [cluster\_home] [-u <user\_name>] [-p <password>]
  - <start | stop>:エージェントを開始/停止します
  - <partition\_name> : フローチャート・ファイルのエクスポート元のパーティションの名前
  - [cluster\_home]: クラスター環境のホーム・ディレクトリー (クラスターが有効になっている場合)
  - [-u <user\_name>]:指定したすべてのフローチャート・ファイル・パーティションに対する読み取り権限のあるユーザー
  - [-p <password>]:指定したユーザーのパスワード
- Windows: advSrchAgent.bat

- 使用法: advSrchAgent.bat <start | stop> <partition\_name> [cluster\_home] [-u <user\_name>] [-p <password>]
- <start | stop>:エージェントを開始/停止します
- <partition\_name> : フローチャート・ファイルのエクスポート元のパーティションの名前
- [cluster\_home]: クラスター環境のホーム・ディレクトリー (クラスターが有効になっている場合)
- [-u <user\_name>]:指定したすべてのフローチャート・ファイル・パーティションに対する読み取り権限のあるユーザー
- [-p <password>]:指定したユーザーのパスワード

# Campaign リスナー・シャットダウン・ユーティリティー (svrstop)

Campaign リスナー・シャットダウン・ユーティリティー (svrstop) を使用して、Campaign リスナーまたは Contact Optimization リスナーをシャットダウンします。

リスナー・シャットダウン・ユーティリティーは、指定したリスナーを停止するための独立したコマンドと して使用することも、必要な認証引数が組み込まれている場合はスクリプトで使用することもできます。

重要: ベスト・プラクティスは、ACOServer スクリプト (これは svrstop ユーティリティーを使用する) を 使って Contact Optimization リスナーを開始およびシャットダウンすることです。詳しくは、「*IBM Contact Optimization* インストール・ガイド」を参照してください。

# Campaign srvstop ユーティリティーの参照資料

svrstop ユーティリティーを使用して、ローカル・サーバーまたはネットワーク上のいずれかのサーバー (ユーザーが適切な資格情報を持っているもの) で稼働している Campaign リスナーまたは Contact Optimization リスナーを停止します。

svrstop ユーティリティーは、すべての Campaign サーバーの <install\_dir>/Campaign/bin ディレクト リーに自動的にインストールされます。 *<install\_dir>* は Campaign がインストールされている親 IBM デ ィレクトリーです。

svrstop ユーティリティーの構文は、次のとおりです。

svrstop [-g] [-p <port> [-S]] [-s <serverName>] [-y <user>] [-z <password>] [-v] [-P <product>]
[-f <force stop>]

例:

svrstop -y asm\_admin -z password -p 4664

それぞれの引数について以下の表で説明します。

| 引数               | 説明                                                                                                    |
|------------------|----------------------------------------------------------------------------------------------------|
| -g               | リスナーがアクティブかどうかを判別するために、指定されたサーバーを ping します。                                                                                             |
| -p <port></port> | リスナーが実行されているポート。 Campaign リスナーをシャットダウンするには <port><br/>を 4664 に設定します。 Optimize リスナーをシャットダウンするには <port> を 2882 に<br/>設定します。</port></port> |
| -S               | -p または -P 引数によって指定されているリスナーが SSL を使用していることを指定します。                                                                                       |

表 44. svrstop 構文の引数

表 44. svrstop 構文の引数 (続き)

| 引数                                     | 説明                                                                                                    |
|----------------------------------------|----------------------------------------------------------------------------------------------------|
| -s <servername></servername>           | リスナーが実行されているサーバーのホスト名 (optimizeServer や<br>campaignServer.example.com など)。この引数を省略する場合、ユーティリティーは、ロー<br>カル・サーバー上の指定されたリスナーのシャットダウンを試行します。                |
| -y <user></user>                       | 指定されたリスナーをシャットダウンするための Campaign 管理者権限を持つ IBM<br>Marketing Software ユーザー。この値を省略する場合、ユーティリティーの実行時にユー<br>ザーを求めるプロンプトが出されます。                               |
| -z <password></password>               | -y 引数を使って指定した IBM Marketing Software ユーザーのパスワード。この値を省略<br>する場合、ユーティリティーの実行時にパスワードを求めるプロンプトが出されます。                                                      |
| -v                                     | svrstop ユーティリティーのバージョン情報を報告し、それ以上のアクションを行わずに終<br>了します。                                                                                                 |
| -P <product></product>                 | シャットダウンするリスナーが含まれる製品。 Contact Optimization リスナーをシャット<br>ダウンするには、これを「Optimize」に設定します。この引数にそれ以外の値を設定する<br>か、この引数を省略すると、Campaign リスナーがシャットダウンされます。        |
| 10.0.0.2<br>-f <force stop=""></force> | このオプションは、サーバー停止コマンドを強制的に実行する場合に使用します。このオプ<br>ションを使用すると、通知や確認のためのプロンプトは表示されません。このオプションを<br>使用しない場合は、サーバーの停止を確認するためのプロンプトが表示されます。(リスナー<br>を停止しますか?(Y/N)) |

#### 関連タスク:

『svrstop ユーティリティーを使用した Campaign リスナーのシャットダウン』 218 ページの『Campaign リスナーの停止』

# svrstop ユーティリティーを使用した Campaign リスナーのシャットダウン

Campaign サーバーのコマンド・プロンプトから、svrstop ユーティリティーを実行して、そのサーバー で実行されている Campaign リスナーを停止できます。別のサーバーで実行されている Campaign リス ナーを停止するには、-s servername.example.com のように -s 引数を使用し、必要な認証を提供します。

#### このタスクについて

Campaign リスナーを停止するには、以下のステップに従います。

注: svrstop コマンドで、クラスター全体が停止するわけではありません。クラスターをシャットダウンするには、Campaign Server Manager (unica\_svradm) を使用します。

## 手順

- 1. Campaign サーバーでコマンド・プロンプトを開きます。
- CAMPAIGN\_HOME 環境変数を <install\_dir>/Campaign/bin に設定します。 <install\_dir> は、 Campaign がインストールされる親ディレクトリーです。
- 3. 次のコマンドを入力します。

svrstop -p 4664

-p 引数は、リスナーが接続を受け入れるポートを指定します。ポート 4664 は、Web クライアントか らの接続を受け入れるために Campaign が内部的に使用するポートなので、-p 4664 引数は Campaign リスナーを停止することを示します。

4. プロンプトが出されたら、リスナーを停止する権限を持つ任意の IBM Marketing Software ユーザー の名前とパスワードを指定します。

オプションで、引数として svrstop コマンドに -y <username> と -z <password> を組み込み、ユー ザー名とパスワードのプロンプトが表示されないようにすることもできます。

関連資料:

221 ページの『Campaign srvstop ユーティリティーの参照資料』

# svrstop ユーティリティーを使用した Contact Optimization リスナーの シャットダウン

Campaign サーバーのコマンド・プロンプトから、svrstop ユーティリティーを実行して、そのサーバー で実行されている Contact Optimization リスナーを停止できます。別のサーバーで実行されている Contact Optimization リスナーを停止するには、-s servername.example.com のように -s 引数を使用 し、必要な認証を提供します。

#### 手順

- 1. Campaign サーバーでコマンド・プロンプトを開きます。
- CAMPAIGN\_HOME 環境変数を <install\_dir>/Campaign/bin に設定します。 <install\_dir> は、 Campaign がインストールされる親ディレクトリーです。
- 3. 次のコマンドを入力します。

svrstop -P "Optimize"

-P 引数は、シャットダウンするリスナーが含まれる製品を指定します。別の方法として、-p 2882 と 入力して、内部ポート番号 2882 (これも Contact Optimization リスナーを示す)を使用してリスナー をシャットダウンすることもできます。

4. プロンプトが出されたら、リスナーを停止する権限を持つ任意の IBM Marketing Software ユーザー の名前とパスワードを指定します。

オプションで、引数として svrstop コマンドに -y <username> と -z <password> を組み込み、ユー ザー名とパスワードのプロンプトが表示されないようにすることもできます。

#### タスクの結果

必要な情報を入力した後、Contact Optimization リスナーはシャットダウンされます。

#### Campaign Server Manager (unica\_svradm)

Campaign Server Manager (unica\_svradm) は、コマンド・ラインのサーバー管理ユーティリティーです。

unica svradm を使用して、次のタスクを実行します。

• Campaign リスナーに接続して、unica\_svradm コマンドを実行できるようにする

- リスナーから切断する
- 開かれているすべてのフローチャートおよびその状態を表示する
- 環境変数を表示および設定する
- リスナーのロギング・レベルを表示および設定する
- キャンペーンの所有者を変更する
- ランナウェイ・フローチャートを実行、中断、または再開、停止、または強制終了する
- リスナーまたはリスナー・クラスターを正常にシャットダウンする
- マスター・リスナーの構成をリフレッシュする (クラスター化リスナー構成のみ)

unica svradm ユーティリティーは、開始時にリスナーが実行されているかどうかを検査します。

単一ノード構成では、実行中のリスナーに自動的に接続します。

クラスター化ノード構成では、マスター・リスナーに自動的に接続します。

コマンド・ライン・プロンプトは、接続先のリスナー・マシンのサーバーとパーティションを示します。例: unica svradm[myhost01:4664]>

# Campaign Server Manager (unica\_svradm) の実行

以下の手順に従い、unica svradm コマンド・ライン・サーバー管理ユーティリティーを実行します。

#### 始める前に

unica svradm ユーティリティーを実行する前に:

- 1 つ以上のリスナーを実行しておく必要があります。
- UNICA\_PLATFORM\_HOME 環境変数と CAMPAIGN\_HOME 環境変数を、使用しているコマンド・ウィンドウに対して設定する必要があります。
- IBM Marketing Software ログインのために「Svradm コマンド・ラインの実行」権限を取得する。

#### 手順

1. コマンド・プロンプトで、以下のように入力します。

unica\_svradm -s listener\_server -y Unica\_Marketing\_username -z Unica\_Marketing\_password

2. 次のようにプロンプトが出されます。

unica svradm[server:port]>

ここで、『Campaign Server Manager コマンド (unica\_svradm)』で説明されているコマンドを発行 します。

## Campaign Server Manager コマンド (unica\_svradm)

IBM Campaign Server Manager (unica\_svradm) ユーティリティーで、以下のコマンドを使用できます。 コマンドでは大/小文字の区別はありませんが、パラメーターでは大/小文字の区別があります。コマン ド・ライン・プロンプトは、接続先のリスナー・マシンのサーバーとパーティションを示します。 注: クラスター化リスナー環境で unica\_svradm を実行する場合、デフォルトの接続先はマスター・リスナ ーです。マスター・リスナーに接続している場合、次のコマンドは、クラスターのすべてのノードに影響し ます。Loglevel、Refresh、Shutdown、Status、Version。特定のノードに接続する場合は、Connect コマン ドを使用します。

## Cap (Distributed Marketing)

Cap

Cap コマンドを使用すると、Distributed Marketing フローチャートが追加で開始されないようにしつつ、 現在実行中のフローチャートを完了できるようにします。設定解除する場合は、uncap コマンドを使用しま す。

#### Changeowner

Changeowner -o <olduserid> -n <newuserid> -p <policyid>

Changeowner コマンドを使用すると、ユーザーのキャンペーンの所有者を変更することができます。このコ マンドは例えば、ユーザーを削除または無効にし、そのユーザーのキャンペーンの所有権を新規ユーザーに 再び割り当てる場合に使用できます。

| オプション                      | 説明                               |
|----------------------------|----------------------------------|
| -o <olduserid></olduserid> | キャンペーンの現行所有者のユーザー ID。            |
| -n <newuserid></newuserid> | キャンペーンに割り当てる新規所有者のユーザー ID。       |
| -p <policyid></policyid>   | キャンペーンに適用するセキュリティー・ポリシーのポリシー ID。 |

# Connect

Connect [-f] [-s server] [-p port][-S]]

unica\_svradm を実行するとき、コマンド・ライン・プロンプトは、接続先のリスナーのサーバーとパーティションを示します。別のリスナーに接続する場合は、connect コマンドを使用します。一度に 1 つのサ ーバーにしか接続できません。

次の情報は、クラスター化リスナー環境にのみ関連があります。

- クラスター化リスナー環境で unica\_svradm を実行する場合、デフォルトの接続先はマスター・リスナ ーです。
- マスター・リスナーに接続している場合、次のコマンドは、クラスターのすべてのノードに影響します。Loglevel、Refresh、Shutdown、Status、Version。例えば、Status コマンドは、クラスターのすべてのノードのステータスを表示します。
- 単一のリスナーにのみ影響を与えるには、Connect -s を使用して特定のノードに接続し、必要なコマンドを実行します。
- マスター・リスナーに接続しており、マスター・リスナーに対して Connect -s を実行する場合は、非マスター・リスナー・モードで再接続されます。これ以降のコマンドはそのノードにのみ影響を与えます。マスター・リスナー・モードに戻るには、disconnect コマンドを使用します。

| オプション | 説明                                                                                                    |
|-------|----------------------------------------------------------------------------------------------------|
| -s    | 接続先のサーバーを特定します。単一ノード (非クラスター化) 環境では、-s の後に -p を指<br>定します。                                                                                       |
| - p   | 単一ノード (非クラスター化) 環境では、接続先のリスナーを特定するために、-s と -p が必要です。                                                                                            |
|       | クラスター化リスナー環境では、-p は必要ありません。-s を使用してホストを示せば、<br>Campaign unicaACListener node[n]  で指定された serverPort に基づいて接続が確立されま<br>す。                          |
| -S    | -p を使用してポートを指定する場合は、-S も指定して SSL 接続を確立できます。                                                                                                    |
| -f    | -f を一般的に使用するのは、テスト環境から実稼働環境に移行する場合です。<br>単一ノード (非クラスター化) 環境の場合: 構成されていないリスナーへの接続を強制するに<br>は、-f を使用します。接続先のリスナーを特定するために、-s と -p のオプションが必要で<br>す。 |
|       | クラスター化リスナー環境の場合: クラスター化リスナー・モードに接続するために、-f は必要ありません。ただし、-f を使用して、クラスターにないリスナーに接続を強制できます。 -s と -p のオプションが必要です。                                   |

#### Disconnect

Disconnect

Disconnect コマンドは、サーバーから切断します。このコマンドは、サーバーと接続されている場合のみ 使用できます。

単一ノード環境では、このコマンドを使用して切断してから、connect コマンドを使用して別のサーバーに 接続します。また、最初に切断する代わりに、connect に -f パラメーターを指定して実行することもでき ます。

注: クラスター化リスナー環境で unica\_svradm を実行する場合、デフォルトの接続先はマスター・リスナ ーです。マスター・リスナーから切断する場合、unica\_svradm はどのリスナーにも接続されなくなりま す。非マスター・リスナーから切断する場合は、マスター・リスナーに自動的に接続します。コマンド・ラ イン・プロンプトは、接続しているサーバーとパーティションを示します。別のリスナーへの接続を強制す る場合は、connect に-f パラメーターを指定して使用します。

#### Exit

Exit

Exit コマンドを使用すると、ユーザーは Campaign Server Manager からログアウトします。

#### Help

Help

Help コマンドは、使用可能なコマンドを表示します。

#### Kill

Kill -p pid [-h hostname]

このコマンドを使用して、リスナーに関連付けられたランナウェイ・プロセスを終了します。Kill コマンドは、指定されたプロセス ID に対して "kill-p" を発行します。 Windows NT では、Windows NT で相当するものが発行されます。プロセス ID (PID) を取得する必要がある場合は、Status コマンドを使用します。

単一ノード (非クラスター化環境) では、ホスト名を指定する必要はありません。 Kill -p pid のみを実 行します。

クラスター化リスナー環境では、以下のようになります。

- kill コマンドは、単一のリスナー・ノードにのみ影響を与えます (クラスターのすべてのノードに伝搬 されることはありません)。
- 非マスター・リスナーに接続している場合、ホスト名を省略できます。コマンドは、そのノードにのみ 影響を与えます。
- マスター・リスナーに接続している場合、マスター・リスナーを実行しているサーバーの名前を指定す る必要があります。例: kill -p 1234 -h HostABC

#### Loglevel

Loglevel [high | low | medium | all]

リスナーのロギング・レベルを表示するには、loglevel コマンドを引数なしで入力します。

リスナーのロギング・レベルを設定するには、loglevel コマンドの後に必要なロギング・レベルを指定し て入力します。 All は最も詳細なレベルで、トラブルシューティング状況の場合を除き、使用しないでく ださい。

注: クラスター化環境では、マスター・リスナーに接続していて、loglevel コマンドを実行すると、すべ てのクラスター・リスナー・ノードに影響を与えます。例えば、loglevel low は、すべてのリスナー・ノ ードを同じロギング・レベルに設定します。非マスター・リスナーに接続している場合、コマンドは現在の ノードにのみ影響を与えます。

変更は即時に有効になるため、このコマンドを入力した後にリスナーを再始動したりリフレッシュしたりす る必要はありません。

#### Quit

Quit

Quit コマンドを使用すると、ユーザーは Campaign Server Manager からログアウトします。

#### Refresh

Refresh

Refresh コマンドは、クラスター化リスナー構成で使用します。単一ノード・リスナーの場合、このコマンドは効果がありません。

Refresh コマンドは、マスター・リスナーに構成の変更を通知し、マスター・リスナー・ノードの構成デー タをリフレッシュします。これにより、再起動が必要なくなり、リフレッシュ・イベントが発生したときに 制御する方法を提供します。

次の状況では、Refresh コマンドを実行する必要があります。

- Campaign | unicaACListener | node[n] | serverPort を調整した後。
- Campaign | unicaACListener | node[n] | masterListenerPriority を調整した後。
- Campaign | unicaACListener | node[n] | loadBalanceWeight を調整した後。
- Campaign | unicaACListener | node [n] でリスナー・ノードを追加または削除した後。

重要: リスナー・ノードを構成から削除する前に、各クラスター化リスナー・ノードで svrstop ユーティリティーを使用する必要があります。つまり、すべてのノードを停止して、ノードを削除してから、 リフレッシュする必要があります。そうしないと、削除されるリスナーの既存のセッションが引き続き 実行されますが、マスター・リスナーは削除されたリスナーにコンタクトできなくなります。これは予 期しない結果をもたらすことがあります。

Refresh コマンドは、Web アプリケーション・サーバーを更新しません。ほとんどの場合、マスター・リ スナーのみの更新で十分ですが、Web サーバーの再始動が必要な場合もあります。

#### Resume

Resume {-s flowchart\_name |-p pid |-a} [-h hostname]

Resume コマンドは、1 つ以上の中断状態のフローチャートの実行を再開します。

- フローチャートを名前で再開するには、-s を使用します。すべてのキャンペーンとセッション内のこの 名前を持つフローチャートが、すべて影響を受けます。このため、フローチャートの名前を指定すると きは、相対フローチャート・パスを使用するのが良いでしょう。
- 指定されたプロセス ID を再開するには -p を使用します。(PID を取得するには、Status コマンドを 使用します。)
- 中断されているすべてのフローチャートを再開するには -a を使用します。

単一ノード (非クラスター化) リスナー環境では、ホスト名を省略できます。

クラスター化リスナー環境では、マスター・リスナーに接続している場合は、リスナーのホスト名が必要で す。例: Resume -a -h Hostname。非マスター・リスナーに接続している場合、ホスト名を省略できます。

#### Run

Run -p relative-path-from-partition-root -u MarketingPlatform\_user\_name [-h partition] [-c catalogFile] [-s] [-m]

Run コマンドは、フローチャート・ファイルを開いて実行します。その際、相対フローチャート・パスおよびファイル名、パーティション、カタログ・ファイル、およびユーザー名を指定します。

以下の構文を使用します。

[-S dataSource -U db\_User -P db\_Password]\*

注: Unix プラットフォームの場合、フローチャートはユーザー名の代替ログインとして指定された Unix アカウントによって実行されます。Windows NT の場合、フローチャートは管理者のユーザー・ログイン として実行されます。

228 IBM Campaign 管理者ガイド v10.0

Run コマンドには、次のオプションがあります。

| オプション | 説明                                                                                                    |
|-------|----------------------------------------------------------------------------------------------------|
| -h    | パーティション名を指定します。                                                                                                    |
| -1    | フローチャートのログ・ファイルを保存する代替の場所を示します。このオプションの後に、<br>Campaign インストールへの相対パスを続ける必要があります (例えば ¥partition1¥logs)。フ<br>ァイル名を指定しないでください。ファイル名は自動的に割り当てられるからです。<br>注: このオプションを使用するには、Campaign partitions partition [n] server logging で<br>AllowCustomLogPath を有効にする必要があります。 |
| -m    | 複数のフローチャートを実行することを指定します。このオプションは、バッチ・フローチャー<br>トではサポートされていません。                                                                                                    |
| -p    | パーティション・ルートからの相対パスを指定します。                                                                                                    |
| -P    | データ・ソースのパスワードを指定します。                                                                                                    |
| -s    | 同期実行を指定します。                                                                                                    |
| -S    | データ・ソースを指定します。                                                                                                    |
| -u    | IBM Marketing Software ユーザー名を指定します。                                                                                                    |
| -U    | データ・ソースのユーザー名を指定します。                                                                                                    |
| -v    | 次の構文を使って、フローチャートの変数値をコマンドで直接指定します。                                                                                                    |
|       | [-v "varname=[']value[']"]*                                                                                                    |
| -x    | 次の構文を使って、フローチャートの変数値を XML ファイルで指定します。<br>[-x xml-filename]                                                                                                    |
|       | <pre>     Control (A) * A Mail * * * * * * * * * * * * * * * * * * *</pre>                                                                                                    |

## Save

Save {-s flowchart\_name|-p pid|-a}

| Save | コマンドは、 | アクティブ・ | フローチャー | トの現在の状態を保存し | ます。 |
|------|--------|--------|--------|-------------|-----|
|------|--------|--------|--------|-------------|-----|

| オプション | 説明                                                                                                    |
|-------|----------------------------------------------------------------------------------------------------|
| -S    | flowchart_name で特定したフローチャートを保存します。すべてのキャンペーンとセッション内のこの名前を持つフローチャートが、すべて保存されます。このため、フローチャートの名前を<br>指定するときは、相対フローチャート・パスを使用するのが良いでしょう。 |
| -p    | プロセス ID (PID) によって定義されるフローチャートを保存します。PID を取得するには、<br>Status コマンドを使用します。                                                              |
| -a    | 実行中のすべてのフローチャートを保存します。                                                                                                    |

## Set

Set [variable[=value]]

Set コマンドは、環境変数を表示および設定します。現在の値を表示する場合は値を省略し、特定の変数を 設定する場合は値を指定します。

#### Shutdown

Shutdown [-f]

Shutdown コマンドは、リスナーをシャットダウンします。

システムは、実行されているフローチャートがないか検査します。実行されているフローチャートが見つか った場合、シャットダウンの確認を求める警告メッセージが表示されます。

オーバーライドしてシャットダウンを強制するには、-f を使用します。

注: クラスター化リスナー環境では、shutdown コマンドをマスター・リスナーに発行した場合、すべての クラスター化リスナー・ノードがシャットダウンされます。クラスター化構成のノードを個別にシャットダ ウンするには、そのリスナーに接続して shutdown コマンドを実行します。

#### Status

Status [-d |-i] [-u] [-v | -c]]

status コマンドは、アクティブ、中断状態、および Distributed Marketing のフローチャートに関する情報を提供します。情報には、フローチャートの所有者 (ユーザー名)、プロセスのステータス、プロセス ID、ポート、フローチャート名、ファイル名などの詳細が含まれます。切断されたプロセスや、孤立した プロセスを特定するには、このコマンドを使用します。また、PID を引数として受け入れるコマンドで指定するプロセス ID を取得する場合も、このコマンドを使用します。

注: クラスター化環境では、マスター・リスナーに接続していて、status コマンドを実行すると、すべて のクラスター・リスナー・ノードの状況が表示されます。非マスター・リスナーに接続している場合、コマ ンドは現在のノードのステータスのみを表示します。

| オプション | 説明                                                                                                    |
|-------|----------------------------------------------------------------------------------------------------|
| d     | 表示される出力にサーバー ID、キャンペーン・コード、およびキャンペーン ID を追加します。                                                                                                    |
| i     | プロセス ID (PID) のみを表示します。                                                                                                    |
| u     | 表示されるデータに非 ASCII 文字が含まれている場合にこのオプションを使用します。                                                                                                    |
| v     | 出力を表示する前に unica_acsvr プロセスが存在するかどうかを確認します。これにより、破損<br>したプロセスがステータス・リストに表示されないようにします。                                                                                                    |
| c     | 出力を表示する前に unica_acsvr プロセスが存在するかどうかを確認します。これにより、破損<br>したプロセスがステータス・リストに表示されないようにします。また、オプション c は、破損<br>したサーバー・プロセスに関連付けられているパーティションの temp ディレクトリーに一時フ<br>ァイルがあれば、それをクリーンアップするようにリスナーに指示します。 |

Status コマンドは、プロセスを次のように識別します。

- c 接続 (クライアントは、リスナー・プロセスに接続されています。クライアントは実行されている場合とそうでない場合があります。)
- d 切断 (クライアントは閉じていますが、フローチャートはバックグラウンドで実行されています。)
- o 孤立 (クライアントはフローチャートに接続されておらず、バックグラウンドでも実行されていません。このプロセスは既に存在せず、リスナーに再接続できません。ユーザーがそれにログインできるよう、強制終了する必要があります。)

注: WRITER 列に <no writer> という値がある場合、それは、サーバー・プロセスに編集モードのクライ アントがないことを示します。このことは、クライアントが接続されていない場合や、ログイン・セッショ ンの場合に生じる可能性があります。

#### Stop

Stop [-f] {-s flowchart\_name |-p pid |-a} [-h hostname]

Stop コマンドは、指定されたフローチャートについて、アクティブ・クライアントの有無を検査し、存在 する場合は警告を出して (これは -f 強制オプションでオーバーライドできます)、IBM サーバー・プロセ スを停止します。

単一ノード (非クラスター化) リスナー環境では、ホスト名を省略できます。

クラスター化リスナー環境では、マスター・リスナーに接続している場合は、リスナーのホスト名が必要で す。例: Stop -a -h Hostname。非マスター・リスナーに接続している場合、ホスト名を省略できます。

| オプション | 説明                                                                                                    |
|-------|----------------------------------------------------------------------------------------------------|
| -S    | flowchart_name で特定したフローチャートを停止します。すべてのキャンペーンとセッション内のこの名前を持つフローチャートが、すべて影響を受けます。このため、フローチャートの名前を指定するときは、相対フローチャート・パスを使用するのが良いでしょう。 |
| -p    | プロセス ID (PID) によって指定したフローチャートを停止します。PID を取得するには、<br>Status コマンドを使用します。                                                            |
| -a    | 実行中のすべてのフローチャートを停止します。                                                                                                    |
| -f    | オーバーライドして停止を強制します。                                                                                                    |

#### Suspend

Suspend [-f] {-s flowchart\_name | -p pid |-a} [-h hostname]

Suspend コマンドを使用すると、実行中のフローチャートを「静止」し、対応するコマンド Resume を使っ て後で再始動するために状態を保存します。システムは、現在実行されているプロセスの実行すべてを終了 し、その後にプロセスが開始されないようにします。現在出力プロセスを実行しているフローチャートはデ ータ・エクスポート・アクティビティーを完了します。それからフローチャートは中断状態で保存され、中 断されているフローチャートのリストに書き込まれます。これにより、失われる作業量が可能な限り少なく なり、出力ファイルのデータ保全性が保持されます。

フローチャートを即時に停止する必要がある場合、Save コマンドに続いて、Stop を発行します。

注: 中断した時点でフローチャートが実行されていない場合、フローチャートは保存されますが、リスナー に書き込まれず、Resume を使って開始できません。 注: クラスター化リスナー環境では、Suspend コマンドは、単一リスナー・ノードのみに影響を与えます (クラスターのすべてのノードに伝搬されることはありません)。

| オプション | 説明                                                                                |
|-------|-----------------------------------------------------------------------------------|
| - S   | flowchart_name で特定したフローチャートを中断します。すべてのキャンペーンとセッション内                               |
|       | のこの名前を持つフローチャートが、すべて影響を受けます。このため、フローチャートの名前                                       |
|       | を指定するときは、相対フローチャート・パスを使用するのが良いでしょう。                                               |
| -p    | プロセス ID (PID) によって指定したフローチャートを中断します。PID を取得するには、                                  |
|       | Status コマンドを使用します。                                                                |
| -a    | 実行中のすべてのフローチャートを中断します。                                                            |
| -f    | -f パラメーターを使用すると、中断を強制できます。中断されると、フローチャートは中断され                                     |
|       | たフローチャートとしてリスナー (クラスター化構成の場合はマスター・リスナー) に書き込ま                                     |
|       | れます。                                                                              |
| -h    | -h は、リスナーを実行しているホストの名前を示します。                                                      |
|       | 単一ノード (非クラスター化環境) では、ホスト名を指定する必要はありません。                                           |
|       | クラスター化リスナー環境では、以下のようになります。                                                        |
|       | • 非マスター・リスナーに接続している場合、ホスト名を省略します。コマンドは、そのノード                                      |
|       | にのみ影響を与えます。                                                                       |
|       | <ul> <li>マスター・リスナーに接続している場合、ホスト名が必要です (マスター・リスナーを実行しているサーバーの名前を指定します)。</li> </ul> |

#### **Uncap (Distributed Marketing)**

Uncap

Uncap コマンドは、Cap (Distributed Marketing) コマンドを取り消します。

#### Version

Version

このコマンドは、リスナー・プロセス (unica\_aclsnr) と Campaign Server Manager (unica\_svradm) の バージョンを表示します。このコマンドを使用すると、バージョン不一致エラーのトラブルシューティング に役立ちます。例えば、クラスターとして動作する複数のリスナー・ノードがある場合、各リスナー・ノー ドが同じバージョンのソフトウェアを実行している必要があります。

注: クラスター化環境では、マスター・リスナーに接続していて、version コマンドを実行すると、すべて のクラスター・リスナー・ノードのバージョンが表示されます。非マスター・リスナーに接続している場 合、コマンドは現在のノードのバージョンのみを表示します。

非クラスター化構成の出力、つまり非マスター・リスナーに接続した場合の例を示します。

unica\_svradm version: 9.1.1 unica\_aclsnr version: 9.1.1

マスター・リスナーに接続した場合の出力の例を示します。

unica\_aclsnr version at <myhost01 : 4664> is: 9.1.1 unica\_aclsnr version at <myhost02 : 4664> is: 9.1.1 unica\_aclsnr version at <myhost03 : 4664> is: 9.1.1 unica\_svradm version: 9.1.1

# 実行中のフローチャートの強制終了

実行中のフローチャートをすぐに停止するには、フローチャートを強制終了します。フローチャートを強制 終了する際、そのバッファーはディスクにフラッシュされません。代わりに、最後のチェックポイントのコ ピーが保存されます。

#### このタスクについて

フローチャート名はさまざまなキャンペーンおよびセッションで同じ場合があります。目的のフローチャー トのみを強制終了するには、このトピックの指示に従ってください。

#### 手順

1. コマンド・プロンプトで次のコマンドを入力して、サーバー上で実行されているフローチャートのリス トを取得します。

% unica\_svradm status

複数のフローチャートが同じ名前でも、絶対パスを使用してフローチャートを一意的に識別することが できます。

- 2. 強制終了するフローチャートに関連付けられている PID のメモを取ります。
- 3. フローチャートを強制終了するには、強制終了するフローチャートの PID で PID を置き換えて、コ マンド・プロンプトで次のコマンドを入力します。

unica svradm kill -p PID

# Campaign セッション・ユーティリティー (unica\_acsesutil)

Campaign セッション・ユーティリティー (unica acsesutil) を使用して、以下のタスクを実行します。

- 1 つのサーバーから別のサーバーにキャンペーン、セッション、およびフローチャートをインポートおよびエクスポートする。
- フローチャート・ファイルまたはテーブル・カタログを入力として渡し、テーブル・カタログをバイナ リーまたは XML 形式で出力として生成する。
- セッションまたはカタログの特殊値のレコード数およびリストを更新する。
- インデックスを作成するか更新することにより、指定したフローチャート・セッション・ファイルを検索できるようにする。

このユーティリティーを実行するときは、以下のガイドラインに従ってください。

- クラスター化リスナーがある場合は、これらのタスクを実行するリスナーごとにユーティリティーを実行します。
- このユーティリティーは、同じバージョンの Campaign がインストールされているサーバー間のみの、 オブジェクトのインポートとエクスポートをサポートしています。
- ご使用のコンピューターでは使用できないまたはインストールされていないロケールの文字が、キャンペーン、セッション、またはフローチャートの名前に含まれる場合は、そのロケールを端末ウィンドウにインストールするか設定した後に、ユーティリティーを実行する必要があります。例えば、export

LANG=ja\_JP.utf8 のようにします。複数のロケールが使用されるファイルの場合は、それぞれのロケールを端末に設定した後に、このツールを 1 回実行する必要があります。

エラーが発生すると、ユーティリティーは実行されているリスナー・サーバーの <Campaign\_home>/logs/ unica\_acsesutil.log にログ・ファイルを生成します。

# **Campaign** セッション・ユーティリティーの構文およびオプション

次の構文とオプションを使用して、Campaign セッション・ユーティリティーを実行します。 unica acsesutil ユーティリティーは、.ses ファイルに対して動作します。

```
unica_acsesuti] -s sesFileName -h partitionName
[-r | -c | -x [-o outputFileName]] [-u]
[{-e exportFileName [-f {flowchart | campaign | session}]}
[ {-i importFileName [-t ]
[-b {abort | replace | skip}]}]
[-p] [-a | -n | -1]
[-S dataSource -U DBUser -P DBPassword]*
[-y userName] [-z password]
[-j owner] [-K policy]
[-J
```

-J セッション・ファイルを JSON 形式でエクスポートしてフローチャートの詳細検索に含めます。

unica\_acsesutil ユーティリティーは、以下のオプションをサポートしています。

| オプション | 構文                                   | 説明                                                                                                |
|-------|--------------------------------------|---------------------------------------------------------------------------------------------------|
| -a    | -a                                   | すべてのテーブルのレコード数および個別値のリストを再計算しま<br>す。                                                              |
| -b    | -b {abort   replace   skip}          | インポート・オプション (-i) にのみ当てはまります。インポートがバ<br>ッチ・モードで行われることを指定します。                                       |
|       |                                      | 複製オブジェクト (ID が競合する場合) の処理方法を指定するため<br>に、以下のいずれかの引数が必要です。                                          |
|       |                                      | <ul> <li>abort - 複製オブジェクトが検出された場合、インポートは停止します。</li> </ul>                                         |
|       |                                      | <ul> <li>replace - 複製オブジェクトが検出された場合、インポートされる<br/>オブジェクトで置き換えます。</li> </ul>                        |
|       |                                      | <ul> <li>skip - 複製オブジェクトが検出された場合、置換せず、インポート<br/>を続行します。</li> </ul>                                |
| -с    | -c <outputfilename></outputfilename> | outputFileName のテーブル・カタログを .cat 形式 (Campaign 内部<br>形式) で生成します。 -s オプションを指定すると、このオプションは<br>無視されます。 |
| -е    | -e <exportfilename></exportfilename> | -f オプションによって指定されたオブジェクト・タイプを<br>exportFileName という名前のファイルにエクスポートします。                              |
|       |                                      | -f オプションが使用されない場合、デフォルトではフローチャートが<br>エクスポートに設定されます。                                               |

表 45. Campaign セッション・ユーティリティー (unica acsesutil) オプション

表 45. Campaign セッション・ユーティリティー (unica\_acsesutil) オプション (続き)

| オプション | 構文                                                                                                    | 説明                                                                                                    |
|-------|----------------------------------------------------------------------------------------------------|----------------------------------------------------------------------------------------------------|
| -f    | -f {flowchart   campaign  <br>session}                                                                                                    | エクスポートするオブジェクトのタイプを指定します。このオプショ<br>ンを省略すると、デフォルトではフローチャートがエクスポートに設<br>定されます。                                                                                                    |
|       |                                                                                                    | -f が使用される場合、flowchart、campaign、session のいずれかの<br>引数が必要です。                                                                                                    |
| -h    | -h <partitionname></partitionname>                                                                                                    | フローチャート・ファイル (-s によって指定される) が置かれている<br>パーティションの名前を指定します。このパラメーターは必須です。                                                                                                    |
| -i    | -i <importfilename></importfilename>                                                                                                    | インポートされるファイルの名前を指定します。以前のエクスポート<br>操作で -e オプションを使ってエクスポートされたファイルを指定す<br>る必要があります。                                                                                                    |
| -j    | -j <owner></owner>                                                                                                    | インポートまたはエクスポートされるファイルの所有者を指定しま<br>す。                                                                                                    |
| -J    | -s <flowchart file="" ses=""> -h<br/><partition_name> -J -y<br/><user_id> -z <password></password></user_id></partition_name></flowchart> | 指定したフローチャート .ses ファイルの検索インデックスを作成ま<br>たは更新します。 -J オプションは JSON シリアライゼーションを実<br>行し、フローチャートのインデックスを作成してフローチャートを検<br>索できるようにします。単一のフローチャート・セッション・ファイ<br>ルのインデックスを作成する場合や、フローチャートに変更を加えた<br>後にインデックスを更新する場合は、このオプションを使用します。<br>-s を使用してセッション・ファイルを示す必要があります。オプショ<br>ンの -y と -z は省略可能です。これらを省略した場合は、ユーザー<br>ID とパスワードを求めるプロンプトがツールによって出されます。<br>注: フローチャートは、そのインデックスが作成されるまで検索でき<br>ません。フローチャートのインデックスは自動的に作成されるわけで<br>はありません。また、インデックスが自動的に更新されることもあり<br>ません。 (例えば Campaign v10 にアップグレードした後、) 最初に<br>フローチャートのインデックスを作成し、その後はインデックスを定<br>期的に更新して最新の状態にしておく必要があります。パーティショ<br>ン内のすべての既存フローチャート・セッション・ファイルのインデ<br>ックスを一度に再作成するには、Campaign セッション・ユーティリ<br>ティー (advSrchUtil) を使用します。.<br>以下に例を示します。<br>unica_acsesutil -s <flowchart file="" ses=""> -h<br/><partition_name> -J -y <user_id> -z<br/><password><br/>-s を使用してセッション・ファイルを示す必要があります。オプショ</password></user_id></partition_name></flowchart> |
|       |                                                                                                    | ンの -y と -z は省略可能です。これらを省略した場合は、ユーザー<br>ID とパスワードを求めるプロンプトがツールによって出されます。                                                                                                    |
| -k    | -k <policy></policy>                                                                                                    | インポートされるファイルのセキュリティー・ポリシーを指定しま<br>す。                                                                                                    |
| -1    | -1                                                                                                    | 個別値のリストのみを再計算します。                                                                                                    |
| -n    | -n                                                                                                    | レコード数のみを再計算します。                                                                                                    |

表 45. Campaign セッション・ユーティリティー (unica\_acsesutil) オプション (続き)

| オプション | 構文                                   | 説明                                                                                                    |
|-------|--------------------------------------|----------------------------------------------------------------------------------------------------|
| -0    | -o <outputfilename></outputfilename> | カタログを名前 outputFileName で指定します。指定されない場合、-x<br>オプションと -c のどちらを使用するかに応じて、catFileName.xml ま<br>たは catFileName.cat がデフォルトになります。ワイルドカードを使<br>用する場合、出力ファイル名に宛先ディレクトリーを指定する必要が<br>あります。                                                                                                    |
| -P    | -P <dbpassword></dbpassword>         | データベース・ユーザー・アカウントのパスワードを指定します。 -U<br>オプションおよび -S オプションと一緒に使用します。                                                                                                    |
| -р    | -p                                   | テーブル・マッピングをコンソールに出力します。                                                                                                    |
| -r    | -r <outputfilename></outputfilename> | フローチャートの XML レポートを outputFileName に生成します。<br>-t オプション (テーブル・カタログを入力として使用する) を使用す<br>る場合、このパラメーターは無視されます。                                                                                                    |
| -S    | -S <datasource></datasource>         | 処理が行われるオブジェクトのデータ・ソースの名前を指定します。<br>-U <database_user> および -P <database_password> オプションと一緒<br/>に使用します。</database_password></database_user>                                                                                                    |
| -S    | -s <sesfilename></sesfilename>       | 処理を行う Campaign フローチャート (.ses) ファイルを指定しま<br>す。オブジェクト・タイプ (キャンペーン、セッション、またはフロ<br>ーチャート) に関係なく、エクスポートおよびインポートの際は常に<br>.ses ファイルを指定する必要があります。関連付けられている複数の<br>フローチャートとともにキャンペーンまたはセッションをエクスポー<br>トまたはインポートする際は、関連付けられているいずれかの .ses<br>ファイルを使用できます。<br>ファイル名には、このフローチャート・ファイルの存在場所のパーテ<br>ィション (-h オプションを使用して定義されるもの) より下のパスが<br>含まれていなければなりません。 -s の有効な値の例を以下に示しま<br>す。<br>"campaign/Campaign C00001_C00001_Flowchart 1.ses"<br>一致する複数のフローチャートに対して処理を行うために、<br>< <i>sesFileName&gt;</i> にワイルドカード文字を含めることができます。 |
| -t    | -t <catfilename></catfilename>       | <catfilename> というテーブル・カタログを入力として読み取ります。<br/><catfilename> にはワイルドカード文字を含めることができます。</catfilename></catfilename>                                                                                                    |
| -U    | -U <dbusername></dbusername>         | -S オプションによって指定されたデータ・ソースのユーザー・ログイ<br>ンを指定します。 -P オプション (このデータベース・ユーザーのデ<br>ータベース・パスワードを指定する) と一緒に使用します。                                                                                                    |
| -u    | -u                                   | テーブル・カタログを保存する際に既存のデータベース認証情報を使<br>用します。                                                                                                    |
| -V    | -V                                   | バージョン番号を表示して終了します。                                                                                                    |
| -x    | -x <outputfilename></outputfilename> | 代替 XML 形式のテーブル・カタログ・ファイルを outputFileName<br>に生成します。入力テーブル・カタログが .cat ファイルの場合、対<br>応する .xml ファイルを生成します (この逆の場合も同様です)。                                                                                                    |
| -у    | -y <username></username>             | IBM Marketing Software ユーザー名を指定します。                                                                                                    |
| -Z    | -z <password></password>             | -y オプションによって指定されたユーザーのパスワードを指定します。                                                                                                    |

## サーバー間のオブジェクトのエクスポートおよびインポート

unica\_acsesutil を使用して、1 つのサーバーから別のサーバーにキャンペーン、セッション、およびフロ ーチャートをエクスポートおよびインポートします。

#### 始める前に

すべてのオペレーティング・システムで、次の環境変数を設定します:

- UNICA\_PLATFORM\_HOME
- CAMPAIGN\_HOME

UNIX の場合のみ、UNIX プラットフォームに応じて次のデータベース固有のライブラリー・パスを設定 します。

- LIBPATH (AIX<sup>®</sup>の場合)
- SHLIB PATH (HP-UX の場合)
- LD\_LIBRARY\_PATH (Linux または Sun Solaris の場合)

#### このタスクについて

次の情報は、インポートおよびエクスポートに関連するものです:

- ソース・サーバーおよびターゲット・サーバーには、同じバージョンの Campaign がインストールされ ている必要があります。
- キャンペーン、セッション、フローチャートのエクスポートまたはインポートにかかわらず、-s を使用 して .ses ファイルを指定する必要があります。キャンペーンまたはセッションに複数のフローチャー トが含まれている場合、関連付けられた .ses ファイルのいずれかを指定できます。
- フローチャートをターゲット・システムにインポートするには、そのフローチャート.ses ファイル と、それに関連付けられているキャンペーンまたはセッションがすでにターゲット・システムに存在し ている必要があります。したがって、1) 手動で Campaign|partitions|partition[n] フォルダー構造全 体をターゲット・システムにコピーする必要があります。tmp フォルダーはコピーする必要はありませ ん。また、logs フォルダーはコピーしてもしなくても構いません。ソース・システムからファイルを削 除するには、フォルダー構造全体を完全にバックアップする必要があります (tmp フォルダーは省略で きます)。2) フローチャートの .ses ファイルがターゲット・システムに存在することを確認してくださ い (フォルダー構造をコピーした場合は存在するはずです)。3) unica\_acsesutil を使用して、関連付け られているキャンペーンまたはセッションをターゲット・システムにインポートします。これらのステ ップが完了したら、unica\_acsesutil を使用して各フローチャートをインポートできます。
- インポートを行う場合、unica\_acsesutil によってデータ (セッション情報、トリガー、またはカスタム・マクロなど) がシステム・テーブルにインポートされます。また、インポート中は、各オブジェクトがすでにターゲット・システムに存在するかどうか検査されます。検査は内部オブジェクト ID に基づいて行われます。内部キャンペーン ID が固有でない場合、unica\_acsesutil はキャンペーンを上書きするかどうか尋ねます。キャンペーンの上書きを選択する場合、unica\_acsesutil はターゲット・サーバー上の既存のキャンペーンに関連付けられているすべてのデータを削除してから、新規キャンペーンをインポートします。同様に、オファーをインポートする際、unica\_acsesutil は内部オファー ID が固有かどうかを検査します。同じ ID のオブジェクトが既に存在する場合には、インポート・プロセスでそのオブジェクトをスキップするか、既存のオブジェクトを置換するかを選択できます。

注: オブジェクト (キャンペーン、セッション、またはオファーなど) が既にターゲット・システムに存 在することがインポートを行う前に分かっている場合には、競合解決の要求が出されないようにするた めに、インポートを実行する前にオブジェクトを削除することを検討してください。  eMessage または Distributed Marketing フローチャートをインポートする場合、アプリケーションが ターゲット・システムにインストール済みである必要があります。アプリケーションがインストールさ れていない場合、unica acsesutil はエラーを生成し、オブジェクトをインポートしません。

サーバー間でのオブジェクトの移動は、さまざまな段階で行われます。一部の手順は手動で行う必要があり ます。完全なエクスポートおよびインポートについて、以下で説明します。これらのステップのいくつかの サブセットを実行することができます。

#### 手順

 キャンペーンまたはセッションをエクスポートするには、-s を使用してキャンペーンまたはセッションに関連付けられている .ses ファイルを指定し、-e を使用して出力ファイル (.exp) を指定し、-f を 使用してキャンペーンまたはセッションをエクスポートするかどうかを指定します。

-s オプションで指定したフローチャートの .ses ファイルの情報を使用して、unica\_acsesutil ユー ティリティーは、エクスポートしたオブジェクトおよび情報を、-e オプションで指定した中間出力フ ァイルに書き込みます。システム・テーブルとメタデータのみエクスポートされます。フローチャート をエクスポートする場合は、以下の説明のように、フローチャートを 1 度に 1 つずつ別々にエクスポ ートする必要があります。

コマンド構文についての詳細は、示された例を参照してください。

 フローチャートをエクスポートするには、-s を使用して .ses ファイルを指定し、-e を使用して出力フ ァイル (.exp) を指定し、-fを使用してフローチャートをエクスポートすることを指定します。 毎回別 々の出力ファイルを使用して、エクスポートするフローチャートごとに繰り返します。例えば、 Camp008\_FC1.exp, Camp008\_FC2.exp, Camp008\_FC3.exp です。

コマンド構文についての詳細は、示された例を参照してください。

 Campaign|partitions|partition[n] フォルダー構造がターゲット・システム上に存在するか判別します。存在しない場合、フォルダー構造全体をソース・システムからターゲット・システムに手動でコ ピーする必要があります。tmp フォルダーはコピーする必要はありません。また、logs フォルダーは コピーしてもしなくても構いません。

注: ソース・システムからファイルを削除するには、フォルダー構造全体を完全にバックアップする必要があります (tmp フォルダーは省略できます)。

- 出力ファイルをターゲット・サーバーに手動でコピーします。 出力ファイルは、エクスポートを行ったときに -e を使用して指定した .exp ファイルです。複数のキャンペーン、セッション、フローチャートをエクスポートした場合は、複数のエクスポート・ファイルがある可能性があります。
- 5. オブジェクトをインポートするには、ターゲット・サーバー上で、-i オプション付きで unica\_acsesutil を使用して出力ファイルをインポートします。

重要: フローチャートをインポートする前に、キャンペーンまたはセッションをインポートする必要が あります。

コマンド構文についての詳細は、示された例を参照してください。

#### タスクの結果

操作が正常に完了した場合、ユーティリティーから値 0 が返されます。指定したフローチャート・ファイ ル名またはカタログ・ファイル名を持つファイルが見つからない場合、戻り値は 1 です。 エラーが発生すると、ユーティリティーは実行されているリスナー・サーバーの <Campaign\_home>/logs/ unica acsesutil.log にログ・ファイルを生成します。

#### 例: キャンペーンまたはフローチャートのエクスポート

次の例は、セッション・ユーティリティー (unica\_acsesutil) を使用してキャンペーンまたはフローチャ ートをエクスポートする方法を示します。

unica\_acsesutil -s <sesFileName> -h <partitionName>
 -e <exportFileName> [-f { flowchart | campaign | session }]
 [-S <datasource> -U <DBusername> -P <DBpassword>]

例 1: キャンペーンのエクスポート

unica\_acsesutil -s "campaigns/Campaign C000001\_C000001.ses" -h partition1 -e campaign.exp -f campaign

例 1 は、Flowchart1 と関連付けられているキャンペーンをエクスポートするための出力ファイル campaign.exp を、partition1 にある "campaigns/Campaign C000001\_C000001.ses" ファイルに基づいて生 成します。

例 2: フローチャートのエクスポート

例 2 は、フローチャート C000001\_Flowchart1 をエクスポートするための出力ファイル flowchart.exp を、partition1 にある "campaigns/Campaign C000001\_C000001\_ Flowchart1.ses" ファイルに基づいて生成 します。

#### 例: キャンペーンまたはフローチャートのインポート

次の例は、セッション・ユーティリティー (unica\_acsesutil) を使用してキャンペーンまたはフローチャ ートをインポートする方法を示します。

unica\_acsesutil -s <sesFileName> -h <partitionName>
-i <importFileName> [-f { flowchart | campaign | session }]
[-b { abort | replace | skip }]
[-S <datasource> -U <DBusername> -P <DBpassword>]

例 1: キャンペーンのインポート

unica\_acsesutil -s "campaigns/Campaign C000001\_C000001.ses" -h partition1 -i campaign.exp -f campaign

例 1 は、事前に生成された campaign.exp ファイルを使用し、Campaign C000001 データをターゲット・ システムのシステム・テーブル、および partition1 にある "campaigns/Campaign C000001\_C000001.ses" ファイルにインポートします。

例 2: フローチャートのインポート

フローチャートをターゲット・システムにインポートするには、そのフローチャート .ses ファイルと、そ れに関連付けられているキャンペーンまたはセッションがすでにターゲット・システムに存在している必要 があります。したがって、1) 手動で Campaign|partitions|partition[n] フォルダー構造全体をターゲッ ト・システムにコピーする必要があります。tmp フォルダーはコピーする必要はありません。また、logs フォルダーはコピーしてもしなくても構いません。ソース・システムからファイルを削除するには、フォル ダー構造全体を完全にバックアップする必要があります (tmp フォルダーは省略できます)。2) フローチャ ートの .ses ファイルがターゲット・システムに存在することを確認してください (フォルダー構造をコピ ーした場合は存在するはずです)。3) unica\_acsesutil を使用して、関連付けられているキャンペーンまた はセッションをターゲット・システムにインポートします。これらのステップが完了したら、 unica acsesutil を使用して各フローチャートをインポートできます。

unica\_acsesutil -s "campaigns/Campaign C000001\_C000001\_ Flowchart1.ses" -h partition1 -i import.exp -f flowchart

例 2 は、事前に生成された flowchart.exp ファイルを使用し、Campaign C000001\_Flowchart1 に関連付 けられているデータをターゲット・システムのシステム・テーブル、および partition1 にある "campaigns/Campaign C000001\_C000001\_Flowchart 1.ses" ファイルにインポートします。

# セッションのバックアップ

Campaign セッション・ユーティリティー (unica\_acsesutil) を使用して、セッションをバックアップします。

セッション・ディレクトリー内のすべてのファイルをエクスポートして、それらのファイルをバックアッ プ・システムにインポートするようにスクリプトを作成できます。

# レコード数および値のリストの更新

Campaign セッション・ユーティリティー (unica\_acsesutil) は、レコード数や値の種類のリストを更新 したり、それらのカウントの自動再計算のスケジュールを設定したりするために使用します。

再計算の対象となるカウントの種類を指定するため、以下の 3 つのパラメーターを使用可能です。

- -n -- レコード数のみ再計算
- -1 -- 値の種類のリストのみ再計算
- -a -- 全テーブルのレコード数および値の種類のリストを再計算

これらのオプションを使用して、セッション (-s) またはカタログ (-t) について、レコード数や値のリスト をすべて再計算します。これらのオプションは、インポート (-i) など、その他のオプションと組み合わせ ることができます。

## フローチャート内でマップされているすべてのテーブルを対象としてカウントを再計算す るには、

unica\_acsesutil -s sesFileName -i importFileName [{-a | -n | -l }][-S Datasource -U DBUser -P DBPassword]

## テーブル・カタログ内のテーブルを対象としてカウントを再計算するには、

unica\_acsesutil -t catFileName [{-a | -n | -1 }][-S Datasource -U DBUser -P DBPassword]

注: フローチャート内に接続情報が保管されていない場合、データベース接続を定義するパラメーター (-S、-U、-P)を指定する必要があります。

# テーブル・カタログの操作

Campaign セッション・ユーティリティーを使用して、Campaign の外部でテーブル・カタログに対して 操作を行うことができます。

一般的には、XML テーブル・カタログは、データ・ソース名の一括検索および置換を実行するために使用 します。例えば、実稼働データベースで使用できるよう、テスト・データベースで使用するために開発され たテーブル・カタログの変換などを行います。この場合、テーブル・カタログを XML としてエクスポートし、必要に応じて一括検索および置換を実行した後、XML テーブル・カタログを保存して、使用のため にロードします。

#### ステップ 1 - XML 形式への変換

Campaign セッション・ユーティリティーは、このプロセスの最初のステップでのみ使用します。これを 使用して、要求されるカタログのすべてのデータが含まれる XML 形式のファイルを生成します。カタロ グが既に XML 形式になっている場合、このステップは不要です。

次のコマンドを使用します。

unica\_acsesutil -t catFileName -x [-o outputFileName] [-u] [-p] [{-a ] -n | -1}][-S dataSource -U DBUserName -P DBPassword]

#### ステップ2-必要に応じた編集

次に、ステップ 1 で生成した XML ファイルを必要に応じて編集します。ファイルの整形された状態を維 持するために、ファイル構文を検査する XML エディターを使用する必要があります。

#### ステップ3(オプション)-バイナリー形式への変換

必要に応じて、XML カタログ・ファイルを再びバイナリー形式のカタログに変換することができます。

次のコマンドを使用します。

unica\_acsesutil -t <catFileName> -x -o <outputFileName>

注: カタログを XML 形式のままにしておくことは、データ・アクセス用のパスワードが公開されてしまう という危険があります。カタログを XML 形式のままにしておく場合は、ファイルがオペレーティング・ システム・レベルで保護されるようにしてください。

#### ステップ 4 - セッションでの新規カタログのロード

再びバイナリー形式に変換した後、新規カタログをセッションにロードできるようになります。

# カタログ・コンテンツの文書化

unica\_acsesutil を使用して、XML 形式のレポートを生成したり、テーブル・マッピングを印刷したりできます。

#### XML カタログ・ファイルの使用

unica\_acsesutil を使用して、要求されるカタログのすべてのデータが含まれる XML 形式のファイルを 生成します。

現時点では、XML カタログ・ファイルをユーザー・フレンドリー・レポートに変換するための IBM ユー ティリティーはありません。

#### テーブル・マッピングの出力

unica acsesutil を使用して、カタログからのテーブル・マッピング情報を出力することができます。

次のコマンドを使用します。

unica\_acsesutil -t catFileName -h partitionName -p

# 

クリーンアップ・ユーティリティー (unica\_acclean) を使用して、現行パーティション内の一時ファイル とデータベース表を識別してクリーンアップします。クリーンアップ・ユーティリティーは、Campaign システム・テーブル・データベースとユーザー・テーブル・データベースで使用できます。

注: unica\_acclean ユーティリティーを実行する場合、現在実行中のフローチャートや実行予定のフローチャートをすべて停止しなければなりません。

このユーティリティーを実行するユーザーには、「クリーンアップ操作の実行」権限が必要です。この権限 は、Campaign 管理者によって付与されます。ユーザーが適切な権限を持たずにこのユーティリティー実 行しようとすると、ツールはエラーを表示して停止します。

注: このツールがパーティションをまたがって実行されることはありません。 unica\_acclean の実行時には 毎回、指定されたパーティション内のテーブルとファイルに対してのみ実行されます。

クラスター化リスナーがある場合は、クリーンアップを実行するリスナーごとにユーティリティーを実行し ます。

ユーティリティーは次の項目を識別してクリーンアップを実行します。

- ある特定の条件に基づいて、指定されたオブジェクトまたはオブジェクト・タイプに関連付けられている一時ファイルおよびテーブル。
- 関連付けられたオブジェクトの削除後に残された孤立一時ファイルおよびテーブル。

#### unica\_acclean で必要な環境変数

unica\_acclean を実行するには、次の環境変数を設定する必要があります。

- UNICA\_PLATFORM\_HOME
- CAMPAIGN\_HOME
- LANG

CAMPAIGN PARTITION HOME の設定はオプションです。

# キャンペーン・クリーンアップ・ユーティリティーの構文およびオプション

unica acclean ユーティリティーは、以下の構文およびオプションをサポートしています。

unica\_acclean {-d|-o <list file name>}
-w {flowchart | campaign | session | sessionfolder | campaignfolder |
other} -s <criteria>
[-u <user name>] [-p <password>] [-n <partition name>]
[-1 {low|medium|high|all}]
[-f <log file name>]
[-S <dataSource> -U <DB-user> -P <DB-password>]\*

必要に応じて、各リスナー・ノードで unica acclean を実行します。

クリーンアップ・ユーティリティーは、ユーザー名またはパスワードが指定される場合には、非対話式とな ります。ユーザー名が指定されない場合、ユーザー名とパスワードを求めるプロンプトがユーティリティー によって出されます。パスワードが指定されない場合、パスワードを求めるプロンプトがユーティリティー によって出されます。

表 46. Campaign クリーンアップ・ユーティリティー (unica\_acclean) オプション

| オプシ |                                                              |                                                                                                    |
|-----|--------------------------------------------------------------|----------------------------------------------------------------------------------------------------|
| ョン  | 構文                                                           | 説明                                                                                                    |
| -d  | -d                                                           | ー時テーブルおよび一時ファイルを削除します。すべてのフローチャー<br>ト・ファイルがスキャンされます。その結果に基づいて一時ファイルおよ<br>び一時テーブルが判別されます。                                                                                                    |
| -f  | -f <log file="" name=""></log>                               | エラーが記録されるファイルの名前を指定します。このファイルは、<br><partition_home>/logs ディレクトリーにあります。デフォルトで<br/>は、このファイルの名前は unica_acclean.log です。ログ・ファイルの名<br/>前を変更することは可能ですが、場所を変更することはできません。</partition_home>                                                                                   |
| -h  | -h                                                           | 使用方法のヘルプを表示します。無効なコマンド・ラインの呼び出しでも<br>ヘルプは表示されます。                                                                                                    |
| -i  | -i <clean file="" name=""></clean>                           | 削除される項目をリストしているファイルを指定します。ベスト・プラク<br>ティスは、-0 オプションを使用してクリーンアップ・ツールによって生成<br>されたファイルと同じファイルを使用することです。                                                                                                    |
| -1  | -l {low medium high all} [-f<br><logfilename>]</logfilename> | ロギング・レベルおよびログ・ファイルの名前を指定します。レベルを指<br>定しないと、デフォルトでは medium が使用されます。                                                                                                    |
| -n  | -n <partition name=""></partition>                           | このオプションは、パーティションの名前を指定するために使用します。<br>パーティション名が指定されていない場合は、デフォルトの「パーティシ<br>ョン 1」が使用されます。                                                                                                    |
| -0  | -o <listfilename></listfilename>                             | 指定されたファイルにテーブルおよびファイルのリストを出力します。た<br>だし、削除は行いません。                                                                                                    |
| -P  | -p                                                           | テーブル・マッピングをコンソールに出力します。                                                                                                    |
| -р  | -p <password></password>                                     | -u オプションが使用される場合には、このオプションも使用する必要があります。このオプションは、-u オプションを使って指定したユーザーのパスワードを指定するために使用します。                                                                                                    |
| -r  | -r                                                           | このオプションは、campaignfolder オブジェクトまたは sessionfolder オ<br>ブジェクトのいずれかで、-w オプションとの併用のみ可能です。<br>フォルダーがクリーンアップ対象として指定され、-r オプションが追加さ<br>れると、unica_acclean は指定されたフォルダーのすべてのサブディレク<br>トリーに対して操作を実行します。フォルダーで -w オプションだけが使<br>用される場合、unica_acclean は最上位フォルダーに対してのみ操作を実<br>行します。 |
| -S  | -S <datasource></datasource>                                 | 処理が行われるオブジェクトのデータ・ソースの名前を指定します。 -U<br>< <i>database_user&gt;</i> および -P < <i>database_password&gt;</i> オプションと一緒に使用し<br>ます。これらのオプションによって、Marketing Platform に保存された資<br>格情報をオーバーライドしたり、ASMSaveDBAuthentication が FALSE<br>に設定されているデータ・ソースに認証を提供したりできます。               |

表 46. Campaign クリーンアップ・ユーティリティー (unica\_acclean) オプション (続き)

| オプシ |                                                                                                    |                                                                                                    |
|-----|----------------------------------------------------------------------------------------------------|----------------------------------------------------------------------------------------------------|
| ョン  | 構文                                                                                                    | 説明                                                                                                    |
| -s  | -s <criteria></criteria>                                                                                             | -w オプションとともに使用して、クリーンアップの基準を定義します。こ<br>れは SQL 照会として指定されます。 SQL の LIKE 演算子を使用して、ワ<br>イルドカードに基づいて検索を行うことができます。           |
|     |                                                                                                    | 指定されたオブジェクトのデータ・テーブル列はすべて基準として使用で<br>きます。                                                                              |
|     |                                                                                                    | <ul> <li>キャンペーン・フォルダーまたはセッション・フォルダーがオブジェク</li> <li>トである場合、基準は UA_Folder テーブルの列に基づきます。</li> </ul>                       |
|     |                                                                                                    | <ul> <li>キャンペーンがオブジェクトである場合、基準は UA_Campaign テー<br/>ブルの列に基づきます。</li> </ul>                                              |
|     |                                                                                                    | <ul> <li>フローチャートがオブジェクトである場合、基準は UA_Flowchart テーブルの列に基づきます。</li> </ul>                                                 |
|     |                                                                                                    | <ul> <li>セッションがオブジェクトである場合、基準は UA_Session テーブルの<br/>列に基づきます。</li> </ul>                                                |
| -U  | -U <dbusername></dbusername>                                                                                         | -S オプションによって指定されたデータ・ソースのユーザー・ログインを<br>指定します。 -P オプション (このデータベース・ユーザーのデータベー<br>ス・パスワードを指定する) と一緒に使用します。                |
| -u  | -u <user name=""></user>                                                                                             | -p オプションが使用される場合には、このオプションも使用する必要があ<br>ります。このオプションは、ユーティリティーを実行しているユーザーの<br>IBM Marketing Software ユーザー名を指定するために使用します。 |
| -V  | -v                                                                                                    | クリーンアップ・ユーティリティーに関するバージョン情報と著作権情報<br>を表示します。                                                                           |
| -w  | -w {flowchart   campaign  <br>session   sessionfolder  <br>campaignfolder   orphan} -s<br><criteria> [-r]</criteria> | orphan オプションとともに使用される場合を除き、指定された条件に基づ<br>いて、指定されたオブジェクト・タイプに関連付けられている一時ファイ<br>ルおよび一時テーブルを検索します。                        |
|     |                                                                                                    | orphan とともに使用される場合のみ、孤立した一時ファイルおよび一時テ<br>ーブルを求めてシステム全体を検索します。                                                          |
|     |                                                                                                    | 「orphan」を除くすべてのオプションで -s <criteria> が必須です。</criteria>                                                                  |
|     |                                                                                                    | オプションで、サブフォルダーを再帰的に検索する場合は、-r を使用します。                                                                                  |

# Campaign クリーンアップ・ユーティリティーのユースケース

クリーンアップ・ユーティリティー (unica\_acclean) を使用して、孤立したファイルとテーブルに関する 情報を取得し、オプションでそれらのすべてまたは一部を削除します。

## 孤立ファイルおよび孤立テーブルのリストの生成

クリーンアップ・ユーティリティーを使用して、孤立一時ファイルおよび孤立一時テーブルのリストを確認 し、出力することができます。

注: IBM ではベスト・プラクティスとして、ユーティリティーを実行してファイルやテーブルを即時に削除するのではなく、クリーンアップ・ユーティリティーを使用して削除を実行する前に、特定された孤立ファイルや孤立テーブルのリストを検証のために出力することを推奨しています。これは、不慮の削除を避けるために役立ちます。削除した後でリカバリーすることはできません。
孤立ファイルおよび孤立テーブルのリストを出力するには: このタスクについて

unica acclean -o <list file name> -w orphan

これを使用するには -w orphan が必須であり、条件を指定することはできません。

ファイル名を指定するには、-o オプションを使用します。ファイルが保存されるパスを指定することもで きます。パスを含めない場合、ファイルは unica\_acclean ユーティリティーと同じディレクトリーに保存 されます。

#### 例

unica\_acclean -o "OrphanList.txt" -w orphan

この例は、孤立ファイルおよび孤立テーブルのリストを生成し、それをファイル OrphanList.txt に書き込みます。

#### ファイル内にリストされているファイルおよびテーブルの削除

クリーンアップ・ユーティリティーを使用して、ユーティリティーによって生成されるファイル内にリスト されている一時ファイルと一時テーブルすべてを削除することができます。

ファイル内にリストされているファイルおよびテーブルを削除するには: このタスクについて

unica acclean -d -i "OrphanList.txt"

**OrphanList.txt** は、削除されるファイルのリストが含まれているファイルで、クリーンアップ・ユーティ リティーによって生成されます。

一時ファイルまたは一時テーブルではないリスト・ファイルから行が読み取られる場合、クリーンアップ・ ツールはその項目をスキップし、項目が削除されないことを示すエラーをコンソールおよびログ・ファイル に記録します。

#### 孤立一時ファイルおよび孤立一時テーブルすべての削除

クリーンアップ・ユーティリティーを使用して、孤立していると見なされる一時ファイルおよび一時テーブ ルすべてを、システム・テーブルおよびユーザー・テーブルのデータベースとファイル・システムから削除 することができます。

システムから孤立一時ファイルおよび孤立一時テーブルすべてを削除するには: このタスクについて

unica\_acclean -d -w orphan

#### 孤立ファイルおよび孤立テーブルについて

unica\_acclean ユーティリティーは、このセクションで説明する基準を使用して、ファイルとテーブルが孤 立しているかどうかを判断します。 テーブル

ユーティリティーは、一時テーブルのリストを取得するために、現行パーティションのデータベースをスキ ャンします。テーブルは、Marketing Platform の「構成」ページの各データ・ソースに対して指定されて いる「TempTablePrefix」プロパティーに基づいて、「一時」テーブルとして識別されます。

一時テーブルのリストがコンパイルされた後、その一時テーブルのうちのいずれかがフローチャートで使用 されているかどうかを確認するために、システム内のすべてのフローチャート・ファイルがスキャンされま す。フローチャートで参照されていない一時テーブルはすべて、孤立テーブルと見なされます。

注: クリーンアップ・ユーティリティーは、ユーティリティーを実行しているユーザーの Marketing Platform ユーザー管理モジュールで定義されているデータ・ソースのみをスキャンします。そのため、ク リーンアップ・ユーティリティーを実行するユーザーは、スキャンを実行するために、データ・ソースのグ ローバル・セットまたは該当するセットに対する認証権限があることを常に確認する必要があります。

#### ファイル

ユーティリティーは、一時ファイルを識別するために2つの場所をスキャンします。

- パーティションの一時ディレクトリー (*<partition home>/<partition>/tmp*)。.t<sup>\*#</sup> 拡張子に基づいて 「一時」ファイルとして識別されるファイルのリストをこの場所から取得します。
- <partition home>/<partition>/[campaigns | sessions] ディレクトリー。これは、既知の Campaign 一
   時ファイル拡張子を持つファイル用のディレクトリーです。

ー時ファイルのリストがコンパイルされた後、その一時ファイルのうちのいずれかがフローチャートで使用 されていないどうかを確認するために、システム内のすべてのフローチャート・ファイルがスキャンされま す。フローチャートで参照されていない一時ファイルはすべて、孤立ファイルと見なされます。

オブジェクト・タイプおよび条件によるファイルおよびテーブルのリストの選択的生成 クリーンアップ・ユーティリティーを使用して、オブジェクト・タイプおよび条件によってファイルおよび テーブルのリストを生成することができます。

オブジェクト・タイプおよび条件によるファイルおよびテーブルのリストを選択的に生成するには: このタスクについて

unica\_acclean -o <list file name> -w {flowchart | campaign | session | sessionfolder |
campaignfolder} -s criteria [-r]

例

例 1: キャンペーン・フォルダーによる一時ファイルおよび一時テーブルのリスト

unica\_acclean -o "JanuaryCampaignsList.txt" -w campaignfolder -s "NAME='JanuaryCampaigns'" -r

この例は、キャンペーン・フォルダー「JanuaryCampaigns」内、および「JanuaryCampaigns」のすべて のサブフォルダー内のキャンペーンおよびフローチャートに関連付けられている一時ファイルと一時テーブ ルのリストを生成し、ファイル JanuaryCampaignsList.txt にそれを書き込みます。

例 2: フローチャート LASTRUNENDDATE による一時ファイルおよび一時テーブルのリスト

unica\_acclean -o "LastRun\_Dec312006\_List.txt" -w flowchart -s "LASTRUNENDDATE < '31-Dec-06'"

この例は、すべてのフローチャート内の、LASTRUNENDDATE が 2006 年 12 月 31 日より前の一時フ ァイルと一時テーブルすべてのリストを生成し、ファイル LastRun\_Dec312006\_List.txt にそれを書き込み ます。

注: すべての日付条件が、データベースにとって正しい日付形式で指定されていることを確認してください。

オブジェクト・タイプおよび条件によるファイルおよびテーブルの選択的削除 クリーンアップ・ユーティリティーを使用して、オブジェクト・タイプおよび条件によって一時ファイルお よび一時テーブルを削除することができます。

オブジェクト・タイプおよび条件によってファイルおよびテーブルを選択的に削除するには: このタスクについて

unica\_acclean -d -w {flowchart | campaign | session | sessionfolder | campaignfolder} -s <criteria> [-r]

例

例 1: キャンペーン・フォルダーによる一時ファイルと一時テーブルの削除

unica\_acclean -d -w campaignfolder -s "NAME='JanuaryCampaigns'" -r

この例は、キャンペーン・フォルダー「JanuaryCampaigns」内、および「JanuaryCampaigns」のすべて のサブフォルダー内のキャンペーンおよびフローチャートに関連付けられている一時ファイルと一時テーブ ルを削除します。

例 2: フローチャート LASTRUNENDDATE による一時ファイルおよび一時テーブルの削除

unica acclean -d -w flowchart -s "LASTRUNENDDATE < '31-Dec-06'"

この例は、すべてのフローチャート内の、LASTRUNENDDATE が 2006 年 12 月 31 日より前の一時フ ァイルと一時テーブルをすべて削除します。

重要: すべての日付条件が、データベースにとって正しい日付形式で指定されていることを確認してください。

# Campaign レポート生成ユーティリティー (unica\_acgenrpt)

unica\_acgenrpt コマンド・ライン・レポート生成ユーティリティーは、指定されたフローチャートからフ ローチャート・セル・レポートをエクスポートします。レポートは、フローチャートの .ses ファイルから 生成されます。

以下のタイプのセル・レポートを生成したりエクスポートしたりするには、unica\_acgenrpt ユーティリティーを使用します。

- セル・リスト
- セル変数プロファイル
- セル変数クロス集計
- セル内容

これらのレポートについて詳しくは、「IBM Campaign ユーザー・ガイド」を参照してください。

エクスポート・ファイルのデフォルト・ファイル名は、フローチャート名に基づく固有のものです。指定さ れたディレクトリーに保存されます。その名前のファイルが既に存在する場合は上書きされます。デフォル トのファイル・フォーマットは、タブ区切りです。

注: エクスポート・ファイルには、フローチャートの .ses ファイルからの現行データが含まれます。 unica\_acgenrpt ユーティリティー実行時にフローチャートが .ses ファイルに書き込まれる場合、結果と して生成されるレポート・ファイルに含まれるデータは、そのフローチャートの前回実行時のものである可 能性があります。 on-success トリガーを使用して unica\_acgenrpt ユーティリティーを呼び出している場 合、unica\_acgenrpt の実行前に、フローチャートが .ses ファイルへの書き込みを完了するために必要な 長さの時間を見込んだ適切な遅延が、スクリプトに含まれていなければなりません。 .ses ファイルを保存 するのに必要な時間は、フローチャートのサイズや複雑度に応じて大きく異なります。

unica\_acgenrpt ユーティリティーを使用するには、管理者役割のセキュリティー・ポリシー中に Run genrpt Command Line Tool の許可が必要です。セキュリティー・ポリシーと許可について詳しくは、 5 ペ ージの『第 2 章 IBM Campaign におけるセキュリティー』を参照してください。

## ユースケース:フローチャート実行からのセル数の取得

時間の経過に伴うセル数を分析するには、unica\_acgenrpt ユーティリティーを使用してフローチャートの 実稼働実行からセル数を取得します。レポート・タイプには「セル・リスト」を指定します。

このデータ取得を自動化するには、フローチャートで on-success トリガーを使用して、unica\_acgenrpt ユーティリティーを起動するスクリプトを呼び出します。 <FLOWCHARTFILENAME> トークンを使用して、フ ローチャートの .ses ファイルの絶対パス名を返します。データを分析で使用できるようにするには、結果 として生成されるエクスポート・ファイルをテーブルにロードする別のスクリプトを使用します。

## IBM Campaign レポート生成ユーティリティーの構文およびオプション

unica\_acgenrpt ユーティリティーでは、以下の構文およびオプションがサポートされています。必要に応 じて、各リスナー・ノードで unica\_acgenrpt を実行します。このユーティリティーは、.ses ファイルに 対して動作します。

unica acgenrpt ユーティリティーの構文は、以下のとおりです。

unica\_acgenrpt -s <sesFileName> -h <partitionName> -r <reportType> [-p <name>=<value>]\* [-d
<delimiter>] [-n] [-i] [-o <outputFileName>] [-y <user>] [-z <password>] [-v]

| オプション | 構文                             | 説明                                                                                                    |
|-------|--------------------------------|----------------------------------------------------------------------------------------------------|
| -5    | -s <sesfilename></sesfilename> | 処理を行う Campaign フローチャート (.ses) ファイル<br>を指定します。ファイル名には、このフローチャート・<br>ファイルの存在場所のパーティション (-h オプションを<br>使用して定義されるもの) より下のパスが含まれていな<br>ければなりません。 -s の有効な値の例を以下に示しま<br>す。 |
|       |                                | "campaign/Campaign C00001_C00001_Flowchart 1.ses"                                                                                                    |
|       |                                | <sesfilename> にワイルドカード文字を含めることにより、それに一致する複数のフローチャートを操作対象と<br/>することが可能です。</sesfilename>                                                                             |

表 47. Campaign レポート生成ユーティリティー (unica\_acgenrpt) オプション

| 表 47. Campaign レポー | ト生成ユーティリティー | (unica_acgenrpt) | オプション | (続き) |
|--------------------|-------------|------------------|-------|------|
|--------------------|-------------|------------------|-------|------|

| オプション | 構文                                   | 説明                                                                                                    |
|-------|--------------------------------------|----------------------------------------------------------------------------------------------------|
| -h    | -h <partitionname></partitionname>   | フローチャート・ファイル (-s によって指定される) が<br>置かれているパーティションの名前を指定します。                                                                                                    |
| -r    | -r <reporttype></reporttype>         | 生成するレポートのタイプを指定します。有効な値は以<br>下のとおりです。<br>• CellList (セル・リスト・レポート)<br>• Profile (セル変数プロファイル・レポート)<br>• XTab (セル変数クロス集計レポート)<br>• CellContent (セル内容レポート)                                                      |
| -р    | -p <name>=<value></value></name>     | name=value のペアを使用して、レポートのパラメータ<br>ーを指定します。 -p オプションは複数回指定可能で<br>す。それらは、-r オプションより後に指定しなければな<br>りません。 -p オプションでサポートされる有効な<br>name=value ペアのリストについては、<br>『unica_acgenrpt の -p オプションで使用するパラメー<br>ター』を参照してください。 |
| -d    | -d <delimiter></delimiter>           | 出力ファイルの中で列区切りを指定します。デフォルト<br>は TAB です。                                                                                                    |
| -n    | -n                                   | 出力ファイルの中で、レポート・データの前に列名を含<br>めます。                                                                                                    |
| -i    | -i                                   | 出力ファイルの末尾に固有のテキスト ID を付加しま<br>す。                                                                                                    |
| -0    | -o <outputfilename></outputfilename> | 出力ファイルの名前を指定します。デフォルトは<br><sesfilename> の .ses を .csv で置き換えたもので<br/>す。ワイルドカードを使用する場合、これは宛先ディレ<br/>クトリーを指定します。</sesfilename>                                                                                 |
| -у    | -y <user></user>                     | Campaign のログイン・ユーザー名を指定します。                                                                                                    |
| -Z    | -z <password></password>             | ユーザー・ログインのためのパスワードを指定します。                                                                                                    |
| -V    | -v                                   | ユーティリティーのバージョン番号を表示して終了しま<br>す。                                                                                                    |

# unica\_acgenrpt の -p オプションで使用するパラメーター

unica\_acgenrpt ユーティリティーの -p オプションを使用すると、セル変数プロファイル、セル変数クロ ス集計、およびセル内容の各レポートについて、name=value ペアを使用することにより、パラメーターを 指定することができます。

# セル変数プロファイル・レポート

| パラメーター名 | 使用法   | 説明                                                                                      |
|---------|-------|-----------------------------------------------------------------------------------------|
| cell    | 必須    | プロファイルを作成するセルの名前。                                                                       |
| field   | 必須    | セルのプロファイルを作成するために使用するフィール<br>ドの名前。                                                      |
| cell2   | オプション | プロファイルを作成する付加的なセルの名前。                                                                   |
| bins    | オプション | レポートに含めるビンの数。指定する数が、異なるフィ<br>ールド値の数より小さい場合、一部のフィールドが結合<br>されて 1 個のビンになります。デフォルトは 25 です。 |
| meta    | オプション | メタタイプ別のプロファイルを作成するかどうかを指定<br>します。有効な値は TRUE と FALSE です。デフォルトは<br>TRUE です。               |

# セル変数クロス集計レポート

| パラメーター名 | 使用法   | 説明                               |
|---------|-------|----------------------------------|
| cell    | 必須    | プロファイルを作成するセルの名前。                |
| field1  | 必須    | セルのプロファイルを作成するために使用する最初のフ        |
|         |       | ィールドの名前。                         |
| field2  | 必須    | セルのプロファイルを作成するために使用する 2 番目の      |
|         |       | フィールドの名前。                        |
| cell2   | オプション | プロファイルを作成する付加的なセルの名前。            |
| bins    | オプション | レポートに含めるビンの数。指定する数が、異なるフィ        |
|         |       | ールド値の数より小さい場合、一部のフィールドが結合        |
|         |       | されて 1 個のビンになります。デフォルトは 10 です。    |
| meta    | オプション | メタタイプ別のプロファイルを作成するかどうかを指定        |
|         |       | します。有効な値は TRUE と FALSE です。デフォルトは |
|         |       | TRUE です。                         |

## セル内容レポート

| パラメーター名  | 使用法   | 説明                                                                                                    |
|----------|-------|----------------------------------------------------------------------------------------------------|
| cell     | 必須    | レポートに含めるセルの名前。                                                                                                    |
| field    | オプション | レポートに含めるフィールドの名前。付加的なフィール<br>ドを指定するには、複数回指定します。フィールドを指<br>定しない場合、レポートにはオーディエンス・フィール<br>ドの値が表示されます。                    |
| records  | オプション | レポートに含めるレコードの数。デフォルトは 100 で<br>す。                                                                                     |
| skipdups | オプション | ID 値が複製するレコードをスキップするかどうかを指定<br>します。非正規化テーブルを使用している場合、このオ<br>プションを有効にすると便利です。有効な値は TRUE と<br>FALSE です。デフォルトは FALSE です。 |

# データベース・テスト・ユーティリティー

Campaign は、いくつかのコマンド・ライン・データベース・テスト・ユーティリティーを提供していま す。これを使用して、ターゲット・データベースへの接続をテストしたり、照会を実行したり、さまざまな タスクを実行したりすることができます。

これらのユーティリティーは、Campaign サーバー上の /Campaign/bin ディレクトリーにあります。

注: ご使用のオペレーティング・システムに db2test ユーティリティーがない場合、cxntest ユーティリ ティーを使用してターゲット・データベースへの接続をテストしてください。

#### cxntest ユーティリティーの使用

cxntest を使用して、ターゲット・データベースへの接続をテストし、接続時にコマンドを発行することが できます。

#### 手順

- 1. Campaign サーバーのコマンド・プロンプトから、cxntest ユーティリティーを実行します。
- 2. プロンプトが出されたら、以下の情報を入力します。
  - a. データベースの接続ライブラリーの名前。 ライブラリー・ファイルは、cxntest ユーティリティー と同じディレクトリーにあります。例: libdb24d.so (Linux 上の DB2 の場合) または db24d.dll (Windows 上の DB2 の場合)。
  - b. データ・ソースの名前。 例: SID。
  - c. データベース・ユーザー ID。
  - d. データベース・ユーザー ID に関連付けられたパスワード。

ユーティリティーは、選択の確認を求めるプロンプトは出しません。

- 3. 接続が成功した場合、プロンプトで次のコマンドを入力できます。
  - bprint[ *pattern* ]

テーブルのリストの配列の取り出しを実行します (一度に 500 個)。オプションで、検索の pattern を指定します。pattern は SQL 標準と一致します (ゼロ個以上の文字の場合は % など)。例: bprint UA % は、"UA\_" で始まるすべての Campaign テーブルを検索します。

• describe table

指定された table について説明します。各列名とそれに対応するデータ型、ストレージの長さ、精 度、およびスケールを返します。

• exit

データベース接続を強制終了して、終了します。

• help

サポートされているコマンドのリストを表示します。

• print [pattern]

テーブルのリストを返します。オプションで、検索の pattern を指定します。pattern は SQL 標準 と一致します (ゼロ個以上の文字の場合は % など)。

• quit

データベース接続を強制終了して、終了します。

• SQL\_command

1 つの有効な SQL コマンド、または一連の SQL コマンドを実行します。

## odbctest ユーティリティーの使用

odbctest ユーティリティーを使用すると、ターゲット・データベースへの Open DataBase Connectivity (ODBC) 接続をテストすることができます。接続が確立された後、さまざまなコマンドを発行することが できます。

このタスクについて

このユーティリティーは、AIX、Solaris、Windows、および HP-UX システムでサポートされています (32 ビットのみ)。 Oracle データベースおよび DB2 データベースについては、それぞれ固有のユーティリ ティーを使用してください。

#### 手順

1. Campaign サーバーのコマンド・プロンプトから、odbctest ユーティリティーを実行します。

ユーティリティーは、次のような接続可能データベースのリストを返します。

```
Registered Data Sources:
MS Access Database (Microsoft Access Driver (*.mdb))
dBASE Files (Microsoft dBase Driver (*.dbf))
Excel Files (Microsoft Excel Driver (*.xls))
```

- 2. プロンプトで以下の情報を正確に入力します。
  - a. 接続先のデータベースの名前 (登録済みデータ・ソースのリストから取られる)。
  - b. データベース・ユーザー ID
  - c. データベース・ユーザー ID に関連付けられたパスワード

ユーティリティーは、選択の確認を求めるプロンプトは出しません。

3. データベースに正常に接続した後、ユーティリティーは次のようなメッセージを出力し、コマンド・プ ロンプトを表示します。

Server ImpactDemo conforms to LEVEL 1. Server's cursor commit behavior: CLOSE Transactions supported: ALL Maximum number of concurrent statements: 0 For a list of tables, use PRINT.

- 4. プロンプトで以下のコマンドを入力できます。
  - bulk [number\_of\_records]

返すレコードの数を設定します (number\_of\_records によって指定される)。デフォルトは1 です。

• descresSQL\_command

SQL\_command によって指定された SQL コマンドによって返される列について説明します。

• describepattern

pattern によって指定されたテーブル (複数可) について説明します。対応するタイプ、データ型、 ストレージの長さ、精度、およびスケールを返します。

exit

データベース接続を強制終了して、終了します。

• help

サポートされているコマンドのリストを表示します。

• print [pattern]

テーブルのリストを返します。オプションで、検索 pattern を指定することもできます。

• quit

データベース接続を強制終了して、終了します。

• SQL\_command

1 つの有効な SQL コマンド、または一連の SQL コマンドを実行します。

typeinfo

サポートされているデータベースのデータ型のリストを返します。

#### db2test ユーティリティーの使用

db2test ユーティリティーを使用すると、DB2 データベースへの接続をテストすることができます。接続 が確立された後、さまざまなコマンドを発行することができます。

#### このタスクについて

ご使用のオペレーティング・システムに db2test ユーティリティーがない場合、cxntest ユーティリティ ーを使用してターゲット・データベースへの接続をテストしてください。

#### 手順

1. Campaign サーバーのコマンド・プロンプトから、db2test ユーティリティーを実行します。

ユーティリティーは、接続可能なデータベース (登録済みデータ・ソース) のリストを返します。

- 2. プロンプトで以下の情報を正確に入力します。
  - 接続先のデータベースの名前 (登録済みデータ・ソースのリストから取られる)。
  - データベース・ユーザー ID
  - データベース・ユーザー ID に関連付けられたパスワード

ユーティリティーは、選択の確認を求めるプロンプトは出しません。

データベースに正常に接続した後、ユーティリティーは次のようなメッセージを出力し、コマンド・プロンプトを表示します。

Server ImpactDemo conforms to LEVEL 1. Server's cursor commit behavior: CLOSE Transactions supported: ALL Maximum number of concurrent statements: 0 For a list of tables, use PRINT.

- 4. プロンプトで以下のコマンドを入力できます。
  - describe pattern

pattern によって指定されたテーブル (複数可) について説明します。対応するタイプ、データ型、 ストレージの長さ、精度、およびスケールを返します。

• exit

データベース接続を強制終了して、終了します。

- help
   サポートされているコマンドのリストを表示します。
- print [pattern]

テーブルのリストを返します。オプションで、検索 pattern を指定することもできます。

• quit

データベース接続を強制終了して、終了します。

• SQL\_command

1 つの有効な SQL コマンド、または一連の SQL コマンドを実行します。

• typeinfo

サポートされているデータベースのデータ型のリストを返します。

#### oratest ユーティリティーの使用

oratest ユーティリティーを使用すると、Oracle サーバーへの接続をテストすることができます。

#### 手順

- 1. Campaign サーバーのコマンド・プロンプトから、oratest ユーティリティーを実行します。
- 2. プロンプトで以下の情報を正確に入力します。
  - a. 接続先の Oracle サーバーの名前
  - b. データベース・ユーザー ID
  - c. データベース・ユーザー ID に関連付けられたパスワード

ユーティリティーは、選択の確認を求めるプロンプトは出しません。

#### タスクの結果

成功した場合、ユーティリティーは、「接続は正常に行われました」というメッセージを出力し、戻り値ゼ ロ (0) で終了します。

# 第 18 章 Campaign の非 ASCII データ

Campaign は、ローカライズされたデータと米国以外のロケールの使用をサポートします。同じ IBM ア プリケーション・インストール済み環境の中で、ユーザーに合わせて複数のロケールを使用できます。

非 ASCII データ、米国以外のロケール、またはユーザー指定のロケールを正しく処理するようアプリケー ションを確実にセットアップするには、特定の構成タスクをいくつか実行する必要があります。実際のデー タとロケールに適合するようシステムを完全に構成して検査を完了するまでは、IBM アプリケーションを 使用しないよう強くお勧めします。アプリケーションの新規インストール時にこれらの構成手順を実行する ことをお勧めします。

## 非 ASCII データまたは非 US ロケールの使用について

構成手順のいずれかを実行する前に、IBM Marketing Software アプリケーションのデータとロケールの構成に適用されている基本概念を理解する必要があります。

#### 文字エンコードについて

非 ASCII 言語を扱うように IBM アプリケーションを構成するためには、テキスト・データを保管するフ ァイルとデータベースの両方について、使用される文字エンコードを理解する必要があります。

文字エンコードは、人間の言語をコンピューター上で表すための手段です。異なる言語を表すことを目的と して、さまざまなエンコードが使用されます。テキスト形式によっては、文字エンコードに特殊ケースが存 在します。

詳しくは、 256 ページの『文字ベースのフィールド内のテキストのエンコード』を参照してください。

サポートされるエンコードは、 429 ページの『Campaign での文字エンコード』にリストされています。

## 非 ASCII データベースとの相互作用について

ご使用のデータベース・サーバーおよびクライアントで使われるエンコードと日付形式を理解し、これらの 設定に応じて Campaign を正しく構成する必要があります。

アプリケーションがデータベースと通信する場合、アプリケーションとデータベース間のいくつかの言語依 存領域を理解する必要があります。これには、以下の領域が含まれます。

- 日時フィールドの形式
- 文字ベースのフィールド内のテキストのエンコード
- SQL SELECT ステートメントの ORDER BY 節で必要なソート順

Campaign はデータベース・クライアントと直接通信し、クライアントがデータベースと通信します。デ ータベースごとに言語依存データの扱いが異なります。

#### 日時フィールドの形式

このセクションでは、日時形式に関する考慮事項について説明しています。

日付フィールドの形式には、以下のようなさまざまな特性があります。

日、月、年の順序

© Copyright IBM Corp. 1998, 2017

- 日、月、年の間の区切り文字
- 完全に記述した日付の表記
- カレンダーのタイプ (グレゴリオまたはユリウス)
- 曜日の省略名と完全な名前
- 月の省略名と完全な名前

時刻フィールドの形式には、以下のようなさまざまな特性があります。

- 時間形式 (例えば、12 時間形式または 24 時間形式)
- 分と秒の表記
- 午前/午後を表すロケール固有の標識

重要: 複数ロケール・フィーチャーを使用する場合は、3 文字の月 (MMM)、%b (月の省略名)、または%B (月の完全な名前) が含まれる日付形式を使用すべきではありません。その代わり、月を表すために数値を使用する区切り形式または固定形式を使用するようにしてください。日付形式について詳しくは、434 ページの『日付と時刻の形式』を参照してください。複数ロケール・フィーチャーについて詳しくは、『複数ロケール・フィーチャーについて』を参照してください。

日付と時刻の形式は、SQL ステートメントの中や、データベースによって返されるデータ (結果セットと 呼ばれる) の中に現れることがあります。データベース・クライアントによっては、SQL ステートメント (出力) と結果セット (入力) で異なる形式をサポートしたり必要としたりするものもあります。 Campaign の「構成」ページには、さまざまな形式それぞれのパラメーター (DateFormat、DateOutputFormatString、 DateTimeFormat、DateTimeOutputFormatString) があります。

#### 文字ベースのフィールド内のテキストのエンコード

CHAR や VARCHAR などのテキスト・ベースのフィールドのデータには、特定の文字エンコードが使用されま す。データベースが作成されると、データベース全体で使用されるエンコードが指定される場合がありま す。

さまざまな文字エンコードのうちの 1 つをデータベース全体規模で使用するように Campaign を構成す ることができます。列ごとのエンコードはサポートされていません。

多くのデータベースでは、データベースのエンコードとアプリケーションが使用するエンコード間のトラン スコードをデータベース・クライアントが行います。これは、アプリケーションが何らかの形式の Unicode を使用し、一方データベースは言語固有のエンコードを使用する場合によく行われます。

## 複数ロケール・フィーチャーについて

Campaign は、単一インストールで複数の言語とロケールをサポートします。 Campaign には、インスト ール時にデフォルトの言語とロケールが設定されますが、必要に応じて IBM Marketing Software でユー ザーごとに個別のロケール設定を設定できます。

ユーザーのロケール設定を設定することはオプションです。ユーザーの優先ロケールが IBM Marketing Software で明示的に設定されない限り、そのユーザー・レベルの「優先」ロケールは存在しません。その ユーザーがログインすると、Campaign は IBM Marketing Software で設定されたスイート・レベルのロ ケールを使用します。

ユーザーの優先ロケールが明示的に設定された場合、その設定はスイート・レベルの設定をオーバーライド します。このユーザーが Campaign にログインすると、そのユーザーの優先する言語とロケールでユーザ ー・インターフェースが表示されます。この設定は、セッションが終了する (つまり、ユーザーがログアウ トする) まで適用されます。したがって、複数ロケール・フィーチャーは、複数のユーザーが Campaign にログインして、それぞれの優先する言語とロケールで同時に作業することを可能にします。 IBM Marketing Software でのユーザー・ロケール設定の設定について詳しくは、「*IBM Marketing Platform* 管 理者ガイド」を参照してください。

複数ロケール機能のシステムを構成するには、 264 ページの『複数ロケール用の Campaign の構成』を 参照してください。そのセクションのタスクは、Campaign を非 ASCII 言語または非 US ロケール用に 構成した後に行います。

重要: 複数ロケール・フィーチャーを使用する場合は、3 文字の月 (MMM)、%b (月の省略名)、または%B (月の完全な名前) が含まれる日付形式を使用すべきではありません。代わりに、月を表す数値が含まれる区切り形式または固定形式を使用してください。

#### ユーザー・ロケール設定の影響を受けない領域

Campaign での表示のすべての領域がユーザー・ロケール設定で制御されるわけではありません。以下の 領域は、ユーザー・ロケール設定の影響を受けません。

- Campaign インターフェースのうち、ユーザー・コンテキストのない部分 (例えば、ユーザーがログインする前に表示されるログイン・ページ)。インターフェースのこのような部分は、デフォルト言語で表示されます。
- ユーザー・インターフェース内のユーザー定義項目は、ユーザー・データベースから読み取られる場合 (例えば、カスタム属性や外部属性)、その元のデータベース言語でのみ表示されます。
- データ入力 -- Unicode エンコードを指定してシステム・テーブルが正しくセットアップされていれ ば、ロケール・セットアップに関係なく、任意の言語でデータを Campaign に入力できます。
- Campaign コマンド・ライン・ツール -- これらはデフォルト言語で表示されます。Campaign のデフ ォルト言語は、システムの LANG 環境変数で指定した言語でオーバーライドできます。LANG 環境変数を 変更した場合、変更を有効にするためには、以下の Campaign プログラムを新たに起動する必要があり ます。
  - install\_license
  - svrstop
  - unica\_acclean.exe
  - unica\_acgenrpt.exe
  - unica\_aclsnr
  - unica\_acsesutil
  - unica\_actrg
  - unica\_svradm

注: Windows では、言語の設定と地域の設定が一致しなければなりません。地域の設定は Windows のす べての非 Unicode プログラムに影響するので、明示的に設定する必要があります。

#### 複数ロケール・フィーチャーの制限

複数ロケール・フィーチャーには、このセクションで説明するようにいくつかの制限があります。

• 日本語オペレーティング・システムではサポートされません。単一ロケールを指定して Campaign を日本語 OS 上にインストールする場合は、IBM 技術サポートにお問い合わせください。

注:日本語以外のオペレーティング・システム環境にインストールされた複数ロケール・フィーチャーは、ユーザー・ロケール設定として ja を適切にサポートします。

- これはすべての IBM アプリケーションによってサポートされるわけではありません。複数ロケールの サポートについては、各アプリケーションの資料を参照してください。
- Campaign の複数ロケール・インストールでは、ファイル名が混合言語になっている場合や、コマンド・シェル言語 (エンコード) がファイル名のエンコードと一致しない場合は、コマンド・ラインに表示されるファイル名が文字化けする可能性があります。
- Windows プラットフォーム上の Campaign の複数ロケール・インストールは、NTFS ドライブ上での みサポートされます。 FAT32 は Unicode 文字セットをサポートしないためです。
- セル・プロファイル・レポートはローカライズされません。ロケールに関係なく英語のままです。

#### 非 ASCII 言語または米国以外のロケール用に Campaign を構成する

IBM Campaign を正しく構成するためには、いくつかのステップを特定の順序で実行する必要があります。

#### 始める前に

始める前に、 255 ページの『非 ASCII データまたは非 US ロケールの使用について』のすべてのトピッ クをお読みください。

#### このタスクについて

ローカライズされたデータまたは非 ASCII ロケール用に Campaign を構成するには、以下のリストにあ るタスクを実行してください。それぞれの手順は、このセクションの後の部分で詳しく説明されています。

重要: これらの手順のどれもスキップしないでください。手順をスキップした場合、誤った構成または不完 全な構成になる可能性があり、エラーやデータ破損の原因となることがあります。

#### 手順

- 1. 『オペレーティング・システムの言語と地域の設定』.
- 259 ページの『Web アプリケーション・サーバーのエンコード・パラメーターの設定 (WebSphere のみ)』.
- 3. 259 ページの『Campaign の言語とロケールのプロパティー値の設定』.
- 4. 261 ページの『システム・テーブルのマッピング解除』.
- 5. 261 ページの『データベースおよびサーバーの構成の検査』.

#### オペレーティング・システムの言語と地域の設定

これは、非 ASCII 言語または非 US ロケール用に Campaign を構成する際に行う必要があるステップの 1 つです。

#### このタスクについて

IBM Campaign サーバー上、および Campaign Web アプリケーションがデプロイされているシステム上 で、オペレーティング・システムの言語と地域の設定を構成します。さらに、データベースによっては、デ ータベースがインストールされているマシン上でオペレーティング・システムの言語とロケールを設定する 必要が生じることがあります。それが必要かどうか判別するには、データベースの資料を参照してくださ い。

UNIX での言語とロケールの設定について

UNIX システムでは、適切な言語がインストールされている必要があります。必要な言語が AIX、HP、または Solaris マシンでサポートされているかどうか判別するには、以下のコマンドを使用します。 # locale -a

このコマンドにより、システムでサポートされるすべてのロケールが戻されます。なお、Campaign では X Fonts およびトランスレーションのサポートをインストールする必要がないことに注意してください。

必要な言語がまだインストールされていない場合、以下の情報源を使用して、サポートされる UNIX バリ アントを構成し、特定の言語を扱えるようにします。

- Solaris 9 International Language Environments Guide (http://docs.sun.com/app/docs/doc/806-6642)
- AIX 5.3 ナショナル・ランゲージ・サポート・ガイドおよびリファレンス (http://www-01.ibm.com/ support/knowledgecenter/ssw aix 53/com.ibm.aix.nls/doc/nlsgdrf/nlsgdrf.htm)
- HP-UX 11 Internationalization Features White Paper (http://docs.hp.com/en/5991-1194/index.html)

Windows での言語とロケールの設定

Windows システムの地域と言語のオプションで、必要な言語がまだ構成されていない場合は、直ちにそれ を行ってください。 Windows の言語設定についての情報が必要な場合、http://www.microsoft.com で入 手可能なリソースを参照してください。

このタスクを完了するにはシステム・インストール CD が必要になることがあります。

注: 言語設定を変更した後、Windows システムを必ず再始動してください。

#### 次のタスク

次のステップでは、Web アプリケーション・サーバーのエンコード・パラメーターの設定を行います。

# Web アプリケーション・サーバーのエンコード・パラメーターの設定 (WebSphere のみ)

これは、非 ASCII 言語または非 US ロケール用に Campaign を構成する際に行う必要があるステップの 1 つです。

#### このタスクについて

WebSphere<sup>®</sup> の場合に限り、非 ASCII エンコードで Campaign を使用する場合には、アプリケーショ ン・サーバーでエンコード用に UCS Transformation Format を使用させるために、JVM 引数として -Dclient.encoding.override=UTF-8 を設定する必要があります。

詳しい方法については、IBM WebSphere の資料を参照してください。

#### 次のタスク

次のステップでは、Campaign の言語とロケールのプロパティー値の設定を行います。

## Campaign の言語とロケールのプロパティー値の設定

これは、非 ASCII 言語または非 US ロケール用に Campaign を構成する際に行う必要があるステップの 1 つです。

#### このタスクについて

Campaign は、単一インストールで複数の言語とロケールをサポートします。 Campaign 言語およびロケ ール・プロパティーの値の設定は、非 ASCII 言語または非 US ロケール用に Campaign を構成する際に 行う必要があるステップです。

Marketing Platform 内の Campaign 構成設定を使用して、Campaign が以下のタスクを実行する方法を 制御する構成プロパティー値を設定します。

- テキスト・ファイルおよびログ・ファイルのデータの読み取り/書き込み
- データベース内の日付、時間、およびテキスト・フィールドの読み取り/書き込み
- データベースから受け取ったテキストの処理

これらの構成設定は、翻訳された Campaign メッセージ (例えば、Campaign ユーザー・インターフェー スのテキスト)、およびアプリケーションの Web ページ上の日付形式、数値、通貨記号で使われる言語と ロケールを決定します。また表示言語はフローチャート・エディターの初期設定にも使用され、フローチャ ートで非 ASCII テキストの表示を可能にするために欠かせません。

注: Campaign は、非 ASCII の列名、表名、およびデータベース名をサポートしています。ただし、 Campaign は、NCHAR、NVARCHAR などの列に関しては SQL Server データベースでのみサポートし ています。DB2 は NCHAR 形式と NVARCHAR 形式の列は通常のテキスト・フィールドのように扱い ます。Oracle は、数値フィールドとして扱います。

#### 手順

- 1. 「設定」 > 「構成」を選択します。
- 2. 以下のプロパティーを調整して、今後の参考のために、値を記録してください。
  - Campaign > currencyLocale
  - Campaign > supportedLocales
  - Campaign > defaultLocale
  - Campaign > partitions > partition[n] > dataSources > [data\_source\_name] > DateFormat
  - Campaign > partitions > partition[n]> dataSources > [data source name]>DateOutputFormatString
  - Campaign > partitions > partition[n] > dataSources > [data\_source\_name] > DateTimeFormat
  - Campaign > partitions > partition[n] > dataSources > [data\_source\_name] > DateTimeOutputFormatString
  - Campaign > partitions > partition[n] > dataSources > [data\_source\_name] > EnableSelectOrderBy
  - Campaign > partitions > partition[n] > dataSources > [data\_source\_name] > ODBCunicode
  - Campaign > partitions > partition[n] > dataSources > [data source name] > StringEncoding
  - Campaign > partitions > partition[n] > dataSources > [data\_source\_name] > SuffixOnCreateDateField
  - Campaign > partitions > partition[n] > server > encoding > stringEncoding
  - Campaign > partitions > partition[n] > server > encoding > forceDCTOneBytePerChar
  - Campaign > unicaACListener > logStringEncoding
  - Campaign > unicaACListener >systemStringEncoding

次のタスク

次のステップでは、システム・テーブルのマッピング解除および再マップを行います。

#### システム・テーブルのマッピング解除

これは、非 ASCII 言語または非 US ロケール用に Campaign を構成する際に行う必要があるステップの 1 つです。

#### このタスクについて

言語依存のいずれかのパラメーターが正しく設定されていない場合、Campaign の「管理」領域でシステム・テーブルをマップするときにシステム・テーブルを構成するのが難しくなる可能性があります。ベスト・プラクティスとしては、すべてのパラメーターを設定した後、データ・ソース内のすべてのテーブルをマップ解除して、ログアウトし、再びログインしてすべてのテーブルを再びマップするのが適切です。 Campaign では、データ・ソースがもはや使用されなくなるまで (つまりマップ解除されるまで)、データ・ソースに関する既存の設定が保持されます。

#### 次のタスク

次のステップでは、データベースおよびサーバーの構成の検査を行います。

#### データベースおよびサーバーの構成の検査

キャンペーンその他のオブジェクトを作成し始める前に、データベースとサーバーの設定が正しく構成され ていることを確認する必要があります。これも、非 ASCII 言語または非 US ロケール用に Campaign を 構成する際に行う必要があるステップです。

#### このタスクについて

正しく構成されていることを確認するには、以下の検査を実行してください。

- 『データベース構成の検査』
- 262 ページの『属性テーブルが正しく構成されていることの検査』
- 262 ページの『ASCII 文字と非 ASCII 文字を含むキャンペーンおよびフローチャートの検査』
- 262 ページの『ASCII 文字と非 ASCII 文字を含むフローチャート入出力の検査』
- 263 ページの『正しい言語ディレクトリーが使用されることの検査』
- 264 ページの『カレンダー・レポートでの日付形式の検査』
- 264 ページの『ロケールの通貨記号が正しく表示されることの検査』

#### データベース構成の検査

#### 手順

- 1. 「設定」>「Campaign 設定」を選択します。 「Campaign 設定」ページが表示されます。
- 2. 「データ・ソース・アクセスの表示」を選択します。
- 3. 「データベース・ソース」ダイアログで、データ・ソース名を選択します。

データベースのタイプと構成設定を含む、データ・ソースの詳細情報が表示されます。

4. 「StringEncoding」プロパティーまでスクロールダウンして、その値が、Marketing Platform の構成 ページの「dataSources」>「StringEncoding」で設定した値と同じであることを確認します。

- 想定されるエンコードでない場合は、データベース表を再マップして、この検査を再び実行してください。
- 属性テーブルが正しく構成されていることの検査 手順
- 1. 「設定」>「Campaign 設定」を選択します。

「Campaign 設定」ページが表示されます。

- 2. 「テーブル・マッピングの管理」を選択します。
- 3. 「テーブル・マッピング」ダイアログ内の IBM Campaign システム・テーブルのリストで、属性定義 テーブル (UA\_AttributeDef) を選択して「参照」をクリックします。
- 4. 「属性定義テーブル」ウィンドウで、非 ASCII 文字が正しく表示されることを確認します。

## ASCII 文字と非 ASCII 文字を含むキャンペーンおよびフローチャートの検査 手順

- 1. Campaign では、次のようなガイドラインに従ってキャンペーンを作成してください。
  - 名前には ASCII 文字だけを使用しますが、他のフィールド (「説明」、「目的」などのフィールド) には非 ASCII 文字を使用します。
  - 「期間」フィールドに表示されるデフォルトの日付は、ロケールの日付形式で示される必要があります。カレンダー・ツールを使用して、それぞれの「期間」フィールドで新しい日付を選択してください。その際、「日」が間違って「月」として表示されてもすぐに識別できるよう、「12」より大きい「日」を選択します。
  - カレンダー・ツールを使って選択した日付が、フィールドに正しく表示されることを確認します。
  - カスタム・キャンペーン属性が既に存在する場合、デフォルトのロケールやユーザー・ロケールとは無関係に、データベースのエンコード方式でそれらのフィールド・ラベルが表示される必要があります。
- 2. 基本的なキャンペーン・フィールドが完成したら、「保存とフローチャートの追加」をクリックします。
- 3. デフォルトのフローチャート名を受け入れますが、「フローチャートの説明」フィールドでは非 ASCII 文字を使用します。
- 4. 「保存してフローチャートを編集」をクリックします。
- 5. キャンペーンとフローチャートが正常に保存されていることを確認します。また、キャンペーンやフロ ーチャートのラベルに非 ASCII 文字が含まれる場合、それらが正しく表示されることを確認します。
- 6. キャンペーンの「サマリー」タブで「サマリーの編集」をクリックして、非 ASCII 文字を使用するよ うキャンペーン名を変更します。
- 7. 「変更の保存」をクリックして、非 ASCII 文字が正しく表示されることを確認します。
- 8. 作成したばかりのフローチャートを選択し、「編集」をクリックして、非 ASCII 文字を使ってフロー チャートの名前を変更します。
- 9. 「保存して終了」をクリックし、非 ASCII 文字が正常に表示されることを確認します。

# ASCII 文字と非 ASCII 文字を含むフローチャート入出力の検査

手順

1. 『ASCII 文字と非 ASCII 文字を含むキャンペーンおよびフローチャートの検査』で作成したテスト・フローチャートの中で、「編集」をクリックします。

- 2. フローチャートに選択プロセスを追加し、以下のガイドラインに従ってそれを構成します。
  - 「入力」フィールドで、マップされるユーザー・テーブルを選択します。選択したテーブルにある 使用可能なフィールドが「選択可能なフィールド」領域に表示されます。
  - 非 ASCII 文字を含んでいることが分かっているフィールドを 1 つ選択して、「プロファイル」を クリックします。
  - 非 ASCII 文字が正しく表示されることを確認します。
- 3. 同じ選択プロセス構成で、別の検査を次のように行います。今回は非 ASCII 文字を含むフラット・フ ァイルを入力として使用します。
  - 「入力」フィールドで、非 ASCII 文字を使用しているフラット・ファイルを選択します。選択し たファイルにある使用可能なフィールドが「選択可能なフィールド」領域に表示されます。
  - 非 ASCII 文字が正しく表示されることを確認します。
- 4. 「選択プロセス構成」ウィンドウの「全般」タブの「プロセス名」フィールドで、デフォルトの名前 から非 ASCII 文字を含む名前に置き換えて「**OK**」をクリックします。
- 5. プロセスで、非 ASCII のプロセス名が正しく表示されることを確認します。
- 6. フローチャートにスナップショット・プロセスを追加して、既存の選択プロセスから入力を受け入れ るようにそれを接続します。
- 7. 「エクスポート先」でファイルにエクスポートするようスナップショット・プロセスを構成します。
- 8. 「選択」>「スナップショット」フローチャートを実行して、指定された出力ファイルを見つけます。
- 9. 出力の表示が正しいことを確認します。
- 10. フローチャートにスケジュール・プロセスを追加して、カスタム実行を次のように構成します。
  - 「プロセス構成」ウィンドウで、「実施頻度」フィールドから「カスタム設定」を選択します。
    - 「カレンダー」を使って日時を指定します。日付では、「日」が間違って「月」として表示されて もすぐに識別できるよう、「12」より大きい「日」を選択してください。
    - カレンダー・ツールを閉じる前に日時を保存するために、先に「適用」をクリックした後、「OK」をクリックします。
- 11. 「日時指定」フィールドで日時が正しく表示されることを確認します。
- 12. 「プロセス構成」ウィンドウを閉じて「保存して終了」をクリックします。
- 13. 「設定」>「Campaign 設定」を選択します。

「Campaign 設定」ページが表示されます。

- 14. 「テーブル・マッピングの管理」を選択します。
- 15. 「テーブル・マッピング」ウィンドウ内の IBM Campaign システム・テーブルのリストで、 UA\_Campaign テーブルを選択して「参照」をクリックします。
- 16. 「キャンペーン・テーブル」ウィンドウで、非 ASCII 文字が正しく表示されることを確認します。
- 17. 「テーブル・マッピング」ウィンドウで UA\_Flowchart テーブルを選択して、非 ASCII 文字が正しく 表示されることを確認します。
- 18. この検査が正常に完了したら、テスト用のキャンペーンとフローチャート、および検査に使ったファ イルをすべて削除してください。

#### 正しい言語ディレクトリーが使用されることの検査

#### 手順

1. Campaign において、「分析」>「Campaign 分析」>「カレンダー・レポート」>「キャンペーン・カ レンダー」と選択します。 キャンペーンのカレンダーが表示されます。レポートの右側に縦に表示される時間描写セレクター (日/週/2 週/月) がイメージであることに注意してください。

- 2. イメージを右クリックして、「プロパティー」を選択します。
- 3. イメージの「プロパティー」ウィンドウで、イメージのアドレス (URL) を調べます。

アドレスは、例えば次のとおりです。

http://localhost:7001/Campaign/de/images/calendar\_nav7.gif

これは言語とロケールの設定がドイツ語 (de) であることを示しています。

言語とロケールの設定が、デフォルトのアプリケーション設定またはユーザー・ロケール設定 (存在する場合) のいずれかに一致することを確認します。

#### カレンダー・レポートでの日付形式の検査

手順

- 1. Campaign において、「分析」>「Campaign 分析」>「カレンダー・レポート」>「キャンペーン・カレンダー」をクリックします。
- 2. 右側の「日」、「週」、「2 週」、「月」の各タブをクリックして、このレポートでの日付形式が正し いことを確認します。

#### ロケールの通貨記号が正しく表示されることの検査

手順

1. 「設定」>「Campaign 設定」を選択します。

「Campaign 設定」ウィンドウが表示されます。

- 2. 「オファー・テンプレートの定義」を選択します。
- 3. 新規作成します。「新規オファー・テンプレート (手順 2/3)」ページで、「使用可能な標準属性および カスタム属性」リストから「オファー当たりのコスト」を選択して、それを「選択した属性」リストに 移動します。
- 「次へ」をクリックして、「新規オファー・テンプレート (手順 3/3)」ページで、「パラメーター化された属性」の下にある「オファー当たりのコスト」属性フィールドを調べます。ロケールに適した通貨記号が括弧の中に正しく表示されることを確認します。
- 5. この検査が正常に完了したら、オファー・テンプレートを作成する必要はないため、「キャンセル」を クリックしてください。

## 複数ロケール用の Campaign の構成

複数のロケール用に Campaign を構成するには、複数のロケールをサポートするようシステム・テーブル を構成する必要があります。まず、システム・テーブルの作成時に適切なユニコード・バージョンのデータ ベース作成スクリプトを実行します。次に、データベースの種類に応じて特定のエンコード・プロパティ ー、日時の形式、環境変数などを構成します。

## 始める前に: Campaign がインストールされている必要があります

このセクションの残りの部分では、次のような想定のもとで情報が記載されています: (1) Campaign が既 にインストールされている、しかも (2) データベース・タイプに適切なユニコード・バージョンのデータ ベース作成スクリプトを使って Campaign システム・テーブルが作成された。ユニコード・バージョンは <CAMPAIGN HOME>¥ddl¥unicode ディレクトリーの中にあります。

## SQL Server での複数ロケールの構成

このタスクについて

IBM Marketing Software にログインして、以下の表にリストされているエンコード・プロパティーを構成 します。ここに示されているようにプロパティー値を設定してください。

| プロパティー                                                                                   | 値                                                                                                    |
|------------------------------------------------------------------------------------------|----------------------------------------------------------------------------------------------------|
| Campaign > partitions > partition[n] > dataSources >                                     | WIDEUTF-8                                                                                                    |
| [data_source_name] > StringEncoding                                                      |                                                                                                    |
| Campaign > partitions > partition[n] > server > encoding >                               | UTF-8                                                                                                    |
| stringEncoding                                                                           |                                                                                                    |
| Campaign > unicaACListener > logStringEncoding                                           | UTF-8                                                                                                    |
| Campaign > unicaACListener >systemStringEncoding                                         | UTF-8。必要に応じて複数のエンコー<br>ドをコンマで区切って設定できます。<br>ただし一連のエンコードの中で UTF-8<br>を常に最初に保ってください。例えば<br>UTF-8,ISO-8859-1,CP950 とします。 |
| Campaign > partitions > partition[n] > dataSources ><br>[data_source_name] > ODBCunicode | UCS-2                                                                                                    |

日時の形式を指定する構成プロパティーでは、デフォルト値を受け入れます。

## Oracle での複数ロケールの構成

複数ロケール用に構成するとき、システム・テーブルが Oracle である場合には、エンコード・プロパティー、日時の設定、環境変数、および Campaign Listener の始動スクリプトを構成します。

## エンコード・プロパティーの構成 (Oracle)

Oracle において複数のロケールの Campaign を構成する場合、正しいエンコード・プロパティーを設定 するのは重要なことです。

#### このタスクについて

「設定」 > 「構成」と選択し、以下の表にリストされているエンコード・プロパティー値を指定します。

| プロパティー                                                     | 値     |
|------------------------------------------------------------|-------|
| Campaign > partitions > partition[n] > dataSources >       | UTF-8 |
| [data_source_name] > StringEncoding                        |       |
| Campaign > partitions > partition[n] > server > encoding > | UTF-8 |
| stringEncoding                                             |       |
| Campaign > unicaACListener > logStringEncoding             | UTF-8 |
| Campaign > unicaACListener >systemStringEncoding           | UTF-8 |

#### 日時の設定の構成 (Oracle)

Oracle において複数のロケールの Campaign を構成する場合、日時の値を必ず調整してください。

#### このタスクについて

「設定」 > 「構成」と選択し、以下の表にリストされているプロパティーの値を指定します。

| プロパティー                                                                                                    | 値                                         |
|----------------------------------------------------------------------------------------------------|-------------------------------------------|
| <pre>Campaign &gt; partitions &gt; partition[n] &gt; dataSources &gt;</pre>                                                | DELIM_Y_M_D                               |
| [data_source_name] > DateFormat                                                                                            |                                           |
| <pre>Campaign &gt; partitions &gt; partition[n] &gt; dataSources &gt; [data source name] &gt; DateOutputFormatString</pre> | %Y-%m-%d                                  |
|                                                                                                    |                                           |
| <pre>Campaign &gt; partitions &gt; partition[n] &gt; dataSources &gt;</pre>                                                | DT_DELIM_Y_M_D                            |
| [data_source_name] > DateTimeFormat                                                                                        |                                           |
| <pre>Campaign &gt; partitions &gt; partition[n] &gt; dataSources &gt;</pre>                                                | %Y-%m-%d %H:%M:%S                         |
| <pre>[data_source_name] &gt; DateTimeOutputFormatString</pre>                                                              |                                           |
|                                                                                                    | 日本語のデータベースの場合、時間部分の区切り文字はピ                |
|                                                                                                    | リオド (.) でなければなりません。したがって、日本語の             |
|                                                                                                    | データベースでは値を次のように設定します。                     |
|                                                                                                    | ev /em /ed ell em es                      |
|                                                                                                    | る1/るIII/るU る日・るII・る3                      |
| <pre>Campaign &gt; partitions &gt; partition[n] &gt; dataSources &gt;</pre>                                                | ALTER SESSION SET NLS_LANGUAGE='American' |
| [data_source_name] > SQLOnConnect                                                                                          | NLS_TERRITORY='America'                   |
|                                                                                                    | NLS_TIMESTAMP_FORMAT='YYYY-MM-DD          |
|                                                                                                    | hh24:mi:ss' NLS_DATE_FORMAT='YYYY-MM-DD'  |

#### 環境変数の構成 (Oracle)

このタスクについて

Campaignクライアント・マシン上で、NLS\_LANG 変数の値を次のように設定します。

AMERICAN\_AMERICA.UTF8

以下に例を示します。

set NLS\_LANG=AMERICAN\_AMERICA.UTF8

## cmpServer.bat ファイルの構成 (Oracle)

このタスクについて

Campaign クライアント・マシン上で、Campaign Listener の始動スクリプトを次のように変更します。

Windows の場合

<CAMPAIGN\_HOME>/bin ディレクトリーにある cmpServer.bat ファイルに、以下の行を追加します。

set NLS\_LANG=AMERICAN\_AMERICA.UTF8

**UNIX** の場合

<CAMPAIGN\_HOME>/bin ディレクトリーにある rc.unica\_ac ファイルに、以下の行を追加します。

NLS\_LANG=AMERICAN\_AMERICA.UTF8

export NLS\_LANG

(オペレーティング・システムによって構文が異なります。)

#### **DB2** での複数ロケールの構成

システム・テーブルが DB2 である場合に複数ロケール用に IBM Campaign を構成するには、エンコード・プロパティー、日時設定、環境変数、およびアプリケーション・サーバーの始動スクリプトを調整する 必要があります。

まず、DB2 データベース・コード・セットとコード・ページを識別します。ローカライズされた環境の場合、DB2 データベースの構成を以下のようにする必要があります。

- データベース・コード・セット = UTF-8
- データベース・コード・ページ = 1208

Campaign を構成する際に、以下の調整を行います。

- 「StringEncoding」プロパティーを DB2 データベース・コード・セット値 (UTF-8) に設定します。さらに
- DB2CODEPAGE DB2 環境変数を DB2 データベース・コード・ページの値に設定します。

こうした調整については、以下のセクションで説明されています。

#### エンコード・プロパティーの構成 (DB2)

DB2 において複数のロケールの Campaign を構成する場合、正しいエンコード・プロパティーを設定す るのは重要なことです。

#### このタスクについて

「設定」 > 「構成」と選択し、以下の表にリストされているエンコード・プロパティー値を指定します。

重要な情報については、「*IBM Campaign* インストール・ガイド」の『IBM Marketing Software 製品との統合用プロパティーの設定』に記されているプロパティーについての説明を参照してください。

| プロパティー                                                     | 値     |
|------------------------------------------------------------|-------|
| Campaign > partitions > partition[n] > dataSources >       | UTF-8 |
| [data_source_name] > StringEncoding                        |       |
| Campaign > partitions > partition[n] > server > encoding > | UTF-8 |
| stringEncoding                                             |       |
| Campaign > unicaACListener > logStringEncoding             | UTF-8 |
| Campaign > unicaACListener >systemStringEncoding           | UTF-8 |

#### 日時の設定の構成 (DB2)

DB2 において複数のロケールの Campaign を構成する場合、日時の値を必ず調整してください。

#### このタスクについて

「設定」 > 「構成」と選択し、以下の表にリストされているプロパティーの値を指定します。

| プロパティー                                              | 値        |
|-----------------------------------------------------|----------|
| Campaign > partitions > partition[n]> dataSources > | %Y-%m-%d |
| [data_source_name]>DateOutputFormatString           |          |

| プロパティー                                                                                                    | 値                                                                                                    |
|----------------------------------------------------------------------------------------------------|----------------------------------------------------------------------------------------------------|
| Campaign > partitions > partition[n]> dataSources >                                                                          | DT_DELIM_Y_M_D                                                                                                    |
| <pre>Campaign &gt; partitions &gt; partition[n]&gt; dataSources &gt; [data_source_name]&gt; DateTimeOutputFormatString</pre> | <ul> <li>%Y-%m-%d %H:%M:%S</li> <li>日本語のデータベースの場合、時<br/>間部分の区切り文字はピリオド (.)<br/>でなければなりません。したがっ<br/>て、日本語のデータベースでは値<br/>を次のように設定します。</li> <li>%Y/%m/%d %H.%M.%S</li> </ul> |

#### 環境変数の構成 (DB2)

DB2 用の環境変数を構成するには、DB2 データベース・コード・ページを識別し、DB2CODEPAGE DB2 環 境変数を同じ値に設定します。ローカライズ環境の場合、DB2 データベース・コード・ページは 1208 に する必要があります。

#### このタスクについて

以下のステップに従って、DB2CODEPAGE DB2 環境変数を 1208 に設定します。

#### 手順

 Windows の場合、以下の行を Campaign リスナーの始動スクリプト (<CAMPAIGN HOME>¥bin¥cmpServer.bat) に追加します。

#### db2set DB2C0DEPAGE=1208

- 2. UNIX の場合:
  - a. DB2 を開始した後、システム管理者は次のコマンドを DB2 インスタンス・ユーザーから入力する 必要があります。

\$ db2set DB2C0DEPAGE=1208

このステップの完了後、管理者は DB2 インスタンス・ユーザーから db2set DB2C0DEPAGE=1208 コ マンドを再実行する必要はありません。値が DB2 インスタンス・ユーザー用に登録されているか らです。root ユーザーは、十分な権限がないためこのコマンドを実行できません。

b. 設定を確認するには、次のコマンドを入力し、出力が 1208 であることを確認します。

\$ db2set DB2C0DEPAGE

c. DB2CODEPAGE 設定が root ユーザーに対して有効であることを確認するには、\$CAMPAIGN\_HOME/bin ディレクトリーで以下のコマンドを入力して、出力が 1208 であることを確認します。

# . ./setenv.sh

# db2set DB2CODEPAGE

d. 次のコマンドを実行して、Campaign リスナーを開始します。

./rc.unica\_ac start

## アプリケーション・サーバー始動スクリプトの構成 **(DB2)** このタスクについて

268 ページの『環境変数の構成 (DB2)』の説明に従ってコード・ページ変数を設定した場合は、以下のタスクを完了してください。設定しなかった場合は、以下の変更は必要ありません。

Weblogic または WebSphere 用の始動スクリプトを変更します。 JAVA\_OPTIONS の下に次のように追 加してください。

-Dfile.encoding=utf-8

以下に例を示します。

\${JAVA\_HOME}/bin/java \${JAVA\_VM} \${MEM\_ARGS} \${JAVA\_OPTIONS} -Dfile.encoding=utf-8 -Dweblogic.Name=\${SERVER\_NAME} -Dweblogic.ProductionModeEnabled=\${PRODUCTION\_MODE} -Djava.security.policy="\${WL\_HOME}/server/lib/weblogic.policy" weblogic.Server

# 第 19 章 Campaign 構成プロパティー

IBM Campaign の構成プロパティーは、「設定」 > 「構成」にあります。

## キャンペーン

インストール環境でサポートされるロケールとコンポーネント・アプリケーションを指定するには、「設 定」 > 「構成」を選択してから Campaign カテゴリーをクリックします。

#### currencyLocale

説明

currencyLocale プロパティーは、表示ロケールに関係なく Campaign Web アプリケーションでの通貨表示方法を制御するグローバル設定です。

重要: (複数ロケール機能が実装されていて、ユーザー指定のロケールに基づいて表示ロケールの変 更が行われる場合など)表示ロケールが変更されても、Campaign では通貨変換は行われません。 ロケールを切り替える場合には注意が必要です。例えば、通貨額が US\$10.00 などと表記される 「英語 (米国)」から「フランス語」ロケールに変更する場合、ロケールと一緒に通貨記号を変更し ても通貨額 (10,00) は変更されません。

デフォルト値

en\_US

#### supportedLocales

説明

supportedLocales プロパティーは、Campaign でサポートするロケールまたは言語ロケールのペ アを指定します。このプロパティーの値は、ユーザーが Campaign をインストールする際にイン ストーラーによって設定されます。例: de,en,fr,ja,es,ko,pt,it,zh,ru

#### デフォルト値

Campaign がローカライズされているすべての言語/ロケール。

#### defaultLocale

説明

defaultLocale プロパティーは、supportedLocales プロパティーで指定されたロケールのうち、 Campaign のデフォルトの表示ロケールとするロケールを指定します。このプロパティーの値は、 ユーザーが Campaign をインストールする際にインストーラーによって設定されます。

デフォルト値

en

#### acoInstalled

パス

acoInstalled プロパティーは、Contact Optimization がインストールされているかどうかを指定 します。

Contact Optimization がインストールされて構成されている場合には、この値を「はい」に設定 し、Contact Optimization プロセスがフローチャートで表示されるようにします。値が「true」で Contact Optimization がインストールも構成もされていないと、プロセスは表示されますが、使用 できません (ぼかし表示)。

デフォルト値

false

有効な値

false および true

#### collaborateInstalled

説明

```
collaborateInstalled プロパティーは、Distributed Marketing がインストールされているかどう
かを指定します。Distributed Marketing がインストールされて構成されている場合、この値を
「true」に設定し、Distributed Marketing 機能が Campaign ユーザー・インターフェースで表示
されるようにします。
```

デフォルト値

false

有効な値

true | false

## Campaign | collaborate

このカテゴリーのプロパティーは、Distributed Marketing 構成に関連します。

#### CollaborateIntegrationServicesURL

説明

```
CollaborateIntegrationServicesURL プロパティーは、Distributed Marketing のサーバーとポー
ト番号を指定します。この URL は、ユーザーがフローチャートを Distributed Marketing に公開
する際に Campaign によって使用されます。
```

デフォルト値

http://localhost:7001/collaborate/services/CollaborateIntegrationServices1.0

## Campaign | navigation

このカテゴリーのプロパティーの中には内部的に使用されるため、変更すべきでないものがあります。

#### welcomePageURI

```
構成カテゴリー
Campaign|navigation
```

welcomePageURI プロパティーは、IBM アプリケーションによって内部的に使用されます。 Campaign 索引ページの Uniform Resource Identifier (URI) を指定します。この値を変更しては なりません。

デフォルト値

デフォルト値が定義されていません。

#### seedName

構成カテゴリー

Campaign navigation

説明

seedName プロパティーは、IBM アプリケーションによって内部的に使用されます。この値を変更 してはなりません。

デフォルト値

デフォルト値が定義されていません。

## タイプ

構成カテゴリー

Campaign navigation

説明

type プロパティーは、IBM アプリケーションが内部的に使用します。この値を変更してはなりません。

デフォルト値

デフォルト値が定義されていません。

#### httpPort

構成カテゴリー

Campaign | navigation

説明

このプロパティーは、Campaign Web アプリケーション・サーバーが使用するポートを指定しま す。Campaign インストールでデフォルト以外のポートを使用する場合、このプロパティーの値を 編集する必要があります。

デフォルト値

7001

## httpsPort

構成カテゴリー

Campaign navigation

説明

SSL が構成されている場合、このプロパティーは、Campaign Web アプリケーション・サーバー がセキュア接続のために使用するポートを指定します。Campaign インストールでデフォルト以外 のセキュア・ポートを使用する場合、このプロパティーの値を編集する必要があります。

デフォルト値

7001

#### serverURL

```
構成カテゴリー
```

Campaign navigation

#### 説明

serverURL プロパティーは、Campaign が使用する URL を指定します。 Campaign インストー ルでデフォルト以外の URL を使用する場合、この値を次のように編集しなければなりません。 http://machine name or IP address:port number/context-root

ユーザーが Chrome ブラウザーを使用して Campaign にアクセスする場合は、完全修飾ドメイン・ネーム (FQDN) を使用します。FQDN を使用しない場合は、Chrome ブラウザーで製品 URL にアクセスできません。

デフォルト値

http://localhost:7001/Campaign

## logoutURL

#### 構成カテゴリー

Campaign navigation

説明

logoutURL プロパティーは、ユーザーがログアウト・リンクをクリックした場合に、登録されているアプリケーションのログアウト・ハンドラーを呼び出すために内部的に使用されます。この値を 変更しないでください。

#### serverURLInternal

構成カテゴリー

Campaign | navigation

説明

serverURLInternal プロパティーは、SiteMinder を使用する場合の Campaign Web アプリケー ションの URL を指定します。このプロパティーは、eMessage や Interact などの、他の IBM Marketing Software アプリケーションとの内部通信用にも使用されます。このプロパティーが空 の場合、serverURL プロパティーの値が使用されます。内部アプリケーション通信を HTTP にし て、外部通信を HTTPS にする必要がある場合には、このプロパティーを変更します。 SiteMinder を使用する場合には、この値を、Campaign Web アプリケーション・サーバーの URL に設定する必要があります。次のようにフォーマット設定します。

http://machine\_name\_or\_IP\_address:port\_number/context-root

デフォルト値

デフォルト値が定義されていません。

#### campaignDetailPageURI

構成カテゴリー

Campaign navigation

```
campaignDetailPageURI プロパティーは、IBM アプリケーションが内部的に使用します。
Campaign 詳細設定ページの Uniform Resource Identifier (URI) を指定します。この値を変更し
てはなりません。
```

デフォルト値

campaignDetails.do?id=

## flowchartDetailPageURI

構成カテゴリー

Campaign | navigation

説明

```
flowchartDetailPageURI プロパティーは、特定のキャンペーンにあるフローチャートの詳細情報
にナビゲートする URL を構成するために使用されます。この値を変更してはなりません。
```

デフォルト値

flowchartDetails.do?campaignID=&id=

## schedulerEditPageURI

構成カテゴリー

Campaign | navigation

説明

このプロパティーは、スケジューラー・ページにナビゲートする URL を構成するために使用され ます。この値を変更しないでください。

デフォルト値

jsp/flowchart/scheduleOverride.jsp?taskID=

## offerDetailPageURI

構成カテゴリー

Campaign navigation

説明

offerDetailPageURI プロパティーは、特定のオファーの詳細情報にナビゲートする URL を構成 するために使用されます。この値を変更してはなりません。

デフォルト値

offerDetails.do?id=

#### offerlistDetailPageURI

構成カテゴリー

Campaign navigation

説明

offerlistDetailPageURI プロパティーは、特定のオファー・リストの詳細情報にナビゲートする URL を構成するために使用されます。この値を変更してはなりません。

デフォルト値

displayOfferList.do?offerListId=

## mailingDetailPageURI

```
構成カテゴリー
```

Campaign navigation

#### 説明

このプロパティーは、eMessage のメール配信詳細ページにナビゲートする URL を構成するため に使用されます。この値を変更しないでください。

デフォルト値

view/MailingDetails.do?mailingId=

## optimizeDetailPageURI

構成カテゴリー

Campaign navigation

#### 説明

このプロパティーは、IBM Contact Optimization の詳細ページにナビゲートする URL を構成す るために使用されます。この値を変更しないでください。

デフォルト値

optimize/sessionLinkClicked.do?optimizeSessionID=

## optimizeSchedulerEditPageURI

構成カテゴリー

Campaign | navigation

#### 説明

このプロパティーは、IBM Contact Optimization のスケジューラー編集ページにナビゲートする URL を構成するために使用されます。この値を変更しないでください。

```
デフォルト値
```

optimize/editOptimizeSchedule.do?taskID=

## displayName

構成カテゴリー

Campaign | navigation

説明

displayName プロパティーは、それぞれの IBM 製品の GUI に表示されるドロップダウン・メニ ューの Campaign リンクに使用されるリンク・テキストを指定します。

デフォルト値

Campaign

## Campaign | caching

IBM Campaign ユーザー・インターフェースでの応答時間を向上させるために、オファーなどの特定のオ ブジェクトは Web アプリケーション・サーバーでキャッシュされます。Campaign|caching 構成プロパテ ィーは、キャッシュ・データが保持される時間の長さを指定します。値が小さいとキャッシュの更新が頻繁 になるため、Web サーバーとデータベースの両方で処理リソースを消費し、パフォーマンスに悪影響を及 ぼします。

## offerTemplateDataTTLSeconds

構成カテゴリー

Campaign | caching

説明

offerTemplateDataTTLSeconds プロパティーは、システムがオファー・テンプレートのキャッシュ・データを保持する期間 (存続時間) を秒単位で指定します。値が空の場合は、キャッシュ・データが消去されないことを意味します。

デフォルト値

600 (10 分)

#### campaignDataTTLSeconds

構成カテゴリー

Campaign caching

説明

campaignDataTTLSeconds プロパティーは、システムが Campaign キャッシュ・データを保持する 期間 (存続時間) を秒単位で指定します。値が空の場合は、キャッシュ・データが消去されないこ とを意味します。

デフォルト値

600 (10 分)

#### sessionDataTTLSeconds

構成カテゴリー

Campaign caching

説明

sessionDataTTLSeconds プロパティーは、システムがセッション・キャッシュ・データを保持する 期間 (存続時間)を秒単位で指定します。値が空の場合は、キャッシュ・データが消去されないこ とを意味します。

デフォルト値

600 (10 分)

#### folderTreeDataTTLSeconds

構成カテゴリー

Campaign|caching

folderTreeDataTTLSeconds プロパティーは、システムがフォルダー・ツリーのキャッシュ・デー タを保持する期間 (存続時間) を秒単位で指定します。値が空の場合は、キャッシュ・データが消 去されないことを意味します。

デフォルト値

600 (10 分)

#### attributeDataTTLSeconds

構成カテゴリー

Campaign caching

説明

attributeDataTTLSeconds プロパティーは、システムがオファー属性のキャッシュ・データを保持 する期間 (存続時間) を秒単位で指定します。値が空の場合は、キャッシュ・データが消去されな いことを意味します。

デフォルト値

600 (10 分)

#### initiativeDataTTLSeconds

構成カテゴリー

Campaign caching

説明

initiativeDataTTLSeconds プロパティーは、システムがイニシアチブ・キャッシュ・データを保 持する期間 (存続時間) を秒単位で指定します。値が空の場合は、キャッシュ・データが消去され ないことを意味します。

デフォルト値

600 (10 分)

#### offerDataTTLSeconds

構成カテゴリー

Campaign caching

説明

offerDataTTLSeconds プロパティーは、システムがオファーのキャッシュ・データを保持する期間 (存続時間)を秒単位で指定します。値が空の場合は、キャッシュ・データが消去されないことを意 味します。

デフォルト値

600 (10 分)

#### segmentDataTTLSeconds

構成カテゴリー

Campaign caching

segmentDataTTLSeconds プロパティーは、システムがセグメントのキャッシュ・データを保持する 期間 (存続時間)を秒単位で指定します。値が空の場合は、キャッシュ・データが消去されないこ とを意味します。

デフォルト値

600 (10 分)

## Campaign | partitions

このカテゴリーには、IBM Campaign パーティション (partition1 という名前のデフォルトのパーティションも含む)を構成するためのプロパティーが含まれています。

それぞれの Campaign パーティションに対して 1 つのカテゴリーを作成する必要があります。このセク ションでは、partition[n] カテゴリーのプロパティーについて取り上げます。このカテゴリーは、 Campaign で構成するすべてのパーティションに適用されます。

## Campaign | partitions | partition[n] | eMessage

このカテゴリーのプロパティーを定義することで、宛先リストの特性を定義し、IBM Marketing Software Hosted Services にリストをアップロードするリソースの場所を指定します。

#### eMessagePluginJarFile

説明

宛先リスト・アップローダー (RLU) として作動するファイルの場所の絶対パスです。 Campaign に対するこのプラグインによって、IBM がホストするリモート・サービスに OLT データと関連 メタデータがアップロードされます。指定する場所は、Campaign Web アプリケーション・サー バーをホストするコンピューターのファイル・システムにあるローカル・ディレクトリーの絶対パ スでなければなりません。

IBM インストーラーを実行すると、デフォルトのパーティション用のこの設定がインストーラーに よって自動的に取り込まれます。その他のパーティションの場合、このプロパティーは手動で構成 しなければなりません。eMessage のインストールごとに RLU は 1 つしか存在しないので、すべ てのパーティションに関して RLU に同じ場所を指定する必要があります。

IBM で指示されない限り、この設定は変更しないでください。

デフォルト値

デフォルト値が定義されていません。

有効な値

Campaign Web サーバーをインストールした場所のローカル・ディレクトリーの絶対パスです。

#### defaultSeedInterval

説明

defaultSeedType が Distribute list の場合におけるシード・メッセージ間のメッセージ数。

デフォルト値

1000

## defaultSeedType

eMessage がシード・アドレスを宛先リストに挿入するために使用するデフォルトのメソッドです。

デフォルト値

Distribute IDS

有効な値

- Distribute IDS 宛先リストのサイズと有効なシード・アドレスの数に基づいて ID を均等に 配布し、シード・アドレスを宛先リスト全体で均等な間隔に挿入します。
- Distribute list メイン・リストの defaultSeedInterval ID すべてにシード・アドレスを挿入します。宛先リストに指定の間隔で、有効なシード・アドレスのリスト全体を挿入します。挿入点の間隔を指定する必要があります。

#### oltTableNamePrefix

説明

出力リスト表の生成済みスキーマで使用します。このパラメーターを定義する必要があります。

デフォルト値

OLT

#### 有効な値

接頭部に含めることができるのは 8 文字までの英数字または下線文字で、先頭は文字でなければ なりません。

#### oltDimTableSupport

説明

この構成パラメーターによって制御される機能は、eMessage スキーマで作成された出力リスト表 (OLT) にディメンション表を追加する機能です。ディメンション表は、E メールの E メール・メ ッセージにデータ表を作成する拡張スクリプトを使用するのに必要となります。

デフォルトの設定は、False です。マーケティング担当者が eMessage プロセスを使用して宛先リ ストを定義する際にディメンション表を作成できるように、このプロパティーを True に設定する 必要があります。データ・テーブルの作成と、E メールの拡張スクリプトの処理に関して詳しく は、「IBM eMessage ユーザー・ガイド」を参照してください。

デフォルト値

False

有効な値

True | False

# Campaign | partitions | partition[n] | eMessage | contactAndResponseHistTracking

このカテゴリーのプロパティーを使用して、現行パーティションに対して IBM Campaign との eMessage オファー統合を構成します。

#### etlEnabled
Campaign は独自の ETL プロセスを使用して、eMessage トラッキング・テーブルから Campaign コンタクト履歴テーブルおよびレスポンス履歴テーブルへのオファー・レスポンス・デ ータの抽出、変換、ロードを行います。

ETL プロセスは必要なテーブル全体にわたって情報を調整します。これには、UA\_UsrResponseType (Campaign レスポンス・タイプ) および UA\_RespTypeMapping (Campaign と eMessage の間のレ スポンス・タイプのマッピング) が含まれます。

値を Yes に設定することで、eMessage オファー・コンタクトおよびレスポンス履歴に関する情報 が Campaign と eMessage の間で確実に調整されます。例えば、E メール・レスポンス・データ は Campaign レポートに組み込まれます。

注: このパーティションまたは ETL プロセスが実行されないようにするには、Campaign | partitions | partition[n] | server | internal | eMessageInstalled を Yes に設定する必要 もあります。

デフォルト値

いいえ

#### 有効な値

Yes No

#### runOnceADay

説明

ETL プロセスを 1 日に 1 回のみ実行するかどうかを示します。

値が Yes の場合: startTime を指定する必要があります。これにより、すべてのレコードが処理されるまで ETL ジョブが実行されます。そして sleepIntervalInMinutes は無視されます。

値が No の場合: Campaign Web サーバーが始動するとすぐに ETL ジョブが開始されます。すべ てのレコードの処理が完了した後、ETL ジョブは停止し、sleepIntervalInMinutes で指定した時 間待機します。

デフォルト値

いいえ

## 有効な値

Yes | No

#### batchSize

説明

ETL プロセスはこのパラメーターを使用して、RCT からローカル eMessage システム・テーブル にダウンロードされたレコードを取り出します。値が大きいとパフォーマンスに影響を与える可能 性があるため、使用可能な値のリストは、以下に示す有効な値に制限されています。大量のレコー ドを事前に予期している場合、sleepIntervalInMinutes とともに batchSize を調整して、定期的 な間隔でレコードを処理するようにしてください。

```
デフォルト値
```

100

有効な値

100 | 200 | 500 | 1000

#### sleepIntervalInMinutes

説明

ETL ジョブ間の間隔を分単位で指定します。このオプションにより、ジョブ完了後の待機時間が決まります。 ETL プロセスは、次のジョブを開始する前に、この時間待機します。複数のジョブを同期的に実行することができ、1 つのパーティションに複数の ETL ジョブを置くこともできます。

runOnceADay が Yes の場合、スリープ間隔を設定できません。

デフォルト値

60

有効な値

正整数

#### startTime

説明

ETL ジョブを開始する時刻を指定します。開始時刻の指定には、英語ロケールの形式を使用する必要があります。

デフォルト値

12:00:00 AM

有効な値

hh:mm:ss AM/PM という形式の、任意の有効な時刻

#### notificationScript

説明

ETL ジョブが実行された後に毎回実行される、オプションの実行可能ファイルまたはスクリプト・ファイル。例えば、モニター目的で、ETL ジョブが実行されるたびに、その成功または失敗が通知 されるようにすることもできます。特定のパーティションの ETL ジョブが実行を完了するたび に、通知スクリプトが実行されます。

このスクリプトに渡されるパラメーターは固定されており、変更できません。スクリプトでは、以下のパラメーターを使用できます。

- etlStart: ETL の開始時刻 (ミリ秒単位)。
- etlEnd ETL の終了時刻 (ミリ秒単位)。
- totalCHRecords: 処理されたコンタクト・レコードの総数。
- totalRHRecords: 処理されたレスポンス履歴レコードの総数。
- executionStatus: ETL の実行状況。値は 1 (失敗) または 0 (成功) のいずれか。

デフォルト値

デフォルト値が定義されていません。

有効な値

Campaign サーバーが読み取り権限または実行権限でアクセスできる任意の有効なパス。例: D:¥myscripts¥scriptname.exe

# Campaign | partitions | partition[n] | Engage

これらのプロパティーは、IBM Campaign と IBM Engage が統合されている場合に、それらの間の認証 とデータ交換を制御します。

これらのプロパティーにアクセスするには、「設定」 > 「構成」を選択します。Campaign インストール 済み環境に複数のパーティションが存在する場合は、統合を使用するパーティションごとにこれらのプロパ ティーを設定してください。

## サービス URL

構成カテゴリー

Campaign | partitions | partition[n] | Engage

説明

「サービス URL」は、Campaign が IBM Engage アプリケーションにアクセスできる URL を示 します。Engage 組織管理者は、この値を提供する必要があります。

デフォルト値

<なし>

例 https://engageapi.abc01.com/

## OAuth URL 接尾部 (OAuth URL Suffix)

構成カテゴリー

Campaign | partitions | partition[n] | Engage

説明

```
「OAuth URL 接尾部 (OAuth URL Suffix)」 は、Engage API 用の認証トークンを指定します。
```

デフォルト値

oauth/token

## API URL 接尾部 (API URL Suffix)

構成カテゴリー

Campaign | partitions | partition[n] | Engage

説明

Campaign が Engage XML API を使用するようにするには、「API URL 接尾部 (API URL Suffix)」 を XMLAPI に設定します。この値は、デフォルト値に設定されたままにしておくことが ベスト・プラクティスです。

デフォルト値

XMLAPI

# Platform ユーザー (Engage 資格情報のデータ・ソースを含む) (Platform User with Data Sources for Engage Credentials)

構成カテゴリー

Campaign | partitions | partition[n] | Engage

説明

「Platform ユーザー (Engage 資格情報のデータ・ソースを含む) (Platform User with Data Sources for Engage Credentials)」は、IBM Engage サーバーに接続することが許可される IBM

Marketing Platform ユーザー・アカウントの名前を示します。このユーザー・アカウントには、 Engage 資格情報を提供するデータ・ソースが含まれます。通常は asm admin が使用されます。

デフォルト値

デフォルト値が定義されていません。

有効な値

Engage 統合資格情報のデータ・ソースが含まれる IBM Marketing Platform ユーザー・アカウント。

## クライアント ID のデータ・ソース (Data Source for Client ID)

構成カテゴリー

Campaign | partitions | partition[n] | Engage

説明

「クライアント ID のデータ・ソース (Data Source for Client ID)」値は、IBM Engage サーバ ーに接続するユーザー・アカウント (Platform User with Data Sources for Engage Credentials) 用に作成された Engage クライアント ID データ・ソースの名前と厳密に一致しな ければなりません。言い換えれば、この値は IBM Marketing Platform ユーザーのデータ・ソー スとしてセットアップされたものと一致しなければなりません。この値は、デフォルト値に設定さ れたままにしておくことがベスト・プラクティスです。

デフォルト値

ENGAGE\_CLIENT\_ID\_DS

#### クライアント秘密鍵のデータ・ソース (Data Source for Client Secret)

構成カテゴリー

Campaign | partitions | partition[n] | Engage

説明

「クライアント秘密鍵のデータ・ソース (Data Source for Client Secret)」値は、IBM Engage サーバーに接続するユーザー・アカウント (Platform User with Data Sources for Engage Credentials) 用に作成された Engage クライアント秘密鍵データ・ソースの名前と厳密に一致しな ければなりません。この値は、デフォルト値に設定されたままにしておくことがベスト・プラクテ ィスです。

デフォルト値

ENGAGE\_CLIENT\_SECRET\_DS

# クライアント・リフレッシュ・トークンのデータ・ソース (Data Source for Client Refresh Token)

構成カテゴリー

Campaign | partitions | partition[n] | Engage

説明

「クライアント・リフレッシュ・トークンのデータ・ソース (Data Source for Client Refresh Token)」値は、IBM Engage サーバーに接続するユーザー・アカウント (Platform User with Data Sources for Engage Credentials) 用に作成された Engage クライアント・リフレッシュ・ トークン・データ・ソースの名前と厳密に一致しなければなりません。この値は、デフォルト値に 設定されたままにしておくことがベスト・プラクティスです。 デフォルト値

ENGAGE\_CLIENT\_REF\_TOK\_DS

## ファイル転送のホスト名 (Host Name for File Transfer)

構成カテゴリー

Campaign | partitions | partition[n] | Engage

説明

「ファイル転送のホスト名 (Host Name for File Transfer)」 は、TSV 形式のコンタクト・リストを Campaign がアップロードする Engage FTP サーバーのホスト名を示します。このファイルは、コンタクト・リストにアップロードされた後に自動的に削除されます。

#### デフォルト値

<なし>

#### 有効な値

IBM Marketing Cloud FTP アドレスのリストに含まれる任意の有効なアドレス: http://www.ibm.com/support/knowledgecenter/SSTSRG/ Setting\_up\_an\_FTP\_or\_SFTP\_account.html?lang=en。例: transfer2.silverpop.com

## ファイル転送のポート番号 (Port Number for File Transfer)

構成カテゴリー

Campaign | partitions | partition[n] | Engage

説明

「ファイル転送のポート番号 (Port Number for File Transfer)」 は、Host Name for File Transfer で指定された FTP サーバーのポート番号を示します。

デフォルト値

22

有効な値

任意の有効な FTP ポート番号

## ファイル転送資格情報のデータ・ソース (Data Source for File Transfer Credentials) <sup>構成カテゴリー</sup>

Campaign | partitions | partition[n] | Engage

説明

「ファイル転送資格情報のデータ・ソース (Data Source for File Transfer Credentials)」 は、Campaign と Engage の間の FTP 通信のための資格情報を提供するデータ・ソースの名前を 示します。この値は、IBM Engage サーバーに接続するユーザー・アカウント (Platform User with Data Sources for Engage Credentials) 用に作成された Engage FTP データ・ソースの名 前と厳密に一致しなければなりません。この値は、デフォルト値に設定されたままにしておくこと がベスト・プラクティスです。

デフォルト値

ENGAGE\_FTP\_DS

#### Use proxy for ServiceURL

説明 ServiceURL にプロキシーを使用するかどうかを決定します。「はい」を選択すると、接続にプロ

```
キシー・サーバーが使用されます。プロキシー・サーバーの詳細は、「Campaign」>「proxy」で
構成できます。「いいえ」を選択すると、Engage への接続にプロキシー・サーバーは使用されま
せん。
```

デフォルト値

いいえ

#### 有効な値

はい、いいえ

#### Use proxy for FTP

FTP にプロキシーを使用するかどうかを決定します。「はい」を選択すると、Engage FTP サーバ 説明 ーへの接続でプロキシー・サーバーが使用されます。プロキシー・サーバーの詳細は、 「Campaign」>「proxy」で構成できます。「いいえ」を選択すると、Engage FTP サーバーへの 接続にプロキシー・サーバーは使用されません。

デフォルト値

いいえ

有効な値

はい、いいえ

# Campaign | partitions | partition[n] | Engage | contactAndResponseHistTracking

10.0.0.1

これらのプロパティーは、UBX からダウンロードされたイベントを Campaign 履歴テー ブルに ETL する処理を指定します。

これらのプロパティーにアクセスするには、「設定」 > 「構成」を選択します。Campaign インストール 済み環境に複数のパーティションが存在する場合は、統合を使用するパーティションごとにこれらのプロパ ティーを設定してください。

#### etlEnabled

イベント・テーブルから Campaign 履歴テーブルへの ETL データ転送を有効にするかどうかを 説明 決定します。

デフォルト値

いいえ

#### 有効な値

はい、いいえ

#### runOnceADay

ETL を 1 日に 1 回実行するかどうか決定します。sleepIntervalInMinutes プロパティーを指定す 説明 ると、繰り返し実行できます。runOnceADay を「はい」に設定した場合は、ETL が1日に1 回、指定した時刻に実行されます。

有効な値

はい、いいえ

#### batchSize

説明 1 回の ETL サイクルで処理されるレコード数。

286 IBM Campaign 管理者ガイド v10.0 10.0.0.2

バージョン 10.0.0.2 にすでにアップグレードした場合は、バッチ・サイズの有効 な値として 10000 と 100000 を使用できます。

デフォルト値

100

有効な値

100, 200, 500, 1000, 10000, 100000

#### sleepIntervalInMinutes

もう一度 ETL を実行するまで待機する分数を指定します。この値は、runOnceADay を「いい 説明 え」に設定した場合に使用します。

デフォルト値

60

有効な値

正整数。

## startTime

説明 runOnceADay を「はい」に設定した場合は、このプロパティーで ETL の実行開始時刻を指定し ます。

デフォルト値

12:00:00 AM

#### 有効な値

hh:mm:ss AM/PM 形式の有効な時刻。

## notificationScript

ETL の実行が完了した後に実行する任意のスクリプトを入力します。 説明

デフォルト値

デフォルト値が定義されていません。

有効な値

Campaign サーバーが読み取り権限または実行権限でアクセスできる任意の有効なパス。例: D:¥myscripts¥scriptname.exe

## Campaign | partitions | partition[n] | Coremetrics

このカテゴリーのプロパティーは、選択されたパーティションの Digital Analytics と Campaign の統合 設定を指定します。

Campaign インストール済み環境に複数のパーティションが存在する場合、影響が及ぶようにするパーテ ィションごとにこれらのプロパティーを設定します。これらのプロパティーを有効にするには、 (partition | partition[n] | server | internal の下で) そのパーティションの UC CM integration を Yes に設定する必要があります。

## ServiceURL

説明

ServiceURL は、Digital Analytics と Campaign の間の統合点となる Digital Analytics 統合サー ビスの場所を指定します。 https のデフォルトのポートは 443 である点にご注意ください。

デフォルト値

https://export.coremetrics.com/eb/segmentapi/1.0/api.do

有効な値

このリリースでサポートされる値は、上記のデフォルト値のみです。

## CoremetricsKey

説明

Campaign では、CoreMetricsKey を使用して、Digital Analytics からエクスポートされた ID

を、Campaign の対応するオーディエンス ID にマップします。このプロパティーに定義される値

は、変換テーブルで使用される値と厳密に一致する必要があります。

デフォルト値

registrationid

有効な値

このリリースでサポートされる値は、registrationid のみです。

## ClientID

説明

この値を、お客様の会社に割り当てられる固有の Digital Analytics クライアント ID に設定します。

デフォルト値

デフォルト値が定義されていません。

## **TranslationTableName**

説明

Digital Analytics キーを Campaign オーディエンス ID に変換するために使用される変換テーブ ルの名前を指定します。例えば、Cam\_CM\_Trans\_Table のようにします。テーブル名を指定しない 場合、入力として Digital Analytics セグメントを使用するフローチャートをユーザーが実行する と、エラーが発生します。テーブル名がなければ、Campaign は製品同士の間で ID をマップする 方法が分からないためです。

注:変換テーブルをマップまたは再マップするとき、テーブル定義ダイアログで割り当てられる 「IBM テーブル名」は、ここで定義された TranslationTableName と厳密に (大/小文字も含めて) 一致する必要があります。

デフォルト値

デフォルト値が定義されていません。

## **ASMUserForCredentials**

説明

ASMUserForCredentials プロパティーは、どの IBM Marketing Software アカウントが Digital Analytics 統合サービスにアクセスできるかを指定します。追加情報については、下記を参照して ください。

値が指定されない場合、Campaign は、データ・ソースとして ASMDatasourceForCredentials の 値が指定されているかどうかを確認するために、現在ログインしているユーザーのアカウントを検 査します。指定されている場合には、アクセスが許可されます。指定されていない場合には、アク セスは拒否されます。

デフォルト値

asm\_admin

#### **ASMDataSourceForCredentials**

説明

ASMDataSourceForCredentials プロパティーは、ASMUserForCredentials 設定で指定された Marketing Platform アカウントに割り当てられるデータ・ソースを指定します。デフォルトは UC\_CM\_ACCESS です。この「資格情報のデータ・ソース」は、統合サービスにアクセスできるよう にする資格情報を格納するために Marketing Platform が使用するメカニズムです。

UC\_CM\_ACCESS のデフォルト値は指定されていますが、その名前のデータ・ソースは提供されていませんし、その名前を使用する必要があるわけでもありません。

重要: 「設定」>「ユーザー」を選択し、ASMUserForCredentials で指定されたユーザーを選択 し、「データ・ソースの編集」リンクをクリックしてから、ここで定義された値と名前が厳密に一 致する新しいデータ・ソース (UC\_CM\_ACCESS など) を追加する必要があります。「データ・ソー ス・ログイン」と「データ・ソース・パスワード」には、Digital Analytics クライアント ID に関 連付けされた資格情報を使用します。データ・ソース、ユーザー・アカウント、およびセキュリテ ィーについては、「IBM Marketing Platform 管理者ガイド」を参照してください。

デフォルト値

UC CM ACCESS

関連タスク:

```
193 ページの『変換テーブルのマッピング』
```

## Campaign | partitions | partition[n] | reports

**Campaign | partitions | partition[n] | reports** プロパティーは、各種のレポートのフォルダーを定義します。

#### offerAnalysisTabCachedFolder

説明

```
offerAnalysisTabCachedFolder プロパティーは、ナビゲーション・ペインの「分析」リンクをク
リックして「分析」タブに移動した際に、そのタブ上にリストされる満杯の(拡張される)オファ
ー・レポートの仕様を入れるフォルダーの場所を指定します。パスは、XPath 表記を使用して指定
されます。
```

/content/folder[@name='Affinium Campaign - Object Specific Reports']/
folder[@name='offer']/folder[@name='cached']

## segmentAnalysisTabOnDemandFolder

説明

```
segmentAnalysisTabOnDemandFolder プロパティーは、セグメントの「分析」タブにリストされる
セグメント・レポートを入れるフォルダーの場所を指定します。パスは、XPath 表記を使用して指
定されます。
```

デフォルト値

/content/folder[@name='Affinium Campaign - Object Specific Reports']/
folder[@name='segment']/folder[@name='cached']

## offerAnalysisTabOnDemandFolder

説明

offerAnalysisTabOnDemandFolder プロパティーは、オファーの「分析」タブにリストされるオフ ァー・レポートを入れるフォルダーの場所を指定します。パスは、XPath 表記を使用して指定され ます。

## デフォルト値

/content/folder[@name='Affinium Campaign - Object Specific Reports']/
folder[@name='offer']

#### segmentAnalysisTabCachedFolder

説明

segmentAnalysisTabCachedFolder プロパティーは、ナビゲーション・ペインの「分析」リンクを クリックして「分析」タブに移動した際に、そのタブ上にリストされる満杯の (拡張される) セグ メント・レポートの仕様を入れるフォルダーの場所を指定します。パスは、XPath 表記を使用して 指定されます。

```
デフォルト値
```

```
/content/folder[@name='Affinium Campaign - Object Specific Reports']/
folder[@name='segment']
```

#### analysisSectionFolder

説明

analysisSectionFolder プロパティーは、レポート仕様を格納するルート・フォルダーの場所を指 定します。パスは、XPath 表記を使用して指定されます。

## デフォルト値

/content/folder[@name='Affinium Campaign']

#### campaignAnalysisTabOnDemandFolder

説明

campaignAnalysisTabOnDemandFolder プロパティーは、キャンペーンの「分析」タブにリストされるキャンペーン・レポートを入れるフォルダーの場所を指定します。パスは、XPath 表記を使用して指定されます。

デフォルト値

```
/content/folder[@name='Affinium Campaign - Object Specific Reports']/
folder[@name='campaign']
```

## campaignAnalysisTabCachedFolder

説明

campaignAnalysisTabCachedFolder プロパティーは、ナビゲーション・ペインの「分析」リンクを クリックして「分析」タブに移動した際に、そのタブ上にリストされる満杯の (拡張される) キャ ンペーン・レポートの仕様を入れるフォルダーの場所を指定します。パスは、XPath 表記を使用し て指定されます。

デフォルト値

/content/folder[@name='Affinium Campaign - Object Specific Reports']/
folder[@name='campaign']/folder[@name='cached']

## campaignAnalysisTabEmessageOnDemandFolder

説明

campaignAnalysisTabEmessageOnDemandFolder プロパティーは、キャンペーンの「分析」タブにリ ストされる eMessage レポートを入れるフォルダーの場所を指定します。パスは、XPath 表記を 使用して指定されます。

デフォルト値

/content/folder[@name='Affinium Campaign']/folder[@name='eMessage Reports']

## campaignAnalysisTabInteractOnDemandFolder

説明

Interact レポートのレポート・サーバー・フォルダー・ストリングです。

デフォルト値

/content/folder[@name='Affinium Campaign']/folder[@name='Interact Reports']

使用可能性

このプロパティーは、Interact をインストールする場合にのみ適用可能です。

## interactiveChannelAnalysisTabOnDemandFolder

説明

「対話式チャネル」分析タブ・レポートのレポート・サーバー・フォルダー・ストリングです。

デフォルト値

/content/folder[@name='Affinium Campaign - Object Specific Reports']/
folder[@name='interactive channel']

使用可能性

このプロパティーは、Interact をインストールする場合にのみ適用可能です。

# Campaign | partitions | partition[n] | validation

Campaign に同梱されている検証プラグイン開発キット (PDK) を使用すると、サード・パーティーはカス タム検証ロジックを開発し、Campaign で使用することができます。 partition[n] > validation カテゴリ ーのプロパティーは、カスタム検証プログラムのクラスパスとクラス名、さらにはオプションの構成ストリ ングを指定します。

## validationClass

説明

validationClass プロパティーは、Campaign における検証で使用するクラス名を指定します。クラスのパスは、validationClasspath プロパティーで指定します。クラスは、パッケージ名で完全 修飾する必要があります。

以下に例を示します。

com.unica.campaign.core.validation.samples.SimpleCampaignValidator

サンプル・コードの SimpleCampaignValidator クラスであることを示しています。

このプロパティーはデフォルトでは未定義で、Campaign ではカスタム検証は行われません。

デフォルト値

デフォルト値が定義されていません。

#### validationConfigString

説明

validationConfigString プロパティーは、Campaign が検証プラグインをロードする際にそのプ ラグインに渡す構成ストリングを指定します。使用する構成ストリングは、使用するプラグインに よって異なる可能性があります。

このプロパティーは、デフォルトでは未定義です。

デフォルト値

デフォルト値が定義されていません。

#### validationClasspath

説明

validationClasspath プロパティーは、Campaign におけるカスタム検証で使用するクラスのパス を指定します。

- 絶対パスか相対パスのいずれかを使用します。相対パスである場合、Campaign を実行しているアプリケーション・サーバーによって動作が異なります。 WebLogic では、ドメイン作業ディレクトリーへのパスが使用されます。このパスは、デフォルトではc:¥bea¥user projects¥domains¥mydomain です。
- パスの末尾がスラッシュ (UNIX の場合には /、Windows の場合には円記号 ¥) になっている と、Campaign では、使用する必要のある Java プラグイン・クラスの場所を指すと見なされま す。
- パスの末尾がスラッシュでないと、Campaign では、Java クラスが含まれる .jar ファイルの名前と見なされます。例えば、/<CAMPAIGN\_HOME>/devkits/validation/lib/validator.jar という値は、UNIX プラットフォーム上のパスで、プラグイン開発者キットにある JAR ファイルを指します。

このプロパティーはデフォルトでは未定義で、このプロパティーは無視されます。

デフォルト値

デフォルト値が定義されていません。

# Campaign | partitions | partition[n] | audienceLevels | audienceLevel

このカテゴリーのプロパティーは編集しないでください。これらのプロパティーは、ユーザーが Campaign の「管理」ページでオーディエンス・レベルを作成する時に、作成され、設定されます。

#### numFields

説明

オーディエンス・レベルのフィールド数を示すプロパティーです。このプロパティーは編集しない でください。

デフォルト値

デフォルト値が定義されていません。

#### audienceName

説明

オーディエンス名を示すプロパティーです。このプロパティーは編集しないでください。

デフォルト値

デフォルト値が定義されていません。

# Campaign | partitions | partition[n] | audienceLevels | audienceLevel | field[n]

このカテゴリーのプロパティーは、オーディエンス・レベル・フィールドを定義します。これらのプロパティーは、Campaign の「管理」ページでユーザーがオーディエンス・レベルを作成する際に設定されます。このカテゴリーのプロパティーは編集しないようにしてください。

## タイプ

説明

partition[n] > audienceLevels > audienceLevel > field[n] > type プロパティーは、 Campaign の「管理」ページでユーザーがオーディエンス・レベルを作成する際に設定されます。 このプロパティーは編集しないようにしてください。

デフォルト値

デフォルト値が定義されていません。

#### name

説明

```
partition[n] > audienceLevels > audienceLevel > field[n] > name プロパティーは、
Campaign の「管理」ページでユーザーがオーディエンス・レベルを作成する際に設定されます。
このプロパティーは編集しないようにしてください。
```

デフォルト値

デフォルト値が定義されていません。

## Campaign | partitions | partition[n] | dataSources

Campaign | partitions | partition[n] | dataSources のプロパティーは、IBM Campaign がデータベース (指定されたパーティションの独自のシステム表も含む) と対話する方法を決定します。

これらのプロパティーは、IBM Campaign からアクセス可能なデータベース、および照会の構成方法に関 する多くの面を制御します。

IBM Campaign で追加する各データ・ソースのカテゴリーが Campaign|partitions|partition[n]|dataSources|<data-source-name> に表示されます。

注: IBM Campaign において、各パーティションの IBM Marketing Platform システム・テーブル・デー タ・ソースの名前は UA\_SYSTEM\_TABLES でなければならず、IBM Campaign のどのパーティションについ ても「構成」ページに dataSources | UA\_SYSTEM\_TABLES のカテゴリーが存在していなければなりま せん。

#### 新しいカテゴリー名

構成カテゴリー

Campaign | partitions | partition [n] | dataSources | dataSourcename

説明

データ・ソースを作成する際には、提供されているテンプレートのいずれかをクリックして、「新 しいカテゴリー名」フィールドを使用します。提供されているテンプレートは、(DB2 Template) な どのようにイタリックと小括弧で示されます。データ・ソースを指定するには、DB2\_Customers などのカテゴリー名を入力します。新しいカテゴリーを保存すると、ナビゲーション・ツリーに表 示されるようになります。このプロパティーは、必要に応じて変更できます。使用できるプロパテ ィーは、選択したテンプレートによって異なります。いずれかのテンプレートで使用されるプロパ ティーすべてを以下にアルファベット順でリストします。

#### AccessLibrary

説明

IBM Campaign は、データ・ソースのタイプに従ってデータ・ソース・アクセス・ライブラリー を選択します。例えば、Oracle の接続には libora4d.so が使用され、DB2 の接続には libdb24d.so が使用されます。ほとんどの場合、デフォルトの選択内容が適切です。しかし、IBM Campaign の実際の環境においてデフォルト値が適切でないという場合には、AccessLibrary プロ パティーを変更することが可能です。例えば、64 ビット IBM Campaign には 2 つの ODBC ア クセス・ライブラリーが提供されています。1 つは unixODBC 実装 (libodb4d.so) と互換の ODBC データ・ソースに適したもの、もう 1 つは、DataDirect 実装 (Teradata などへのアクセ スのために IBM Campaign が使用する libodb4dDD.so) と互換のものです。

#### AliasPrefix

説明

AliasPrefix プロパティーは、ディメンション・テーブルを使用していて新しいテーブルに書き込む際に、IBM Campaign により自動的に作成される別名を、IBM Campaign がどのように生成するかを指定します。

各データベースには、それぞれ ID の最大長があります。使用しているデータベースの文書を調べ て、設定する値がデータベースの最大 ID 長を超えないものであることを確認してください。

#### AIX 用の追加ライブラリー

説明

IBM Campaign には、ODBC Unicode API ではなく ODBC ANSI API をサポートする AIX ODBC ドライバー・マネージャーのための 2 つの追加ライブラリーが含まれています。

- libodb4dAO.so (32 ビットおよび 64 ビット): unixODBC 互換実装用の ANSI 専用ライブラリー
- libodb4dDDAO.so (64 ビットのみ): DataDirect 互換実装用の ANSI 専用ライブラリー

デフォルトのアクセス・ライブラリーをオーバーライドする必要があると判断した場合は、このパ ラメーターを設定してください (例えば、デフォルトの選択項目である libodb4d.so をオーバーラ イドして libodb4dDD.so に設定します)。

```
デフォルト値
```

デフォルト値が定義されていません。

#### AllowBaseJoinsInSelect

説明

```
このプロパティーは、選択プロセスにおいて使用される (同じデータ・ソースからの) ベース・テ
ーブルの SQL 結合の実行を IBM Campaign が試みるかどうかを決定します。それをしない場
合、それに相当する結合は Campaign サーバーにおいて実行されます。
```

デフォルト値

TRUE

有効な値

TRUE | FALSE

#### AllowSegmentUsingSQLCase

構成カテゴリー

Campaign|partitions|partition[n]|dataSources|dataSourcename

説明

このプロパティーは、Segment プロセスにおいて、構成に関する特定の条件が満たされた場合に、 複数の SQL ステートメントを統合して単一の SQL ステートメントにするかどうかを指定しま す。

このプロパティーを TRUE に設定すると、以下の条件のすべてが満たされた場合に、パフォーマン スが大幅に改善されます。

- セグメントが相互に排他的である。
- すべてのセグメントが単一のテーブルに由来するものである。
- 各セグメントの基準が IBM マクロ言語に基づくものである。

この場合、IBM Campaign は、セグメンテーションを実行した後、フィールドごとのセグメント 処理を Campaign アプリケーション・サーバー上で実行するための単一の SQL CASE ステートメ ントを生成します。

TRUE

有効な値

TRUE | FALSE

## AllowTempTables

#### 構成カテゴリー

Campaign|partitions|partition[n]|dataSources|dataSourcename

説明

このプロパティーは、IBM Campaign がデータベース中に一時テーブルを作成するかどうかを指 定します。一時テーブルを作成すると、キャンペーンのパフォーマンスが大幅に改善されることが あります。

値が TRUE の場合、一時テーブルが有効です。 (例えば、Segment プロセスによって) データベー スに対して照会が発行されるごとに、結果として生成される ID がデータベース内の一時テーブル に書き込まれます。追加の照会が発行されると、IBM Campaign は、データベースから行を取り 出すために、その一時テーブルを使用できます。

useInDbOptimization のような一部の IBM Campaign 操作は、一時テーブルを作成する機能に依存しています。一時テーブルを使用できない場合、IBM Campaign は、選択された ID を IBM Campaign サーバー・メモリーに保持します。追加の照会では、データベースから ID を取り出して、サーバー・メモリー中の ID との突き合わせが実行されます。これは、パフォーマンスに悪影響を及ぼす可能性があります。

一時テーブルを使用するには、データベースへの書き込むための適切な特権が付与されていなけれ ばなりません。特権は、データベースへの接続時に入力するデータベース・ログインによって決ま ります。

デフォルト値

TRUE

注:通常、AllowTempTables は TRUE に設定します。特定のフローチャートの値をオーバーライドするに は、フローチャートを編集モードで開き、「管理」 > 「詳細設定」を選択し、「サーバー最適 化」タブをクリックして、「このフローチャートでは一時テーブルを使用しない」を選択します。

## **ASMSaveDBAuthentication**

構成カテゴリー

Campaign|partitions|partition[n]|dataSources|dataSourcename

説明

ASMSaveDBAuthentication プロパティーは、Campaign にログインし、それまでにログインしてい ないデータ・ソース中のテーブルをマップする際に、IBM Campaign がユーザー名とパスワード を IBM Marketing Software に保存するかどうかを指定します。

このプロパティーを TRUE に設定した場合、Campaign は、データ・ソースへのログイン時にユー ザー名とパスワードを入力するためのプロンプトを表示しません。このプロパティーを FALSE に 設定した場合、データ・ソースにログインするたびに、毎回ユーザー名とパスワードを入力するた めのプロンプトが Campaign によって表示されます。

TRUE

有効な値

TRUE | FALSE

## **ASMUserForDBCredentials**

構成カテゴリー

Campaign|partitions|partition[n]|dataSources|dataSourcename

説明

ASMUserForDBCredentials プロパティーでは、IBM Campaign のシステム・ユーザーに割り当て られている IBM Marketing Software ユーザー名を指定します (Campaign のシステム・テーブ ルにアクセスするために必要です)。

このプロパティーでは、インストール時に Campaign のシステム・ユーザーとして作成されたユ ーザーを指定する必要があります。このプロパティーは、デフォルトでは未定義です。

デフォルト値

デフォルト値が定義されていません。

## **BulkInsertBlockSize**

構成カテゴリー

Campaign|partitions|partition[n]|dataSources|dataSourcename

説明

```
このプロパティーは、Campaign がデータベースに一度に渡すデータ・ブロックの最大サイズを、
レコード数として定義します。
```

デフォルト値

100

## BulkInsertRequiresColumnType

構成カテゴリー

Campaign|partitions|partition[n]|dataSources|dataSourcename

説明

BulkInsertRequiresColumnType プロパティーは、DataDirect ODBC データ・ソースのサポートの ためにのみ必要です。DataDirect ODBC データ・ソースにおいて、バルク (配列) 挿入機能を使用 する場合、このプロパティーを TRUE に設定します。その他のほとんどの ODBC ドライバーと 互換にするには、このプロパティーを FALSE に設定します。

デフォルト値

FALSE

## BulkReaderBlockSize

構成カテゴリー

Campaign|partitions|partition[n]|dataSources|dataSourcename

説明

BulkReaderBlockSize プロパティーは、Campaign がデータベースから一度に読むデータ・ブロックのサイズを、レコード数として定義します。

デフォルト値

2500

## ConditionalSQLCloseBracket

```
構成カテゴリー
```

Campaign|partitions|partition[n]|dataSources|dataSourcename

説明

ConditionalSQLCloseBracket プロパティーは、未加工 SQL カスタム・マクロ内で、条件付きセ グメントの終わりを示すために使用されるブラケットのタイプを指定します。指定された左大括弧 タイプと右大括弧タイプで囲まれた条件付きセグメントは、一時テーブルが存在する場合にのみ使 用されます。一時テーブルが存在しない場合は無視されます。

デフォルト値

} (閉じ中括弧)

## **ConditionalSQLOpenBracket**

構成カテゴリー

Campaign|partitions|partition[n]|dataSources|dataSourcename

説明

ConditionalSQLOpenBracket プロパティーは、未加工 SQL カスタム・マクロ内で、条件付セグメ ントの開始を示すために使用されるブラケットのタイプを指定します。 ConditionalSQLOpenBracket プロパティーと ConditionalSQLCloseBracket プロパティーによって 指定されるブラケットで囲まれた条件付きセグメントは、一時テーブルが存在する場合にのみ使用

され、一時テーブルがない場合は無視されます。

デフォルト値

{ (開き中括弧)

## ConnectionCacheSize

構成カテゴリー

Campaign|partitions|partition[n]|dataSources|dataSourcename

説明

```
ConnectionCacheSize プロパティーは、Campaign においてデータ・ソースごとにキャッシュ中に
維持する接続の数を指定します。
```

```
デフォルトでは N=0 であり、その場合 Campaign は、1 つの操作ごとにデータ・ソースとの新し
い接続を 1 つ確立します。 Campaign で接続キャッシュが維持されていて、接続の再利用が可能
なら、Campaign は、新しい接続を確立するのではなく、キャッシュに含まれる接続を使用しま
す。
```

設定値が 0 でない場合、接続を利用して実行されるプロセスについて、Campaign は、指定され た数の接続を、InactiveConnectionTimeout プロパティーによって指定される時間にわたって、開 かれた状態に維持します。その時間の満了後、キャッシュから接続が除去され、閉じられます。

デフォルト値

0 (ゼロ)

## DateFormat

構成カテゴリー

Campaign|partitions|partition[n]|dataSources|dataSourcename

#### 説明

Campaign は、Campaign マクロ言語を使用する際、または日付列からのデータを解釈する際に、 DateFormat プロパティーの値を使用することにより、さまざまな日付形式のデータの解析方法を 決定します。

DateFormat プロパティーの値は、Campaign において、このデータ・ソースから受け取る日付に ついて予期されている形式に設定します。その値は、select において日付表示のためにデータベー スによって使用される形式と一致するものでなければなりません。ほとんどのデータベースの場 合、この設定値は、DateOutputFormatString プロパティーの設定値と同じです。

注: 複数ロケールのフィーチャーを使用する場合は、3 文字で表わされる月 (MMM)、%b (月の省略名)、または %B (月の完全な名前) が含まれる日付形式を使用しないでください。代わりに、月を表す数値が含まれる区切り形式または固定形式を使用してください。

データベースで使用されている日付形式を確認するには、データベースから日付を選択します。追 加情報については、以下の表を参照してください。

表 48. 日付形式

| データベース             | 正しい設定値を判別する方法                                                                                                    |
|--------------------|----------------------------------------------------------------------------------------------------|
| DB2                | Campaign サーバーの実行されているマシンからデータベースに接続します。<br>Campaign¥bin ディレクトリーにある db2test を使用して接続してから、以下のコマン<br>ドを発行します。                                                  |
|                    | values current date                                                                                                    |
|                    | ご使用のオペレーティング・システムに db2test ユーティリティーがない場合、<br>cxntest ユーティリティーを使用してターゲット・データベースへの接続をテストして<br>ください。                                                          |
| Hive ベースの Hadoop ビ | すべての日付ストリング                                                                                                    |
| ッグデータ              | (Date、DateFormat、DateTimeFormat、DateTimeOutputFormatString)の日付書式で<br>ダッシュ「-」文字を使用する必要があります。 Hive は日付の書式として他の文字に<br>対応していません。例えば、%Y-%m-%d %H:%M:%S のようにします。 |
| Netezza            | Campaign サーバーの実行されているマシンからデータベースに接続します。<br>Campaign¥bin ディレクトリーにある odbctest を使用して接続してから、以下のコマ<br>ンドを発行します。                                                 |
|                    | CREATE TABLE date_test (f1 DATE);<br>INSERT INTO date_test values (current_date);<br>SELECT f1 FROM date_test;                                             |
|                    | 日付形式を選択する別の方法は、以下のコマンドを実行することです。                                                                                                    |
|                    | SELECT current_date FROM ANY_TABLE limit 1;                                                                                                    |
|                    | ANY_TABLE は、既存のテーブルの名前です。                                                                                                    |
| Oracle             | Campaign サーバーの実行されているマシンからデータベースにログインします。<br>SQL *Plus を使用して接続し、以下のコマンドを発行します。                                                                             |
|                    | SELECT sysdate FROM dual                                                                                                    |
|                    | 現在日付が、そのクライアントの NLS_DATE_FORMAT で返されます。                                                                                                    |

#### 表 48. 日付形式 (続き)

| データベース     | 正しい設定値を判別する方法                                                                                                    |
|------------|----------------------------------------------------------------------------------------------------|
| SQL Server | Campaign リスナーの実行されているマシンからデータベースに接続します。<br>Campaign¥bin ディレクトリーにある odbctest を使用して接続してから、以下のコマ<br>ンドを発行します。                                                                                                    |
|            | SELECT getuate()<br>ODBC データ・ソースの構成の中で、「通貨、数値日付、および時刻の出力時に地域<br>設定値を使用する」オプションにチェックが付いていない場合、日付形式をリセットす<br>ることはできません。一般に、この設定値をクリアした状態のままにして、日付形式の<br>構成が言語ごとに変わらないようにしておくほうが簡単です。                                                                                          |
| Teradata   | Teradata では、列ごとに日付形式を定義できます。 dateFormat と<br>dateOutputFormatString に加えて、SuffixOnCreateDateField を設定する必要があり<br>ます。システム・テーブルの設定値と整合させるには、以下の値を使用します。<br>• SuffixOnCreateDateField = FORMAT 'YYYY-MM-DD'<br>• DateFormat = DELIM_Y_M_D<br>• DateOutputFormatString = %Y-%m-%d |

デフォルト値

DELIM\_Y\_M\_D

#### 有効な値

DATE マクロの中で指定される形式のいずれか

## DateOutputFormatString

構成カテゴリー

Campaign|partitions|partition[n]|dataSources|dataSourcename

説明

DateOutputFormatString プロパティーは、Campaign が日付 (キャンペーンの開始日付や終了日 付など) をデータベースに書き込む際に使用される日付データ型の形式を指定します。 DateOutputFormatString プロパティーの値は、データ・ソースにおいてタイプ date の列につい て予期されている形式に設定します。ほとんどのデータベースの場合、この設定値は [data\_source\_name] > 「DateFormat」プロパティーの設定値と同じです。

DateOutputFormatString プロパティーは、DATE\_FORMAT マクロの中で、format\_str について指定 されている形式のいずれかに設定することができます。 DATE\_FORMAT マクロは、2 つの異なる種 類の形式を受け付けます。 1 つは ID (DELIM\_M\_D\_Y や DDMMMYYYY など、DATE マクロで受け付け られるのと同じ)、そしてもう 1 つは書式ストリングです。 DateOutputFormatString プロパティ ーの値は書式ストリングでなければなりません。 DATE マクロ ID の 1 つにすることはできませ ん。多くの場合、区切り形式の 1 つを使用します。

以下に説明されている手順に従ってテーブルを作成し、選択した形式で日付を挿入することによ り、正しい形式が選択されているかどうかを検証できます。

#### DateOutputFormatString を検証する方法

1. 「データベースによる日付の選択」の表で説明されているようにして、適切なツールを使用し てデータベースに接続します。 日付がデータベースに正しく送信されていることを確認するために、データベース付属の照会 ツール (SQL Server の Query Analyzer など) は使用しないでください。それらの照会ツー ルは、日付形式を、Campaign が実際にデータベースに送信するものとは異なる形式に変換す る可能性があります。

 テーブルを作成し、選択した形式で日付を挿入します。例えば、 %m/%d/%Y を選択した場合、 CREATE TABLE date test (F1 DATE)

INSERT INTO date\_test VALUES ('03/31/2004')

INSERT コマンドがデータベースにより正常に完了した場合、選択した形式は正しいということです。

デフォルト値

%Y/%m/%d

# DateTimeFormat

構成カテゴリー

Campaign|partitions|partition[n]|dataSources|dataSourcename

説明

<data-source-name> DateTimeFormat プロパティーの値は、Campaign がデータベースから日時/ タイム・スタンプ・データを受け取る際に予期されている形式を指定します。これは、select にお いて日時/タイム・スタンプ・データの表示のためにデータベースによって使用される形式に一致 していなければなりません。ほとんどのデータベースの場合、この設定値は、 DateTimeOutputFormatString の設定値と同じです。

通常、DateTimeFormat には、前述の方法で DateFormat の値を判別してから、その DateFormat の値の前に DT を付けた値を設定します。

注: 複数ロケールのフィーチャーを使用する場合は、3 文字で表わされる月 (MMM)、%b (月の省略名)、または %B (月の完全な名前) が含まれる日付形式を使用しないでください。代わりに、月を表す数値が含まれる区切り形式または固定形式を使用してください。

デフォルト値

DT\_DELIM\_Y\_M\_D

## 有効な値

以下の区切り形式のみサポートされています。

- DT\_DELIM\_M\_D
- DT\_DELIM\_M\_D\_Y
- DT\_DELIM\_Y\_M
- DT\_DELIM\_Y\_M\_D
- DT\_DELIM\_M\_Y
- DT\_DELIM\_D\_M
- DT\_DELIM\_D\_M\_Y

# DateTimeOutputFormatString

構成カテゴリー

Campaign|partitions|partition[n]|dataSources|dataSourcename

説明

DateTimeOutputFormatString プロパティーは、Campaign が、キャンペーンの開始日時や終了日 実行などの日時データをデータベースに書き込む際に使用する日時データ型の形式を指定します。 DateTimeOutputFormatString プロパティーの値は、データ・ソースにおいてタイプ datetime の 列について予期されている形式に設定します。ほとんどのデータベースの場合、この設定値は、 [data source name] > 「DateTimeFormat」プロパティーの設定値と同じです。

選択する形式が正しいものであることを検証する方法については、DateOutputFormatString の説 明を参照してください。

デフォルト値

%Y/%m/%d %H:%M:%S

## DB2NotLoggedInitially

構成カテゴリー

Campaign|partitions|partition[n]|dataSources|dataSourcename

説明

このプロパティーは、DB2 の一時テーブルのデータを設定する際に、IBM Campaign が not logged initially SQL 構文を使用するかどうかを決定します。

値を TRUE にすると、一時テーブルへの挿入のロギングが無効になり、その結果、パフォーマンス が向上し、データベース・リソースの消費量が少なくなります。 TRUE に設定した場合、一時テー ブル・トランザクションが何らかの理由で失敗すると、そのテーブルは破損した状態になり、ドロ ップしなければならなくなります。それまでにそのテーブルに含まれていたデータは、すべて失わ れます。

not logged initially 構文がサポートされていないバージョンの DB2 を使用している場合、この プロパティーは FALSE に設定します。

z/OS 上で DB2 11 ユーザー・データベースを使用している場合、このプロパティーを FALSE に 設定します。ユーザー・データベースの BLU 機能がオンになっている DB2 10.5 を使用している 場合、DB2NotLoggedInitially と DB2NotLoggedInitiallyUserTables の両方を FALSE に設定し ます。

デフォルト値

TRUE

有効な値

TRUE | FALSE

## DB2NotLoggedInitiallyUserTables

構成カテゴリー

Campaign|partitions|partition[n]|dataSources|dataSourcename

説明

DB2NotLoggedInitiallyUserTables プロパティーは、DB2 のユーザー・テーブルへの挿入操作で、 IBM Campaign が not logged initially SQL 構文を使用するかどうかを決定します。

値を TRUE にすると、ユーザー・テーブルへの挿入のロギングが無効になり、その結果、パフォーマンスが向上し、データベース・リソースの消費量が少なくなります。 TRUE に設定した場合、ユ

ーザー・テーブル・トランザクションが何らかの理由で失敗すると、そのテーブルは破損した状態 になり、ドロップしなければならなくなります。それまでにそのテーブルに含まれていたデータ は、すべて失われます。

ユーザー・データベースの BLU 機能がオンになっている DB2 10.5 を使用している場合、 DB2NotLoggedInitially と DB2NotLoggedInitiallyUserTables の両方を FALSE に設定します。

注: DB2NotLoggedInitiallyUserTables プロパティーは、IBM Campaign システム・テーブルに は使用されません。

デフォルト値

FALSE

有効な値

TRUE | FALSE

#### DefaultScale

構成カテゴリー

Campaign | partitions | partition [n] | dataSources | dataSourcename

説明

DefaultScale プロパティーは、スナップショットまたはエクスポート・プロセスの使用時に、フ ラット・ファイルかユーザー定義フィールドからの数値を保管するために Campaign がデータベ ース・フィールドを作成するときに使われます。

このプロパティーは、データベース・フィールドで精度とスケールに関する情報が省略されている 場合を除いて、データベース表から得られる数値には使用されません。(精度はフィールドに使用で きる総桁数を示します。スケールは小数点以下に使用できる桁数を示します。例えば、6.789 の精 度は 4 で、スケールは 3 です。データベース表から取得した値には、Campaign がフィールドを 作成するときに使用する精度とスケールに関する情報が含まれます。)

例: フラット・ファイルは精度とスケールを示さないので、作成されるフィールドに定義する小数 点以下の桁数を指定するには、以下のように DefaultScale を使用できます。

- DefaultScale=0 は、小数点以下がないフィールドを作成します (整数部のみを保存できます)。
- DefaultScale=5 は、小数点以下が最大 5 桁のフィールドを作成します。

DefaultScale に対して設定された値がフィールドの精度を超えた場合は、それらのフィールドに 対して DefaultScale=0 が使用されます。例えば、精度が 5 で、DefaultScale=6 の場合、値ゼロ が使用されます。

デフォルト値

0(ゼロ)

#### DefaultTextType

```
構成カテゴリー
```

Campaign|partitions|partition[n]|dataSources|dataSourcename

説明

DefaultTextType プロパティーは ODBC データ・ソースのためのものです。このプロパティー は、ソース・テキスト・フィールドのデータ・ソース・タイプが異なる場合に、宛先データ・ソー ス内にテキスト・フィールドを作成する方法を Campaign に指示します。例えば、フラット・フ ァイルか別のタイプの DBMS からのソース・テキスト・フィールドである可能性があります。同 じタイプの DBMS からのソース・テキスト・フィールドである場合は、このプロパティーは無視 され、ソース・テキスト・フィールドのデータ型を使用してテキスト・フィールドが宛先データ・ ソース内に作成されます。

デフォルト値

VARCHAR

有効な値

VARCHAR | NVARCHAR

#### **DeleteAsRecreate**

構成カテゴリー

Campaign|partitions|partition[n]|dataSources|dataSourcename

説明

DeleteAsRecreate プロパティーは、TRUNCATE がサポートされておらず、REPLACE TABLE を実行す るように出力処理が構成されている場合に、Campaign がテーブルをドロップしてから再作成する のか、それとも単にそのテーブルから削除するのみかを指定します。

値が TRUE の場合、Campaign はテーブルをドロップしてから再作成します。

値が FALSE の場合、Campaign はテーブルからの DELETE FROM を実行します。

デフォルト値

FALSE

#### 有効な値

TRUE | FALSE

#### DeleteAsTruncate

構成カテゴリー

Campaign|partitions|partition[n]|dataSources|dataSourcename

説明

```
DeleteAsTruncate プロパティーは、REPLACE TABLE を実行するように出力プロセスが構成されて
いる場合に、Campaign が TRUNCATE TABLE を使用するのか、それともテーブルから削除するのか
を指定します。
```

値が TRUE の場合、Campaign はテーブルからの TRUNCATE TABLE を実行します。

値が FALSE の場合、Campaign はテーブルからの DELETE FROM を実行します。

デフォルト値は、データベースのタイプに応じて異なります。

デフォルト値

- TRUE (Netezza、Oracle、および SQLServer の場合)
- FALSE (その他のデータベース・タイプの場合)

有効な値

TRUE | FALSE

## **DisallowTempTableDirectCreate**

構成カテゴリー

Campaign|partitions|partition[n]|dataSources|dataSourcename

#### 説明

このプロパティーは、Oracle、Netezza、および SQL Server のデータ・ソースで使用され、それ 以外のすべてのデータ・ソースでは無視されます。

このプロパティーは、Campaign がデータを一時テーブルに追加する方法を指定します。

FALSE に設定すると、Campaign は 1 つのコマンドを使用して、直接的な作成およびデータ設定 SQL 構文を実行します。例: CREATE TABLE <table\_name> AS ... (Oracle および Netezza の場合) および SELECT <field\_names> INTO <table\_name> ... (SQL Server の場合)。

TRUE に設定されている場合、Campaign は、一時テーブルを作成した後、複数の別個のコマンド を使用することにより、テーブルからテーブルにデータを直接設定します。

#### デフォルト値

FALSE

#### 有効な値

TRUE | FALSE

#### DSN

構成カテゴリー

Campaign|partitions|partition[n]|dataSources|dataSourcename

説明

このプロパティーは、ODBC 構成の中で、この Campaign データ・ソースについて割り当てられ ているデータ・ソース名 (DSN) に設定します。 SQL Server の場合、このプロパティーには、イ ンストール時に作成した DSN (データ・ソース名) を設定します。 Oracle および DB2 の場合、 このプロパティーにはデータベース名または SID (サービス) 名を設定します。デフォルトでは、 この値は未定義になっています。

Campaign データ・ソース構成プロパティーを使用することにより、同じ物理データ・ソースを参照する複数の論理データ・ソースを指定できます。例えば、同じデータ・ソースについて 2 つの データ・ソース・プロパティー・セットを作成し、1 つは AllowTempTables = TRUE、もう 1 つは AllowTempTables = FALSE とすることが可能です。これらのデータ・ソースの名前は、Campaign 内でそれぞれ異なりますが、同じ物理データ・ソースを参照している場合は、同じ DSN 値になり ます。

デフォルト値

デフォルト値が定義されていません。

## **DSNUsingOSAuthentication**

```
構成カテゴリー
```

Campaign|partitions|partition[n]|dataSources|dataSourcename

説明

DSNUsingOSAuthentication プロパティーは、Campaign データ・ソースが SQL Server である場 合にのみ適用されます。 Windows の認証モードを使用するように DSN が構成されている場 合、値を TRUE に設定します。 デフォルト値

FALSE

有効な値

TRUE | FALSE

## EnableBaseDimSelfJoin

構成カテゴリー

Campaign | partitions | partition [n] | dataSources | dataSourcename

説明

EnableBaseDimSelfJoin プロパティーは、ベース・テーブルとディメンション・テーブルが同じ物 理テーブルにマップされ、ベース・テーブルの ID フィールド上でディメンションがベース・テー ブルに関連付けられていない場合、Campaign データベースの動作として自己結合操作を実行する かどうかを指定します。

このプロパティーのデフォルトは FALSE であり、Base テーブルとディメンション・テーブルが同 じデータベース表で、かつ関係フィールドが同じ (AcctID から AcctID へ、など) であるなら、 Campaign は、結合を実行しないということを想定します。

デフォルト値

FALSE

#### EnableSelectDistinct

構成カテゴリー

Campaign|partitions|partition[n]|dataSources|dataSourcename

説明

EnableSelectDistinct プロパティーは、Campaign の ID の内部リストに対する重複解消を Campaign サーバーで実行するか、それともデータベースで実行するかを指定します。

値が TRUE の場合、データベースによって重複解消が実行され、データベースに対して生成される SQL 照会は以下の形になります (該当する場合)。

SELECT DISTINCT key FROM table

値が FALSE の場合、Campaign サーバーによって重複解消が実行され、データベースに対して生成される SQL 照会は以下の形になります。

SELECT key FROM table

以下の場合には、デフォルト値 FALSE のままにしてください。 if:

- ユニーク ID (ベース・テーブルの 1 次キー) に重複がないことが既に保証済みとなるように、 データベースが構成されている場合。
- Campaign アプリケーション・サーバーで重複解消を実行することにより、データベースのリ ソース消費量/負荷を軽減する場合。

このプロパティーにどんな値を指定するかには関係なく、Campaign では、必要に応じてキーの重 複解消が実行されることが自動的に保証されています。このプロパティーは、単に重複解消がどの 場所で実行されるか (データベース上か、それとも Campaign サーバー上か)を制御するだけで す。

TRUE

有効な値

TRUE | FALSE

## EnableSelectOrderBy

構成カテゴリー

Campaign|partitions|partition[n]|dataSources|dataSourcename

説明

EnableSelectOrderBy プロパティーは、Campaign の ID の内部リストのソートを、Campaign サ ーバーで実行するか、それともデータベースで実行するかを指定します。

値が TRUE の場合、データベースによってソートが実行され、そのデータベースに対して生成され る SQL 照会は以下の形になります。

SELECT <key> FROM ORDER BY <key>

値が FALSE の場合、Campaign サーバーによってソートが実行され、データベースに対して生成 される SQL 照会は以下の形になります。

SELECT <key> FROM

注: 使用されるオーディエンス・レベルが英語以外のデータベースでのテキスト・ストリングであ る場合、このプロパティーは FALSE にのみ設定してください。その他のすべてのシナリオでは、 デフォルト TRUE を使用できます。

デフォルト値

TRUE

有効な値

True | False

#### **ExcludeFromTableDisplay**

```
構成カテゴリー
```

Campaign|partitions|partition[n]|dataSources|dataSourcename

説明

ExcludeFromTableDisplay パラメーターを使用すると、IBM Campaign におけるテーブル・マッ ピングにおいて、表示されるデータベース表を制限することができます。データベースから取り出 されるテーブル名の数を少なくするわけではありません。指定されたパターンに一致するテーブル 名は表示されません。このパラメーターの値は、大文字小文字が区別されます。

例: 値が sys.\* に設定されている場合、すべて小文字の sys. で始まるテーブルは表示されません。

例: ExtractTablePrefix プロパティーの値がデフォルト値の場合、UAC\_\* (SQL Server データ・ソ ースのデフォルト値) では、一時テーブルと抽出テーブルが除外されます。

例: ユーザー・データを処理する際に関係ない IBM Marketing Platform システム・テーブルを除 外する場合は、次のようにします。

DF\_\*,USM\_\*,OLS\_\*,QRTZ\*,USCH\_\*,UAR\_\*

例として Oracle を使用すると、完全な値は次のようになります。

UAC\_\*,PUBLIC.\*,SYS.\*,SYSTEM.\*,DF\_\*,USM\_\*,OLS\_\*,QRTZ\*, USCH\_\*,UAR\_\*

デフォルト値

UAC\_\*,PUBLIC.\*,SYS.\*,SYSTEM.\* (Oracle データ・ソースの場合)

UAC\_\* (SQL Server データ・ソースの場合)

UAC\_\*,SYSCAT.\*,SYSIBM.\*,SYSSTAT.\* (DB2 データ・ソースの場合)

## ExtractTablePostExecutionSQL

構成カテゴリー

Campaign|partitions|partition[n]|dataSources|dataSourcename

説明

ExtractTablePostExecutionSQL プロパティーは、抽出テーブルの作成とデータ設定の直後に実行 される、完成された 1 個以上の SQL ステートメントを指定するために使用します。

ExtractTablePostExecutionSQL で利用可能なトークンは、以下のとおりです。

| トークン                            | 説明                                    |
|---------------------------------|---------------------------------------|
| <amuser></amuser>               | このトークンは、抽出テーブル作成の対象となったフロー            |
|                                 | チャートに関連する IBM Marketing Software ユーザー |
|                                 | 名に置換されます。                             |
| <campaigncode></campaigncode>   | このトークンは、抽出テーブル作成の対象となったフロー            |
|                                 | チャートに関連するキャンペーンのコードに置換されま             |
|                                 | す。                                    |
| <campaignname></campaignname>   | このトークンは、抽出テーブル作成の対象となったフロー            |
|                                 | チャートに関連するキャンペーンの名前に置換されます。            |
| <dbuser></dbuser>               | このトークンは、抽出テーブルが作成されたデータベース            |
|                                 | のデータベース・ユーザー名に置換されます。                 |
| <flowchartname></flowchartname> | このトークンは、抽出テーブル作成に関連するフローチャ            |
|                                 | ートの名前に置換されます。                         |
| <keycolumns></keycolumns>       | このトークンは、抽出テーブルの列名に置換されます。             |
| <tablename></tablename>         | このトークンは、抽出テーブルの名前に置換されます。             |
| <user></user>                   | このトークンは、フローチャートを実行しているユーザー            |
|                                 | の Campaign ユーザー名に置換されます。              |

デフォルト値

定義されていません

有効な値

有効な SQL ステートメント

## ExtractTablePrefix

構成カテゴリー

Campaign|partitions|partition[n]|dataSources|dataSourcename

説明

ExtractTablePrefix プロパティーは、Campaign におけるすべての抽出テーブル名の前に自動的 に付加されるストリングを指定します。このプロパティーは、複数のデータ・ソースが同じデータ ベースを指す場合に便利です。詳しくは、TempTablePrefix の説明を参照してください。

デフォルト値

UAC\_EX

## ForceNumeric

構成カテゴリー

Campaign|partitions|partition[n]|dataSources|dataSourcename

説明

```
ForceNumeric プロパティーは、Campaign が数値をデータ型 double として取り出すかどうかを
指定します。値が TRUE に設定されている場合、Campaign は、すべての数値をデータ型 double
として取り出します。
```

#### デフォルト値

FALSE

有効な値

TRUE | FALSE

## **HiveQueryMode**

```
構成カテゴリー
```

Campaign|partitions|partition[n]|dataSources|dataSourcename

説明

```
このプロパティーは、Hive ベースの Hadoop データ・ソース (BigDataODBCHiveTemplate) で
のみ使用します。このプロパティーで、DataDirect と Cloudera のドライバーを切り替えます。
DataDirect の場合は Native を選択します。 Cloudera の場合は SQL を選択します。
```

#### 有効な値

Native | SQL

## InactiveConnectionTimeout

構成カテゴリー

Campaign|partitions|partition[n]|dataSources|dataSourcename

説明

InactiveConnectionTimeout プロパティーは、非アクティブの Campaign データベース接続を開いたままにしておく秒数を指定します。指定した時間が経過した後、その接続は閉じられます。この値を 0 に設定するとタイムアウトは無効になり、接続は開いたままにされます。

```
デフォルト値
```

120

## InsertLogSize

構成カテゴリー

Campaign|partitions|partition[n]|dataSources|dataSourcename

説明

InsertLogSize プロパティーは、Campaign のスナップショット・プロセスの実行中、ログ・ファ イルに新しいエントリーがいつ入力されるかを指定します。スナップショット・プロセスによって 書き込まれるレコード数が、InsertLogSize プロパティーで指定される数の倍数に達するたびに、 ログ・エントリーが書き込まれます。それらのログ・エントリーは、実行中のスナップショット・ プロセスの進行状況を判別するのに役立ちます。この値の設定値が低すぎると、作成されるログ・ ファイルが大きくなる場合があります。

デフォルト値

100000 (10 万レコード)

有効な値

正整数

#### JndiName

構成カテゴリー

Campaign|partitions|partition[n]|dataSources|dataSourcename

説明

```
JndiName プロパティーは、Campaign システム・テーブルを構成する際にのみ使用されます (そ
の他のユーザー・データ・ソースでは使用されません)。その値として、アプリケーション・サーバ
ー (WebSphere または WebLogic) で作成した Java Naming and Directory Interface (JNDI) デ
ータ・ソースを設定し、そのデータ・ソースに接続します。
```

デフォルト値

campaignPartition1DS

#### LoaderCommand

構成カテゴリー

Campaign partitions partition [n] dataSources dataSourcename

説明

このプロパティーは、IBM Campaign においてデータベース・ロード・ユーティリティーを呼び 出すために発行されるコマンドを指定します。このプロパティーを設定すると、スナップショッ ト・プロセスの出力ファイルのうち、「全レコード置換」設定値で使用されるものすべてについ て、IBM Campaign はデータベース・ローダー・ユーティリティー・モードに入ります。また、 このプロパティーは、IBM Campaign が ID リストを一時テーブル中にアップロードする際に、 データベース・ローダー・ユーティリティー・モードを呼び出します。

このプロパティーの有効な値は、データベース・ロード・ユーティリティーを起動するデータベー ス・ロード・ユーティリティー実行可能ファイルまたはスクリプトの絶対パス名です。スクリプト を使用すると、ロード・ユーティリティーを呼び出す前に、追加のセットアップを実行することが できます。

注: IBM Contact Optimization を使用していて、UA\_SYSTEM\_TABLES データ・ソースのローダ ーの設定を構成する場合、重要な考慮事項がいくつかあります。例えば、LoaderCommand およ び LoaderCommandForAppend の絶対パスを使用する必要があります。「*IBM Campaign* 管理者 ガイド」でデータベースのロード・ユーティリティーを使用するための Campaign のセットアッ プについてお読みください。

ほとんどのデータベース・ロード・ユーティリティーでは、正常に起動するために複数の引数が必要です。その中には、ロード元となるデータ・ファイルと制御ファイル、およびロード先となるデ

ータベースおよびテーブルを指定するための引数が含まれることがあります。 IBM Campaign で は、以下のトークンがサポートされています。コマンド実行時に、これらは、指定された要素に置 換されます。データベース・ロード・ユーティリティー呼び出しで使用する正しい構文について は、データベース・ロード・ユーティリティーの文書を参照してください。

このプロパティーは、デフォルトでは未定義です。

LoaderCommand で利用可能なトークンは、以下のとおりです。

| トークン                            | 説明                                                                                                    |
|---------------------------------|----------------------------------------------------------------------------------------------------|
| <amuser></amuser>               | このトークンは、実行中のフローチャートに関連する<br>IBM Marketing Software ユーザー名に置換されます。                                                                                                    |
| <campaigncode></campaigncode>   | このトークンは、フローチャートに関連するキャンペーン<br>のコードに置換されます。                                                                                                    |
| <campaignname></campaignname>   | このトークンは、実行中のフローチャートに関連するキャ<br>ンペーンの名前に置換されます。                                                                                                    |
| <controlfile></controlfile>     | このトークンは、LoaderControlFileTemplate プロパテ<br>ィーで指定されるテンプレートに従って IBM Campaign<br>によって生成される一時制御ファイルの絶対パスとファイ<br>ル名に置換されます。                                                     |
| <database></database>           | このトークンは、IBM Campaign がデータをロードする<br>先のデータ・ソースの名前に置換されます。これは、この<br>データ・ソースのカテゴリー名で使用されるのと同じデー<br>タ・ソース名です。                                                                  |
| <datafile></datafile>           | このトークンは、ロード・プロセスで IBM Campaign に<br>よって作成される一時データ・ファイルの絶対パスとファ<br>イル名に置換されます。このファイルは、IBM Campaign<br>一時ディレクトリー UNICA_ACTMPDIR に入っています。                                    |
| <dbuser></dbuser>               | このトークンは、データベースのデータベース・ユーザー<br>名に置換されます。                                                                                                    |
| <dsn></dsn>                     | このトークンは、DSN プロパティーの値に置換されま<br>す。 DSN プロパティーが設定されていない場合、 <dsn><br/>トークンは、このデータ・ソースのカテゴリー名で使用さ<br/>れるデータ・ソース名に置換されます (<database> トー<br/>クンの置換に使用されるのと同じ値)。</database></dsn> |
| <flowchartname></flowchartname> | このトークンは、実行中のフローチャートの名前に置換さ<br>れます。                                                                                                    |
| <numfields></numfields>         | このトークンは、テーブル中のフィールドの数に置換され<br>ます。                                                                                                    |
| <password></password>           | このトークンは、現在のフローチャートからデータ・ソー<br>スへの接続のデータベース・パスワードに置換されます。                                                                                                    |
| <table></table>                 | このトークンは廃止されています。代わりに、<br><tablename> を使用してください。</tablename>                                                                                                    |
| <tablename></tablename>         | このトークンは、IBM Campaign がデータをロードする<br>先のデータベース表名に置換されます。これは、スナップ<br>ショット・プロセスからのターゲット・テーブルまたは<br>IBM Campaign によって作成される一時テーブルの名前<br>です。                                      |

| トークン          | 説明                         |
|---------------|----------------------------|
| <user></user> | このトークンは、現在のフローチャート接続からデータ・ |
|               | ソースへのデータベース・ユーザーに置換されます。   |

デフォルト値

デフォルト値が定義されていません。

有効な値

データベース・ロード・ユーティリティーの実行可能ファイルまたはデータベース・ロード・ユー ティリティーを起動するスクリプトのいずれかの絶対パス名。

## LoaderCommandForAppend

構成カテゴリー

Campaign|partitions|partition[n]|dataSources|dataSourcename

説明

このプロパティーは、IBM Campaign 内のデータベース・テーブルにレコードを付加するデータ ベース・ロード・ユーティリティーを起動するために発行するコマンドを指定します。このプロパ ティーを設定すると、スナップショット・プロセスの出力ファイルのうち、「レコード付加」設定 値で使用されるものすべてについて、IBM Campaign はデータベース・ローダー・ユーティリテ ィー・モードに入ります。

このプロパティーは、データベース・ロード・ユーティリティーの実行可能ファイルまたはデータ ベース・ロード・ユーティリティーを起動するスクリプトの絶対パス名として指定します。スクリ プトを使用すると、ロード・ユーティリティーを呼び出す前に、追加のセットアップを実行するこ とができます。

ほとんどのデータベース・ロード・ユーティリティーでは、正常に起動するために複数の引数が必要です。その中には、ロード元となるデータ・ファイルと制御ファイル、およびロード先となるデ ータベースとテーブルを指定するものが含まれることがあります。コマンドが実行されると、指定 された要素によってトークンが置換されます。

データベース・ロード・ユーティリティー呼び出しで使用する正しい構文については、データベー ス・ロード・ユーティリティーの文書を参照してください。

このプロパティーは、デフォルトでは未定義です。

LoaderCommandForAppend で利用可能なトークンは、以下のとおりです。

| トークン                          | 説明                                     |
|-------------------------------|----------------------------------------|
| <amuser></amuser>             | このトークンは、実行中のフローチャートに関連する               |
|                               | IBM Marketing Software ユーザー名に置換されます。   |
| <campaigncode></campaigncode> | このトークンは、実行中のフローチャートに関連するキャ             |
|                               | ンペーンのコードに置換されます。                       |
| <campaignname></campaignname> | このトークンは、実行中のフローチャートに関連するキャ             |
|                               | ンペーンの名前に置換されます。                        |
| <controlfile></controlfile>   | このトークンは、LoaderControlFileTemplate プロパテ |
|                               | ィーで指定されるテンプレートに従って Campaign によ         |
|                               | って生成される一時制御ファイルの絶対パスとファイル名             |
|                               | に置換されます。                               |

| トークン                            | 説明                                                                                                    |
|---------------------------------|----------------------------------------------------------------------------------------------------|
| <database></database>           | このトークンは、IBM Campaign がデータをロードする<br>先のデータ・ソースの名前に置換されます。これは、この<br>データ・ソースのカテゴリー名で使用されるのと同じデー<br>タ・ソース名です。                                                                  |
| <datafile></datafile>           | このトークンは、ロード・プロセスで IBM Campaign に<br>よって作成される一時データ・ファイルの絶対パスとファ<br>イル名に置換されます。このファイルは、Campaign 一<br>時ディレクトリー UNICA_ACTMPDIR に入っています。                                       |
| <dbuser></dbuser>               | このトークンは、一時テーブルが作成されたデータベース<br>のデータベース・ユーザー名に置換されます。                                                                                                    |
| <dsn></dsn>                     | このトークンは、DSN プロパティーの値に置換されま<br>す。 DSN プロパティーが設定されていない場合、 <dsn><br/>トークンは、このデータ・ソースのカテゴリー名で使用さ<br/>れるデータ・ソース名に置換されます (<database> トー<br/>クンの置換に使用されるのと同じ値)。</database></dsn> |
| <flowchartname></flowchartname> | このトークンは、一時テーブルの作成と関連するフローチ<br>ャートの名前に置換されます。                                                                                                    |
| <numfields></numfields>         | このトークンは、テーブル中のフィールドの数に置換され<br>ます。                                                                                                    |
| <password></password>           | このトークンは、現在のフローチャートからデータ・ソー<br>スへの接続のデータベース・パスワードに置換されます。                                                                                                    |
| <table></table>                 | このトークンは廃止されています。代わりに、<br><tablename> を使用してください。</tablename>                                                                                                    |
| <tablename></tablename>         | このトークンは、IBM Campaign がデータをロードする<br>先のデータベース表名に置換されます。これは、スナップ<br>ショット・プロセスからのターゲット・テーブルまたは<br>IBM Campaign によって作成される一時テーブルの名前<br>です。                                      |
| <user></user>                   | このトークンは、現在のフローチャート接続からデータ・<br>ソースへのデータベース・ユーザーに置換されます。                                                                                                    |

デフォルト値

デフォルト値が定義されていません。

## LoaderControlFileTemplate

構成カテゴリー

Campaign|partitions|partition[n]|dataSources|dataSourcename

説明

このプロパティーは、IBM Campaign 用に構成されている制御ファイル・テンプレートの絶対パ スとファイル名を指定します。テンプレートへのパスは、現行パーティションに対して相対的で す。例: loadscript.db2。

このプロパティーが設定されている場合、IBM Campaign は、指定されたテンプレートに基づい て、一時制御ファイルを動的に作成します。この一時制御ファイルのパスおよび名前は、 LoaderCommand プロパティーから利用可能な <CONTROLFILE> トークンから利用可能です。 IBM Campaign をデータベース・ローダー・ユーティリティー・モードで使用するには、その前 に、このパラメーターによって指定される制御ファイル・テンプレートを構成することが必要で す。制御ファイル・テンプレートでは、以下のトークンがサポートされています。それらは、IBM Campaign によって一時制御ファイルが作成される際に動的に置換されます。

制御ファイルで必要な正しい構文については、データベース・ローダー・ユーティリティーの文書 を参照してください。

このプロパティーは、デフォルトでは未定義です。

LoaderControlFileTemplate で利用可能なトークンとしては、LoaderCommand プロパティーに ついて説明されているのと同じものに加えて、アウトバウンド・テーブル内のフィールドごとに 1 回ずつ反復される以下の特殊トークンがあります。

| トークン                                         | 説明                                                                                                    |
|----------------------------------------------|----------------------------------------------------------------------------------------------------|
| <pre><dbcolumnnumber></dbcolumnnumber></pre> | このトークンは、データベース中の列順序に置換されます。                                                                                                    |
| <fieldlength></fieldlength>                  | このトークンは、データベース中にロードされているフィールドの長さ                                                                                                    |
|                                              |                                                                                                    |
| <fieldname></fieldname>                      | このトークンは、データベース中にロードされているフィールドの名前<br>に置換されます。                                                                                                    |
| <fieldnumber></fieldnumber>                  | このトークンは、データベース中にロードされているフィールドの番号<br>に置換されます。                                                                                                    |
| <fieldtype></fieldtype>                      | このトークンは、リテラル CHAR() に置換されます。このフィールドの<br>長さは、括弧 () で囲んで指定されます。データベースでフィールド・<br>タイプ CHAR が認識されない場合、フィールド・タイプとして適切なテ<br>キストを手動で指定して、 <fieldlength> トークンを使用することがで<br/>きます。例えば、SQLSVR および SQL2000 の場合、<br/>SQLCHAR(<fieldlength>) を使用します。</fieldlength></fieldlength> |
| <nativetype></nativetype>                    | このトークンは、このフィールドのロード先である実際のデータベース<br>のタイプに置換されます。                                                                                                    |
| <xyz></xyz>                                  | このトークンは、指定された文字を、データベース中にロードされてい<br>るフィールドのうち、最後を除くすべてに配置します。典型的な使用方<br>法としては、<,> があります。これは、最後を除くすべてのフィールド<br>についてコンマを繰り返します。                                                                                                    |
| <~xyz>                                       | このトークンは、指定された文字を、反復の最後の行にのみ配置しま<br>す。                                                                                                    |
| xyz                                          | このトークンは、指定された文字 (不等号括弧 < > を含む) を、すべて<br>の行に配置します。                                                                                                    |

デフォルト値

デフォルト値が定義されていません。

#### LoaderControlFileTemplateForAppend

構成カテゴリー

Campaign|partitions|partition[n]|dataSources|dataSourcename

説明

このプロパティーは、IBM Campaign で構成されている制御ファイル・テンプレートの絶対パス とファイル名を指定します。テンプレートへのパスは、現行パーティションに対して相対的です。 例: 1oadappend.db2 このプロパティーが設定されている場合、IBM Campaign は、指定されたテンプレートに基づいて、一時制御ファイルを動的に作成します。この一時制御ファイルのパスおよび名前は、

**LoaderCommandForAppend** プロパティーから利用可能な <CONTROLFILE> トークンから利用可能 です。

IBM Campaign をデータベース・ローダー・ユーティリティー・モードで使用するには、その前 に、このプロパティーによって指定される制御ファイル・テンプレートを構成することが必要で す。制御ファイルで必要な正しい構文については、データベース・ローダー・ユーティリティーの 文書を参照してください。

使用可能なトークンは、LoaderControlFileTemplate プロパティーのトークンと同じです。

このプロパティーは、デフォルトでは未定義です。

デフォルト値

デフォルト値が定義されていません。

#### LoaderDelimiter

構成カテゴリー

Campaign|partitions|partition[n]|dataSources|dataSourcename

説明

このプロパティーは、一時データ・ファイルが固定幅フラット・ファイルか、それとも区切りフラット・ファイルかを指定します。また、区切りファイルの場合には、IBM Campaign が区切り文字として使用する文字を指定します。

値が未定義の場合、IBM Campaign は、固定幅フラット・ファイルとして一時データ・ファイル を作成します。

値を指定する場合、それは、ローダーが呼び出された時点で、空であると認識されているテーブル のデータを設定するために使用されます。 IBM Campaign は、このプロパティーの値を区切り文 字として使用することにより、区切りフラット・ファイルとして一時データ・ファイルを作成しま す。その区切り文字は、ユーザー・データ・ソースにロードする一時データ・ファイルの各フィー ルドを区切るための文字 (コンマ (,) やセミコロン (;) など) です。

重要: SuffixOnTempTableCreation、SuffixOnSegmentTableCreation、 SuffixOnSnapshotTableCreation、SuffixOnExtractTableCreation、 SuffixOnUserBaseTableCreation、SuffixOnUserTableCreationの各フィールドでは、 LoaderDelimiter で指定した文字と同じ文字を使用する必要があります。

重要: Hadoop Hive や Amazon Redshift などのビッグデータの場合、この区切り文字の値は、 ビッグデータ・データベース表の作成時に使用した ROW 形式区切り文字と一致していなければ なりません。例えば、ROW FORMAT DELIMITED FIELDS TERMINATED BY ',' ;" であれ ば、コンマを使用します。

このプロパティーは、デフォルトでは未定義です。

デフォルト値

デフォルト値が定義されていません。

有効な値

文字 (必要なら二重引用符で囲むことが可能)。 Hive ベースの Hadoop ビッグデータは、タブ (/t) 文字に対応していません。

## LoaderDelimiterAtEnd

構成カテゴリー

Campaign | partitions | partition [n] | dataSources | dataSourcename

#### 説明

一部の外部ロード・ユーティリティーでは、データ・ファイルを区切る必要があります。また、各行は区切り文字で終わる必要があります。この要件を満たすためには、LoaderDelimiterAtEndの値を TRUE に設定することにより、ローダーが起動して、空として認識されているテーブルのデータを設定する際に、IBM Campaign が各行の末尾に区切り文字を使用するようにします。例えば、UNIX 環境の DB2 では、各レコードが改行文字のみで終わることが期待されます。一方、Windows 環境の Campaign Campaign では、復帰改行文字および改行文字が使用されます。各レコードの終わりに区切り文字を配置すると、データ・ファイルの最後の列が確実に正しくロードされます。

FALSE

デフォルト値

FALSE

有効な値

TRUE | FALSE

#### LoaderDelimiterAtEndForAppend

構成カテゴリー

Campaign|partitions|partition[n]|dataSources|dataSourcename

説明

一部の外部ロード・ユーティリティーでは、データ・ファイルを区切る必要があります。また、各 行は区切り文字で終わる必要があります。この要件を満たすためには、

LoaderDelimiterAtEndForAppend の値を TRUE に設定することにより、ローダーが起動して、空 として認識されてはいないテーブルのデータを設定する際に、IBM Campaign が各行の末尾に区 切り文字を使用するようにします。例えば、UNIX 環境の DB2 では、各レコードが改行文字のみ で終わることが期待されます。一方、Windows 環境の IBM Campaign では、復帰改行文字およ び改行文字が使用されます。各レコードの終わりに区切り文字を配置すると、データ・ファイルの 最後の列が確実に正しくロードされます。

デフォルト値

FALSE

有効な値

TRUE | FALSE

#### LoaderDelimiterForAppend

構成カテゴリー

Campaign|partitions|partition[n]|dataSources|dataSourcename

説明

このプロパティーは、IBM Campaign の一時データ・ファイルが固定幅フラット・ファイルであるか、それとも区切りフラット・ファイルであるかを指定します。また、区切りファイルの場合には、区切りとして使用する文字または文字の集合を指定します。
値が未定義の場合、IBM Campaign は、固定幅フラット・ファイルとして一時データ・ファイル を作成します。

値を指定する場合、それは、ローダーが呼び出された時点で、空であるとは認識されていないテー ブルのデータを設定するために使用されます。 IBM Campaign は、このプロパティーの値を区切 り文字として使用することにより、区切りフラット・ファイルとして一時データ・ファイルを作成 します。

このプロパティーは、デフォルトでは未定義です。

デフォルト値

デフォルト値が定義されていません。

有効な値

文字 (必要なら二重引用符で囲むことが可能)。

### LoaderPostLoadDataFileRemoveCmd

構成カテゴリー

Campaign | partitions | partition [n] | dataSources | dataSourcename

説明

このプロパティーは、Hive ベースの Hadoop データ・ソース (BigDataODBCHiveTemplate) で のみ使用します。このプロパティーは、LoaderPreLoadDataFileCopyCmd と一緒に使用します。 LoaderPostLoadDataFileRemoveCmd プロパティーは、Campaign から Hive ベースの Hadoop システムの /tmp フォルダーにデータ・ファイルをコピーした後、SSH の「rm」コマンドを使用 して一時データ・ファイルを削除します。

例えば、ssh mapr@example.com "rm/tmp/<DATAFILE>" のようにします。

Campaign から Hive ベースの Hadoop システムへのデータのエクスポートに関する資料を読ん で、重要な情報を確認してください。

デフォルト値

なし

### LoaderPreLoadDataFileCopyCmd

構成カテゴリー

Campaign|partitions|partition[n]|dataSources|dataSourcename

説明

このプロパティーは、Hive ベースの Hadoop データ・ソース (BigDataODBCHiveTemplate) で のみ使用します。このプロパティーで SCP を使用して、IBM Campaign から Hive ベースの Hadoop システムにある /tmp という一時フォルダーにデータをコピーします。それは、Hive サ ーバー上の /tmp という場所でなければなりません (HDFS の場所ではなくファイル・システムの 場所です)。 SCP コマンドを指定することも、その SCP コマンドを指定したスクリプトを呼び出 すこともできます。

例 #1: scp <DATAFILE> mapr@example.com:/tmp

例 #2: /opt/IBM/CampaignBigData/bin/copyToHive.sh <DATAFILE>

このプロパティーに加えて LoaderPostLoadDataFileRemove を使用して、コピーした一時デー タ・ファイルを Hive サーバーから削除します。 Campaign から Hive ベースの Hadoop システムへのデータのエクスポートに関する資料を読ん で、重要な情報を確認してください。

デフォルト値

なし

## LoaderNULLValueInDelimitedData

構成カテゴリー

Campaign|partitions|partition[n]|dataSources|dataSourcename

説明

```
このプロパティーは、データベース・ローダー (具体的には Netezza)の、区切り文字で区切られ
たデータのヌル値をサポートします。列のヌル値を表すストリングを入力します。
```

デフォルト値

null

#### LoaderUseLocaleDP

構成カテゴリー

Campaign|partitions|partition[n]|dataSources|dataSourcename

### 説明

```
このプロパティーは、IBM Campaign が、データベース・ロード・ユーティリティーによってロードされるファイルに数値を書き込む際に、小数点としてロケール固有の記号を使用するかどうかを指定します。
```

```
ピリオド (.) を小数点として指定するには、この値を FALSE に設定します。
```

ロケールにふさわしい小数点記号を使用することを指定するには、この値を TRUE に設定します。

デフォルト値

FALSE

## 有効な値

TRUE | FALSE

### MaxItemsInList

#### 構成カテゴリー

Campaign|partitions|partition[n]|dataSources|dataSourcename

説明

IBM Campaign が SQL 中の単一リスト (WHERE 節の IN 演算子の後の値リストなど)の中に 含めることのできる項目の最大数を指定します。

デフォルト値

Oracle の場合のみ 1000。その他のすべてのデータベースでは 0 (無制限)。

有効な値

整数

# MaxQueryThreads

構成カテゴリー

Campaign|partitions|partition[n]|dataSources|dataSourcename

### 説明

このプロパティーは、IBM Campaign の単一のフローチャートから、各データベース・ソースに 対して同時実行可能な照会の数の上限を指定します。通常は、値が大きいほどパフォーマンスが向 上します。

IBM Campaign は、独立した複数のスレッドを使用してデータベース照会を実行します。 IBM Campaign のプロセスは並列実行されるため、単一のデータ・ソースに対して複数の照会を同時に 実行することが少なくありません。並列実行される照会の数が MaxQueryThreads を超えると、 IBM Campaign サーバーは同時実行照会の数を指定された値に制限します。

```
最大値は無制限です。
```

注: maxReuseThreads は、ゼロ以外の値に設定する場合、MaxQueryThreads の値以上にする必要があります。

デフォルト値

データベースによって異なります。

# MaxRowFetchRecords

構成カテゴリー

Campaign|partitions|partition[n]|dataSources|dataSourcename

説明

パフォーマンス上の理由から、この数をできるだけ低い値に保つのが最善です。

選択された ID の数が MaxRowFetchRecords プロパティーによって指定された値よりも小さい場 合、IBM Campaign は一度に 1 つずつ、別個の SQL 照会でデータベースに ID を渡します。こ の処理には、非常に長い時間がかかる場合があります。選択された ID の数がこのプロパティーに よって指定された値よりも大きい場合、IBM Campaign は一時テーブルを使用する (データベー ス・ソースで許可された場合) か、不要な値を除くすべての値をテーブルから取り出します。

デフォルト値

100

# MaxTempTableJoinPctSelectAll

構成カテゴリー

Campaign|partitions|partition[n]|dataSources|dataSourcename

説明

照会が発行されると IBM Campaign は、その照会の結果として、ID の正確なリストを内容とす る一時テーブルをデータベース上に作成します。すべてのレコードを選択する追加照会がデータベ ースに対して発行される場合、MaxTempTableJoinPctSelectAll プロパティーによって、一時テー ブルとの結合が実行されるかどうかが指定されます。

一時テーブルの相対サイズ (パーセントとして指定) が MaxTempTableJoinPctSelectAll プロパティーの値より大きい場合、結合は実行されません。まずすべてのレコードが選択された後、不要なレコードが破棄されます。

一時テーブルの相対サイズ (パーセントとして指定) が MaxTempTableJoinPctSelectAll プロパテ ィーの値以下の場合、まず一時テーブルとの結合が実行された後、結果としての ID がサーバーに 取り出されます。

このプロパティーは、AllowTempTables プロパティーの値が TRUE に設定されている場合にのみ適 用されます。 useInDbOptimization プロパティーが YES に設定されている場合、このプロパティ ーは無視されます。

#### デフォルト値

90

#### 有効な値

0-100 の範囲の整数。値が 0 の場合、それは、一時テーブルの結合が決して使用されないことを 意味します。値が 100 の場合、それは、一時テーブルのサイズには関係なく常にテーブルの結合 が使用されることを意味します。

#### 例

MaxTempTableJoinPctSelectAll が 90 に設定されているとします。まず、勘定残高 (Accnt\_balance) が \$1,000 より大きいカスタマー (CustID) を、データベース表 (Customer) から 選択するとします。

対応する SQL 式として Select プロセスで生成されるものは、下記のようになります。

SELECT CustID FROM Customer WHERE Accnt balance > 1000

Select プロセスでは、合計テーブル・サイズ 1,000,000 のうちの 10% に当たる 100,000 個の ID を取り出す可能性があります。一時テーブルが可能になっている場合、IBM Campaign は、選択 された ID (TempID) をデータベース中の一時テーブル (Temp\_table) に書き込みます。

次に、選択された ID (CustID) と現在の残高 (Accnt\_balance) のスナップショットを取るとしま す。一時テーブル (Temp\_table) の相対サイズは 90% (MaxTempTableJoinPctSelectAll) より小さ いため、まず一時テーブルとの結合が実行されます。スナップショット・プロセスによって生成さ れる SQL 式は、以下のようになります。

SELECT CustID, Accnt\_balance FROM Customer, Temp\_table WHERE CustID = TempID

Select プロセスで取り出すものが 90% を超える場合、それより後のスナップショット・プロセス では、すべてのレコードが取り出され、最初の ID セットとそれらが突き合わされて、不要なもの が破棄されます。

スナップショット・プロセスによって生成される SQL 式は、以下のようになります。

SELECT CustID, Accnt\_balance FROM Customer

#### MaxTempTableJoinPctWithCondition

構成カテゴリー

Campaign | partitions | partition [n] | dataSources | dataSourcename

説明

照会が発行されると IBM Campaign は、その照会の結果として、ID の正確なリストを内容とす る一時テーブルをデータベース上に作成します。制限条件を伴うレコード選択の追加照会がデータ ベースに対して発行される場合、MaxTempTableJoinPctWithCondition プロパティーは、一時テー ブルとの結合を実行するかどうかを指定します。 ー時テーブルの相対サイズ (パーセントとして指定) が MaxTempTableJoinPctWithCondition の値 より大きい場合、結合は実行されません。これにより、不要なデータベースでのオーバーヘッドが 回避されます。その場合、データベースに対する照会が発行され、結果として ID のリストが取り 出された後、サーバー・メモリー内のリストに一致する不要なレコードが破棄されます。

一時テーブルの相対サイズ (パーセントとして指定) が MaxTempTableJoinPctWithCondition の値 以下の場合、まず一時テーブルとの結合が実行された後、結果として ID がサーバーに取り出され ます。

このプロパティーは、AllowTempTables プロパティーの値が TRUE に設定されている場合にのみ適用されます。

デフォルト値

20

有効な値

0-100 の範囲の整数。値が 0 の場合、それは、一時テーブルの結合が決して使用されないことを 意味します。値が 100 の場合、それは、一時テーブルのサイズには関係なく常にテーブルの結合 が使用されることを意味します。

## MinReqForLoaderCommand

構成カテゴリー

Campaign|partitions|partition[n]|dataSources|dataSourcename

説明

このプロパティーは、バルク・ローダーを使用するためのしきい値を設定するために使用します。 入力セル中のユニーク ID の数がここで定義される値を超えると、IBM Campaign は、 LoaderCommand プロパティーに割り当てられているスクリプトを呼び出します。このプロパティー の値は、書き込まれるレコードの数を表わすものではありません。

このプロパティーが構成されていない場合、IBM Campaign では、値としてデフォルト値 (ゼロ) が想定されます。このプロパティーが構成されているが、値として負または非整数の値が設定され ている場合、値はゼロと想定されます。

デフォルト値

0 (ゼロ)

有効な値

整数

## MinReqForLoaderCommandForAppend

構成カテゴリー

Campaign|partitions|partition[n]|dataSources|dataSourcename

説明

このプロパティーは、バルク・ローダーを使用するためのしきい値を設定するために使用します。 入力セル中のユニーク ID の数がここで定義される値を超えると、IBM Campaign は、 LoaderCommandForAppend パラメーターに割り当てられているスクリプトを呼び出します。このプ ロパティーの値は、書き込まれるレコードの数を表わすものではありません。 このプロパティーが構成されていない場合、IBM Campaign では、値としてデフォルト値 (ゼロ) が想定されます。このプロパティーが構成されているが、値として負または非整数の値が設定され ている場合、値はゼロと想定されます。

デフォルト値

0 (ゼロ)

有効な値

正整数

### NumberOfRetries

構成カテゴリー

Campaign|partitions|partition[n]|dataSources|dataSourcename

説明

NumberOfRetries プロパティーは、データベース操作での障害発生時に IBM Campaign が自動的 に再試行する回数を指定します。IBM Campaign は、この回数だけ、データベースに対する照会 を自動的に再サブミットします。この回数を超えると、データベース・エラーまたは障害が報告さ れます。

デフォルト値

0 (ゼロ)

### **ODBCTableTypes**

構成カテゴリー

Campaign|partitions|partition[n]|dataSources|dataSourcename

説明

このプロパティーはデフォルトでは空です。これは、現在サポートされているすべてのデータ・ソースに適しています。

デフォルト値

定義されていません

有効な値

(空)

## ODBCUnicode

構成カテゴリー

Campaign|partitions|partition[n]|dataSources|dataSourcename

説明

ODBCUnicode プロパティーは、IBM Campaign ODBC 呼び出しにおいて使用されるエンコード方 式のタイプを指定します。これは、ODBC データ・ソースでのみ使用されるものであり、Oracle または DB2 のネイティブ接続で使用される場合は無視されます。

重要: このプロパティーが UTF-8 または UCS-2 に設定されている場合、データ・ソースの StringEncoding 値は UTF-8 または WIDEUTF-8 に設定されていなければなりません。そうでない 場合、ODBCUnicode プロパティーの設定値は無視されます。

デフォルト値

disabled

有効な値

このプロパティーで可能な値は、以下のとおりです。

- Disabled: IBM Campaign は、ANSI ODBC 呼び出しを使用します。
- UTF-8: IBM Campaign は、Unicode ODBC 呼び出しを使用し、SQLWCHAR が 1 バイトで あると想定します。これは DataDirect ODBC ドライバーと互換です。
- UCS-2: IBM Campaign は、Unicode ODBC 呼び出しを使用し、SQLWCHAR が 2 バイトで あると想定します。これは Windows および unixODBC ODBC ドライバーと互換です。

## ODBCv2

構成カテゴリー

Campaign|partitions|partition[n]|dataSources|dataSourcename

説明

```
ODBCv2 プロパティーは、IBM Campaign においてデータ・ソースのためにどの ODBC API 仕様
を使用するかを指定するために使用します。
```

デフォルト値は FALSE であり、その場合、IBM Campaign は v3 API 仕様を使用します。 TRUE に設定した場合、IBM Campaign は v2 API 仕様を使用します。ODBC v3 API 仕様がサポート されていないデータ・ソースでは、ODBCv2 プロパティーを TRUE に設定します。

```
ODBCv2 プロパティーが TRUE に設定されている場合、IBM Campaign において ODBC Unicode API はサポートされず、ODBCUnicode プロパティーに関して disabled 以外の値は認識されなくなります。
```

デフォルト値

FALSE

有効な値

TRUE | FALSE

## **OwnerForTableDisplay**

```
構成カテゴリー
```

Campaign|partitions|partition[n]|dataSources|dataSourcename

説明 このプロパティーは、IBM Campaign でのテーブル・マッピングの表示を、指定したスキーマの テーブルに制限する場合に使用します。例えば、スキーマ「dbo」のテーブルを指定するには、 OwnerForTableDisplay=dbo と設定します。

デフォルト値

デフォルト値が定義されていません。

## **PadTextWithSpaces**

構成カテゴリー

Campaign|partitions|partition[n]|dataSources|dataSourcename

説明

PadTextWithSpaces プロパティーが TRUE に設定されている場合、IBM Campaign は、ストリン グがデータベース・フィールドと同じ幅になるまで、テキスト値にスペースを埋め込みます。

FALSE

有効な値

TRUE | FALSE

# PostExtractTableCreateRunScript

構成カテゴリー

Campaign|partitions|partition[n]|dataSources|dataSourcename

説明

このプロパティーは、抽出テーブルが作成されて、そのデータが設定された後に IBM Campaign が実行するスクリプトまたは実行可能ファイルを指定するために使用します。

PostExtractTableCreateRunScript で利用可能なトークンは、以下のとおりです。

| トークン                            | 説明                                    |
|---------------------------------|---------------------------------------|
| <dbuser></dbuser>               | このトークンは、抽出テーブルが作成されたデータベース            |
|                                 | のデータベース・ユーザー名に置換されます。                 |
| <amuser></amuser>               | このトークンは、抽出テーブル作成の対象となったフロー            |
|                                 | チャートに関連する IBM Marketing Software ユーザー |
|                                 | 名に置換されます。                             |
| <campaignname></campaignname>   | このトークンは、抽出テーブル作成の対象となったフロー            |
|                                 | チャートに関連するキャンペーンの名前に置換されます。            |
| <campaigncode></campaigncode>   | このトークンは、抽出テーブル作成の対象となったフロー            |
|                                 | チャートに関連するキャンペーンのコードに置換されま             |
|                                 | す。                                    |
| <flowchartname></flowchartname> | このトークンは、抽出テーブル作成に関連するフローチャ            |
|                                 | ートの名前に置換されます。                         |
| <password></password>           | このトークンは、現在のフローチャートからデータ・ソー            |
|                                 | スへの接続のデータベース・パスワードに置換されます。            |
| <keycolumns></keycolumns>       | このトークンは、抽出テーブルの列名に置換されます。             |

デフォルト値

定義されていません

有効な値

シェル・スクリプトまたは実行可能ファイルのファイル名

# **PostSegmentTableCreateRunScript**

構成カテゴリー

Campaign|partitions|partition[n]|dataSources|dataSourcename

説明

Segment 一時テーブルの作成とデータ設定の後、IBM Campaign が実行するスクリプトまたは実行可能ファイルを指定します。

PostSegmentTableCreateRunScript で利用可能なトークンは、以下のとおりです。

| トークン                            | 説明                                    |
|---------------------------------|---------------------------------------|
| <dbuser></dbuser>               | このトークンは、セグメント一時テーブルが作成されたデ            |
|                                 | ータベースのデータベース・ユーザー名に置換されます。            |
| <amuser></amuser>               | このトークンは、セグメント一時テーブルの作成対象とな            |
|                                 | ったフローチャートに関連する IBM Marketing Software |
|                                 | ユーザー名に置換されます。                         |
| <campaignname></campaignname>   | このトークンは、セグメント一時テーブルの作成対象とな            |
|                                 | ったフローチャートに関連するキャンペーンの名前に置換            |
|                                 | されます。                                 |
| <campaigncode></campaigncode>   | このトークンは、セグメント一時テーブルの作成対象とな            |
|                                 | ったフローチャートに関連するキャンペーンのコードに置            |
|                                 | 換されます。                                |
| <flowchartname></flowchartname> | このトークンは、セグメント一時テーブルの作成に関連す            |
|                                 | るフローチャートの名前に置換されます。                   |
| <password></password>           | このトークンは、現在のフローチャートからデータ・ソー            |
|                                 | スへの接続のデータベース・パスワードに置換されます。            |
| <keycolumns></keycolumns>       | このトークンは、セグメント一時テーブルの列名に置換さ            |
|                                 | れます。                                  |

定義されていません

有効な値

スクリプトまたは実行可能ファイルのファイル名

# PostSnapshotTableCreateRunScript

構成カテゴリー

Campaign|partitions|partition[n]|dataSources|dataSourcename

説明

**PostSnapshotTableCreateRunScript** プロパティーは、スナップショット・テーブルが作成され、 そのデータが設定された後に Campaign が実行するスクリプトまたは実行可能ファイルを指定す るために使用します。

PostSnapshotTableCreateRunScript で利用可能なトークンは、以下のとおりです。

| トークン                          | 説明                             |
|-------------------------------|--------------------------------|
| <dbuser></dbuser>             | このトークンは、スナップショット・テーブルが作成され     |
|                               | たデータベースのデータベース・ユーザー名に置換されま     |
|                               | す。                             |
| <amuser></amuser>             | このトークンは、スナップショット・テーブルの作成対象     |
|                               | となったフローチャートに関連する IBM Marketing |
|                               | Software ユーザー名に置換されます。         |
| <campaignname></campaignname> | このトークンは、スナップショット・テーブル作成の対象     |
|                               | となったフローチャートに関連するキャンペーンの名前に     |
|                               | 置換されます。                        |

| トークン                            | 説明                         |
|---------------------------------|----------------------------|
| <campaigncode></campaigncode>   | このトークンは、スナップショット・テーブルの作成対象 |
|                                 | となったフローチャートに関連するキャンペーンのコード |
|                                 | に置換されます。                   |
| <flowchartname></flowchartname> | このトークンは、スナップショット・テーブル作成に関連 |
|                                 | するフローチャートの名前に置換されます。       |
| <password></password>           | このトークンは、現在のフローチャートからデータ・ソー |
|                                 | スへの接続のデータベース・パスワードに置換されます。 |
| <keycolumns></keycolumns>       | このトークンは、スナップショット・テーブルの列名に置 |
|                                 | 換されます。                     |

定義されていません

有効な値

シェル・スクリプトまたは実行可能ファイルのファイル名

# PostTempTableCreateRunScript

構成カテゴリー

Campaign|partitions|partition[n]|dataSources|dataSourcename

説明

**PostTempTableCreateRunScript** プロパティーは、ユーザー・データ・ソースまたはシステム・テ ーブル・データベースの中で一時テーブルが作成され、データが設定された後、Campaign が実行 するスクリプトまたは実行可能ファイルを指定するために使用します。

PostTempTableCreateRunScript で利用可能なトークンは、以下のとおりです。

| トークン                            | 説明                                    |
|---------------------------------|---------------------------------------|
| <dbuser></dbuser>               | このトークンは、一時テーブルが作成されたデータベース            |
|                                 | のデータベース・ユーザー名に置換されます。                 |
| <amuser></amuser>               | このトークンは、一時テーブルが作成されたフローチャー            |
|                                 | トに関連する IBM Marketing Software ユーザー名に置 |
|                                 | 換されます。                                |
| <campaignname></campaignname>   | このトークンは、一時テーブルが作成されたフローチャー            |
|                                 | トに関連するキャンペーンの名前に置換されます。               |
| <campaigncode></campaigncode>   | このトークンは、一時テーブルが作成されたフローチャー            |
|                                 | トに関連するキャンペーンのコードに置換されます。              |
| <flowchartname></flowchartname> | このトークンは、一時テーブルの作成と関連するフローチ            |
|                                 | ャートの名前に置換されます。                        |
| <password></password>           | このトークンは、現在のフローチャートからデータ・ソー            |
|                                 | スへの接続のデータベース・パスワードに置換されます。            |
| <keycolumns></keycolumns>       | このトークンは、一時テーブルの列名に置換されます。             |

デフォルト値

デフォルト値が定義されていません。

# PostUserTableCreateRunScript

構成カテゴリー

Campaign|partitions|partition[n]|dataSources|dataSourcename

説明

ユーザー・テーブルが作成されてデータが設定された後に Campaign が実行するスクリプトまた は実行可能ファイルを指定します。

PostUserTableCreateRunScript で利用可能なトークンは、以下のとおりです。

| トークン                            | 説明                                    |
|---------------------------------|---------------------------------------|
| <dbuser></dbuser>               | このトークンは、ユーザー・テーブルが作成されたデータ            |
|                                 | ベースのデータベース・ユーザー名に置換されます。              |
| <amuser></amuser>               | このトークンは、ユーザー・テーブル作成の対象となった            |
|                                 | フローチャートに関連する IBM Marketing Software ユ |
|                                 | ーザー名に置換されます。                          |
| <campaignname></campaignname>   | このトークンは、ユーザー・テーブル作成の対象となった            |
|                                 | フローチャートに関連するキャンペーンの名前に置換され            |
|                                 | ます。                                   |
| <campaigncode></campaigncode>   | このトークンは、ユーザー・テーブル作成の対象となった            |
|                                 | フローチャートに関連するキャンペーンのコードに置換さ            |
|                                 | れます。                                  |
| <flowchartname></flowchartname> | このトークンは、ユーザー・テーブル作成に関連するフロ            |
|                                 | ーチャートの名前に置換されます。                      |
| <password></password>           | このトークンは、現在のフローチャートからデータ・ソー            |
|                                 | スへの接続のデータベース・パスワードに置換されます。            |
| <keycolumns></keycolumns>       | このトークンは、ユーザー・テーブルの列名に置換されま            |
|                                 | す。                                    |

デフォルト値

定義されていません

有効な値

スクリプトまたは実行可能ファイルのファイル名

# PrefixOnSelectSQL

構成カテゴリー

Campaign|partitions|partition[n]|dataSources|dataSourcename

説明

PrefixOnSelectSQL プロパティーは、Campaign によって生成される SELECT SQL 式のすべてに 対して、自動的にその先頭に付加するストリングを指定するために使用します。

このプロパティーは Campaign により生成された SQL にのみ適用され、選択プロセスで使用される未加工 SQL 式の SQL には適用されません。

このプロパティーは、構文チェックなしで自動的に SELECT SQL 式に追加されます。このプロパ ティーを使用する場合は、有効な式であることを確認してください。

このプロパティーは、デフォルトでは未定義です。

PrefixOnSelectSQL で利用可能なトークンは、以下のとおりです。

| トークン                            | 説明                                                                    |
|---------------------------------|-----------------------------------------------------------------------|
| <amuser></amuser>               | このトークンは、一時テーブルが作成されたフローチャートに関連する IBM Marketing Software ユーザー名に置換されます。 |
| <campaigncode></campaigncode>   | このトークンは、一時テーブルが作成されたフローチャー<br>トに関連するキャンペーンのコードに置換されます。                |
| <campaignname></campaignname>   | このトークンは、一時テーブルが作成されたフローチャー<br>トに関連するキャンペーンの名前に置換されます。                 |
| <dbuser></dbuser>               | このトークンは、一時テーブルが作成されたデータベース<br>のデータベース・ユーザー名に置換されます。                   |
| <flowchartname></flowchartname> | このトークンは、一時テーブルの作成と関連するフローチ<br>ャートの名前に置換されます。                          |
| <user></user>                   | このトークンは、フローチャートを実行しているユーザー<br>の Campaign ユーザー名に置換されます。                |

デフォルト値

デフォルト値が定義されていません。

## QueryThreadSleep

構成カテゴリー

Campaign|partitions|partition[n]|dataSources|dataSourcename

説明

QueryThreadSleep プロパティーは、Campaign サーバー・プロセス (UNICA\_ACSVR) の CPU 使用 率に影響します。値が TRUE に設定されている場合、Campaign サーバー・プロセスが照会の完了 をチェックするために使用するスレッドは、チェックとチェックの間でスリープします。値が FALSE の場合、Campaign サーバー・プロセスは、照会の完了を連続的にチェックします。

デフォルト値

TRUE

#### ReaderLogSize

構成カテゴリー

Campaign|partitions|partition[n]|dataSources|dataSourcename

説明

ReaderLogSize パラメーターは、Campaign がデータベースからデータを読む際に、ログ・ファイ ル中の新しいエントリーをいつ作成するかを定義します。データベースから読み取られるレコード 数が、このパラメーターによって定義される数の倍数に達するたびに、ログ・エントリーがログ・ ファイルに書き込まれます。

このパラメーターは、プロセスの実行の進行状況を判別するのに役立ちます。この値の設定値が低 すぎると、作成されるログ・ファイルが大きくなる場合があります。

デフォルト値

1000000 (100 万レコード)

有効な値

整数

# SegmentTablePostExecutionSQL

構成カテゴリー

Campaign|partitions|partition[n]|dataSources|dataSourcename

説明

SegmentTablePostExecutionSQL プロパティーは、セグメントー時テーブルが作成され、データが 設定された後に Campaign によって実行される、完成された 1 つの SQL ステートメントを指定 するために使用されます。

SegmentTablePostExecutionSQL で利用可能なトークンは、以下のとおりです。

| トークン                            | 説明                                    |
|---------------------------------|---------------------------------------|
| <amuser></amuser>               | このトークンは、セグメントー時テーブルの作成対象とな            |
|                                 | ったフローチャートに関連する IBM Marketing Software |
|                                 | ユーザー名に置換されます。                         |
| <campaigncode></campaigncode>   | このトークンは、セグメント一時テーブルの作成対象とな            |
|                                 | ったフローチャートに関連するキャンペーンのコードに置            |
|                                 | 換されます。                                |
| <campaignname></campaignname>   | このトークンは、セグメントー時テーブルの作成対象とな            |
|                                 | ったフローチャートに関連するキャンペーンの名前に置換            |
|                                 | されます。                                 |
| <dbuser></dbuser>               | このトークンは、セグメント一時テーブルが作成されたデ            |
|                                 | ータベースのデータベース・ユーザー名に置換されます。            |
| <flowchartname></flowchartname> | このトークンは、セグメントー時テーブルの作成に関連す            |
|                                 | るフローチャートの名前に置換されます。                   |
| <keycolumns></keycolumns>       | このトークンは、セグメントー時テーブルの列名に置換さ            |
|                                 | れます。                                  |
| <tablename></tablename>         | このトークンは、セグメント一時テーブル名によって置き            |
|                                 | 換えられます。                               |
| <user></user>                   | このトークンは、フローチャートを実行しているユーザー            |
|                                 | の Campaign ユーザー名に置換されます。              |

デフォルト値

定義されていません

有効な値

有効な SQL ステートメント

# **SegmentTempTablePrefix**

説明

このデータ・ソースにおいて、CreateSeg プロセスによって作成されるセグメント・テーブルの接 頭部を設定します。このプロパティーは、複数のデータ・ソースが同じデータベースを指す場合に 便利です。詳しくは、TempTablePrefixの説明を参照してください。

デフォルト値

UACS

# SnapshotTablePostExecutionSQL

構成カテゴリー

Campaign|partitions|partition[n]|dataSources|dataSourcename

説明

SnapshotTablePostExecutionSQL プロパティーは、スナップショット・テーブルが作成され、デー タが設定された直後に実行される、完成された 1 個以上の SQL ステートメントを指定するため に使用します。このプロパティーは、スナップショット・プロセス・ボックスが抽出テーブルに書 き出す場合のみ起動します。

SnapshotTablePostExecutionSQL で利用可能なトークンは、以下のとおりです。

| トークン                            | 説明                             |
|---------------------------------|--------------------------------|
| <amuser></amuser>               | このトークンは、スナップショット・テーブルの作成対象     |
|                                 | となったフローチャートに関連する IBM Marketing |
|                                 | Software ユーザー名に置換されます。         |
| <campaigncode></campaigncode>   | このトークンは、スナップショット・テーブルの作成対象     |
|                                 | となったフローチャートに関連するキャンペーンのコード     |
|                                 | に置換されます。                       |
| <campaignname></campaignname>   | このトークンは、スナップショット・テーブル作成の対象     |
|                                 | となったフローチャートに関連するキャンペーンの名前に     |
|                                 | 置換されます。                        |
| <dbuser></dbuser>               | このトークンは、スナップショット・テーブルが作成され     |
|                                 | たデータベースのデータベース・ユーザー名に置換されま     |
|                                 | す。                             |
| <flowchartname></flowchartname> | このトークンは、スナップショット・テーブル作成に関連     |
|                                 | するフローチャートの名前に置換されます。           |
| <keycolumns></keycolumns>       | このトークンは、スナップショット・テーブルの列名に置     |
|                                 | 換されます。                         |
| <tablename></tablename>         | このトークンは、スナップショット・テーブルの名前に置     |
|                                 | 換されます。                         |
| <user></user>                   | このトークンは、フローチャートを実行しているユーザー     |
|                                 | の Campaign ユーザー名に置換されます。       |

デフォルト値

定義されていません

有効な値

有効な SQL ステートメント

# SQLOnConnect

構成カテゴリー

Campaign|partitions|partition[n]|dataSources|dataSourcename

説明

SQLOnConnect プロパティーは、各データベース接続の直後に Campaign が実行する、完成された 1 個の SQL ステートメントを定義します。

このプロパティーによって生成される SQL ステートメントは、構文チェックなしで自動的にデー タベースに渡されます。このプロパティーを使用する場合は、有効な式であることを確認してくだ さい。ストリングは引用符で囲むこともできますが、これは必須ではありません。

このプロパティーは、デフォルトでは未定義です。

SQLOnConnect で利用可能なトークンは、以下のとおりです。

| トークン                            | 説明                                    |
|---------------------------------|---------------------------------------|
| <amuser></amuser>               | このトークンは、一時テーブルが作成されたフローチャー            |
|                                 | トに関連する IBM Marketing Software ユーザー名に置 |
|                                 | 換されます。                                |
| <campaigncode></campaigncode>   | このトークンは、一時テーブルが作成されたフローチャー            |
|                                 | トに関連するキャンペーンのコードに置換されます。              |
| <campaignname></campaignname>   | このトークンは、一時テーブルが作成されたフローチャー            |
|                                 | トに関連するキャンペーンの名前に置換されます。               |
| <dbuser></dbuser>               | このトークンは、一時テーブルが作成されたデータベース            |
|                                 | のデータベース・ユーザー名に置換されます。                 |
| <flowchartname></flowchartname> | このトークンは、一時テーブルの作成と関連するフローチ            |
|                                 | ャートの名前に置換されます。                        |
| <user></user>                   | このトークンは、フローチャートを実行しているユーザー            |
|                                 | の Campaign ユーザー名に置換されます。              |

デフォルト値

デフォルト値が定義されていません。

# StringEncoding

構成カテゴリー

Campaign|partitions|partition[n]|dataSources|dataSourcename

説明

StringEncoding プロパティーは、データベースの文字エンコードを指定します。 Campaign がデ ータベースからデータを取り出す際、指定されたエンコード方式から、Campaign の内部エンコー ド方式 (UTF-8) にデータが変換されます。 Campaign がデータベースに照会を送信する際、内部 エンコード方式 Campaign (UTF-8) から、StringEncoding プロパティーで指定されるエンコード 方式に文字データが変換されます。

このプロパティーの値は、データベース・クライアントで使用されるエンコード方式に一致していなければなりません。

デフォルトとして未定義になっているのでない限り、この値をブランクのままにはしないでください。

ASCII データを使用する場合、この値は UTF-8 に設定します。

データベース・クライアントのエンコード方式が UTF-8 の場合、この値のための望ましい設定値 は WIDEUTF-8 です。 WIDE-UTF-8 設定値は、データベース・クライアントが UTF-8 に設定されて いる場合にのみ有効です。

partitions > partition[n] > dataSources > data\_source\_name > ODBCUnicode プロパティーを 使用する場合、StringEncoding プロパティーは UTF-8 または WIDEUTF-8 のいずれかに設定され ます。そうでない場合、ODBCUnicode プロパティーの設定値は無視されます。 サポートされているエンコード方式のリストについては、「Campaign 管理者ガイド」の 『Campaign での文字エンコード』を参照してください。

重要:重要な例外および追加の考慮事項については、以下のセクションを参照してください。 デフォルト値

デフォルト値が定義されていません。

データベース固有の考慮事項

このセクションでは、DB2、SQL Server、または Teradata データベースの適切な値を設定する方 法について説明します。

#### DB2

DB2 データベース・コード・ページおよびコード・セットを識別します。ローカライズされた環境の場合、DB2 データベースの構成を以下のようにする必要があります。

- データベース・コード・セット = UTF-8
- データベース・コード・ページ = 1208

Campaign の StringEncoding プロパティー値を DB2 データベース・コード・セット値に設定します。

DB2C0DEPAGE DB2 環境変数を DB2 データベース・コード・ページの値に設定します。

 Windows の場合: 以下の行を Campaign リスナーの始動スクリプト (<CAMPAIGN\_HOME>¥bin¥cmpServer.bat) に追加します。

db2set DB2CODEPAGE=1208

• UNIX の場合: DB2 を開始した後、システム管理者は次のコマンドを DB2 インスタンス・ユ ーザーから入力する必要があります。

\$ db2set DB2C0DEPAGE=1208

その後、以下のコマンドを実行し、Campaign リスナーを開始します。

./rc.unica\_ac start

この設定は DB2 のすべてのデータ・ソースに影響します。さらに、実行中の他のプログラムにも 影響する可能性があります。

#### SQL Server

SQL Server の場合、iconv エンコード方式の代わりにコード・ページを使用します。SQL Server データベースにおける StringEncoding プロパティーの適切な値を判別するには、サーバーのオペ レーティング・システムの地域設定値に対応するコード・ページを検索してください。

例えば、コード・ページ 932 (日本語 Shift-JIS) を使用するには、

StringEncoding=CP932

#### Teradata

Teradata の場合、デフォルトの動作の一部をオーバーライドする必要があります。 Teradata では 列ごとに文字エンコードの指定がサポートされていますが、Campaign でサポートされているのは データ・ソースごとのエンコードのみです。 Teradata ODBC ドライバーのバグのため、 Campaign で UTF-8 を使用することはできません。 Teradata では、ログインごとにデフォルト の文字エンコードが設定されます。これは、Windows において ODBC データ・ソース構成に含 まれるパラメーター、または UNIX プラットフォームにおいて odbc.ini に含まれるパラメータ ーを使用することにより、以下のようにしてオーバーライドすることができます。 CharacterSet=UTF8

Teradata テーブルのデフォルトのエンコード方式は LATIN です。 Teradata の組み込みエンコー ド方式はごくわずかのみですが、ユーザー定義エンコード方式がサポートされています。

StringEncoding プロパティーのデフォルト値は ASCII です。

重要: UTF-8 データベースの関係する多くの状況では、WIDEUTF-8 疑似エンコード方式を使用して ください。それについては、WIDEUTF-8 に関するセクションで説明されています。

#### WIDEUTF-8

通常、Campaign は、その内部エンコード方式 UTF-8 と、データベースのエンコード方式の間の トランスコーディングをそれ自身で処理します。データベースのエンコードが UTF-8 の場合、 StringEncoding の値として UTF-8 を指定することができ (SQLServer を除く)、トランスコーデ ィングは不要です。従来、データベース内の英語以外のデータに Campaign がアクセスするため の可能なモデルは、それらのみでした。

Campaign のバージョン 7.0 では、StringEncoding プロパティーのための値として、WIDEUTF-8 という新しいデータベース・エンコード方式が導入されています。このエンコード方式を使用する ことにより Campaign では、データベース・クライアントとの通信に UTF-8 を使用しながら、 UTF-8 と実際のデータベースのエンコード方式との間のトランスコーディングの作業をクライアン ト側で実行することが可能です。変換後のテキストに十分に対応できるよう、テーブル列マッピン グの幅を変更するため、このように拡張されたバージョンの UTF-8 が必要になっています。

注: WIDEUTF-8 疑似エンコード方式を使用できるのは、データベース構成の中のみです。その他の目的では使用しないでください。

注: Oracle では、クライアントによるトランスコーディングはサポートされていません。

## SuffixOnAllOtherSQL

構成カテゴリー

Campaign|partitions|partition[n]|dataSources|dataSourcename

説明

SuffixOnAllOtherSQL プロパティーは、Campaign によって生成されるあらゆる SQL 式のうち、SuffixOnInsertSQL、SuffixOnSelectSQL、

SuffixOnTempTableCreation、SuffixOnUserTableCreation、そして

SuffixOnUserBaseTableCreation のどのプロパティーによってもカバーされないものに自動的に付加するストリングを指定します。

このプロパティーは Campaign により生成された SQL にのみ適用され、選択プロセスで使用される未加工 SQL 式の SQL には適用されません。

SuffixOnAllOtherSQL は、Campaign によって以下のタイプの式が生成される際に使用されます。

TRUNCATE TABLE table DROP TABLE table DELETE FROM table [WHERE ...] UPDATE table SET ... このプロパティーは、構文を確認せずに SQL 式に自動的に追加されます。このパラメーターを使用する場合は、有効な式であることを確認してください。ストリングは引用符で囲むこともできますが、これは必須ではありません。

このプロパティーは、デフォルトでは未定義です。

SuffixOnAllOtherSQL で利用可能なトークンは、以下のとおりです。

| トークン                            | 説明                                    |
|---------------------------------|---------------------------------------|
| <amuser></amuser>               | このトークンは、一時テーブルが作成されたフローチャー            |
|                                 | トに関連する IBM Marketing Software ユーザー名に置 |
|                                 | 換されます。                                |
| <campaigncode></campaigncode>   | このトークンは、一時テーブルが作成されたフローチャー            |
|                                 | トに関連するキャンペーンのコードに置換されます。              |
| <campaignname></campaignname>   | このトークンは、一時テーブルが作成されたフローチャー            |
|                                 | トに関連するキャンペーンの名前に置換されます。               |
| <dbuser></dbuser>               | このトークンは、一時テーブルが作成されたデータベース            |
|                                 | のデータベース・ユーザー名に置換されます。                 |
| <flowchartname></flowchartname> | このトークンは、一時テーブルの作成と関連するフローチ            |
|                                 | ャートの名前に置換されます。                        |
| <user></user>                   | このトークンは、フローチャートを実行しているユーザー            |
|                                 | の Campaign ユーザー名に置換されます。              |

デフォルト値

デフォルト値が定義されていません。

# SuffixOnCreateDateField

構成カテゴリー

Campaign|partitions|partition[n]|dataSources|dataSourcename

説明

SuffixOnCreateDateField プロパティーは、CREATE TABLE SQL ステートメントで、DATE フィー ルドのすべてに Campaign によって自動的に付加されるストリングを指定します。

例えば、このプロパティーを以下のように設定することができます。

SuffixOnCreateDateField = FORMAT 'YYYY-MM-DD'

このプロパティーが未定義 (デフォルト) の場合、CREATE TABLE コマンドは未変更のままです。

注: DateFormat プロパティーの説明に含まれる表を参照してください。

デフォルト値

デフォルト値が定義されていません。

# SuffixOnExtractTableCreation

構成カテゴリー

Campaign|partitions|partition[n]|dataSources|dataSourcename

説明

SuffixOnExtractTableCreation プロパティーは、抽出テーブルの作成時に Campaign によって生成される SQL 式に自動的に付加されるストリングを指定するために使用します。

| トークン                            | 説明                                    |
|---------------------------------|---------------------------------------|
| <amuser></amuser>               | このトークンは、抽出テーブル作成の対象となったフロー            |
|                                 | チャートに関連する IBM Marketing Software ユーザー |
|                                 | 名に置換されます。                             |
| <campaigncode></campaigncode>   | このトークンは、抽出テーブル作成の対象となったフロー            |
|                                 | チャートに関連するキャンペーンのコードに置換されま             |
|                                 | す。                                    |
| <campaignname></campaignname>   | このトークンは、抽出テーブル作成の対象となったフロー            |
|                                 | チャートに関連するキャンペーンの名前に置換されます。            |
| <dbuser></dbuser>               | このトークンは、抽出テーブルが作成されたデータベース            |
|                                 | のデータベース・ユーザー名に置換されます。                 |
| <flowchartname></flowchartname> | このトークンは、抽出テーブル作成に関連するフローチャ            |
|                                 | ートの名前に置換されます。                         |
| <keycolumns></keycolumns>       | このトークンは、抽出テーブルの列名に置換されます。             |
| <tablename></tablename>         | このトークンは、抽出テーブルの名前に置換されます。             |
| <user></user>                   | このトークンは、フローチャートを実行しているユーザー            |
|                                 | の Campaign ユーザー名に置換されます。              |

SuffixOnExtractTableCreation で利用可能なトークンは、以下のとおりです。

定義されていません

有効な値

有効な SQL

# SuffixOnInsertSQL

構成カテゴリー

Campaign|partitions|partition[n]|dataSources|dataSourcename

説明

SuffixOnInsertSQL プロパティーは、Campaign によって生成されるすべての INSERT SQL 式に 自動的に付加されるストリングを指定します。このプロパティーは Campaign により生成された SQL にのみ適用され、選択プロセスで使用される未加工 SQL 式の SQL には適用されません。

SuffixOnInsertSQL は、Campaign によって以下のタイプの式が生成される際に使用されます。 INSERT INTO table ...

このプロパティーは、構文を確認せずに SQL 式に自動的に追加されます。このプロパティーを使 用する場合は、有効な式であることを確認してください。ストリングは引用符で囲むこともできま すが、これは必須ではありません。

このプロパティーは、デフォルトでは未定義です。

SuffixOnInsertSQL で利用可能なトークンは、以下のとおりです。

| トークン              | 説明                                                              |
|-------------------|-----------------------------------------------------------------|
| <amuser></amuser> | このトークンは、一時テーブルが作成されたフローチャートに関連する IBM Marketing Software ユーザー名に置 |
|                   | 換されます。                                                          |

| トークン                            | 説明                         |
|---------------------------------|----------------------------|
| <campaigncode></campaigncode>   | このトークンは、一時テーブルが作成されたフローチャー |
|                                 | トに関連するキャンペーンのコードに置換されます。   |
| <campaignname></campaignname>   | このトークンは、一時テーブルが作成されたフローチャー |
|                                 | トに関連するキャンペーンの名前に置換されます。    |
| <dbuser></dbuser>               | このトークンは、一時テーブルが作成されたデータベース |
|                                 | のデータベース・ユーザー名に置換されます。      |
| <flowchartname></flowchartname> | このトークンは、一時テーブルの作成と関連するフローチ |
|                                 | ャートの名前に置換されます。             |
| <user></user>                   | このトークンは、フローチャートを実行しているユーザー |
|                                 | の Campaign ユーザー名に置換されます。   |

デフォルト値が定義されていません。

# SuffixOnSegmentTableCreation

構成カテゴリー

Campaign|partitions|partition[n]|dataSources|dataSourcename

説明

セグメントー時テーブルの作成時に Campaign によって生成される SQL 式に自動的に付加され るストリングを指定します。

SuffixOnSegmentTableCreation で利用可能なトークンは、以下のとおりです。

| トークン                            | 説明                                    |
|---------------------------------|---------------------------------------|
| <amuser></amuser>               | このトークンは、セグメント一時テーブルの作成対象とな            |
|                                 | ったフローチャートに関連する IBM Marketing Software |
|                                 | ユーザー名に置換されます。                         |
| <campaigncode></campaigncode>   | このトークンは、セグメントー時テーブルの作成対象とな            |
|                                 | ったフローチャートに関連するキャンペーンのコードに置            |
|                                 | 換されます。                                |
| <campaignname></campaignname>   | このトークンは、セグメントー時テーブルの作成対象とな            |
|                                 | ったフローチャートに関連するキャンペーンの名前に置換            |
|                                 | されます。                                 |
| <dbuser></dbuser>               | このトークンは、セグメントー時テーブルが作成されたデ            |
|                                 | ータベースのデータベース・ユーザー名に置換されます。            |
| <flowchartname></flowchartname> | このトークンは、セグメントー時テーブルの作成に関連す            |
|                                 | るフローチャートの名前に置換されます。                   |
| <keycolumns></keycolumns>       | このトークンは、セグメントー時テーブルの列名に置換さ            |
|                                 | れます。                                  |
| <tablename></tablename>         | このトークンは、セグメント一時テーブル名によって置き            |
|                                 | 換えられます。                               |
| <user></user>                   | このトークンは、フローチャートを実行しているユーザー            |
|                                 | の Campaign ユーザー名に置換されます。              |

デフォルト値

定義されていません

## 有効な値

有効な SQL

# SuffixOnSelectSQL

構成カテゴリー

Campaign|partitions|partition[n]|dataSources|dataSourcename

説明

SuffixOnSelectSQL プロパティーは、Campaign によって生成されるすべての SELECT SQL 式に 自動的に付加されるストリングを指定します。このプロパティーは Campaign により生成された SQL にのみ適用され、選択プロセスで使用される「未加工 SQL」式の SQL には適用されませ ん。

このプロパティーは、構文を確認せずに SQL 式に自動的に追加されます。このプロパティーを使 用する場合は、有効な式であることを確認してください。ストリングは引用符で囲むこともできま すが、これは必須ではありません。

このプロパティーは、デフォルトでは未定義です。

SuffixOnSelectSQL で利用可能なトークンは、以下のとおりです。

| トークン                            | 説明                                    |
|---------------------------------|---------------------------------------|
| <amuser></amuser>               | このトークンは、一時テーブルが作成されたフローチャー            |
|                                 | トに関連する IBM Marketing Software ユーザー名に置 |
|                                 | 換されます。                                |
| <campaigncode></campaigncode>   | このトークンは、一時テーブルが作成されたフローチャー            |
|                                 | トに関連するキャンペーンのコードに置換されます。              |
| <campaignname></campaignname>   | このトークンは、一時テーブルが作成されたフローチャー            |
|                                 | トに関連するキャンペーンの名前に置換されます。               |
| <dbuser></dbuser>               | このトークンは、一時テーブルが作成されたデータベース            |
|                                 | のデータベース・ユーザー名に置換されます。                 |
| <flowchartname></flowchartname> | このトークンは、一時テーブルの作成と関連するフローチ            |
|                                 | ャートの名前に置換されます。                        |
| <user></user>                   | このトークンは、フローチャートを実行しているユーザー            |
|                                 | の Campaign ユーザー名に置換されます。              |

デフォルト値

デフォルト値が定義されていません。

# SuffixOnSnapshotTableCreation

構成カテゴリー

Campaign|partitions|partition[n]|dataSources|dataSourcename

説明

SuffixOnSnapshotTableCreation プロパティーは、スナップショット・テーブルの作成時に Campaign によって生成される SQL 式に自動的に付加されるストリングを指定するために使用さ れます。

SuffixOnSnapshotTableCreation で利用可能なトークンは、以下のとおりです。

| トークン                            | 説明                             |
|---------------------------------|--------------------------------|
| <amuser></amuser>               | このトークンは、スナップショット・テーブルの作成対象     |
|                                 | となったフローチャートに関連する IBM Marketing |
|                                 | Software ユーザー名に置換されます。         |
| <campaigncode></campaigncode>   | このトークンは、スナップショット・テーブルの作成対象     |
|                                 | となったフローチャートに関連するキャンペーンのコード     |
|                                 | に置換されます。                       |
| <campaignname></campaignname>   | このトークンは、スナップショット・テーブル作成の対象     |
|                                 | となったフローチャートに関連するキャンペーンの名前に     |
|                                 | 置換されます。                        |
| <dbuser></dbuser>               | このトークンは、スナップショット・テーブルが作成され     |
|                                 | たデータベースのデータベース・ユーザー名に置換されま     |
|                                 | す。                             |
| <flowchartname></flowchartname> | このトークンは、スナップショット・テーブル作成に関連     |
|                                 | するフローチャートの名前に置換されます。           |
| <tablename></tablename>         | このトークンは、スナップショット・テーブルの名前に置     |
|                                 | 換されます。                         |
| <user></user>                   | このトークンは、フローチャートを実行しているユーザー     |
|                                 | の Campaign ユーザー名に置換されます。       |

定義されていません

有効な値

有効な SQL

# SuffixOnTempTableCreation

構成カテゴリー

Campaign|partitions|partition[n]|dataSources|dataSourcename

説明

このプロパティーは、一時テーブルが作成される際に Campaign によって生成される SQL 式に 自動的に付加されるストリングを指定するために使用します。このプロパティーは Campaign に より生成された SQL にのみ適用され、選択プロセスで使用される「未加工 SQL」式の SQL には 適用されません。このプロパティーを使用するためには、AllowTempTables プロパティーが TRUE に設定されていなければなりません。

テーブル名および列名はキャンペーン実行中に動的に生成されるため、この SQL ステートメント でそれらを置換するためのトークン (<TABLENAME> および <KEYCOLUMNS>) を使用することが望まし い場合があるかもしれません。

このプロパティーは、構文を確認せずに SQL 式に自動的に追加されます。このプロパティーを使 用する場合は、有効な式であることを確認してください。ストリングは引用符で囲むこともできま すが、これは必須ではありません。

このプロパティーは、デフォルトでは未定義です。

注: Oracle データベースの場合、一時テーブル作成 SQL 式のうちテーブル名の後に構成パラメー ターが付加されます。 SuffixOnTempTableCreation で利用可能なトークンは、以下のとおりです。

| トークン                            | 説明                                                              |
|---------------------------------|-----------------------------------------------------------------|
| <amuser></amuser>               | このトークンは、一時テーブルが作成されたフローチャートに関連する IBM Marketing Software ユーザー名に置 |
|                                 | 換されます。                                                          |
| <campaigncode></campaigncode>   | このトークンは、一時テーブルが作成されたフローチャー<br>トに関連するキャンペーンのコードに置換されます。          |
| <campaignname></campaignname>   | このトークンは、一時テーブルが作成されたフローチャー<br>トに関連するキャンペーンの名前に置換されます。           |
| <dbuser></dbuser>               | このトークンは、一時テーブルが作成されたデータベース<br>のデータベース・ユーザー名に置換されます。             |
| <flowchartname></flowchartname> | このトークンは、一時テーブルの作成と関連するフローチ<br>ャートの名前に置換されます。                    |
| <keycolumns></keycolumns>       | このトークンは、一時テーブルの列名に置換されます。                                       |
| <tablename></tablename>         | このトークンは、一時テーブルの名前に置換されます。                                       |
| <user></user>                   | このトークンは、フローチャートを実行しているユーザー<br>の Campaign ユーザー名に置換されます。          |

デフォルト値

デフォルト値が定義されていません。

# SuffixOnUserBaseTableCreation

### 構成カテゴリー

Campaign|partitions|partition[n]|dataSources|dataSourcename

説明

SuffixOnUserBaseTableCreation プロパティーは、ユーザーがベース・テーブルを作成する際に (抽出プロセスなど)、Campaign によって生成される SQL 式に自動的に付加されるストリングを 指定するために使用します。このプロパティーは Campaign により生成された SQL にのみ適用 され、選択プロセスで使用される「未加工 SQL」式の SQL には適用されません。

テーブル名および列名はキャンペーン実行中に動的に生成されるため、この SQL ステートメント でそれらを置換するためのトークン (<TABLENAME> および <KEYCOLUMNS>) を使用することが望まし い場合があるかもしれません。

このプロパティーは、構文を確認せずに SQL 式に自動的に追加されます。このプロパティーを使 用する場合は、有効な式であることを確認してください。ストリングは引用符で囲むこともできま すが、これは必須ではありません。

このプロパティーは、デフォルトでは未定義です。

SuffixOnUserBaseTableCreation で利用可能なトークンは、以下のとおりです。

| トークン                          | 説明                                                                    |
|-------------------------------|-----------------------------------------------------------------------|
| <amuser></amuser>             | このトークンは、一時テーブルが作成されたフローチャートに関連する IBM Marketing Software ユーザー名に置換されます。 |
| <campaigncode></campaigncode> | このトークンは、一時テーブルが作成されたフローチャー<br>トに関連するキャンペーンのコードに置換されます。                |

| トークン                            | 説明                         |
|---------------------------------|----------------------------|
| <campaignname></campaignname>   | このトークンは、一時テーブルが作成されたフローチャー |
|                                 | トに関連するキャンペーンの名前に置換されます。    |
| <dbuser></dbuser>               | このトークンは、一時テーブルが作成されたデータベース |
|                                 | のデータベース・ユーザー名に置換されます。      |
| <flowchartname></flowchartname> | このトークンは、一時テーブルの作成と関連するフローチ |
|                                 | ャートの名前に置換されます。             |
| <keycolumns></keycolumns>       | このトークンは、一時テーブルの列名に置換されます。  |
| <tablename></tablename>         | このトークンは、一時テーブルの名前に置換されます。  |
| <user></user>                   | このトークンは、フローチャートを実行しているユーザー |
|                                 | の Campaign ユーザー名に置換されます。   |

デフォルト値が定義されていません。

# SuffixOnUserTableCreation

構成カテゴリー

Campaign|partitions|partition[n]|dataSources|dataSourcename

説明

SuffixOnUserTableCreation プロパティーは、ユーザーが一般のテーブルを作成する際に (スナッ プショット・プロセスなど)、Campaign によって生成される SQL 式に自動的に付加されるストリ ングを指定するために使用します。このプロパティーは Campaign により生成された SQL にの み適用され、選択プロセスで使用される「未加工 SQL」式の SQL には適用されません。

このプロパティーは、構文を確認せずに SQL 式に自動的に追加されます。このプロパティーを使 用する場合は、有効な式であることを確認してください。ストリングは引用符で囲むこともできま すが、これは必須ではありません。

このプロパティーは、デフォルトでは未定義です。

SuffixOnUserTableCreation で利用可能なトークンは、以下のとおりです。

| トークン                            | 説明                                    |
|---------------------------------|---------------------------------------|
| <amuser></amuser>               | このトークンは、一時テーブルが作成されたフローチャー            |
|                                 | トに関連する IBM Marketing Software ユーザー名に置 |
|                                 | 換されます。                                |
| <campaigncode></campaigncode>   | このトークンは、一時テーブルが作成されたフローチャー            |
|                                 | トに関連するキャンペーンのコードに置換されます。              |
| <campaignname></campaignname>   | このトークンは、一時テーブルが作成されたフローチャー            |
|                                 | トに関連するキャンペーンの名前に置換されます。               |
| <dbuser></dbuser>               | このトークンは、一時テーブルが作成されたデータベース            |
|                                 | のデータベース・ユーザー名に置換されます。                 |
| <flowchartname></flowchartname> | このトークンは、一時テーブルの作成と関連するフローチ            |
|                                 | ャートの名前に置換されます。                        |
| <tablename></tablename>         | このトークンは、一時テーブルの名前に置換されます。             |

デフォルト値

デフォルト値が定義されていません。

### SystemTableSchema

構成カテゴリー

Campaign|partitions|partition[n]|dataSources|dataSourcename

説明

Campaign システム・テーブルで使用されるスキーマを指定します。

デフォルト値はブランクです。このパラメーターは、UA\_SYSTEM\_TABLES データ・ソースにのみ関 係するものです。

このプロパティーは、SQL Server では不要です。他のデータ・ソースの場合、このプロパティー には、接続先とするデータベースのユーザーを設定します。

UA\_SYSTEM\_TABLES データ・ソースに複数のスキーマが含まれている場合 (例えば、複数のグループ で 1 つの Oracle データベースを使用する場合など) 以外、この値はブランクのままでかまいませ ん。この文脈で「スキーマ」という語は、X.Y という形式の修飾テーブル名の先頭部分のことを指 します (X がスキーマで、Y が非修飾テーブル名)。例: dbo.UA\_Folder。この構文に関しては、 Campaign でサポートされているさまざまな異なるデータベース・システムの間で異なる用語が使 用されています。)

システム・テーブル・データベースの中に複数のスキーマが存在する場合、この値は、Campaign システム・テーブル作成時のスキーマの名前に設定してください。

デフォルト値

デフォルト値が定義されていません。

# TableListSQL

構成カテゴリー

Campaign | partitions | partition [n] | dataSources | dataSourcename

説明

TableListSQL プロパティーは、マップに使用可能なテーブルのリストにシノニムを含めるために 使用する SQL 照会を指定するために使用します。

デフォルト値はブランクです。データ・ソースが SQL Server の場合に、返されるテーブル・スキ ーマの中でシノニムをマップできるようにするためには、このプロパティーが必須です。その他の データ・ソースにおいて、標準的な方法 (ODBC 呼び出しやネイティブ接続など) を使用して取り 出したテーブル・スキーマ情報の代わりに (またはそれに加えて)、特定の SQL 照会を使用する場 合、このプロパティーはオプションです。

注: キャンペーンにおいて SQL Server のシノニムが正常に動作するには、ここで説明されている このプロパティーの設定に加えて、UseSQLToRetrieveSchema プロパティーを TRUE に設定する必 要があります。

有効な SQL 照会でこのプロパティーを設定する場合、IBM Campaign により、マッピング用の テーブルのリストを取り出すための SQL 照会が発行されます。その照会から 1 個の列が返され る場合、それは名前の列として扱われます。その照会から 2 個の列が返される場合、最初の列は 所有者の名前の列であると想定され、2 番目の列はテーブル名の列であると見なされます。

SQL 照会がアスタリスク (\*) で始まっていない場合、IBM Campaign は、通常の方法で (ODBC 呼び出しやネイティブ接続などにより) 取り出されるテーブルのリストとこのリストをマージします。

SQL 照会がアスタリスク (\*) で始まる場合、その SQL から返されるリストは、通常のリストにマ ージされるのではなく、それを置き換える ものとなります。

デフォルト値

なし

#### 有効な値

有効な SQL 照会

例

データ・ソースが SQL Server の場合、通常の環境では、IBM Campaign で使用される ODBC API 呼び出しから返されるのはテーブルとビューのリストであり、シノニムではありません。シノニムのリストも含めるには、TableListSQL を以下の例に示すように設定します。

select B.name AS oName, A.name AS tName
from sys.synonyms A LEFT OUTER JOIN sys.schemas B
on A.schema\_id = B.schema\_id ORDER BY 1, 2

ODBC API をまったく使用しないでテーブル、ビュー、およびシノニムのリストを取り出すに は、TableListSQL を以下の例に示すように設定します。

\*select B.name AS oName, A.name AS tName from
 (select name, schema\_id from sys.synonyms UNION
 select name, schema\_id from sys.tables UNION select name,
 schema\_id from sys.views) A LEFT OUTER JOIN sys.schemas B on
 A.schema\_id = B.schema\_id ORDER BY 1, 2

データ・ソースが Oracle の場合は、ALL\_OBJECTS ビューを調べるネイティブ接続方式を使用し てデータを取り出す代わりに、以下のような照会を使用することにより、テーブル、ビュー、およ びシノニムのリストを取り出すことができます。

\*select OWNER, TABLE\_NAME from (select OWNER, TABLE\_NAME from ALL\_TABLES UNION select OWNER, SYNONYM\_NAME AS TABLE\_NAME FROM ALL\_SYNONYMS UNION select OWNER, VIEW\_NAME AS TABLE\_NAME from ALL\_VIEWS) A ORDER BY 1, 2

### **TempTablePostExecutionSQL**

### 構成カテゴリー

Campaign|partitions|partition[n]|dataSources|dataSourcename

説明

このプロパティーは、ユーザー・データ・ソースまたはシステム・テーブル・データベースでの一 時テーブルの作成直後に IBM Campaign によって実行される、完成された 1 つの SQL ステー トメントを指定するために使用します。例えば、パフォーマンスを向上するために、一時テーブル を作成した直後に、その一時テーブルに索引を作成することができます (以下の例を参照)。デー タ・ソースで一時テーブルを作成できるようにするには、AllowTempTables プロパティーを TRUE に設定する必要があります。

トークンを使用して、SQL ステートメントのテーブル名 (<TABLENAME>) および列名 (<KEYCOLUMNS>) を置換できます。これは、キャンペーンの実行時に値が動的に生成されるためで す。

このプロパティーは、構文を確認せずに SQL 式に自動的に追加されます。このプロパティーを使 用する場合は、有効な式であることを確認してください。ストリングは引用符で囲むこともできま すが、これは必須ではありません。 このプロパティーでは、セミコロンが、複数の SQL ステートメントを実行するための区切り文字 として扱われます。SQL ステートメントにセミコロンが含まれていて、その全体を 1 つのステー トメントとして実行するには、そのセミコロンの直前にエスケープ文字としてバックスラッシュ (円記号)を使用してください。

注: このプロパティーでストアード・プロシージャーを使用している場合は、データベースに対し て正しい構文が使用されていることを確認してください。

TempTablePostExecutionSQL で利用可能なトークンは、以下のとおりです。

| トークン                            | 説明                                                              |
|---------------------------------|-----------------------------------------------------------------|
| <amuser></amuser>               | このトークンは、一時テーブルが作成されたフローチャートに関連する IBM Marketing Software ユーザー名に置 |
|                                 | 換されます。                                                          |
| <campaigncode></campaigncode>   | このトークンは、一時テーブルが作成されたフローチャー<br>トに関連するキャンペーンのコードに置換されます。          |
| <campaignname></campaignname>   | このトークンは、一時テーブルが作成されたフローチャー<br>トに関連するキャンペーンの名前に置換されます。           |
| <dbuser></dbuser>               | このトークンは、一時テーブルが作成されたデータベース<br>のデータベース・ユーザー名に置換されます。             |
| <flowchartname></flowchartname> | このトークンは、一時テーブルの作成と関連するフローチ                                      |
|                                 | ャートの名前に置換されます。                                                  |
| <keycolumns></keycolumns>       | このトークンは、一時テーブルの列名に置換されます。                                       |
| <tablename></tablename>         | このトークンは、一時テーブルの名前に置換されます。                                       |
| <user></user>                   | このトークンは、フローチャートを実行しているユーザー<br>の Campaign ユーザー名に置換されます。          |

デフォルト値

デフォルト値が定義されていません。

例

値 CREATE INDEX IND\_<TABLENAME> ON <TABLENAME> (<KEYCOLUMNS>) は、一時テーブルの作成直後 にその一時テーブルに索引を作成し、データ検索プロセスを向上します。

以下に示すのは、Oracle においてストアード・プロシージャーを呼び出す例ですが、セミコロンの エスケープにバックスラッシュ (円記号) を使用しています。 begin dbms stats colloct table stats()Y: ondY:

dbms\_stats.collect\_table\_stats()¥; end¥;

# TempTablePrefix

構成カテゴリー

Campaign|partitions|partition[n]|dataSources|dataSourcename

説明

このプロパティーは、Campaign によって作成されるすべての一時テーブルの名前の先頭に自動的 に付加されるストリングを指定します。このプロパティーは、一時テーブルの識別や管理に役立ち ます。また、このプロパティーを使用することによって、一時テーブルを特定の場所に作成するこ とができます。

例えば、ユーザー・トークンがスキーマと一致している場合、次のように設定できます。

TempTablePrefix="<USER>"

そして、すべての一時テーブルが、データ・ソースに接続されているあらゆるユーザーのスキーマ で作成されます。

複数のデータ・ソースが同じデータベースを指し示す場合は、フローチャートの実行時にエラーが 発生して正しくない検索結果が生成されます。その理由は、さまざまなプロセス・ボックスやフロ ーチャートが同じ一時テーブルを使用するからです。この状態は、抽出プロセス・テーブルや戦略 的セグメント・テーブルの場合も発生します。この状態を避けるには、TempTablePrefix (抽出テー ブルの場合は ExtractTablePrefix)を使用して、データ・ソースごとに異なるスキーマを定義しま す。このようにすると、名前の先頭部分が違うので、必ず違うテーブル名になります。

例えば、各データ・ソースに UAC\_DS1 や UAC\_DS2 などの固有の TempTablePrefix を付け て、データ・ソースごとに一時テーブルを区別します。データ・ソース・スキーマを共有する場合 も、これと同じ概念が適用されます。例えば、以下の接頭部を使用すると、同じデータベースに一 時テーブルを書き込む両方のデータ・ソースで一時テーブルが一意になります。

DS1 TempTablePreFix: schemaA.UAC\_DS1

DS2 TempTablePreFix: schemaA.UAC\_DS2

TempTablePrefix で使用できるトークンを以下の表に記載します。

注: トークンの解決後の最終一時テーブル名が、データベース固有の名前長の制限を超えていない ことを確認する必要があります。

注: TempTablePrefix に使用されるトークンで、データベース表名のために有効でない文字があれ ば、それらはすべてスキップされます。トークンの解決後、結果として得られる一時テーブル接頭 部は、先頭の文字が英字でなければならず、残りは英数字または下線文字でなければなりません。 正しくない文字があれば、警告が出されることなく除去されます。結果として得られる一時テーブ ル接頭部の先頭文字が英字でない場合、Campaign は接頭部の前に U の文字を付加します。

| トークン                            | 説明                                    |
|---------------------------------|---------------------------------------|
| <amuser></amuser>               | このトークンは、一時テーブルが作成されたフローチャー            |
|                                 | トに関連する IBM Marketing Software ユーザー名に置 |
|                                 | 換されます。                                |
| <campaigncode></campaigncode>   | このトークンは、一時テーブルが作成されたフローチャー            |
|                                 | トに関連するキャンペーンのコードに置換されます。              |
| <campaignname></campaignname>   | このトークンは、一時テーブルが作成されたフローチャー            |
|                                 | トに関連するキャンペーンの名前に置換されます。               |
| <dbuser></dbuser>               | このトークンは、一時テーブルが作成されたデータベース            |
|                                 | のデータベース・ユーザー名に置換されます。                 |
| <flowchartname></flowchartname> | このトークンは、一時テーブルの作成と関連するフローチ            |
|                                 | ャートの名前に置換されます。                        |
| <user></user>                   | このトークンは、フローチャートを実行しているユーザー            |
|                                 | の Campaign ユーザー名に置換されます。              |

デフォルト値

UAC

# TempTablePreTruncateExecutionSQL

構成カテゴリー

Campaign|partitions|partition[n]|dataSources|dataSourcename

説明

注: このプロパティーは、Teradata データ・ソースによってのみサポートされています。サポート されているその他のどのデータベースにおいても、このプロパティーを設定しないようにしてくだ さい。

このプロパティーは、一時テーブル切り捨ての前に実行する SQL 照会を指定するために使用しま す。指定する照会は、TempTablePostExecutionSQL プロパティーで指定される SQL ステートメ ントの効果を打ち消すために使用できます。

例えば、**TempTablePostExecutionSQL** プロパティーを使用することにより、索引作成のための以下の SQL ステートメントを指定できます。

CREATE INDEX <TABLENAME>Idx 1 (<KEYCOLUMNS>) ON <TABLENAME>

その上で、**TempTablePreTruncateExecutionSQL** プロパティーに、索引をドロップするための以 下の照会を指定します。

DROP INDEX <TABLENAME>Idx\_1 ON <TABLENAME>

デフォルト値

定義されていません

有効な値

有効な SQL 照会

## **TempTablePreTruncateRunScript**

構成カテゴリー

Campaign|partitions|partition[n]|dataSources|dataSourcename

説明

注: このプロパティーは、Teradata データ・ソースによってのみサポートされています。サポート されているその他のどのデータベースにおいても、このプロパティーを設定しないようにしてくだ さい。

このプロパティーは、一時テーブルの切り捨ての前に実行するスクリプトまたは実行可能ファイル を指定するために使用します。指定するスクリプトは、PostTempTableCreateRunScript プロパテ ィーで指定される SQL ステートメントの効果を打ち消すために使用することができます。

例えば、PostTempTableCreateRunScript プロパティーを使用することにより、索引作成のための 以下の SQL ステートメントを含むスクリプトを指定することができます。

CREATE INDEX <TABLENAME>Idx 1 (<KEYCOLUMNS>) ON <TABLENAME>

その上で、**TempTablePreTruncateRunScript** プロパティーに、索引をドロップするための以下の ステートメントを含む別のスクリプトを指定します。

DROP INDEX <TABLENAME>Idx\_1 ON <TABLENAME>

デフォルト値

定義されていません

有効な値

シェル・スクリプトまたは実行可能ファイルのファイル名

# **TeradataDeleteBeforeDrop**

構成カテゴリー

Campaign | partitions | partition [n] | dataSources | dataSourcename

## 説明

このプロパティーは、Teradata データ・ソースにのみ適用されます。これは、テーブルをドロップする前にレコードを削除するかどうかを指定します。

テーブルをドロップする前に、テーブルからすべてのレコードを削除する場合は、値を TRUE に設定します。

注: 何らかの理由で IBM Campaign がレコードを削除できなかった場合、テーブルはドロップさ れません。

最初にすべてのレコードを削除することなく、テーブルをドロップする場合は、値を FALSE に設定します。

デフォルト値

TRUE

## TruncateSQL

構成カテゴリー

Campaign|partitions|partition[n]|dataSources|dataSourcename

説明

このプロパティーは、DB2 データ・ソースで使用可能であり、テーブルの切り捨てのための代替 SQL を指定するために使用します。このプロパティーは、DeleteAsTruncate が TRUE の場合に のみ適用されます。DeleteAsTruncate が TRUE の場合、このプロパティーにカスタム SQL が指 定されているなら、テーブルの切り捨てには、それが使用されます。このプロパティーが設定され ていない場合、IBM Campaign は、TRUNCATE TABLE <TABLENAME> の構文を使用しま す。

このプロパティーは、デフォルトでは未定義です。

TruncateSQL で利用可能なトークンは、以下のとおりです。

| トークン | 説明                                          |
|------|---------------------------------------------|
|      | このトークンは、IBM Campaign が切り捨てるデータベース表名に置換されます。 |

デフォルト値

デフォルト値が定義されていません。

# タイプ

構成カテゴリー

Campaign|partitions|partition[n]|dataSources|dataSourcename

説明

このプロパティーは、このデータ・ソースのデータベース・タイプを指定します。

デフォルト値

デフォルト値は、データ・ソース構成を作成するために使用されるデータベース・テンプレートに 応じて異なります。

有効な値

システム・テーブルで有効なタイプは、以下のとおりです。

- DB2
- DB20DBC
- ORACLE
- ORACLE8
- ORACLE9
- SQLServer

顧客テーブルで有効なタイプは、以下のとおりです。

- BigDataODBC\_Hive
- DB2
- DB20DBC
- NETEZZA
- ORACLE
- ORACLE8
- ORACLE9
- PostgreSQL
- SQLServer
- TERADATA

## UOSQLOnConnect

構成カテゴリー

Campaign|partitions|partition[n]|dataSources|dataSourcename

説明

SQLOnConnect プロパティーは、各データベース接続の直後に Campaign が実行する、完成された 1 個の SQL ステートメントを定義します。 UOSQLOnConnect プロパティーはこれによく似ていま すが、それは特に Contact Optimization 適用されます。

このプロパティーによって生成される SQL ステートメントは、構文チェックなしで自動的にデー タベースに渡されます。このプロパティーを使用する場合は、有効な式であることを確認してくだ さい。ストリングは引用符で囲むこともできますが、これは必須ではありません。

このプロパティーは、デフォルトでは未定義です。

UOSQLOnConnect で利用可能なトークンは、以下のとおりです。

| トークン                          | 説明                                                                    |
|-------------------------------|-----------------------------------------------------------------------|
| <amuser></amuser>             | このトークンは、一時テーブルが作成されたフローチャートに関連する IBM Marketing Software ユーザー名に置換されます。 |
| <campaigncode></campaigncode> | このトークンは、一時テーブルが作成されたフローチャー<br>トに関連するキャンペーンのコードに置換されます。                |

| トークン                            | 説明                         |
|---------------------------------|----------------------------|
| <campaignname></campaignname>   | このトークンは、一時テーブルが作成されたフローチャー |
|                                 | トに関連するキャンペーンの名前に置換されます。    |
| <dbuser></dbuser>               | このトークンは、一時テーブルが作成されたデータベース |
|                                 | のデータベース・ユーザー名に置換されます。      |
| <flowchartname></flowchartname> | このトークンは、一時テーブルの作成と関連するフローチ |
|                                 | ャートの名前に置換されます。             |
| <user></user>                   | このトークンは、フローチャートを実行しているユーザー |
|                                 | の Campaign ユーザー名に置換されます。   |

デフォルト値が定義されていません。

# **UseAliasForPredicate**

#### 10.0.0.2

構成カテゴリー

Campaign|partitions|partition[n]|dataSources|dataSourcename

説明 このプロパティーは、Hive ベースの Hadoop データ・ソース (BigDataODBCHiveTemplate) で のみ使用します。 IBM BigInsight Hadoop インスタンスに接続する場合は、この値を TRUE に 設定してください。他の Hive ベースの Hadoop インスタンスに接続する場合は、FALSE に設定 してください。

注: バージョン 10.0.0.2 にアップグレードする場合に、Hive ベースの Hadoop データ・ソースを すでに構成して使用しているのであれば、既存のインスタンスで変更を行う必要はありません。

デフォルト値

FALSE

### 有効な値

TRUE | FALSE

# UseExceptForMerge

構成カテゴリー

Campaign|partitions|partition[n]|dataSources|dataSourcename

説明

IBM Campaign によりマージ・プロセスまたはセグメント・プロセスでの排他操作が実行される 場合、デフォルトとして次のような NOT EXISTS の構文が使用されます。

SELECT IncludeTable.ID FROM IncludeTable WHERE NOT EXISTS (SELECT \* FROM ExcludeTable WHERE IncludeTable.ID = ExcludeTable.ID)

**UseExceptForMerge** が TRUE であり、(UseNotInForMerge が無効になっているため、またはオ ーディエンス・レベルが複数のフィールドで構成されておりデータ・ソースが Oracle ではないた め) NOT IN を使用できない場合、構文は以下のように変更されます。

## Oracle

SELECT IncludeTable.ID FROM IncludeTable MINUS (SELECT ExcludeTable.ID FROM ExcludeTable)

その他

SELECT IncludeTable.ID FROM IncludeTable EXCEPT (SELECT ExcludeTable.ID FROM ExcludeTable)

Hive ベースの Hadoop ビッグデータの場合は、このプロパティーを FALSE にする必要がありま す。 Hive は EXCEPT 節に対応していないので、TRUE に設定するとプロセスが失敗するおそれが あります。

デフォルト値

FALSE

有効な値

TRUE | FALSE

## UseGroupByForDistinct

構成カテゴリー

Campaign|partitions|partition[n]|dataSources|dataSourcename

説明

**UseGroupByForDistinct** プロパティーは、Teradata データ・ソース・テンプレートに使用できま す。デフォルトでは、このプロパティーは FALSE です。このプロパティーを有効にすると、 <select 照会> は DISTINCT の代わりに GROUP BY ステートメントを使用します。

このプロパティーの目的: IBM Campaign でテーブルが正規化テーブルとしてマップされていない 場合、フローチャートは照会「select DISTINCT <audience id> from 」を実行して固有の レコードを取り出します。このような照会が Teradata に対してサブミットされると、データベー ス上のデータがさらにソートされるため、CPU 消費が増加します。 Teradata DBA の推奨は、 DISTINCT の代わりに GROUP BY を使用することです。GROUP BY の方が、Teradata のマル チ AMP 処理アーキテクチャーの利点を活かせるからです。

```
デフォルト値
```

FALSE

有効な値

TRUE | FALSE

## **UseMergeForTrack**

構成カテゴリー

Campaign|partitions|partition[n]|dataSources|dataSourcename

説明

このプロパティーは、フローチャートのトラッキング・プロセスのパフォーマンス向上のために、 SQL MERGE 構文を実装します。DB2、Oracle、SQL Server 2008、および Teradata 12 では、 このプロパティーを TRUE に設定できます。SQL MERGE ステートメントをサポートするその他 のデータベースでも使用できます。

## デフォルト値

```
TRUE (DB2 および Oracle) | FALSE (その他すべて)
```

有効な値

TRUE | FALSE

## UseNonANSIJoin

構成カテゴリー

Campaign|partitions|partition[n]|dataSources|dataSourcename

説明

UseNonANSIJoin プロパティーは、このデータ・ソースで非 ANSI の結合構文を使用するかどうか を指定します。データ・ソースのタイプが Oracle7 または Oracle8 に設定されている場合、 UseNonANSIJoin の値が TRUE に設定されているなら、データ・ソースにおいて Oracle に該当する 非 ANSI の結合構文が使用されます。

デフォルト値

FALSE

有効な値

TRUE | FALSE

## **UseNotInForMerge**

構成カテゴリー

Campaign|partitions|partition[n]|dataSources|dataSourcename

説明

IBM Campaign によりマージ・プロセスまたはセグメント・プロセスでの排他操作が実行される 場合、デフォルトとして次のような NOT EXISTS の構文が使用されます。

SELECT IncludeTable.ID FROM IncludeTable WHERE NOT EXISTS (SELECT \* FROM ExcludeTable WHERE IncludeTable.ID = ExcludeTable.ID)

UseNotInForMerge が有効であり、(1) オーディエンス・レベルが単一の ID フィールドで構成されている、または (2) データ・ソースが Oracle である場合、構文は以下のように変更されます。

SELECT IncludeTable.ID FROM IncludeTable WHERE IncludeTable.ID NOT IN (SELECT ExcludeTable.ID FROM ExcludeTable)

デフォルト値

FALSE

有効な値

TRUE | FALSE

# **UseNotInToDeleteCH**

構成カテゴリー

Campaign|partitions|partition[n]|dataSources|dataSourcename

説明

```
このプロパティーは、IBM Campaign システム・テーブルのデータ・ソース
(UA_SYSTEM_TABLES) に影響します。これは、MailList および CallList プロセスが IBM
Campaign システム・テーブルからレコードを削除する方法に関する SQL 照会の構文に影響しま
す。
```

デフォルト値の FALSE を使用すると、通常はデータベースのパフォーマンスが向上します。コン タクト履歴レコード (失敗した実行の後、または GUI を使用したユーザーのアクションの応答) を削除する際に、デフォルトの動作では EXISTS / NOT EXISTS が使用されます。削除プロセス には、UA\_OfferHistAttrib からの削除と UA\_OfferHistory の更新も含まれます。

SQL 構文の IN / NOT IN の方を使用する場合は、この値を TRUE に変更できます。以前のバ ージョンの IBM Campaign では、IN / NOT IN が使用されていました。

デフォルト値

FALSE

#### 有効な値

TRUE | FALSE

## **UserBaseTablePostExecutionSQL**

構成カテゴリー

Campaign|partitions|partition[n]|dataSources|dataSourcename

説明

このプロパティーは、「新規マップ・テーブル」 > 「ベース・レコード・テーブル」 > 「選択し たデータベースに新規テーブル作成」に書き込むようにプロセス・ボックスが構成されている場合 に起動します。このプロパティーは、作成プロセスやマッピング・プロセス中にテーブルが作成さ れる場合のみ起動します。このプロパティーは、プロセス・ボックスの実行時には起動しません。

このプロパティーは、構文を確認せずに SQL 式に自動的に追加されます。このプロパティーを使用する場合は、有効な式であることを確認してください。ストリングは引用符で囲むこともできますが、これは必須ではありません。

このプロパティーでは、セミコロンが、複数の SQL ステートメントを実行するための区切り文字 として扱われます。SQL ステートメントにセミコロンが含まれていて、その全体を 1 つのステー トメントとして実行するには、そのセミコロンの直前にエスケープ文字としてバックスラッシュ (円記号)を使用してください。

注: このプロパティーでストアード・プロシージャーを使用する場合は、対象のデータベースに該 当する正しい構文を使用する必要があります。以下に示すのは、Oracle においてストアード・プロ シージャーを呼び出す例ですが、セミコロンのエスケープにバックスラッシュ (円記号)を使用し ています。 begin dbms\_stats.collect\_table\_stats()¥; end¥;

この SQL ステートメントでは、<TABLENAME> の代わりにトークンを使用できます。キャンペーン の実行時にその名前が動的に生成されるからです。使用できるトークンについては、 UserTablePostExecutionSQL を参照してください。

## **UserTablePostExecutionSQL**

構成カテゴリー

Campaign|partitions|partition[n]|dataSources|dataSourcename

説明

このプロパティーは、ユーザー・データ・ソースまたはシステム・テーブル・データベースでのユ ーザー・テーブルの作成直後に IBM Campaign によって実行される、1 つの SQL ステートメン ト全体を指定するために使用します。このプロパティーは、プロセス・ボックスが以下のいずれか のテーブルに書き込む場合に起動します。

- 「新規マップ・テーブル」 > 「その他のテーブル」 > 「選択したデータ・ソースに新規テー ブル作成 (Create new table in selected datasource)」: このプロパティーは作成/マッピン グ・プロセスで呼び出されます。スナップショット実行時は呼び出されません。
- 「新規マップ・テーブル」 > 「ディメンション・テーブル」 > 「選択したデータベースに新 規テーブル作成」: このプロパティーは作成/マッピング・プロセスで呼び出されます。スナッ プショット実行時は呼び出されません。
- データベース表: このプロパティーは、プロセス・ボックスの実行時に起動します。

このプロパティーは、構文を確認せずに SQL 式に自動的に追加されます。このプロパティーを使用する場合は、有効な式であることを確認してください。ストリングは引用符で囲むこともできますが、これは必須ではありません。

このプロパティーでは、セミコロンが、複数の SQL ステートメントを実行するための区切り文字 として扱われます。SQL ステートメントにセミコロンが含まれていて、その全体を 1 つのステー トメントとして実行するには、そのセミコロンの直前にエスケープ文字としてバックスラッシュ (円記号)を使用してください。

注: このプロパティーでストアード・プロシージャーを使用する場合は、対象のデータベースに該 当する正しい構文を使用する必要があります。以下に示すのは、Oracle においてストアード・プロ シージャーを呼び出す例ですが、セミコロンのエスケープにバックスラッシュ (円記号)を使用し ています。 begin dbms\_stats.collect\_table\_stats()¥; end¥;

この SQL ステートメントでは、<TABLENAME> の代わりにトークンを使用できます。キャンペーンの実行時にその名前が動的に生成されるからです。

| トークン                            | 説明                                    |
|---------------------------------|---------------------------------------|
| <amuser></amuser>               | このトークンは、ユーザー・テーブル作成の対象となった            |
|                                 | フローチャートに関連する IBM Marketing Software ユ |
|                                 | ーザー名に置換されます。                          |
| <campaigncode></campaigncode>   | このトークンは、ユーザー・テーブル作成の対象となった            |
|                                 | フローチャートに関連するキャンペーンのコードに置換さ            |
|                                 | れます。                                  |
| <campaignname></campaignname>   | このトークンは、ユーザー・テーブル作成の対象となった            |
|                                 | フローチャートに関連するキャンペーンの名前に置換され            |
|                                 | ます。                                   |
| <dbuser></dbuser>               | このトークンは、ユーザー・テーブルが作成されたデータ            |
|                                 | ベースのデータベース・ユーザー名に置換されます。              |
| <flowchartname></flowchartname> | このトークンは、ユーザー・テーブル作成に関連するフロ            |
|                                 | ーチャートの名前に置換されます。                      |
| <tablename></tablename>         | このトークンは、ユーザー・テーブルの名前に置換されま            |
|                                 | す。                                    |
| <user></user>                   | このトークンは、フローチャートを実行しているユーザー            |
|                                 | の Campaign ユーザー名に置換されます。              |

UserTablePostExecutionSQL で利用可能なトークンは、以下のとおりです。

デフォルト値

デフォルト値が定義されていません。
# UseSQLToProfile

構成カテゴリー

Campaign|partitions|partition[n]|dataSources|dataSourcename

説明

このプロパティーは、(SELECT field, count(\*) FROM table GROUP BY field を使用して) プロフ ァイルを計算するのに、レコードを取り出す代わりに、データベースに対して SQL 照会 GROUP BY をサブミットするよう、IBM Campaign を構成するために使用します。

- 値が FALSE (デフォルト)の場合、IBM Campaign は、テーブル中の全レコードについてフィ ールド値を取り出してフィールドのプロファイルを作成し、異なる各値のカウントを追跡しま す。
- 値が TRUE の場合、IBM Campaign は、以下のような照会を発行することにより、フィールド のプロファイルを作成します。

SELECT field, COUNT(\*) FROM table GROUP BY field

これは、データベースに負荷をかけることになります。

デフォルト値

FALSE

有効な値

TRUE | FALSE

## UseSQLToRetrieveSchema

構成カテゴリー

Campaign|partitions|partition[n]|dataSources|dataSourcename

説明

このプロパティーでは、このデータ・ソースのテーブル・スキーマとして使用するスキーマを取り 出すために、Campaign で ODBC 呼び出しやネイティブ API 呼び出しではなく SQL 照会を使 用するかどうかを指定します。

デフォルト値は FALSE です。これは、Campaign が標準的な方法 (ODBC やネイティブ接続な ど)を使用してスキーマを取り出すよう指示するものです。このプロパティーを TRUE に設定す ると、Campaign は、テーブル・スキーマを取り出すために select \* from のような SQL 照会を準備することになります。

これは、各データ・ソース固有の利点を提供するものとなります。例えば、一部のデータ・ソース (Netezza、SQL Server) の場合、デフォルトの ODBC またはネイティブ接続では SQL のシノニ ム (create synonym 構文を使用して定義されるデータベース・オブジェクトの代替名) のレポート が正しく作成されません。このプロパティーを TRUE に設定することにより、Campaign 内での データ・マッピングのための SQL シノニムが取り出されます。

以下のリストは、いくつかのデータ・ソースに対するこのプロパティーの設定値の動作を説明した ものです。

- Hive ベースの Hadoop ビッグデータ: デフォルト設定の FALSE を使用します。
- Netezza: このプロパティーを TRUE に設定して、SQL シノニムのサポートを有効にします。 Netezza データ・ソースにおいて、シノニム・サポートのために、それ以外の設定や値は必要 ありません。

- SQL Server: シノニムのサポートを有効にするために、このプロパティーを TRUE に設定し、 なおかつ、このデータ・ソースの TableListSQL プロパティーに有効な SQL を入力します。詳 しくは、TableListSQL プロパティーの説明を参照してください。
- Oracle: このプロパティーを TRUE に設定すると、Campaign は、テーブル・スキーマを取り 出すための SQL 照会を準備します。結果セットでは NUMBER フィールド (精度/有効桁数の指 定がないため Campaign では問題が発生する) が、NUMBER(38) として識別されるため、問題発 生を回避できます。
- その他のデータ・ソースの場合、このプロパティーを TRUE に設定することにより、前述のデフォルトの SQL select 照会を使用したり、またはデフォルトとして使用される ODBC API やネイティブ接続の代わりに (またはそれらに加えて) 使用する有効な SQL を TableListSQL プロパティーで指定したりすることができます。詳しくは、TableListSQL プロパティーの説明を参照してください。

```
デフォルト値
```

FALSE

## 有効な値

TRUE | FALSE

例

Campaign で Netezza または SQL Server シノニムが正常に動作するためには、 UseSQLToRetrieveSchema=TRUE

## **UseTempTablePool**

構成カテゴリー

Campaign|partitions|partition[n]|dataSources|dataSourcename

説明

UseTempTablePool が FALSE に設定されている場合、一時テーブルはドロップされ、フローチャートが実行されるたびに毎回再作成されます。プロパティーが TRUE に設定されている場合、一時テ ーブルがデータベースからドロップされません。一時テーブルは、切り捨てられた上で、 Campaign によって維持されているテーブルのプールから再利用されます。一時テーブル・プール は、フローチャートを何度も再実行するような環境で最も効果的です (設計フェーズやテスト・フ ェーズなど)。

```
デフォルト値
```

FALSE

有効な値

TRUE | FALSE

# Campaign | partitions | partition[n] | systemTableMapping

systemTableMapping カテゴリーのプロパティーには、システム・テーブルを再マップしたり、コンタク ト履歴テーブルまたはレスポンス履歴テーブルをマップしたりする場合に自動的にデータが追加されます。 このカテゴリーのプロパティーは編集しないでください。

# Campaign | partitions | partition[n] | server

このカテゴリーには、選択したパーティション用に IBM Campaign サーバーを構成するためのプロパティーが含まれます。

# Campaign | partitions | partition[n] | server | systemCodes

このカテゴリーのプロパティーは、Campaign において可変長コードを許容するかどうか、キャンペーン とセル・コードの形式とジェネレーター、オファー・コードを表示するかどうか、さらにはオファー・コー ドの区切り文字を指定します。

## offerCodeDelimiter

```
構成カテゴリー
```

Campaign|partitions|partition[n]|server|systemCodes

説明

offerCodeDelimiter プロパティーは、複数のコード・パーツを連結する場合 (例えば、Campaign 生成済みフィールドの「OfferCode」フィールドを出力する場合) や、Campaign レスポンス・プ ロセスの着信オファー・コードを複数のパーツに分割する場合に内部的に使用されます。値は、単 一文字のみでなければなりません。

以前のバージョンの Campaign には NumberOfOfferCodesToUse パラメーターが含まれていました。しかし、最近のバージョンではこの値はオファー・テンプレートから取得されます (オファ ー・テンプレートそれぞれのオファー・コード数は異なる可能性があります)。

デフォルト値

## allowVariableLengthCodes

構成カテゴリー

Campaign partitions partition [n] server systemCodes

## 説明

allowVariableLengthCodes プロパティーは、可変長コードが Campaign で許容されるかどうかを 指定します。

値が TRUE で、コード形式の末尾部分が x の場合、コードの長さは可変になります。例えば、コ ード形式が nnnnxxxx の場合、コード長が 4 文字から 8 文字までのコードが可能です。これは、 キャンペーン、オファー、バージョン、トラッキング、セルの各コードに適用されます。

値が FALSE の場合には、可変長コードは許容されません。

```
デフォルト値
```

FALSE

```
有効な値
```

TRUE | FALSE

## displayOfferCodes

構成カテゴリー

Campaign partitions partition [n] server systemCodes

displayOfferCodes プロパティーは、Campaign GUI でオファー・コードの名前の横にオファ ー・コードを表示するかどうかを指定します。 値が TRUE の場合、オファーコードは表示されます。

値が FALSE の場合、オファー・コードは表示されません。

#### デフォルト値

FALSE

## 有効な値

TRUE | FALSE

## cellCodeFormat

構成カテゴリー

Campaign | partitions | partition [n] | server | systemCodes

#### 説明

cellCodeFormat プロパティーは、キャンペーン・コード・ジェネレーターが、デフォルトのセル・コード・ジェネレーターによって自動的に作成されるセル・コードの形式を定義するために使用されます。有効値のリストについては、campCodeFormatを参照してください。

### デフォルト値

Annnnnnn

### campCodeFormat

#### 構成カテゴリー

Campaign|partitions|partition[n]|server|systemCodes

#### 説明

campCodeFormat プロパティーは、キャンペーン・コード・ジェネレーターが、ユーザーによるキャンペーン作成時にデフォルトのキャンペーン・コード・ジェネレーターによって自動的に生成されるキャンペーン・コードの形式を定義するために使用されます。

#### デフォルト値

#### Cnnnnnnn

#### 有効な値

使用可能な値は、次のとおりです。

- A から Z または任意の記号 定数として扱われます
- a A から Z までのランダムな文字 (大文字のみ)
- c A から Z までのランダムな文字または 0 から 9 までの数値
- n 0 から 9 までのランダムな数字
- x 0 から 9 または A から Z までの任意の単一の ASCII 文字。生成されたキャンペーン・コードを編集し、Campaign が「x」に関して置換した ASCII 文字をさらに任意の ASCII 文字に置き換えて、Campaign が代わりにその文字を使用するようにできます。

#### cellCodeGenProgFile

構成カテゴリー

Campaign | partitions | partition [n] | server | systemCodes

説明

cellCodeGenProgFile プロパティーは、セル・コード・ジェネレーターの名前を指定します。生成 されたコードの形式を制御するプロパティーは、cellCodeFormat プロパティーで設定します。サ ポートされるオプションのリストについては、campCodeGenProgFile を参照してください。

独自のセル・コード・ジェネレーターを作成する場合、そのカスタム・プログラムの絶対パスでデフォルト値を置換してください。絶対パスには、UNIXの場合にはスラッシュ (/)、Windowsの場合には円記号 (¥)を使用してファイル名と拡張子を含めます。

デフォルト値

uaccampcodegen (Campaign 提供のコード・ジェネレーター)

### campCodeGenProgFile

```
構成カテゴリー
```

Campaign|partitions|partition[n]|server|systemCodes

説明

このプロパティーは、キャンペーン・コード生成プログラムの名前を指定します。生成されたコードの形式を制御するプロパティーは、campCodeFormat プロパティーで設定します。

独自のキャンペーン・コード生成プログラムを作成する場合、そのカスタム・プログラムの絶対パ スでデフォルト値を置換してください。絶対パスには、UNIXの場合にはスラッシュ (/)、Windowsの場合には円記号 (¥)を使用してファイル名と拡張子を含めます。

デフォルトのキャンペーン・コード・ジェネレーターでは、以下のオプションを指定して呼び出す 操作が可能です。

- -y 年 (4 桁の整数)
- -m 月 (1 桁または 2 桁の整数。値を 12 より大きくできません)
- -d 日 (1 桁または 2 桁の整数。値を 31 より大きくできません)
- -n キャンペーン名 (任意のストリング。64 文字を超えることはできません)
- -o キャンペーン所有者 (任意のストリング。64 文字を超えることはできません)
- -u キャンペーン・コード (任意の整数)。アプリケーションに生成させるのではなく、ユーザー が正確なキャンペーン ID を指定できます。
- -f デフォルトを指定変更する場合のコード形式。「campCodeFormat」で指定された値になります。
- -i 他の整数。
- -s 他のストリング。

デフォルト値

uaccampcodegen (Campaign 提供のコード・ジェネレーター)

### cellCodeBulkCreation

構成カテゴリー

Campaign|partitions|partition[n]|server|systemCodes

説明

値 TRUE を指定すると、セル・コードを一括作成する際のセル・コード生成ユーティリティーの パフォーマンスが改善されます。これは、セル・コード生成プログラムの1回の呼び出しで複数 のセル・コードが生成されるためです。これは効率が上がる推奨設定です。また TRUE を指定す ることで、フローチャート、テンプレート、およびプロセス・ボックスのコピーのパフォーマンス も改善します。

値が FALSE の場合、セル・コードの生成ごとにコード生成プログラムが呼び出されます。セル・ コード生成で、「セグメント」、「サンプル」、「決定」の各プロセス・ボックス、またはターゲ ット・セル・スプレッドシートに時間がかかっている場合には、この値を TRUE に設定してくだ さい。

既存のカスタマイズされた実装環境をサポートするために、デフォルト設定は FALSE になってい ます。既存のカスタマイズされたセル・コード生成プログラムのユーティリティーを使用している 場合、新しいカスタム・ユーティリティーを実装するまで、この設定はデフォルトの FALSE に設 定しておいてください。新しいカスタム・ユーティリティーを実装したら、この値を TRUE に設 定できます。

カスタムのセル・コード生成プログラム・ユーティリティーを使用していない場合、効率の改善の ために値を TRUE に変更してください。

デフォルト値

FALSE

有効な値

TRUE | FALSE

### Campaign | partitions | partition[n] | server | encoding

このカテゴリーのプロパティーは、ファイルに書き込まれる値に関して、英語以外のデータをサポートする テキスト・エンコードを指定します。

#### stringEncoding

説明

partition[n] > server> encoding > stringEncoding プロパティーは、Campaign がフラット・ ファイルを読み込む方法と書き込み方法を指定します。すべてのフラット・ファイルで使用するエ ンコードが同じでなければなりません。どこにも構成しないと、フラット・ファイル・エンコード のデフォルトの設定になります。

注: WIDEUTF-8 はこの設定ではサポートされていません。

デフォルトでは、値は何も指定されず、出力テキスト・ファイルは Campaign のデフォルトのエ ンコードである UTF-8 としてエンコードされます。

使用する値が暗黙のデフォルトと同じ UTF-8 であっても、システムに適切なエンコードにこの値 を明示的に設定するのがベスト・プラクティスとなります。

注: StringEncoding プロパティーの値を dataSources カテゴリーのデータ・ソースで設定しない と、この stringEncoding プロパティーの値がデフォルト値として使用されます。これにより、不 要な混乱が生じる可能性があります。dataSources カテゴリーでは、必ず StringEncoding プロパ ティーを明示的に設定してください。

サポートされるエンコードのリストについては、「*Campaign* 管理者ガイド」を参照してください。

デフォルト値

デフォルト値が定義されていません。

## forceDCTOneBytePerChar

説明

forceDCTOneBytePerChar プロパティーは、Campaign が UTF-8 にトランスコーディングするための十分なスペースを確保するために予約済みの拡張可能なフィールド幅ではなく、出力ファイルの元のフィールド幅を用いるかどうかを指定します。

テキスト値の長さは、表記に使用するエンコードによって異なる場合があります。stringEncoding プロパティーが ASCII でも UTF-8 でもないデータ・ソースに由来するテキスト値の場合、 Campaign は UTF-8 にトランスコーディングするための十分なスペースを確保するためにフィー ルド幅の 3 倍を予約します。例えば、stringEncoding プロパティーが LATIN1 に設定され、デー タベースのフィールドが VARCHAR(25) と定義されている場合、Campaign はトランスコーディン グされた UTF-8 値を保持するために 75 バイトを予約します。元のフィールド幅を用いる場合に は、forceDCTOneBytePerChar プロパティーを TRUE に設定します。

デフォルト値

FALSE

有効な値

TRUE | FALSE

## Campaign | partitions | partition[n] | server | timeout

このカテゴリーのプロパティーは、ユーザーが切断してすべての実行作業が完了した後に Campaign フロ ーチャートが終了するまでに待機する秒数、および Campaign サーバー・プロセスがエラーを報告するま でに外部サーバーからの応答を待機する秒数を指定します。

## waitForGracefulDisconnect

説明

waitForGracefulDisconnect プロパティーは、Campaign サーバー・プロセスではユーザーが切断 するまでは確実に実行を継続するのか、ユーザーに切断する意思があるかどうかに関係なく終了す るのかを指定します。

値がデフォルトの yes の場合、サーバー・プロセスは、ユーザーが終了する意思があるかどうか はっきりするまで実行を継続します。このオプションを使用すると、変更内容が失われることがな くなりますが、サーバー・プロセスが累積してしまう恐れがあります。

値が no の場合、サーバー・プロセスはシャットダウンするので累積することはありませんが、ネットワーク中断が生じたり、正常に終了するために推奨されている操作手順に従わなかったりする 場合には、作業内容が失われる可能性があります。

デフォルト値

TRUE

有効な値

TRUE FALSE

### urlRequestTimeout

```
urlRequestTimeout プロパティーは、Campaign サーバー・プロセスが外部サーバーからの応答を
待機する秒数を指定します。現在、この設定は Campaign を使用して作動する IBM Marketing
Software サーバーと eMessage コンポーネントに対する要求に適用されます。
```

Campaign サーバー・プロセスがこの期間内に応答を受け取らないと、通信タイムアウト・エラー が報告されます。

デフォルト値

60

## delayExitTimeout

説明

```
delayExitTimeout プロパティーは、ユーザーが切断してすべての実行作業が完了した後に、
Campaign フローチャートが終了するまでに待機する秒数を指定します。
このプロパティーを「0」以外の値に設定すると、後続の Campaign フローチャートでは新しいイ
ンスタンスを開始するのではなく、既存のインスタンスを使用できるようになります。
```

#### デフォルト値

10

## Campaign | partitions | partition[n] | server | collaborate

このカテゴリーは IBM Distributed Marketing に適用されます。

## collaborateInactivityTimeout

構成カテゴリー

Campaign|partitions|partition[n]|server|collaborate

説明

```
collaborateInactivityTimeout プロパティーは、unica_acsvr プロセスが、Distributed
Marketing 要求にサービス提供を終了してから閉じるまでの待機時間を秒単位で指定します。この
待機期間によって、フローチャートを実行する前に Distributed Marketing が一連の要求を行うと
いう一般的なシナリオにおいて、このプロセスを使用可能な状態のままにしておくことができま
す。
```

最小値は1です。このプロパティーを0に設定すると、デフォルトの60になります。

デフォルト値

60

## **logToSeparateFiles**

構成カテゴリー

Campaign|partitions|partition[n]|server|collaborate

説明

このプロパティーは v8.6.0.6 で導入されました。デフォルトおよびアップグレード直後では、この パラメーターの値は False です。

True の場合、Distributed Marketing から開始された実行の各フローチャート・ログは、別々のロ グ・ファイルに記録されます。ログ・ファイルは現在日付の付いたフォルダーに作成されます。1 つのフォルダー内に多数のログ・ファイルが作成されることを避けるためです。フォルダー名の形 式は「FlowchartRunLogs\_<YYYYMMDD>」です。

ログ・ファイル名の形式は、 <CAMP\_NAME>\_<CAMP\_CODE>\_<FC\_NAME>\_<PID>\_<LIST\_CODE> \_<DATE>\_<TIMESTAMP>.log です。PID は、フローチャートを実行した Campaign サーバー・ プロセス ID です。 LIST\_CODE は、フローチャート実行が開始された Distributed Marketing リスト、ONDC、または企業キャンペーンのオブジェクト・コードです。

フローチャート実行プロセスに渡されるユーザー変数はすべて、トラブルシューティングの目的で ログに記録されます。

注: フローチャートが開かれると、最初は従来型のフローチャート・ログ・ファイルに記録されま す。フローチャート実行が Distributed Marketing から開始された場合、logToSeparateFiles が True であれば、その時点の新しいディレクトリーとファイルでロギングが行われます。

デフォルト値

False

有効な値

True | False

## Campaign | partitions | partition[n] | server | spss

このカテゴリーのプロパティーは、IBM Campaign の指定されたパーティションの IBM SPSS Modeler Advantage Enterprise Marketing Management Edition 統合に影響を与えます。

## SharedDirectoryPathCampaign

説明

IBM Campaign と IBM SPSS Modeler Server の間のデータ転送に使用するディレクトリーへの パス (IBM Campaign から確認できる)。

- IBM Campaign は、入力データ・ファイルをこのディレクトリーの IBM SPSS Modeler Advantage Enterprise Marketing Management Edition に置きます。
- IBM SPSS Modeler Advantage Enterprise Marketing Management Edition は、 IBM Campaign が読み取って処理できるよう、出力データ・ファイルをこのディレクトリーに置き ます。

デフォルト値

なし

有効な値

```
任意の有効な Windows パス (Z:¥SPSS_Shared など) またはマウント・ディレクトリー (UNIX の場合)。
```

#### SharedDirectoryPathSPSS

説明

IBM Campaign と IBM SPSS Modeler Server の間のデータ転送に使用するディレクトリーへの パス (IBM SPSS Modeler Server から確認できる)。これは、SharedDirectoryPathCampaign によ って参照される同じ共有ディレクトリーです。ただし、IBM SPSS Modeler Server によって使用 されるローカル・ディレクトリー・パスです。

例えば、IBM Campaign が SharedDirectoryPathCampaign = Z:¥SPSS\_Shared で Windows にイ ンストールされるとします。Z:¥SPSS\_Shared は、マップされたネットワーク・ドライブです。一 方、IBM SPSS Modeler Server は、SharedDirectoryPathSPSS = /share/CampaignFiles として定 義されているそのディレクトリーへのマウントで UNIX にインストールされます。 デフォルト値

なし

有効な値

```
任意の有効な Windows パス (Z:¥SPSS_Shared など) または UNIX の場合はマウント・ディレク
トリー (/share/CampaignFiles など)
```

## C&DS\_URL

説明

IBM SPSS Collaboration and Deployment Services リポジトリーの URL。

デフォルト値

http://localhost:7001/cr-ws/services/ContentRepository

有効な値

IBM SPSS Collaboration and Deployment Services リポジトリーの URL。

## SPSS\_Integration\_Type

説明

このプロパティーによって、IBM Campaign と IBM SPSS Modeler Advantage Enterprise Marketing Management Edition の間の統合のタイプが決まります。

デフォルト値

なし

## 有効な値

- なし: 統合なし
- SPSS MA Marketing Edition: モデリングおよびスコア設定の完全統合。このオプションは、 IBM SPSS Modeler Advantage Enterprise Marketing Management Edition がインストールおよび構成されている場合にのみ選択できます。
- スコア設定のみ (Scoring only): スコア設定は有効になりますが、モデリングは有効になりません。

## Campaign | partitions | partition[n] | server | permissions

このカテゴリーのプロパティーは、Campaign によって作成されるフォルダーに対する権限、および profile ディレクトリー内のファイルに対する UNIX グループと権限を指定します。

## userFileGroup (UNIX のみ)

説明

このプロパティーは、ユーザー生成 Campaign ファイルに関連付けるグループを指定します。こ のグループが設定されるのは、ユーザーが指定のグループのメンバーである場合のみです。

このプロパティーは、デフォルトでは未定義です。

デフォルト値

デフォルト値が定義されていません。

#### createFolderPermissions

説明

createFolderPermissions パラメーターは、テーブル・マッピングの「データ・ソース・ファイル を開く」ダイアログの「フォルダーの作成」アイコンを使用して、Campaign サーバー (partition[n] の場所) 上の Campaign によって作成されるディレクトリーの権限を指定します。

デフォルト値

755 (所有者には読み取り/書き込み/実行アクセス権があり、グループとワールドには実行/読み取 りアクセス権があります)

### catalogFolderPermissions

説明

```
catalogFolderPermissions プロパティーは、「保管テーブル・カタログ」>「フォルダー作成」ウィンドウを使用して Campaign によって作成されるディレクトリーの権限を指定します。
```

デフォルト値

755 (所有者には読み取り/書き込み/実行アクセス権があり、グループとワールドには実行/読み取 りアクセス権があります)

#### templateFolderPermissions

説明

templateFolderPermissions プロパティーは、「テンプレート」>「フォルダー作成」ウィンドウ を使用して、Campaign によって作成されるテンプレート・ディレクトリーの権限を指定します。

デフォルト値

755 (所有者には読み取り/書き込み/実行アクセス権があり、グループとワールドには読み取り/実行アクセス権があります)

#### adminFilePermissions (UNIX のみ)

説明

adminFilePermissions プロパティーは、「**プロファイル**」ディレクトリーに入るファイルの権限 ビット・マスクを指定します。

デフォルト値

660 (所有者とグループには読み取り/書き込みアクセス権のみがあります)

## userFilePermissions (UNIX のみ)

説明

userFilePermissions プロパティーは、ユーザー生成 Campaign ファイル (例えば、ログ・ファ イル、サマリー・ファイル、エクスポート済みフラット・ファイル) の権限ビット・マスクを指定 します。

デフォルト値

666 (サーバーで Campaign によって作成されるファイルはすべてのユーザーが読み取りおよび書 き込みできます)

### adminFileGroup (UNIX のみ)

説明

adminFileGroup プロパティーは、「プロファイル」ディレクトリーに入るファイルと関連付ける UNIX 管理グループを指定します。

このプロパティーは、デフォルトでは未定義です。

デフォルト値

デフォルト値が定義されていません。

## Campaign | partitions | partition[n] | server | flowchartConfig

このカテゴリーのプロパティーは、Campaign 生成済みフィールドの動作、複製セル・コードが許可され るかどうか、および「コンタクト履歴テーブルに記録」オプションのデフォルトを有効にするかどうかを指 定します。

## allowDuplicateCellcodes

説明

allowDuplicateCellcodes プロパティーは、Campaign スナップショット・プロセスのセル・コー ドで複製値を許可するかどうかを指定します。

値が FALSE の場合、Campaign サーバーでは固有のセル・コードが強制されます。

値が TRUE の場合、Campaign サーバーでは固有のセル・コードは強制されません。

デフォルト値

TRUE

#### 有効な値

TRUE | FALSE

### allowResponseNDaysAfterExpiration

説明

allowResponseNDaysAfterExpiration プロパティーは、すべてのオファーの有効期限後に応答を追 跡可能な最大日数を指定します。こうした戻りの遅い応答は、パフォーマンス・レポートに含めら れる可能性があります。

デフォルト値

90

#### agfProcessnameOutput

説明

agfProcessnameOutput プロパティーは、リスト、最適化、応答、スナップショットの各プロセス における Campaign 生成済みフィールド (UCGF)の出力動作を指定します。

値が PREVIOUS の場合、UCGF には着信セルに関連するプロセス名が入ります。

値が CURRENT の場合、UCGF は使用しているプロセスのプロセス名を保持します。

デフォルト値

PREVIOUS

有効な値

PREVIOUS | CURRENT

## logToHistoryDefault

説明

logToHistoryDefault プロパティーは、Campaign コンタクト・プロセスの「ログ」タブにある 「コンタクト履歴テーブルおよびトラッキング・テーブルに記録」オプションをデフォルトで有効 にするかどうかを指定します。

値が TRUE の場合、このオプションは有効になります。

値が FALSE の場合、このオプションは新しく作成されるコンタクト・プロセスではすべて無効に なります。

```
デフォルト値
```

TRUE

## 有効な値

TRUE | FALSE

## overrideLogToHistory

説明 このプロパティーは、適切な権限を持つユーザーが、コンタクト・プロセスまたはトラッキング・ プロセスを構成する際に「コンタクト履歴テーブルに記録」設定を変更できるかどうかを制御しま す。すべてのフローチャート実稼働実行がコンタクト履歴に常に書き込まれるようにするには、 「logToHistoryDefault」を有効にし、「overrideLogToHistory」を無効にします。

デフォルト値

TRUE

#### 有効な値

TRUE | FALSE

## defaultBehaviorWhenOutputToFile

説明

ファイルへの出力時における、Campaign のコンタクト・プロセスの動作を指定します。このプロ パティーが適用されるのは、現行パーティションのみです。設定時のデフォルトの動作の適用対象 となるのは、フローチャートに新しく追加される際のプロセスのみです。プロセスがフローチャー トに追加されると、出力動作はプロセス構成で変更が可能です。

デフォルト値

## レコード置換

有効な値

- データ追記
- 新規ファイル作成
- レコード置換

### defaultBehaviorWhenOutputToDB

データベース表への出力時における、Campaign のコンタクト・プロセスの動作を指定します。こ のプロパティーが適用されるのは、現行パーティションのみです。設定時のデフォルトの動作の適 用対象となるのは、フローチャートに新しく追加される際のプロセスのみです。プロセスがフロー チャートに追加されると、出力動作はプロセス構成で変更が可能です。

デフォルト値

レコード置換

有効な値

- データ追記
- レコード置換

### replaceEmbeddedNames

説明

replaceEmbeddedNames が TRUE である場合、Campaign は照会テキストに組み込まれているユ ーザー変数と UCGF 名を実際の値に置き換えますが、それらの名前はアンダースコアーなどの非 英数字で区切られている必要があります (例えば、ABC\_UserVar.v1 は置換されますが、 ABCUserVar.v1 は置換されません)。 Campaign 7.2 以前との後方互換性を持たせるには、このプ ロパティーを TRUE に設定してください。

FALSE に設定すると、Campaign が実際の値に置換するのは識別可能なユーザー変数と UCGF 名 (IBM Marketing Software 式および未加工の SQL 式) のみです。 Campaign 7.3 以降との後方 互換性を持たせるには、このプロパティーを FALSE に設定してください。

デフォルト値

FALSE

### 有効な値

TRUE | FALSE

#### legacyMultifieldAudience

説明

ほとんどの場合、このプロパティーはデフォルト値の FALSE に設定されたままにしておくことが できます。Campaign v8.5.0.4 以降では、マルチフィールド・オーディエンスの ID のフィールド の名前が、そのフィールドのソースに関係なく、オーディエンス定義に応じた名前になります。マ ルチフィールド・オーディエンスの ID のフィールドを使用するようにプロセスを構成する際は、 マルチフィールド・オーディエンスの新しいオーディエンス ID 命名規則を参照してください。以 前のバージョンの Campaign で作成されたフローチャート内の既に構成済みのプロセスは引き続 き機能するはずです。しかし、この命名規則の変更のために古いフローチャートが失敗する場合 は、このプロパティーを TRUE に設定することによって、Campaign の動作を以前の動作に戻すこ とができます。

```
デフォルト値
```

FALSE

## 有効な値

TRUE | FALSE

## Campaign | partitions | partition[n] | server | flowchartSave

このカテゴリーのプロパティーは、新しい Campaign フローチャートの自動保存プロパティーとチェック ポイント・プロパティーのデフォルトの設定を指定します。

### checkpointFrequency

説明

checkpointFrequency プロパティーは、新しい Campaign フローチャートのチェックポイント・ プロパティーのデフォルトの設定を分単位で指定します。これは、クライアント側の「詳細設定」 ウィンドウからフローチャートごとに構成できます。チェックポイント機能により、リカバリーの ために実行中のフローチャートのスナップショットを取得できます。

デフォルト値

0 (ゼロ)

有効な値

任意の整数

## autosaveFrequency

説明

autosaveFrequency プロパティーは、新しい Campaign フローチャートの自動保存プロパティー のデフォルトの設定を分単位で指定します。これは、クライアント側の「詳細設定」ウィンドウか らフローチャートごとに構成できます。自動保存機能によって、編集および構成中のフローチャー トの強制保存が実行されます。

デフォルト値

0 (ゼロ)

有効な値

任意の整数

## Campaign | partitions | partition[n] | server | dataProcessing

このカテゴリーのプロパティーは、IBM Campaign がフラット・ファイル内のストリング比較と空フィールドを処理する方法、およびマクロ STRING\_CONCAT の動作を指定します。

### longNumericIdsAsText

説明

longNumericIdsAsText プロパティーは、Campaign マクロ言語が、15 桁を超える数値 ID をテキ ストとして扱うかどうかを指定します。このプロパティーは、ID フィールドに影響を与えます。 ID ではないフィールドには影響を与えません。このプロパティーは、15 桁を超える数値 ID フィ ールドを保持しており、かつ、基準に ID 値を組み込みたい場合に役立ちます。

- 値を TRUE に設定すると、15 桁を超える数値 ID はテキストとして処理されます。
- 値を FALSE に設定すると、15 桁を超える数値 ID は数値として処理されるので、切り捨てや 丸めが行われると精度や固有性が失われる可能性があります。 ID 値を数値として扱う任意の 処理 (プロファイル作成や、ユーザー定義フィールドで使用する場合など)を行う場合、テキス トは数値に変換され、15 桁を超える精度は失われます。

注: ID ではない数値フィールドの場合、値を数値として扱う任意の処理 (プロファイル作成、丸め、またはユーザー定義フィールドで使用する場合など) を行う場合、15 桁を超える精度は失われます。

この設定は、対象のデータ・ソースに由来するフィールドで partitions > partition[n] > dataSources > [data\_source\_name] > ForceNumeric プロパティーを TRUE に設定すると無効になります。

デフォルト値

FALSE

#### 有効な値

TRUE | FALSE

#### stringConcatWithNullIsNull

説明

```
stringConcatWithNullIsNull プロパティーは、Campaign マクロ STRING_CONCAT の動作を制御します。
```

値が TRUE の場合、STRING CONCAT のいずれかの入力が NULL であると、NULL を戻します。

値が FALSE の場合、STRING\_CONCAT は NULL 以外のすべてのプロパティーを連結した値を戻しま す。その場合、STRING CONCAT のすべての入力が NULL であれば、NULL だけを戻します。

デフォルト値

TRUE

#### 有効な値

TRUE | FALSE

#### performCaseInsensitiveComparisonAs

説明

```
performCaseInsensitiveComparisonAs プロパティーは、compareCaseSensitive プロパティーが
no に設定されている場合 (つまり、大/小文字を区別しない比較の場合)、Campaign がデータ値を
比較する方法を指定します。compareCaseSensitive の値が yes の場合には、このプロパティーは
無視されます。
```

値が UPPER の場合、Campaign はすべてのデータを大文字に変換してから比較を行います。

値が LOWER の場合、Campaign はすべてのデータを小文字に変換してから比較を行います。

デフォルト値

LOWER

## 有効な値

UPPER | LOWER

#### upperAllowsDate

説明

upperAllowsDate プロパティーは、 UPPER データベース関数で DATE/DATETIME パラメーターが許可されるかどうか、その結果としてデータベースで操作を実行できるのか、Campaign サーバーで操作を実行する必要があるのかどうかを指定します。

データベースが SQL Server または Oracle の場合には、値を TRUE に設定します。これらのデー タベースでは、UPPER 関数で DATE/DATETIME パラメーターを使用できます。

データベースが DB2 または Teradata の場合には、値を FALSE に設定します。これらのデータベースでは、UPPER 関数で DATE/DATETIME パラメーターの使用は許可されていません。

これは、グローバルの設定であり、データ・ソース単位の設定ではないことに注意してください。 使用しているいずれかのデータ・ソースに no の値が推奨されている場合は、値を no に設定しま す。使用しているすべてのデータ・ソースに yes の値が推奨されている場合は、値を yes に設定 します。

デフォルト値

TRUE

### 有効な値

TRUE | FALSE

#### compareCaseSensitive

説明

compareCaseSensitive プロパティーは、Campaign データ比較において英字の大/小文字 (UPPER と lower) を区別するかどうかを指定します。

値が FALSE の場合、Campaign では、データ値の比較の際に大/小文字の違いが無視され、バイナ リーのテキスト・データは大/小文字を区別しない方法でソートされます。英語データを使用する 場合には、この設定を強くお勧めします。

値が TRUE の場合、Campaign は大/小文字を区別してデータ値を識別し、それぞれの文字の実際 のバイナリー値比較を行います。英語以外のデータを使用する場合には、この設定を強くお勧めし ます。

デフォルト値

FALSE

### 有効な値

TRUE | FALSE

### **IowerAllowsDate**

説明

lowerAllowsDate プロパティーは、 LOWER データベース関数で DATE/DATETIME パラメーターが許可されるかどうか、その結果としてデータベースで操作を実行できるのか、Campaign サーバーで操作を実行する必要があるのかどうかを指定します。

データベースが SQL Server または Oracle の場合には、値を TRUE に設定します。これらのデー タベースでは、LOWER 関数で DATE/DATETIME パラメーターを使用できます。

データベースが DB2 または Teradata の場合には、値を FALSE に設定します。これらのデータベ ースでは、LOWER 関数で DATE/DATETIME パラメーターの使用は許可されていません。

これは、グローバルの設定であり、データ・ソース単位の設定ではないことに注意してください。 使用しているいずれかのデータ・ソースに no の値が推奨されている場合は、値を no に設定しま す。使用しているすべてのデータ・ソースに yes の値が推奨されている場合は、値を yes に設定 します。通常、顧客のサイトで使用されているデータベース・タイプは 1 つだけですが、複数の データベース・タイプが使用されているインストール環境もあります。 デフォルト値

TRUE

## 有効な値

TRUE | FALSE

#### substrAllowsDate

説明

substrAllowsDate プロパティーは、 SUBSTR/SUBSTRING データベース関数で DATE/DATETIME パラ メーターが許可されるかどうか、その結果としてデータベースで操作を実行できるのか、 Campaign サーバーで操作を実行する必要があるのかどうかを指定します。

データベースが Oracle または Teradata の場合には、値を TRUE に設定します。これらのデータ ベースでは、SUBSTR/SUBSTRING 関数で DATE/DATETIME パラメーターを使用できます。

データベースが SQL Server または DB2 の場合には、値を FALSE に設定します。これらのデー タベースでは、SUBSTR/SUBSTRING 関数で DATE/DATETIME パラメーターの使用は許可されていませ ん。

これは、グローバルの設定であり、データ・ソース単位の設定ではないことに注意してください。 使用しているいずれかのデータ・ソースに no の値が推奨されている場合は、値を no に設定しま す。使用しているすべてのデータ・ソースに yes の値が推奨されている場合は、値を yes に設定 します。

## デフォルト値

TRUE

#### 有効な値

TRUE | FALSE

### **ItrimAllowsDate**

説明

ltrimAllowsDate プロパティーは、 LTRIM データベース関数で DATE/DATETIME パラメーターが許可されるかどうか、その結果としてデータベースで操作を実行できるのか、Campaign サーバーで操作を実行する必要があるのかどうかを指定します。

データベースが SQL Server、Oracle、Teradata の場合には、値を TRUE に設定します。これらの データベースでは、LTRIM 関数で DATE/DATETIME パラメーターを使用できます。

データベースが DB2 の場合には、値を FALSE に設定します。このデータベースでは、LTRIM 関数 で DATE/DATETIME パラメーターの使用は許可されていません。

これは、グローバルの設定であり、データ・ソース単位の設定ではないことに注意してください。 使用しているいずれかのデータ・ソースに no の値が推奨されている場合は、値を no に設定しま す。使用しているすべてのデータ・ソースに yes の値が推奨されている場合は、値を yes に設定 します。通常、顧客のサイトで使用されているデータベース・タイプは 1 つだけですが、複数の データベース・タイプが使用されているインストール環境もあります。

デフォルト値

TRUE

有効な値

TRUE | FALSE

#### rtrimAllowsDate

説明

rtrimAllowsDate プロパティーは、 RTRIM データベース関数で DATE/DATETIME パラメーターが許 可されるかどうか、その結果としてデータベースで操作を実行できるのか、Campaign サーバーで 操作を実行する必要があるのかどうかを指定します。

データベースが SQL Server、Oracle、Teradata の場合には、値を TRUE に設定します。これらの データベースでは、RTRIM 関数で DATE/DATETIME パラメーターを使用できます。

データベースが DB2 の場合には、値を FALSE に設定します。このデータベースでは、RTRIM 関数 で DATE/DATETIME パラメーターの使用は許可されていません。

これは、グローバルの設定であり、データ・ソース単位の設定ではないことに注意してください。 使用しているいずれかのデータ・ソースに no の値が推奨されている場合は、値を no に設定しま す。使用しているすべてのデータ・ソースに yes の値が推奨されている場合は、値を yes に設定 します。

デフォルト値

TRUE

## 有効な値

TRUE | FALSE

#### likeAllowsDate

説明

likeAllowsDate プロパティーは、 LIKE データベース関数で DATE/DATETIME パラメーターが許可 されるかどうか、その結果としてデータベースで操作を実行できるのか、Campaign サーバーで操 作を実行する必要があるのかどうかを指定します。

データベースが SQL Server または Oracle の場合には、値を TRUE に設定します。これらのデー タベースでは、LIKE 関数で DATE/DATETIME パラメーターを使用できます。

データベースが DB2 または Teradata の場合には、値を FALSE に設定します。これらのデータベースでは、LIKE 関数で DATE/DATETIME パラメーターの使用は許可されていません。

注: これはグローバルの設定で、データ・ソース単位の設定ではありません。使用しているいずれ かのデータ・ソースに no の値が推奨されている場合は、値を no に設定します。使用しているす べてのデータ・ソースに yes の値が推奨されている場合は、値を yes に設定します。

デフォルト値

TRUE

## 有効な値

TRUE | FALSE

#### fileAllSpacesIsNull

fileAllSpacesIsNull プロパティーは、フラット・ファイル内のすべてのスペース値を NULL 値と 見なすかどうかを指定することによって、Campaign がマップ済みフラット・ファイル内の空フィ ールドをインタープリットする方法を指定します。

値が TRUE の場合、すべてのスペース値は NULL 値と見なされます。Campaign は <field> is null のような照会を突き合わせますが、<field> = "" などの照会では失敗します。

値が FALSE の場合、すべてのスペース値は NULL ではない空ストリングとして処理されます。 Campaign は <field>= "" のような照会を突き合わせますが、<field> is null という照会では失敗します。

デフォルト値

TRUE

有効な値

TRUE | FALSE

## Campaign | partitions | partition[n] | server | optimization

このカテゴリーのプロパティーは、IBM Campaign サーバーの各パーティションの最適化を制御します。

注: このカテゴリーは、IBM Contact Optimization には関連しません。

#### maxVirtualMemory

構成カテゴリー

Campaign|partitions|partition[n]|server|optimization

説明

このプロパティーは、フローチャートの実行時に使用するシステム仮想メモリーの最大量のデフォ ルト値を指定します。この値を大きくするとパフォーマンスが向上し、この値を小さくすると単一 のフローチャートによって使用されるリソースを制限することができます。最大値は 4095 MB で す。これより大きな値を入力すると、Campaign により自動的に 4095 MB に制限されます。

(80% x 使用可能メモリー) / (同時に実行されるフローチャートの予想数) と等しくなるように値 を設定します。以下に例を示します。

サーバー上で使用可能な仮想メモリー = 32 GB

同時に実行されるフローチャートの数 = 10

設定する仮想メモリー = (80 % x 32) / 10 = 約 2.5 GB / フローチャート

デフォルト値

128 (MB)

maxVirtualMemory は、グローバル構成設定です。特定のフローチャートの値をオーバーライドするに

は、フローチャートを編集モードで開き、「管理」メニュー 🎱 💙 から「詳細設定」を選択し、「サ ーバー最適化」タブを選択して、「**IBM Campaign** による仮想メモリー使用量」の値を変更します。

#### useInDbOptimization

構成カテゴリー

Campaign|partitions|partition[n]|server|optimization

このプロパティーは、IBM Campaign が、Campaign サーバーではなくデータベースで可能な限 り多くの操作の実行を試行するかどうかを指定します。

値を TRUE に設定することにより、フローチャートのパフォーマンスを向上させることができま す。値が TRUE の場合、IBM Campaign では ID リストのプルを可能な限り行わないようにしま す。

値が「FALSE」の場合、IBM Campaign では、IBM Campaign サーバーにある ID のリストが常時維持されます。

## デフォルト値

FALSE

## 有効な値

TRUE | FALSE

## maxReuseThreads

構成カテゴリー

Campaign | partitions | partition[n] | server | optimization

説明

このプロパティーは、サーバー・プロセス (unica\_acsvr) が再使用するためにキャッシュに入れる オペレーティング・システム・スレッドの数を指定します。デフォルトでは、キャッシュは無効に なっています。

スレッドの割り振りによって生じるオーバーヘッドを削減する場合や、アプリケーションの依頼に 応じてスレッドを解放できないようにするオペレーティング・システムの場合には、キャッシュを 使用するのがベスト・プラクティスと言えます。

maxReuseThreads プロパティーがゼロ以外の値の場合、設定値を MaxQueryThreads の値以上 にしなければなりません。

デフォルト値

0(ゼロ)。キャッシュが無効になります

### threadStackSize

構成カテゴリー

Campaign | partitions | partition [n] | server | optimization

説明

このプロパティーは、各スレッドのスタックに割り当てられるバイト数を決定します。このプロパティーは、IBM からの指示がある場合以外には変更しないでください。最小値は 128 K です。最大値は 8 MB です。

```
デフォルト値
```

1048576

### tempTableDataSourcesForSegments

構成カテゴリー

Campaign partitions partition [n] server optimization

このプロパティーは、セグメント作成プロセスが永続セグメント一時テーブルを作成できるデー タ・ソースのリストを定義します。コンマ区切りリストになります。デフォルトでは、このプロパ ティーはブランクです。

デフォルト値

デフォルト値が定義されていません。

### doNotCreateServerBinFile

構成カテゴリー

Campaign|partitions|partition[n]|server|optimization

説明

パフォーマンスを向上させるには、このプロパティーを TRUE に設定します。このプロパティーが TRUE になっている場合、戦略セグメントは、IBM Campaign サーバーにバイナリー・ファイルを 作成する代わりに、データ・ソースにセグメント一時テーブルを作成します。セグメント化プロセ ス構成ダイアログで、一時テーブルを収容するデータ・ソースを少なくとも 1 つ指定する必要が あります。また、「AllowTempTables」プロパティーを TRUE に設定して、データ・ソースでの一 時テーブルの作成を有効にすることも必要です。

デフォルト値

FALSE

#### 有効な値

TRUE | FALSE

#### forceViewForPreOptDates

構成カテゴリー

Campaign partitions partition [n] server optimization

説明

デフォルト値 (TRUE) は、Optimize からオファーが割り当てられた「メール・リスト」プロセス で、パラメーター化されたオファー属性ビューを強制的に作成します。値 FALSE は、メール・リ ストが少なくとも 1 つのパラメーター化されたオファー属性をエクスポートする場合にのみ、パ ラメーター化されたオファー属性ビューを作成します。

この値を FALSE に設定すると、(ソースが最適化セッションである) 抽出プロセスから入力値を取 得するよう構成された「メール・リスト」プロセスが、パラメーター化された開始日と終了日がオ ファーに組み込まれている場合であっても、UA\_Treatment テーブルに対して EffectiveDate と ExpirationDate に NULL 値を書き込む可能性があります。この場合は、TRUE に設定し直しま す。

デフォルト値

TRUE

有効な値

TRUE | FALSE

### httpCompressionForResponseLength

構成カテゴリー

Campaign|partitions|partition[n]|server|optimization

説明

このプロパティーは、フローチャート固有のメッセージの IBM Campaign Web アプリケーショ ンからクライアント・ブラウザーへの HTTP レスポンスの圧縮を有効にして構成します。 Campaign Web アプリケーションは、各パーティションにつきそれぞれ 1 回だけ、このプロパテ ィーを読み取ります。このプロパティーを変更した場合、その変更を有効にするために Web アプ リケーションを再始動する必要があります。

圧縮を行うことによって HTTP を介して送信されるデータの量を減らすことができるため、ページ・ロードや対話の時間を減らすことができます。

httpCompressionForResponseLength の値 (KB 単位) 以上のデータ長を持つすべての応答が、圧縮 の候補になります。それ以外の応答は圧縮されません。

圧縮はネットワーク転送の時間を短縮しますが、サーバー・サイドにリソースがあることが必要で す。そのため、圧縮は大規模のデータの場合で、かつサーバー・サイドで十分なリソースを利用で きる場合にのみ意味をなします。大規模なデータ転送を遅らせるようなネットワーク遅延が日常的 にある場合、一定量のデータをロードするのに要する時間を分析できます。例えば、一部の HTTP 要求のサイズは 100 KB 未満であるものの、大半が 300 KB から 500 KB だとします。このよう な場合、このプロパティーの値を 500 KB にすることで、サイズが 500 KB 以上の応答のみを圧 縮するようにします。

圧縮を無効にするには、値を0に設定します。

```
デフォルト値
```

100 (KB)

有効な値

0 (圧縮機能は無効) 以上

#### cacheSystemDSQueries

構成カテゴリー

Campaign partitions partition [n] server optimization

説明

パフォーマンスを向上させるには、この値を TRUE に設定します。 TRUE に設定すると、このプ ロパティーによって照会結果がキャッシュに入れられるので、IBM Campaign システム・テーブ ルに対する繰り返しの照会実行が減少します。 FALSE に設定した場合、照会結果はキャッシュに 入れられません。

デフォルト値

TRUE

有効な値

TRUE | FALSE

## Campaign | partitions | partition[n] | server | logging

このカテゴリーのプロパティーは、IBM Campaign サーバーの、指定されたパーティションのフローチャート・ロギング動作に影響を与えます。

#### enableWindowsEventLogging

このプロパティーは、Windows イベント・ログに対する IBM Campaign サーバー・ロギングを 有効にするか無効にするかを指定します。

値が TRUE の場合、Windows イベント・ログへのロギングが有効になります。

値が FALSE の場合、Windows イベント・ログへのロギングは無効であり、

windowsEventLoggingLevel および windowsEventLoggingCategory の設定は無視されます。

重要: Windows イベントのロギングは、フローチャートの実行に問題を引き起こす場合がありま す。技術サポートの指示がある場合を除き、この機能は有効にしないでください。

デフォルト値

FALSE

#### 有効な値

TRUE | FALSE

## logFileBufferSize

構成カテゴリー

Campaign|partitions|partition[n]|server|logging

#### 説明

このプロパティーは、**keepFlowchartLogOpen** が TRUE の場合に使用されます。ログに書き込ま れる前に、バッファーに送られるメッセージの数を示す値を指定します。値が 1 の場合、すべて のログメッセージは即時にファイルに書き込まれ、バッファリングは事実上無効になりますが、パ フォーマンスに悪影響があります。

**keepFlowchartLogOpen** が FALSE の場合には、このプロパティーは無視されます。

デフォルト値

5

#### keepFlowchartLogOpen

構成カテゴリー

Campaign | partitions | partition [n] | server | logging

## 説明

このプロパティーは、ログ・ファイルに行が書き込まれるたびに、フローチャート・ログ・ファイ ルを IBM Campaign が開いて閉じるかどうかを指定します。

値 TRUE は、リアルタイムの対話式フローチャートのパフォーマンスを向上する可能性がありま す。値が TRUE の場合、IBM Campaign はフローチャート・ログ・ファイルを一度だけ開き、フ ローチャート・サーバー・プロセスの終了時に閉じます。 TRUE の値を使用する副作用としては、 ログに記録されたばかりのメッセージがログ・ファイルに直ちに表示されないことがあります。 IBM Campaign がログ・メッセージをファイルにフラッシュするのは、内部バッファーが満杯に なったか、ログ・メッセージ数が logFileBufferSize プロパティーの値と等しくなった場合だけ であるためです。

値が FALSE の場合、IBM Campaign はフローチャート・ログ・ファイルを開いてから閉じます。

デフォルト値

FALSE

有効な値

TRUE | FALSE

### logProcessId

```
構成カテゴリー
```

Campaign|partitions|partition[n]|server|logging

## 説明

このプロパティーは、IBM Campaign サーバー・プロセスのプロセス ID (pid) をログ・ファイル に含めるかどうかを制御します。

値が TRUE の場合、プロセス ID はログに記録されます。

値が FALSE の場合には、プロセス ID は記録されません。

```
デフォルト値
```

TRUE

### 有効な値

TRUE | FALSE

## logMaxBackupIndex

構成カテゴリー

Campaign | partitions | partition [n] | server | logging

説明

このプロパティーは、Campaign サーバーのバックアップ・ログ・ファイルのうち最も古いログ・ファイルを削除するまでに、保持しておくバックアップ・ログ・ファイル数を指定します。

値が 0 (ゼロ) の場合、バックアップ・ファイルは作成されず、logFileMaxSize プロパティーで指 定されたサイズに達するとログ・ファイルは切り捨てられます。

ゼロより大きい値である n の場合、ファイル {File.1, ..., File.n-1} は {File.2, ..., File.n} に名 前変更されます。また File は File.1 と名前変更されて閉じられます。次のログ出力を受信する 場合に備え、新しい File が作成されます。

デフォルト値

1 (バックアップ・ログ・ファイルが 1 つ作成されます)

## loggingCategories

構成カテゴリー

Campaign partitions partition [n] server logging

説明

このプロパティーは、IBM Campaign サーバーのフローチャートのログ・ファイルに書き込まれ るメッセージのカテゴリーを指定します。このプロパティーは、選択されたすべてのカテゴリーに 関する、ログ記録の対象とするメッセージの重大度を判別する loggingLevels と連動します。

コンマ区切りリストで 1 つ以上のカテゴリーを指定します。すべてのカテゴリーをログ記録する 場合は、ALL を使用すると簡単です。 ここで指定した値によって、すべてのフローチャートにおいてデフォルトでログ記録されるイベントが決定します。デフォルトの選択をオーバーライドするには、フローチャートを編集用に開いて「オプション」>「ログ・オプション」を選択します。対応するログ・オプションが、下記に各構成値の後ろに括弧で囲まれて示されています。

#### デフォルト値

ALL

### 有効な値

#### ALL

BAD\_ORDER (ID ソート・エラーのログを記録する) CELL ACCESS (セル・レベルの操作) CONFIG (実行開始時に構成設定のログを記録する) DATA ERRORS (データ変換エラーのログを記録する) DBLOAD (外部データベース・ローダー操作) FILE ACCESS(ファイル操作) GENERAL (その他) COMMANDS (外部インターフェース) MEMORY (メモリー割り振り) PROCRUN (プロセスの実行) QUERY (ユーザー・テーブルに対して発行された照会) SORT (データ・ソートの進捗状況のログを記録する) SYSQUERY (システム・テーブルに対して発行された照会) TABLE ACCESS (テーブル・レベルの操作) TABLE MAPPING (実行開始時にテーブル・マッピング情報のログを記録する) TABLE IO (データ入出力の進捗状況のログを記録する) WEBPROC (Web サーバー・インターフェース)

## loggingLevels

#### 構成カテゴリー

Campaign | partitions | partition [n] | server | logging

#### 説明

**loggingLevels** プロパティーは、重大度に基づいて、Campaign サーバー・ログ・ファイルに書き 込む詳細度を制御します。

## デフォルト値

MEDIUM

## 有効な値

LOW: 最も低い詳細度 (最も重大なエラーのみ) を表します。

MEDIUM

HIGH

ALL: トレース・メッセージを含み、主に診断を目的としています。

注:構成およびテストの際には、loggingLevels を ALL に設定するとよいかもしれません。この値 にすると大量のデータが生成されるので、実稼働操作にはお勧めできない場合があります。ロギン グ・レベルをデフォルトより高く設定すると、パフォーマンスに悪影響が及ぶ可能性があります。 「ツール」 > 「ログ・オプション」を使用して、フローチャート内からこれらの設定を調整でき ます。

## windowsEventLoggingCategories

#### 構成カテゴリー

Campaign|partitions|partition[n]|server|logging

## 説明

このプロパティーは、Campaign サーバーの Windows イベント・ログに書き込まれるメッセー ジのカテゴリーを指定します。このプロパティーは、すべての選択したカテゴリーの重大度に基づ いてログに記録するメッセージを判別する windowsEventLoggingLevels と連動します。

コンマ区切りリストに複数のカテゴリーを指定できます。カテゴリー all を使用すると、すべて のロギング・カテゴリーを素早く指定できます。

デフォルト値

ALL

有効な値

ALL BAD ORDER CELL ACCESS CONFIG DATA\_ERRORS DBLOAD FILE ACCESS GENERAL COMMANDS MEMORY PROCRUN QUERY SORT SYSQUERY TABLE\_ACCESS TABLE MAPPING TABLE IO WEBPROC

## logFileMaxSize

構成カテゴリー

Campaign|partitions|partition[n]|server|logging

このプロパティーは、Campaign サーバー・ログ・ファイルに許可されるバイト単位の最大サイズ を指定します。このサイズに達すると、バックアップ・ファイルにロールオーバーされます。

デフォルト値

10485760 (10 MB)

### windowsEventLoggingLevels

構成カテゴリー

Campaign|partitions|partition[n]|server|logging

説明

このプロパティーは、IBM Campaign サーバーの Windows イベント・ログに書き込む詳細度を 重大度に基づいて制御します。

#### デフォルト値

MEDIUM

## 有効な値

LOW:最も低い詳細度 (最も重大なエラーのみ) を表します。 MEDIUM HIGH ALL: トレース・メッセージを含み、診断を目的としています。

#### enableLogging

構成カテゴリー

Campaign | partitions | partition [n] | server | logging

説明

このプロパティーは、 IBM Campaign サーバー・ロギングをセッション始動時に有効にするかど うかを指定します。

値が TRUE の場合、ロギングが有効になります。

値が FALSE の場合、ロギングは無効です。

デフォルト値

TRUE

有効な値

TRUE | FALSE

#### AllowCustomLogPath

構成カテゴリー

Campaign | partitions | partition [n] | server | logging

説明

このプロパティーを使用すると、ユーザーは、実行時にフローチャート固有のロギング情報を生成 する各フローチャートのログ・パスを変更できます。デフォルトでは、すべてのフローチャートの ログ・ファイルは Campaign home/partitions/partition name/logs に保存されます。

TRUE に設定すると、ユーザーは、ユーザー・インターフェースを使用して、あるいは unica\_svradm を使用してフローチャートを実行する際に、パスを変更できるようになります。 FALSE に設定すると、ユーザーは、フローチャート・ログ・ファイルの書き込み先のパスを変更で きなくなります。

デフォルト値

FALSE

```
有効な値
```

TRUE | FALSE

関連タスク:

147 ページの『フローチャート・ロギングの構成』

## Campaign | partitions | partition[n] | server | flowchartRun

このカテゴリーのプロパティーは、Campaign スナップショットのエクスポートで許容されるエラー数、フローチャートの保存時に保存されるファイル、およびテスト実行の最上位プロセスごとの最大 ID 数を 指定します。

## maxDataErrorsAllowed

説明

maxDataErrorsAllowed プロパティーは、Campaign スナップショットのエクスポートで許容され るデータ変換エラーの最大数を指定します。

デフォルト値

0(ゼロ)。エラーは許容されません。

#### saveRunResults

説明

このプロパティーを使用すると、Campaign フローチャートの実行結果を一時フォルダーやデータ ベース一時テーブルに保存できます。フローチャートの編集時に「システム管理」 > 「詳細設 定」を使用して、個々のフローチャートに対するオプションを調整できます。

保存することが必要な成果物を作成するフローチャートの場合、saveRunResults を TRUE に設定 しなければなりません。例えば、「セグメント化」プロセスを含むフローチャートがある場合、実 行結果を保存しなければなりません。実行結果を保存しないと、戦略的セグメントは永続しませ ん。

値が TRUE の場合には、フローチャート (アンダースコアー) ファイルが保存され、 useInDbOptimization を使用するとデータベース一時テーブルが永続します。

値が FALSE の場合、保存されるのは .ses ファイルだけです。したがって、フローチャートを再 ロードしても中間結果は表示できません。

IBM Campaign は一時ディレクトリー内に多数の一時ファイルを作成するので、ファイル・シス テムの使用率が高くなることがあり、いっぱいになることさえあります。このプロパティーを FALSE に設定すると、フローチャートの実行の完了後にこれらのファイルがクリーンアップされま す。しかし、FALSE の設定を使用すると、フローチャートを一部だけ実行することはできなくなる ので、常に適しているとは限りません。

ディスク・スペースを節約するには、独自のスクリプトを作成して一時フォルダー内のファイルを 削除することができますが、現在実行中のフローチャートに関するファイルは決して削除しないで ください。フローチャートが失敗ないようにするには、当日更新または作成された一時フォルダー からファイルを決して削除しないでください。保守の目的で、まる 2 日以上経過した一時フォル ダーからファイルを削除できます。

デフォルト値

TRUE

有効な値

TRUE | FALSE

## testRunDefaultSize

説明

testRunDefaultSize プロパティーは、Campaign テスト実行における最上位プロセスごとの最大 ID 数のデフォルトを指定します。値が 0 (ゼロ) の場合、ID 数に制限はありません。

デフォルト値

0 (ゼロ)

## Campaign | partitions | partition[n] | server | profile

このカテゴリーのプロパティーは、数値およびテキスト値のプロファイル作成時に Campaign で作成され る最大カテゴリー数を指定します。

### profileMaxTextCategories

説明

profileMaxTextCategories プロパティーと profileMaxNumberCategories プロパティーは、テキ スト値と数値のプロファイル作成時に Campaign で作成される最大カテゴリー数をそれぞれ指定 します。

ユーザーに表示される bin 数の設定 (ユーザー・インターフェースで変更可能です) によって、こ れらの値は異なります。

デフォルト値

1048576

## profileMaxNumberCategories

説明

profileMaxNumberCategories プロパティーと profileMaxTextCategories プロパティーは、数値 とテキスト値のプロファイル作成時に Campaign で作成される最大カテゴリー数をそれぞれ指定 します。

ユーザーに表示される bin 数の設定 (ユーザー・インターフェースで変更可能です) によって、こ れらの値は異なります。

デフォルト値

1024

# Campaign | partitions | partition[n] | server | internal

このカテゴリーのプロパティーは、選択された Campaign パーティションの統合設定と internalID の制 限を指定します。 Campaign インストール済み環境に複数のパーティションが存在する場合、影響が及ぶ ようにするパーティションごとにこれらのプロパティーを設定します。

## internalIdLowerLimit

構成カテゴリー

Campaign|partitions|partition[n]|server|internal

## 説明

```
internalIdUpperLimit プロパティーと internalIdLowerLimit プロパティーは、Campaign 内部 ID を指定の範囲に制限します。それらのプロパティーでは境界上の値が含まれるので、Campaign は上限と下限のどちらの値も使用できます。
```

デフォルト値

0(ゼロ)

## internalIdUpperLimit

構成カテゴリー

Campaign|partitions|partition[n]|server|internal

説明

```
internalIdUpperLimit プロパティーと internalIdLowerLimit プロパティーは、Campaign 内部
ID を指定の範囲に制限します。指定した値も範囲に含まれます。すなわち、Campaign は、上限
値と下限値の両方を使用できます。 Distributed Marketing がインストールされている場合、値を
2147483647 に設定します。
```

デフォルト値

4294967295

## eMessageInstalled

構成カテゴリー

Campaign|partitions|partition[n]|server|internal

説明

eMessage がインストールされていることを示します。Yes を選択する場合、eMessage 機能が Campaign インターフェースで使用できます。

IBM インストーラーは、eMessage のインストール済み環境のデフォルトのパーティションに対し てこのプロパティーを Yes に設定します。eMessage をインストールした追加パーティションにつ いては、このプロパティーを手動で構成する必要があります。

```
デフォルト値
```

いいえ

有効な値

Yes | No

### interactInstalled

構成カテゴリー

Campaign|partitions|partition[n]|server|internal

説明

Interact 設計環境をインストール後、この構成プロパティーを Yes に設定し、Campaign で Interact 設計環境を有効にしてください。

Interact がインストールされていない場合は、No に設定してください。このプロパティーを No に 設定しても、Interact のメニューとオプションがユーザー・インターフェースから削除されること はありません。メニューとオプションを削除するには、configTool ユーティリティーを使用して Interact を手動で登録抹消しなければなりません。

デフォルト値

いいえ

#### 有効な値

Yes | No

使用可能性

このプロパティーは、Interact をインストールした場合のみ適用可能です。

## **MO\_UC\_integration**

構成カテゴリー

Campaign|partitions|partition[n]|server|internal

説明

**Platform** 構成設定で Marketing Operations との統合が有効になっている場合に、その統合をこのパーティションで有効にします。詳しくは、「*IBM Marketing Operations* および *Campaign* 統合 ガイド」を参照してください。

デフォルト値

いいえ

有効な値

Yes | No

## MO\_UC\_BottomUpTargetCells

構成カテゴリー

Campaign partitions partition [n] server internal

説明

このパーティションにおいて、**MO\_UC\_integration** が有効な場合に、ターゲット・セル・スプレ ッドシートでボトムアップのセルを使用できるようにします。 Yes に設定すると、トップダウン とボトムアップの両方のターゲット・セルが表示されますが、ボトムアップのターゲット・セルは 読み取り専用です。詳しくは、「*IBM Marketing Operations* および *Campaign* 統合ガイド」を参照 してください。

デフォルト値

いいえ

有効な値

Yes | No

## Legacy\_campaigns

```
構成カテゴリー
```

Campaign|partitions|partition[n]|server|internal

説明

このパーティションにおいて、Marketing Operations と Campaign が統合される前に作成された キャンペーンへのアクセスを有効にします。 **MO\_UC\_integration** が Yes に設定されている場合 のみ適用されます。レガシー・キャンペーンには、Campaign 7.x で作成されて Plan 7.x プロジ ェクトにリンクされたキャンペーンも含まれます。詳しくは、「*IBM Marketing Operations* および *Campaign* 統合ガイド」を参照してください。

```
デフォルト値
```

いいえ

有効な値

Yes | No

## IBM Marketing Operations - オファーの統合

構成カテゴリー

Campaign|partitions|partition[n]|server|internal

説明

このパーティションで **MO\_UC\_integration** が有効な場合に、Marketing Operations を使用して このパーティション上でオファー・ライフサイクル管理タスクを実行する機能を有効にします。 **Platform** 構成設定内でオファーの統合を有効にしなければなりません。詳しくは、「*IBM Marketing Operations* および *Campaign* 統合ガイド」を参照してください。

デフォルト値

いいえ

有効な値

Yes | No

# UC\_CM\_integration

構成カテゴリー

Campaign|partitions|partition[n]|server|internal

説明

Campaign パーティションで Digital Analytics オンライン・セグメント統合を有効にします。こ の値を「はい」に設定すると、フローチャート内の選択プロセス・ボックスに入力として「Digital Analytics セグメント」を選択するオプションが表示されます。パーティションごとに Digital Analytics 統合を構成するには、「設定」>「構成」>「Campaign | partitions | partition[n] | Coremetrics」を選択します。

デフォルト値

いいえ

有効な値

Yes | No

## numRowsReadToParseDelimitedFile

```
構成カテゴリー
```

Campaign|partitions|partition[n]|server|internal

説明

このプロパティーは、区切り記号付きファイルをユーザー・テーブルとしてマッピングする場合に 使用します。このプロパティーは、スコア・プロセス・ボックスで IBM SPSS Modeler Advantage Enterprise Marketing Management Edition からスコア出力ファイルをインポートす る際にも使用されます。区切り記号付きファイルをインポートまたはマップするには、Campaign でファイルを解析して、列、データ型 (フィールド・タイプ)、列幅 (フィールド長)を識別する必 要があります。

デフォルト値の 100 は、区切り記号付きファイル内の最初の 50 行と最後の 50 行の項目を Campaign で調べることを意味します。 Campaign は次に、これらの項目内で検出された最大値 に基づいてフィールド長を割り当てます。ほとんどの場合、フィールド長を決定するにはデフォル ト値で十分です。しかし、区切り記号付きファイルが非常に大きい場合、後のフィールドが Campaign で計算された推定の長さを超過することがあり、それによってフローチャートの実行時 にエラーが生じることがあります。したがって、非常に大きなファイルをマップする場合、この値 を大きくして、Campaign で調べる行項目の数を増やすことができます。例えば、値を 200 にす ると、Campaign でファイルの最初の 100 行の項目と最後の 100 行の項目が調べられます。

値を 0 にすると、ファイル全体が調べられます。通常、最初と最後の数行を読み取っても長さを 識別できない可変データ幅のフィールドがあるファイルをインポートまたはマッピングする場合に 限り、これが必要になります。非常に大きなファイルでファイル全体を読み取ると、テーブル・マ ッピングとスコア・プロセス・ボックスの実行に必要な処理時間が長くなることがあります。

デフォルト値

100

有効な値

0 (すべての行) または任意の正整数

## Campaign | partitions | partition[n] | server | fileDialog

このカテゴリーのプロパティーは、Campaign の入力および出力のデータ・ファイルのデフォルトのディ レクトリーを指定します。

## defaultOutputDirectory

説明

defaultOutputDirectory プロパティーは、「Campaign File Selection」ダイアログを初期設定す るために使用するパスを指定します。defaultOutputDirectory プロパティーは、出力データ・フ ァイルが Campaign にマップされる際に使用されます。値を指定しないと、パスは環境変数 UNICA\_ACDFDIR から読み取られます。

デフォルト値

デフォルト値が定義されていません。

## defaultInputDirectory

説明

defaultInputDirectory プロパティーは、「Campaign File Selection」ダイアログを初期設定する ために使用するパスを指定します。defaultInputDirectory プロパティーは、入力データ・ファイ ルが Campaign にマップされる際に使用されます。値を指定しないと、パスは環境変数 UNICA\_ACDFDIR から読み取られます。

デフォルト値

デフォルト値が定義されていません。

# Campaign | partitions | partition[n] | offerCodeGenerator

このカテゴリーのプロパティーは、オファー・コード・ジェネレーター、およびターゲット・セル・スプレ ッドシートのセルにコンタクト・プロセスを割り当てる際に使用するセル・コード・ジェネレーターのクラ ス、クラスパス、構成ストリングを指定します。

## offerCodeGeneratorClass

説明

offerCodeGeneratorClass プロパティーは、オファー・コード・ジェネレーターとして使用するクラス Campaign の名前を指定します。クラスは、パッケージ名で完全修飾する必要があります。

デフォルト値

```
表示のために改行が追加されています。
```

com.unica.campaign.core.codegenerator.samples. ExecutableCodeGenerator

## offerCodeGeneratorConfigString

説明

offerCodeGeneratorConfigString プロパティーは、オファー・コード・ジェネレーターのプラグ インが Campaign によってロードされる際にそのプラグインに渡されるストリングを指定しま す。デフォルトでは、ExecutableCodeGenerator (Campaign に同梱) によってこのプロパティーが 使用され、実行する実行可能プログラムのパス (Campaign アプリケーションのホーム・ディレク トリーへの相対パス) が示されます。

デフォルト値

./bin

## defaultGenerator

説明

defaultGenerator プロパティーは、セル・コードのジェネレーターを指定します。セル・コード はコンタクト・スタイル・プロセス・ボックスに表示され、ターゲット制御スプレッドシートのセ ルにセルを割り当てるのに使用されます。ターゲット制御スプレッドシートは、キャンペーンとフ ローチャートにおけるセルとオファーのマッピングを管理します。

```
デフォルト値
```

uacoffercodegen.exe

## offerCodeGeneratorClasspath

説明

offerCodeGeneratorClasspath プロパティーは、オファー・コード・ジェネレーターとして使用す るクラス Campaign のパスを指定します。絶対パスでも相対パスでも構いません。

パスの末尾がスラッシュ (UNIX の場合はスラッシュ / 、Windows の場合には円記号 ¥) になっていると、Campaign では、使用すべき Java プラグイン・クラスが含まれるディレクトリーの パスだと見なされます。パスの末尾がスラッシュではないと、Campaign では、Java クラスが含 まれる jar ファイルの名前と見なされます。

相対パスの場合には、Campaign アプリケーションのホーム・ディレクトリーに対して相対である と Campaign は見なします。

デフォルト値

codeGenerator.jar (Campaign.war ファイルにパッケージ)

# Campaign | partitions | partition[n] | UBX

#### 10.0.0.1

これらのプロパティーは、IBM Campaign、IBM Engage、IBM UBX を統合した場合に、製品間の認証とデータ交換を制御します。

これらのプロパティーにアクセスするには、「設定」 > 「構成」を選択します。Campaign インストール 済み環境に複数のパーティションが存在する場合は、統合を使用するパーティションごとにこれらのプロパ ティーを設定してください。

## **API URL**

説明 UBX サーバー API の URL を指定します。

### Data Source for UBX Endpoint Authorization key

説明 Campaign の登録済みエンドポイントの許可キーが含まれているデータ・ソース名を指定します。 例えば、 UBX\_DS です。

### Platform User with Data Sources for UBX Credentials

説明 構成プロパティー 「Data Source for UBX Endpoint Authorization key」 で指定した名前のデ ータ・ソースが含まれている Marketing Platform ユーザー名を指定します。

## Use proxy for API URL

説明 UBX 接続にプロキシー・サーバーを使用するかどうかを決定します。「はい」を選択する場合 は、プロキシー・サーバーの詳細を「Campaign」>「proxy」に設定します。

## Campaign | partitions | partition[n] | UBX | Event Download Schedule

\_\_\_\_\_10.0.0.1 これらのプロパティーは、イベントを UBX から Campaign にダウンロードするスケジ ュールを指定します。

これらのプロパティーにアクセスするには、「設定」 > 「構成」を選択します。Campaign インストール 済み環境に複数のパーティションが存在する場合は、統合を使用するパーティションごとにこれらのプロパ ティーを設定してください。
#### イベント・ダウンロードを有効にする (Event Download Enabled)

- 説明 UBX のイベントを Campaign システム・スキーマのイベント・テーブルにダウンロードするかど うかを決定します。
- デフォルト値

いいえ

# 有効な値

はい、いいえ

#### runOnceADay

説明 ダウンロードを日次で行うかどうかを決定します。sleepIntervalInMinutes プロパティーを指定す ると、繰り返し実行できます。

#### sleepIntervalInMinutes

説明 もう一度ダウンロードを実行するまで待機する分数を指定します。この値は、runOnceADay を 「いいえ」に設定した場合に使用します。

#### startTime

説明 runOnceADay を「はい」に設定した場合は、このプロパティーでイベントのダウンロードの開始 時刻を指定します。

# Campaign | monitoring

このカテゴリーのプロパティーは、操作モニター機能を有効にするかどうか、操作モニター・サーバーの URL、およびキャッシング動作を指定します。操作モニター機能ではアクティブなフローチャートが表示 されて、それらを制御できます。

# cacheCleanupInterval

説明

cacheCleanupInterval プロパティーは、フローチャート・ステータス・キャッシュの自動クリー ンアップ間隔を秒単位で指定します。

Campaign バージョン 7.0 より前のバージョンでは、このプロパティーは使用できません。

デフォルト値

600 (10 分)

#### cacheRunCompleteTime

説明

cacheRunCompleteTime プロパティーは、完了済み実行タスクがキャッシュに入れられて、「モニ ター」ページに表示される期間を分単位で指定します。

Campaign バージョン 7.0 より前のバージョンでは、このプロパティーは使用できません。

デフォルト値

4320

#### monitorEnabled

説明

monitorEnabled プロパティーは、モニター機能を有効にするかどうかを指定します。

Campaign バージョン 7.0 より前のバージョンでは、このプロパティーは使用できません。

#### デフォルト値

FALSE

#### 有効な値

TRUE | FALSE

#### serverURL

説明

「キャンペーン」>「モニター」>「serverURL」プロパティーは、操作モニター・サーバーの URL を指定します。これは必須設定で、操作モニター・サーバー URL がデフォルト以外の場合には、 値を変更してください。

Campaign が Secure Sockets Layer (SSL) 通信を使用するように構成されている場合には、 HTTPS を使用するようにこのプロパティーの値を設定します。例えば、次のようにします。 serverURL=https://host:SSL\_port/Campaign/OperationMonitor ここで、それぞれの意味は次のと おりです。

- host は、Web アプリケーションがインストールされているマシンの名前または IP アドレスで す。
- SSL Port は Web アプリケーションの SSL ポートです。

URL の https に注意してください。

```
デフォルト値
```

http://localhost:7001/Campaign/OperationMonitor

#### monitorEnabledForInteract

#### 説明

TRUE に設定すると、Campaign JMX コネクター・サーバーが Interact で使用可能になります。 Campaign には JMX セキュリティーはありません。

FALSE に設定すると、Campaign JMX コネクター・サーバーに接続できません。

この JMX モニターは、Interact コンタクトとレスポンスの履歴モジュール専用です。

デフォルト値

FALSE

```
有効な値
```

TRUE | FALSE

使用可能性

このプロパティーは、Interact をインストールしてある場合のみ適用可能です。

#### プロトコル (protocol)

説明

monitorEnabledForInteract が「はい」に設定されている場合、Campaign JMX コネクター・サ ーバーのリスニング・プロトコルです。

```
この JMX モニターは、Interact コンタクトとレスポンスの履歴モジュール専用です。
```

デフォルト値

JMXMP

#### 有効な値

JMXMP | RMI

## 使用可能性

このプロパティーは、Interact をインストールしてある場合のみ適用可能です。

# ポート

# 説明

monitorEnabledForInteract が「はい」に設定されている場合、Campaign JMX コネクター・サ ーバーのリスニング・ポートです。

この JMX モニターは、Interact コンタクトとレスポンスの履歴モジュール専用です。

デフォルト値

2004

有効な値

1025 から 65535 までの整数。

使用可能性

このプロパティーは、Interact をインストールしてある場合のみ適用可能です。

# Campaign | ProductReindex

オファーの作成者は、対象のオファーと関連付ける製品を指定できます。オファーと関連付けることのでき る製品リストが変更される場合、オファー/製品の関連付けを更新する必要があります。Campaign > ProductReindex カテゴリーのプロパティーは、その更新頻度、および最初に更新を実行する時刻を指定し ます。

# startTime

説明

startTime プロパティーは、オファー/製品の関連付けが最初に更新される時刻を指定します。最 初の更新日付は Campaign サーバーを始動した後の日付となり、その後の更新は間隔パラメータ ーで指定した間隔で行われます。HH:mm:ss という形式で、24 時間クロックが使用されます。

Campaign を初めて始動する場合、以下の規則に従って、startTime プロパティーが使用されます。

- startTime で指定される時刻が将来の場合、最初のオファー/製品関連付けの更新は現在の startTime の日付で行われます。
- startTime が現在の日付で既に過ぎている場合、最初の更新は翌日の startTime か、現在時刻 から間隔分経過した時刻のどちらか早い時刻に行われます。

12:00:00 (正午)

# 間隔

説明

間隔プロパティーは、オファー/製品の関連付けの更新間隔を分単位で指定します。更新は、 Campaign サーバーを開始した後の日付で、startTime パラメーターで指定された時刻が初めて来 ると行われます。

デフォルト値

3600 (60 時間)

# Campaign | unicaACListener

単一ノードのリスナー・クラスターを構成している場合、このカテゴリーのみを使用して、非クラスター化 リスナーの構成設定を定義します。クラスター化リスナーの場合、このカテゴリーのプロパティーは、クラ スター内のすべてのリスナー・ノードに関係します。ただし次のプロパティーは例外で、これらは無視され ます: serverHost、serverPort、useSSLForPort2、serverPort2。(代わりに

Campaign | unicaACListener | node[n]の下で、各ノードに個別にこれらのプロパティーを設定します。)

これらのプロパティーを設定する必要があるのは、それぞれの Campaign インスタンスについて一度限り です。各パーティションに関して設定する必要はありません。

# enableWindowsImpersonation

構成カテゴリー

Campaign unicaACListener

説明

このプロパティーは、クラスター化および非クラスター化の両方のリスナー構成に適用されます。 クラスター化構成の場合、このプロパティーはクラスター内のリスナー・ノードすべてに適用され ます。

enableWindowsImpersonation プロパティーは、Windows 偽装を Campaign で有効にするかどう かを指定します。

Windows 偽装を使用する場合には、値を TRUE に設定します。ファイル・アクセスについて、 Windows レベルのセキュリティー権限を利用する場合は、Windows の偽装を別個に構成する必 要があります。

Windows 偽装を使用しない場合には、値を FALSE に設定します。

デフォルト値

FALSE

```
有効な値
```

TRUE | FALSE

# enableWindowsEventLogging

構成カテゴリー

Campaign unicaACListener

説明

このプロパティーは、クラスター化および非クラスター化の両方のリスナー構成に適用されます。 クラスター化構成の場合、このプロパティーはクラスター内のリスナー・ノードすべてに適用され ます。

Campaign | unicaACListener | enableWindowsEventLogging プロパティーは、IBM Campaign リ スナー・イベントの Windows イベント・ログのオンとオフを切り替えます。このプロパティーを TRUE に設定すると、Windows イベント・ログにログが記録されます。

重要: Windows イベントのロギングは、フローチャートの実行に問題を引き起こす場合がありま す。技術サポートの指示がある場合を除き、この機能は有効にしないでください。

#### デフォルト値

FALSE

# 有効な値

TRUE | FALSE

# serverHost

#### 構成カテゴリー

Campaign unicaACListener

#### 説明

単一ノードのリスナー構成の場合は、このプロパティーはリスナーを識別します。クラスター化リ スナー構成の場合は、このプロパティーは無視されます。 (代わりに Campaign | unicaACListener | node[n] の下で、各ノードに個別にこのプロパティーを設定しま

Campaign | unicaACListener | node[n] の下で、谷ノートに個別にこのノロハティーを設定します。)

serverHost プロパティーは、Campaign リスナーがインストールされているマシンの名前または IP アドレスを指定します。Campaign リスナーが、IBM Marketing Software がインストールさ れているのと同じマシン上にインストールされていない場合、Campaign リスナーがインストール されているマシンのマシン名または IP アドレスにこの値を変更してください。

#### デフォルト値

localhost

#### logMaxBackupIndex

構成カテゴリー

Campaign unicaACListener

説明

このプロパティーは、クラスター化および非クラスター化の両方のリスナー構成に適用されます。 クラスター化構成の場合、このプロパティーはクラスター内のリスナー・ノードすべてに適用され ます。

logMaxBackupIndex プロパティーは、保持可能なバックアップ・ファイル数を指定します。このフ ァイル数を超えると、最も古いバックアップ・ファイルが削除されます。このプロパティーを 0 (ゼロ) に設定すると、Campaign ではバックアップ・ファイルは作成されず、logMaxFileSize プ ロパティーで指定したサイズに達するとログ・ファイルでロギングが停止します。

このプロパティーに数値 (N) を指定すると、logMaxFileSize プロパティーで指定したサイズにロ グ・ファイル (File) が達すると、Campaign は既存のバックアップ・ファイル (File.1 ... File.N-1)の名前を File.2 ... File.N に名前変更し、現在のログ・ファイル File.1 も名前変更してから閉じ、File という名前の新しいログ・ファイルを開始します。

デフォルト値

1 (バックアップ・ファイルが1 つ作成されます)

#### logStringEncoding

構成カテゴリー

Campaign unicaACListener

説明

このプロパティーは、クラスター化および非クラスター化の両方のリスナー構成に適用されます。 クラスター化構成の場合、このプロパティーはクラスター内のリスナー・ノードすべてに適用され ます。

logStringEncoding プロパティーは、すべてのログ・ファイルで使用するエンコードを制御しま す。この値は、オペレーティング・システムで使用するエンコードと同じでなければなりません。 複数のロケールを使用する環境では、UTF-8 が優先設定となります。

この値を変更する場合、複数のエンコードが 1 つのファイルに書き込まれることがないように、 空にするか、すべての関連するログ・ファイルを削除する必要があります。

注: WIDEUTF-8 はこの設定ではサポートされていません。

デフォルト値

native

有効な値

「Campaign 管理者ガイド」の『Campaign の文字エンコード』を参照してください。

#### systemStringEncoding

構成カテゴリー

Campaign unicaACListener

説明

このプロパティーは、クラスター化および非クラスター化の両方のリスナー構成に適用されます。 クラスター化構成の場合、このプロパティーはクラスター内のリスナー・ノードすべてに適用され ます。

systemStringEncoding プロパティーは、オペレーティング・システムとの間で送受信する値 (ファ イル・システムのパスやファイル名など) を解釈するために Campaign で使用するエンコードを 示します。ほとんどの場合、この値を native に設定することができます。複数のロケールを使用 する環境では、UTF-8 を使用します。

複数のエンコードをコンマで区切って指定することができます。以下に例を示します。

UTF-8, ISO-8859, CP950

注: WIDEUTF-8 はこの設定ではサポートされていません。

デフォルト値

native

有効な値

「Campaign 管理者ガイド」の『Campaign の文字エンコード』を参照してください。

# loggingLevels

構成カテゴリー

Campaign | unicaACListener

説明

このプロパティーは、クラスター化および非クラスター化の両方のリスナー構成に適用されます。 クラスター化構成の場合、このプロパティーはクラスター内のリスナー・ノードすべてに適用され ます。

「Campaign」>「unicaACListener」>「loggingLevels」プロパティーは、ログ・ファイルに書き込 む詳細度を制御します。

このプロパティーは、クラスター化および非クラスター化の両方の構成に適用されます。

デフォルト値

MEDIUM

有効な値

- LOW
- MEDIUM
- HIGH

# maxReuseThreads

構成カテゴリー

Campaign unicaACListener

説明

このプロパティーは、クラスター化および非クラスター化の両方のリスナー構成に適用されます。 クラスター化構成の場合、このプロパティーはクラスター内のリスナー・ノードすべてに適用され ます。

このプロパティーは、Campaign リスナー・プロセス (unica\_aclsnr) が再使用するためにキャッシュに入れるオペレーティング・システム・スレッドの数を設定します。

スレッドの割り振りによって生じるオーバーヘッドを削減する場合や、アプリケーションの依頼に 応じてスレッドを解放できないようにする可能性のあるオペレーティング・システムの場合には、 キャッシュを使用するのがベスト・プラクティスと言えます。

このプロパティーは、クラスター化および非クラスター化の両方の構成に適用されます。

デフォルト値

0 (ゼロ)。キャッシュが無効になります

## **logMaxFileSize**

構成カテゴリー

Campaign unicaACListener

説明

このプロパティーは、クラスター化および非クラスター化の両方のリスナー構成に適用されます。 クラスター化構成の場合、このプロパティーはクラスター内のリスナー・ノードすべてに適用され ます。

logMaxFileSize プロパティーは、ログ・ファイルの最大サイズをバイト単位で指定します。この サイズを超えると、ログ・ファイルはバックアップ・ファイルにロールオーバーされます。

このプロパティーは、クラスター化および非クラスター化の両方の構成に適用されます。

デフォルト値

10485760 (10 MB)

## windowsEventLoggingLevels

構成カテゴリー

Campaign unicaACListener

説明

このプロパティーは、クラスター化および非クラスター化の両方のリスナー構成に適用されます。 クラスター化構成の場合、このプロパティーはクラスター内のリスナー・ノードすべてに適用され ます。

windowsEventLoggingLevels プロパティーは、Windows イベント・ログ・ファイルに書き込む詳 細度を重大度に基づいて制御します。

このプロパティーは、クラスター化および非クラスター化の両方の構成に適用されます。

デフォルト値

MEDIUM

有効な値

- LOW
- MEDIUM
- HIGH
- ALL

ALL レベルには、診断のためのトレース・メッセージが含まれます。

#### serverPort

構成カテゴリー

Campaign unicaACListener

#### 説明

単一ノードのリスナー構成の場合は、このプロパティーはリスナー・ポートを識別します。クラス ター化リスナー構成の場合は、このプロパティーは無視されます。 (代わりに Campaign | unicaACListener | node[n]の下で、各ノードに個別にこのプロパティーを設定しま す。)

serverPort プロパティーは、単一の (非クラスター化) Campaign リスナーがインストールされる ポートを指定します。

デフォルト値

4664

# useSSL

構成カテゴリー

Campaign unicaACListener

#### 説明

このプロパティーは、クラスター化および非クラスター化の両方のリスナー構成に適用されます。 クラスター化構成の場合、このプロパティーはクラスター内のリスナー・ノードすべてに適用され ます。

useSSL プロパティーは、Campaign リスナーと Campaign Web アプリケーションの間の通信に Secure Sockets Layer を使用するかどうかを指定します。

このカテゴリーの serverPort2 プロパティーの説明も参照してください。

デフォルト値

no

#### 有効な値

yes | no

#### serverPort2

構成カテゴリー

Campaign unicaACListener

説明

このプロパティーはオプションです。

このプロパティーは、単一ノードのリスナー構成の場合にのみ適用されます。クラスター化リスナ ー構成の場合は、このプロパティーは無視されます。 (代わりに

Campaign | unicaACListener | node[n]の下で、各ノードに対して serverPort2 を定義します。)

serverPort2 プロパティーは、同じカテゴリーに属する useSSLForPort2 プロパティーと組み合わ せると、Campaign のリスナーとフローチャート・プロセスとの間の通信に SSL を使用すること を指定できます。これは、同カテゴリーの serverPort プロパティーおよび useSSL プロパティー によって指定される Campaign の Web アプリケーションとリスナーとの間の通信とは別個に指 定されます。

Campaign コンポーネント間のすべての通信 (Web アプリケーションとリスナーの間の通信とリ スナーとサーバーの間の通信) は、以下のいずれかの条件の下で useSSL プロパティーによって指 定されるモードを使用します。

- serverPort2 がデフォルト値 0 に設定されている場合、または
- serverPort2 が serverPort と同じ値に設定されている場合、または
- useSSLForPort2 が useSSL と同じ値に設定されている場合

このような場合、2 番目のリスナー・ポートは有効にならず、Campaignのリスナーとフローチャート (サーバー) プロセスとの間の通信、およびリスナーと Campaign の Web アプリケーション との間の通信は、useSSL プロパティーの値に応じて、同じモード (いずれも非 SSL、またはいず れも SSL) を使用します。

リスナーは、次の条件がいずれも満たされるときに、2 つの異なる通信モードを使用します。

- serverPort2 が serverPort の値と異なる 0 以外の値に設定されており、かつ
- useSSLForPort2 が useSSL の値とは異なる値に設定されている

この場合、2 番目のリスナー・ポートが有効になり、リスナーとフローチャート・プロセスは useSSLForPort2 で指定された通信モードを使用します。

Campaign Web アプリケーションは、リスナーと通信するとき、常に useSSL によって指定され た通信モードを使用します。

SSL が Campaign のリスナーとフローチャート・プロセスとの間の通信に対して有効である場合、このプロパティー (serverPort2) の値を適切なポートに設定します。

デフォルト値

0

#### useSSLForPort2

構成カテゴリー

Campaign unicaACListener

説明

このプロパティーは、単一ノードのリスナー構成の場合にのみ適用されます。クラスター化リスナ ー構成の場合は、このプロパティーは無視されます。 (代わりに

Campaign | unicaACListener | node[n] の下で、各ノードに対して useSSLForPort2 を定義しま す。)

詳しくは、このカテゴリーの serverPort2 の説明を参照してください。

デフォルト値

FALSE

有効な値

TRUE FALSE

# キープアライブ (keepalive)

構成カテゴリー

Campaign unicaACListener

説明

このプロパティーは、クラスター化および非クラスター化の両方のリスナー構成に適用されます。 クラスター化構成の場合、このプロパティーはクラスター内のリスナー・ノードすべてに適用され ます。

キープアライブ (keepalive) プロパティーを使用して、Campaign Web アプリケーション・サー バーがキープアライブ・メッセージを送信する頻度を秒単位で指定します。その送信時以外は、 Campaign リスナーへのソケット接続は非アクティブな状態になります。

キープアライブ (keepalive) 構成パラメーターを使用すると、Web アプリケーションとリスナー (例えば、ファイアウォール) との間で非アクティブな接続は閉じるように設定されている環境で、 アプリケーションが非アクティブな状態にある期間であっても、ソケット接続を開いたままにする ことができます。

ソケットにアクティビティーが存在すると、キープアライブ期間は自動的にリセットされます。 Web アプリケーション・サーバーの DEBUG ロギング・レベルの場合、campaignweb.log では、 キープアライブ・メッセージがリスナーに送信する際にそのことが表示されます。

デフォルト値

0。キープアライブ機能は無効です

有効な値

正整数

# loggingCategories

#### 10.0.0.2

構成カテゴリー

Campaign unicaACListener

説明

このプロパティーでは、Campaign のリスナー・ログ・ファイルに書き込むメッセージのカテゴリ ーを指定します。

loggingCategories プロパティーと loggingLevels プロパティーを併用して、選択したすべての カテゴリーでログに記録するメッセージの重大度を指定します。

コンマ区切りリストで 1 つ以上のカテゴリーを指定します。すべてのカテゴリーのログを組み込 む場合は、ALL オプションを使用してください。

デフォルト値

ALL

#### 有効な値

```
注:各構成値の後の括弧内は、対応するログ・オプションです。
ALL
GENERAL (その他)
COMMANDS (外部インターフェース)
SYS CALL (システム呼び出し)
UDB (udb)
XML (xml)
```

# Campaign | unicaACListener | node [n]

非クラスター化リスナー構成では、このカテゴリーの下にノードを持つべきではありません。クラスター化 リスナー構成でのみ、ノードが作成されて使用されます。クラスター化リスナー構成の場合、クラスター内 のリスナーごとに個別の子ノードを構成します。

クラスター化が有効な場合、1 つ以上の子ノードを構成する必要があります。そうしない場合、始動時にエ ラーが発生します。

重要: クラスター化リスナー・ノードをすべて停止するまで、絶対に構成からノードを削除しないでください。削除した場合、削除したリスナー上にあったセッションは実行し続けますが、マスター・リスナーから 削除したリスナー・ノードに接触できません。これは予期しない結果をもたらすことがあります。

# serverHost

構成カテゴリー Campaign|unicaACListener|node[n] 説明

このプロパティーは、クラスター化リスナー構成がある場合にのみ適用されます。このプロパティ ーは、クラスター内の各個別のリスナー・ノードを識別します。

各ノードにつき、Campaign リスナーがインストールされているマシンのホスト名を指定します。

デフォルト値

デフォルト値が割り当てられていません。

#### serverPort

構成カテゴリー

Campaign unicaACListener node [n]

説明

このプロパティーは、クラスター化リスナー構成がある場合にのみ適用されます。このプロパティーは、各クラスター化リスナー・ノードと IBM Campaign Web アプリケーション・サーバー間の通信に使用するポートを識別します。

指定されたポートは、リスナー・ノード間の通信にも使用されます。

デフォルト値

デフォルト値が割り当てられていません。

#### useSSLForPort2

構成カテゴリー

Campaign unicaACListener node [n]

説明

オプション。このプロパティーは、クラスター化リスナー構成がある場合にのみ適用されます。こ のプロパティーは、クラスター化リスナー・ノードごとに設定できます。このプロパティーの使用 の詳細については、Campaign | unicaACListener | serverPort2の説明をお読みください。

デフォルト値

FALSE

有効な値

TRUE FALSE

#### serverPort2

構成カテゴリー

Campaign unicaACListener node [n]

説明

オプション。このプロパティーは、クラスター化リスナー構成がある場合にのみ適用されます。こ のプロパティーは、クラスター化リスナー・ノードごとに設定できます。このプロパティーの使用 の詳細については、Campaign|unicaACListener|serverPort2の説明をお読みください。

デフォルト値

3

#### masterListenerPriority

構成カテゴリー

Campaign unicaACListener node[n]

説明

このプロパティーは、クラスター化リスナー構成がある場合にのみ適用されます。

クラスターには、必ずマスター・リスナーが 1 つ含まれます。 IBM Campaign Web サーバー・ アプリケーション、Campaign Server Manager (unica\_svradm)、および unica\_acsesutil などの ユーティリティーを含むすべてのクライアントは、masterListenerPriority を使用してマスター・ リスナーを識別します。

クラスター内のノードは、いずれもマスター・リスナーとして動作できます。

masterListenerPriority は、どのノードが最初にマスター・リスナーとして振る舞うかを決定しま す。また、フェイルオーバー状態の際にどのリスナーがマスター・リスナーとして引き継ぐかも決 定します。処理能力が最も高いリスナー・ノードが最優先順位に割り当てられるのが理想的です。

優先順位 1 が最も高い優先順位です。マスター・リスナーにするマシンに 1 を割り当てます。そ のマシンがダウンしたり、ネットワーク問題などにより接続できなくなったりするまでは、そのマ シンがマスター・リスナーとして稼働します。次のマシンに 2 を割り当て、それ以降も同様に行 います。

クラスター内のすべてのリスナーに優先順位を割り当てる必要があります。マスター・リスナーと して使用したくないマシンは、優先順位を最下位 (10) に指定します。ただし、リスナーをマスタ ーとして指定できないようにすることはできません。クラスター化リスナー構成の場合、1 つのリ スナーは必ずマスターの役割を担います。

指定されたマスター・リスナーに接続できない場合、割り当てられた優先順位に基づいて次のマシ ンがマスター・リスナーになります。

複数のノードが同じ優先順位を持つ場合、システムはこのカテゴリーのノードのリストの中の最初 のノードを選択します。

注: 優先順位を変更したら、unica\_svradm refresh コマンドを実行して、マスター・リスナーに変 更を通知します。

デフォルト値

デフォルト値が割り当てられていません。

有効な値

1 (高) から 10 (低)

#### **loadBalanceWeight**

構成カテゴリー

Campaign unicaACListener node [n]

説明

このプロパティーは、クラスター化リスナー構成がある場合にのみ適用されます。このプロパティ ーは、クラスター化ノード間のロード・バランシングを制御します。クラスター内の各ノードで、 アプリケーション・トラフィック全体の一部を処理できます。各リスナー・ノードの重みを調整し ながら、各ノードが担う負荷を決定します。高い数値を指定するほど割り当てられる負荷の割合が 増えるので、そのリスナー・ノードにはより多くのトランザクションが割り当てられます。 処理能力がより高いマシンに高い値を割り当てます。処理能力の低いマシン、あるいは高負荷のマ シンには低い値を割り当てます。値 0 を指定すると、そのリスナーがトランザクションを処理す ることが禁止されます。通常は使用されません。複数のノードが同じ重みを持つ場合、システムは このカテゴリーのノードのリストの中の最初のノードを選択します。

注: 重みを変更したら、unica\_svradm refresh コマンドを実行して、マスター・リスナーに変更を 通知します。

例

3 つの物理ホスト A、B、および C があり、ホスト A が処理能力の最も高いマシンでホスト C が最も低いマシンです。この場合、A=4、B=3、C=2 のように重みを割り当てます。どのように要求が割り振られるかを調べるには、重みの合計 4+3+2=9 をリスナーの数で割ります。このシナリオでは、リスナー A は 9 個中 4 個のトランザクションを処理し、リスナー B は 9 個中 3 個のトランザクションを処理し、リスナー C は 9 個中残りの 2 個のトランザクションを処理します。このクラスターのスケジューリングの順序は AABABCABC です。要求が到着すると、要求がノード間で正しく分配されるように順序どおりに進みます。

デフォルト値

デフォルト値が割り当てられていません。

有効な値

0 から 10 (最高優先順位)

# Campaign | campaignClustering

クラスター化リスナー構成がある場合は、これらのプロパティーを設定します。これらのプロパティーは、 Campaign のインスタンスごとに 1 回ずつ設定します。パーティションごとに設定する必要はありません。

# enableClustering

構成カテゴリー

Campaign campaignClustering

#### 説明

単一のリスナーがある場合は、値を FALSE に設定されたままにしておきます。こうすると、この カテゴリーにある他のすべてのプロパティーは、単一ノード構成に当てはまらないため無視されま す。

クラスター化リスナー構成の場合、値を TRUE に設定し、このカテゴリー内の他のプロパティーを 構成し、Campaign|unicaACListener|node[n]の下のリスナー・ノードを構成します。この値が TRUE の場合、1 つ以上の子ノードを定義する必要があります。子ノードを 1 つも定義しない場 合、始動時にエラーが発生します。

値が TRUE の場合、Campaign|unicaACListener のプロパティーである serverHost、serverPort、serverPort2、useSSLForPort2 は無視され、代わりに Campaign|unicaACListener|node[n] の下の個別の各ノードに対して定義されます。

デフォルト値

FALSE

有効な値

TRUE | FALSE

# masterListenerLoggingLevel

構成カテゴリー

Campaign | campaignClustering

説明

このプロパティーは、enableClustering が TRUE の場合にのみ適用されます。このプロパティー は、マスター・リスナーのログ・ファイル (<campaignSharedHome>/logs/masterlistener.log) に 書き込む詳細の量を制御します。

デフォルト値の LOW は、詳細の量が最も少なくなります (最重大エラー・メッセージのみが書き 込まれます)。 ALL にはトレース・デバッグ・メッセージも含まれ、これは診断を目的としていま す。

デフォルト値

MEDIUM

有効な値

LOW | MEDIUM | HIGH | ALL

# masterListenerHeartbeatInterval

構成カテゴリー

Campaign | campaignClustering

説明

このプロパティーは enableClustering が TRUE の場合のみ適用されます。このプロパティーは、 マスター・リスナーに影響を与えます。マスター・リスナーが、使用可能かどうかを識別するため に構成済みのすべてのリスナー・ノードへの接続を試行する頻度を指定します。使用可能かどうか 識別するためにマスター・リスナーがノードに接続すると、マスター・リスナーが稼働しているこ とを知らせるハートビート・メッセージも送信します。そのためこのプロパティーには、(1) マス ター・リスナーからのハートビート (2) 各リスナー・ノードからの状況応答の 2 つの目的があり ます。

デフォルト値

10 秒

#### webServerDelayBetweenRetries

構成カテゴリー

Campaign | campaignClustering

説明

このプロパティーは enableClustering が TRUE の場合のみ適用されます。このプロパティーは、 IBM Campaign Web アプリケーション・サーバーが IBM Campaign リスナーに接続を試みる際 の各再試行の間の遅延時間を指定します。

デフォルト値

5 秒

# webServerRetryAttempts

構成カテゴリー

Campaign campaignClustering

説明

このプロパティーは、enableClustering が TRUE の場合にのみ適用されます。このプロパティー は、IBM Campaign Web アプリケーション・サーバーが IBM Campaign リスナーに接続を試み る回数を示します。

デフォルト値

3

## campaignSharedHome

構成カテゴリー

Campaign | campaignClustering

説明

このプロパティーは、enableClustering が TRUE の場合にのみ適用されます。

クラスター化構成では、リスナー・ノードは以下に示すファイルおよびフォルダーを共有します。 共有場所は、インストール時に指定されます。

```
campaignSharedHome
```

```
|--->/conf
|----> activeSessions.udb
|----> deadSessions.udb
|----> etc.
|--->/logs
|----> etc.
|--->/partitions
|----> partition[n]
|-----> {similar to <Campaign home> partition folder structure}
```

注: 各リスナーには、共有されないそれぞれのフォルダーおよびファイルのセットもあり、 <Campaign\_home> (IBM Campaign アプリケーションのインストール・ディレクトリー) にあり ます。

## masterListenerloggingCategories

10.0.0.2

構成カテゴリー

Campaign | campaignClustering

説明

このプロパティーでは、Campaign のマスター・リスナー・ログ・ファイルに書き込むメッセージ のカテゴリーを指定します。

masterListenerloggingCategories プロパティーと masterListenerLoggingLevel プロパティーを 併用して、選択したすべてのカテゴリーでログに記録するメッセージの重大度を指定します。

コンマ区切りリストで 1 つ以上のカテゴリーを指定します。すべてのカテゴリーのログを組み込 む場合は、ALL オプションを使用してください。

デフォルト値

ALL

有効な値

```
注:各構成値の後の括弧内は、対応するログ・オプションです。
ALL
FILE_ACCESS(ファイル操作)
GENERAL (その他)
COMMANDS (外部インターフェース)
```

# Campaign | unicaACOOptAdmin

これらの構成プロパティーは、unicaACOOptAdmin ツールの設定を定義します。

# getProgressCmd

説明

内部で使用される値を指定します。この値を変更しないでください。

デフォルト値

optimize/ext\_optimizeSessionProgress.do

有効な値

optimize/ext\_optimizeSessionProgress.do

# runSessionCmd

説明

内部で使用される値を指定します。この値を変更しないでください。

デフォルト値

optimize/ext\_runOptimizeSession.do

有効な値

optimize/ext\_runOptimizeSession.do

# loggingLevels

説明

loggingLevels プロパティーは、Contact Optimization コマンド・ライン・ツールのログ・ファイ ルに書き込む詳細の量を、重大度に基づいて制御します。選択可能なレベルは、

LOW、MEDIUM、HIGH、および ALL で、LOW が最小の詳細を提供します (つまり、最も重大 なメッセージだけが書き込まれます)。 ALL レベルはトレース・メッセージを含み、主に診断を目 的としています。

```
デフォルト値
```

HIGH

有効な値

LOW | MEDIUM | HIGH | ALL

# cancelSessionCmd

説明

内部で使用される値を指定します。この値を変更しないでください。

デフォルト値

optimize/ext\_stopOptimizeSessionRun.do

有効な値

optimize/ext\_stopOptimizeSessionRun.do

#### logoutCmd

説明

```
内部で使用される値を指定します。この値を変更しないでください。
```

デフォルト値

optimize/ext\_doLogout.do

有効な値

optimize/ext doLogout.do

#### getProgressWaitMS

説明

この値は、進行状況に関する情報を取得するための、Web アプリケーションに対する 2 回の連続 したポーリングの間のミリ秒数 (整数) に設定します。この値は、getProgressCmd を設定しない場 合は使用されません。

デフォルト値

1000

有効な値

ゼロより大きい整数

# Campaign | server

このカテゴリーのプロパティーは、内部で使用される URL を指定し、変更する必要はありません。

## fullContextPath

説明

fullContextPath は、アプリケーション・サーバーのリスナーのプロキシーと通信するために Campaign フローチャートで使用される URL を指定します。このプロパティーはデフォルトでは 定義されておらず、その場合、システムは動的に URL を決定します。 IBM Marketing Platform が IBM Tivoli<sup>®</sup> Web アクセス制御プラットフォームと統合される場合、このプロパティーを Tivoli の Campaign URL に設定する必要があります。

#### デフォルト値

デフォルト値が定義されていません。

# numRetryServerCommand

# 10.0.0.2

#### 説明

numRetryServerCommand では、IBM Campaign Web アプリケーションが成功の結果を受け取るま で IBM Campaign 分析サーバー (リスナー) コマンドを呼び出せる最大回数を指定します。 Campaign アプリケーションが非成功の応答を受け取り続けて最大試行回数を超えてしまうと、 「サーバーがビジー状態」というエラーがユーザー・インターフェースに表示されます。

Campaign 分析サーバーの応答時間やネットワーク速度や待ち時間に基づいて、このパラメーター を変更してください。

```
デフォルト値
```

5

# Campaign | logging

このカテゴリーは、Campaign log4jConfig プロパティー・ファイルの場所を指定します。

# log4jConfig

説明

Campaign Web アプリケーションは、構成、デバッグ、およびエラー情報をログに記録するため に Apache log4j ユーティリティーを使用します。

log4jConfig プロパティーは、Campaign ログ特性ファイル campaign\_log4j.properties の場所 を指定します。 Campaign ホーム・ディレクトリーに対する相対パスを、ファイル名を含めて指 定します。UNIX の場合にはスラッシュ (/) を使用し、Windows の場合には円記号 (¥) を使用し ます。

```
デフォルト値
```

./conf/campaign\_log4j.properties

# Campaign | proxy

\_\_\_\_\_\_ Campaign、Engage、UBX の統合は、アウトバウンド・プロキシー接続によってサポートされます。

これらのプロパティーにアクセスするには、「設定」 > 「構成」を選択します。

## Proxy host name

説明 プロキシー・サーバーのホスト名または IP アドレスを指定します。

## Proxy port number

説明 プロキシー・サーバーのポート番号を指定します。

## Proxy type

説明 プロキシー・サーバーのタイプを選択します。

デフォルト値

HTTP

有効な値

HTTP、SOCK5

# Data source for credentials

説明 プロキシー・サーバーのユーザー名とパスワードの詳細が含まれているデータ・ソース名を指定し ます。

# Platform user with data source for proxy credentials

説明 「**Data source for credentials**」プロパティーに指定したデータ・ソースを所有する Marketing Platform ユーザーの名前を指定します。

注: Campaign を WebLogic サーバーに配置し、HTTP プロキシーを構成する場合、JAVA\_OPTION の 変数 DUseSunHttpHandler=true を setDomainEnv.cmd ファイルに追加する必要があります。

# レポート作成の構成プロパティー

IBM Marketing Software のレポート作成の構成プロパティーは、「設定」 > 「構成」 > 「レポート」 にあります。

レポートを生成するには、IBM Marketing Software スイートを IBM Cognos (ビジネス・インテリジェ ンス・アプリケーション) と統合します。「統合」 > 「**Cognos**」プロパティーを使用して、IBM Cognos システムを識別します。また、Campaign、eMessage、Interact については、追加のプロパティーを構成し て、レポート作成スキーマをセットアップしてカスタマイズする必要があります。

# レポート | 統合 | Cognos [バージョン]

IBM Marketing Software スイートは、レポートを生成するために IBM Cognos と統合します。

このページには、この IBM システムで使用される URL などのパラメーターを指定するプロパティーが表示されます。

# 統合名 (Integration Name)

説明

読み取り専用です。レポートを表示するために IBM Marketing Software によって使用されるサ ード・パーティーのレポート作成/分析ツールが IBM Cognos となるように指定します。

デフォルト値

Cognos

# ベンダー (Vendor)

説明

読み取り専用です。IBM Cognos が、「統合名 (Integration Name)」プロパティーで指定したア プリケーションを提供する会社名であることを示します。

デフォルト値

Cognos

# バージョン (Version)

説明

読み取り専用です。「統合名 (Integration Name)」プロパティーによって指定されるアプリケーションの製品バージョンを示します。

デフォルト値

<version>

# 有効 (Enabled)

説明

Suite で IBM Cognos を有効にするかどうかを指定します。

デフォルト値

False

有効な値

True | False

# 統合クラス名 (Integration Class Name)

説明

読み取り専用です。「統合名 (Integration Name)」プロパティーで指定されたアプリケーション に接続する際に使用する統合インターフェースを作成する Java クラスの完全修飾名を示します。

デフォルト値

com.unica.report.integration.cognos.CognosIntegration

## ドメイン (Domain)

説明

Cognos サーバーが実行されている、完全修飾の会社ドメイン・ネームを示します。例: myCompanyDomain.com

会社でサブドメインを使用している場合には、このフィールドの値には該当するサブドメインも含める必要があります。

デフォルト値

[CHANGE ME]

有効な値

1024 文字未満のストリング。

#### ポータル URL (Portal URL)

説明

IBM Cognos Connection ポータルの URL を指定します。**Domain** プロパティーで指定したドメ イン・ネーム (および該当する場合にはサブドメイン) を含めた完全修飾ホスト名を使用します。 例: http://MyReportServer.MyCompanyDomain.com/cognos<*version*>/cgi-bin/cognos.cgi

この URL は、IBM Cognos Configuration の「ローカル構成」>「環境」で表示できます。

デフォルト値

http://[CHANGE ME]/cognos<バージョン>/cgi-bin/cognos.cgi

有効な値

適切な形式の URL。

# ディスパッチ URL (Dispatch URL)

説明

IBM Cognos Content Manager の URL を指定します。Domain プロパティーで指定したドメイン・ネーム (および該当する場合にはサブドメイン) を含めた完全修飾ホスト名を使用します。例: http://MyReportServer.MyCompanyDomain.com:9300/p2pd/servlet/dispatch

この URL は Cognos Configuration の「ローカル構成」>「環境」で表示できます。

デフォルト値

http://[CHANGE ME]:9300/p2pd/servlet/dispatch

Cognos Content Manager のデフォルトのポート番号は 9300 です。指定したポート番号が、 Cognos インストール済み環境で使用されているポート番号と同じであることを確認してください。

#### 有効な値

適切な形式の URL。

## 認証モード (Authentication mode)

説明

IBM Cognos アプリケーションで IBM Authentication Provider を使用するかどうか、つまり認 証を Marketing Platform で行うかどうかを指定します。

#### デフォルト値

anonymous

```
有効な値
```

- anonymous: 認証が無効であることを意味します。
- authenticated: IBM システムと Cognos システムとの間の通信はマシン・レベルで保護されます。1 人のシステム・ユーザーを構成し、そのユーザーが適切なアクセス権限を持つように構成します。規則により、このユーザーの名前は「cognos\_admin」となります。
- authenticatedPerUser: システムによって、個別のユーザー資格情報が評価されます。

#### 認証名前空間 (Authentication namespace)

説明

読み取り専用です。IBM Authentication Provider の名前空間です。

デフォルト値

UNICA

# 認証ユーザー名 (Authentication user name)

説明

レポート作成システム・ユーザーのログイン名を指定します。IBM アプリケーションは、Cognos が Unica Authentication Provider を使用するよう構成されている場合に、このユーザーとして Cognos にログインします。このユーザーは IBM Marketing Software へのアクセス権も持ってい ます。

この設定は、「認証モード」プロパティーが authenticated に設定されている場合にのみ適用されます。

デフォルト値

cognos\_admin

# 認証データ・ソース名 (Authentication datasource name)

説明

Cognos ログイン資格情報を保持するレポート作成システム・ユーザーのデータ・ソースの名前を 指定します。

デフォルト値

Cognos

## フォーム認証を有効にする (Enable form authentication)

説明

フォームに基づく認証を有効にするかどうかを指定します。次のいずれかの条件に当てはまる場合 に、このプロパティーを True に設定します。

- IBM Marketing Software が IBM Cognos アプリケーションと同じドメインにインストールされていない。
- IBM Marketing Software アプリケーションと IBM Cognos の両方が同じマシンにインストー ルされている場合であっても、IBM Cognos が (IBM Marketing Software アプリケーションへ のアクセスに使用されている) 完全修飾ホスト名の代わりに、(同じネットワーク・ドメイン内の) IP アドレスを使用してアクセスされている場合。

ただし、値が True の場合には、Cognos Connection へのログイン・プロセスによってログイン 名とパスワードが平文で渡されるため、IBM Cognos と IBM Marketing Software で SSL 通信を 使用するように構成されていないと、機密保護機能がない状態になってしまいます。

SSL が構成されている場合であっても、表示されたレポートでソースを表示すると、ユーザー名と パスワードが HTML ソース・コードに平文として表示されます。このため、IBM Cognos と IBM Marketing Software は同じドメインにインストールしてください。

デフォルト値

False

有効な値

True | False

# レポート | スキーマ | [製品] | [スキーマ名] | SQL 構成

SQL スクリプトは、レポート作成スキーマ用のビューまたはテーブルを作成します。 レポート | スキー マ | [製品] | [スキーマ名] | SQL 構成 プロパティーは、ビューまたはテーブルの名前に関する情報を提 供します。

# テーブル/ビューの名前

説明

このレポート作成スキーマに生成される SQL スクリプトによって作成されることになるビューま たはテーブルの名前を指定します。標準またはデフォルトのテーブル名/ビュー名を変更しないの が、ベスト・プラクティスとなります。変更する場合には、IBM Cognos Framework Manager の Cognos モデルにあるビューの名前も変更する必要があります。

新しいオーディエンス・レベルに新しいレポート作成スキーマを作成する場合には、新しいレポー ト作成テーブル/ビューすべての名前を指定しなければなりません。

デフォルト値

スキーマによって異なります。

有効な値

以下の制約事項を満たすストリング。

- 18 文字より長くすることはできません。
- すべて大文字を使用する必要があります。

以下の命名規則に従う必要があります。

- 名前の先頭は「UAR」でなければなりません。
- IBM Marketing Software アプリケーションを表す 1 文字のコードを追加します。コードのリ ストについては、後続部分を参照してください。
- 下線文字を追加します。
- テーブル名を追加します。テーブル名には、オーディエンス・レベルを示す1つ以上の文字コードを含めます。
- 末尾は、下線文字にします。

SQL ジェネレーターは、適切な場合には時間ディメンション・コードを追加します。以下のコードのリストを参照してください。

例えば、UARC\_COPERF\_DY は Campaign のオファー・パフォーマンスの日単位のレポート作成ビュ ーまたはテーブルの名前です。

以下に、IBM Marketing Software アプリケーション・コードのリストを示します。

- Campaign: C
- eMessage: E
- Interact: I
- Distributed Marketing: X
- Marketing Operations: P
- Leads: L

以下に、ジェネレーターによって追加される時間ディメンション・コードのリストを示します。

- 時間: HR
- 日: DY
- 週: WK
- 月: MO
- 四半期: QU
- 年: YR

# レポート | スキーマ | Campaign

レポート | スキーマ | Campaign プロパティーは、Campaign データベースを識別するデータ・ソースに 関する情報を提供します。

# 入力データ・ソース (JNDI)

説明

Campaign データベース、特にシステム・テーブルを示す JNDI データ・ソースの名前を指定しま す。SQL 生成ツールを使用してレポート作成テーブルを作成するスクリプトを生成する場合に は、このデータ・ソースがなければなりません。SQL 生成ツールは、このデータ・ソースがなく てもレポート作成ビューを作成するスクリプトを生成できますが、スクリプトの検証を実行できま せん。

このデータ・ソースのデータベース・タイプは、Campaign ビューまたはレポート作成のテーブル に SQL スクリプトを生成する際に選択したデータベース・タイプと同じでなければなりません。

デフォルト値

campaignPartition1DS

# レポート | スキーマ | Campaign | オファー・パフォーマンス (Offer Performance)

オファー・パフォーマンス・スキーマでは、すべてのオファーに関する、およびキャンペーンごとのオファ ーに関するコンタクトとレスポンスの履歴指標が提供されます。デフォルトでは、このスキーマは、すべて の期間における「サマリー」ビュー (またはテーブル)を生成するように構成されています。

# オーディエンス・キー

説明

このレポート作成スキーマによってサポートされているオーディエンス・レベルのオーディエンス・キーとなる列の名前を指定します。

デフォルト値

CustomerID

#### 有効な値

255 文字未満のストリング値

キーに複数の列が含まれる場合、列名の間にコンマを使用してください。例: ColumnX, ColumnY

# コンタクト履歴テーブル

説明

このレポート作成スキーマによってサポートされるオーディエンス・レベルのコンタクト履歴テー ブルの名前を指定します。

デフォルト値

UA\_ContactHistory

#### 詳細なコンタクト履歴テーブル

説明

このレポート作成スキーマによってサポートされるオーディエンス・レベルの詳細コンタクト履歴 テーブルの名前を指定します。

デフォルト値

UA DtlContactHist

# レスポンス履歴テーブル

説明

このレポート作成スキーマによってサポートされるオーディエンス・レベルのレスポンス履歴テー ブルの名前を指定します。

デフォルト値

UA\_ResponseHistory

#### 時間経過に伴う変動

説明

このスキーマでサポートされる「期間」レポートで使用されるカレンダー期間を指定します。

デフォルト値

Day、 Month

#### 有効な値

Day, Week, Month, Quarter, Year

# レポート | スキーマ | Campaign | [スキーマ名] | 列 | [コンタクト・メト リック]

レポート | スキーマ | Campaign | [スキーマ名] | 列 | [コンタクト・メトリック] プロパティーを使 用して、コンタクト・メトリックをキャンペーン・パフォーマンスまたはオファー・パフォーマンスのレポ ート作成スキーマに追加します。

# 列名

説明

「入力列名」フィールドで指定した列に関して、レポート作成ビューまたはテーブルで使用する名 前を指定します。

デフォルト値

[CHANGE ME]

有効な値

名前は 18 文字を超えてはならず、すべて大文字にする必要があり、スペースを入れることはでき ません。

# 関数

説明

コンタクト指標の判別または計算の方法を指定します。

デフォルト値

count

有効な値

count, count distinct, sum, min, max, average

# 入力列名

説明

このレポート作成スキーマに追加するコンタクト指標が入っている列の名前です。

#### デフォルト値

[CHANGE ME]

#### 有効な値

コンタクト履歴テーブルおよび詳細コンタクト履歴テーブルの列の名前。

# 制御処理フラグ

#### 説明

サンプルの IBM Cognos レポートを使用する場合、またはコントロール・グループが含まれるカ スタム・レポートを作成する場合には、レポート作成スキーマのそれぞれのコンタクト・メトリッ ク (コンタクト指標) には 2 つの列がなければなりません。 1 つの列はコントロール・グループ のメトリックを表し、もう 1 つの列はターゲット・グループのメトリックを表します。「制御処 理フラグ」の値によって、ビューの列がコントロール・グループを表すのか、ターゲット・グルー プを表すのかが示されます。

レポートにコントロール・グループが含まれない場合には、コントロール・グループ用の 2 番目 の列は不要です。

デフォルト値

0

#### 有効な値

- 0: ターゲット・グループを表す列
- 1: コントロール・グループを表す列

# レポート | スキーマ | Campaign | [スキーマ名] | 列 | [レスポンス・メト リック]

レポート | スキーマ | **Campaign** | [スキーマ名] | 列 | [レスポンス・メトリック] プロパティーを使 用して、レポートに含めるレスポンス・メトリックをキャンペーン・パフォーマンスまたはオファー・パフ ォーマンスのレポート作成スキーマに追加します。

#### 列名

説明

「入力列名」フィールドで指定した列に関して、レポート作成ビューまたはテーブルで使用する名 前を指定します。

デフォルト値

[CHANGE ME]

有効な値

名前は 18 文字を超えてはならず、すべて大文字にする必要があり、スペースを入れることはできません。

# 関数

#### 説明

レスポンス指標の判別または計算の方法を指定します。

#### デフォルト値

count

#### 有効な値

count, count distinct, sum, min, max, average

#### 入力列名

#### 説明

このレポート作成スキーマに追加するレスポンス指標が入っている列の名前です。

デフォルト値

[CHANGE ME]

#### 有効な値

レスポンス履歴テーブルの列の名前。

## 制御処理フラグ

説明

標準の IBM Cognos レポートを使用する場合、またはコントロール・グループが含まれるカスタ ム・レポートを作成する場合には、レポート作成スキーマのそれぞれのレスポンス・メトリック (レスポンス指標) には 2 つの列がなければなりません。 1 つの列はコントロール・グループのレ スポンスを表し、もう 1 つの列はターゲット・グループのレスポンスを表します。「制御処理フ ラグ」の値によって、ビューの列がコントロール・グループを表すのか、ターゲット・グループを 表すのかが示されます。

レポートにコントロール・グループが含まれない場合には、コントロール・グループ用の 2 番目 の列は不要です。

#### デフォルト値

0

#### 有効な値

- 0: ターゲット・グループを表す列
- 1: コントロール・グループを表す列

# レポート | スキーマ | Campaign | キャンペーン・パフォーマンス

キャンペーン・パフォーマンス・スキーマでは、キャンペーン、キャンペーン・オファー、キャンペーン・ セルの各レベルにおけるコンタクトとレスポンスの履歴指標が提供されます。

# オーディエンス・キー

説明

このレポート作成スキーマによってサポートされているオーディエンス・レベルのオーディエン ス・キーとなる列の名前を指定します。

デフォルト値

#### CustomerID

有効な値

255 文字未満のストリング値。

キーに複数の列が含まれる場合、列名の間にコンマを使用してください。例: ColumnX, ColumnY

# コンタクト履歴テーブル

説明

このレポート作成スキーマによってサポートされるオーディエンス・レベルのコンタクト履歴テー ブルの名前を指定します。

デフォルト値

UA\_ContactHistory

# 詳細なコンタクト履歴テーブル

説明

このレポート作成スキーマによってサポートされるオーディエンス・レベルの詳細コンタクト履歴 テーブルの名前を指定します。

デフォルト値

UA DtlContactHist

# レスポンス履歴テーブル

説明

このレポート作成スキーマによってサポートされるオーディエンス・レベルのレスポンス履歴テー ブルの名前を指定します。

デフォルト値

UA\_ResponseHistory

#### 時間経過に伴う変動

説明

このスキーマでサポートされる「期間」レポートで使用されるカレンダー期間を指定します。 デフォルト値

Day, Month

#### 有効な値

Day、Week、Month、Quarter、Year

# レポート | スキーマ | Campaign | キャンペーン・オファー・レスポンスの詳細

キャンペーン・オファー・レスポンスの詳細スキーマは、キャンペーン詳細レスポンスを、レスポンス・タ イプとオファー・データごとに詳細化したレポート作成をサポートしています。このスキーマ・テンプレー トでは、カスタムのレスポンス・タイプごとに、キャンペーンと、キャンペーンによってグループ化された オファーに関して別々のレスポンス数が提供されます。

このスキーマ

# レスポンス履歴テーブル

説明

このレポート作成スキーマによってサポートされるオーディエンス・レベルのレスポンス履歴テー ブルの名前を指定します。

デフォルト値

**UA ResponseHistory** 

# レポート | スキーマ | **Campaign** | キャンペーン・オファー・レスポンスの詳細 | 列 | [レスポンス・タイプ]

レポート | スキーマ | Campaign | キャンペーン・オファー・レスポンスの詳細 | 列 | [レスポン ス・タイプ] プロパティーを使用して、レポートに含めるカスタムのレスポンス・タイプをレポート作成ス キーマに追加します。

# 列名

#### 説明

「レスポンス・タイプ・コード」フィールドで指定した列に関して、レポート作成ビューまたはテ ーブルで使用する名前を指定します。

## デフォルト値

[CHANGE ME]

#### 有効な値

名前は 18 文字を超えてはならず、すべて大文字にする必要があり、スペースを入れることはできません。

# レスポンス・タイプ・コード

説明

指定したレスポンス・タイプのレスポンス・タイプ・コードです。この値は、UA\_UsrResponseType テーブルの ResponseTypeCode 列で保持されます。

デフォルト値

[CHANGE ME]

#### 有効な値

レスポンス・タイプ・コードの例を次に示します。

- EXP (調査)
- CON (考慮)

- CMT (コミット)
- FFL (実行)
- USE (使用)
- USB (アンサブスクライブ)
- UKN (不明)

ご使用の Campaign インストール済み環境では、カスタムのレスポンス・タイプ・コードもさら に使用できます。

#### 制御処理フラグ

説明

IBM Marketing Software Reports Pack で提供されている標準の IBM Cognos レポートを使用す る場合、またはコントロール・グループが含まれるカスタム・レポートを使用する場合には、レポ ート作成スキーマのそれぞれのレスポンス・タイプには 2 つの列がなければなりません。 1 つの 列はコントロール・グループのレスポンス・タイプを表し、もう 1 つの列はターゲット・グルー プのレスポンス・タイプを表します。「制御処理フラグ」の値によって、ビューの列がコントロー ル・グループを表すのか、ターゲット・グループを表すのかが示されます。

レポートにコントロール・グループが含まれない場合には、コントロール・グループ用の 2 番目 の列は不要です。

デフォルト値

0

有効な値

- 0: ターゲット・グループを表す列
- 1: コントロール・グループを表す列

# レポート | スキーマ | Campaign | キャンペーン・オファーのコンタク ト・ステータスの詳細

キャンペーン・オファーのコンタクト・ステータスの詳細スキーマは、キャンペーン詳細コンタクトを、コ ンタクト・ステータスとオファー・データごとに詳細化したレポート作成をサポートしています。このスキ ーマ・テンプレートでは、カスタムのコンタクト・ステータス・タイプごとに、キャンペーンと、キャンペ ーンによってグループ化されたオファーに関して別々のコンタクト数が提供されます。

デフォルトでは、このスキーマを使用する Campaign レポートのサンプルは存在しません。

# オーディエンス・キー

説明

このレポート作成スキーマによってサポートされているオーディエンス・レベルのオーディエン ス・キーとなる列の名前を指定します。

デフォルト値

#### CustomerID

有効な値

255 文字未満のストリング値。

キーに複数の列が含まれる場合、列名の間にコンマを使用してください。例: ColumnX,ColumnY

# コンタクト履歴テーブル

説明

このレポート作成スキーマによってサポートされるオーディエンス・レベルのコンタクト履歴テーブルの名前を指定します。

デフォルト値

UA\_ContactHistory

# 詳細なコンタクト履歴テーブル

説明

このレポート作成スキーマによってサポートされるオーディエンス・レベルの詳細コンタクト履歴 テーブルの名前を指定します。

デフォルト値

UA DtlContactHist

# レポート | スキーマ | Campaign | キャンペーン・オファーのコンタクト・ステータスの詳細 | 列 | [コンタクト・ステータス]

レポート | スキーマ | Campaign | キャンペーン・オファーのコンタクト・ステータスの詳細 | 列 | [コンタクト・ステータス] を使用して、レポートに追加するコンタクト・ステータスをレポート作成スキ ーマに追加します。

#### 列名

説明

「コンタクト・ステータス」フィールドで指定した列に関して、レポート作成ビューまたはテーブ ルで使用する名前を指定します。

デフォルト値

[CHANGE ME]

有効な値

名前は 18 文字を超えてはならず、すべて大文字にする必要があり、スペースを入れることはできません。

#### コンタクト・ステータス・コード

説明

コンタクト・ステータス・コードの名前です。この値は、UA\_ContactStatus テーブルの ContactStatusCode 列で保持されます。

デフォルト値

[CHANGE ME]

有効な値

コンタクト・ステータス・タイプの例を次に示します。

- CSD (キャンペーン送信)
- DLV (配信済み)

- UNDLV (未配信)
- CTR (制御)

ご使用の Campaign インストール済み環境では、カスタムのコンタクト・ステータス・タイプも さらに使用できます。

# レポート | スキーマ | Campaign | キャンペーン・カスタム属性 | 列 | [ キャンペーン・カスタム列]

レポート | スキーマ | Campaign | キャンペーン・カスタム属性 | 列 | [キャンペーン・カスタム列] プロパティーを使用して、レポートに含めるカスタムのキャンペーン属性をレポート作成スキーマに追加し ます。

#### 列名

説明

「属性 ID」フィールドで識別される属性に関して、レポート作成ビューまたはテーブルで使用す る名前を指定します。

#### デフォルト値

[CHANGE ME]

# 有効な値

名前は 18 文字を超えてはならず、すべて大文字にする必要があり、スペースを入れることはできません。

## 属性 ID

説明

UA\_CampAttribute テーブルの属性の AttributeID 列の値です。

デフォルト値

0

## 値タイプ

説明

キャンペーン属性のデータ型です。

デフォルト値

StringValue

# 有効な値

StringValue, NumberValue, DatetimeValue

このキャンペーン属性に通貨値を入れる場合、NumberValue を選択してください。

このキャンペーン属性の「フォーム要素タイプ」を Campaign で「選択ボックス – ストリング」 に設定した場合、StringValue を選択します。

# レポート | スキーマ | Campaign | キャンペーン・カスタム属性 | 列 | [ オファー・カスタム列]

レポート | スキーマ | **Campaign** | キャンペーン・カスタム属性 | 列 | [オファー・カスタム列] プロ パティーを使用して、レポートに含めるカスタムのオファー属性をレポート作成スキーマに追加します。

このフォームを使用して追加

#### 列名

説明

「属性 ID」フィールドで識別される属性に関して、レポート作成ビューまたはテーブルで使用す る名前を指定します。

デフォルト値

[CHANGE ME]

#### 有効な値

名前は 18 文字を超えてはならず、すべて大文字にする必要があり、スペースを入れることはできません。

#### 属性 ID

説明

UA\_OfferAttribute テーブルの属性の AttributeID 列の値です。

デフォルト値

0

#### 値タイプ

説明

オファー属性のデータ型です。

デフォルト値

StringValue

有効な値

StringValue, NumberValue, DatetimeValue

このオファー属性に通貨値を入れる場合、NumberValue を選択してください。

このオファー属性の「フォーム要素タイプ」を Campaign で「選択ボックス – ストリング」に設定した場合、StringValue を選択します。

# レポート | スキーマ | Campaign | キャンペーン・カスタム属性 | 列 | [ セル・カスタム列]

レポート | スキーマ | Campaign | キャンペーン・カスタム属性 | 列 | [セル・カスタム列] プロパティーを使用して、レポートに含めるカスタムのセル属性をレポート作成スキーマに追加します。

列名

説明

「属性 ID」フィールドで識別される属性に関して、レポート作成ビューまたはテーブルで使用す る名前を指定します。

デフォルト値

[CHANGE ME]

有効な値

名前は 18 文字を超えてはならず、すべて大文字にする必要があり、スペースを入れることはできません。

属性 ID

説明

「UA\_CellAttribute」テーブルの属性の「AttributeID」列の値です。

デフォルト値

0

#### 値タイプ

説明

セル属性のデータ型です。

デフォルト値

StringValue

有効な値

StringValue、 NumberValue、 DatetimeValue

# レポート | スキーマ | Interact

Interact レポート作成スキーマは、設計時、実行時、学習の 3 つの異なるデータベースを参照します。レ ポート I スキーマ I Interact・プロパティーは、これらのデータベースのデータ・ソースの JNDI 名を指 定する場合に使用します。

SQL レポート生成ツールを使用してレポート作成テーブルを作成するスクリプトを生成する場合には、こ のページで指定するデータ・ソースがなければなりません。SQL 生成ツールは、こうしたデータ・ソース がなくともレポート作成ビューを作成するスクリプトを生成できますが、スクリプトの検証を実行できません。

データ・ソースのデータベース・タイプは、ビューまたはレポート作成のテーブルに SQL スクリプトを生成する際に選択したデータベース・タイプと同じでなければなりません。

#### Interact 設計データ・ソース (Interact Design Datasource (JNDI))

説明

Interact 設計時データベースを示す JNDI データ・ソースの名前を指定します。このデータベースは、Campaign システム・テーブルでもあります。

デフォルト値

campaignPartition1DS

# Interact ランタイム・データ・ソース (Interact Runtime Datasource (JNDI)) 説明

```
Interact 実行時データベースを示す JNDI データ・ソースの名前を指定します。
```

デフォルト値

InteractRTDS

# Interact 学習データ・ソース (Interact Learning Datasource (JNDI))

説明

Interact 学習データベースを示す JNDI データ・ソースの名前を指定します。

デフォルト値

InteractLearningDS

# レポート | スキーマ | Interact | 対話実績

対話実績スキーマは、チャネル、チャネル・オファー、チャネル・セグメント、チャネル・インタラクショ ン・ポイント、対話式セル、対話式セル・オファー、対話式セル・インタラクション・ポイント、対話式オ ファー、対話式オファー・セル、対話式オファー・インタラクション・ポイントの各レベルにおいて、コン タクトとレスポンスの履歴指標を生成します。

# オーディエンス・キー

説明

このレポート作成スキーマによってサポートされているオーディエンス・レベルのオーディエン ス・キーとなる列の名前を指定します。

デフォルト値

CustomerID

有効な値

255 文字未満のストリング値。

キーに複数の列が含まれる場合、列名の間にコンマを使用してください。例: ColumnX, ColumnY

## 詳細なコンタクト履歴テーブル

説明

このレポート作成スキーマによってサポートされるオーディエンス・レベルの詳細コンタクト履歴 テーブルの名前を指定します。

デフォルト値

UA\_DtlContactHist

# レスポンス履歴テーブル

説明

このレポート作成スキーマによってサポートされるオーディエンス・レベルのレスポンス履歴テー ブルの名前を指定します。

デフォルト値

UA ResponseHistory
#### 時間経過に伴う変動

説明

このスキーマでサポートされる「期間」レポートで使用されるカレンダー期間を指定します。 デフォルト値

Hour, Day

有効な値

Hour, Day, Week, Month, Quarter, Year

# レポート | スキーマ | eMessage

レポート | スキーマ | eMessage プロパティーは、eMessage トラッキング・テーブルを示すデータ・ソ ースの名前を指定します。このトラッキング・テーブルは、Campaign システム・テーブル内にありま す。

# eMessage トラッキング・データ・ソース (JNDI) (eMessage Tracking Datasource (JNDI))

説明

eMessage トラッキング・テーブルを示す JNDI データ・ソースの名前を指定します。このトラッ キング・テーブルは、Campaign システム・テーブル内にあります。SQL レポート生成ツールを 使用して、レポート作成テーブルを作成するスクリプトを検証する場合には、このデータ・ソース がなければなりません。SQL 生成ツールは、このデータ・ソースがなくてもレポート作成ビュー を作成するスクリプトを生成できますが、スクリプトの検証を実行できません。

このデータ・ソースのデータベース・タイプは、ビューまたはレポート作成のテーブルに SQL スクリプトを生成する際に選択したデータベース・タイプと同じでなければなりません。

デフォルト値

campaignPartition1DS

# 第 20 章 IBM Campaign オブジェクト名での特殊文字

特殊文字のいくつかは、IBM Campaign オブジェクト名としてサポートされていません。加えて、オブジェクトの中には特定の命名上の制約があるものもあります。

注: オブジェクト名をデータベースに渡す場合 (例えば、フローチャート名を含むユーザー変数を使用する 場合)、特定のデータベースでサポートされている文字だけでオブジェクト名が構成されていることを確認 する必要があります。そうしないと、データベース・エラーを受け取ります。

# サポートされていない特殊文字

キャンペーン、フローチャート、フォルダー、オファー、オファー・リスト、セグメント、セッションの名 前で、以下の特殊文字はサポートされていません。これらの文字は、オーディエンス・レベル名と対応する フィールド名ではサポートされません。これらは「Campaign 設定」で定義されます。

| 文字          | 説明         |
|-------------|------------|
| %           | パーセント      |
| *           | アスタリスク     |
| ?           | 疑問符        |
| 1           | パイプ (垂直バー) |
| :           | עםב        |
| ,           | コンマ        |
| <           | より小記号      |
| >           | より大記号      |
| &           | アンパーサンド    |
| $\setminus$ | 円記号        |
| /           | スラッシュ      |
| Ш           | 二重引用符      |
| タブ          | タブ         |

表 49. サポートされていない特殊文字

# 命名上の制約を持たないオブジェクト

IBM Campaign の次のオブジェクトには、その名前に使用される文字に関する制約がありません。

- カスタム属性の表示 名 (内部 名には命名上の制約があります)
- オファー・テンプレート

## 特定の命名上の制約を持つオブジェクト

IBM Campaign の次のオブジェクトには、その名前に関する特定の制約があります。

- カスタム属性の内部名
- オーディエンス・レベル名と対応するフィールド名。これらは「Campaign 設定」で定義されます。
- ・ セル
- ユーザー定義フィールド
- ユーザー・テーブルおよびフィールドの名前

これらのオブジェクトについては、名前に関する次の制約があります。

- 英字、数字、下線 (\_) 文字だけで構成される
- 先頭文字は英字

非ローマ字言語の場合、IBM Campaign では、構成されているストリング・エンコードによってサポート されるすべての文字がサポートされます。

注: ユーザー定義フィールド名には、追加の制約があります。

## ユーザー定義フィールドの命名上の制約

ユーザー定義フィールド名には、以下の制約があります。

- ユーザー定義項目の名前は、以下のタイプの名前と同じにすることはできません。
  - INSERT、UPDATE、DELETE、WHERE などのデータベース・キーワード。
  - マップされたデータベース表内のフィールド。
- ユーザー定義項目の名前に Yes や No という単語を使用することはできません。

これらの命名上の制約に従わないと、正しくない名前のユーザー定義フィールドが呼び出された場合に、デ ータベース・エラーが発生して接続が切断される可能性があります。

注: ユーザー定義フィールド名には、文字に関する特定の制約もあります。詳しくは、 427 ページの『第 20 章 IBM Campaign オブジェクト名での特殊文字』を参照してください。

# 第21章 国際化対応と文字エンコード

このセクションには、文字エンコードに関する情報およびデータベースの言語依存考慮事項に関する情報 と、Campaign によってサポートされるエンコードのリストが記載されています。

# **Campaign** での文字エンコード

Campaign は、このトピックで説明されている文字エンコードをサポートしています。

ほとんどのオペレーティング・システムで、Campaign は GNU iconv ライブラリーを使用します。 IBM には、AIX インストール済み環境用の iconv は付属していません。 AIX システムの場合は、適切な文字 セットを入手する必要があります。リストについては、以下の「ナショナル・ランゲージ・サポート・ガイ ドおよびリファレンス」を参照してください。

- http://moka.ccr.jussieu.fr/doc\_link/en\_US/a\_doc\_lib/aixprggd/nlsgdrf/ iconv.htm#d722e3a267mela
- http://publib.boulder.ibm.com/infocenter/pseries/v5r3/index.jsp? topic=/com.ibm.aix.nls/doc/ nlsgdrf/nlsgdrf.htm

このセクションでは、Campaign がサポートしているエンコードについてリストされています。これらの リストで示される値は、 259 ページの『Campaign の言語とロケールのプロパティー値の設定』に記載し た Campaign 国際化対応パラメーターを設定する場合に有効な値です。以下の点に注意してください。

- エンコード・グループ内の各箇条書きは、同じエンコードを表す異なる名前をスペース区切りでリストしたものです。名前が複数リストされた箇条書きに含まれる各名前は、グループ内の他のエンコードの別名です。システムでのエンコードの使用状況に応じて、Campaign構成パラメーターをグループ内の値のいずれかに設定できます。
- Campaign StringEncoding 構成パラメーターの値を設定する際、ほとんどの場合は疑似エンコードの WIDEUTF-8 が推奨値です。ただし、以下のリストに記載されたエンコードのいずれかを使用できます。 また、データベースが DB2 または SQL Server の場合は、このリストに記載されたエンコードのいず れかではなく、コード・ページを使用する必要があります。詳しくは、コンテキスト・ヘルプまたは 「Marketing Platform 管理者ガイド」を参照してください。
- Campaign は、他のエンコードとは扱いが少し異なる 2 つの文字エンコード(「ASCII」および 「UTF-8」)を使用します。両方とも大/小文字の区別があります。これらのエンコードは、AIX を含 め、すべてのプラットフォームで受け入れられます。 Campaign におけるこれらのエンコードの性質 は、テーブル・マッピング時の列幅とトランスコーディング操作に関して少し異なります。

可能なロケールの略語の一部を括弧内に示します。アラビア語 (ar)、アルメニア語 (hy)、中国語 (zh)、英語 (en)、フランス語 (fr)、グルジア語 (ka)、ギリシャ語 (el)、ヘブライ語 (he)、アイスランド語 (is)、日本語 (ja)、韓国語 (ko)、ラオ語 (lo)、ルーマニア語 (ro)、タイ語 (th)、トルコ語 (tr)、ベトナム語 (vi)。

## 西ヨーロッパ

- CP819 IBM819 ISO-8859-1 ISO-IR-100 ISO8859-1 ISO\_8859-1 ISO\_8859-1:1987 L1 LATIN1 CSISOLATIN1
- CP1252 MS-ANSI WINDOWS-1252
- 850 CP850 IBM850 CSPC850MULTILINGUAL
- MAC MACINTOSH MACROMAN CSMACINTOSH

- NEXTSTEP
- HP-ROMAN8 R8 ROMAN8 CSHPROMAN8

# Unicode エンコード

- ISO-10646-UCS-2 UCS-2 CSUNICODE
- UCS-2BE UNICODE-1-1 UNICODEBIG CSUNICODE11
- UCS-2LE UNICODELITTLE
- ISO-10646-UCS-4 UCS-4 CSUCS4
- UTF-8
- UCS-4BE
- UCS-4LE
- UTF-16
- UTF-16BE
- UTF-16LE
- UTF-32
- UTF-32BE
- UTF-32LE
- UNICODE-1-1-UTF-7 UTF-7 CSUNICODE11UTF7
- UCS-2-INTERNAL
- UCS-2-SWAPPED
- UCS-4-INTERNAL
- UCS-4-SWAPPED
- JAVA
- C99

# アラビア語

- ARABIC ASMO-708 ECMA-114 ISO-8859-6 ISO-IR-127 ISO8859-6 ISO\_8859-6 ISO\_8859-6:1987 CSISOLATINARABIC
- CP1256 MS-ARAB WINDOWS-1256
- MACARABIC
- CP864 IBM864 CSIBM864

# アルメニア語

• ARMSCII-8

#### バルト海沿岸語

- CP1257 WINBALTRIM WINDOWS-1257
- CP775 IBM775 CSPC775BALTIC
- ISO-8859-13 ISO-IR-179 ISO8859-13 ISO\_8859-13 L7 LATIN7

# ケルト語

• ISO-8859-14 ISO-CELTIC ISO-IR-199 ISO8859-14 ISO\_8859-14 ISO\_8859-14:1998 L8 LATIN8

## 中央ヨーロッパ

- ISO-8859-2 ISO-IR-101 ISO8859-2 ISO\_8859-2 ISO\_8859-2:1987 L2 LATIN2 CSISOLATIN2CP1250 MS-EE WINDOWS-1250
- MACCENTRALEUROPE
- 852 CP852 IBM852 CSPCP852
- MACCROATIAN

# 中国語 (簡体字および繁体字)

- ISO-2022-CN CSIS02022CN
- IS02022CNIS0-2022-CN-EXT

# 中国語 (簡体字)

- CN GB\_1988-80 ISO-IR-57 ISO646-CN CSISO57GB1988
- CHINESE GB\_2312-80 ISO-IR-58 CSIS058GB231280
- CN-GB-ISOIR165 ISO-IR-165
- CN-GB EUC-CN EUCCN GB2312 CSGB2312
- CP936 GBK
- GB18030
- HZ HZ-GB-2312

# 中国語 (繁体字)

- EUC-TW EUCTW CSEUCTWB
- IG-5 BIG-FIVE BIG5 BIGFIVE CN-BIG5 CSBIG5
- CP950
- BIG5-HKSCS BIG5HKSCS

# キリル文字

- CYRILLIC ISO-8859-5 ISO-IR-144 ISO8859-5 ISO\_8859-5 ISO\_8859-5:1988 CSISOLATINCYRILLIC
- CP1251 MS-CYRL WINDOWS-1251
- MACCYRILLIC
- KOI8-R CSKOI8R
- K0I8-U
- KOI8-RU
- K018-T
- 866 CP866 IBM866 CSIBM866
- 855 CP855 IBM855 CSIBM855
- CP1125 ("PC, Cyrillic, Ukrainian")

• MACUKRAINE

# 英語

- ANSI\_X3.4-1968 ANSI\_X3.4-1986 ASCII CP367 IBM367 ISO-IR-6 ISO646-US ISO\_646.IRV:1991 US US-ASCII CSASCII
- 437 CP437 IBM437 CSPC8C0DEPAGE437

# グルジア語

- GEORGIAN-ACADEMY
- GEORGIAN-PS

# ギリシャ語

- CP1253 MS-GREEK WINDOWS-1253
- ECMA-118 ELOT\_928 GREEK GREEK8 ISO-8859-7 ISO-IR-126 ISO8859-7 ISO\_8859-7 ISO\_8859-7:1987 CSISOLATINGREEK
- MACGREEK
- CP737869 CP-GR CP
- 869 IBM869 CSIBM869

# ヘブライ語

- HEBREW ISO-8859-8 ISO-IR-138 ISO8859-8 ISO\_8859-8 ISO\_8859-8:1988 CSISOLATINHEBREW
- CP1255 MS-HEBR WINDOWS-1255
- 862 CP862 IBM862 CSPC862LATINHEBREW
- MACHEBREW

# アイスランド語

- MACICELAND
- 861 CP-IS CP861 IBM861 CSIBM861

# 日本語

- JISX0201-1976 JIS\_X0201 X0201 CSHALFWIDTHKATAKANA
- ISO-IR-87 JIS0208 JIS\_C6226-1983 JIS\_X0208 JIS\_X0208-1983 JIS\_X0208-1990 X0208 CSIS087JISX0208
- ISO-IR-159 JIS\_X0212 JIS\_X0212-1990 JIS\_X0212.1990-0 X0212 CSIS0159JISX02121990
- EUC-JP EUCJP EXTENDED\_UNIX\_CODE\_PACKED\_FORMAT\_FOR\_JAPANESE CSEUCPKDFMTJAPANESE
- MS\_KANJI SHIFT-JIS SHIFT\_JIS SJIS CSSHIFTJI
- ISO-IR-14 ISO646-JP JIS\_C6220-1969-R0 JP CSISO14JISC6220R0
- CP932
- ISO-2022-JP CSIS02022JP
- ISO-2022-JP-1
- ISO-2022-JP-2 CSIS02022JP2

# 韓国語

- EUC-KR EUCKR CSEUCKR
- CP949 UHC
- ISO-IR-149 KOREAN KSC\_5601 KS\_C\_5601-1987 KS\_C\_5601-1989 CSKSC56011987
- CP1361 JOHAB
- ISO-2022-KR CSIS02022KR

# ラオ語

ラオ語はタイ語と同じアルファベットを使用することに注意してください。

- MULELAO-1
- CP1133 IBM-CP1133

# 北ヨーロッパ

- ISO-8859-4 ISO-IR-110 ISO8859-4 ISO\_8859-4 ISO\_8859-4:1988 L4 LATIN4 CSISOLATIN4
- ISO-8859-10 ISO-IR-157 ISO8859-10 ISO\_8859-10 ISO\_8859-10:1992 L6 LATIN6 CSISOLATIN6

# ルーマニア語

• MACROMANIA

## 南ヨーロッパ

- ISO-8859-3 ISO-IR-109 ISO8859-3 ISO\_8859-3 ISO\_8859-3:1988 L3 LATIN3 CSISOLATIN3
- CP853

# タイ語

- MACTHAI
- ISO-IR-166 TIS-620 TIS620 TIS620-0 TIS620.2529-1 TIS620.2533-0 TIS620.2533-1
- CP874 WINDOWS-874

## トルコ語

- CP1254 MS-TURK WINDOWS-1254
- MACTURKISH
- 857 CP857 IBM857 CSIBM857
- ISO-8859-9 ISO-IR-148 ISO8859-9 ISO\_8859-9 ISO\_8859-9:1989 L5 LATIN5 CSISOLATIN5

# ベトナム語

- CP1258 WINDOWS-1258
- TCVN TCVN-5712 TCVN5712-1 TCVN5712-1:1993
- VISCII VISCII1.1-1 CSVISCII

# その他

- ISO-8859-15 ISO-IR-203 ISO8859-15 ISO\_8859-15 ISO\_8859-15:1998
- ISO-8859-16 ISO-IR-226 ISO8859-16 ISO\_8859-16 ISO\_8859-16:2000
- CP858(IBM: "Multilingual with euro")
- 860 (IBM: "Portugal Personal Computer")CP860 IBM860 CSIBM860
- 863 (IBM: "Canadian French Personal Computer") CP863 IBM863 CSIBM863
- 865 (IBM: "Nordic Personal Computer")CP865 IBM865 CSIBM865

# 日付と時刻の形式

日付と時刻の形式の構成プロパティー (DateFormat、DateOutputFormatString、DateTimeFormat、および DateTimeOutputFormatString)の構成方法を判別するには、以下のセクションの情報を利用してください。

# DateFormat および DateTimeFormat の形式

Campaign を複数ロケール用に構成しない場合は、このセクションで説明するように、DateFormat 構成パ ラメーターおよび DateTimeFormat 構成パラメーターの値を、DATE マクロで指定される形式のいずれかに 設定することができます。

ただし、Campaign を複数ロケール用に構成する必要がある場合 (ユーザーの言語とロケールがさまざまで ある場合) は、3 文字の月 (MMM)、%b (月の省略名)、または %B (月の完全な名前) が含まれる日付形 式を使用しないでください。代わりに、月を表す数値を使う区切り形式または固定形式を使用してくださ い。複数ロケール・フィーチャーについて詳しくは、 256 ページの『複数ロケール・フィーチャーについ て』を参照してください。

| 形式                       | 説明                      | 例                          |
|--------------------------|-------------------------|----------------------------|
| MM                       | 月 (2 桁)                 | 01, 02, 03,, 12            |
| MMDD                     | 月 (2 桁) と日 (2 桁)        | 3 月 31 日は 0331             |
| MMDDYY                   | 月 (2 桁)、日 (2 桁)、年 (2 桁) | 1970 年 3 月 31 日は 033170    |
| MMDDYYYY                 | 月 (2 桁)、日 (2 桁)、年 (4 桁) | 1970 年 3 月 31 日は 03311970  |
| DELIM_M_D                | 月と日 (区切り文字付き)           | March 31、3/31、または 03-31    |
| DateTimeFormat の場合は次を使用: |                         |                            |
| DT_DELIM_M_D             |                         |                            |
| DELIM_M_D_Y              | 月、日、年 (区切り文字付き)         | March 31, 1970 または 3/31/70 |
| DateTimeFormat の場合は次を使用: |                         |                            |
| DT_DELIM_M_D_Y           |                         |                            |
| DELIM_Y_M                | 年と月 (区切り文字付き)           | 1970 March、70-3、1970/3     |
| DateTimeFormat の場合は次を使用: |                         |                            |
| DT_DELIM_Y_M             |                         |                            |

表 50. 日付形式

表 50. 日付形式 (続き)

| 形式                       | 説明                        | 例                              |
|--------------------------|---------------------------|--------------------------------|
| DELIM_Y_M_D              | 年、月、日 (区切り文字付き)           | 1970 Mar 31 または 70/3/31        |
| DateTimeFormat の場合は次を使用・ |                           |                                |
|                          |                           |                                |
| DT_DELIM_Y_M_D           |                           |                                |
| ҮҮМММ                    | 年 (2 桁) と月 (3 文字)         | 70MAR                          |
| YYMMDD                   | 年 (2 桁)、月 (3 文字)、日 (2 桁)  | 70MAR31                        |
| YY                       | 年 (2 桁)                   | 70                             |
| ҮҮММ                     | 年 (2 桁) と月 (2 桁)          | 7003                           |
| YYMMDD                   | 年 (2 桁)、月 (2 桁)、日 (2 桁)   | 700331                         |
| ҮҮҮҮМММ                  | 年 (4 桁) と月 (3 文字)         | 1970MAR                        |
| YYYYMMMDD                | 年 (4 桁)、月 (3 文字)、日 (2 桁)  | 1970MAR31                      |
| ΥΥΥΥ                     | 年 (4 桁)                   | 1970                           |
| YYYYMM                   | 年 (4 桁) と月 (2 桁)          | 197003                         |
| YYYYMMDD                 | 年 (4 桁)、月 (2 桁)、日 (2 桁)   | 19700331                       |
| DELIM_M_Y                | 月と年 (区切り文字付き)             | 3-70、3/70、Mar 70、March 1970    |
| DateTimeFormat の場合は次を使用. |                           |                                |
|                          |                           |                                |
| DT_DELIM_M_Y             |                           |                                |
| DELIM_D_M                | 日と月 (区切り文字付き)             | 31-3、31/3、31 March             |
| DateTimeFormat の場合は次を使用: |                           |                                |
|                          |                           |                                |
|                          |                           | 21 MAD 50 21 /2 /1052 21 22 50 |
|                          | 日、月、年(区切り入子付さ)<br>        | 31-MAR-70、31/3/1970、31/03/70   |
| DateTimeFormat の場合は次を使用: |                           |                                |
|                          |                           |                                |
|                          | 日 (2 桁)                   | 31                             |
| DDMMM                    | 日 (2 桁) と月 (3 文字)         | 31MAR                          |
|                          | 日 (2 桁) 目 (3 文字) 年 (2 桁)  | 31MAR70                        |
|                          | 日 (2 桁)、月 (3 文字)、年 (4 桁)  | 31MAR1970                      |
| DDMM                     | 日 (2 桁) と月 (2 桁)          | 3103                           |
| DDMMYY                   | 日(2桁),目(2桁),年(2桁)         | 310370                         |
|                          | 日 (2 桁), 目 (2 桁), 年 (4 桁) | 31031970                       |
| ммуу                     | 目 (2 桁) と年 (2 桁)          | 0370                           |
| ММУУУУ                   | 月(2桁)と年(4桁)               | 031970                         |
| мм                       | 月 (3 文字)                  | MAR                            |
| ммор                     | 日(3文字)と日(2 桁)             | MAR31                          |
|                          | 日(3文字)日(2桁)年(2桁)          | MAR3170                        |
|                          |                           | MAD211070                      |
|                          |                           | ΜΑΡ70                          |
|                          |                           |                                |
| ן א א אוייין א א א       | 月 (3 乂子) と年 (4 桁)         | MAK1970                        |

表 50. 日付形式 (続き)

| 形式      | 説明     | 例                                                |
|---------|--------|--------------------------------------------------|
| MONTH   | 月      | January、February、March など、ま<br>たは Jan、Feb、Mar など |
| WEEKDAY | 曜日     | Sunday、Monday、Tuesday など<br>(Sunday = 0)         |
| WKD     | 曜日の省略名 | Sun、Mon、Tues など<br>(Sun = 0)                     |

# DateOutputFormatString および DateTimeOutputFormatString の形式

Campaign を複数ロケール用に構成しない場合は、DateOutputFormat 構成パラメーターおよび DateTimeOutputFormat 構成パラメーターの値を、DATE\_FORMAT マクロの format\_str に指定される形式の いずれかに設定することができます (次の表を参照)。

ただし、Campaign を複数ロケール用に構成する必要がある場合 (つまり、ユーザーの言語とロケールがさ まざまである場合) は、3 文字の月 (MMM)、%b (月の省略名)、または %B (月の完全な名前) が含まれ る日付形式を使用しないでください。代わりに、月を表す数値を使う区切り形式または固定形式のどちらか を使用する必要があります。複数ロケール・フィーチャーについて詳しくは、 256 ページの『複数ロケー ル・フィーチャーについて』を参照してください。

- %a 曜日の省略名
- %A 曜日の完全な名前
- %b 月の省略名
- %B 月の完全な名前
- %c ロケールに適合した日時表記
- %d 月内の日 (01 31)
- %H 24 時間形式の時間 (00 23)
- %I 12 時間形式の時間 (01 12)
- %j 年間通算日 (001 366)
- %m 月番号 (01 12)
- %M 分 (00 59)
- %p 現行ロケールの 12 時間クロックのための午前/午後の標識
- %S 秒 (00 59)
- %U 日曜日を最初の曜日とした年間通算週 (00 51)
- ‰ 曜日 (0 6: 日曜日が 0)
- ₩ 月曜日を最初の曜日とした年間通算週 (00 51)
- 436 IBM Campaign 管理者ガイド v10.0

- %x 現行ロケールの日付表記
- %X 現行ロケールの時間表記
- %y 年 (2 桁: 00 99)
- %Y 年 (4 桁)
- %z, %Z タイム・ゾーンの名前または略語。タイム・ゾーンが不明の場合は出力なし。
- *‱ %* 記号

注: 形式の一部であり、かつ先頭にパーセント記号 (%) のない文字は、そのまま出力ストリングにコピーさ れます。フォーマット設定ストリングは 16 バイト以下に収まらなければなりません。先行 0 を除去する には、# 文字を使用します。例えば、%d では (01 - 31) の範囲の 2 桁の数値が生成されますが、%#d に すると、必要に応じて 1 桁または 2 桁の数値 (1 - 31) が生成されます。同様に、%m では (01 - 12) が 生成されますが、%#m にすると (1 - 12) が生成されます。

# 第 22 章 Campaign エラー・コード

Campaign は、コード番号とエラー・テキストから成るエラー・メッセージのあるエラー・イベントが発 生すると、そのエラー・イベントをユーザーに通知します。

Campaign は 2 つのサーバーといくつかの環境変数を使用するクライアント/サーバー・アプリケーションであり、このアプリケーションが適切に機能するためにはサーバーと環境変数を構成する必要があります。

ユーザー・アクセス権限が無効であるというエラー・メッセージが表示された場合は、そのアクションを実行するための正しい特権が Marketing Platform で割り当てられていない可能性があります。詳しくは、 「*Marketing Platform* 管理者ガイド」を参照してください。

Campaign を使用中にエラーが発生した場合は、IBM 技術サポートに連絡を取る前に、このセクションの 記述を読み、解決策を実施してみてください。エラーがここに記載されていない場合、または解決策が失敗 した場合は、管理者に問い合わせるか、IBM 技術サポートにご連絡ください。

## **IBM Campaign** エラー・コードのリスト

次の表は、IBM Campaign によって生成されるエラー・メッセージをリストしたものです。

| 表 51. IBM Campaign エラー・コード |  |
|----------------------------|--|
|----------------------------|--|

| コード | エラーの説明                                             |
|-----|----------------------------------------------------|
| 301 | 要求されたメモリーを割り当てることができません。                           |
| 303 | 名前が組み込み関数名、演算子、またはキーワードと競合します。                     |
| 304 | 名前が長すぎるか、無効な文字が含まれています。                            |
| 305 | 名前付き変数に値が割り当てられていません。                              |
| 306 | 式に構文エラーがあります。                                      |
| 308 | 保存された式をファイルからロードするときにエラーが発生しました (ラージ・メモリー)。        |
| 309 | 保存された式をファイルからロードするときにエラーが発生しました (不明な関数)。           |
| 310 | 保存された式をファイルからロードするときにエラーが発生しました (ランダム・オブジェク<br>ト)。 |
| 311 | 保存されたオブジェクトをファイルからロードするときにエラーが発生しました (無効な ID)。     |
| 312 | 保存された式をファイルからロードするときにエラーが発生しました (スタック)。            |
| 314 | オブジェクトをファイルに保存中にエラーが発生しました (無効な ID)。               |
| 315 | <br>式をファイルに保存中にエラーが発生しました (ラージ・メモリー)。              |

| コード | エラーの説明                            |
|-----|-----------------------------------|
| 316 | 式の中で演算子が連続しています。                  |
| 317 | 演算子の構文エラーです。                      |
| 318 | 括弧がありません。                         |
| 319 | 括弧の組み合わせが不適切です。                   |
| 320 | 不明な式です。                           |
| 321 | 名前が付けられていません。                     |
| 322 | 等号の右側に式がありません。                    |
| 323 | フィールド名を特定できません。                   |
| 324 | 2^16 点を超えるソートはできません。              |
| 325 | 仮想メモリーにアクセス中にエラーが発生しました (stat=0)。 |
| 328 | 行列積のディメンションが一致しません。               |
| 329 | 行列積のディメンションが大きすぎます。               |
| 330 | 特異行列エラーです。                        |
| 331 | 引数の数が無効です。                        |
| 332 | 引数はスカラー数値でなければなりません。              |
| 333 | 引数は 0 より大きくなければなりません。             |
| 334 | 引数の値が無効です。                        |
| 335 | 引数の値は -1 から 1 の範囲になければなりません。      |
| 336 | 関数の引数のディメンションが無効です。               |
| 338 | 同じ長さの引数を指定する必要があります。              |
| 339 | 同じディメンションの引数を指定する必要があります。         |
| 341 | 標準偏差またはその他の統計的計算が無効です。            |
| 342 | 最初の引数として指定できるのはベクトルだけです。          |
| 343 | 整数の引数を指定する必要があります。                |
| 345 | 算術式が定義されていません。                    |

| コード | エラーの説明                                |
|-----|---------------------------------------|
| 346 | トレーニング・パターンを取得できません。                  |
| 348 | この関数に対して適切でないキーワードを指定しました。            |
| 349 | 浮動小数点値のオーバーフロー・エラー。                   |
| 350 | 負の数値の平方根を求めようとしています。                  |
| 353 | 関数から返された文字列の合計サイズが大きすぎます。             |
| 354 | 1 つまたは複数の引数で許可されない文字列型を使用しています。       |
| 356 | 行/列のインデックスが無効です。                      |
| 357 | 数字とテキスト列の混在は許可されません。                  |
| 358 | 文字列の引用符が一致しません。                       |
| 359 | 式が複雑すぎます。                             |
| 360 | 文字列が長すぎます。                            |
| 361 | 数値解析コードが無効です。                         |
| 362 | この関数は数値を処理できません。                      |
| 363 | 文字列の引用符が一致しないか不足しています。                |
| 364 | この関数から生成されるデータが多すぎます。                 |
| 365 | この関数の出力が多すぎます。                        |
| 367 | 再帰的な式での複数列の出力は許可されません。                |
| 368 | 再帰関数が未知の値 (関数から生じない値) にアクセスしようとしています。 |
| 369 | 最初の行の入力にエラーが含まれています。                  |
| 370 | 出力する列が長すぎます。                          |
| 371 | アルゴリズムの入出力のディメンションが壊れています。            |
| 372 | 再帰的な変数が無効です。                          |
| 373 | 内部のみ: 解析ツリーが NULL です。                 |
| 377 | 代入する値が不明です                            |
| 381 | 変数の型を解釈しているときにエラーが見つかりました: '金額'       |

| コード | エラーの説明                                                                   |
|-----|--------------------------------------------------------------------------|
| 382 | 変数の型を解釈しているときにエラーが見つかりました: '電話'                                          |
| 383 | 変数の型を解釈しているときにエラーが見つかりました: '日付'                                          |
| 384 | 変数の型を解釈しているときにエラーが見つかりました: '時刻'                                          |
| 393 | ブール式は 1 または 0 のみと比較できます。                                                 |
| 394 | 1 つまたは複数の引数に範囲外の値があります。                                                  |
| 395 | CountOf 以外の任意のキーワードを使用して数値列を指定する必要があります。                                 |
| 396 | BETWEEN の構文は次のとおりです: <値> BETWEEN <値 1> AND <値 2>                         |
| 397 | SUBSTR[ING] の構文は次のとおりです: SUBSTR[ING](<文字列><オフセット><サイズ>)                  |
| 398 | オプション [OutputValue] は、MinOf、MaxOf、および MedianOf キーワードを指定した場合<br>のみ使用できます。 |
| 399 | NULL 値が見つかりました。                                                          |
| 450 | ファイルの権限を変更できません (chmod)。                                                 |
| 451 | ファイル属性を取得できません (stat)。                                                   |
| 452 | ファイルを削除できません。                                                            |
| 453 | メモリー・オブジェクトを作成できません。メモリーまたはファイルのエラーが発生していない<br>かログ・ファイルを確認してください。        |
| 454 | メモリー・オブジェクト・ページをロックできません。メモリーまたはファイルのエラーが発生<br>していないかログ・ファイルを確認してください。   |
| 455 | メモリー・オブジェクトをロードできません。メモリーまたはファイルのエラーが発生していな<br>いかログ・ファイルを確認してください。       |
| 456 | I/O オブジェクトを作成できません。メモリーまたはファイルのエラーが発生していないかロ<br>グ・ファイルを確認してください。         |
| 457 | 入出力オブジェクトを作成できません。メモリーのエラーが発生していないかログ・ファイルを<br>確認してください。                 |
| 458 | 無効なサポート・ファイル拡張子です。ファイルが破損している可能性があります。                                   |
| 459 | 無効な UTF-8 文字が見つかりました。                                                    |
| 460 | ワイド文字をネイティブ・エンコーディングに変換することはできません。                                       |
| 461 | ネイティブ・エンコーディングをワイド文字に変換することはできません。                                       |

表 51. IBM Campaign エラー・コード (続き)

| コード | エラーの説明                                             |
|-----|----------------------------------------------------|
| 462 | ディレクトリーを作成できません。                                   |
| 463 | ディレクトリーを削除できません。                                   |
| 500 | 内部解析ツリー構造のエラー。                                     |
| 600 | 内部エラー: 構成ルートが指定されていません。                            |
| 601 | 構成サーバーの URL が指定されていません。                            |
| 602 | 指定された構成カテゴリーが見つかりません。                              |
| 603 | 指定された構成プロパティーには、絶対ファイル・パスが必要です。                    |
| 604 | 構成サーバーからの応答が無効です。                                  |
| 605 | 内部エラー:要求した構成パスは、現在のルートと異なります。                      |
| 606 | 構成カテゴリーおよび構成プロパティーの名前を空にすることはできません。                |
| 607 | 構成カテゴリーの名前にスラッシュを含めることはできません。                      |
| 608 | 指定された構成プロパティーには、相対ファイル・パスが必要です。                    |
| 609 | 内部エラー: パーティション名が指定されていません。                         |
| 610 | デフォルトのパーティションを特定できません。                             |
| 611 | 指定された名前のパーティションは存在しません。                            |
| 612 | パーティションが定義されていません。                                 |
| 614 | config.xml に無効なパラメーターが指定されています。                    |
| 620 | 内部エラー: セキュリティー・マネージャーは既に初期化されています。                 |
| 621 | 内部エラー: セキュリティー・マネージャーを初期化できませんでした。パラメーターが無効で<br>す。 |
| 622 | 内部エラー: 無効な結果セット名が指定されています。                         |
| 623 | ユーザーはどのパーティションにもマップされていません。                        |
| 624 | ユーザーが複数のパーティションにマップされています。                         |
| 625 | ユーザーは指定されたパーティションにマップされていません。                      |
| 626 | ユーザーはアプリケーションへのアクセスを許可されていません。                     |

| コード | エラーの説明                                        |
|-----|-----------------------------------------------|
| 700 | メモリーが不足しています。                                 |
| 701 | ファイルを開くことができません。                              |
|     | 考えられる原因:                                      |
|     | IBM Campaign が非 ASCII ファイル名をトランスコードできませんでした。  |
|     | IBM Campaign が指定されたファイルを見つけることができませんでした。      |
|     | IBM Campaign がファイルを適切に開くことができません。             |
|     | ファイルを開くことができなかったため、ファイルをコピーできませんでした。          |
|     | 推奨される解決方法:                                    |
|     | 必要な場所にファイルが存在することを確認します。                      |
|     | ログ・ファイルでエラーを引き起こしているファイル名をチェックします。            |
|     | システム管理者に問い合わせます。                              |
| 702 | ファイルのシーク・エラー。                                 |
| 703 | ファイルの読み取りエラー。                                 |
| 704 | ファイルの書き込みエラー。                                 |
| 710 | フローチャート・ファイル・データが破損しています。                     |
| 711 | ファイルの作成エラー。                                   |
| 723 | この関数に入力する 1 つまたは複数の変数にエラーがあります。               |
| 761 | ディスク領域が不足しています。                               |
| 768 | ファイルの保存中にエラーが発生しました。                          |
| 773 | アクセスが拒否されました。                                 |
| 774 | 内部 HMEM エラー: スワップが許可されていないときはメモリーをフラッシュできません。 |
| 778 | 数値エラー: 不明な浮動小数点エラー。                           |
| 779 | 数値エラー:明示的な生成。                                 |
| 780 | 数値エラー: 無効な数字。                                 |
| 781 | 数値エラー: 非正規化。                                  |
| 782 | 数値エラー: 0 による除算。                               |

表 51. IBM Campaign エラー・コード (続き)

| コード  | エラーの説明                                    |
|------|-------------------------------------------|
| 783  | 数値エラー: 浮動小数点オーバーフロー。                      |
| 784  | 数値エラー: 浮動小数点アンダーフロー。                      |
| 785  | 数値エラー: 浮動小数点の丸め。                          |
| 786  | 数値エラー: 浮動小数点がエミュレートされていません。               |
| 787  | 数値エラー: 負の数値の平方根。                          |
| 788  | 数値エラー: スタック・オーバーフロー。                      |
| 789  | 数値エラー: スタック・アンダーフロー。                      |
| 790  | 内部エラー。                                    |
| 967  | データ・ディクショナリーに無効な定義が含まれています。               |
| 997  | 内部エラー: GIO スタック・オーバーフロー。                  |
| 998  | オブジェクトのロード・エラー: サイズ・チェックが失敗しました。          |
| 999  | 拡張エラー                                     |
| 1400 | 指定した行の行オフセットが見つかりません。                     |
| 1500 | この操作を実行するためのメモリーが不足しています。                 |
| 1501 | ヒストグラムの最大範囲を超過しています                       |
| 1550 | 内部エラー 1550:                               |
| 1649 | ベクトルを引数として使用することはできません。                   |
| 1650 | COL キーワードを使用した場合は、最初のパラメーターでベクトルを使用できません。 |
| 1709 | クライアント/サーバーのバージョンが一致しません。                 |
| 1710 | ソケットを初期化できません。                            |
| 1711 | ソケットを作成できません。                             |

| コード  | エラーの説明                                                                                                    |
|------|----------------------------------------------------------------------------------------------------|
| 1712 | 指定したサーバーに接続できません。                                                                                                    |
|      | 考えられる原因:                                                                                                    |
|      | ブラウザーが Campaign サーバーに接続できません。                                                                                                    |
|      | ご使用のブラウザーがホスト名を見つけることができません。                                                                                                    |
|      | 推奨される解決方法:                                                                                                    |
|      | ネットワーク管理者に依頼し、サーバー・マシンとクライアント・マシンの間で相互に 'ping'<br>を実行し、応答が返るかどうかをチェックしてもらいます。                                                                                                    |
|      | 他のアプリケーション用に Campaign リスナー・プロセスに割り当てられたポートが<br>Campaign サーバー・マシンで使用されていないか確認するよう、Campaign 管理者に依頼し<br>ます。                                                                                 |
|      | エラーが発生した手順をもう一度試します。再びエラーが発生した場合は、クライアント・マシ<br>ンをリブートした上で、システム管理者に Campaign サーバー・マシンをリブートするよう依<br>頼します。                                                                                  |
| 1713 | ソケット・データを送信できません。                                                                                                    |
| 1714 | ソケット・データを受信できません。                                                                                                    |
|      | 考えられる原因:                                                                                                    |
|      | ソケットからの受信バイト数が、想定されたバイト数と一致しません。                                                                                                    |
|      | ソケットからのデータの待機中に IBM Campaign がタイムアウトしました。                                                                                                    |
|      | メッセージの送信中にソケット・エラーが発生しました。                                                                                                    |
|      | 推奨される解決方法:                                                                                                    |
|      | ネットワーク管理者に依頼し、サーバー・マシンとクライアント・マシンの間で相互に 'ping'<br>を実行し、応答が返るかどうかをチェックしてもらいます。                                                                                                    |
|      | 他のアプリケーション用に IBM Campaign リスナー・プロセスに割り当てられたポートが<br>IBM Campaign サーバー・マシンで使用されていないか確認するよう、IBM Campaign 管理者<br>に依頼します。                                                                     |
|      | エラーが発生した手順をもう一度試します。再びエラーが発生した場合は、クライアント・マシ<br>ンをリブートした上で、システム管理者に IBM Campaign サーバー・マシンをリブートするよ<br>う依頼します。                                                                              |
|      | 統合 IBM Digital Analytics 環境でこのエラーが発生した場合は、IBM Campaign バックエン<br>ド・リスナー・サーバーがネットワーク接続の問題が原因で export.coremetrics.com API<br>URL にアクセスできないことを意味します。詳しくは、統合のトラブルシューティングに関す<br>るトピックをお読みください。 |
| 1715 | 指定したポートにソケットをバインドできません。                                                                                                    |

| コード  | エラーの説明                                                                                                    |
|------|----------------------------------------------------------------------------------------------------|
| 1716 | ソケットの listen を実行できません。                                                                                                    |
| 1717 | 通信要求がタイムアウトになりました。                                                                                                    |
| 1719 | 内部エラー:通信要求がタイムアウトになりました。                                                                                                    |
| 1729 | クライアント/サーバー・ライブラリー: ドライブ情報の取得中にエラーが発生しました。                                                                                                    |
| 1731 | 内部エラー: 指定した引数インデックスが無効です。                                                                                                    |
| 1733 | リスナーはセマフォーを作成できません。                                                                                                    |
| 1734 | リスナー: ファイル・ブロック・サーバー・ポートが無効です。                                                                                                    |
| 1735 | リスナーは指定したコマンドを起動できません。                                                                                                    |
| 1736 | リスナー: UDME サーバー・ポートが無効です。                                                                                                    |
| 1737 | リスナー: Shannon サーバー・ポートが無効です。                                                                                                    |
| 1738 | リスナー: サーバー・プロセスと通信できません。                                                                                                    |
| 1739 | リスナー: 内部データ整合性エラー。                                                                                                    |
| 1741 | スレッドを作成できません。                                                                                                    |
| 1742 | スレッドを待機できません。                                                                                                    |
| 1743 | クライアント/サーバー・ライブラリー: プロセスが無効です。考えられる原因: プロセス (トリ<br>ガー、バルク・ローダー、UDI サーバーなど) が存在しません。推奨される解決方法: いずれか<br>のプロセスが異常終了していないかログ・ファイルをチェックします。IBM Campaign 管理者<br>に依頼して、異常終了したプロセスを再始動してもらいます。再びエラーが発生するようであれ<br>ば、システム管理者に問い合わせます。 |
| 1744 | クライアント/サーバー・ライブラリー: セマフォーが無効です。                                                                                                    |
| 1745 | クライアント/サーバー・ライブラリー: ミューテックスが無効です。                                                                                                    |
| 1746 | クライアント/サーバー・ライブラリー: メモリーが不足しています。                                                                                                    |
| 1747 | 内部エラー: クライアント/サーバー・ライブラリー: タイムアウトが経過し、オブジェクトにシ<br>グナルが送られませんでした。                                                                                                    |
| 1748 | クライアント/サーバー・ライブラリー: オブジェクトの待機が失敗しました。                                                                                                    |
| 1749 | クライアント/サーバー・ライブラリー: 指定したディレクトリーが無効です。                                                                                                    |
| 1750 | 内部エラー:要求したサーバー機能はサポートされません。                                                                                                    |

表 51. IBM Campaign エラー・コード (続き)

| コード  | エラーの説明                                                                                         |
|------|------------------------------------------------------------------------------------------------|
| 1751 | サーバーをシャットダウンします。要求が拒否されました。                                                                    |
| 1773 | UDMEsvr: 削除要求したフローチャートは使用中です。                                                                  |
| 1783 | 他のユーザーが既に編集モードまたは実行モードで使用しています。                                                                |
| 1784 | 実行が完了するまで編集は許可されません。                                                                           |
| 1785 | 要求したフローチャートは別のユーザーに対してアクティブです。                                                                 |
| 1786 | サーバー・プロセスは終了しています。                                                                             |
|      | 考えられる原因: IBM Campaign リスナーが IBM Campaign サーバー・プロセスを開始できません。                                    |
|      | 推奨される解決方法: システム管理者に問い合わせます。                                                                    |
| 1787 | 最大数のフローチャート・インスタンスが既に使用されています。                                                                 |
| 1788 | 要求したフローチャートは IBM Distributed Marketing に対してアクティブです。                                            |
| 1789 | 要求したフローチャートは IBM Campaign ユーザーが使用中です。                                                          |
| 1790 | ユーザーを認証できません。                                                                                  |
|      | 考えられる原因:                                                                                       |
|      | 指定されたパスワードは、IBM Marketing Platform に格納されているパスワードと一致しません。                                       |
|      | データベースなどのオブジェクトにアクセスするために必要な、IBM Marketing Platform のユ<br>ーザー名フィールドまたはパスワード・フィールドに何も指定されていません。 |
|      | データベースなどのオブジェクトにアクセスするために必要な、IBM Marketing Platform のユ<br>ーザー名フィールドまたはパスワード・フィールドに何も指定されていません。 |
|      | 推奨される解決方法:                                                                                     |
|      | 指定したユーザー名およびパスワードが正しいかどうかをチェックします。                                                             |
|      | ユーザー名とパスワードが正しく IBM Marketing Platform に保存されているかどうかを IBM<br>Campaign 管理者にチェックしてもらいます。          |
| 1791 | 無効なグループ名を指定しました。                                                                               |
| 1792 | 無効なファイル・モードを指定しました。                                                                            |
| 1793 | 内部エラー: アクティブなプロセスの終了ステータスを要求しました。                                                              |
| 1794 | 評価期間は終了しました。                                                                                   |

表 51. IBM Campaign エラー・コード (続き)

| コード  | エラーの説明                                                                                                    |
|------|----------------------------------------------------------------------------------------------------|
| 1795 | ライセンス・コードが無効です。                                                                                                    |
| 1796 | 作成者によってフローチャート名が変更されました。                                                                                                    |
| 1797 | 作成者によってフローチャート名が変更されました。                                                                                                    |
| 1823 | 内部エラー: 要求パラメーターの数が一致しません。                                                                                                    |
| 1824 | 内部エラー: 要求のパラメーターの型が一致しません。                                                                                                    |
| 1825 | 内部エラー: 要求のスカラー数またはベクトル数が一致しません。                                                                                                   |
| 1830 | サポートされていないプロトコル・タイプが検出されました。                                                                                                    |
| 1831 | 無効な API です。                                                                                                    |
| 1832 | 指定された実行に対するサーバー・プロセスが見つかりません。実行が既に完了している可能性<br>があります。                                                                             |
| 2000 | HTTP セッション・オブジェクトが無効です。                                                                                                    |
| 2001 | HTTP 接続オブジェクトが無効です。                                                                                                    |
| 2002 | HTTP 要求オブジェクトが無効です。                                                                                                    |
| 2003 | HTTP 要求ヘッダーの追加中にエラーが発生しました。                                                                                                    |
| 2004 | HTTP プロキシー資格情報の設定中にエラーが発生しました。                                                                                                    |
| 2005 | HTTP サーバー資格情報の設定中にエラーが発生しました。                                                                                                    |
| 2006 | HTTP 要求の送信中にエラーが発生しました。                                                                                                    |
| 2007 | HTTP 応答の受信中にエラーが発生しました。                                                                                                    |
| 2008 | HTTP レスポンス・ヘッダーの照会中にエラーが発生しました。                                                                                                   |
| 2009 | HTTP レスポンス・データの読み取り中にエラーが発生しました。                                                                                                  |
| 2010 | HTTP レスポンスで返されたエラー・ステータス。                                                                                                    |
| 2011 | HTTP 認証スキームの照会中にエラーが発生しました。                                                                                                    |
| 2012 | 一致する HTTP 認証スキームがありません。                                                                                                    |
| 2013 | プロキシー・サーバー認証エラー。 Marketing Platform で「proxy」という名前のデータ・ソ<br>ースに有効なプロキシー・サーバー・ユーザー名およびパスワードを指定した後に、Campaign<br>へのログインを再試行する必要があります。 |

| コード   | エラーの説明                                                                                                    |
|-------|----------------------------------------------------------------------------------------------------|
| 2014  | Web サーバー認証エラー。 Marketing Platform で「webserver¥」という名前のデータ・ソー<br>スに有効な Web サーバー・ユーザー名およびパスワードを指定した後に、Campaign へのログ<br>インを再試行する必要があります。 |
| 2015  | PAC ファイル認証エラー後の HTTP 要求エラー。                                                                                                    |
| 2016  | PAC ファイル・スキーム・エラー後の HTTP 要求エラー。                                                                                                    |
| 2100  | マスター・リスナー内の循環リストが初期化されていません。                                                                                                    |
| 2101  | GetListenerForClient 要求のクライアント ID が欠落しています。                                                                                          |
| 2102  | リスナー宛ての要求が非マスター・リスナーで受信されました。                                                                                                    |
| 2103  | マスター・リスナー宛てのメッセージが非マスター・リスナーで受信されました。                                                                                                |
| 2104  | 要求されたリスナーは使用できません                                                                                                    |
| 2105  | GetListenerForClient フェイルオーバー要求の Server-ID のリストが欠落しています。                                                                             |
| 2106  | マスター・リスナーの内部エラー - フェイルオーバー要求のキャッシュ・データ内にクライア<br>ント ID が見つかりません。                                                                      |
| 2107  | マスター・リスナーが使用できないため、切断コマンドを発行できません                                                                                                    |
| 2108  | キャッシュの読み取り中にマスター・リスナーの内部エラーが発生しました                                                                                                   |
| 2109  | マスター・リスナーの内部エラー - キャッシュ・データ内に runID が見つかりません。                                                                                        |
| 10001 | 内部エラー。                                                                                                    |
| 10022 | 内部エラー: プロセスが見つかりません。                                                                                                    |
| 10023 | 内部エラー: 接続が見つかりません。                                                                                                    |
| 10024 | 内部エラー: プロセスが見つかりません。                                                                                                    |
| 10025 | 内部エラー: 接続が見つかりません。                                                                                                    |
| 10026 | 内部エラー: 関数タグが不明です。                                                                                                    |
| 10027 | フローチャートにサイクルが含まれています。                                                                                                    |
| 10030 | 内部エラー: GIO からメモリー・バッファーを取得できません。                                                                                                    |
| 10031 | フローチャートは実行中です。                                                                                                    |
| 10032 | 内部エラー: コピー状態が不明です。                                                                                                    |
| 10033 | システム・テーブルの変更中にエラーが発生しました。                                                                                                    |
| 10034 | 1 つまたは複数のプロセスが構成されていません。                                                                                                    |
| 10035 | プロセスに複数のスケジュールが入力されています。                                                                                                    |
| 10036 | 内部エラー: プロセスが見つかりません。                                                                                                    |

| コード   | エラーの説明                                                            |
|-------|-------------------------------------------------------------------|
| 10037 | 貼り付けられた 1 つまたは複数のプロセスにユーザー定義フィールドが定義されています。再<br>定義が必要になる可能性があります。 |
| 10038 | ブランチの外部に 1 つまたは複数の入力プロセスがあります。                                    |
| 10039 | フローチャート DOM 作成エラー。                                                |
| 10040 | フローチャート DOM 解析エラー。                                                |
| 10041 | フローチャートを自動保存ファイルからリカバリーしました。                                      |
| 10042 | この実行に必要なグローバル抑制セグメントを作成するフローチャートが現在実行されていま<br>す。                  |
| 10043 | グローバル抑制セグメントがありません。                                               |
| 10044 | グローバル抑制セグメントが不正なオーディエンス・レベルに設定されています。                             |
| 10046 | このタイプで指定できるプロセス・ボックスは 1 つだけです。                                    |
| 10047 | 指定できるブランチは 1 つだけです。                                               |
| 10048 | フローチャートは、対話プロセス・ボックスで開始する必要があります。                                 |
| 10049 | 処理キャッシュに処理が見つかりません。                                               |
| 10116 | 内部エラー: プロセスが登録されていません。                                            |
| 10119 | 内部エラー: 関数タグが不明です。                                                 |
| 10120 | プロセスは実行中です。                                                       |
| 10121 | プロセスの実行結果が失われます。                                                  |
| 10122 | 内部エラー。                                                            |
| 10125 | プロセスは構成されていません。                                                   |
| 10126 | プロセス入力の準備ができていません。                                                |
| 10127 | プロセス名が一意ではありません。                                                  |
| 10128 | 内部エラー: 無効なプロセス・インデックス。                                            |
| 10129 | 内部エラー: 無効なレポート ID。                                                |
| 10130 | 内部エラー: 無効なテーブル ID。                                                |
| 10131 | <br>  内部エラー: 無効なフィールド・インデックス。                                     |

表 51. IBM Campaign エラー・コード (続き)

| コード   | エラーの説明                                                       |
|-------|--------------------------------------------------------------|
| 10132 | 内部エラー: 無効なセル ID。                                             |
| 10133 | 内部エラー: 無効なフィールド・インデックス。                                      |
| 10134 | 内部エラー: 無効な登録プロセス。                                            |
| 10136 | プロセスの実行がユーザーによって停止されました。                                     |
| 10137 | プロセスがキューに入っている間の変更は許可されません。                                  |
| 10138 | プロセスの実行中の変更は許可されません。                                         |
| 10139 | 後続のプロセスが実行中の変更、またはキューに入っている間の変更は許可されません。                     |
| 10140 | プロセスのソースが変更されました。ユーザー定義フィールドおよび後続のプロセスの再構成が<br>必要になる場合があります。 |
| 10141 | 選択した 1 つまたは複数のテーブルが存在しません。                                   |
| 10142 | フローチャートの実行中の変更は許可されません。                                      |
| 10143 | プロセスの DOM 作成エラー。                                             |
| 10144 | プロセスの DOM 解析エラー。                                             |
| 10145 | 不明なプロセス・パラメーターです。                                            |
| 10146 | プロセス名に無効な文字が含まれています。                                         |
| 10147 | 出力セル名が空です。                                                   |
| 10148 | スケジュール・プロセスをキューに対して実行するには、ID の蓄積オプションをオフにする必要があります。          |
| 10149 | リーダー・モードではコマンドを使用できません。                                      |
| 10150 | セグメント・データ・ファイルを開くことができません。                                   |
| 10151 | セグメント・データ・ファイルのエラー: 無効なヘッダー。                                 |
| 10152 | 内部エラー: 無効なセグメント (データ・ファイル名が空白)。                              |
| 10153 | 定義されていないユーザー変数をパスで参照しています。                                   |
| 10154 | 重大なエラーが発生しました。                                               |
| 10155 | 前のプロセスは実稼働モードで実行されていません。                                     |
| 10156 | フローチャートでセル名の競合が検出されました。                                      |

| ゴード   | エラーの説明                                                                     |
|-------|----------------------------------------------------------------------------|
| 10157 | フローチャートでセル・コードの競合が検出されました。                                                 |
| 10158 | トップダウン・ターゲット・セルが複数回リンクされています。                                              |
| 10159 | リンクされるトップダウン・セルがないか、既に別のものにリンクされています。                                      |
| 10161 | 無効なフィールド名です。                                                               |
| 10162 | ターゲット・セルは、実稼働での実行を承認されていません。                                               |
| 10163 | 実稼働で実行するためには、このプロセスのすべての入力セルをターゲット・セル・スプレッド<br>シート (TCS) のセルにリンクする必要があります。 |
| 10164 | このプロセスでは、コントロール・セルであるトップダウン・セル、またはコントロール・セル<br>を持つトップダウン・セルを処理できません。       |
| 10165 | セグメントー時テーブルを開くことができません。                                                    |
| 10166 | 内部エラー: 無効なセグメント (セグメントー時テーブル・データベースが空白)。                                   |
| 10167 | 内部エラー: 無効なセグメント (セグメントー時テーブル名が空白)。                                         |
| 11167 | 入力のオーディエンス・レベルが異なります。                                                      |
| 11168 | 指定したフローチャート・テンプレートがシステムにありません。                                             |
| 11169 | Interact ベース・テーブル・マッピングが見つかりません。                                           |
| 10200 | 内部エラー: 無効な 'From' プロセス                                                     |
| 10201 | 内部エラー: 無効な 'To' プロセス                                                       |
| 10206 | 内部エラー: 無効な 'From' プロセス                                                     |
| 10207 | 内部エラー: 無効な 'To' プロセス                                                       |
| 10208 | 内部エラー: 無効な接続インデックス。                                                        |
| 10209 | 内部エラー: DOM 作成エラー。                                                          |
| 10210 | 内部エラー: DOM 解析エラー。                                                          |
| 10211 | 競合するセル・コードは無視されます。                                                         |
| 10300 | ServerComm のメモリーが不足しています。                                                  |
| 10301 | 内部エラー: クラスの関数が登録されていません。                                                   |
| 10302 | 内部エラー:要求した関数はサポートされません。                                                    |
| 10303 | <br> 他のフローチャート接続が確立されています。再接続は許可されません。                                     |

表 51. IBM Campaign エラー・コード (続き)

| コード   | エラーの説明                                                                                                    |
|-------|----------------------------------------------------------------------------------------------------|
| 10304 | UNICA_ACSVR.CFG で指定した範囲の通信ポートはすべて使用中です。                                                                      |
| 10305 | 要求したフローチャートは既に使用中です。                                                                                         |
| 10306 | リーダー・モードではコマンドを使用できません                                                                                       |
| 10307 | フローチャートは使用中です。所有権を移す権限はありません。                                                                                |
| 10350 | 内部エラー: フローチャートが実行されていません。                                                                                    |
| 10351 | 内部エラー: クライアントがフローチャートに接続しています。                                                                               |
| 10352 | コマンドを認識できません。                                                                                                |
| 10353 | 構文が無効です。                                                                                                    |
| 10354 | 内部エラー: 実行の中断が進行中です。                                                                                          |
| 10355 | 影響するセッションはありません。現時点では操作を実行できません。フローチャートのログを<br>調べて原因を究明し、後でもう一度試してください。                                      |
| 10356 | 新しい接続が無効になりました。管理者は unica_svradm の UNCAP コマンドを使用して再度<br>有効にする必要があります。                                        |
| 10357 | フローチャートの実行が完了しましたが、エラーがあります。                                                                                 |
| 10358 | キャッシュ・データが見つかりません。                                                                                           |
| 10359 | 絶対パス名ではなく、IBM Marketing Software が提供する中央構成リポジトリーで定義された<br>partitionHome プロパティーに対する相対パス名でフローチャートを指定する必要があります。 |
| 10362 | クライアントがマスター・リスナーに接続する際に、サーバー・ホスト名を記載する必要があり<br>ます。                                                           |
| 10363 | 指定されたコマンドは、クラスター化環境においてのみ、マスター・リスナーで実行できます。                                                                  |
| 10364 | マスター・リスナー宛てのメッセージが非マスター・リスナーで受信されました。                                                                        |
| 10401 | 内部エラー: クライアントは既に接続しています。                                                                                     |
| 10402 | クライアントはサーバーに接続されていません。                                                                                       |
| 10403 | サーバーとの接続が失われました。再試行しますか?                                                                                     |

| コード   | エラーの説明                                                                                                    |
|-------|----------------------------------------------------------------------------------------------------|
| 10404 | サーバー・プロセスと通信できません。終了している可能性があります。                                                                                                    |
|       | 考えられる原因                                                                                                    |
|       | <ul> <li>IBM Campaign サーバー・プロセスが以下のようになっています。</li> <li>ログイン時またはフローチャートの作成/オープン時にプロセスを起動できません。</li> <li>サーバーに再接続したときには既にプロセスが終了されていました。</li> <li>異常終了しました。</li> </ul>                                                                                                    |
|       | 推奨される解決方法                                                                                                    |
|       | <ul> <li>次の点を確認するよう IBM Campaign 管理者に依頼します。</li> <li>IBM Campaign リスナー・プロセスが実行されていること。</li> <li>システム上で同じバージョンの IBM Campaign Web アプリケーション、リスナー、および<br/>サーバーが実行されていること。</li> <li>IBM Marketing Platform でポート番号が適切に構成されていること。</li> <li>このエラーに関して、より詳細な情報が必要な場合は、システム管理者にシステム・ログをチェ<br/>ックセストさた頼してくざさい。</li> </ul> |
| 10405 | ックするよう依頼してください。<br>サーバー・プロセスから広気がありません。 再試行して待つか、キャンセルして切断します                                                                                                    |
| 10406 | 「「「」」」」」」」、「「」」、「「」」、「」」、「」」」、「」」、「」」、「                                                                                                    |
| 10407 | 接続が切断されました。管理者がこのフローチャートを中断しました。                                                                                                    |
| 10408 | 接続が切断されました。管理者がこのフローチャートを強制終了しました。                                                                                                    |
| 10409 | 接続が切断されました。管理者がこのフローチャートを停止しました。                                                                                                    |
| 10410 | 接続が切断されました。管理者がこのフローチャートを削除しました。                                                                                                    |
| 10411 | 接続が切断されました。管理者がこのフローチャートを管理しています。                                                                                                    |
| 10412 | HTTP セッション ID が無効であるか、HTTP セッションがタイムアウトになりました。                                                                                                    |
| 10440 | Windows の偽装エラー。                                                                                                    |
| 10441 | Windows 認証メッセージの送信を続ける                                                                                                    |
| 10442 | Windows 認証メッセージの送信を停止する                                                                                                    |
| 10443 | TYPE-1 メッセージを生成できませんでした                                                                                                    |
| 10444 | TYPE-2 メッセージを生成できませんでした                                                                                                    |
| 10445 | TYPE-3 メッセージを生成できませんでした                                                                                                    |
| 10450 | サーバー・プロセスから応答がありません。この時点では接続できません。                                                                                                    |

表 51. IBM Campaign エラー・コード (続き)

| コード   | エラーの説明                                                                          |
|-------|---------------------------------------------------------------------------------|
| 10451 | サーバー・プロセスから応答がありません。この時点では指定されたすべてのフローチャートに<br>トリガーを送信できません。                    |
| 10452 | サーバー・プロセスから応答がありません。この時点では再接続できません。                                             |
| 10453 | サーバー・プロセスから応答がありません。この時点では要求された操作を完了できません。                                      |
|       | 考えられる原因                                                                         |
|       | Campaign サーバーは別の要求の処理でビジー状態です。                                                  |
|       | 推奨される解決方法                                                                       |
|       | IBM Campaign サーバー・マシンの CPU リソースまたはメモリー・リソースが十分であるこ<br>とを確認するようシステム管理者に依頼してください。 |
| 10454 | サーバー・プロセスがフローチャート・データを更新しています。この時点では要求された操作<br>を完了できません。                        |
| 10501 | 内部エラー: SRunMgr RunProcess スレッドは既に実行中です。                                         |
| 10502 | プロセスの実行は、実行マネージャーの破棄によってキャンセルされました。                                             |
| 10530 | キャンペーン・コード形式が無効です。                                                              |
| 10531 | オファー・コード形式が無効です。                                                                |
| 10532 | キャンペーン・コードを生成できませんでした。                                                          |
| 10533 | オファー・コードを生成できませんでした。                                                            |
| 10534 | 処理コード形式が無効です。                                                                   |
| 10535 | 処理コードを生成できませんでした。                                                               |
| 10536 | セル・コード形式が無効です。                                                                  |
| 10537 | セル・コードを生成できませんでした。                                                              |
| 10538 | バージョン・コード形式が無効です。                                                               |
| 10539 | バージョン・コードを生成できませんでした。                                                           |
| 10540 | キャンペーン・コード形式に無効な文字が含まれています。                                                     |
| 10541 | セル・コード形式に無効な文字が含まれています。                                                         |
| 10542 | 処理コード形式に無効な文字が含まれています。                                                          |
| 10550 | HTTP 通信エラー。                                                                     |

表 51. IBM Campaign エラー・コード (続き)

| コード   | エラーの説明                                    |
|-------|-------------------------------------------|
| 10551 | ASM サーバーからの応答が無効です。                       |
| 10552 | ASM サーバー: 不明なエラー。                         |
| 10553 | ASM サーバー: ログインが無効です。                      |
| 10554 | ASM サーバー: データベースへの挿入中にエラーが発生しました。         |
| 10555 | ASM サーバー: ASM オブジェクトをマップしようとしてエラーが発生しました。 |
| 10556 | ASM サーバー: オブジェクトが既に存在するためエラーが発生しました。      |
| 10557 | ASM サーバー: パスワードが期限切れです。                   |
| 10558 | ASM サーバー: パスワードが短すぎます。                    |
| 10559 | ASM サーバー: パスワード形式が正しくありません。               |
| 10560 | 内部エラー: ASM サーバーから返されたデータを解析しています。         |
| 10561 | ASM サーバー: 有効なログインが必要です。                   |
| 10562 | ASM サーバー: グループ名が必要です。                     |
| 10563 | ASM サーバー: サポートされない操作です。                   |
| 10564 | ASM サーバー: パスワードの最大許容試行回数を超過しました。          |
| 10565 | ASM サーバー: パスワードに最小限必要な数の数値が含まれていません。      |
| 10566 | ASM サーバー: ログインと同じパスワードは使用できません。           |
| 10567 | ASM サーバー:以前と同じパスワードは再使用できません。             |
| 10568 | ASM サーバー: ユーザー・ログインは無効になっています。            |
| 10569 | ASM サーバー: パスワードに最小限必要な数の文字が含まれていません。      |
| 10570 | ASM サーバー: パスワードはブランクにできません。               |
| 10571 | ASM サーバー: パスワードが正しくありません。                 |
| 10572 | この操作を実行するには適切な権限が必要です。                    |
| 10573 | ASM サーバー: 内部システム・エラー。                     |
| 10576 | 内部エラー: ASM クライアント・モジュールが初期化されていません。       |
| 10577 | データベース資格情報の照会を実行するには、ログインする必要があります。       |

表 51. IBM Campaign エラー・コード (続き)

| コード   | エラーの説明                                        |
|-------|-----------------------------------------------|
| 10578 | セキュリティー・データ整合性エラー。                            |
| 10580 | HTTP 通信エラー                                    |
| 10581 | eMessage サーバーからの応答が無効です                       |
| 10582 | eMessage サーバー: 不明なエラー                         |
| 10583 | eMessage サーバー: 内部システム・エラー                     |
| 10584 | eMessage サーバーの URL が設定されていません。                |
| 10585 | 内部エラー: eMessage サーバーから返されたデータを解析しています。        |
| 10586 | eMessage サーバーからエラーが返されました。                    |
| 10590 | setuid が失敗しました。                               |
| 10591 | setgid が失敗しました。                               |
| 10600 | 内部エラー: セルは既に初期化されています。                        |
| 10601 | 内部エラー: ソース・セルが初期化されていません。                     |
| 10603 | 内部エラー: 無効なセル ID。                              |
| 10604 | 内部エラー: 無効なフィールド・インデックス。                       |
| 10605 | オーディエンス ID フィールドが定義されていません。                   |
| 10606 | 内部エラー: テーブル・マネージャーが見つかりません。                   |
| 10607 | 無効なテーブル ID です。                                |
| 10608 | セルへのアクセス中の操作は許可されません。                         |
| 10612 | 内部エラー:ユーザー定義フィールドが見つかりません。                    |
| 10613 | フィールドが見つかりません。                                |
|       | 考えられる原因:                                      |
|       | テーブル・マッピングが変更されています。現在そのフィールドは存在しません。         |
|       | オーディエンス・レベルが変更されました。                          |
|       | フィールドが削除されました。                                |
|       | 推奨される解決方法:異なるフィールドを参照するようにプロセス・ボックスの構成を変更します。 |

表 51. IBM Campaign エラー・コード (続き)

| コード   | エラーの説明                                                                                           |
|-------|--------------------------------------------------------------------------------------------------|
| 10616 | 内部エラー: 派生変数が初期化されていません。                                                                          |
| 10617 | 内部エラー: 式から複数の列が返されます。                                                                            |
| 10619 | 内部エラー: 無効な行インデックスです。                                                                             |
| 10620 | フィールド名を特定できません。                                                                                  |
| 10621 | 内部エラー: 選択したフィールドがまだ計算されていません。                                                                    |
| 10624 | 内部エラー: アクセス・オブジェクトが無効になりました。                                                                     |
| 10625 | 内部エラー: 未加工 SQL 照会のデータ・ソースが選択されていません。                                                             |
| 10629 | Campaign サーバーの一時ファイルの書き込み中にエラーが発生しました。                                                           |
| 10630 | 異なるオーディエンス・レベルに対する操作は許可されません。                                                                    |
| 10632 | 保存された照会への参照が見つかりません。                                                                             |
| 10633 | 内部エラー: 派生変数にデータを含めることはできません。                                                                     |
| 10634 | 適合しないソート順が検出されました。 dbconfig.lis で ¥enable_select_order_by=FALSE¥ を設<br>定してください。                  |
| 10635 | 保存された照会への参照を解決できません: 保存された照会テーブルがマップされていません。                                                     |
| 10636 | ユーザー変数が定義されていません。                                                                                |
| 10637 | セルの結果がありません。前のプロセスを再度実行する必要があります。                                                                |
| 10638 | 「カウント」フィールドの値が無効です。                                                                              |
| 10639 | 内部エラー: STCell _Select の状態が正しくありません。                                                              |
| 10641 | 派生変数の名前が既存の永続的なユーザー定義フィールドの名前と競合します。                                                             |
| 10642 | 一時テーブルを <temptable> トークンに使用できません。</temptable>                                                    |
| 10643 | 一時テーブルに格納されている行が多すぎます。                                                                           |
| 10644 | 一時テーブルに十分な行が存在しません。                                                                              |
| 10645 | <outputtemptable> トークンが使用されていますが、データ・ソースの構成では一時テーブル<br/>は許可されていません。</outputtemptable>            |
| 10646 | システム・データベースに一時テーブルを作成できません。データ・ソース構成で一時テーブル<br>が許可され、一括挿入またはデータベース・ローダーが有効になっていることを確認してくださ<br>い。 |

表 51. IBM Campaign エラー・コード (続き)

| コード   | エラーの説明                                     |
|-------|--------------------------------------------|
| 10661 | インスタンス・マネージャーとの HTTP 通信エラー                 |
| 10700 | フィールド・タイプまたはデータ長が適合しません。                   |
| 10800 | カスタム・マクロのパラメーター名が複製しています。                  |
| 10801 | カスタム・マクロのパラメーター名がありません。                    |
| 10802 | カスタム・マクロのパラメーター数が正しくありません。                 |
| 10803 | カスタム・マクロのパラメーター名が正しくありません。                 |
| 10804 | 既存のカスタム・マクロと名前が競合します。                      |
| 10805 | カスタム・マクロのパラメーターがありません。                     |
| 10806 | パラメーター名は予約語です。                             |
| 10807 | カスタム・マクロ名が無効です。                            |
| 10808 | 既存の IBM マクロと名前が競合します。                      |
| 10809 | カスタム・マクロ式の中で使用されているパラメーターがマクロ定義に含まれていません。  |
| 10810 | 選択した ACO セッションで、オーディエンス・レベルが定義されていません。     |
| 10811 | 選択した ACO セッションで、推奨コンタクト・テーブルが定義されていません。    |
| 10812 | 選択した ACO セッションで、推奨オファー属性テーブルが定義されていません。    |
| 10813 | 選択した ACO セッションで、最適化済みコンタクト・テーブルが定義されていません。 |
| 10820 | 動的キャスト内部エラー                                |
| 10821 | ODS キャンペーンの構成が無効です。                        |
| 11001 | 内部エラー: SendMessage エラー。                    |
| 11004 | 内部エラー。                                     |
| 11005 | 内部エラー: 不明なレポート・タイプ。                        |
| 11006 | フローチャートには別のユーザーがアクセスしています。                 |
| 11100 | メモリー割り当てエラー。                               |
| 11101 | 内部エラー: 関数タグが不明です。                          |
| 11102 | 内部エラー: IDtoPtr に不明なクラス名があります。              |
表 51. IBM Campaign エラー・コード (続き)

| コード   | エラーの説明                                           |
|-------|--------------------------------------------------|
| 11104 | 内部エラー: SCampaignContextConfig のマジック番号が正しくありません。  |
| 11105 | ファイル名が指定されていません。                                 |
| 11107 | サーバー・キャンペーン・コンテキストの内部エラー。                        |
| 11108 | 内部エラー: レポートをロックできません。                            |
| 11109 | テーブルが定義されていません。                                  |
| 11110 | 環境変数が設定されていません。                                  |
| 11111 | 内部エラー:フィールド情報の取得中にエラーが発生しました。                    |
| 11112 | パスワードが無効です。                                      |
| 11113 | フローチャート名が一意でないか空白です。                             |
| 11114 | キャンペーン・コードが一意ではありません。                            |
| 11115 | アクティブなフローチャートを削除することはできません。                      |
| 11116 | 指定したファイルは Campaign フローチャート・ファイルではありません。          |
| 11117 | 古いフローチャート・ファイルの削除はサポートされません。手動で削除してください。         |
| 11119 | 一時ディレクトリーの unica_tbmgr.tmp ファイルの書き込みができません。      |
| 11120 | conf ディレクトリーの unica_tbmgr.bin の名前を変更できません。       |
| 11121 | unica_tbmgr.tmp を unica_tbmgr.bin ファイルにコピーできません。 |
| 11122 | conf ディレクトリーの unica_tbmgr.bin ファイルを読み取れません。      |
| 11128 | 構成で許可されていない操作です。                                 |
| 11131 | 無効なテンプレート・ファイル形式です。                              |
| 11132 | XML 初期化エラー。                                      |
| 11133 | DOM 作成エラー。                                       |
| 11134 | DOM 解析エラー。                                       |
| 11135 | 内部エラー: 不明なユーザー変数                                 |
| 11136 | サーバー・キャンペーン・コンテキストのセル・ロック・エラー。                   |
| 11137 | サーバー・キャンペーン・コンテキストのファイル・オープン・エラー。                |

表 51. IBM Campaign エラー・コード (続き)

| コード   | エラーの説明                                                                |
|-------|-----------------------------------------------------------------------|
| 11138 | 指定されたユーザーは既に存在します。                                                    |
| 11139 | admin. セッションにユーザー・リスト・テーブルがマップされていません。                                |
| 11140 | ユーザーが見つかりません。                                                         |
| 11141 | パスワードが正しくありません。                                                       |
| 11142 | ファイルの読み取りエラー。                                                         |
| 11143 | ユーザー変数が空白です。                                                          |
| 11144 | フローチャート名とキャンペーン・コードが一意ではありません。                                        |
| 11145 | unica_acsvr.cfg ファイルに authentication_server_url がありません。               |
| 11146 | 無効なユーザー変数です。                                                          |
| 11147 | ユーザー変数が見つかりません。                                                       |
| 11148 | 仮想メモリー設定への変更は許可されません。                                                 |
| 11150 | フォルダー・ファイルを作成できません。ご使用の OS の特権を確認してください。                              |
| 11151 | フォルダー・ファイルを削除できません。ご使用の OS の特権を確認してください。                              |
| 11152 | フォルダー/キャンペーン/セッション・ファイルの名前を変更できません。ご使用のオペレーテ<br>ィング・システムの特権を確認してください。 |
| 11153 | キャンペーン/セッション・ファイルを作成できません。ご使用の OS の特権を確認してください。                       |
| 11154 | キャンペーン/セッション・ファイルを削除できません。ご使用の OS の特権を確認してください。                       |
| 11155 | フォルダー/キャンペーン/セッション・ファイルを移動できません。ご使用の OS の特権を確<br>認してください。             |
| 11156 | データ・ソースの認証に失敗しました。                                                    |
| 11157 | 開始日が終了日よりも後の日付になっています。                                                |
| 11158 | キャンペーン/セッション・ファイルを開けません。ご使用の OS の特権を確認してください。                         |
| 11159 | ログ・ファイルを読み込めません。ご使用の OS の特権を確認してください。                                 |
| 11160 | ログを表示できません。ログ・ファイル名が指定されていません。                                        |
| 11161 | フローチャートの実行中の操作は許可されません。                                               |

表 51. IBM Campaign エラー・コード (続き)

| コード   | エラーの説明                                               |
|-------|------------------------------------------------------|
| 11162 | ログ・ファイルが存在しません。より詳細なログ情報が必要な場合は、ログのレベルを変更して<br>ください。 |
| 11163 | ファイル・システムにキャンペーン/セッション・ファイルが存在しません。                  |
| 11164 | サーバーに保存されたリストの内部エラー。                                 |
| 11165 | 保存されたリストの関数タグが不明です。                                  |
| 11166 | セキュリティー・ポリシーが無効です。                                   |
| 11201 | コンテナー内部エラー (1)。                                      |
| 11202 | コンテナー内部エラー (2)。                                      |
| 11203 | コンテナー・データのロード・エラー。                                   |
| 11230 | 指定したエンコーディングと UTF-8 間のトランスコーダーを作成できません。              |
| 11231 | テキスト値をトランスコードできません。                                  |
| 11232 | ローカル・ホストの名前を特定できません。                                 |
| 11251 | 新しいパスワードが一致しません。再入力してください。                           |
| 11253 | ソート操作時にスタック・オーバーフローが発生しました。                          |
| 11254 | コマンド・ライン・パーサーに渡された引数が多すぎます。                          |
| 11255 | コマンドまたは構成ファイル・パラメーターの引用符が一致しません。                     |
| 11256 | 追加のためのフローチャート・ログ・ファイルを開くことができません。                    |
| 11257 | フローチャート・ログ・ファイルへの書き込みができません。                         |
| 11258 | フローチャート・ログ・ファイルの名前を変更できません。                          |
| 11259 | 無効なマルチバイトまたは Unicode 文字が見つかりました。                     |
| 11260 | キャンペーン・コードが正しくないか、複製しています。                           |
| 11261 | 古いパスワードが無効です。                                        |
| 11262 | 新しい読み取り/書き込みパスワードが一致しません。                            |
| 11263 | 新しい読み取り専用パスワードが一致しません。                               |
| 11264 | 読み取り/書き込みパスワードが無効です。                                 |

表 51. IBM Campaign エラー・コード (続き)

| コード   | エラーの説明                                                            |
|-------|-------------------------------------------------------------------|
| 11265 | 読み取り専用パスワードが無効です。                                                 |
| 11266 | パスワードは少なくとも 6 文字以上である必要があります。                                     |
| 11267 | レポートが登録されました。                                                     |
| 11268 | レポート名がありません。                                                      |
| 11269 | 新しいパスワードが一致しません。                                                  |
| 11270 | クライアント・コンピューター上に一時ファイルを作成できません。                                   |
| 11271 | クライアント・コンピューター上の一時ファイルの読み取り中にエラーが発生しました。                          |
| 11272 | クライアント・コンピューター上の一時ファイルの書き込み中にエラーが発生しました。                          |
| 11273 | 新しい構成をデフォルトに設定しますか?                                               |
| 11274 | 選択したテーブルのマッピングを解除しますか?                                            |
| 11275 | フィールドが選択されていません。                                                  |
| 11276 | フローチャート名がありません。チェックポイントは実行されません。                                  |
| 11280 | サーバーはクライアントよりも新しいバージョンを使用しています。インストールされているク<br>ライアントをアップグレードしますか? |
| 11281 | サーバーはクライアントよりも古いバージョンを使用しています。インストールされているクラ<br>イアントをダウングレードしますか?  |
| 11282 | インストールの実行ファイルを取得しましたが、実行できません。                                    |
| 11283 | フローチャート・ログを消去します。本当によろしいですか?                                      |
| 11284 | ヘルプ・トピックが見つかりません。                                                 |
| 11285 | ヘルプ・トピック・ファイルの解析中にエラーが発生しました。                                     |
| 11286 | フローチャートを自動保存ファイルからリカバリーしました。                                      |
| 11287 | ビットマップのロード中にエラーが発生しました。                                           |
| 11288 | 設定が変更されました。今すぐカタログを保存しますか?                                        |
| 11289 | フローチャートは既に開かれています。現在のユーザーの接続を切断して接続しますか?                          |
| 11290 | この操作を処理するには、まずフローチャートを保存する必要があります。                                |

| コード   | エラーの説明                                             |
|-------|----------------------------------------------------|
| 11300 | 無効なフィールド名です。無効なフィールド名については、メッセージの末尾を参照してください。      |
|       | 考えられる原因:                                           |
|       | テーブル・マッピングが変更されています。現在そのフィールドは存在しません。              |
|       | オーディエンス・レベルが変更されました。                               |
|       | フィールドが削除されました。                                     |
|       | 推奨される解決方法: 異なるフィールドを参照するようにプロセス・ボックスの構成を変更しま<br>す。 |
|       | 無効なフィールド名=                                         |
| 11301 | 無効なフィールド・インデックスです。                                 |
| 11302 | これ以上レコードがありません。                                    |
| 11303 | テーブルへのアクセス中の操作は許可されません。                            |
| 11304 | ロックされたテーブルは削除できません。                                |
| 11305 | 無効なテーブル ID です。                                     |
| 11306 | 解析ツリー・コンテキストは使用中です。                                |
| 11307 | 解析ツリーによるベース・テーブルのランダム・アクセスは許可されません。                |
| 11308 | 無効なテーブル・インデックスです。                                  |
| 11309 | 無効なキー・インデックスです。                                    |
| 11310 | インデックス・キーが初期化されていません。                              |
| 11311 | ディメンション・テーブルでエントリーが見つかりません。                        |
| 11312 | ID フィールドが指定されていません。                                |
| 11313 | 無効なテーブル・アクセスです。                                    |
| 11314 | データは既にインポートされています。                                 |
| 11315 | 内部エラー: VFSYSTEM がありません。                            |
| 11316 | 入力ファイルが指定されていません。                                  |
| 11317 | データがありません。                                         |
| 11318 | 変更がまだ開始されていません。                                    |

| コード   | エラーの説明                                                                                                    |
|-------|----------------------------------------------------------------------------------------------------|
| 11319 | インデックス・フィールドのエントリーが一意ではありません。                                                                                                    |
| 11320 | conf ディレクトリーにロック・ファイルを作成できません。                                                                                                    |
|       | 考えられる原因: Campaign サーバーが dummy_lock.dat ファイルをロックできません。                                                                                       |
|       | 推奨される解決方法: ファイルが他のプロセスによってロックされていないかシステム管理者に<br>確認を依頼します。ファイルが他のプロセスによってロックされていない場合は、Campaign サ<br>ーバーをリブートし、ロックを削除するよう Campaign 管理者に依頼します。 |
| 11321 | 内部テーブル・エラー                                                                                                    |
| 11322 | 不明な関数タグ                                                                                                    |
| 11323 | データ・ディクショナリー・ファイル名が指定されていません。                                                                                                    |
| 11324 | 関数または操作がサポートされていません。                                                                                                    |
| 11325 | 'dbconfig.lis' ファイルが見つかりません。                                                                                                    |
| 11326 | ディメンション・テーブルにキー・フィールドがありません。                                                                                                    |
| 11327 | 新バージョンの ID が既存バージョンの ID と競合します。                                                                                                    |
| 11328 | テーブル・カタログ・ファイルを開くことができません。                                                                                                    |
| 11329 | 複製する ID が多すぎてテーブル結合を実行できません。                                                                                                    |
| 11330 | テンプレート・ファイルを削除できません。                                                                                                    |
| 11331 | カタログ・ファイルを削除できません。                                                                                                    |
| 11332 | データ・ディクショナリー・ファイルの解析でエラーが発生しました: 無効な形式です。                                                                                                   |
| 11333 | テキスト・データを数値に変換しているときにエラーが発生しました。                                                                                                    |
| 11334 | フィールド幅が小さすぎて変換後の数値を保持できません。                                                                                                    |
| 11335 | フィールド幅が小さすぎてソース・テキスト・データを保持できません。                                                                                                    |
| 11336 | アクセスしたテーブルはマップされていません。                                                                                                    |
| 11337 | 正規化されたテーブルで複製する ID が見つかりました。                                                                                                    |
| 11338 | 内部エラー: 無効な一時テーブルです。                                                                                                    |
| 11339 | オーディエンス定義の不適合:フィールド数が正しくありません。                                                                                                    |
| 11340 | オーディエンス定義の不適合:種類が一致しません。                                                                                                    |

| コード   | エラーの説明                                 |
|-------|----------------------------------------|
| 11341 | 新バージョンの名前が既存バージョンの名前と競合します。            |
| 11342 | フィールドが見つかりません。データ・ディクショナリーが変更されています。   |
| 11343 | XML テーブル・カタログ・ファイルが無効です。               |
| 11344 | ローダー・コマンドがエラー・ステータスで終了しました。            |
| 11345 | テーブル・スキーマが変更されています。テーブルを再マップしてください。    |
| 11346 | キュー・テーブルの結果がありません。                     |
| 11347 | 内部エラー: 戻り値の形式が正しくありません。                |
| 11348 | カタログのロード中に内部エラーが発生しました。                |
| 11349 | カタログはロードされていません。                       |
| 11350 | テーブルへの接続中に内部エラーが発生しました。                |
| 11351 | テーブルに接続されていません。                        |
| 11352 | dbconfig.lis ファイルのキーワードが無効です。          |
| 11353 | 無効な UDI 接続です。                          |
| 11354 | 内部エラー: ベース・テーブルが設定されていません。             |
| 11355 | 無効なテーブル名です。                            |
| 11356 | DOM 作成エラー。                             |
| 11357 | DOM 解析エラー。                             |
| 11358 | 複製するシステム・テーブル・エントリーはインポートできません。        |
| 11359 | システム・テーブルをロックできません。                    |
| 11360 | パック 10 進数フィールド・タイプはエクスポートでのみサポートされます。  |
| 11361 | この操作はサポートされていません。                      |
| 11362 | SQL 式によって返されるフィールドが多すぎます。              |
| 11363 | SQL 式によって返されるデータ・フィールドがユーザーの指定と一致しません。 |
| 11364 | 未加工 SQL カスタム・マクロで不明なデータベースが指定されています。   |

| コード   | エラーの説明                                                                                                    |
|-------|----------------------------------------------------------------------------------------------------|
| 11365 | このコンテキストでは、ID リストだけを返す未加工 SQL カスタム・マクロは使用できません:<br><functionname>。</functionname>                                                                                                    |
|       | 推定原因: デフォルトの関数名のいずれかと同じ名前のカスタム・マクロが既に存在します。例<br>えば、リスト内に「DATE」という名前のカスタム・マクロが既に存在する場合、他のカスタ<br>ム・マクロ内でデフォルトの関数「Date」を使用しようとすると、このエラーが生じます。この<br>問題を解決するには、エラー・メッセージに含まれる関数名と同じ名前の既存のカスタム・マク<br>ロを検索してみます。そのカスタム・マクロを削除または名前変更してから、その関数の使用を<br>再試行します。 |
| 11366 | セグメントが見つかりません。                                                                                                    |
| 11367 | 一時テーブルを <temptable> トークンに使用できません。</temptable>                                                                                                    |
| 11368 | このオーディエンス・レベルに対するコンタクト履歴テーブルが未定義です。                                                                                                    |
| 11369 | このオーディエンス・レベルのレスポンス履歴テーブルが定義されていません。                                                                                                    |
| 11370 | ディメンション要素式がありません。                                                                                                    |
| 11371 | bin 定義を特定できません。                                                                                                    |
| 11372 | カスタム・マクロが不正な数のフィールドを返しました。                                                                                                    |
| 11373 | カスタム・マクロの結果フィールドが現在のオーディエンス・レベルと一致しません。                                                                                                    |
| 11374 | ディメンション要素名がすべてのレベルを通じて一意ではありません。                                                                                                    |
| 11375 | 不明なディメンション名。                                                                                                    |
| 11376 | 不明なディメンション要素。                                                                                                    |
| 11377 | 未加工 SQL カスタム・マクロのデータベース指定がありません。                                                                                                    |
| 11378 | キャンペーン・コードが一意ではありません。                                                                                                    |
| 11379 | XML ファイルのルート・ディメンション要素がありません。                                                                                                    |
| 11380 | 日付の形式を変換するときにエラーが発生しました。                                                                                                    |
| 11381 | ディメンションで未加工 SQL を使用する権限がありません。                                                                                                    |
| 11382 | 構文エラー: AND/OR 演算子がありません。                                                                                                    |
| 11383 | 構文エラー: 選択基準の末尾に余分な AND/OR 演算子があります。                                                                                                    |
| 11384 | フィールドの不適合:数値フィールドが必要です。                                                                                                    |
| 11385 | フィールドの不適合: 日付フィールドが必要です。                                                                                                    |

表 51. IBM Campaign エラー・コード (続き)

| コード   | エラーの説明                                                                                                  |
|-------|----------------------------------------------------------------------------------------------------|
| 11386 | UDI サーバーがエラーを返しました。                                                                                     |
| 11387 | 内部 ID が制限を超過する可能性があります。                                                                                 |
| 11388 | セグメント・データ・ファイルを開くことができません。                                                                              |
| 11389 | セグメント・データ・ファイルのエラー: 無効なヘッダー。                                                                            |
| 11390 | 内部エラー: 無効なセグメント (データ・ファイル名が空白)。                                                                         |
| 11391 | セグメント・データへのアクセス・エラーです。                                                                                  |
| 11392 | テーブル結合を行うには、テーブルが同じデータベース上に存在する必要があります。                                                                 |
| 11393 | 非永続的なキューにはエントリーを追加できません。                                                                                |
| 11394 | オーディエンス・レベルは予約されています。追加できません。                                                                           |
| 11395 | オーディエンス・レベルは予約されています。削除できません。                                                                           |
| 11396 | 内部エラー: 最適化済みコンタクト・テーブル名が無効です。                                                                           |
| 11397 | フィールド・データが、テーブル・マッピングでこのフィールドに割り当てられているデータ長<br>を超過しました。テーブルを再マップし、フィールド幅を手動で増やしてからフローチャートを<br>実行してください。 |
| 11398 | 事後一時テーブル作成実行スクリプトが完了しましたが、エラーがあります。                                                                     |
| 11399 | アロケーターがビジー状態であるため、新しいオブジェクトに ID を割り当てることができません。                                                         |
| 11400 | 一時テーブルを <outputtemptable> トークンに使用できません。</outputtemptable>                                               |
| 11401 | オーディエンス・レベル定義が無効です。                                                                                     |
| 11402 | オーディエンス・フィールド定義がありません。                                                                                  |
| 11403 | オーディエンス・フィールド名が無効であるか、存在しません。                                                                           |
| 11404 | オーディエンス・フィールド名が複製しています。                                                                                 |
| 11405 | オーディエンス・フィールド・タイプが無効であるか、存在しません。                                                                        |
| 11408 | 内部エラー: ID が無効です。                                                                                        |
| 11409 | 内部エラー: DAO タイプが正しくありません。                                                                                |
| 11410 | DAO 内部エラー。                                                                                              |

表 51. IBM Campaign エラー・コード (続き)

| コード   | エラーの説明                                                                                |
|-------|---------------------------------------------------------------------------------------|
| 11411 | 内部エラー: システム DAO ファクトリーが初期化されていません。                                                    |
| 11412 | 内部エラー: 不明な DAO 実装が要求されました。                                                            |
| 11413 | 内部エラー: DAO 転送で無効な種類が検出されました。                                                          |
| 11414 | 挿入操作は単一のテーブルでのみサポートされます。                                                              |
| 11415 | 更新操作は単一のテーブルでのみサポートされます。                                                              |
| 11416 | 削除操作は単一のテーブルでのみサポートされます。                                                              |
| 11417 | 一意のレコードが予期された SQL 照会で複数のレコードが返されました。                                                  |
| 11418 | コンタクト・ステータス・テーブルにデフォルトのコンタクト・ステータスが見つかりませんで<br>した。                                    |
| 11419 | コンタクト履歴テーブルは詳細コンタクト履歴テーブルより前にマップする必要があります。                                            |
| 11420 | システムにオファーが見つかりません。                                                                    |
| 11435 | 区切り記号付きファイルのレコード長が最大許容長を超えています。テーブルを再マップし、必<br>要に応じてフィールド幅を手動で増やしてからフローチャートを実行してください。 |
| 11500 | 内部エラー: 有効なデータベース・テーブルではありません。                                                         |
| 11501 | 内部エラー: テーブルが選択されていません。                                                                |
| 11502 | 選択したテーブルにはフィールド・エントリーがありません。                                                          |
| 11503 | 無効な列インデックス。                                                                           |
| 11504 | 無効な列名。                                                                                |
| 11505 | 無効なデータ・ソース。                                                                           |
| 11506 | 選択したテーブルが無効であるか、破損しています。                                                              |
| 11507 | メモリーが不足しています。                                                                         |
| 11508 | データベース行の削除エラー。                                                                        |
| 11509 | SQL 照会の処理中にエラーが発生しました。                                                                |
| 11510 | データが返されていません - 照会を確認してください。                                                           |
| 11511 | 照会結果には一致する行が見つかりませんでした。                                                               |
| 11512 | データベースにはこれ以上の行がありません。                                                                 |

| コード                                                                                                    | エラーの説明                                                                                                    |
|----------------------------------------------------------------------------------------------------|----------------------------------------------------------------------------------------------------|
| 11513                                                                                                    | データベース表に行を挿入中にエラーが発生しました。                                                                                                    |
| 11514                                                                                                    | データベース ID 列が正しくありません。                                                                                                    |
| 11515                                                                                                    | データベース表の更新中にエラーが発生しました。                                                                                                    |
| 11516                                                                                                    | 新しいデータベース表の作成中にエラーが発生しました。                                                                                                    |
| 11517                                                                                                    | 列の数がこの照会タイプに対して不適切です。                                                                                                    |
| 11518                                                                                                    | データベース接続エラー。                                                                                                    |
| 11519                                                                                                    | データベースから結果を取得中にエラーが発生しました。                                                                                                    |
| 11520                                                                                                    | データ・ソースに対して不明なデータベース・タイプです。                                                                                                    |
| 11521                                                                                                    | 内部エラー: 照会結果の状態が正しくありません。                                                                                                    |
| 11522                                                                                                    | 無効なデータベース接続 (ユーザーがデータベースにログインしていません)。                                                                                                    |
| 11523                                                                                                    | 最初の一意な ID が設定されていません。                                                                                                    |
| 11524                                                                                                    | この列のデータ型が正しくありません。                                                                                                    |
|                                                                                                    |                                                                                                    |
| 11525                                                                                                    | 照会に FROM 節がありません。                                                                                                    |
| 11525<br>11526                                                                                                    | 照会に FROM 節がありません。<br>照会で別名を使用しています。                                                                                                    |
| 11525<br>11526<br>11527                                                                                                    | 照会に FROM 節がありません。<br>照会で別名を使用しています。<br>内部エラー: データベース一時テーブルのエラー。                                                                                                    |
| 11525<br>11526<br>11527<br>11528                                                                                                    | 照会に FROM 節がありません。<br>照会で別名を使用しています。<br>内部エラー: データベースー時テーブルのエラー。<br>データベース・エラー。                                                                                                    |
| 11525<br>11526<br>11527<br>11528<br>11529                                                                                                    | 照会に FROM 節がありません。<br>照会で別名を使用しています。<br>内部エラー: データベース一時テーブルのエラー。<br>データベース・エラー。<br>内部エラー: 照会の実行に使用できるスレッドがありません。                                                                                                    |
| 11525<br>11526<br>11527<br>11528<br>11529<br>11530                                                                                                    | 照会に FROM 節がありません。<br>照会で別名を使用しています。<br>内部エラー: データベース一時テーブルのエラー。<br>データベース・エラー。<br>内部エラー: 照会の実行に使用できるスレッドがありません。<br>データ・ソースに対してプロパティーが無効です。                                                                                                    |
| 11525<br>11526<br>11527<br>11528<br>11529<br>11530<br>11531                                                                                                    | <ul> <li>照会に FROM 節がありません。</li> <li>照会で別名を使用しています。</li> <li>内部エラー: データベースー時テーブルのエラー。</li> <li>データベース・エラー。</li> <li>内部エラー: 照会の実行に使用できるスレッドがありません。</li> <li>データ・ソースに対してプロパティーが無効です。</li> <li>カタログ/テンプレートに異なるデータベース・ログインが含まれています。</li> </ul>                                                                                                |
| 11525         11526         11527         11528         11529         11530         11531         12000                                                         | <ul> <li>照会に FROM 節がありません。</li> <li>照会で別名を使用しています。</li> <li>内部エラー: データベース一時テーブルのエラー。</li> <li>データベース・エラー。</li> <li>内部エラー: 照会の実行に使用できるスレッドがありません。</li> <li>データ・ソースに対してプロパティーが無効です。</li> <li>カタログ/テンプレートに異なるデータベース・ログインが含まれています。</li> <li>コンタクト履歴テーブルが指定されていません。</li> </ul>                                                                |
| 11525         11526         11527         11528         11529         11530         11531         12000         12001                                           | 照会に FROM 節がありません。         照会で別名を使用しています。         内部エラー: データベース一時テーブルのエラー。         データベース・エラー。         内部エラー: 照会の実行に使用できるスレッドがありません。         データ・ソースに対してプロパティーが無効です。         カタログ/テンプレートに異なるデータベース・ログインが含まれています。         コンタクト履歴テーブルが指定されていません。         Customer ID が指定されていません。                                                           |
| 11525         11526         11527         11528         11529         11530         11531         12000         12001         12002                             | 照会に FROM 節がありません。         照会で別名を使用しています。         内部エラー: データベースー時テーブルのエラー。         データベース・エラー。         内部エラー: 照会の実行に使用できるスレッドがありません。         データ・ソースに対してプロパティーが無効です。         カタログ/テンプレートに異なるデータベース・ログインが含まれています。         コンタクト履歴テーブルが指定されていません。         Customer ID が指定されていません。         オファー ID が指定されていません。                               |
| 11525         11526         11527         11528         11529         11530         11531         12000         12001         12002         12003               | 照会に FROM 節がありません。         照会で別名を使用しています。         内部エラー: データベースー時テーブルのエラー。         データベース・エラー。         内部エラー: 照会の実行に使用できるスレッドがありません。         データ・ソースに対してプロパティーが無効です。         カタログ/テンプレートに異なるデータベース・ログインが含まれています。         コンタクト履歴テーブルが指定されていません。         化ustomer ID が指定されていません。         オファー ID が指定されていません。         チャネル・フィールドが指定されていません。 |
| 11525         11526         11527         11528         11529         11530         11531         12000         12001         12002         12003         12004 | 照会に FROM 節がありません。         照会で別名を使用しています。         内部エラー: データベース一時テーブルのエラー。         データベース・エラー。         内部エラー: 照会の実行に使用できるスレッドがありません。         データ・ソースに対してプロパティーが無効です。         カタログ/テンプレートに異なるデータベース・ログインが含まれています。         コンタクト履歴テーブルが指定されていません。         Customer ID が指定されていません。         チャネル・フィールドが指定されていません。         目付フィールドが指定されていません。  |

表 51. IBM Campaign エラー・コード (続き)

| コード   | エラーの説明                                                                                                 |
|-------|----------------------------------------------------------------------------------------------------|
| 12006 | テンプレートに使用できるテーブルがありません。テンプレート・テーブルは、顧客レベルでマ<br>ップし、必須のオファー・フィールド、チャネル・フィールド、および日付フィールドを含める<br>必要があります。 |
| 12007 | オプトイン/オプトアウト・テーブルに使用できるテーブルがありません。オプトイン/オプトア<br>ウト・テーブルは、顧客レベルでマップされている必要があります。                        |
| 12008 | オプトイン/オプトアウト・テーブルが指定されていません。 ¥"顧客選択¥" 規則を使用できな<br>くなります。                                               |
| 12009 | オファー・テーブルが指定されていません。                                                                                   |
| 12010 | オファー名フィールドが指定されていません。表示用にオファー ID が使用されます。                                                              |
| 12011 | チャネル・テーブルが指定されていません。                                                                                   |
| 12012 | チャネル名フィールドが指定されていません。表示用にチャネル ID が使用されます。                                                              |
| 12015 | テンプレート・テーブル内のオファー・オーディエンス・レベルのフィールド名がコンタクト履<br>歴テーブルと一致しません。                                           |
| 12016 | オファー・テーブル内のオファー・オーディエンス・レベルのフィールド名がコンタクト履歴テ<br>ーブルと一致しません。                                             |
| 12017 | オファー・テーブルに使用できるテーブルがありません。オファー・テーブルはオファー・レベ<br>ルでマップされている必要があります。                                      |
| 12018 | チャネル・テーブルに使用できるテーブルがありません。チャネル・テーブルはチャネル・レベ<br>ルでマップされている必要があります。                                      |
| 12019 | サーバー・プロセスを強制終了すると、前回の保存以降に行ったすべての作業が失われます。本<br>当によろしいですか?                                              |
| 12020 | ウィンドウの作成に失敗しました。                                                                                       |
| 12021 | このオーディエンス・レベルに関連付けられている次のテーブルを削除しますか?                                                                  |
| 12022 | 選択したディメンション階層を削除しますか?                                                                                  |
| 12023 | フローチャートは使用中です。続行しますか?                                                                                  |
|       | 「はい」をクリックすると、他のユーザーによる変更内容が失われます。                                                                      |
| 12024 | 選択したオーディエンス・レベルを削除しますか?                                                                                |
| 12025 | オーディエンス名は既に存在します。                                                                                      |
| 12026 | このフローチャートは、他のユーザーによって変更または削除されました。すぐに「概要」タブ<br>に切り替わります。前回の保存以降のすべての変更内容が破棄されます。                       |

| コード   | エラーの説明                                                                                                    |
|-------|----------------------------------------------------------------------------------------------------|
| 12027 | このフローチャートは更新する必要があります。今すぐ更新するには、「OK」をクリックしま<br>す。更新が完了したら、最後に行った操作をやり直す必要があります。                                                                      |
| 12028 | オブジェクトは初期化中であるか、初期化に失敗しました。この操作をやり直してください。                                                                                                    |
| 12029 | 選択した項目を削除しますか?                                                                                                    |
| 12030 | Campaign システム・テーブルへの接続をキャンセルすることを選択しました。すぐに「概要」<br>タブに切り替わります。                                                                                       |
| 12031 | Campaign システム・テーブルに接続しないと続行できません。                                                                                                    |
| 12032 | このテーブルは、Interact がインストールされている場合にのみサポートされます。                                                                                                    |
| 12033 | フローチャートをロードできませんでした。再試行しますか?                                                                                                    |
| 12034 | HTTP セッションがタイムアウトになりました。再度ログインするには「OK」をクリックします。                                                                                                    |
| 12035 | フローチャート制御に互換性がありません。以前のバージョンをダウンロードするには、ブラウ<br>ザーを閉じる必要があります。これ以外のブラウザーをすべて閉じてから、「OK」をクリック<br>してこのブラウザーを閉じてください。ブラウザーを再始動する際に、制御が自動的にダウンロ<br>ードされます。 |
| 12036 | 起動しているブラウザーがあります。ブラウザーをすべて閉じてから「OK」をクリックしてく<br>ださい                                                                                                   |
| 12037 | フィールド名に無効な文字が含まれています。                                                                                                    |
| 12038 | オーディエンス・レベル名が指定されていません。                                                                                                    |
| 12039 | オーディエンス・フィールドが指定されていません。                                                                                                    |
| 12040 | フローチャート構成にエラーは検出されませんでした。                                                                                                    |
| 12041 | 実行中のこのフローチャートは、別のユーザーによって一時停止されています。                                                                                                    |
| 12206 | 上のディレクトリーに移動できません: ルート・ディレクトリーです。                                                                                                    |
| 12207 | ディレクトリーを作成できません。詳細なエラー情報についてはログ・ファイルを確認してくだ<br>さい。                                                                                                   |
| 12301 | マージ・プロセスの内部エラー。                                                                                                    |
| 12303 | マージ・プロセスの接続元プロセス・エラー。                                                                                                    |
| 12304 | マージ・プロセスのセル・ロック・エラー。                                                                                                    |
| 12305 | マージ・プロセスがユーザーによって停止されました。                                                                                                    |

表 51. IBM Campaign エラー・コード (続き)

| コード   | エラーの説明                                    |
|-------|-------------------------------------------|
| 12306 | マージ・プロセスのセル操作エラー。                         |
| 12307 | マージ・プロセスのソース・セル取得エラー。                     |
| 12308 | マージ・プロセスが構成されていません。                       |
| 12309 | 入力セルが選択されていません。                           |
| 12310 | 入力セルが使用されていません。                           |
| 12311 | 選択した入力セルのオーディエンス・レベルが異なります。               |
| 12312 | ソース・セルがありません。入力の接続が正しくない可能性があります。         |
| 12401 | 実行内部エラー (1)                               |
| 12600 | 内部エラー: SReport                            |
| 12601 | レポートは使用中です。削除できません。                       |
| 12602 | 内部エラー: 無効なレポート ID です。                     |
| 12603 | 内部エラー: 無効なレポート・タイプが保存されています。              |
| 12604 | 内部エラー: 無効なレポート・セル ID です。                  |
| 12605 | 内部エラー: 実行する前にレポートが初期化されません。               |
| 12606 | 内部エラー: 値がありません。                           |
| 12607 | 内部エラー: レポートをロックできません。                     |
| 12608 | 内部エラー: 無効なフィールドが指定されています。                 |
| 12609 | セルがないとレポートを作成できません。                       |
| 12610 | 内部エラー: 使用可能なセル・レコードがこれ以上ありません。            |
| 12611 | レポート名が他の登録済みレポート名と競合します。                  |
| 12612 | HTML ファイルを書き込み用に開くことはできません。               |
| 12613 | フィールド・タイプが内部設定と一致しません。テーブルを再マップする必要があります。 |
| 12614 | レポート名が空白です。                               |
| 12615 | リーダー・モードではコマンドを使用できません                    |
| 13000 | Web アプリケーションからの応答を解析中にエラーが発生しました。         |

表 51. IBM Campaign エラー・コード (続き)

| コード   | エラーの説明                                        |
|-------|-----------------------------------------------|
| 13001 | Web アプリケーションからの応答にクライアント ID がありません。           |
| 13002 | Web アプリケーションからの応答に解決 ID がありません。               |
| 13003 | Web アプリケーションからの応答の iscomplete フラグの値が正しくありません。 |
| 13004 | Web アプリケーションから不明なエラー・コードが返されました。              |
| 13005 | HTTP 通信エラー                                    |
| 13006 | 応答で iscomplete フラグが必要でしたが、欠落しています。            |
| 13101 | 内部エラー                                         |
| 13104 | セル・ロック・エラー。                                   |
| 13110 | プロセスが構成されていません。                               |
| 13111 | 不明な関数タグ。                                      |
| 13113 | レポート・ロック・エラー。                                 |
| 13114 | プロファイル・レポート生成エラー。                             |
| 13115 | テーブル・ロック・エラー。                                 |
| 13116 | 入力セルがありません。                                   |
| 13117 | 入力が選択されていません。                                 |
| 13118 | 選択基準がありません。                                   |
| 13119 | データ・ソースが選択されていません。                            |
| 13120 | 選択したテーブルのオーディエンス・レベルが異なります。                   |
| 13121 | オーディエンス・レベルが指定されていません。                        |
| 13122 | DOM 作成エラー。                                    |
| 13123 | DOM 解析エラー。                                    |
| 13124 | 不明なパラメーターです。                                  |
| 13125 | 無効なパラメーター値です。                                 |
| 13131 | データベース認証が必要です。                                |
| 13132 | 文字列への変換でエラーが発生しました。                           |

表 51. IBM Campaign エラー・コード (続き)

| コード   | エラーの説明                                                                                                    |
|-------|----------------------------------------------------------------------------------------------------|
| 13133 | 抽出フィールドが選択されていません。                                                                                                    |
| 13134 | 抽出フィールドのサンプル名が複製しています。                                                                                                    |
| 13135 | 複製するフィールドのスキップが選択されていません。                                                                                                    |
| 13136 | リーダー・モードではコマンドを使用できません                                                                                                    |
| 13137 | ソース・テーブルが選択されていません。                                                                                                    |
| 13138 | ディメンション階層に基づく選択時のエラー: 選択したセグメントのオーディエンス・レベルに<br>テーブルがマップされていません。                                                                                 |
| 13139 | 選択した最適化セッションのテーブル・マッピングが指定されていません。                                                                                                    |
| 13140 | CustomerInsight 選択で指定が行われていません。                                                                                                    |
| 13141 | CustomerInsight 選択で選択した内容が有効ではありません。                                                                                                    |
| 13145 | NetInsight 選択で指定が行われていません。                                                                                                    |
| 13146 | NetInsight 選択で選択した内容が有効ではありません。                                                                                                    |
| 13156 | IBM Digital Analytics 応答でエラーが返されました。詳しくは、ログを参照してください。                                                                                            |
|       | このエラーは、フローチャートで選択プロセスを構成しているときに、「IBM Digital Analytics<br>セグメントの選択」ダイアログ・ボックスで発生する可能性があります。 UC_CM_ACCESS デ<br>ータ・ソースに割り当てられた資格情報に誤りがあることを示しています。 |
| 13200 | コンタクト・プロセスのメモリー割り当てエラー。                                                                                                    |
| 13201 | コンタクト・プロセスの内部エラー。                                                                                                    |
| 13203 | コンタクト・プロセスの接続元プロセス・エラー。                                                                                                    |
| 13204 | コンタクト・プロセスのセル・ロック・エラー。                                                                                                    |
| 13205 | コンタクト・プロセスがユーザーによって停止されました。                                                                                                    |
| 13206 | コンタクト・プロセスのコンタクト・テーブル・ロック・エラー。                                                                                                    |
| 13207 | コンタクト・プロセスのバージョン・テーブル・ロック・エラー。                                                                                                    |
| 13208 | コンタクト・プロセスのセル情報取得エラー。                                                                                                    |
| 13209 | コンタクト・プロセスのテーブル情報取得エラー。                                                                                                    |
| 13210 | コンタクト・プロセスのテーブル・ロック・エラー。                                                                                                    |
| 13211 | コンタクト・プロセスの不明な関数タグ・エラー。                                                                                                    |

表 51. IBM Campaign エラー・コード (続き)

| コード   | エラーの説明                                 |
|-------|----------------------------------------|
| 13212 | コンタクト・プロセスの GIO オープン・エラー。              |
| 13213 | コンタクト・プロセスのレポート・ロック・エラー。               |
| 13214 | 創造的部分にはさらに情報が必要です。                     |
| 13215 | 変動費項目を 1 つだけ選択する必要があります。               |
| 13216 | 変動費項目が競合します。                           |
| 13217 | バージョンにはさらに情報が必要です。                     |
| 13218 | 創造的部分を少なくとも 1 つ選択する必要があります。            |
| 13219 | レスポンス・チャネルを少なくとも 1 つ選択する必要があります。       |
| 13220 | コンタクト・チャネルを 1 つ選択する必要があります。            |
| 13221 | 選択された ID は-意ではありません。                   |
| 13223 | コンタクト ID が一意ではありません。                   |
| 13224 | 処理ページ: ソース・セルがありません。                   |
| 13225 | 処理ページ: コンタクト ID が選択されていません。            |
| 13226 | 処理ページ: バージョンが選択されていません。                |
| 13227 | コンタクト・リスト・ページ: エクスポート・テーブルが選択されていません。  |
| 13228 | コンタクト・リスト・ページ: サマリー・ファイルが選択されていません。    |
| 13229 | コンタクト・リスト・ページ: エクスポート・フィールドが選択されていません。 |
| 13230 | トラッキング・ページ: 更新の頻度が選択されていません。           |
| 13231 | トラッキング・ページ: モニター期間をゼロにすることはできません。      |
| 13232 | レスポンダー・ページ: レスポンダー・テーブルが選択されていません。     |
| 13233 | 到達不能ページ: 到達不能テーブルが選択されていません。           |
| 13234 | ログ・ページ: コンタクトのログを記録するテーブルが選択されていません。   |
| 13235 | ログ・ページ: コンタクトのログを記録するフィールドが選択されていません。  |
| 13236 | ログ・ページ: レスポンダーのログを記録するテーブルが選択されていません。  |
| 13237 | ログ・ページ: レスポンダーのログを記録するフィールドが選択されていません。 |

表 51. IBM Campaign エラー・コード (続き)

| コード   | エラーの説明                                                          |
|-------|-----------------------------------------------------------------|
| 13238 | ログ・ページ: 到達不能のログを記録するテーブルが選択されていません。                             |
| 13239 | ログ・ページ: 到達不能のログを記録するフィールドが選択されていません。                            |
| 13240 | コンタクト・プロセスのセル・フィールド情報取得エラー。                                     |
| 13241 | コンタクト・リスト・ページ: トリガーが指定されていません。                                  |
| 13242 | コンタクト・リスト・ページ: ソート・フィールドが選択されていません。                             |
| 13244 | 無効なフィールドです。                                                     |
| 13246 | double 型から string 型への変換エラー。                                     |
| 13248 | コンタクト・リスト・ページ: エクスポート・ファイルが選択されていません。                           |
| 13249 | コンタクト・リスト・ページ: 区切り記号が指定されていません。                                 |
| 13250 | 選択したテーブルのオーディエンス・レベルが異なります。                                     |
| 13251 | コンタクト・リスト・ページ: エクスポート・ディクショナリー・ファイルが選択されていませ<br>ん。              |
| 13252 | ログ・ページ: コンタクトのログを記録するファイルが選択されていません。                            |
| 13253 | ログ・ページ: コンタクトの区切り記号が指定されていません。                                  |
| 13254 | ログ・ページ: コンタクトのディクショナリー・ファイルが指定されていません。                          |
| 13255 | ログ・ページ:レスポンダーのログを記録するファイルが選択されていません。                            |
| 13256 | ログ・ページ:レスポンダーの区切り記号が指定されていません。                                  |
| 13257 | ログ・ページ: レスポンダーのディクショナリー・ファイルが指定されていません。                         |
| 13258 | ログ・ページ: 到達不能のログを記録するファイルが選択されていません。                             |
| 13259 | ログ・ページ: 到達不能の区切り記号が指定されていません。                                   |
| 13260 | ログ・ページ: 到達不能のディクショナリー・ファイルが指定されていません。                           |
| 13261 | コンタクト・リスト・ページ: 選択したデータ・エクスポート・ファイル名に無効なパスが含ま<br>れています。          |
| 13262 | コンタクト・リスト・ページ: エクスポート・ファイル用に選択したデータ・ディクショナリー<br>に無効なパスが含まれています。 |
| 13263 | コンタクト・リスト・ページ: 複製するフィールドのスキップが選択されていません。                        |

| コード   | エラーの説明                                                       |
|-------|--------------------------------------------------------------|
| 13264 | コンタクト・リスト・ページ: レコードを更新するには、入力と同じオーディエンスを持つベー<br>ス・テーブルが必要です。 |
| 13265 | ログ・ページのコンタクト: レコードを更新するには、入力と同じオーディエンスを持つベー<br>ス・テーブルが必要です。  |
| 13266 | ログ・ページのレスポンダー:レコードを更新するには、入力と同じオーディエンスを持つベー<br>ス・テーブルが必要です。  |
| 13267 | ログ・ページの到達不能: レコードを更新するには、入力と同じオーディエンスを持つベース・<br>テーブルが必要です。   |
| 13268 | トラッキング・ページ: トリガーが指定されていません。                                  |
| 13269 | レスポンダー・ページ:レスポンダー照会が指定されていません。                               |
| 13270 | レスポンダー・ページ: データ・ソースが選択されていません。                               |
| 13271 | 到達不能ページ: 到達不能照会が指定されていません。                                   |
| 13272 | 到達不能ページ: データ・ソースが選択されていません。                                  |
| 13273 | 選択したソース・セルのオーディエンス・レベルが異なります。                                |
| 13274 | コンタクト・プロセスのパラメーターが不明です。                                      |
| 13275 | コンタクト・プロセスのパラメーター値が無効です。                                     |
| 13276 | バージョン名が一意ではありません。                                            |
| 13277 | セル・コードが空白であるか、複製しています。                                       |
| 13278 | 他のフローチャートで使用されるバージョンを変更しようとしています。                            |
| 13279 | ログ・ページのコンタクト: 複製するフィールドのスキップが選択されていません。                      |
| 13280 | ログ・ページのレスポンダー: 複製するフィールドのスキップが選択されていません。                     |
| 13281 | ログ・ページ到達不能: 複製するフィールドのスキップが選択されていません。                        |
| 13282 | コンタクト・プロセスの DOM 作成エラー。                                       |
| 13283 | データ・ソースが選択されていません。                                           |
| 13284 | コンタクト・リスト・ページ: 選択したデータ・ディクショナリー・ファイルが存在しません。                 |
| 13285 | ログ・ページ: コンタクトのログを記録するフィールドが選択されていません。                        |
| 13286 | リーダー・モードではコマンドを使用できません                                       |

表 51. IBM Campaign エラー・コード (続き)

| コード   | エラーの説明                   |
|-------|--------------------------|
| 13301 | 内部エラー                    |
| 13304 | セル・ロック・エラー。              |
| 13310 | プロファイル・レポート生成エラー。        |
| 13311 | 不明な関数タグ。                 |
| 13312 | レポート・ロック・エラー。            |
| 13313 | 入力が選択されていません。            |
| 13314 | フィールドが選択されていません。         |
| 13315 | 照会が指定されていません。            |
| 13316 | データ・ソースが指定されていません。       |
| 13317 | 名前が一意ではありません。            |
| 13318 | テーブルが選択されていません。          |
| 13320 | 不明なパラメーターです。             |
| 13321 | 無効なパラメーター値です。            |
| 13322 | 名前が指定されていません。            |
| 13323 | 無効な名前です。                 |
| 13324 | リーダー・モードではコマンドを使用できません   |
| 13400 | スケジュール・プロセスのメモリー割り当てエラー。 |
| 13401 | スケジュール・プロセスの内部エラー。       |
| 13403 | 接続元プロセス・エラー。             |
| 13404 | セル・ロック・エラー。              |
| 13405 | プロセスがユーザーによって停止されました。    |
| 13408 | 日付形式のエラー。                |
| 13409 | 時刻形式のエラー。                |
| 13410 | 全スケジュール期間が 0 です。         |
| 13411 | 実行するスケジュールが選択されていません。    |

表 51. IBM Campaign エラー・コード (続き)

| コード   | エラーの説明                                     |
|-------|--------------------------------------------|
| 13412 | 時刻で実行するには時刻が必要です。                          |
| 13413 | トリガーで実行するにはトリガーが必要です。                      |
| 13414 | 出力トリガーが必要です。                               |
| 13415 | 経過時間が 0 です。                                |
| 13416 | 追加待機時間には、最初の 3 つの実行オプションのいずれかを使用する必要があります。 |
| 13417 | スケジュール実行時間がスケジュール期間外です。                    |
| 13418 | 無効な時刻形式です。                                 |
| 13419 | カスタム実行オプションを少なくとも 1 つ選択する必要があります。          |
| 13420 | 遅延時間が全スケジュール期間を超過しています。                    |
| 13421 | 無効な時刻です。開始時刻の期限が切れています。                    |
| 13422 | 入力キュー・テーブルが選択されていません。                      |
| 13423 | 選択したキュー・テーブルが無効です。                         |
| 13424 | このプロセスで「プロセスの実行」は使用できません。                  |
| 13501 | サンプル・プロセスの内部エラー。                           |
| 13503 | サンプル・プロセスの接続元プロセス・エラー。                     |
| 13504 | サンプル・プロセスのセル・ロック・エラー。                      |
| 13505 | サンプル・プロセスがユーザーによって停止されました。                 |
| 13506 | サンプル・プロセスのサンプル・テーブル・ロック・エラー。               |
| 13507 | サンプル・プロセスのバージョン・テーブル・ロック・エラー。              |
| 13508 | サンプル・プロセスのソース・セル取得エラー。                     |
| 13510 | サンプル・プロセスの不明な関数タグ。                         |
| 13511 | サンプル・プロセスが構成されていません。                       |
| 13512 | サンプル・プロセスの出力セル・サイズが入力セル・サイズを超過しています。       |
| 13513 | ソース・セルが選択されていません。                          |
| 13514 | ソート・フィールドが選択されていません。                       |

表 51. IBM Campaign エラー・コード (続き)

| コード   | エラーの説明                    |
|-------|---------------------------|
| 13515 | 名前が一意ではありません。             |
| 13516 | サンプル・プロセスのパラメーターが不明です。    |
| 13517 | サンプル・プロセスのパラメーター値が無効です。   |
| 13518 | サンプル名が指定されていません。          |
| 13519 | 無効なサンプル名です。               |
| 13520 | リーダー・モードではコマンドを使用できません    |
| 13521 | サンプル・サイズが指定されていません。       |
| 13601 | 内部エラー                     |
| 13602 | GIO オープン・エラー。             |
| 13603 | 指定したトリガーは存在しません。          |
| 13604 | トリガー名が指定されていません。          |
| 13605 | トリガーが完了しましたが、エラーがあります。    |
| 13701 | スコア・プロセスの内部エラー。           |
| 13703 | スコア・プロセスの接続元プロセス・エラー。     |
| 13704 | スコア・プロセスのセル・ロック・エラー。      |
| 13705 | スコア・プロセスがユーザーによって停止されました。 |
| 13706 | スコア・プロセスのセル操作エラー。         |
| 13707 | モデル数を 0 にすることはできません。      |
| 13708 | スコア・プロセスの GIO オープン・エラー。   |
| 13709 | 環境変数が設定されていません。           |
| 13716 | スコア・フィールドのプレフィックスがありません。  |
| 13717 | 内部モデルが選択されていません。          |
| 13718 | 外部モデルが選択されていません。          |
| 13719 | モデル変数が完全に一致していません。        |
| 13720 | 入力が選択されていません。             |

| コード   | エラーの説明                                 |
|-------|----------------------------------------|
| 13721 | モデル数が 0 です。                            |
| 13723 | スコア・フィールドのプレフィックスが一意ではありません。           |
| 13724 | 外部モデル (rtm) ファイルは、現在のスコア構成との互換性がありません。 |
| 13725 | 無効なフィールドです。                            |
| 13726 | dbscore プロセスが完了しましたが、エラーがあります。         |
| 13727 | スコア・プロセスのパラメーターが不明です。                  |
| 13728 | 外部モデル・ファイルが見つかりません。                    |
| 13729 | モデル情報を取得できません。モデル・ファイルが無効である可能性があります。  |
| 13730 | リーダー・モードではコマンドを使用できません                 |
| 13801 | 「オプションの選択」プロセスの内部エラー。                  |
| 13803 | 「オプションの選択」プロセスの接続元プロセス・エラー。            |
| 13804 | 「オプションの選択」プロセスのセル・ロック・エラー。             |
| 13805 | 「オプションの選択」プロセスがユーザーによって停止されました。        |
| 13806 | 「オプションの選択」プロセスのセル操作エラー。                |
| 13807 | 「オプションの選択」プロセスのテーブル・ロック・エラー。           |
| 13809 | 「オプションの選択」プロセスのレポート・ロック・エラー。           |
| 13812 | dbscore プロセスが完了しましたが、エラーがあります。         |
| 13825 | 複製するパーソナライズ・フィールド名が指定されています。           |
| 13833 | パーソナライズ・フィールド表示名が空白です。                 |
| 13834 | パーソナライズ・フィールド表示名に無効な文字が含まれています。        |
| 13901 | 内部エラー                                  |
| 13903 | 接続元プロセス・エラー。                           |
| 13904 | セル・ロック・エラー。                            |
| 13905 | プロセスがユーザーによって停止されました。                  |
| 13906 | セル操作エラー。                               |

表 51. IBM Campaign エラー・コード (続き)

| コード   | エラーの説明                                           |
|-------|--------------------------------------------------|
| 13907 | テーブル・ロック・エラー。                                    |
| 13909 | 不明な関数タグ・エラー。                                     |
| 13910 | レポート・ロック・エラー。                                    |
| 13911 | 入力が選択されていません。                                    |
| 13912 | エクスポート・テーブルが選択されていません。                           |
| 13913 | エクスポートするフィールドが選択されていません。                         |
| 13914 | ソート・フィールドが選択されていません。                             |
| 13915 | 無効なフィールド名です。                                     |
| 13917 | 無効なフィールド名です。                                     |
| 13918 | エクスポート・ファイルが選択されていません。                           |
| 13921 | 文字列への変換でエラーが発生しました。                              |
| 13923 | 選択したセルのオーディエンス・レベルが異なります。                        |
| 13924 | 区切り記号が指定されていません。                                 |
| 13925 | エクスポートするデータ・ディクショナリー・ファイル名が指定されていません。            |
| 13926 | 選択したデータ・エクスポート・ファイル名に無効なパスが含まれています。              |
| 13927 | エクスポート・ファイル用に選択したデータ・ディクショナリーに無効なパスが含まれていま<br>す。 |
| 13928 | 複製するフィールドのスキップが選択されていません。                        |
| 13929 | レコードを更新するには、入力と同じオーディエンスを持つベース・テーブルが必要です。        |
| 13930 | スナップショット・プロセスの DOM 作成エラー。                        |
| 13931 | スナップショット・プロセスのパラメーターが不明です。                       |
| 13932 | スナップショット・プロセスのパラメーター値が無効です。                      |
| 13933 | セル・コードが空白であるか、複製しています。                           |
| 13934 | 選択したデータ・ディクショナリー・ファイルが存在しません。                    |
| 13935 | リーダー・モードではコマンドを使用できません                           |

| コード   | エラーの説明                             |
|-------|------------------------------------|
| 14001 | モデル・プロセスの内部エラー。                    |
| 14003 | モデル・プロセスの接続元プロセス・エラー。              |
| 14004 | モデル・プロセスのセル・ロック・エラー。               |
| 14005 | モデル・プロセスがユーザーによって停止されました。          |
| 14006 | モデル・プロセスのセル操作エラー。                  |
| 14008 | モデル・プロセスのレポート・ロック・エラー。             |
| 14009 | レスポンダー・セルが選択されていません。               |
| 14010 | 非レスポンダー・セルが選択されていません。              |
| 14013 | モデル・ファイル名が選択されていません。               |
| 14014 | モデル・プロセスで少なくとも 1 つの変数を使用する必要があります。 |
| 14015 | レスポンダー・セルおよび非レスポンダー・セルが選択されていません。  |
| 14016 | udmerun プロセスが完了しましたが、エラーがあります。     |
| 14017 | 選択したモデル・ファイル名に無効なパスが含まれています。       |
| 14018 | リーダー・モードではコマンドを使用できません             |
| 14101 | 「オプションの評価」プロセスの内部エラー。              |
| 14103 | 「オプションの評価」プロセスの接続元プロセス・エラー。        |
| 14104 | 「オプションの評価」プロセスのセル・ロック・エラー。         |
| 14105 | 「オプションの評価」プロセスがユーザーによって停止されました。    |
| 14106 | 「オプションの評価」プロセスのセル操作エラー。            |
| 14107 | 「オプションの評価」プロセスのテーブル・ロック・エラー。       |
| 14108 | 「オプションの評価」プロセスの不明な関数タグ。            |
| 14110 | 「オプションの評価」プロセスのレポート・ロック・エラー。       |
| 14111 | レスポンダー・セルが選択されていません。               |
| 14112 | 非レスポンダー・セルが選択されていません。              |
|       | レフポンガー・フィールドが翌切されていません             |

表 51. IBM Campaign エラー・コード (続き)

| コード   | エラーの説明                           |
|-------|----------------------------------|
| 14114 | 非レスポンダー・フィールドが選択されていません。         |
| 14115 | 「オプションの評価」プロセスのパラメーターが不明です。      |
| 14116 | セット番号が指定されていません。                 |
| 14117 | セット番号が範囲外です。                     |
| 14118 | セット名が空白です。                       |
| 14119 | サポートされるオプションではありません。             |
| 14120 | リーダー・モードではコマンドを使用できません           |
| 14202 | セグメントへのデータ挿入の内部エラー。              |
| 14203 | セグメントへのデータ挿入のセル・ロック・エラー。         |
| 14204 | セグメントへのデータ挿入プロセスの不明な関数タグ。        |
| 14205 | 入力が選択されていません。                    |
| 14206 | 指定されたフォルダー内のセグメント名が一意ではありません。    |
| 14207 | セグメント名が指定されていません。                |
| 14208 | セグメント名が無効です。                     |
| 14209 | セキュリティー・ポリシーが無効です。               |
| 14210 | セキュリティー・ポリシーが指定されていません。          |
| 14301 | 「オプションのテスト」プロセスの内部エラー。           |
| 14303 | 「オプションのテスト」プロセスの接続元プロセス・エラー。     |
| 14304 | 「オプションのテスト」プロセスのセル・ロック・エラー。      |
| 14305 | 「オプションのテスト」プロセスがユーザーによって停止されました。 |
| 14306 | 「オプションのテスト」プロセスのセル操作エラー。         |
| 14307 | 「オプションのテスト」プロセスのテーブル・ロック・エラー。    |
| 14308 | ソース・セルが選択されていません。                |
| 14309 | 最適化されるテストの数がゼロです。                |
| 14310 | 収支の 1 つが構成されていません。               |

表 51. IBM Campaign エラー・コード (続き)

| コード   | エラーの説明                          |
|-------|---------------------------------|
| 14317 | レポート・ロック・エラー。                   |
| 14319 | 選択したフィールド・インデックスの取得エラー。         |
| 14320 | 確率フィールド値が 1.0 を超えています。          |
| 14321 | 無効なフィールドです。                     |
| 14322 | 確率フィールドが選択されていません。              |
| 14323 | 処理が選択されていません。                   |
| 14324 | リーダー・モードではコマンドを使用できません          |
| 14501 | カスタム・マクロの内部エラー。                 |
| 14502 | カスタム・マクロ式が指定されていません。            |
| 14503 | カスタム・マクロ名が空白です。                 |
| 14504 | カスタム・マクロ式がありません。                |
| 14505 | カスタム・マクロの不明な関数タグ。               |
| 14701 | 保存されたフィールドの内部エラー。               |
| 14703 | 変数名が指定されていません。                  |
| 14704 | 式が指定されていません。                    |
| 14705 | 同名のユーザー定義フィールドが既に保存されています。      |
| 14706 | 保存されたフィールドの不明な関数タグ。             |
| 14901 | リスト・ボックス選択エラー                   |
| 14902 | 選択した項目が多すぎます。                   |
| 14903 | 項目が選択されていません。                   |
| 14905 | 選択項目が見つかりません。                   |
| 14906 | ツリー・ビュー操作を認識できません。              |
| 14907 | コスト情報が選択されていません。                |
| 14908 | ダイアログ初期化エラー                     |
| 14909 | 指定したセル名 (プロセス名 + 出力セル名) が長すぎます。 |

表 51. IBM Campaign エラー・コード (続き)

| コード   | エラーの説明                              |
|-------|-------------------------------------|
| 14912 | 創造的 ID には英数字とアンダースコアーだけを含めることができます。 |
| 14913 | 出力セル名が一意ではありません。                    |
| 14914 | 現行情報に上書きしますか?                       |
| 15101 | ダイアログ初期化エラー                         |
| 15201 | リスト・ボックス選択エラー                       |
| 15202 | ダイアログ初期化エラー                         |
| 15203 | 指定したセル名 (プロセス名 + 出力セル名) が長すぎます。     |
| 15204 | 無効なセル・サイズ制限です。                      |
| 15301 | ダイアログ初期化エラー                         |
| 15501 | 文字列が見つかりません。                        |
| 15502 | 最低率 > 最高率                           |
| 15503 | ダイアログ初期化エラー                         |
| 15504 | 無効な出力セル名                            |
| 15701 | ダイアログ初期化エラー                         |
| 15702 | 指定したセル名 (プロセス名 + 出力セル名) が長すぎます。     |
| 15801 | 選択した文字列が見つかりません。                    |
| 15802 | ツリー展開エラー                            |
| 15803 | ダイアログ初期化エラー                         |
| 15804 | セグメント名が指定されていません。                   |
| 15805 | セグメント名を指定できません                      |
| 15901 | 選択した文字列が見つかりません。                    |
| 15903 | ダイアログ初期化エラー                         |
| 15904 | 指定したセル名 (プロセス名 + 出力セル名) が長すぎます。     |
| 15905 | リスト・ボックス選択エラー                       |
| 15906 | 無効なセル/レコード・サイズ制限です。                 |

| コード   | エラーの説明                                |
|-------|---------------------------------------|
| 15907 | テーブルおよびフィールドに基づいた既存の式は失われます。          |
| 15908 | ディメンション階層に基づいた既存の基準は失われます。            |
| 16001 | ダイアログ初期化エラー                           |
| 16002 | リスト・ボックス選択項目が見つかりません。                 |
| 16051 | 保存されたトリガーの内部エラー。                      |
| 16053 | トリガー名が空白です。                           |
| 16054 | トリガー・コマンドが空白です。                       |
| 16055 | 同名のトリガーが既に定義されています。                   |
| 16056 | 保存されたトリガーの不明な関数タグ。                    |
| 16101 | 選択エラー                                 |
| 16102 | 複数選択エラー                               |
| 16103 | 項目が選択されていません。                         |
| 16104 | 選択スタイル・エラー                            |
| 16105 | 選択項目が見つかりません。                         |
| 16106 | ダイアログ初期化エラー                           |
| 16201 | ダイアログ初期化エラー                           |
| 16202 | リスト・ボックス選択エラー                         |
| 16203 | 指定したセル名 (プロセス名 + 出力セル名) が長すぎます。       |
| 16302 | ソース・テーブルがマップされていません。                  |
| 16303 | ディメンション情報の内部エラー: 不明な関数です。             |
| 16304 | ディメンション情報の内部エラー。                      |
| 16305 | レベル数が無効です。                            |
| 16306 | ソース・テーブルに必須フィールドがありません。再マップする必要があります。 |
| 16400 | データベース・ソースが定義されていません。                 |
| 16401 | テーブルが選択されていません。                       |

表 51. IBM Campaign エラー・コード (続き)

| コード   | エラーの説明                               |
|-------|--------------------------------------|
| 16402 | 内部エラー: テーブル・マネージャーがありません。            |
| 16403 | Campaign テーブルのインデックスが正しくありません。       |
| 16404 | 内部エラー                                |
| 16405 | 内部エラー: 新しいテーブルに不明な関数があります。           |
| 16406 | ファイル名が指定されていません。                     |
| 16407 | データ・ディクショナリーが指定されていません。              |
| 16408 | 選択したテーブルには定義済みのフィールドがありません。          |
| 16409 | 内部エラー: テーブルが作成されていません。               |
| 16410 | 新規テーブルの名前が指定されていません。                 |
| 16411 | データベースのユーザー名とパスワードが必要です。             |
| 16412 | 現在サポートされていないデータベース・タイプです。            |
| 16413 | テーブルがベース・テーブルではありません リレーションは許可されません。 |
| 16414 | フィールド・インデックスが正しくありません。               |
| 16415 | レコード・テーブル ID が指定されていません。             |
| 16416 | 内部エラー: この名前のディメンション・テーブルがありません。      |
| 16417 | テーブルがディメンションまたは通常のテーブルではありません。       |
| 16418 | 内部エラー: この名前のベース・テーブルがありません。          |
| 16419 | この操作のエントリー・ポイントが無効です。                |
| 16420 | 既存テーブルへのマッピングは、この操作では無効です            |
| 16421 | 新しいフラット・ファイルの作成中にエラーが発生しました          |
| 16422 | エラー - ファイル/テーブル・オプションが選択されていません      |
| 16423 | エラー - データベースが選択されていません               |
| 16424 | エラー - 選択したテーブルが無効です                  |
| 16425 | エラー - キー・フィールド・インデックスが正しくありません       |
| 16426 | エラー - キー・フィールド名が空白です                 |

| コード   | エラーの説明                                              |
|-------|-----------------------------------------------------|
| 16427 | エラー - テーブル名が複製しているか、無効です。                           |
| 16428 | フィールド名は文字で始める必要があります。英数字とアンダースコアーだけを含めることがで<br>きます。 |
| 16429 | ディメンション・テーブル ID が指定されていません                          |
| 16430 | 複製するフィールド名が指定されています                                 |
| 16431 | テーブル名は文字で始める必要があります。英数字とアンダースコアーだけを含めることができ<br>ます   |
| 16432 | エラー - ディメンション名が複製しているか、無効です。                        |
| 16433 | エラー - フォルダーが見つかりません                                 |
| 16501 | ユーザー定義フィールドの内部エラー。                                  |
| 16503 | ユーザー定義フィールドの不明な関数タグ・エラー。                            |
| 16504 | ユーザー定義フィールドが存在しません。                                 |
| 16505 | ユーザー定義フィールドのレポート・ロック・エラー。                           |
| 16506 | ユーザー定義フィールドのテーブル・ロック・エラー。                           |
| 16507 | ユーザー定義フィールドのセル・ロック・エラー。                             |
| 16508 | ユーザー定義フィールドが既に存在します。                                |
| 16509 | ユーザー定義フィールドですべてのフィールド情報の取得時にエラーが発生しました。             |
| 16601 | 内部エラー。                                              |
| 16603 | 許可されたプロセスのスケジュール期間が期限切れになりました。                      |
| 16701 | 選択した文字列が見つかりません。                                    |
| 16702 | 親ウィンドウが見つかりません                                      |
| 16703 | ファイル名が指定されていません                                     |
| 16704 | フィールドが選択されていません                                     |
| 16705 | ダイアログ初期化エラー                                         |
| 16706 | 指定したソース・ファイルが存在しません                                 |
| 16707 | システム・テーブルを再マップします。本当によろしいですか?                       |

表 51. IBM Campaign エラー・コード (続き)

| コード   | エラーの説明                                         |
|-------|------------------------------------------------|
| 16708 | 古い定義を上書きしますか?                                  |
| 16709 | 構文チェックは OK です                                  |
| 16710 | 現在の式への変更を破棄しますか?                               |
| 16711 | 指定したディクショナリー・ファイルが存在しません                       |
| 16712 | 派生変数名が指定されていません                                |
| 16713 | 照会名が指定されていません                                  |
| 16714 | トリガー名が指定されていません。                               |
| 16715 | フィールドが選択されていません                                |
| 16716 | フィールド名が正しくありません                                |
| 16717 | 無効な名前:名前は文字で始める必要があります。英数字と '_' だけを含めることができます。 |
| 16718 | エントリーを削除しますか?                                  |
| 16719 | フォルダーを削除しますか? すべてのフォルダー情報 (サブフォルダーなど) が失われます。  |
| 16720 | 名前が指定されていません                                   |
| 16721 | 無効なデータ・ディクショナリー・ファイルです。ディレクトリーである可能性があります。     |
| 16722 | データ・ディクショナリー・ファイルが存在します。上書きしますか?               |
| 16723 | ファイルが見つかりません                                   |
| 16724 | 既存のファイルを上書きしますか?                               |
| 16725 | オーディエンス・レベルが指定されていません                          |
| 16726 | オーディエンス ID フィールドが指定されていません                     |
| 16727 | 複製するオーディエンス ID フィールドがあります                      |
| 16728 | 無効な実行状態 - 操作を終了します                             |
| 16729 | テーブルが選択されていません                                 |
| 16730 | セルが選択されていません                                   |
| 16731 | 選択したテーブルのオーディエンス・レベルが異なります                     |
| 16732 | 選択したセルのオーディエンス・レベルが異なります                       |

| コード   | エラーの説明                                                    |
|-------|-----------------------------------------------------------|
| 16733 | オーディエンス・レベルはテーブルのプライマリー・オーディエンスとして既に定義済みです                |
| 16734 | このテーブルのオーディエンス・レベルは既に定義済みです                               |
| 16735 | ベース・テーブルの関連フィールドがディメンション・テーブルのキー・フィールドに適合しま<br>せん         |
| 16736 | ファイル・パス長さが許容制限を超えました                                      |
| 16737 | フィールドがチェックされていません                                         |
| 16738 | テーブルまたはフィールド名が指定されていません                                   |
| 16739 | 派生変数名が Campaign 生成済みフィールドと競合します                           |
| 16740 | 必要な値がありません。                                               |
| 16741 | 既存の式をポイント & クリック・モード用に変換できません。空白の式で再開しますか?                |
| 16742 | 式をポイント & クリック・モード用に変換できません。テキスト・ビルダー・モードに切り替<br>えますか?     |
| 16743 | 現在の式は有効ではありません。このままテキスト・ビルダー・モードへの切り替えを続行しま<br>すか?        |
| 16744 | ツリー展開エラー                                                  |
| 16745 | フォルダーが既に存在します。                                            |
| 16746 | トリガー・コマンドを実行します。本当によろしいですか?                               |
| 16747 | 派生変数の名前が既存の永続的なユーザー定義フィールドの名前と競合します                       |
| 16748 | 区切り記号が指定されていません。                                          |
| 16750 | 派生変数の名前が指定されていません。                                        |
| 16751 | 選択したセグメントのオーディエンス・レベルが異なります                               |
| 16752 | フィールド名が正しくありません。ユーザー変数の値は選択プロセスでのみ設定できます。                 |
| 16753 | 名称が長すぎます。                                                 |
| 16754 | 新規テーブルを作成するためには、管理者はオーディエンス・レベルを少なくとも 1 つ定義す<br>る必要があります。 |
| 16755 | 最適化されたリスト・テーブルの再マップは許可されません。                              |
| 16756 | オーディエンス ID フィールドの不適合: 種類が一致しません。                          |

表 51. IBM Campaign エラー・コード (続き)

| コード   | エラーの説明                                                |
|-------|-------------------------------------------------------|
| 16757 | 出力セル名が長すぎます。                                          |
| 16758 | プロセス名が長すぎます。                                          |
| 16759 | 出力セル名が空です。                                            |
| 16760 | セキュリティー・ポリシーが指定されていません。                               |
| 16761 | セキュリティー・ポリシーは元のポリシーに復元されました。                          |
| 16762 | 開始日または終了日が指定されていません。                                  |
| 16763 | 指定した日付は無効です。                                          |
| 16764 | 日付が選択されていません。                                         |
| 16765 | 終了日には、開始日よりも前の日付を指定できません。                             |
| 16769 | データ・パッケージ内部エラー。                                       |
| 16770 | パッケージ名が指定されていません。                                     |
| 16771 | ログ・エントリーにアクセスするには、ログの表示権限が必要です。                       |
| 16772 | ディクショナリー・ファイル名をデータ・ファイル名と同じにすることはできません。               |
| 16773 | データ・パッケージ・フォルダーが既に存在します。そのフォルダー内の既存のコンテンツは削<br>除されます。 |
| 16901 | テンプレートの内部エラー。                                         |
| 16903 | テンプレート名が空白です。                                         |
| 16906 | テンプレートの関数タグが不明です。                                     |
| 16908 | Templates ディレクトリーが存在しません。                             |
| 16909 | Templates ディレクトリーが無効です。                               |
| 16910 | 同じ名前で保存されたテンプレートがすでに存在します。                            |
| 17001 | 保存されたカタログの内部エラー。                                      |
| 17003 | カタログ名が空白です。                                           |
| 17006 | 保存されたカタログの関数タグが不明です。                                  |
| 17008 | Catalogs ディレクトリーが存在しません。                              |

表 51. IBM Campaign エラー・コード (続き)

| ゴード   | エラーの説明                                                 |
|-------|--------------------------------------------------------|
| 17009 | Catalogs ディレクトリーが無効です。                                 |
| 17012 | カタログ・ファイルの拡張子が無効です。'cat' および 'xml' のみ使用できます。           |
| 17013 | ターゲット・カタログ・ファイルの拡張子が元のファイルの拡張子と異なります。                  |
| 17014 | Campaign データ・フォルダーの識別子が空白です。                           |
| 17015 | Campaign データ・フォルダーのパスが空白です。                            |
| 17016 | Campaign データ・フォルダーの識別子が複製しています。                        |
| 17017 | 同じ名前で保存されたカタログがすでに存在します。                               |
| 17018 | カタログ名が、他のセキュリティー・ポリシーの既存のカタログと競合します。他の名前を選択<br>してください。 |
| 17101 | グループ・プロセスの内部エラー。                                       |
| 17102 | 入力が選択されていません。                                          |
| 17103 | オーディエンスが選択されていません。                                     |
| 17104 | 照会文字列がありません。                                           |
| 17105 | フィルター照会文字列がありません。                                      |
| 17106 | 基になる関数が選択されていません。                                      |
| 17107 | 基になるフィールドが選択されていません。                                   |
| 17108 | レベルが選択されていません。                                         |
| 17109 | カウント演算子が選択されていません。                                     |
| 17110 | グループ・プロセスのセル・ロック・エラー。                                  |
| 17112 | グループ・プロセスの不明な関数タグ。                                     |
| 17113 | グループ・プロセスのレポート・ロック・エラー。                                |
| 17114 | 選択したオーディエンスは選択したテーブルに存在しません。                           |
| 17115 | 無効なオーディエンス・レベルが選択されています。                               |
| 17116 | オーディエンス・プロセスのパラメーターが不明です。                              |
| 17117 | リーダー・モードではコマンドを使用できません                                 |

表 51. IBM Campaign エラー・コード (続き)

| コード   | エラーの説明                                                   |
|-------|----------------------------------------------------------|
| 17201 | リスト・ボックス選択エラー                                            |
| 17202 | ダイアログ初期化エラー                                              |
| 17203 | ツリー展開エラー                                                 |
| 17204 | コンボ・ボックスの挿入エラー                                           |
| 17205 | 無効なセル・サイズ制限です。                                           |
| 17302 | 「最適化」プロセスの内部エラー。                                         |
| 17303 | 「最適化」プロセスのセル・ロック・エラー。                                    |
| 17304 | 「最適化」プロセスのテーブル・ロック・エラー。                                  |
| 17306 | 「最適化」プロセスの不明な関数タグ・エラー。                                   |
| 17307 | 「最適化」プロセスのレポート・ロック・エラー。                                  |
| 17308 | 入力が選択されていません。                                            |
| 17309 | エクスポートするフィールドが選択されていません。                                 |
| 17310 | 無効なフィールド名です。                                             |
| 17311 | 文字列への変換でエラーが発生しました。                                      |
| 17312 | 選択した入力セルのオーディエンス・レベルが異なります。                              |
| 17313 | セル・コードが空白であるか、複製しています。                                   |
| 17314 | 選択した Contact Optimization セッションで、推奨コンタクト・テーブルが定義されていません。 |
| 17315 | 選択した Contact Optimization セッションで、データベース・ソースが定義されていません。   |
| 17316 | 推奨コンタクト・テーブルで必須フィールドが見つかりません。                            |
| 17317 | 選択した Contact Optimization セッションは現在実行中です。                 |
| 17318 | データベース認証が必要です。                                           |
| 17319 | Contact Optimization セッションが選択されていません。                    |
| 17321 | コンタクト日が無効です。                                             |
| 17322 | コンタクト日が期限切れです。                                           |
表 51. IBM Campaign エラー・コード (続き)

| コード   | エラーの説明                                                              |
|-------|---------------------------------------------------------------------|
| 17323 | リーダー・モードではコマンドを使用できません                                              |
| 17324 | 選択したオファーが見つかりません。                                                   |
| 17325 | 選択したオファーのチャネルが見つかりません。                                              |
| 17326 | セルのオファーの割り当てがありません。                                                 |
| 17327 | 内部エラー: オファーがありません。                                                  |
| 17328 | 内部エラー: チャネルがありません。                                                  |
| 17329 | スコア・フィールドが指定されていません。                                                |
| 17330 | オファーまたはオファー・リストがないか、回収になっていることが検出されました。                             |
| 17331 | 関連する Contact Optimization セッションの実行中にフローチャートを実行しようとしました。             |
| 17332 | 推奨属性テーブルへの書き込みに失敗しました。                                              |
| 17333 | エクスポート・フィールドのマッピングが解除されました。                                         |
| 17334 | 関連する Contact Optimization セッションの実行中に、「最適化」プロセス・ボックスを削除<br>しようとしました。 |
| 17351 | 選択エラー                                                               |
| 17352 | 選択項目が見つかりません。                                                       |
| 17402 | セグメント化プロセスの内部エラー。                                                   |
| 17403 | セグメント化プロセスのセル・ロック・エラー。                                              |
| 17404 | セグメント化プロセスの不明な関数タグ。                                                 |
| 17405 | 入力が選択されていません。                                                       |
| 17406 | 指定されたフォルダー内のセグメント名が一意ではありません。                                       |
| 17407 | セグメント名が指定されていません。                                                   |
| 17408 | セグメント名が無効です。                                                        |
| 17409 | セキュリティー・ポリシーが無効です。                                                  |
| 17410 | セキュリティー・ポリシーが指定されていません。                                             |
| 17411 | 選択した入力セルのオーディエンス・レベルが異なります。                                         |

表 51. IBM Campaign エラー・コード (続き)

| コード   | エラーの説明                                      |
|-------|---------------------------------------------|
| 17412 | bin ファイルの作成が無効になっており、一時テーブル DS なしが指定されています。 |
| 17413 | セグメントー時テーブルのデータ・ソース名が無効です                   |
| 17452 | セグメント名が指定されていません。                           |
| 17502 | 内部エラー                                       |
| 17503 | セル・ロック・エラー                                  |
| 17504 | テーブル・ロック・エラー。                               |
| 17505 | 不明な関数タグ・エラー。                                |
| 17507 | レポート・ロック・エラー。                               |
| 17509 | 入力が選択されていません。                               |
| 17510 | 実現ページ: エクスポート・テーブルが選択されていません。               |
| 17511 | パーソナライズ・ページ: エクスポート・フィールドが選択されていません。        |
| 17512 | ログ・ページ: コンタクトのログを記録するテーブルが選択されていません。        |
| 17513 | ログ・ページ: コンタクトのログを記録するフィールドが選択されていません。       |
| 17514 | セル・フィールド情報取得エラー。                            |
| 17515 | トリガーが指定されていません。                             |
| 17516 | パーソナライズ・ページ: ソート・フィールドが選択されていません。           |
| 17518 | 無効なフィールド名です。                                |
| 17519 | double 型から string 型への変換エラー。                 |
| 17521 | 実現ページ: エクスポート・ファイルが選択されていません。               |
| 17522 | コンタクト・リスト・ページ: 区切り記号が指定されていません。             |
| 17523 | 実現ページ:エクスポート・ディクショナリーが選択されていません。            |
| 17524 | ログ・ページ: コンタクトのログを記録するファイルが選択されていません。        |
| 17525 | ログ・ページ: コンタクトの区切り記号が指定されていません。              |
| 17526 | ログ・ページ: コンタクトのディクショナリー・ファイルが指定されていません。      |
| 17527 | 実現ページ: 選択したデータ・エクスポート・ファイル名に無効なパスが含まれています   |

表 51. IBM Campaign エラー・コード (続き)

| コード   | エラーの説明                                                      |
|-------|-------------------------------------------------------------|
| 17528 | 実現ページ: エクスポート・ファイル用に選択したデータ・ディクショナリーに無効なパスが含<br>まれています。     |
| 17529 | パーソナライズ・ページ: 複製するフィールドのスキップが選択されていません。                      |
| 17530 | 実現ページ: レコードを更新するには、入力と同じオーディエンスを持つベース・テーブルが必要です。            |
| 17531 | ログ・ページのコンタクト: レコードを更新するには、入力と同じオーディエンスを持つベー<br>ス・テーブルが必要です。 |
| 17532 | 選択した入力セルのオーディエンス・レベルが異なります。                                 |
| 17533 | セル・コードが空白であるか、複製しています。                                      |
| 17534 | ログ・ページ: 複製するフィールドのスキップが選択されていません。                           |
| 17535 | 実現ページ: 選択したデータ・ディクショナリー・ファイルが存在しません。                        |
| 17538 | オファー・コードが一意ではありません。                                         |
| 17539 | リーダー・モードではコマンドを使用できません                                      |
| 17540 | eMessage 文書のオファー ID が無効です。                                  |
| 17541 | オーディエンス・レベルが空白です。                                           |
| 17542 | オファーが選択されていません。                                             |
| 17544 | セルのオファーの割り当てがありません。                                         |
| 17549 | 実行中に eMessage サーバーからエラーが返されました。                             |
| 17550 | 内部エラー: 不明な eMessage ステータスです。                                |
| 17552 | リスト・ボックス選択エラー                                               |
| 17553 | 選択項目が見つかりません。                                               |
| 17554 | オファーの名前またはコードが空白です。                                         |
| 17555 | 指定したレコードは、コンタクト履歴テーブル、詳細コンタクト履歴テーブル、および処理テー<br>ブルから消去されます。  |
| 17557 | このプロセスによって作成されたすべてのコンタクト履歴を完全に削除しようとしています。続<br>行してよろしいですか?  |
| 17558 | 無効な有効期限が指定されています。                                           |

表 51. IBM Campaign エラー・コード (続き)

| コード   | エラーの説明                                                       |
|-------|--------------------------------------------------------------|
| 17559 | 文書の設定が eMessage サーバーから更新されました。                               |
| 17560 | 複製する追跡コードは許可されません。                                           |
| 17561 | トラッキング・オーディエンス・レベルを特定できません。                                  |
| 17562 | 無効なコンタクト数です                                                  |
| 17563 | 無効なレスポンス数です                                                  |
| 17564 | 開始/終了日付が無効であるか、指定されていません                                     |
| 17565 | 開始日に終了日よりも後の日付が指定されています                                      |
| 17566 | このプロセスによって作成されたコンタクト履歴を選択して完全に削除しようとしています。続<br>行してよろしいですか?   |
| 17567 | このプロセスによって作成されたコンタクト履歴はありません。                                |
| 17568 | このプロセスのレコードがコンタクト履歴テーブル、詳細コンタクト履歴テーブル、および処理<br>テーブルから消去されます。 |
| 17570 | 文書 PF に対するフィールドの割り当てがありません。                                  |
| 17571 | オファー・パラメーターに対するフィールドの割り当てがありません。                             |
| 17572 | トラッキング・フィールドに対するフィールドの割り当てがありません。                            |
| 17573 | eMessage ディレクトリーが無効です。                                       |
| 17574 | コンテンツ・タイプに対するフィールドの割り当てがありません。                               |
| 17575 | eMessage は最後の操作をまだ完了していません。後でもう一度試してください。                    |
| 17576 | eMessage 文書が選択されていません。                                       |
| 17577 | 不明なパラメーターです。                                                 |
| 17578 | 無効なパラメーターです。                                                 |
| 17579 | DOM 作成エラー。                                                   |
| 17580 | 複数のセルが選択されています。選択したすべてのセルに割り当て条件が適用されます。                     |
| 17581 | 内部エラー: オファーがありません。                                           |
| 17582 | <br>  内部エラー: チャネルがありません。                                     |

表 51. IBM Campaign エラー・コード (続き)

| コード   | エラーの説明                                                                                                    |
|-------|----------------------------------------------------------------------------------------------------|
| 17583 | 異なるオーディエンス・レベルでコンタクト履歴がトラッキングされています。すべてのオーディエンス ID フィールドを指定する必要があります。                                     |
| 17584 | 出力キューが選択されていません。                                                                                          |
| 17585 | 出力キューが見つかりません。                                                                                            |
| 17586 | 出力キューで必須フィールドが見つかりません。                                                                                    |
| 17587 | ログ・ページ:このオーディエンス・レベルに対するコンタクト履歴テーブルが未定義です。                                                                |
| 17588 | 出力ページの詳細設定: このオーディエンス・レベルに対するコンタクト履歴テーブルが未定義<br>です。                                                       |
| 17589 | 出力ページの詳細設定:このオーディエンス・レベルに対するレスポンス履歴テーブルが未定義<br>です。                                                        |
| 17590 | プロセス・ボックスが構成されたため、オファーの URL の 1 つに、新しいオファー・パラメ<br>ーター名が追加されました。このオファー・パラメーターにフィールドをマップしないと実行を<br>開始できません。 |
| 17591 | eMessage の文書でパーソナライズ・フィールドが変更されたため、プロセス・ボックスを再構成する必要があります。                                                |
| 17592 | オファーまたはオファー・リストがないか、回収になっていることが検出されました。                                                                   |
| 17593 | 割り当て済みオファー・リストにオファーが含まれていません。                                                                             |
| 17595 | コンタクト履歴を消去できません。選択した処理にレスポンス履歴が存在します。                                                                     |
| 17596 | コンタクト履歴レコードが見つかりません。                                                                                      |
| 17597 | 現在の実行にはコンタクト履歴が存在します。実行の分岐と処理を開始するには、履歴を消去す<br>る必要があります。                                                  |
| 17599 | 指定したコンタクト・ステータス・コードがシステムで定義されていません。                                                                       |
| 17600 | フィールド名が複製しています。出力テーブルを作成できません。                                                                            |
| 17602 | レスポンス・プロセスの内部エラー。                                                                                         |
| 17603 | レスポンス・プロセスのセル・ロック・エラー。                                                                                    |
| 17604 | レスポンス・プロセスのテーブル・ロック・エラー。                                                                                  |
| 17605 | レスポンス・プロセスの不明な関数タグ・エラー。                                                                                   |
| 17607 | レスポンス・プロセスのレポート・ロック・エラー。                                                                                  |

表 51. IBM Campaign エラー・コード (続き)

| コード   | エラーの説明                                            |
|-------|---------------------------------------------------|
| 17608 | レスポンス・プロセスのセル・フィールド情報取得エラー。                       |
| 17611 | double 型から string 型への変換エラー。                       |
| 17613 | オーディエンス・レベルが空白です。                                 |
| 17614 | 入力が選択されていません。                                     |
| 17615 | 選択した入力セルのオーディエンス・レベルが異なります。                       |
| 17616 | オファーが選択されていません。                                   |
| 17617 | 1 つ以上のオファーにセルの割り当てがありません。                         |
| 17618 | オファー・コード・フィールドがありません。                             |
| 17620 | キャンペーン・コード・フィールドがありません。                           |
| 17621 | セル・コード・フィールドがありません。                               |
| 17622 | チャネル・コード・フィールドがありません。                             |
| 17623 | 製品 ID フィールドがありません。                                |
| 17624 | 他の場所にログを記録するためのテーブルが選択されていません。                    |
| 17625 | レコードを更新するには、トラッキングと同じオーディエンスを持つベース・テーブルが必要で<br>す。 |
| 17626 | 他の場所にログを記録するためのファイルが選択されていません。                    |
| 17627 | 区切り記号付きファイルにログを記録するための区切り記号が指定されていません。            |
| 17628 | ログを記録するためのディクショナリー・ファイルが指定されていません。                |
| 17629 | 他の場所にログを記録するフィールドが選択されていません。                      |
| 17630 | 無効なフィールド名です。                                      |
| 17631 | 選択したレスポンス・タイプのオファーは、このプロセスに既に追加されています。            |
| 17632 | レスポンス・タイプが指定されていません。                              |
| 17633 | レスポンス・チャネルが指定されていません。                             |
| 17634 | レスポンスの日付フィールドが日付型フィールドではありません。                    |
| 17635 | レスポンス日付値は、指定された形式になっていません。                        |

表 51. IBM Campaign エラー・コード (続き)

| コード   | エラーの説明                                                                                   |
|-------|------------------------------------------------------------------------------------------|
| 17636 | オファーが選択されていません                                                                           |
| 17637 | 内部エラー: オファーが見つかりません。                                                                     |
| 17638 | 内部エラー: コンタクト・チャネルが見つかりません。                                                               |
| 17639 | 内部エラー: キャンペーンが見つかりません。                                                                   |
| 17640 | すべての着信レスポンスをトラッキングするには、オファー・フィールドを指定する必要があり<br>ます。                                       |
| 17641 | 入力セルとは異なるオーディエンス・レベルでトラッキングする場合、すべてのオーディエンス<br>ID フィールドを、「ログ」タブの「追加フィールド」タブで指定する必要があります。 |
| 17642 | ユーザー・レスポンス・タイプ・テーブルにデフォルトのレスポンス・タイプが見つかりません                                              |
| 17643 | コンタクト・ステータス・テーブルにデフォルトのコンタクト・ステータスが見つかりません                                               |
| 17644 | 処理マッピングが指定されていません。                                                                       |
| 17651 | リスト・ボックス選択エラー                                                                            |
| 17653 | レスポンス名が空白です                                                                              |
| 17654 | このプロセスのレコードが、レスポンス履歴テーブルおよびトラッキング・テーブルから消去さ<br>れます。                                      |
| 17655 | このプロセスのレスポンス履歴テーブルおよびトラッキング・テーブルのレコードを消去しま<br>す。本当によろしいですか?                              |
| 17656 | レスポンス・チャネルが指定されていません。                                                                    |
| 17657 | このプロセスのレコードがコンタクト履歴テーブルおよびトラッキング・テーブルから消去され<br>ます。                                       |
| 17658 | このプロセスのコンタクト履歴テーブルおよびトラッキング・テーブルのレコードを消去しま<br>す。本当によろしいですか?                              |
| 17659 | 異なるオーディエンス・レベルでコンタクト履歴がトラッキングされています。すべてのオーデ<br>ィエンス ID フィールドを指定する必要があります。                |
| 17702 | キューブ・プロセスの内部エラー。                                                                         |
| 17703 | キューブ・プロセスのセル・ロック・エラー。                                                                    |
| 17704 | キューブ・プロセスの不明な関数タグ。                                                                       |
| 17705 | 入力セルまたはセグメントがありません。                                                                      |

表 51. IBM Campaign エラー・コード (続き)

| コード   | エラーの説明                             |
|-------|------------------------------------|
| 17706 | セグメント名が一意ではありません。                  |
| 17713 | 出力キューブが指定されていません。                  |
| 17714 | ディメンションが存在しません。                    |
| 17715 | 選択したセグメントは、不明なオーディエンス・レベルに基づいています。 |
| 17717 | レポート・ロック・エラー。                      |
| 17718 | 無効なフィールド名です。                       |
| 17752 | キューブ名がありません。                       |
| 17753 | 使用可能なディメンションがありません。                |
| 17754 | このキューブのディメンションが指定されていません。          |
| 17755 | 無効な構成: 複製するディメンションが選択されています。       |
| 17800 | 表示する日付の書式設定中にエラーが発生しました。           |
| 17801 | ユーザーが入力した日付の解析中にエラーが発生しました。        |
| 17802 | 表示する通貨値の書式設定中にエラーが発生しました。          |
| 17803 | ユーザーが入力した通貨値の解析中にエラーが発生しました。       |
| 17804 | 表示する数字の書式設定中にエラーが発生しました。           |
| 17805 | ユーザーが入力した数字の解析中にエラーが発生しました。        |
| 17806 | 表示する時刻の書式設定中にエラーが発生しました。           |
| 17807 | クライアントに保存されたリストの内部エラー。             |
| 17808 | 表示する日時の書式設定中にエラーが発生しました。           |
| 19000 | 内部エラー: 関数タグが不明です。                  |
| 19001 | メモリー・エラー                           |
| 19002 | DOM 例外                             |
| 19003 | パイプ・オープン・エラー                       |
| 19005 | 終了日に開始日よりも前の日付が指定されています            |
| 19006 | レポート名が無効です                         |

表 51. IBM Campaign エラー・コード (続き)

| ゴード   | エラーの説明                                                               |
|-------|----------------------------------------------------------------------|
| 19007 | 属性名が無効です                                                             |
| 19010 | 数値フィールドに無効な文字が見つかりました。                                               |
| 19011 | セグメントは使用中です。変更できません。                                                 |
| 19013 | キューブの指定が無効です                                                         |
| 19014 | 有効開始日が無効です                                                           |
| 19015 | 有効期限が無効です                                                            |
| 19016 | 終了日に開始日よりも前の日付が指定されています                                              |
| 19018 | 同じフォルダー内では、各フォルダー名が一意である必要があります。指定されたフォルダー名<br>は既にこのフォルダー内で使用されています。 |
| 19019 | フォルダーを削除できません。最初にフォルダーの内容 (ファイル/サブフォルダー) を削除す<br>る必要があります。           |
| 19020 | フォルダーには使用中のセグメントが存在します。移動することはできません。                                 |
| 19021 | 削除できません。                                                             |
| 19022 | 移動することはできません。                                                        |
| 19023 | フォルダーにはアクティブなセグメントが存在します。削除できません。                                    |
| 19024 | フォルダーには非アクティブなセグメントが存在します。削除できません。                                   |
| 19025 | 宛先フォルダーが選択されていません。宛先フォルダーを選択してから、再試行してください。                          |
| 19026 | 無効なフォルダー ID が指定されました。                                                |
| 19027 | セッション名は、フォルダー内で一意である必要があります。指定されたセッション名は既にこ<br>のフォルダー内で使用されています。     |
| 19028 | アクティブなフローチャートが含まれているので、キャンペーン/セッションを移動できませ<br>ん。                     |
| 19029 | 移動することはできません。移動すると、宛先フォルダー内に複製したセグメント名が生成され<br>ます。                   |
| 19030 | 宛先の名前が付いたオブジェクトが既に存在します。                                             |
| 19500 | プロセスの内部エラー。                                                          |
| 19501 | 文字列への変換でエラーが発生しました。                                                  |

表 51. IBM Campaign エラー・コード (続き)

| コード   | エラーの説明                                                               |
|-------|----------------------------------------------------------------------|
| 19502 | 選択した Contact Optimization セッションが見つかりません。                             |
| 20000 | 内部エラー: 関数タグが不明です。                                                    |
| 20002 | DOM 例外                                                               |
| 20003 | パイプ・オープン・エラー                                                         |
| 20004 | オファー・コードが一意ではありません                                                   |
| 20005 | 終了日に開始日よりも前の日付が指定されています                                              |
| 20006 | レポート名が無効です                                                           |
| 20007 | 属性名が無効です                                                             |
| 20008 | オファーは使用されています。削除できません。                                               |
| 20009 | フォルダーには使用されているオファーが存在します。削除できません。                                    |
| 20010 | 数値フィールドに無効な文字が見つかりました。                                               |
| 20011 | セグメントは使用中です。変更できません。                                                 |
| 20012 | オファー・バージョン名が一意ではありません。                                               |
| 20013 | キューブの指定が無効です                                                         |
| 20014 | 有効開始日が無効です                                                           |
| 20015 | 有効期限が無効です                                                            |
| 20016 | 終了日に開始日よりも前の日付が指定されています                                              |
| 20017 | オファー・バージョン・コードが一意ではありません。                                            |
| 20018 | 同じフォルダー内では、各フォルダー名が一意である必要があります。指定されたフォルダー名<br>は既にこのフォルダー内で使用されています。 |
| 20019 | フォルダーを削除できません。最初にフォルダーの内容 (ファイル/サブフォルダー) を削除す<br>る必要があります。           |
| 20020 | フォルダーには使用中のセグメントが存在します。移動することはできません。                                 |
| 20021 | 削除できません。                                                             |
| 20022 | 移動することはできません。                                                        |
| 20023 | フォルダーにはアクティブなセグメントが存在します。削除できません。                                    |

表 51. IBM Campaign エラー・コード (続き)

| コード   | エラーの説明                                                                                                    |
|-------|----------------------------------------------------------------------------------------------------|
| 20024 | フォルダーには非アクティブなセグメントが存在します。削除できません。                                                                                                    |
| 33100 | リスナー・フェイルオーバー・イベントが発生しましたが、リスナーはリカバリーされました。<br>最近のアクションが失われます。そのアクションをもう一度行う必要があります。フローチャー<br>トを編集していた場合には、最後に保存されたバージョンがビュー・モードで再ロードされま<br>す。 |

# IBM 技術サポートへのお問い合わせの前に

資料を調べても解決できない問題が発生した場合、貴社の指定サポート窓口が IBM 技術サポートへの問い 合わせをログに記録することができます。このガイドラインを使用して、問題を効率的かつ正しく解決して ください。

貴社の指定サポート連絡先以外の方は、貴社の IBM 管理者にお問い合わせください。

注: 技術サポートは API スクリプトの記述または作成は行いません。API 製品の実装に関する支援については、IBM 専門サービスにお問い合わせください。

### 情報収集

IBM 技術サポートに問い合わせる前に、以下の情報を集めておいてください。

- 問題の内容の要旨。
- 問題の発生時に表示されるエラー・メッセージの詳細。
- 問題を再現するステップの詳細。
- 関連するログ・ファイル、セッション・ファイル、構成ファイル、およびデータ・ファイル。
- 製品およびシステム環境に関する情報(この情報は「システム情報」の説明から得られます)。

#### システム情報

IBM 技術サポートにお問い合わせいただいた際に、技術サポートではお客様の環境に関する情報をお尋ね することがあります。

問題がログインの妨げになっていない場合、この情報の多くは「バージョン情報」ページから得られます。 このページでは、インストール済みの IBM アプリケーションに関する情報が提供されています。

「バージョン情報」ページにアクセスするには、「ヘルプ」>「バージョン情報」を選択します。「バージ ョン情報」ページにアクセスできない場合は、アプリケーションのインストール・ディレクトリーにある version.txt ファイルを確認してください。

### IBM 技術サポートの連絡先情報

IBM 技術サポートへのお問い合わせ方法については、IBM 製品技術サポート Web サイト (http://www.ibm.com/support/entry/portal/open\_service\_request) を参照してください。

注: サポート要求を入力するには、IBM アカウントを使用してログインする必要があります。このアカウントを IBM カスタマー番号にリンクする必要があります。アカウントを IBM カスタマー番号に関連付ける方法については、サポート・ポータルの「サポート・リソース」>「ライセンス付きソフトウェア・サポート」を参照してください。

## 特記事項

本書は米国 IBM が提供する製品およびサービスについて作成したものです。

本書に記載の製品、サービス、または機能が日本においては提供されていない場合があります。日本で利用 可能な製品、サービス、および機能については、日本 IBM の営業担当員にお尋ねください。本書で IBM 製品、プログラム、またはサービスに言及していても、その IBM 製品、プログラム、またはサービスのみ が使用可能であることを意味するものではありません。これらに代えて、IBM の知的所有権を侵害するこ とのない、機能的に同等の製品、プログラム、またはサービスを使用することができます。ただし、IBM 以外の製品とプログラムの操作またはサービスの評価および検証は、お客様の責任で行っていただきます。

IBM は、本書に記載されている内容に関して特許権 (特許出願中のものを含む) を保有している場合があ ります。本書の提供は、お客様にこれらの特許権について実施権を許諾することを意味するものではありま せん。実施権についてのお問い合わせは、書面にて下記宛先にお送りください。

#### 〒103-8510

東京都中央区日本橋箱崎町19番21号 日本アイ・ビー・エム株式会社 法務・知的財産 知的財産権ライセンス渉外

以下の保証は、国または地域の法律に沿わない場合は、適用されません。IBM およびその直接または間接 の子会社は、本書を特定物として現存するままの状態で提供し、商品性の保証、特定目的適合性の保証およ び法律上の瑕疵担保責任を含むすべての明示もしくは黙示の保証責任を負わないものとします。国または地 域によっては、法律の強行規定により、保証責任の制限が禁じられる場合、強行規定の制限を受けるものと します。

この情報には、技術的に不適切な記述や誤植を含む場合があります。本書は定期的に見直され、必要な変更 は本書の次版に組み込まれます。 IBM は予告なしに、随時、この文書に記載されている製品またはプログ ラムに対して、改良または変更を行うことがあります。

本書において IBM 以外の Web サイトに言及している場合がありますが、便宜のため記載しただけであ り、決してそれらの Web サイトを推奨するものではありません。それらの Web サイトにある資料は、 この IBM 製品の資料の一部ではありません。それらの Web サイトは、お客様の責任でご使用ください。

IBM は、お客様が提供するいかなる情報も、お客様に対してなんら義務も負うことのない、自ら適切と信 ずる方法で、使用もしくは配布することができるものとします。

本プログラムのライセンス保持者で、(i) 独自に作成したプログラムとその他のプログラム (本プログラム を含む) との間での情報交換、および (ii) 交換された情報の相互利用を可能にすることを目的として、本 プログラムに関する情報を必要とする方は、下記に連絡してください。

IBM Corporation B1WA LKG1 550 King Street Littleton, MA 01460-1250 U.S.A. 本プログラムに関する上記の情報は、適切な使用条件の下で使用することができますが、有償の場合もあり ます。

本書で説明されているライセンス・プログラムまたはその他のライセンス資料は、IBM 所定のプログラム 契約の契約条項、IBM プログラムのご使用条件、またはそれと同等の条項に基づいて、IBM より提供され ます。

この文書に含まれるいかなるパフォーマンス・データも、管理環境下で決定されたものです。そのため、他 の操作環境で得られた結果は、異なる可能性があります。一部の測定が、開発レベルのシステムで行われた 可能性がありますが、その測定値が、一般に利用可能なシステムのものと同じである保証はありません。さ らに、一部の測定値が、推定値である可能性があります。実際の結果は、異なる可能性があります。お客様 は、お客様の特定の環境に適したデータを確かめる必要があります。

IBM 以外の製品に関する情報は、その製品の供給者、出版物、もしくはその他の公に利用可能なソースか ら入手したものです。 IBM は、それらの製品のテストは行っておりません。したがって、他社製品に関す る実行性、互換性、またはその他の要求については確証できません。IBM 以外の製品の性能に関する質問 は、それらの製品の供給者にお願いします。

IBM の将来の方向または意向に関する記述については、予告なしに変更または撤回される場合があり、単に目標を示しているものです。

表示されている IBM の価格は IBM が小売り価格として提示しているもので、現行価格であり、通知なし に変更されるものです。卸価格は、異なる場合があります。

本書には、日常の業務処理で用いられるデータや報告書の例が含まれています。より具体性を与えるため に、それらの例には、個人、企業、ブランド、あるいは製品などの名前が含まれている場合があります。こ れらの名称はすべて架空のものであり、名称や住所が類似する企業が実在しているとしても、それは偶然に すぎません。

著作権使用許諾:

本書には、様々なオペレーティング・プラットフォームでのプログラミング手法を例示するサンプル・アプ リケーション・プログラムがソース言語で掲載されています。お客様は、サンプル・プログラムが書かれて いるオペレーティング・プラットフォームのアプリケーション・プログラミング・インターフェースに準拠 したアプリケーション・プログラムの開発、使用、販売、配布を目的として、いかなる形式においても、 IBM に対価を支払うことなくこれを複製し、改変し、配布することができます。このサンプル・プログラ ムは、あらゆる条件下における完全なテストを経ていません。従って IBM は、これらのサンプル・プログ ラムについて信頼性、利便性もしくは機能性があることをほのめかしたり、保証することはできません。こ れらのサンプル・プログラムは特定物として現存するままの状態で提供されるものであり、いかなる保証も 提供されません。 IBM は、お客様の当該サンプル・プログラムの使用から生ずるいかなる損害に対しても 一切の責任を負いません。

この情報をソフトコピーでご覧になっている場合は、写真やカラーの図表は表示されない場合があります。

### 商標

IBM、IBM ロゴおよび ibm.com は、世界の多くの国で登録された International Business Machines Corporation の商標です。他の製品名およびサービス名等は、それぞれ IBM または各社の商標である場合 があります。現時点での IBM の商標リストについては、www.ibm.com/legal/copytrade.shtml をご覧く ださい。

### プライバシー・ポリシーおよび利用条件に関する考慮事項

サービス・ソリューションとしてのソフトウェアも含めた IBM ソフトウェア製品 (「ソフトウェア・オフ ァリング」) では、製品の使用に関する情報の収集、エンド・ユーザーの使用感の向上、エンド・ユーザー との対話またはその他の目的のために、Cookie はじめさまざまなテクノロジーを使用することがありま す。Cookie とは Web サイトからお客様のブラウザーに送信できるデータで、お客様のコンピューターを 識別するタグとしてそのコンピューターに保存されることがあります。多くの場合、これらの Cookie に より個人情報が収集されることはありません。ご使用の「ソフトウェア・オファリング」が、これらの Cookie およびそれに類するテクノロジーを通じてお客様による個人情報の収集を可能にする場合、以下の 具体的事項をご確認ください。

このソフトウェア・オファリングは、展開される構成に応じて、セッション管理、お客様の利便性の向上、 または利用の追跡または機能上の目的のために、それぞれのお客様のユーザー名、およびその他の個人情報 を、セッションごとの Cookie および持続的な Cookie を使用して収集する場合があります。これらの Cookie は無効にできますが、その場合、これらを有効にした場合の機能を活用することはできません。

Cookie およびこれに類するテクノロジーによる個人情報の収集は、各国の適用法令等による制限を受けま す。この「ソフトウェア・オファリング」が Cookie およびさまざまなテクノロジーを使用してエンド・ ユーザーから個人情報を収集する機能を提供する場合、 お客様は、個人情報を収集するにあたって適用さ れる法律、ガイドライン等を遵守する必要があります。これには、エンド・ユーザーへの通知や同意取得の 要求も含まれますがそれらには限られません。

お客様は、IBM の使用にあたり、(1) IBM およびお客様のデータ収集と使用に関する方針へのリンクを含 む、お客様の Web サイト利用条件 (例えば、プライバシー・ポリシー) への明確なリンクを提供するこ と、(2) IBM がお客様に代わり閲覧者のコンピューターに、Cookie およびクリア GIF または Web ビー コンを配置することを通知すること、ならびにこれらのテクノロジーの目的について説明すること、および (3) 法律で求められる範囲において、お客様または IBM が Web サイトへの閲覧者の装置に Cookie およ びクリア GIF または Web ビーコンを配置する前に、閲覧者から合意を取り付けること、とします。

このような目的での Cookie を含む様々なテクノロジーの使用の詳細については、『IBM オンラインでの プライバシー・ステートメント』(http://www.ibm.com/privacy/details/jp/ja/) の『クッキー、ウェブ・ ビーコン、その他のテクノロジー』を参照してください。

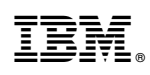

Printed in Japan